# PRONÔTE 2017

Équipe

00

D U

aue

que**L** Skiosqu

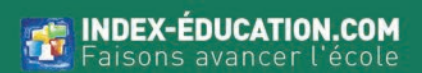

es

mpéte

lica Bull Aler Bulletin de

note

## - Base de données —

## 🖸 Déploiement

- 🛇 Version hébergée : accéder à la console d'hébergement (p. 147)
- 🛇 Version Réseau non hébergée : installer les applications (p. 292)

## 📼 Préparation des données pour PRONOTE depuis EDT

- 🛇 Affecter les élèves aux groupes
- 🛇 Désigner la classe de rattachement des élèves ULIS
- 🛇 Créer les cours de permanence et les cours d'information documentation
- 🛇 Vérifier que les cours sont suffisamment précisés pour PRONOTE (p. 104)
- 🛇 Générer le fichier pour PRONOTE (p. 104)

## • Création d'une nouvelle base PRONOTE

- Créer une nouvelle base vide (p. 36)
- 🛇 Initialiser la base avec les données d'EDT (p. 104)

## 🛗 Récupération des données de l'an passé

- 🛇 Générer un fichier de préparation de rentrée depuis la base 2016-2017 (p. 246)
- 🛇 Récupérer les profils, mots de passe, lettres types, photos, maquettes, etc. (p. 246)
- 🛇 Récupérer les utilisateurs et leurs autorisations (p. 219)

## 쭏 Mise à jour des données

- 🛇 Mettre à jour les données élèves depuis SIECLE (p. 269) ou Netsynchro (p. 208)
- 🛇 Mettre à jour les données professeurs depuis STSWEB (p. 282)

## 🛉 Utilisateurs

- Créer les nouveaux utilisateurs administratifs et autres personnels (p. 218)
- Vérifier les autorisations des utilisateurs administratifs (p. 145), des personnels en mode vie scolaire (p. 230) et des professeurs (p. 229)
- Transmettre aux utilisateurs leurs identifiant et mot de passe (p. 200)

# Pédagogie et vie scolaire

## 🖈 Services de notation / d'évaluation

- Identifier les matières d'accompagnement personnalisé, renseigner les thématiques EPI et étiqueter les matières LVE (p. 187)
- Activer / Désactiver les services selon les matières souhaitées sur les bulletins (p. 266)
- 📀 Indiquer si les services sont notés / uniquement évalués par compétences (p. 267)
- 🛇 Choisir le type de notation des classes (trimestriel / semestriel) (p. 208)
- Vérifier le paramétrage des compétences : pastilles, points, grilles à utiliser, etc. (p. 71)

## 📩 Saisie des absences, punitions, etc.

- Choisir les rubriques de la feuille d'appel (p. 139)
- Saisir les régimes des élèves (p. 87)
- 🛇 Saisir les autorisations de sortie des élèves (p. 34)
- 오 Préciser si les motifs d'absences (p. 201) ou de punitions (p. 203) doivent être publiés
- Autoriser les personnels à saisir des sanctions (p. 261)

## 🖻 Manuels numériques et programmes

- 🛇 Mettre à jour le catalogue et attribuer les manuels (p. 181)
- 오 Permettre la saisie des éléments de programme depuis le cahier de textes (p. 106)

## 🕰 Réservation des salles et des matériels

- 🛇 Ouvrir les salles à la réservation (p. 258)
- Permettre la réservation des matériels (p. 183)

## Trombinoscopes

🛇 Récupérer les photos (p. 221)

# - Communication —

## 📽 Paramètres de connexion

Saisir et tester les paramètres de connexion (p. 213)

## Coordonnées et préférences de contact

- 🛇 Renseigner les adresses (p. 21) et les numéros de téléphone (p. 284)
- 🛇 Indiquer dans les fiches identité les moyens de communication acceptés (p. 225)
- Viliser une seule adresse et un seul compte Espace Parents par foyer (p. 215)
- 🛇 Autoriser / Interdire les discussions dans l'établissement (p. 96)
- Oésigner les contacts de vie scolaire (p. 79)
- 🛇 Vérifier la composition des équipes pédagogiques (p. 117)

## 🖂 Lettres / SMS types

- Mettre à jour les en-têtes (p. 114), le logo (p. 172), les signatures (p. 270-271) et le cachet de l'établissement (p. 54)
- Récupérer les lettres types de l'année précédente (p. 165)
- Personnaliser les lettres types (p. 163)
- Vérifier les SMS types (p. 272)

## 🛇 Espaces Professeurs, Parents, Élèves

- 📀 Publier la base de données (p. 118)
- 오 Choisir les Espaces à publier (p. 119)
- 🛇 Paramétrer le contenu des Espaces (p. 120)
- 🕏 Saisir la date de publication des relevés (p. 252), bulletins (p. 51), bilans périodiques (p. 43)
- Intégrer les Espaces à l'ENT (p. 113)
- Transmettre aux professeurs, parents et élèves leurs identifiant et mot de passe (p. 200)

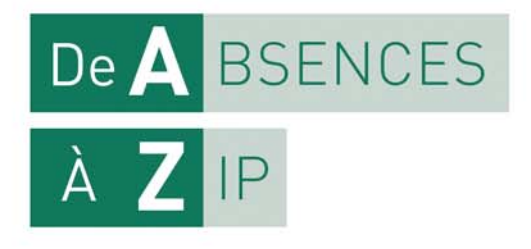

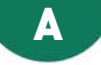

## **ABSENCES (ÉLÈVES)**

La gestion des absences est optimale si vous avez les données d'EDT dans la base PRONOTE et si vous publiez les Espaces avec PRONOTE.net.

#### PARAMÉTRAGE

#### Paramétrer la gestion des absences ADMIN

Prérequis II faut être un utilisateur du groupe Administration ou CPE.
9 Menu Paramètres > ABSENCES ET APPELS > Options

| Maramètres X                                                                                                    |
|----------------------------------------------------------------------------------------------------|
| Établissement Année Scolaire Généraux Préférences Absences et appels Sanctions Orientations Compétences Infirmerie                                                                                                    |
| Motifs d'absence Motifs de retard Rubriques de la feuille d'appel <b>Options</b>                                                                                                    |
| Gestion de l'absentéisme       Valeur par défaut des 1/2 journées bulletin :        1/2 journées brutes       1/2 journées calculées       Référence mi-journée       13h00 •         Mesurer l'absentéisme en comptabilisant les absences :        Inon justifiées       Inon justifiées       Inon réglées         Ne pas prendre en compta les demi-journées sans cours       Régler administrativement les absences et retards des élèves sortis de l'établissement         Seuil d'alerte des familles (en 1/2 journées d'absence)       3         Seuil de signalement à l'académie (en 1/2 journées d'absence)       4         Ø Exclure des statistiques les absences ayant un motif non décompté dans le bulletin         Saisie des absences et des retards         Autoriser la saisie des absences ouvertes         Fusionner les absences des cours successifs                                                                                                    |
| Autoriser les professeurs s'a mouriner les aussinces et retraits statists par la vie sociaire statist et al letaille d'apper Autoriser la salise d'absence sur les jours de stages  Affricher la salle dans la grille de saisie  Affricher la salle dans la grille de saisie  Affricher la salle dans la feuille d'appel  Affricher la salle dans la feuille d'appel  Affricher la salle dans la feuille d'appel  Affricher la salle dans la feuille d'appel  Affricher la salle dans la feuille d'appel  Affricher la salle dans la feuille d'appel  Affricher la salle dans la feuille d'appel  Affricher la salle dans la feuille d'appel  Affricher la salle dans la feuille d'appel  Affricher la salle dans la feuille d'appel  Affricher la salle dans  Affricher la salle dans  Affricher la salle dans  Affricher la salle dans  Affricher la salle dans  Affricher la salle dans  Affricher la salle dans  Affricher la salle dans  Affricher la salle dans  Affricher la salle dans  Affricher la salle dans  Affricher la salle dans  Affricher la salle dans  Affricher la salle d |
| Fonctionnalités optionnelles                                                                                                    |
| Fermer                                                                                                    |
| Cette fenêtre montre les options<br>telles qu'elles sont paramétrées par                                                                                                    |

défaut. Le paramétrage vaut pour

tous les utilisateurs.

## Définir les droits liés aux absences pour les utilisateurs administratifs MADMIN

Prérequis II faut être connecté en SPR.

Menu Fichier > Administration des utilisateurs

- 1. Sélectionnez le groupe d'utilisateurs à gauche.
- 2. Sélectionnez la catégorie Absences élèves.
- 3. Cochez les actions autorisées.

#### ▶ Définir les droits liés aux absences pour les personnels en mode vie scolaire ZADMIN

- Onglet Ressources > Personnels > 👷 Profils d'autorisations
  - 1. Sélectionnez le profil dans la liste à gauche.
  - 2. À droite, déployez la catégorie Absences et retards et Feuille d'appel des permanences et des personnels.
  - 3. Cochez les actions autorisées.

#### Définir les droits liés aux absences pour les professeurs ADMIN

Onglet Ressources > Professeurs > & Profils d'autorisations

- 1. Sélectionnez le profil dans la liste à gauche.
- 2. À droite, déployez les catégories Absentéisme et Feuille d'appel.
- 3. Cochez les actions autorisées.

#### Récupérer les absences depuis une autre application Admin

Prérequis Il faut être un utilisateur du groupe Administration.

Les commandes **Fichier > IMPORTS / EXPORTS > AUTRES APPLICATIFS > Récupérer les absences depuis...** permettent de récupérer les absences et les retards saisis dans :

- ARC-EN-SELF
- COBA
- CONTROLABSENCE
- GEDEP
- TURBOSELF

#### Modifier la date de clôture de saisie des absences pour le trimestre ZADMIN

Par défaut, la saisie des évènements de la vie scolaire est automatiquement clôturée à la fin du trimestre (date définie dans **Paramètres > ANNÉE SCOLAIRE > Périodes officielles**). Prérequis II faut être un utilisateur du groupe **Administration**.

#### ♥ Onglet Ressources > Classes > ⋒ Clôture des périodes

- 1. Sélectionnez toutes les classes qui ont la même date de clôture.
- 2. Cliquez sur le bouton 🖋 en haut de la colonne Vie scolaire du trimestre concerné.
- 3. Dans la fenêtre qui s'affiche, modifiez la date à partir de laquelle les éléments de vie scolaire ne doivent plus être comptabilisés pour ce trimestre.

#### Définir les motifs d'absence possibles

⇒ Motifs d'absence, p. 201

#### **SAISIE DES ABSENCES**

Les absences peuvent être saisies par les personnels ou par les professeurs, depuis un Client PRONOTE ou depuis leur Espace sur Internet.

#### Saisir une absence sur la grille d'emploi du temps ADMIN VS

La saisie sur la grille d'emploi du temps permet de saisir rapidement une absence prévue à l'avance.

#### ♥ Onglet Absences > Saisie > ➡ Grille des absences et retards

- 1. Sélectionnez l'élève dans la liste à gauche.
- 2. Cliquez sur la semaine concernée dans la réglette en haut.
- 3. Sélectionnez Absence.
- 4. Sélectionnez un motif dans le menu déroulant ou laissez Motif non encore connu.
- 5. Cliquez-glissez sur les jours où l'élève est absent : l'absence apparaît de la couleur du motif.

Remarque : pour réduire ou supprimer l'absence, cliquez-glissez à nouveau sur la zone.

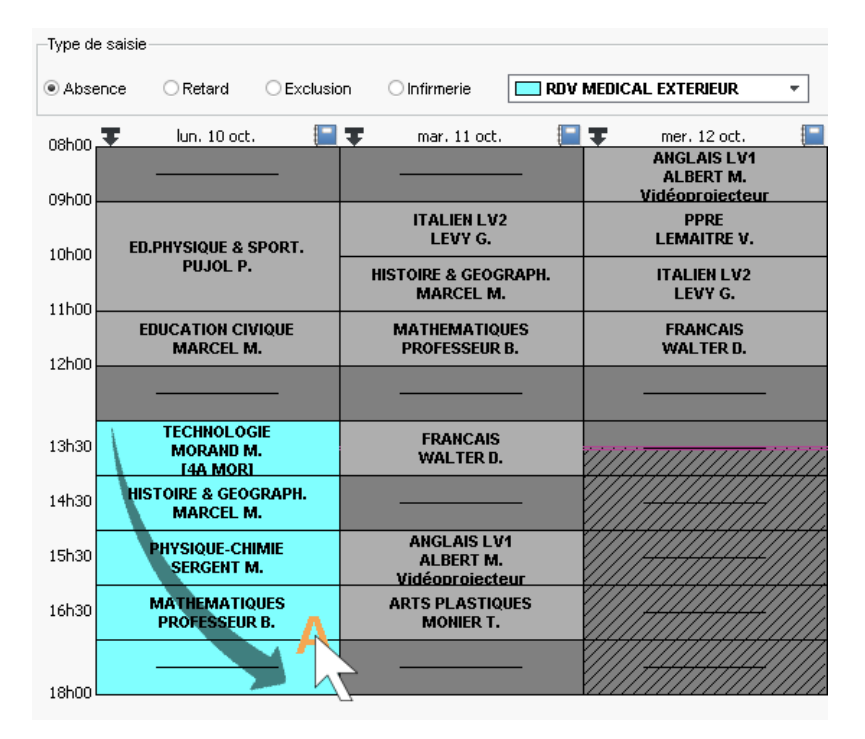

#### > Ouvrir / Fermer une absence qui s'incrémente au fil du temps ADMIN VS

Prérequis La saisie des absences ouvertes doit être autorisée dans **Paramètres >** ABSENCES ET APPELS > **Options**.

#### ♥ Onglet Absences > Saisie > ➡ Grilles des absences et retards

- 1. Cliquez sur le créneau où commence l'absence.
- 2. PRONOTE propose d'ouvrir l'absence : cliquez sur Oui.
- 3. L'absence s'incrémente au fil du temps.

4. Pour fermer l'absence, cliquez sur le bouton 📑 qui s'affiche à la fin de l'absence.

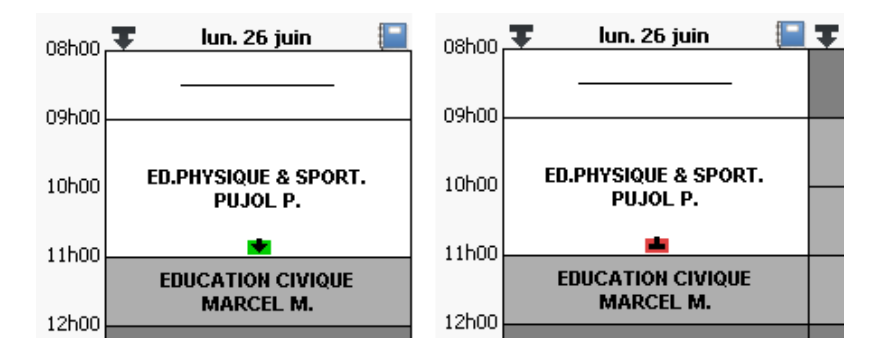

#### Saisir un élève absent en cours ou en permanence

⇒ Feuille d'appel, p. 138

Saisir une absence à la demi-pension

⇒ Demi-pension, p. 87

#### Saisir une absence à l'internat

⇒ Internat, p. 160

#### Saisir une absence pour un élève en stage ADMIN VS PROF

Prérequis L'option Autoriser la saisie d'absence sur les jours de stage doit être autorisée dans Paramètres > ABSENCES ET APPELS > Options.

#### ♥ Onglet Absences > Saisie > ➡ Grille des absences et retards

- 1. Sélectionnez l'élève dans la liste à gauche.
- 2. Cliquez sur la semaine concernée dans la réglette en haut.
- 3. Sélectionnez Absence.
- 4. Sélectionnez un motif dans le menu déroulant ou laissez Motif non encore connu.
- Cliquez-glissez sur les jours où l'élève est absent : l'absence apparaît de la couleur du motif.

NOUVEAU Le nombre d'heures d'absences saisies sur la période de stage s'affiche dans la colonne **Heures d'absence** de l'onglet **Stages > Stagiaires > Liste**.

#### Indiquer une absence à un devoir ADMIN PROF

🕈 Onglet Notes > Saisie des notes > 🌗 Saisie

Saisissez à la place de la note :

- A pour une absence justifiée, le devoir ne sera pas compté dans la moyenne ;
- Z pour une absence injustifiée, le devoir comptera pour 0 dans la moyenne.

#### **VISUALISATION DES ABSENCES**

▶ Savoir combien d'élèves sont absents ce matin dans l'établissement ZADMIN

⇒ Tableau de bord de la journée, p. 283

#### Éditer la liste des absences du jour, de la semaine, etc. Admin VS PROF

#### **Onglet Absences > Saisie > Existe des absences et retards**

- 1. Allumez sur la réglette les semaines concernées et/ou définissez une période en haut à droite.
- 2. Pour afficher uniquement les absences aux cours, cliquez sur le bouton en haut à gauche et décochez dans la fenêtre qui s'affiche les retards et autres types d'absence.
- 3. La liste des absences peut être triée sur n'importe quelle colonne. De cette manière, vous pouvez retrouver en un clic sur le titre de la colonne :
  - les absences non réglées administrativement (clic sur la colonne RA);
  - les absences sans motif (clic sur la colonne Motif);
  - les absences d'un élève (clic sur la colonne Nom) ;
  - les absences pour une matière (clic sur la colonne Matière), etc.

| Le curseur bla<br>la colonne sur<br>le second tri e<br>effectué. | ncindique<br>laquelle<br>st | Le curseur noir indique la<br>colonne sur laquelle le<br>premier tri est effectué. |                              |  |  |  |  |
|------------------------------------------------------------------|-----------------------------|------------------------------------------------------------------------------------|------------------------------|--|--|--|--|
| Nom                                                              | Classe                      | Matif                                                                              | Date                         |  |  |  |  |
| MONTAGNE Florine                                                 | 5B                          | Erreur d'emploi du temps                                                           | le 12/09/16 de 08h00 à 09h00 |  |  |  |  |
| FAYE Hugo                                                        | 6A                          | MALADIE AVEC CERTIFICAT                                                            | le 12/09/16 de 08h00 à 15h30 |  |  |  |  |
| PAPIN Alexandre                                                  | 4A                          | MALADIE SANS CERTIFICAT                                                            | le 12/09/16 de 09h00 à 16h30 |  |  |  |  |
| IMBERT Chloe                                                     | 48                          | MALADIE SANS CERTIFICAT                                                            | le 12/09/16 de 08h00 à 16h30 |  |  |  |  |
| HOAREAU Laura                                                    | 6D                          | RAISON FAMILIALE                                                                   | le 12/09/16 de 08h00 à 15h30 |  |  |  |  |
| IMBERT Vincent                                                   | 3B                          | RDV MEDICAL EXTERIEUR                                                              | le 12/09/16 de 08h00 à 13h30 |  |  |  |  |
| PARENT Fanny                                                     | 3C                          | RDV MEDICAL EXTERIEUR                                                              | le 12/09/16 de 17h00 à 18h00 |  |  |  |  |
| PAILLARD Khadija                                                 | 5D                          | RDV MEDICAL EXTERIEUR                                                              | le 12/09/16 de 09h00 à 10h00 |  |  |  |  |
| THERY Gabriel                                                    | 4A                          | RETOUR DOMICILE                                                                    | le 12/09/16 de 11h00 à 16h30 |  |  |  |  |
| BOIVIN Philippe                                                  | 5A                          | RETOUR DOMICILE                                                                    | le 12/09/16 de 11h00 à 15h30 |  |  |  |  |
| FAIVRE Nicolas                                                   | 5A                          | RETOUR DOMICILE                                                                    | le 12/09/16 de 11h30 à 15h30 |  |  |  |  |
| FROMENT Youssef                                                  | 5C                          | RETOUR DOMICILE                                                                    | le 12/09/16 de 13h30 à 16h30 |  |  |  |  |
| SCHMITT Romain                                                   | 3B                          | SANS MOTIF VALABLE                                                                 | le 12/09/16 de 12h00 à 13h00 |  |  |  |  |
| SALOMON Alexandre                                                | 3B                          | SANS MOTIF VALABLE                                                                 | le 12/09/16 de 15h30 à 17h30 |  |  |  |  |
| LARCHER Valentin                                                 | 5D                          | SANS MOTIF VALABLE                                                                 | le 12/09/16 de 09h00 à 10h00 |  |  |  |  |

#### **SUIVI DES ABSENCES**

#### Prévenir les parents ADMIN VS

Vous publiez en temps réel les absences sur l'Espace Parents : les parents sont informés lorsqu'ils se connectent à leur Espace. Pour les prévenir sans attendre qu'ils se connectent à leur Espace, vous pouvez leur envoyer un SMS ou un e-mail.

Prérequis Les parents doivent avoir un e-mail / un numéro de portable renseigné, accepter ces moyens de communication et l'établissement doit être abonné au service de SMS le cas échéant.

Onglet Absences > Publipostage > T Publipostage des absences et des retards du jour

- 1. Utilisez si nécessaire les filtres en bas de l'écran pour réduire la liste à certaines absences.
- 2. Si les lettres types / SMS types n'ont pas été définis par défaut en fonction du motif (⇔ Motifs d'absence, p. 201), il faut indiquer ceux que vous souhaitez utiliser : sélectionnez les absences, faites un clic droit et choisissez Modifier la lettre type / le SMS type de la sélection.
- 3. La colonne **Échéance** permet de saisir la date à laquelle il faut envoyer le courrier pour le retrouver rapidement le jour J (il s'affiche en rouge).
- 4. À gauche de la colonne Échéance, cochez les absences pour lesquelles vous souhaitez envoyer un SMS ou un courrier (l'option E-mail se définit dans la fenêtre d'impression du courrier). Un clic dans la première coche permet de cocher rapidement les lignes sélectionnées, les lignes en rouge, etc.
- 5. Cliquez en bas à droite sur le bouton Envoi de SMS ou Publiposter.

Remarque : vous pouvez également prévenir les parents depuis le tableau de bord de la journée (⇔ Tableau de bord de la journée, p. 283) ou à la fin de la semaine, du mois, etc., depuis l'onglet Absences > Publipostage > Publipostage des absences et des retards.

| Publipostage d | lu jour :     | 19/09/2016       | à tous les responsable                          | s                   |                  | -                   |             |             |            |          |             |         | Ŕ |
|----------------|---------------|------------------|-------------------------------------------------|---------------------|------------------|---------------------|-------------|-------------|------------|----------|-------------|---------|---|
| étà            | C1            |                  | 88-415                                          | 0                   |                  | SMS                 |             |             | Co         | urrier à | envoyer     |         | ć |
| cieves         | Classe        | neure            | Motir                                           | SUIVI               | 1                | T)                  | уре         | 1           | Échéai     | nce      | Lettre t    | type    |   |
| PARENT Fanny   | 3C            | de 15h00 à 16h00 |                                                 |                     | 1                | Absence             |             |             |            |          | 1er envoi-A | bsence. | 1 |
| AUBRY Pauline  | 3D            | de 08h00 à 09h00 | Erreur d'emploi du temps                        |                     |                  | Envoi impossil      | ble         | 1           |            |          | 1er envoi-A | bsence. |   |
| ROMENT Hisham  | 3D            | de 08h00 à 09h00 | SANS MOTIF VALABLE                              |                     | 1                | Absence             |             |             |            |          | 1er envoi-A | bsence. |   |
|                |               |                  |                                                 |                     |                  |                     |             |             |            |          |             |         |   |
| 0 3 <          |               |                  |                                                 |                     |                  |                     |             |             |            |          |             | >       |   |
| Élèves 💿 Tous  | ○ Selor       | n critères       | •                                               |                     | Absence          | s O Toutes          | Selon       | critères    |            |          |             |         |   |
| Class          | se            | (Toutes)         |                                                 |                     |                  | 4 (Taua)            |             | Recevable   |            | Lef Nor  | _           |         |   |
| O Grou         | ne            | (Tous)           | Regime (Tous)                                   |                     | WO               | n (lous)            |             | Santé       |            | Nor      |             |         |   |
| O Nives        | 91J           | (Tous)           | Mineur                                          |                     |                  |                     |             | Hors Etab   | · V Oui    | Nor      | ,<br>1      |         |   |
|                |               |                  |                                                 |                     | 🗆 ayant d        | éià fait l'obiet d' | 'au moins   | 1           | Courriers  |          |             |         |   |
| Eleves ayant   | sur la per    | iode plus de :   |                                                 |                     |                  |                     |             | •           |            |          |             |         |   |
| 0 abser        | nces sel      | on les critères  | <b>T</b>                                        |                     | 🗌 Durée e        | Demi-jour           | nées bul    | letin 🔻     | supeneur à | 1        | ]           |         |   |
| Retards 💿 Tor  | us 🔿 Se       | elon critères 👘  |                                                 |                     |                  |                     |             |             | 1          |          |             |         |   |
| 14-14 CT       |               |                  |                                                 |                     | Absence          | s en internat       |             |             | /          |          |             |         |   |
| ··· Motir (1   | ousj          |                  | _                                               |                     | Absence          | s aux repas         |             |             | /          |          |             |         |   |
| 🗌 ayant déjà f | ait l'objet ( | d'au moins 1     | Courriers                                       |                     | Afficher         | aussi les lignes    | s réglées a | dministrati | vernent    |          |             |         |   |
|                |               |                  |                                                 | C                   | Afficher         | uniquement les      | lignes urg  | entes       | (date d'   | écheand  | ce rouge)   |         |   |
|                |               |                  | lci, on affiche<br>les absences<br>non recevabl | e uni<br>avec<br>e. | queme<br>: un mo | ent<br>otif —       |             |             |            |          |             |         |   |

Renseigner le motif de l'absence ADMIN VS

**Onglet Absences > Saisie >** Eliste des absences et retards

- Si les parents ont donné un motif depuis leur Espace, il s'affiche dans la colonne Raison donnée par les parents. Si vous ne voyez pas cette colonne, cliquez sur le bouton sen haut à droite de la liste pour l'afficher. Pour accepter le motif donné : faites un clic droit sur l'absence et choisissez Modifier > Accepter la raison donnée par les parents comme motif.
- Si le motif vous a été transmis autrement, double-cliquez directement dans la colonne Motif. Si vous ne voyez pas cette colonne, cliquez sur le bouton sen haut à droite de la liste pour l'afficher.

#### > Joindre un certificat médical à une absence ADMIN VS

#### Onglet Absences > Saisie > = Liste des absences et retards

- NOUVEAU Si les parents sont habilités à justifier une absence depuis l'Espace Parents, ils peuvent directement charger le certificat médical depuis leur Espace.
- Si le certificat vous a été transmis par e-mail ou a été scanné, double-cliquez dans la colonne 

   Si vous ne voyez pas cette colonne, cliquez sur le bouton 
   en haut à droite de la liste pour l'afficher.

Remarque : la taille maximale des pièces jointes est définie par un administrateur dans **Paramètres > PRÉFÉRENCES > Communication**.

#### Modifier les statuts d'une absence ADMIN VS

Le statuts d'une absence (**Justifié / Injustifié, Santé Oui / Non, Hors établissement Oui / Non**) dépendent par défaut de son motif ( $\Rightarrow$  Motifs d'absence, p. 201), mais vous pouvez les modifier manuellement.

#### ♥ Onglet Absences > Saisie > ≡ Liste des absences et retards

Double-cliquez dans la colonne appropriée : **justifiée**, **H.Eta**, **Santé**. Si vous ne voyez pas la colonne, cliquez sur le bouton **S** en haut à droite de la liste pour l'afficher.

#### ► Régler une absence administrativement <a>ADMIN</a> <a>VS</a>

En fonction du motif de l'absence (⇔ Motifs d'absence, p. 201), l'absence peut être réglée administrativement par défaut. Si elle ne l'est pas, il faut la régler manuellement pour que l'absence sorte des décomptes des absences non réglées.

#### ♥ Onglet Absences > Saisie > ≡ Liste des absences et retards

Double-cliquez dans la colonne **RA**. Si vous ne voyez pas cette colonne, cliquez sur le bouton **S** en haut à droite de la liste pour l'afficher.

#### **RÉCAPITULATIF DES ABSENCES**

#### Éditer le récapitulatif des absences d'un élève ADMIN PROF

#### ♥ Onglet Absences > Récapitulatifs par élève > 💇 Liste des absences et retards par élève

- 1. Sélectionnez l'élève dans la liste à gauche.
- 2. Allumez sur la réglette les semaines concernées et/ou définissez une période en haut à droite.
- 3. Sélectionnez les absences à prendre en compte dans le menu déroulant et indiquez la manière de compter les demi-journées. En fonction de ce qui a été défini dans Paramètres > ABSENCES ET APPELS > Options, les Demi-journées bulletin correspondent aux Demi-journées brutes ou aux Demi-journées calculées (⇔ Demi-journée, p. 87).
- 4. Le récapitulatif peut être imprimé, envoyé par e-mail ou édité en PDF. Pour cela, cliquez sur le bouton 😝 dans la barre d'outils.

#### Éditer un récapitulatif des absences par classe ou par niveau ADMIN PROF

- Onglet Absences > Récapitulatifs par élève > **\*\*** Récapitulatif des absences, retards, passages à l'infirmerie
  - 1. Cliquez sur le bouton et cochez uniquement la classe ou le niveau souhaité.
  - 2. Paramétrez à gauche les absences à prendre en compte.
  - 3. Allumez sur la réglette les semaines concernées et/ou définissez une période en haut à droite.
  - 4. Double-cliquez sur une classe pour afficher dessous le détail par élève.

5. Le récapitulatif peut être imprimé, envoyé par e-mail ou édité en PDF. Pour cela, cliquez sur le bouton 😝 dans la barre d'outils.

#### **AFFICHAGE DES ABSENCES SUR LE BULLETIN**

#### Faire figurer les absences sur les bulletins ADMIN

- Onglet Bulletins > Maquettes > 2 Définition
  - 1. Sélectionnez une maquette dans la liste à gauche.
  - 2. Allez dans l'onglet Pied de bulletin.
  - 3. Cochez Nombre de 1/2 journées d'absence et éventuellement Préciser les 1/2 journées non justifiées et Afficher les heures de cours manqués.

Remarque : une autre solution est d'ajouter le récapitulatif des absences et des retards en cochant l'option correspondante lors de l'impression des bulletins.

#### Indiquer qu'une absence ne doit pas apparaître sur le bulletin ADMIN AVS

Le fait qu'une absence soit comptabilisée ou non pour le bulletin dépend par défaut du motif de l'absence (
 Motifs d'absence, p. 201) mais vous pouvez corriger le nombre de demi-journées comptabilisées manuellement dans la liste.

**Onglet Absences > Saisie > Eliste des absences et retards** 

Double-cliquez dans la colonne **Bul.** et saisissez **0** pour que l'absence ne soit pas comptabilisée pour le bulletin. Si vous ne voyez pas la colonne, cliquez sur le bouton  $\mathbb{N}$  en haut à droite de la liste pour l'afficher.

#### PUBLICATION DES ABSENCES SUR LES ESPACES (PARENTS, ÉLÈVES, PROFESSEURS, ETC.)

#### Publier les absences sur les Espaces ZADMIN

#### ♥ Onglet Communication > PRONOTE.net > > ==

Sélectionnez l'Espace dans le menu déroulant et explorez les options possibles dans les rubriques suivantes :

- Dans l'Espace Parents : Vie scolaire > Récapitulatif,
- Dans l'Espace Professeurs : Absentéisme,
- Dans l'Espace Élèves : Vie scolaire > Récapitulatif,
- Dans l'Espace Vie scolaire : Absences et retards,
- Dans l'Espace Entreprise : Vie scolaire > Récapitulatif.

#### Ne pas publier certaines absences ADMIN VS

#### **Onglet Absences > Saisie > Exterior absences et retards**

Il faut renseigner pour ces absences un motif qui n'inclut pas la publication (**Publ.** = N) ( $\Rightarrow$  Motifs d'absence, p. 201).

#### Autoriser les parents à justifier les absences depuis l'Espace Parents ADMIN

♥ Onglet Communication > PRONOTE.net > ≡

- 1. Sélectionnez **Espace Parents** dans le menu déroulant.
- 2. Sélectionnez Vie scolaire > Récapitulatif dans l'arborescence.
- 3. À droite, cochez Autoriser les parents à choisir une raison et saisir un commentaire.

#### Voir aussi

- ⇒ Absentéisme, p. 14
- ⇒ Convocation, p. 80
- $\Rightarrow$  Demi-pension, p. 87
- ⇒ Dispense, p. 99
- ⇒ Feuille d'appel, p. 138
- ⇒ Motifs d'absence, p. 201
- ⇒ Retard, p. 256

## **ABSENCES (PROFESSEURS)**

Les absences des professeurs sont saisies depuis l'application EDT :

- soit depuis un Client EDT connecté à la base PRONOTE: les cours annulés ou les cours de remplacement apparaissent alors immédiatement sur les emplois du temps des élèves;
- soit depuis EDT Monoposte ou depuis un Client EDT connecté à une base EDT : les emplois du temps actualisés doivent alors être transférés dans la base PRONOTE.

## ABSENTÉISME

Un affichage dédié permet de repérer en un coup d'œil les élèves qui dépassent les seuils définis et d'alerter les familles ou, si nécessaire, l'académie.

#### Fixer les seuils d'alerte et de signalement ADMIN

Prérequis II faut être un utilisateur du groupe Administration ou CPE.

♥ Menu Paramètres > ABSENCES ET APPELS > Options

Dans l'encadré **Gestion de l'absentéisme**, saisissez un nombre de 1/2 journées d'absences pour le **Seuil d'alerte aux familles** et un autre pour le **Seuil de signalement à l'académie**.

#### ► Alerter les familles ADMIN

La lettre type proposée par défaut est la lettre **Alerte aux familles** personnalisable dans **Communication > Courriers > Édition des lettres types**.

#### ♥ Onglet Absences > Tableaux de bord > 💇 Tableau de signalement des absences

- 1. Choisissez le mois à prendre en compte dans le menu déroulant.
- 2. Cliquez sur le nombre d'élèves ayant dépassé le seuil d'alerte aux familles : la liste des élèves concernés s'affichent en dessous.
- 3. Sélectionnez tous les élèves, faites un clic droit et choisissez Alerter la famille.
- 4. Laissez la lettre type proposée par défaut ou cliquez sur À choisir pour choisir une autre lettre type de la catégorie **Signalement**.
- Absences non justifiées
   Alerte aux parents seuil en ½ j : 3
   Signalement académique seuil en ½ j : 4

   Image: Seuil en ½ j : 4
   Image: Seuil en ½ j : 4
   Image: Seuil en ½ j : 4

   Image: Seuil en ½ j : 4
   Image: Seuil en ½ j : 4
   Image: Seuil en ½ j : 4

   Image: Seuil en ½ j : 4
   Image: Seuil en ½ j : 4
   Image: Seuil en ½ j : 4

   Image: Seuil en ½ j : 4
   Image: Seuil en ½ j : 4
   Image: Seuil en ½ j : 4

   Image: Seuil en ½ j : 4
   Image: Seuil en ½ j : 4
   Image: Seuil en ½ j : 4

   Image: Seuil en ½ j : 4
   Image: Seuil en ½ j : 4
   Image: Seuil en ½ j : 4

   Image: Seuil en ½ j : 4
   Image: Seuil en ½ j : 4
   Image: Seuil en ½ j : 4

   Image: Seuil en ½ j : 4
   Image: Seuil en ½ j : 4
   Image: Seuil en ½ j : 4

   Image: Seuil en ½ j : 4
   Image: Seuil en ½ j : 4
   Image: Seuil en ½ j : 4

   Image: Seuil en ½ j : 4
   Image: Seuil en ½ j : 4
   Image: Seuil en ½ j : 4

   Image: Seuil en ½ j : 4
   Image: Seuil en ½ j : 4
   Image: Seuil en ½ j : 4

   Image: Seuil en ½ j : 4
   Image: Seuil en ½ j : 4
   Image: Seuil en ½ j : 4

   Image: Seuil en ½ j : 4
   Image: Seuil en ½ j : 4
   Image: Seuil en ½ j : 4

   Image: Seuil en ½ j : 4
   Image: Seuil en ½ j : 4
   Image: Seuil en ½ j : 4

   Image: Seuil en ½ j : 4
   Image: Seuil en ½ j : 4
   Image: Seuil en ½ j : 4
   </
- 5. Imprimez ou envoyez le courrier par e-mail.

#### Signaler les élèves à l'académie ADMIN

La lettre type proposée par défaut est la lettre **Signalement académique** personnalisable dans **Communication > Courriers > Édition des lettres types**.

Prérequis Les familles des élèves concernés doivent avoir été alertées au préalable.

#### ♥ Onglet Absences > Tableaux de bord > 💇 Tableau de signalement des absences

- 1. Choisissez le mois à prendre en compte dans le menu déroulant.
- 2. Cliquez sur le nombre d'élèves ayant dépassé le seuil de signalement à l'académie : la liste des élèves concernés s'affichent en dessous.
- 3. Sélectionnez tous les élèves, faites un clic droit et choisissez Signaler à l'académie.
- 4. Laissez la lettre type proposée par défaut ou cliquez sur À choisir pour choisir une autre lettre type de la catégorie Signalement. Vous pouvez en même temps envoyer une lettre informant le signalement aux parents.
- 5. Imprimez ou envoyez le courrier par e-mail.

| Absences non justifiées | Alerte aux parent | s - seuil en ½ j : 3 | Signalement académique - seuil en ½ |            |  |  |
|-------------------------|-------------------|----------------------|-------------------------------------|------------|--|--|
| <b>e</b>                | - <u>``</u> -     | → 🧕 🍙                | - <u>``</u> -                       | <u>→ •</u> |  |  |
| 97 Élèves               |                   | 12 Élèves            | 32 Élèves                           |            |  |  |

#### Répondre à l'enquête ministérielle ADMIN

Prérequis Il faut être un utilisateur du groupe Administration.

♥ Menu Fichier > IMPORTS / EXPORTS > SIECLE > Exporter les absences pour l'enquête ministérielle

Vous pouvez générer un fichier .csv par mois.

#### Voir les statistiques sur les absences dans l'établissement ADMIN

#### ♥ Onglet Statistiques > Absences

Dans cet onglet, vous pouvez visualiser :

- le pourcentage des absences par classe et par séquence horaire,
- le taux d'absence par motif,
- le diagramme d'évolution du taux d'absence,
- les statistiques mensuelles des absences de l'établissement,
- le taux d'absence par filière.

## ACCÈS À LA BASE SUSPENDU

En version Réseau, l'accès à la base est suspendu après plusieurs erreurs d'identification. L'accès à la base redevient possible après un certain temps ou après que le SPR a manuellement débloqué l'adresse IP concernée.

#### Débloquer les adresses IP suspendues

Prérequis Il faut être connecté en SPR.

#### Serveur 🚍 > Volet Paramètres de sécurité

- Client mo > Menu Serveur > Paramètres de sécurité
  - 1. Allez dans l'onglet Voir les connexions.
  - 2. Cliquez sur le bouton Rafraîchir pour voir toutes les adresses IP.
  - 3. Regardez la colonne État pour repérer les adresses IP suspendues.
  - 4. Cliquez sur le bouton **Débloquer les IP suspendues**.

#### Modifier le nombre d'essais et le temps de blocage

Prérequis Il faut être connecté en SPR.

#### ♥ Serveur 😑 ou Relais 💿 > Volet Paramètres de sécurité

Allez dans l'onglet **Gestion des adresses**. Le nombre d'essais et le temps de blocage dépendent du **Niveau de contrôle des adresses IP non privilégiées**. Il est déconseillé de le désactiver.

- Niveau faible : 1 minute de blocage après 5 essais
- Niveau moyen : 1 minute de blocage après 3 essais
- Niveau élevé : 5 minutes de blocage après 3 essais

Voir aussi

⇒ Sécurité, p. 264

## **ACCOMPAGNEMENT PERSONNALISÉ (GROUPES)**

Pour pouvoir changer les élèves de groupe chaque semaine, il est indispensable que le cours ait été défini comme cours d'accompagnement personnalisé dans EDT.

#### Autoriser les professeurs à modifier les groupes ZADMIN

- Onglet Ressources > Professeurs > Reversed Profils d'autorisations
  - 1. Sélectionnez un profil dans la liste à gauche.
  - 2. À droite, déployez la catégorie Élèves.
  - 3. Cochez Affecter aux groupes / parties et le cas échéant, Accompagnement personnalisé uniquement.

#### Modifier les groupes d'accompagnement personnalisé

Onglet Ressources > Mes données > 🎹 Mon emploi du temps 🖉 PROF

- 1. Sélectionnez le groupe dans la liste à gauche.
- 2. Sélectionnez les semaines concernées en haut à droite.
- 3. Cliquez sur la ligne Modifier les élèves.
- 4. Choisissez :
  - soit Modifier les élèves pour sélectionner les élèves ;
  - soit Affecter les élèves d'une autre semaine pour récupérer la sélection d'une autre semaine.

|                       | Liste de Trimestre | 1 -         | · | Élèves du groupe 3Al         | DTRGR.1       |
|-----------------------|--------------------|-------------|---|------------------------------|---------------|
|                       | Nom                | Classe      | Q |                              | F             |
| Les groupes dont vous | Créer un groupe    |             |   | <li>I septembre   octob</li> | re I novembre |
| pouvez changer la     | 3A MOR             | 3A          | ŋ | Élève                        | Classe        |
| composition en        | 3AB WAL            | 3A/3B       | ^ | 🕀 Modifier les élèves        |               |
| fonction des semaines | 3ABCD GREC         | 3A/3B/3C/3D |   | BILLAUD Amelia               | 3B            |
| s affichent avec      | 3AIDTRGR.1 💦 🔠     | 3A/3B/3C/3D |   | BOULANGER Celia              | 3C            |
| cette icone.          | 3AIDTRGR.2         | 3A/3B/3C/3D |   | CAZENAVE Valentin            | 38            |
|                       | 3AIDTRGR.3         | 3A/3B/3C/3D |   | CHOPIN Elisa                 | 38            |
|                       | 3AIDTRGR.4         | 3A/3B/3C/3D |   | DELHAYE Tony                 | 3A            |

## ACCOMPAGNEMENT PERSONNALISÉ (SERVICE DE NOTATION)

Pour faire apparaître l'accompagnement personnalisé sur les bulletins et l'exporter vers LSU, il faut qu'il corresponde à un service de notation dont la matière est étiquetée « Accompagnement personnalisé ».

Les services dont les matières sont étiquetées « Accompagnement personnalisé » sont par défaut des services **Sans notes** : seule une appréciation peut être saisie par le professeur.

#### Étiqueter une matière « Accompagnement personnalisé » Admini

#### 

Double-cliquez dans la colonne **Acc. Pers.** pour afficher une coche verte. Si vous ne voyez pas cette colonne, cliquez sur le bouton  $\mathbb{N}$  en haut à droite de la liste pour l'afficher.

| - | Code        | Libellé      | LVE | Matiè<br>• | ere d'équivalence<br>Équivalence | Thématique EPI | Acc.<br>Pers. | SIECLE |
|---|-------------|--------------|-----|------------|----------------------------------|----------------|---------------|--------|
| Œ | ) Créer une | matière      |     |            |                                  |                |               |        |
|   | ACC FR      | ACC français |     | AP         |                                  |                | 1             | 006600 |
|   | ACC HI      | ACC hist-géo |     | AP         |                                  |                | 1             | 006600 |
|   | ACC LA      | ACC langues  |     | AP         |                                  |                | 1             | 006600 |
|   | ACC MA      | ACC maths    |     | AP         |                                  |                | 1             | 006600 |
|   | ACC SC      | ACC sciences |     | AP         |                                  |                | -             | 006600 |
|   | ACC UL      | ACC ULIS     |     | AP         |                                  |                | 1             | 006600 |

Permettre la saisie de notes pour l'accompagnement personnalisé ZADMIN

Attention : les services d'accompagnement personnalisé notés ne seront pas remontés en tant qu'accompagnement personnalisé dans LSU.

Onglet Ressources > Classes / Groupes > 🎇 Services

Double-cliquez dans la colonne *Mode* pour transformer **Sans notes** en Avec notes.

## ACCUEIL

Activer / Désactiver la page d'accueil au démarrage ADMIN VS PROF

Chaque utilisateur peut choisir ou non de l'afficher.

Menu Paramètres > PRÉFÉRENCES > Affichages

Dans l'encadré Page d'accueil, cochez/décochez Afficher la page d'accueil au démarrage.

- Choisir les widgets de la page d'accueil ADMIN VS PROF
  - ♥ Depuis la page d'accueil

Par défaut, tous les widgets de la page d'accueil sont affichés. Cliquez sur la croix en haut à droite d'un widget pour le masquer. Pour l'afficher à nouveau, cliquez sur le bouton 🏟 en haut à droite et cochez-le dans la fenêtre qui s'affiche.

## ADFS

#### > Déléguer l'authentification aux Espaces à un serveur ADFS

Prérequis II faut utiliser le protocole HTTPS (choix du protocole dans le volet Paramètres de publication).

- ♥ PRONOTE.net () > Volet Interconnexion ADFS
  - 1. Cochez Gérer l'authentification via un serveur ADFS.
  - 2. Saisissez l'URL du serveur ADFS.
  - 3. Choisissez un certificat de chiffrement.
  - 4. Si vous souhaitez que les utilisateurs puissent accéder directement aux Espaces sans passer par l'ENT, cochez **Autoriser l'authentification directe par PRONOTE.net**.
  - 5. Cliquez sur le bouton **Paramètres d'identification des utilisateurs** en haut à droite.
  - 6. Dans la fenêtre qui s'affiche, choisissez le type de reconnaissance de l'utilisateur.

#### Accéder aux Espaces à travers ADFS

L'accès aux différents Espaces se fait par l'URL publique de PRONOTE.net. Pour accéder aux Espaces mobiles, il faut ajouter */mobile* à la fin de l'URL.

#### Rapprocher manuellement un utilisateur de son identifiant ADFS ADMIN

Prérequis Il faut être un utilisateur du groupe Administration.

#### ♥ Onglet Communication > Gestion des identités > ≡ Délégation d'authentification

- 1. Sélectionnez ADFS dans le premier menu déroulant.
- 2. Sélectionnez le type d'utilisateur dans le second menu déroulant.
- 3. Réduisez la liste en cochant Uniquement les non rapprochés.
- 4. Double-cliquez dans la colonne Identifiant fournisseur identités.
- 5. Dans la fenêtre qui s'affiche, saisissez l'identifiant et validez.

## **ADMINISTRER À DISTANCE**

Vous pouvez piloter les applications Serveur, Relais et PRONOTE.net depuis un autre poste que celui sur lequel est installée l'application. Vous devez pour cela utiliser l'applicatif d'administration à distance correspondant.

#### Télécharger et installer l'applicatif d'administration à distance ADMIN

Prérequis Pour télécharger l'applicatif, il faut être connecté en SPR et avoir enregistré la licence.

- Client is > Menu Assistance > Télécharger l'administration à distance
  - 1. Votre navigateur ouvre la page de téléchargement des produits.
  - 2. Téléchargez l'applicatif à distance qui vous intéresse.
  - 3. Installez-le sur le poste depuis lequel vous souhaitez administrer à distance.

#### Autoriser l'administration à distance depuis l'application

♥ Serveur 🚍 ou Relais 💿 > Volet Administration à distance

- 1. Cochez Autoriser l'administration à distance.
- 2. Vérifiez que le port est ouvert et modifiez-le s'il est utilisé par une autre application.

3. Saisissez l'adresse du poste sur lequel est installé l'applicatif d'administration à distance.

Remarque : si vous souhaitez administrer à distance depuis plusieurs postes, il faut que les adresses de ces postes soient toutes autorisées. Si ces adresses se suivent, laissez coché **Par bloc** et choisissez le masque qui convient. Si les adresses ne se suivent pas, cochez **Par plage** et saisissez les plages d'adresses concernées.

#### > Paramétrer l'applicatif d'administration à distance

• Applicatif d'administration à distance > Volet Liste des serveurs

- 1. Saisissez un nom pour le Serveur ou le Relais.
- 2. Reportez l'adresse IP et le numéro de port qui figure dans le volet **Paramètres de** *publication* de l'application.

## **ADMISSION POST-BAC**

L'export des moyennes et des appréciations des élèves de première et terminale vers l'application ADMISSION POST-BAC se déroule en trois étapes :

- première étape (décembre): export des résultats des élèves de terminale pour le 1<sup>er</sup> trimestre,
- deuxième étape (mars): export des résultats des élèves de terminale pour le 2<sup>e</sup> trimestre,
- troisième étape (juin) : export des résultats de première.

À chaque étape, vous suivez la même procédure.

Autoriser les utilisateurs administratifs à faire l'export vers APB ADMIN

Prérequis Il faut être connecté en SPR.

- **9** Menu Fichier > Administration des utilisateurs
  - 1. Sélectionnez le groupe d'utilisateurs à gauche.
  - 2. Sélectionnez la catégorie **Export**.
  - 3. Cochez ADMISSION POST-BAC.

#### Remonter les notes vers APB depuis la base de l'année en cours ADMIN

- Menu Fichier > IMPORTS / EXPORTS > LSL/LSU/ADMISSION POST-BAC/OBII > Exporter les données vers ADMISSION POST-BAC
  - 1. Allez dans l'onglet correspondant à votre étape.
  - 2. Sous **Classes à exporter**, désignez les classes pour lesquelles vous souhaitez faire l'export.
  - 3. Lorsque vous exportez les résultats des élèves de terminale pour le 1<sup>er</sup> trimestre (première étape), vous pouvez désigner des anciennes bases pour récupérer les résultats de première de ces élèves (si vous ne les avez pas déjà récupérés).
  - 4. Cliquez sur **Exporter**.
  - 5. Si certaines informations sont manquantes, PRONOTE ouvre une fenêtre permettant de compléter les données :
    - si certaines matières ou formations sont sans code ou sans matricule, il faut récupérer les codifications de SIECLE en pointant le fichier ExportXML\_Nomenclature.zip. Les matières et les formations qui ne proviennent pas de SIECLE pourront être mises en correspondance dans le portail APB;

- si certains élèves n'ont pas de numéro national ou de formation valide (avec un matricule), il faut les saisir.
- > Remonter les notes vers APB depuis la base de l'année précédente

⇒ Année précédente, p. 27

## **ADRESSE IP**

En version Réseau, par défaut, toutes les adresses IP se connectant au Serveur ou au Relais sont autorisées et contrôlées (blocage après authentification erronée, limitation des connexions par seconde, etc.).

#### Interdire certaines adresses IP

Serveur (a) ou Relais (b) > Volet Paramètres de sécurité

- 1. Allez dans l'onglet Gestion des adresses.
- 2. Choisissez Contrôler toutes les adresses.
- 3. Saisissez les adresses interdites (en rouge) :
  - s'il s'agit de plusieurs adresses qui se suivent : saisissez la première adresse, puis la dernière ;
  - s'il s'agit d'adresses qui ne se suivent pas: saisissez autant de lignes que d'adresses.

#### Autoriser uniquement certaines adresses IP

Serveur a ou Relais o > Volet Paramètres de sécurité

- 1. Allez dans l'onglet Gestion des adresses.
- 2. Choisissez Interdire toutes les adresses.
- 3. Saisissez les adresses autorisées, soit comme adresses privilégiées (en bleu), soit comme adresses contrôlées (en vert) :
  - s'il s'agit de plusieurs adresses qui se suivent : saisissez la première adresse, puis la dernière ;
  - s'il s'agit d'adresses qui ne se suivent pas: saisissez autant de lignes que d'adresses.

#### Privilégier certaines adresses IP

Aucun contrôle n'est effectué sur les adresses privilégiées.

#### Serveur 😑 > ou Relais 💿 > Volet Paramètres de sécurité

- 1. Allez dans l'onglet Gestion des adresses.
- 2. Saisissez les adresses privilégiées (en bleu) :
  - s'il s'agit de plusieurs adresses qui se suivent : saisissez la première adresse, puis la dernière ;
  - s'il s'agit d'adresses qui ne se suivent pas: saisissez autant de lignes que d'adresses.

#### Débloquer les adresses IP suspendues

⇒ Accès à la base suspendu, p. 15

## **ADRESSE POSTALE / E-MAIL**

Les adresses postales et les adresses e-mail peuvent être récupérées de STSWEB, SIECLE, EDT ou importées depuis un fichier Excel. Les utilisateurs (professeurs, responsables, personnels, maîtres de stage) peuvent modifier leur adresse e-mail depuis leur Espace s'ils y sont autorisés.

Les adresses, si elles sont renseignées dans STSWEB et SIECLE, sont récupérées dans PRONOTE lors des mises à jour depuis ces applications.

#### Modifier une adresse dans PRONOTE ADMIN

- Onglet Ressources > Professeurs / Responsables / Personnels / Inspecteur > 🖽 Fiche
- Onglet Ressources > Élèves > 📷 Dossiers élèves
- ♥ Onglet Stages > Maîtres de stage > ﷺ Fiche
  - 1. Sélectionnez la personne dans la liste à gauche.
  - 2. Cliquez sur le bouton 🖋 en haut à droite pour éditer la fiche de renseignements.
  - 3. Dans la fenêtre qui s'affiche, renseignez le champ Adresse / E-mail.
- NOUVEAU Reporter l'adresse postale des parents sur la fiche de l'élève ZADMIN
   Onglet Ressources > Élèves > Dossiers élèves
  - 1. Sélectionnez l'élève dans la liste à gauche.
  - 2. Faites un clic droit et choisissez Modifier > Adresse > Recopier l'adresse du responsable légal 1/2.

#### ▶ Ne pas écraser les adresses saisies dans PRONOTE lors d'un import SIECLE ZADMIN

- Dans la fenêtre de récupération des élèves de SIECLE
  - 1. Déployez Mettre à jour les coordonnées des élèves et Mettre à jour les responsables des élèves.
  - 2. Décochez Adresse, Code postal, Ville.

#### > Autoriser les utilisateurs à renseigner leur adresse depuis leur Espace VADMIN

♥ Onglet Communication > PRONOTE.net > ≡

Sélectionnez l'Espace dans le menu déroulant et cochez l'option suivante :

- Dans l'Espace Parents, rubrique Informations personnelles > Mon compte : Autoriser la modification des coordonnées
- Dans l'Espace Professeurs, rubrique Généralités: Modifier ses informations personnelles (identité)
- Dans l'Espace Vie scolaire, rubrique Généralités: Modifier ses informations personnelles (identité)

## AGENDA

L'agenda PRONOTE permet aux personnels et professeurs de partager des évènements avec toute la communauté éducative. Chaque utilisateur (personnel, professeur, parent, élève, etc.) voit uniquement les événements qui le concernent et peut synchroniser l'agenda PRONOTE avec son agenda personnel depuis son Espace.

- Autoriser les professeurs à saisir des évènements Admin
  - Onglet Ressources > Professeurs > & Profils d'autorisation
    - 1. Sélectionnez le profil concerné.
    - 2. Dans la catégorie Communication, cochez Voir l'agenda de l'établissement et Saisir des évènements dans l'agenda.
- ▶ Autoriser les personnels en mode vie scolaire à saisir des évènements MADMIN
  - Onglet Ressources > Personnels > 👷 Profils d'autorisation
    - 1. Sélectionnez le profil concerné.
    - 2. Dans la catégorie **Communication**, cochez **Consulter l'agenda** et **Saisir des** évènements dans l'agenda.
- Autoriser les utilisateurs à synchroniser leur agenda depuis leur Espace ZADMIN
  - Onglet Communication > PRONOTE.net > Image: Second Second Seco
    - Sélectionnez l'Espace dans le menu déroulant et cochez l'option suivante :
      - dans l'Espace Parents et l'Espace Élèves, rubrique Communication > Agenda : Permettre le téléchargement de l'agenda au format iCal,
      - dans l'Espace Professeurs et l'Espace Vie scolaire, rubrique Communication : Télécharger l'agenda au format iCal.

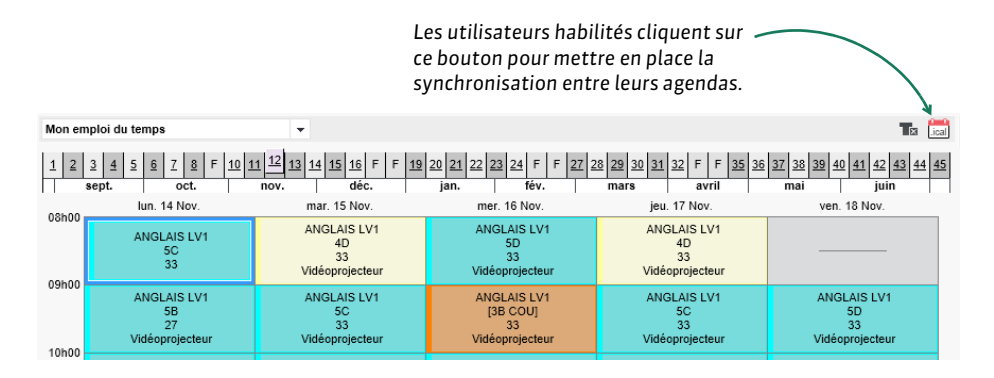

#### Saisir un évènement dans l'agenda ADMIN VS PROF

#### ♥ Onglet Communication > Agenda > ⇒ Agenda

- 1. Choisissez en haut à gauche un affichage par jour, semaine, mois ou année.
- 2. Cliquez là où vous souhaitez créer l'évènement.
- 3. Dans la fenêtre qui s'affiche, saisissez un titre.
- 4. Choisissez une catégorie dans le menu déroulant. Vous pouvez créer de nouvelles catégories en cliquant sur le bouton . Les évènements s'afficheront dans la couleur de leur catégorie.
- 5. Saisissez le contenu.
- 6. Par défaut, l'évènement est partagé. Pour qu'il apparaisse uniquement dans votre agenda, décochez l'option **V Partagé avec**.

- 7. Indiquez les personnes concernées en plus des utilisateurs du groupe Administration (concernés par tous les évènements partagés) :
  - si l'évènement est lié à des classes, cliquez sur le bouton —, cochez les classes concernées, puis cochez Professeurs / Personnels pour publier dans l'agenda des équipes pédagogiques, Responsables / Élèves pour publier sur les Espaces Parents / Élèves;
  - si l'évènement n'est pas lié à une classe, allez dans l'onglet Destinataires à titre individuel, cliquez sur les boutons — et cochez directement les destinataires;
  - si l'évènement concerne des personnes réunies dans une liste de diffusion créée au préalable (⇔ Liste de diffusion, p. 171), cliquez sur le bouton situé sur la gauche.
- 8. Cliquez sur Valider.

|                                 | 1        | Nouvel évènement X                                                                                                 |  |
|---------------------------------|----------|----------------------------------------------------------------------------------------------------|--|
|                                 | Titre    | Inauguration Exposition Les ateliers de Chatou                                                                     |  |
|                                 | Cab      | égorie Etablissement 💌                                                                                             |  |
|                                 | Dék      |                                                                                                    |  |
|                                 | Fin      |                                                                                                    |  |
|                                 |          |                                                                                                    |  |
|                                 | U [      | Les élèves de troisième et leurs familles sont invitées au vernissage de l'exposition.                             |  |
|                                 |          |                                                                                                    |  |
|                                 |          |                                                                                                    |  |
|                                 |          |                                                                                                    |  |
| En cochant les classes de       |          |                                                                                                    |  |
| troisième, vous indiquez que    | 8        | ✓ Partagé avec *                                                                                                   |  |
| l'événement doit apparaître     | *        | Destinataires liés aux classes (4) / groupes (0) Destinataires à titre individuel (1)                              |  |
| narents / enseignants /         | <b>—</b> | Classes/Groupes Investigation                                                                                      |  |
| personnels, etc., concernés par |          | Responsables     ✓ Élèves     ✓ Personnels     ✓ Professeurs     ✓ Maêtres de starse                               |  |
| l'actualité de ces classes.     |          | Frühesseurs     Immailles de stage                                                                                 |  |
| 1                               | A: La    | s utilisateurs du groupe « Administration » volent automatiquement tous les évènements partagés, dans leur agenda. |  |
| 🤓 Sélection des classe          | s et d   | es groupes X Annuler Valider                                                                                       |  |
|                                 |          | Classes / Groupes                                                                                                  |  |
| ► SEME<br>► 4EME                |          | <u>^</u>                                                                                                    |  |
|                                 |          |                                                                                                    |  |
|                                 |          |                                                                                                    |  |
| C Groupes                       |          | <br>▼                                                                                                    |  |
|                                 |          | Annuler Valider                                                                                                    |  |

Modifier plusieurs évènements en même temps ADMIN

#### **9** Onglet Communication > Agenda > \equiv Liste des évènements

- 1. Sur la réglette en haut, allumez toutes les semaines que vous souhaitez voir.
- 2. Sélectionnez les évènements [Ctrl + clic] à modifier de la même façon.
- 3. Faites un clic droit et choisissez la commande appropriée.

#### Personnaliser son agenda <a href="https://www.admin.com">Admin.com</a>

#### ♥ Onglet Communication > Agenda > ➡ Agenda

Cliquez sur le bouton 🐡 en haut à droite et choisissez d'afficher en plus des événements :

- les cours,
- NOUVEAU
   les rencontres parents-professeurs planifiées dans EDT,
- les conseils de classe planifiés dans EDT,
- les vacances et les jours fériés,
- NOUVEAU les punitions à surveiller et les visites en entreprise à effectuer.

## ALERTE PPMS (PLAN PARTICULIER DE MISE EN SÛRETÉ)

Tous les utilisateurs administratifs ainsi que tous les personnels en mode vie scolaire et enseignants habilités peuvent lancer une alerte. Tous les personnels et enseignants connectés à PRONOTE (Client PRONOTE, Client EDT ou Espace Professeurs / Vie scolaire) voient une notification s'afficher au centre de leur écran.

| ALERTE CON           | IFINEMENT                                                                                                  | ×                    |
|----------------------|----------------------------------------------------------------------------------------------------|----------------------|
|                      | Gardez votre calme l<br>Suivez les consignes mises en place par l'établisseme                              | nt.                  |
|                      | N'oubliez pas de termer portes et tenétres.                                                                |                      |
| Lancée le 22/06 à 16 | ih 38 par Superviseur.                                                                                     | Ouvrir la discussion |
| ALERTE INO           | NDATION                                                                                                    | ×                    |
| !                    | Quittez le bâtiment dans le calme en suivant les flèche<br>Regroupez-vous au point de rassemblement prévu. | s vertes.            |
| <b>***</b>           | Ne criez pas · Ne courez pas.                                                                              |                      |
| Lancée le 22/06 à 16 | ih39 par Superviseur.                                                                                      | Ouvrir la discussion |
| ALERTE INC           | ENDIE                                                                                                    | ×                    |
|                      | Quittez le bâtiment dans le calme en suivant les flèche<br>Regroupez-vous au point de rassemblement prévu. | s vertes.            |
| <b>2</b>             | Ne criez pas · Ne courez pas.                                                                              |                      |
| Lancée le 22/06 à 16 | h39 par Superviseur.                                                                                       | Ouvrir la discussion |
|                      |                                                                                                    | ×                    |
|                      | Gardez votre calme !<br>Suivez les consignes de confinement mises en place p                               | ar l'établissement.  |
| Ă                    | N'oubliez pas de fermer portes et fenêtres.                                                                |                      |
| Lancée le 22/06 à 16 | ih40 par Superviseur.                                                                                      | Ouvrir la discussion |

#### NOUVEAU Paramétrer l'alerte PPMS ADMIN

Il existe quatre alertes PPMS (Confinement, Incendie, Inondation, Nucléaire) ainsi qu'une alerte neutre (Alerte).

#### Menu Paramètres > PRÉFÉRENCES > PPMS

- 1. Sélectionnez l'alerte dans la liste à gauche.
- 2. Personnalisez le texte à droite.

- 3. Cliquez sur le bouton Visualiser la notification en bas à droite pour voir le message qui s'affichera.
- ▶ Autoriser les personnels en mode vie scolaire à lancer des alertes VADMIN
  - Onglet Ressources > Personnels > 👷 Profils d'autorisations
    - 1. Sélectionnez le profil dans la liste à gauche.
    - 2. À droite, déployez la catégorie Communication.
    - 3. Cochez Lancer des alertes.
- ▶ Autoriser les professeurs à lancer des alertes ZADMIN
  - Onglet Ressources > Professeurs > & Profils d'autorisations
    - 1. Sélectionnez le profil dans la liste à gauche.
    - 2. À droite, déployez la catégorie Communication.
    - 3. Cochez Lancer des alertes.
- > Envoyer une alerte aux professeurs et personnels connectés Admin VS PROF
  - 1. Cliquez sur le bouton 👔 dans la barre d'outils.
  - 2. Personnalisez le texte si nécessaire.
  - 3. Par défaut, il n'y a pas de destinataire : cliquez sur le bouton ---.
  - 4. Dans la fenêtre qui s'affiche, cochez les destinataires. Vous pouvez cocher tous les utilisateurs en cochant la première case.
  - 5. Cliquez sur Envoyer.
  - 6. Dans la fenêtre suivante, vous pouvez soit :
    - clôturer l'alerte;
    - envoyer un second message aux destinataires.

#### Procéder à un exercice d'alerte ADMIN VS PROF

• Dans la fenêtre d'envoi de l'alerte

Cochez Indiquer qu'il s'agit d'un exercice avant d'envoyer.

| ALERTE INC | ENDIE                                                                                                    |
|------------|----------------------------------------------------------------------------------------------------|
| *          | Quittez le bâtiment dans le calme en suivant les flèches vertes.<br>Regroupez-vous au point de rassemblement prévu.<br><b>Ne criez pas - Ne courez pas.</b> |
|            | Ouvrir la discussion                                                                                                    |
|            |                                                                                                    |

La mention EXERCICE s'affiche sur la notification que voient tous les utilisateurs connectés.

## ALLERGIE

Les allergies d'un élève s'affichent dans l'onglet **Santé** de son dossier. Les allergies alimentaires s'affichent également sur l'affichage **Absences > Demi-pension > Décompte des repas à préparer**.

#### Saisir les allergies d'un élève Admin

#### 

- 1. Double-cliquez dans la colonne **Allergies**. Si vous ne voyez pas cette colonne, cliquez sur le bouton **S** en haut à droite de la liste pour l'afficher.
- 2. Dans la fenêtre qui s'affiche, cochez l'allergène parmi ceux qui sont proposés ou utilisez la ligne **Nouveau** pour en créer un.
- 3. Validez.

#### Saisir les allergies d'un élève ZINE

#### ♥ Onglet Élèves > Santé

- 1. Sélectionnez l'élève dans la liste à gauche.
- 2. Cliquez sur le bouton 🖋 en haut à droite pour éditer la fiche.
- 3. Dans la fenêtre qui s'affiche, affichez à droite l'onglet Allergies.
- 4. Cliquez sur la ligne **Créer une allergie**.
- Cochez l'allergène parmi ceux qui sont proposés ou utilisez la ligne Nouveau pour en créer un.
- 6. Validez.

#### → Autoriser les parents à saisir les allergies depuis l'Espace Parents ZADMIN

♥ Onglet Communication > PRONOTE.net > ≡

- 1. Sélectionnez Espace Parents dans le menu déroulant.
- 2. Sélectionnez Informations personnelles > Compte enfant dans l'arborescence.
- 3. À droite, cochez Autoriser la modification des informations médicales.

Remarque : si l'allergène de l'élève n'est pas répertorié dans PRONOTE, les parents peuvent le saisir dans un champ libre.

## **ANCIENNE VERSION DE PRONOTE**

PRONOTE peut ouvrir les bases enregistrées avec les trois versions précédentes. Ainsi, avec PRONOTE 2017, vous pouvez ouvrir une base enregistrée avec PRONOTE 2016, PRONOTE 2015 ou PRONOTE 2014.

Si la base a été enregistrée avec une version antérieure à 2014, il faut l'ouvrir et l'enregistrer avec une version intermédiaire (ou plusieurs) pour la convertir.

Pour cela, vous devez installer provisoirement la version intermédiaire sur votre poste. Toutes les anciennes versions peuvent être téléchargées sur le site Internet, depuis la page **PRONOTE > Téléchargements > Anciennes versions**.

Par exemple, pour ouvrir une base enregistrée avec PRONOTE 2009, vous pouvez installer PRONOTE 2012 (version d'évaluation), ouvrir la base et l'enregistrer puis installer PRONOTE 2015 (version d'évaluation), ouvrir la base et l'enregistrer avant de l'ouvrir avec PRONOTE 2017.

## ANNÉE PRÉCÉDENTE

Consulter la base de l'année précédente sans la mettre en service ADMIN

**Si vous avez la version de consultation,** vous pouvez consulter une autre base depuis la base en service.

Prérequis Il faut être un utilisateur du groupe Administration.

• Menu Fichier > Consulter une base enregistrée sur ce poste

- 1. Dans la fenêtre qui s'affiche, allez dans le dossier où se trouve la base de l'année précédente et double-cliquez sur la base.
- 2. Vous accédez à la base en consultation : vous pouvez imprimer ou faire des exports vers les applications nationales. Pour modifier les données, il faut télécharger PRONOTE Monoposte et avoir l'extension Utilisateur supplémentaire Monoposte pour PRONOTE en Réseau (voir ci-dessous).
- 3. Pour revenir à la base en service, lancez la commande Fichier > Quitter la consultation de la base locale.

**Si vous n'avez pas la version de consultation**, téléchargez la version Monoposte de PRONOTE, choisissez la version **BULLETIN** lors de l'installation puis ouvrez avec la base de l'année précédente. Vous pouvez imprimer ou faire des exports vers les applications nationales.

► VERSION HÉBERGÉE Les bases des années précédentes doivent avoir été chargées sur le Serveur hébergé (⇔ Hébergement, p. 147). Elles sont ensuite accessibles depuis la fenêtre de connexion du Client en cochant Consulter une année précédente.

NOUVEAU En version hébergée, les bases des années précédentes peuvent désormais également être consultées par les professeurs.

#### Modifier la base de l'année précédente sans la mettre en service

Pour modifier une autre base que celle en service, il faut télécharger PRONOTE Monoposte depuis le site http://www.index-education.com/fr/telecharger-pronote.php et faire l'acquisition de l'extension **Utilisateur supplémentaire Monoposte pour PRONOTE en Réseau** auprès de notre service commercial.

Récupérer des données de l'année précédente dans la base en cours

⇒ Récupérer les données d'une autre base PRONOTE, p. 246

## ANNIVERSAIRE DES ÉLÈVES

Par défaut, l'anniversaire des élèves s'affiche sur les feuilles d'appel.

| 26 élève(s)       | Abse | nces | Reta | rds<br>🎯 |
|-------------------|------|------|------|----------|
| BONTEMPS Melanie  |      |      |      |          |
| BOULARD Esteban   |      |      |      |          |
| CASTEL Kenza      |      |      |      |          |
| CLAUDEL Margaux   |      | 2    |      |          |
| DELCOURT Jeremy 👑 |      |      |      |          |
| DEOLIVEIRA Aline  |      | 1    |      |          |
| DERRIEN Sohane    |      | 1    |      |          |

#### Désactiver l'affichage des anniversaire sur les feuilles d'appel ADMIN

♥ Menu Paramètres > ABSENCES ET APPELS > Options

Dans l'encadré Fonctionnalités optionnelles, décochez Faire apparaître le gâteau d'anniversaire sur la feuille d'appel.

## **APPLICATION MOBILE**

Une application mobile gratuite (Android, iPhone, Windows) éditée par Index Éducation peut être téléchargée par les professeurs, les parents, les élèves et les personnels.

Chacun utilise les mêmes identifiant et mot de passe que ceux qu'il utilise pour se connecter à son Espace sur Internet.

Chacun retrouve via l'application une sélection de fonctionnalités adaptées : emploi du temps du jour, dernières notes et absences, discussions, informations de l'établissement, feuille d'appel du cours, etc.

#### Permettre l'utilisation de l'application mobile ADMIN

Pour que l'utilisateur puisse utiliser l'application, il faut que la version mobile de son Espace soit publiée.

♥ Onglet Communication > PRONOTE.net > ≡

- 1. Sélectionnez Paramètres communs dans le menu déroulant.
- 2. Double-cliquez dans la colonne **Publié sur la version mobile** pour les Espaces que vous souhaitez rendre accessibles via l'application.

#### Félécharger l'application mobile

♥ Depuis Google Play, App Store, Windows Store

- 1. Saisissez PRONOTE dans le champs de recherche.
- 2. Sélectionnez l'application avec l'icône 💿.

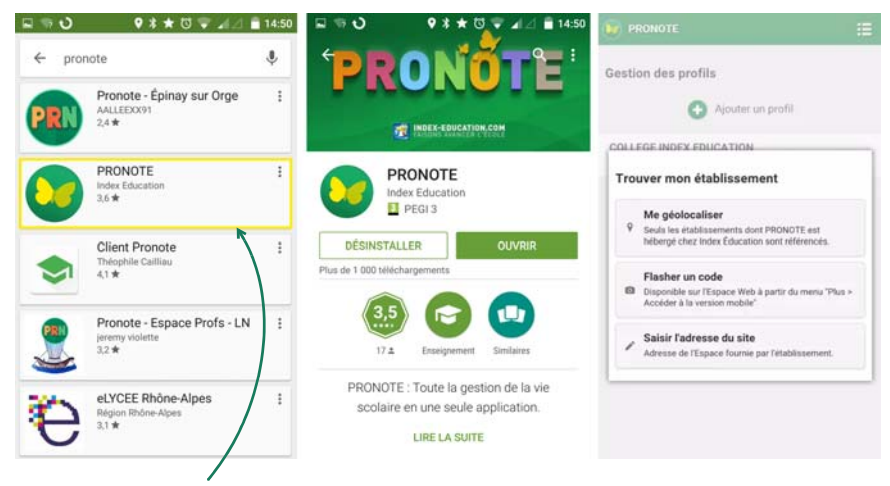

Index Éducation édite une application officielle, et recommande à tous, pour des raisons de sécurité, de ne pas utiliser d'autres applications pour se connecter à PRONOTE.

## **APPRÉCIATIONS**

#### PARAMÉTRAGE

- Définir les droits liés aux appréciations pour les professeurs ADMIN
  - ♥ Onglet Ressources > Professeurs > № Profils d'autorisations
    - 1. Sélectionnez le profil dans la liste à gauche.
    - 2. À droite, déployez la catégorie Appréciations.
    - 3. Cochez les actions autorisées.
- Modifier la taille maximale des appréciations ADMIN

Par défaut, toutes les appréciations sont limitées à 255 caractères. Lors de la saisie, un compteur affiche le nombre de caractères restants lors de la saisie d'appréciations.

Prérequis II faut être un utilisateur du groupe Administration.

Menu Paramètres > PRÉFÉRENCES > Bilans périodiques

Choisissez pour chaque type d'appréciations un nombre maximal de caractères.

#### Clôturer la saisie des appréciations pour une période (trimestre, etc.) ZADMIN

On distingue la clôture des appréciations des professeurs de celle de l'appréciation du conseil de classe. Lorsqu'une période est clôturée, il n'est plus possible de créer, modifier ou supprimer les appréciations.

Prérequis II faut être un utilisateur du groupe Administration.

- Onglet Ressources > Classes > 🔒 Clôture des périodes
  - 1. Sélectionnez les classes pour lesquelles la date de clôture est la même.
  - 2. Cliquez sur le bouton 🖋 en haut de la colonne App. prof. / App. Cons.
  - 3. Dans la fenêtre qui s'affiche, choisissez une clôture immédiate, ou différée si vous prévoyez la clôture à l'avance.

Remarque : à droite du tableau, vous pouvez également clôturer les appréciations du bilan annuel et du livret scolaire.

| Clôture des périodes par classe 🗹 uniquement les périodes officielles |                                                    |                   |  |  |  |  |  |  |
|-----------------------------------------------------------------------|----------------------------------------------------|-------------------|--|--|--|--|--|--|
| Classes                                                               | Trimestre 1                                        |                   |  |  |  |  |  |  |
| Classes                                                               | 🖍 Notes 📝 App. prof. 🖍 App. co                     | ons. 💉 Vie sco.   |  |  |  |  |  |  |
| 3A                                                                    |                                                    | 26/11/2017        |  |  |  |  |  |  |
| 3B                                                                    |                                                    | 26/11/2017        |  |  |  |  |  |  |
| 3C                                                                    |                                                    | 26/11/2017        |  |  |  |  |  |  |
| 3D                                                                    | 🗤 Clôture des périodes                             | × 26/11/2017      |  |  |  |  |  |  |
| 4A                                                                    |                                                    | 26/11/2017        |  |  |  |  |  |  |
| 4B                                                                    | Clôture immédiate                                  | 26/11/2017        |  |  |  |  |  |  |
| 4C                                                                    | Clôture différée au     30/11/2017                 | 26/11/2017        |  |  |  |  |  |  |
| 4D                                                                    | O Aucune clôture                                   | 26/11/2017        |  |  |  |  |  |  |
| 5A                                                                    |                                                    | 26/11/2017        |  |  |  |  |  |  |
| 5B                                                                    |                                                    | 26/11/2017        |  |  |  |  |  |  |
| 5C                                                                    | <ul> <li>pour les classes selectionnees</li> </ul> | 26/11/2017        |  |  |  |  |  |  |
| 5D                                                                    | Annuler                                            | alider 26/11/2017 |  |  |  |  |  |  |
| 6A                                                                    |                                                    | 26/11/2017        |  |  |  |  |  |  |

#### **BIBLIOTHÈQUE D'APPRÉCIATIONS**

#### Constituer sa bibliothèque d'appréciations ADMIN PROF

Si l'utilisateur de l'assistant de saisie est autorisé dans son profil, chaque professeur peut se constituer une bibliothèque d'appréciations dans laquelle il pioche lorsqu'il remplit les bulletins, relevés, etc.

#### **9** Menu Paramètres > Appréciations de l'assistant de saisie

- 1. Choisissez l'onglet correspondant au type d'appréciations.
- 2. Saisissez le libellé de la catégorie dans la liste à gauche.
- 3. Sélectionnez la catégorie.
- 4. Saisissez à droite les appréciations en validant à chaque fois avec la touche [Entrée].

Les appréciations sont classées par type (bulletin, livret, etc.) puis par catégorie.

| 🔤 Édition de | es appréciations             |                               |                                  |                                |                                           | ×                  |
|--------------|------------------------------|-------------------------------|----------------------------------|--------------------------------|-------------------------------------------|--------------------|
| Professeur   | Commentaire                  | Conseil                       | de classe                        | Vie scolaire                   | Bilan/Brevet/Livret                       |                    |
| Appréciati   | on A Appréciat               | ion B Ap                      | préciation                       | С                              |                                           |                    |
|              | Catégories                   | ^                             |                                  | 1                              | Appréciation A                            | ^                  |
| Ouvear       | u /                          |                               | 🕀 Créer u                        | ne appréciation                |                                           |                    |
| -            |                              |                               | Excellent tra                    | avail.                         |                                           |                    |
|              |                              |                               | Félicitations                    | 81                             |                                           |                    |
| +            |                              | _                             | Très bon tr                      | avail.                         |                                           |                    |
| ++           |                              |                               | Très bon tri                     | imestre.                       |                                           |                    |
|              |                              | ~                             |                                  |                                |                                           | ~                  |
| 4 <          |                              | >                             | 4 <                              |                                |                                           | >                  |
| 🗌 Ne pas     | Su<br>utiliser l'assistant c | pprimer la d<br>le saisie. La | catégorie séle<br>a saisie se fe | ectionnée<br>era directement d | Supprimer l'apprécians le bulletin Fermer | ation sélectionnée |

#### Récupérer sa bibliothèque d'appréciations d'une année sur l'autre PROF

- 1. En fin d'année, sauvegardez le fichier en lançant la commande Fichier > IMPORTS / EXPORTS > Export et récupération des données > Exporter les appréciations de l'assistant de saisie.
- 2. En début d'année, récupérez le fichier en lançant la commande Fichier > IMPORTS / EXPORTS > Export et récupération des données > Récupérer des appréciations dans l'assistant de saisie.

Remarque : la récupération peut se faire également depuis l'Espace Professeurs.

► NOUVEAU
 Récupérer les bibliothèques d'appréciations d'une année sur l'autre
 ⇒ Récupérer les données d'une autre base PRONOTE, p. 246

#### Activer / Désactiver l'assistant de saisie <a href="https://www.admin.com">Activer / Désactiver l'assistant de saisie</a>

Cliquez sur le bouton **?** en haut à droite de l'écran. Une fois dans l'assistant, si vous souhaitez saisir une appréciation personnalisée, cliquez sur le bouton **Passer en saisie**.

#### **SAISIE DES APPRÉCIATIONS**

Prérequis La maquette du document doit contenir les appréciations.

| Les professeurs peuvent saisir   | Appréciations des professeurs |                                                 |                           |
|----------------------------------|-------------------------------|-------------------------------------------------|---------------------------|
| uniquement les appréciations qui |                               |                                                 |                           |
| sont cochées sur la maquette.    | ✓ A                           | Appreciations                                   |                           |
|                                  | ПB                            | Progression                                     |                           |
|                                  | □c                            | Conseil                                         |                           |
|                                  | La taill                      | le des appréciations des professeurs est limité | e à <u>255</u> caractères |

#### Saisir les appréciations du bulletin de notes

- Onglet Bulletins > Saisie des appréciations
  - 📰 Saisie des commentaires et des appréciations du conseil de classe 🗸 ADMIN 🗸 PROF
  - Saisie des appréciations des professeurs par matière ADMIN PROF
  - Saisie des appréciations des professeurs par élève ADMIN PROF
  - 🦤 Saisie des appréciations de pied de bulletin 🔽 🗛 🗛
  - 🕋 Parcours éducatifs 🗸 ADMIN 🗸 PROF

#### Saisir les appréciations du bilan périodique

- Onglet Compétences > Bulletins
  - 🛅 Bilans périodiques 🗸 ADMIN 🖌 PROF
  - 🦻 Saisie des appréciations générales 🗸 ADMIN
- Saisir les appréciations du relevé de notes ADMIN PROF
  - Onglet Notes > Relevé de notes
    - Consultation et saisie des appréciations
    - 👽 Saisie des appréciations des professeurs par matière
- Saisir les appréciations du livret scolaire ADMIN PROF
   Onglet Résultats > Livret scolaire > Saisie des appréciations annuelles par service
- Saisir l'appréciation de la fiche brevet ADMIN PROF
   Onglet Résultats > Brevet > 2 Saisie des fiches Brevet par élève
- Saisir l'appréciation du stage ADMIN PROF
   Onglet Stages > Stagiaires > E Fiche de stage

## ARCHIVE

Une archive comprend la base de données et l'ensemble des fichiers connexes (photos, lettres types, courriers envoyés, documents joints) si vous le souhaitez. C'est un fichier nommé par défaut **NomDeLaBase.zip**.

**VERSION HÉBERGÉE** La liste des archives automatiquement générées est consultable depuis la console d'hébergement, volet **Serveur PRONOTE**, onglet **Sauvegardes**.

#### Paramétrer l'archivage automatique

L'archivage automatique est activé par défaut ; une archive est créée tous les jours.

#### ♥ Serveur (□ > Volet Sauvegardes et archives

Vous pouvez définir :

- l'heure de l'archivage,
- le nombre d'archives conservées : si vous conservez 15 archives, au 16<sup>e</sup> archivage, la 1<sup>re</sup> archive est supprimée,
- les fichiers connexes à archiver,
- le dossier dans lequel les archives sont conservées.
- Archiver manuellement la base en service ADMIN

Prérequis II faut être un utilisateur du groupe Administration.

#### **9** Menu Fichier > Archiver et compacter la base

Dans la fenêtre qui s'affiche, choisissez le dossier où enregistrer l'archive, puis cliquez sur **Enregistrer**. Vous passez en mode Usage Exclusif: une fois la modification effectuée, il faut penser à enregistrer et quitter le mode Usage exclusif (⇔ Mode Usage exclusif, p. 196).

#### Consulter une archive créée automatiquement ADMIN

Prérequis II faut être un utilisateur du groupe Administration.

#### Menu Fichier > Liste des sauvegardes et archives

- 1. Dans la fenêtre qui s'affiche, sélectionnez une archive et cliquez sur le bouton **Consulter**.
- 2. Lancez ensuite la commande Fichier > Quitter la consultation de l'archive pour revenir à la base en cours.

Voir aussi

⇒ Récupérer les données d'une autre base PRONOTE, p. 246

## ASSISTANCE

#### Demander à être contacté par téléphone ADMIN

#### Menu Assistance > Demander à être contacté par téléphone

Dès votre envoi, votre demande est prise en compte et vous êtes rappelé au plus tôt. Ce service est actif du lundi au vendredi de 9h à 16h.

#### Poser une question par e-mail ADMIN

#### **9** Menu Assistance > Contacter le service d'assistance par e-mail

Remplissez le formulaire en décrivant le problème rencontré le plus précisément possible (nom des ressources concernées, affichage, etc.) et laissez la base de données en pièce jointe afin que les techniciens puissent reproduire le cas.

#### ► Accéder aux tutoriels vidéos en ligne <a href="https://www.aukarnee.org">Accéder aux tutoriels vidéos en ligne <a href="https://www.aukarnee.org">Accéder aux tutoriels vidéos en ligne <a href="https://www.aukarnee.org">Accéder aux tutoriels vidéos en ligne <a href="https://www.aukarnee.org">Accéder aux tutoriels vidéos en ligne <a href="https://www.aukarnee.org">Accéder aux tutoriels vidéos en ligne <a href="https://www.aukarnee.org">Accéder aux tutoriels vidéos en ligne <a href="https://www.aukarnee.org">Accéder aux tutoriels vidéos en ligne <a href="https://www.aukarnee.org">Accéder aux tutoriels vidéos en ligne <a href="https://www.aukarnee.org">Accéder aux tutoriels vidéos en ligne <a href="https://www.aukarnee.org">Accéder aux tutoriels vidéos en ligne <a href="https://www.aukarnee.org">Accéder aux tutoriels vidéos en ligne <a href="https://www.aukarnee.org">https://www.aukarnee.org</aukarnee.org</aukarnee.org</aukarnee.org">https://www.aukarnee.org</aukarnee.org</aukarnee.org</aukarnee.org">https://www.aukarnee.org</aukarnee.org</aukarnee.org">https://www.aukarnee.org</aukarnee.org</aukarnee.org">https://www.aukarnee.org</aukarnee.org</aukarnee.org">https://www.aukarnee.org</aukarnee.org</aukarnee.org">https://www.aukarnee.org</aukarnee.org</aukarnee.org">https://www.aukarnee.org</aukarnee.org"</aukarnee.org">https://www.aukarnee.org</aukarnee.org"</aukarnee.org">https://www.aukarnee.org</aukarnee.org">https://www.aukarnee.org</aukarnee.org">https://www.aukarnee.org</aukarnee.org"</aukarnee.org">https://www.aukarnee.org</aukarnee.org"</aukarnee.org">https://www.aukarnee.org</aukarnee.org">https://www.aukarnee.org</aukarnee.org"</aukarnee.org">https://www.aukarnee.org</aukarnee.org"</aukarnee.org">https://www.aukarnee.org</aukarnee.org"</aukarnee.org"</aukarnee.org">https://www.aukarnee.org</aukarnee.org"</aukarnee.org"</aukarnee.org"</aukarnee.org">https://www.aukarnee.org"</aukarnee.org"</aukarnee.org"</aukarnee.org"</aukarnee.org"</aukarnee.org"</aukarnee.org"</aukarnee.org"</aukarnee.org">https://ww

#### Menu Assistance > Tutoriels Vidéo

Des vidéos vous guident pas à pas dans les manipulations les plus courantes.

#### Participer au forum de discussion ADMIN

#### Menu Assistance > Accéder au forum de discussion

Partagez votre expérience et découvrez les astuces des autres utilisateurs.

## **AUTHENTIFICATION**

L'authentification via la saisie d'un identifiant et d'un mot de passe est obligatoire pour tous les utilisateurs, qu'ils se connectent depuis un Client PRONOTE ou leur Espace sur Internet.

#### Gérer les identifiants et mots de passe PRONOTE

⇒ Mot de passe et identifiant, p. 197

#### Déléguer l'authentification

⇒ ADFS, p. 18 ⇒ ENT, p. 113

## **AUTORISATION D'HOSPITALISATION**

Il est possible d'indiquer dans le dossier de l'élève que l'autorisation d'hospitalisation a été donnée par les parents.

#### Saisir l'autorisation d'hospitalisation pour un élève ADMIN

Prérequis II faut être un utilisateur du groupe Administration.

#### Onglet Ressources > Élèves > 📷 Dossiers élèves

- 1. Sélectionnez l'élève dans la liste à gauche.
- 2. Allez dans l'onglet **Santé** (le cas échéant, utilisez les flèches en haut à droite pour le voir).
- 3. Cliquez sur le bouton 💉 en haut à droite pour éditer la fiche.
- 4. Dans la fenêtre qui s'affiche, cochez Autorisation d'hospitalisation.

#### Saisir l'autorisation d'hospitalisation pour un élève zme

#### ♥ Onglet Élèves > Santé

- 1. Sélectionnez l'élève dans la liste à gauche.
- 2. Cliquez sur le bouton 💉 en haut à droite pour éditer la fiche.
- 3. Dans la fenêtre qui s'affiche, cochez Autorisation d'hospitalisation.

## **AUTORISATION DE SORTIE**

Les autorisations de sortie permettent d'établir avec précision la liste des élèves qui doivent se trouver dans l'établissement et les feuilles d'appel des permanences.

- - 1. Sélectionnez Espace Parents dans le menu déroulant.
  - 2. Sélectionnez Informations personnelles > Compte enfant dans l'arborescence.
  - 3. À droite, cochez **Autoriser le choix de l'autorisation de sortie** et sélectionnez la date jusqu'à laquelle elle peut être saisie.
- Renseigner les autorisations de sortie des élèves ZADMIN

#### Onglet Ressources > Élèves > im Dossiers élèves

- 1. Dans la liste à gauche, sélectionnez les élèves à l'autorisation de sortie identique.
- 2. Dans l'onglet *Identité et scolarité*, rubrique *Demi-pension*, sélectionnez le critère d'autorisation de sortie dans le menu déroulant :
  - Aux horaires de l'établissement: ceux qui débutent et clôturent vos grilles horaires,
  - Aux horaires habituels : ceux qui débutent et clôturent l'emploi du temps annuel de l'élève,
  - En fonction des cours assurés : si le dernier cours est annulé, les élèves peuvent sortir plus tôt.

Remarque : vous pouvez également renseigner l'autorisation de sortie pour un seul élève en éditant sa fiche de renseignement (en cliquant sur le bouton 🖋 en haut à droite).

## **AUTORISATIONS**

Les autorisations d'un utilisateur dépendent du groupe (pour les utilisateurs qui se connectent en Mode administratif) ou du profil (pour les utilisateurs qui se connectent en Mode vie scolaire ou en Mode enseignant) auquel il est affecté.

- ⇒ Groupe d'utilisateurs, p. 145
- ⇒ Profil des personnels, p. 230
- ⇒ Profil des professeurs, p. 229

## AVIS DU CHEF D'ÉTABLISSEMENT

Il est possible de paramétrer les avis qui apparaissent dans le menu déroulant de la fiche brevet et des livrets scolaires dans **Paramètres > GÉNÉRAUX > Avis du chef** d'établissement.

## В

## **BAC BLANC (BREVET BLANC, ETC.)**

Si vous souhaitez calculer une moyenne du bac blanc et éventuellement éditer un document spécifique pour cet examen, il faut créer une période personnalisée et lui rattacher toutes les notes correspondantes.

#### Définir une période pour le bac blanc ADMIN

Prérequis Il faut être un utilisateur du groupe Administration.

♥ Menu Paramètres > ANNÉE SCOLAIRE > Périodes personnalisées

- 1. Cliquez dans la ligne de création, saisissez « Bac blanc » et validez avec la touche [Entrée].
- 2. Dans la fenêtre qui s'affiche, sélectionnez la date de la première épreuve, validez et faites de même avec la date de la dernière épreuve.
- 3. Dans la nouvelle fenêtre qui s'affiche, cochez le niveau concerné.

| Année scolaire 2017-2018 du 04/09/2017 🛅 au 07/07/2018 🛅 |          |          |         |                                                |        |  |  |  |
|----------------------------------------------------------|----------|----------|---------|------------------------------------------------|--------|--|--|--|
| Période                                                  | Du       | Au       | Publier | Niveaux concernés par les jeux de coefficients | Q      |  |  |  |
| (+) Nouveau                                              |          |          |         |                                                |        |  |  |  |
| Bac blanc                                                | 12/03/18 | 16/03/18 | -       | TERMINALE                                      | Ē      |  |  |  |
| Contrôle en cours de formation                           |          |          |         |                                                | $\sim$ |  |  |  |
| Hors période                                             |          |          | 1       |                                                |        |  |  |  |
|                                                          |          |          |         |                                                |        |  |  |  |

#### ► Saisir les coefficients pour le bac blanc <a href="https://www.selimited.com">ADMIN</a>

Prérequis Vous avez créé une période pour le bac blanc.

#### ♥ Onglet Ressources > Classes > 🖀 Services

- 1. Sélectionnez les classes qui ont les mêmes coefficients dans la liste à gauche.
- 2. Sélectionnez la période Bac blanc dans le menu déroulant en haut à droite.
- 3. Sélectionnez les services devant avoir le même coefficient, faites un clic droit et choisissez Modifier les services sélectionnés > Modifier le coefficient.
- 4. Dans la fenêtre qui s'affiche, saisissez le coefficient souhaité et validez : vous le retrouvez dans la colonne **Coeff. bac blanc**.

Remarque : pour les TPE, saisissez un coefficient 2 et lancez sur les mêmes services la commande **Modifier les services sélectionnés > Service de notation facultatif > OUI**. Ainsi un 14 en TPE donnera 8 points de bonus.

#### Saisir les notes du bac blanc ADMIN PROF

Prérequis Vous avez créé une période pour le bac blanc.

#### ♥ Onglet Notes > Saisie des notes > ₱ Saisie

Créez un devoir pour chaque épreuve et indiquez **Bac blanc** comme **Période**.

| 👼 Créer un devoir : MATHEMATIQUES - TS1   |           |             |  |  |  |
|-------------------------------------------|-----------|-------------|--|--|--|
| Associer un QCM : Aucun                   |           |             |  |  |  |
| Date : 04/09/2017 Commentaire : Bac blanc |           |             |  |  |  |
| Elèves de                                 | Période 1 | Période 2   |  |  |  |
| TS1                                       | Bac blanc | Trimestre 3 |  |  |  |

Si la note doit également compter pour le trimestre en cours, indiquez-le dans **Période 2**.

## BARÈME

#### Modifier le barème par défaut (sur 20) ZADMIN

NOUVEAU Le barème de notation est paramétrable par niveau.

#### Menu Paramètres > GÉNÉRAUX > Niveaux

Par défaut, le barème de tous les niveaux est sur 20. Double-cliquez dans la colonne **Barème** pour le modifier ou procédez en multisélection via la commande **Modifier > Barème** disponible sur le clic droit.

| Niveaux                 |                                  |        |          |  |
|-------------------------|----------------------------------|--------|----------|--|
| Libellé                 | Grilles de compétences associées | Barème | Q        |  |
| Créer un nouveau niveau |                                  |        | Ē        |  |
| 3EME                    | Cycle 4                          | 20     | <u>D</u> |  |
| 4EME                    | Cycle 4                          | 20     | $\sim$   |  |
| SEME                    | Cycle 4                          | 20     |          |  |
| 6EME                    | Cycle 3                          | 10     |          |  |

Remarque : le barème peut être modifié lors de la création des devoirs (
Devoir, p. 91).

## BASE

Une base de données PRONOTE contient toutes les données pour une année scolaire.

#### **CRÉATION DE LA NOUVELLE BASE**

Chaque année, il faut créer une nouvelle base PRONOTE et la mettre en service pour que les utilisateurs puissent s'y connecter.

#### Créer une nouvelle base vide

🕈 Serveur 🤤

- 1. Cliquez sur le bouton 🗟 en haut à droite.
- 2. Dans la fenêtre qui s'affiche, paramétrez la grille horaire, puis validez.
- 3. Saisissez un nom pour votre base puis enregistrez : le nom de la base et le dossier dans lequel elle est enregistrée s'affichent en haut de l'Administration Serveur.
- 4. Cliquez sur le bouton Mettre en service pour rendre la base accessible depuis un Client (⇔ Client PRONOTE, p. 65).
# **INITIALISATION DE LA BASE**

# Initialiser la base vide avec les données d'EDT (recommandé) ADMIN

Prérequis II faut être connecté en SPR.

Initialiser la base avec les données d'EDT permet la récupération des cours et le fonctionnement optimal du cahier de textes et de l'appel. Vous pouvez dans un second temps compléter la base en récupérant des données de la base PRONOTE de l'an passé . **9** Depuis EDT

- 1. Lancez la commande Fichier > IMPORTS / EXPORTS > Vers PRONOTE > Enregistrer les données.
- Dans la fenêtre qui s'affiche, cochez les documents que vous souhaitez récupérez puis cliquez sur Enregistrer. EDT génère un fichier NomDeLaBasePourPRONOTE.zip que vous récupérez ensuite dans PRONOTE.
- Depuis le Client PRONOTE
  - 3. Lancez la commande Fichier > IMPORTS / EXPORTS > EDT > Initialiser la base avec les données d'EDT.

Attention : lors de l'initialisation, toutes les données présentes dans la base sont écrasées. Si la base contient des données que vous souhaitez conserver, utilisez la commande Fichier > IMPORTS / EXPORTS > EDT > Récupérer les données.

- 4. Dans la fenêtre qui s'affiche, désignez le fichier .zip généré depuis EDT.
- 5. Vous pouvez alors compléter votre base en récupérant les données PRONOTE de l'an passé (⇔ Récupérer les données d'une autre base PRONOTE, p. 246).

#### Initialiser la base vide à partir de la base de l'an passé vadmin

Prérequis Il faut être connecté en SPR.

Si vous n'avez pas EDT, vous pouvez initialiser la base à partir d'une ancienne base. Il est préférable d'initialiser la base à partir du fichier de préparation de rentrée généré en fin d'année (⇔ Récupérer les données d'une autre base PRONOTE, p. 246).

- ♥ Menu Fichier > IMPORTS / EXPORTS > PRONOTE > Initialiser la base à partir de celle de l'année précédente
  - 1. Dans la fenêtre qui s'affiche, indiquez si vous souhaitez repartir de la base ou du fichier de préparation de rentrée généré à partir de celle-ci.

version nébergée Vous pouvez désigner les archives crées automatiquement.

2. Dans une nouvelle fenêtre, indiquez le premier jour de l'année et les données que vous souhaitez conserver / supprimer puis validez.

## **AUTRES OPÉRATIONS SUR LA BASE**

# Ouvrir une base existante

Avec PRONOTE 2017, vous pouvez ouvrir des bases créées avec PRONOTE 2016, PRONOTE 2015 et PRONOTE 2014 (⇔ Ancienne version de PRONOTE, p. 26).

# 🕈 Serveur 🤤

- 1. Lancez l'une des commandes :
  - Fichier > Ouvrir une base ;
  - Fichier > Récupérer une base compactée pour ouvrir un fichier .zip;
  - Fichier > Rouvrir une base pour ouvrir une base récemment ouverte.
- 2. Ouvrez le fichier : le nom de la base et le dossier dans lequel elle est enregistrée s'affichent dans un bandeau.

**VERSION HÉBERGÉE** Pour ouvrir et mettre en service une base créée depuis un Serveur PRONOTE en local, il faut l'avoir chargée au préalable sur la console d'hébergement.

- Serveur 🚍 installé en local
  - 1. Lancez la commande Fichier > HÉBERGEMENT DE PRONOTE > Générer les fichiers pour l'hébergement.
  - 2. Dans la fenêtre qui s'affiche, saisissez le numéro d'hébergement, validez et choisissez un dossier d'enregistrement: PRONOTE génère deux fichiers (.**HNOT** pour la base, **.HDOCJOINTS** pour les documents annexes).
- ♥ Console d'hébergement @, volet Serveur 🗐
  - 1. Cliquez sur le bouton Charger une base et désignez le fichier .HNOT.
  - 2. Allez dans l'onglet Autres bases.
  - 3. Sélectionnez la base dans la liste **Bases précédemment mises en service** ou la liste **Bases téléchargées depuis l'établissement**.
  - 4. Cliquez sur le bouton **Ouvrir cette base** à droite.
- Client connecté au Serveur hébergé

Pour charger les documents joints, lancez la commande Hébergement > Compléter la base hébergée et désignez le fichier .HDOCJOINTS.

# > Mettre en service / Arrêter la mise en service de la base

## 🕈 Serveur 🤤

Cliquez sur le bouton Mettre en service ou Arrêter la mise en service en haut à droite.

VERSION HÉBERGÉE Vous mettez la base en service et arrêter sa mise en service depuis la console d'hébergement (a) dans le volet Serveur (=).

## Fermer la base

Prérequis II faut avoir arrêté la mise en service de la base au préalable.

## 🕈 Serveur 😂

Lancez la commande Fichier > Fermer la base.

Voir aussi

- ⇒ Archive, p. 32
- ⇒ Copie de la base, p. 82
- ⇒ Sauvegarde, p. 263

# **BILAN DE CYCLE**

NOUVEAU Le bilan de cycle indique pour chaque élève le niveau de maîtrise des domaines du socle commun à la fin de la sixième et de la troisième. Il peut être édité à la fin de chaque cycle mais également en cours de cycle, pour chaque période.

# Autoriser les professeurs à saisir les bilans de cycle Admini

Onglet Ressources > Professeurs > & Profils d'autorisations

Dans la catégorie **Compétences**, cochez **Accéder aux bilans de fin de cycle** et **Saisir la synthèse des acquis scolaires**.

## Saisir le niveau de maîtrise par domaine ADMIN PROF

♥ Onglet Compétences > Bilans de cycle > ↔ Bilan de l'élève

- 1. Sélectionnez une classe et un élève dans les listes à gauche.
- 2. Sélectionnez une période et le cycle dans les menus déroulants à droite.
- 3. La saisie des niveaux de maîtrise peut se faire :
  - manuellement : double-cliquez dans la colonne correspondant au Niveau de maîtrise pour chaque domaine. Vous pouvez sélectionner plusieurs domaines et leur affecter le même niveau via la commande Modifier le niveau de maîtrise disponible sur le clic droit;
  - automatiquement (pour les utilisateurs du groupe Administration uniquement): cliquez sur le bouton ∑ en haut de la colonne Domaines pour calculer les niveaux de maîtrise en fonction des évaluations saisies selon le mode de calcul choisi dans Paramètres > COMPÉTENCES > Options. Les valeurs calculées restent modifiables.

| Dylan ALVES - Bilan Fin de cycle 🔹 Cycle 4                    |   | •     |          |       |   | ?⁄       |
|---------------------------------------------------------------|---|-------|----------|-------|---|----------|
| S Remained                                                    |   | Nivea | u de maí | trise |   | ŋ        |
| 2 bomanes                                                     | 5 | •     | •        |       | 0 | $\wedge$ |
| D1.1 - Langue française à l'oral et à l'écrit                 |   |       |          | 1     |   |          |
| D1.2 - Langues étrangères et régionales                       |   |       |          | -     |   |          |
| D1.3 - Langages mathématiques, scientifiques et informatiques |   |       |          | 1     |   |          |
| D1.4 - Langage des arts et du corps                           |   |       |          | -     |   |          |
| D2 - Les méthodes et outils pour apprendre                    |   |       |          | -     |   |          |
| D3 - La formation de la personne et du citoyen                |   |       |          | -     |   |          |
| D4 - Les systèmes naturels et les systèmes techniques         |   |       | -        |       |   |          |
| D5 - Les représentations du monde et l'activité humaine       |   |       |          | -     |   | $\sim$   |

Remarque : le statut Absent n'est pas accepté par LSU.

# Saisir la synthèse des acquis scolaires ADMIN PROF

- Onglet Compétences > Bilans de cycle > 🛞 Bilan de l'élève
  - 1. Sélectionnez une classe et un élève dans les listes à gauche.
  - 2. Sélectionnez **Fin de cycle** comme période et le cycle approprié dans les menus déroulants à droite.
  - 3. Saisissez la synthèse des acquis scolaires dans l'encadré correspondant.

## Joindre le bilan de cycle au bilan périodique ZADMIN

Onglet Compétences > Bulletins > Paramétrage de la maquette Cochez Bilan de l'élève dans le Pied de la maquette concernée. Joindre le bilan de cycle au bulletin ADMIN

Onglet Bulletins > Maquettes > Maquettes > Maquettes > Maquettes > Maquettes > Maquettes > Maquette concernée.

- ► Exporter les bilans de cycle vers LSU ⇒ LSU, p. 173
- Éditer un document détaillé des compétences par domaine value vs verof

Les bilans par domaine sont disponibles pour la classe et pour chaque élève. Ils peuvent être imprimés ou publiés sur les Espaces.

- ♥ Onglet Compétences > Bilans par domaine > (♣ Bilan de l'élève
- ♥ Onglet Compétences > Bilans par domaine > 🔠 Bilan de la classe

Saisissez les niveaux de maîtrise ou cliquez sur le bouton  $\sum$  pour les calculer en fonction des évaluations saisies selon le mode de calcul choisi dans **Paramètres > COMPÉTENCES > Options**.

Voir aussi

⇒ Compétences, p. 69

# **BILAN PÉRIODIQUE**

NOUVEAU Le bilan périodique permet d'éditer à la fin de chaque période un document avec pour chaque matière: les évaluations, le pourcentage de réussite, un positionnement, une appréciation, etc.

|                                                                           |                                                                                                    |                                                                                                    |                        | Ar<br>10<br>34 | inéezori<br>ne Emm<br>I nie du N<br>I 120 P EZ | ana 2017/2010<br>Anadé ALVES<br>Kenas                                                                                 |
|---------------------------------------------------------------------------|----------------------------------------------------------------------------------------------------|----------------------------------------------------------------------------------------------------|------------------------|----------------|------------------------------------------------|----------------------------------------------------------------------------------------------------|
| Services                                                                  | Éléments du program                                                                                                    | ime travaillés durant la<br>iode                                                                             | Détail des évaluations | %<br>réussit.  | Pos.                                           | Appréciations                                                                                                    |
| FRANCAIS<br>M. DEROUSSEN                                                  | Adopter des stratégies et des pro-<br>Flaborer une interprétation de text     Exploiter des lectures pour enrich                                       | sédures d'écriture efficaces.<br>les littéraires.<br>r son écrit - Lire des irrulges, des d.                 |                        | 33,3           | 8                                              | Encore quelques soucis avec l'orthographe, mais des<br>efforts notables. Pour progresser : lecture à volonté l        |
| ISTOIRE & GEOGRAPH.                                                       | Connaître les certerbéristiques des<br>descriptions employées en histoire<br>Réaliser des productions graphique                                        | néoits historiques et des<br>et en géographie, et en réaliser. »<br>et et carbigraphiques Ecrime pour .      |                        | 80             | 0                                              | Bon travail                                                                                                    |
| MATHEMATIQUES                                                             | Calculer avec des nombres ration<br>approchée, en combinant de façon<br>calcul pocé et le calcul instrumenté                                           | nels, de manière exaste ou<br>approprise la calcul mantal, la<br>(calculatrice ou logiciet) - Décomp.        |                        | 100            | 0                                              | Excellent I                                                                                                    |
| PHYSIQUE-CHIMIE                                                           | <ul> <li>S'approprier les outils et les roitsh</li> <li>S'approprier à l'orgit lorg d'un débat</li> <li>Utiliser des outils numériques pour</li> </ul> | odes<br>scientifique<br>r mutualiser des internations sur u.                                                 |                        | 81,8           | 0                                              | Très bon travail dans l'ensemble                                                                                      |
| SCIENCES VIE & TERRE                                                      | Concessir et mettre en œuvre un<br>Fonder pes choix de comporteme<br>pu de l'en aronnement pur des arp.                                                | protocole expérimental<br>le responsable val-à-us de sa meté<br>ments scientifiques - Formuler une           |                        | 42,9           | 2                                              | Bève appliqué mais manque de rigueur : prenez<br>le temps d'observer et lire les documents.                           |
| TECHNOLOGIE                                                               | -Exprimer sa pensée à l'aide<br>croquis, schémas, graphes, di                                                                                          | Foutils de description adaptés :<br>grammes, tableaux                                                        |                        | 100            | 0                                              | Excellent.                                                                                                    |
| ANGLAIS LV1<br>Mme FRIEDMANN                                              | Comprendre les points essentiels<br>Construction de la phrase<br>Entre un texte court et articulé de                                                   | d'un message<br>Inglement - Prendre la parsie sur de.                                                        |                        | 60             | 0                                              | Good job!                                                                                                    |
| ALL1<br>Mme CAVAILLES                                                     | Comprendre une intervention bré     Construction de la please     Developper des stratigies pour si                                                    | e<br>amenter un mangue kokali kirs d'u.                                                                      |                        | 66,7           | 0                                              | Bon travail dans l'ensemble. Participez davantage<br>en cours                                                         |
| ARTS PLASTIQUES                                                           | Ctablir des lien sientre son propre<br>les demarches observeies     Identifier des caractéristiques (pla                                               | rranall, les ceuvres rencontrôles ou<br>réques, culturalies, sémantiques, s.                                 |                        | 66,7           | 0                                              | Des quaités créatives évidentes.                                                                                      |
| ED.PHYSIQUE & SPORT.                                                      | Accepter la défaite et gagner     Préparer-plantier-se représe                                                                                         | avec modestie et simplicité<br>riter une action avant de la                                                  |                        | 76,5           | 0                                              | Les performances sont là en sport individuel, mais pas en<br>équipe : soyez davantage à l'écoute de vos co-équipiers. |
| EDUCATION MUSICALE                                                        | Distinguer les postures de orialies<br>- Situer et companer des musiques<br>l'espace etitos dans le temps pour o                                       | r. d'interpréte et d'audéeur.<br>de styles proches ou éloignés dans<br>construire des repères techniques et. |                        | 100            | 0                                              | Bon travail                                                                                                    |
| Absences : 0,67 demi,j<br>Appréciation CPE : Ek<br>Appréciation globale : | <b>ournée - Aucun retard</b><br>ive sérieux<br>Bon travail dans l'ensem                                                                                | ble                                                                                                    |                        |                |                                                |                                                                                                    |

# **P**RÉPARER LES BILANS PÉRIODIQUES

#### ➤ Choisir les services affichés ✓ ADMIN

#### Onglet Ressources > Classes > 🖀 Services

**PRONOTE** reprend sur les bilans tous les services actifs de la classe ( $\Rightarrow$  Service de notation, p. 266):

- pour retirer une matière du bilan, désactivez le service correspondant ;
- pour afficher sur le bilan une matière qui n'y figure pas, activez le service correspondant et, s'il n'existe pas, créez-le.

Remarque : pour l'ordre des services et les éventuels regroupements de matière, PRONOTE reprend ce qui est défini pour les bulletins de notes dans l'onglet **Bulletin >** Maquettes > Personnalisation des matières par classe (⇔ Bulletin, p. 46).

#### Définir les maquettes ADMIN

Vous pouvez définir plusieurs maquettes. Vous affectez ensuite une maquette à chaque classe.

#### **Onglet Compétences > Bulletins >** Paramétrage des maquettes

- 1. Sélectionnez une maquette dans la liste à gauche. Au besoin créez-en une.
- 2. Dans chaque onglet (En-tête, Corps, Pied et Bilan périodique de classe), cochez les éléments à faire figurer sur le bilan et vérifiez le résultat sur l'aperçu. Parmi les options du corps du bilan, vous avez notamment le choix concernant :
  - les informations complémentaires: détail des compétences évaluées ou éléments du programme travaillés (⇔ Éléments du programme, p. 106),

| Services           | Compétences et connaissances évaluées                                       |     | Dé | tail | des | : évalu | lations |
|--------------------|-----------------------------------------------------------------------------|-----|----|------|-----|---------|---------|
| FRANCAIS           |                                                                             |     |    |      |     |         |         |
| M. DEROUSSEN       | Comprendre, s'exprimer en utilisant la langue française à l'oral et à l'éc. |     |    | 2    |     |         |         |
|                    | ÉCRIRE                                                                      | 1 🔵 |    | 1 (  |     | 2 🔍     |         |
| HISTOIRE & GEOGRAF | H.                                                                          |     |    |      |     |         |         |
| Mme DUPAS          | ÉCRIRE                                                                      |     |    |      |     | 1 🔍     |         |
|                    | Apprendre ses leçons régulièrement                                          |     | 1  | 1    |     |         |         |
|                    | Analyser et comprendre un document                                          |     |    |      |     | 1 🔵     |         |
|                    | Organisation du travail personnel                                           |     |    |      |     |         |         |
|                    | ETRE CAPABLE DE MOBILISER SES RESSOURCES INTELLECTU.                        |     |    |      |     | 1 🔵     |         |
|                    | Responsabilité, sens de l'engagement et de l'initiative                     |     |    |      |     | 1 🔵     |         |
|                    | L'espace et le temps                                                        | 2 • |    |      |     |         |         |

| Services                                     | Éléments du programme travaillés durant la<br>période                                                                                                    | Détail des évalu | ations |
|----------------------------------------------|----------------------------------------------------------------------------------------------------|------------------|--------|
| FRANCAIS<br>M. DEROUSSEN                     | <ul> <li>Adopter des stratégies et des procédures<br/>d'écriture efficaces.</li> <li>Elaborer une interprétation de textes littéraires.</li> <li>Exploiter des lectures pour enrichir son écrit.</li> <li>Lire des images, des documents composites (y<br/>compris numériques) et des textes non littéraires.</li> <li>Maitriser la forme des mots en lien avec la<br/>syntaxe.</li> </ul> |                  |        |
| <b>HISTOIRE &amp; GEOGRAPH.</b><br>Mme DUPAS | - Connaitre les caractéristiques des récits<br>historiques et des descriptions employées en<br>histoire et en géographie, et en réaliser.<br>- Mettre en relation des faits<br>- S'approprier et utiliser un lexique historique et<br>géographique                                                                                                    |                  |        |

• la forme sous laquelle s'affiche le détail des évaluations,

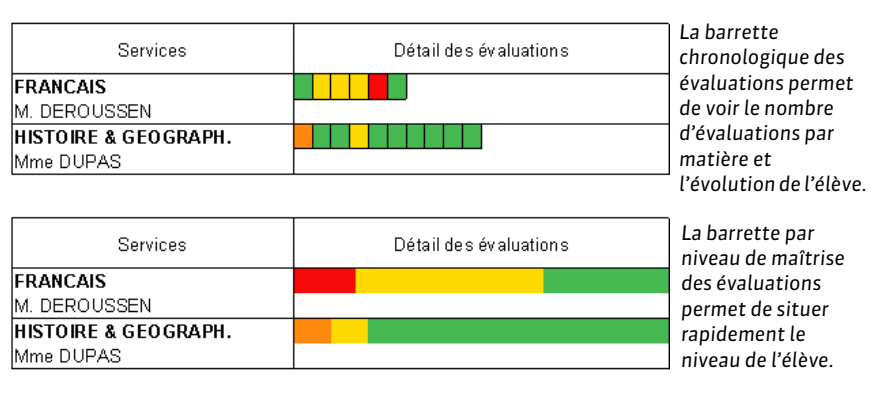

 le tableau transversal: si les professeurs ont évalué des compétences de la grille COMPETENCES TRANSVERSALES (Connaître, S'informer, Raisonner, Réaliser, Communiquer, etc.), vous pouvez les afficher en plus ou à la place des compétences propres aux matières.

# Affecter les maquettes aux classes ADMIN

- Onglet Compétences > Bulletins > 📰 Bilan périodique
  - 1. Sélectionnez les classes auxquelles vous souhaitez affecter une même maquette.
  - 2. Faites un clic droit et choisissez Modifier > Maquette du bilan périodique de compétence.
  - 3. Dans la fenêtre qui s'affiche, double-cliquez sur la maquette à affecter.

# **REMPLIR LES BILANS PÉRIODIQUES**

Autoriser les professeurs / personnels à saisir les bilans périodiques ZADMIN
 Onglet Ressources > Professeurs / Personnels > Profils d'autorisations
 Dans la catégorie Compétences, cochez Accéder aux bulletins.

## > Saisir ou calculer le positionnement (de 1 à 4) des élèves ADMIN VS PROF

Si la matière n'est pas notée par ailleurs, le positionnement pourra apparaître également sur le bulletin.

# **Onglet Compétences > Bulletins > Ty Synthèse et saisie des appréciations par service**

- 1. Sélectionnez une classe et un service dans les listes à gauche.
- 2. Sélectionnez une période dans le menu déroulant à droite.
- 3. La saisie du positionnement peut se faire :
  - manuellement: double-cliquez dans la colonne Positionnement de l'élève et choisissez le positionnement dans la fenêtre qui s'affiche. Vous pouvez sélectionner plusieurs élèves et leur affecter le même positionnement via la commande Modifier le positionnement de l'élève disponible sur le clic droit;
  - automatiquement: cliquez sur le bouton > en haut de la colonne Positionnement de l'élève pour calculer les positionnements en fonction des évaluations saisies selon le mode de calcul choisi dans Paramètres > COMPÉTENCES > Options. Les valeurs calculées restent modifiables.

## > Saisir les éléments du programme travaillés

⇒ Éléments du programme, p. 106

### ► Saisir les appréciations <a href="https://www.admin.com">Admin.com</a>

♀ Onglet Compétences > Bulletins > ▼ Synthèse et saisie des appréciations par service Sélectionnez une classe et un service pour saisir les appréciations en regard de la liste des élèves (⇔ Appréciations, p. 29).

L'appréciation globale et l'appréciation du CPE peuvent se saisir en bas du bilan de l'élève ou dans l'affichage dédié, onglet **Compétences > Bulletins > Saisie des appréciations générales**.

## Visionner les résultats sous forme de graphe ADMIN VS PROF

### Onglet Compétences > Bulletins > 🛅 Bilan périodique

Sélectionnez une classe et un élève pour afficher son bilan et cliquez sur le bouton  ${\mathbb K}$  en haut à droite.

# **DIFFUSER LES BILANS PÉRIODIQUES**

# Imprimer les bilans périodiques ADMIN VS PROF

# ♥ Onglet Compétences > Bulletins > 🖶 Impression

- 1. Sélectionnez une ou plusieurs classes dans la liste à gauche.
- 2. Sélectionnez la période à prendre en compte dans le menu déroulant en haut à droite et indiquez en-dessous les services à imprimer.
- 3. Cliquez sur le bouton 😝 dans la barre d'outils.
- 4. Dans la fenêtre qui s'affiche, sélectionnez les destinataires et le type de sortie, ajoutez éventuellement d'autres périodes que celle qui est sélectionnée.
- 5. Utilisez les onglets pour mettre en forme le bilan :
  - **Page**: selon le nombre de colonnes affichées sur la maquette, il peut être plus pratique d'imprimer au format paysage. Jouer sur les marges peut également aider à faire tenir le bilan sur une ou deux pages.
  - **Présentation**: par défaut, la taille des éléments de programme et des appréciations est réduite jusqu'à la taille de police minimale autorisée : cochez **Hauteur adaptée à la taille** pour avoir toujours la même taille de police.
  - **Police**: jouez sur la taille souhaitée/minimale pour arbitrer entre place et lisibilité.
- 6. Vérifiez le rendu grâce à l'Aperçu puis cliquez sur Imprimer/Générer.

## Publier les bilans périodiques sur les Espaces Parents et Élèves Admin

## ♥ Onglet Communication > PRONOTE.net > >=

- 1. Sélectionnez **Espace Parents** ou **Espace Élèves** dans le menu déroulant.
- 2. Dans l'arborescence, cochez Compétences et Bilan périodique.
- 3. Sélectionnez **Bilan périodique** et, à droite, cochez les classes pour lesquelles vous souhaitez publier les bilans (utilisez la coche du haut pour tout cocher ou décocher).
- 4. Par défaut, les bilans sont publiés à la fin de chaque période. Cliquez sur le bouton *→* pour modifier la date.

## • Exporter les bilans périodiques vers LSU

⇒ LSU, p. 173

# BONUS

# ► Ajouter un bonus / malus à la moyenne VADMIN VPROF

## 🕈 Onglet Notes > Saisie > 🌗 Saisie

- 1. Sélectionnez une classe puis un service dans les listes à gauche.
- 2. Sélectionnez une période dans le menu déroulant à droite.
- 3. Cochez **Tenir compte des bonus / malus** dans les paramètres en bas de l'écran. Si vous ne les voyez pas, cliquez sur le bouton 💉 en haut à droite.
- 4. PRONOTE ajoute une colonne Bonus dans laquelle vous pouvez saisir des points à ajouter ou retrancher (dans ce cas, faites précéder la valeur du signe -).

| Trimestre 1                                     | -          | FRANC | AIS - 3A   | - Gi     | LET Benjamin - Notes                            |
|-------------------------------------------------|------------|-------|------------|----------|-------------------------------------------------|
| Créer un devoir                                 |            |       | 20/09      | Ê        |                                                 |
| 22 élèves                                       | Moyen      | Bonus | 1          | ŋ        |                                                 |
| BOUET Maxime                                    | 12,00      |       | 12,00      | ^        |                                                 |
| DELHAYE Tony                                    | 15,00      |       | 15,00      |          |                                                 |
| DESCAMPS Manon                                  | 14,00      |       | 14,00      |          |                                                 |
| DUBOS Amandine                                  | 14,00      | 1,00  | 13,00      |          |                                                 |
| FREMONT Alicia                                  | 16,00      |       | 16,00      |          |                                                 |
| GRONDIN Aurelien                                | 18,00      |       | 18,00      |          |                                                 |
| HUMBERT Charlotte                               | 17,00      |       | 17,00      |          |                                                 |
| LAPEYRE Aline                                   | 16,00      | 1,00  | 15,00      |          |                                                 |
| LAVAUD Anaïs                                    | 12,00      | 2,00  | 10,00      |          |                                                 |
| MATHIS Faustine                                 | 19,00      |       | 19,00      |          |                                                 |
| OGER Ameline                                    | 14,00      | -1,00 | 15,00      |          |                                                 |
| PARIS Melanie                                   | 11,00      |       | 11,00      |          |                                                 |
| PAUL Alison                                     | 12,00      |       | 12,00      | ¥        |                                                 |
|                                                 | 14,77      |       | 14,64      |          |                                                 |
|                                                 | <          |       | >          |          |                                                 |
| Moyenne du service : Ti                         | rimestre 1 |       | MOYENN     | ΕG       | IÉRALE : Coefficient 1,00                       |
| Mode de calcul de la                            | moyenne    |       | Ne com     | pter     | ue les devoirs > Moy.                           |
| Moyenne des sous-services ✓ Moyenne des devoirs |            |       | Z Tenir co | mpl      | des bonus / malus<br>Élève Sans ▼ Supérieure    |
|                                                 |            | P     | onaerer [  | la<br>la | ote la + basse Classe Sans  Classe La plus proc |

# BREVET

La fiche brevet reprend les niveaux de maîtrise saisis dans PRONOTE et permet de valider les notes finales.

## Préciser les matières d'équivalence ADMIN

### 

Double-cliquez dans la colonne **Équivalence** puis, dans la fenêtre qui s'affiche, sur la matière à mettre en regard. Si vous ne voyez pas la colonne **Équivalence**, cliquez sur le bouton **S** en haut à droite de la liste pour l'afficher (⇔ Liste, p. 167).

Remarque : les matières sans équivalence s'affichent en rouge dans l'onglet **Résultats > Brevet > Saisie des fiches brevet par élève**. Double-cliquez dessus pour établir l'équivalence.

# ► Affecter une série brevet aux classes de 3<sup>e</sup> ZADMIN

#### ♥ Onglet Résultats > Brevet > **2** Saisie des fiches brevet par élève

- Double-cliquez dans la colonne Brevet en face de chaque classe ou, en multisélection, faites un clic droit et choisissez Modifier > Série brevet.
- 2. Dans la fenêtre qui s'affiche, double-cliquez sur la série qui convient : la série est affectée par défaut à tous les élèves de la classe.
- Dans la liste des élèves, personnalisez si nécessaire la série de certains élèves en double-cliquant dans la colonne Brevet.

# Éditer les fiches brevet ADMIN

Prérequis La série brevet a été affectée à la classe ou directement à l'élève.

#### ♥ Onglet Résultats > Brevet > 💇 Saisie des fiches brevet par élève

- 1. Sélectionnez une classe et un élève pour afficher sa fiche brevet.
- Les niveaux de maîtrise saisis dans l'onglet Compétences sont automatiquement reportés dans le tableau du Contrôle continu : pour le modifier, double-cliquez sur le niveau.
- 3. Choisissez l'enseignement de complément dans le menu déroulant et précisez si l'objectif est atteint.
- 4. Saisissez l'appréciation générale et choisissez l'avis du chef d'établissement dans le menu déroulant. Pour modifier la liste des avis disponibles, rendez-vous dans Paramètres > GÉNÉRAUX > Avis du chef d'établissement.
- 5. Renseignez le tableau du **Contrôle final** en double-cliquant dans la colonne **Points**. La somme totale est visible dans le tableau **Brevet**.
- 6. Cochez Reçu ou Ajourné.

Remarque : pour aller plus vite, vous pouvez également procéder en multisélection d'élèves depuis l'affichage **Résultats > Brevet > Récapitulatif des fiches brevet**.

| Triez la liste sur la colonne <b>Total brevet</b> pour retrouver | • |
|------------------------------------------------------------------|---|
| rapidement tous les élèves qui ont 350 points ou plus.           |   |

| Professeurs      | Classes                                                         | Group                      | es Simu                | Ilations | HyperNotes | Bilan | s Suivi plur | iannue | Brev      | /et 💁 🌔      | 2    |      |
|------------------|-----------------------------------------------------------------|----------------------------|------------------------|----------|------------|-------|--------------|--------|-----------|--------------|------|------|
| Récapitulatif de | Récapitulatif des fiches brevet Classes Toutes les troisièmes 💌 |                            |                        |          |            |       |              |        |           |              |      |      |
|                  | àna                                                             |                            | Change                 | Cário    | Composar   | it En | seignement   | Contró | ile final | Total brou   | t    | Boou |
| Eleve            |                                                                 |                            | Classe                 | Jerie    | Total      |       | Note         | Total  |           | rotal prevet |      | Reyu |
| ABERKANE Diane   |                                                                 | 3E1                        | SG                     |          | 30         |       |              | 290,00 | 64        | 0,00         |      |      |
| GIANESINI FENDJ  | Androa                                                          |                            | 965                    | 60       |            | 240   |              |        | 280,00    | 62           | 0,00 |      |
| MARGOTTIN Cha    | rlo                                                             | Série du E                 | lrevet                 |          |            |       |              |        | 250,00    | 59           | 0,00 |      |
| TROUDE Lucas     | E                                                               | Enseignement de complément |                        | nplément |            | •     | 245,00       | 58     | 5,00      |              |      |      |
| - Lisa           | /                                                               | Avis du cl                 | i chef d'établissement |          |            |       |              | •      | 260,00    | 580,00       |      |      |
|                  | Reçu                                                            |                            |                        |          |            |       |              |        | Non r     | empli        |      |      |
|                  | 1                                                               | Mention •                  |                        |          |            |       |              |        | Oui       |              |      |      |
|                  |                                                                 |                            |                        |          |            |       |              |        | Non       |              |      |      |

# Mettre en place un brevet blanc

⇒ Bac blanc (brevet blanc, etc.), p. 35

# BULLETIN

Des maquettes comprenant les éléments travaillés du programme, les appréciations pour les EPI et les parcours éducatifs sont proposées par défaut pour les cycles 3 et 4.

# **P**RÉPARER LES BULLETINS

## Définir les maquettes ADMIN

- Onglet Bulletins > Maquettes > 2 Définition
  - 1. Sélectionnez ou créez une maquette dans la liste à gauche.
  - 2. Dans chaque onglet (**En-tête, Corps, Pied** et **Bulletin de classe**), cochez les éléments à faire figurer sur le bulletin et vérifiez le résultat sur l'aperçu.

|                                                                                   |                                    |                       |                                              |                               |     | 1                                                                                                    |
|-----------------------------------------------------------------------------------|------------------------------------|-----------------------|----------------------------------------------|-------------------------------|-----|----------------------------------------------------------------------------------------------------|
| << Dupliqu                                                                        | uer ur                             | e maq                 | uette                                        | • 🖪 🔿 [                       | En- | tête Corps Pied Bulletin de classe                                                                                                    |
| Collège<br>Version<br>12 rue i<br>13013 F<br>Autée<br>CLASSE rem<br>ProtPrincipal | e Index<br>du mo<br>Marce<br>Marce | Éduc:<br>ulin<br>IIIa | ation TITRE<br>NON DE L'ÉLÊN<br>Prénom + Nor | E<br>n destinataire           | C   | étail des services     étail des services     sorvices     sorvices     sorvices     sorvices     sorvices     sorvices     sorvices     sorvices     sorvices     sorvices     sorvices     sorvices |
| Mat. P                                                                            | Moyer                              | nes                   | Éléme i tr di programme                      | Appréciations des professeurs |     | étail des moyennes<br>Afficher le détail des Thoyennes   ● après les matières   ○ après les appréciations                                                                                             |
| Matière 1 1                                                                       | 10                                 | 0                     |                                              | App. A                        |     | ✓ la moyenne (ou positionnement) de l'élève ☐ Griser la colonne ☑ Mettre en gras<br>☐ e nombre de points obtenus par l'élève<br>☐ es crédits ECTS obtenus par l'élève                                 |
| Matière 2 1                                                                       | 10                                 | 0                     |                                              |                               |     | ✓ la moyrenne de la classe<br>les moyrennes sup, et inf.<br>les moyrennes des périodes précédentes<br>la moyrenne annuelle                                                                            |
| Matière 3 1                                                                       | 10                                 | 0                     |                                              |                               |     | le rang de řélève<br>I řévolution de řélève Tolérance 0 ÷<br>⊛ à saisir                                                                                                    |
| Matière 4 1                                                                       | 10                                 | 0                     |                                              |                               | - h | opar rapport a sa moyenne par rapport à son écart avec sa classe loyenne générale                                                                                                    |
| Matière 5 1                                                                       | IO -                               | 0                     |                                              |                               | A   | ☑ la moyenne générale Arrondir les moyennes                                                                                                    |
| Moyenne généra                                                                    | ale :                              |                       |                                              |                               |     | A     Appréciations       B     Progression                                                                                                    |
| Parcours éducatif<br>Vie scolaire<br>Orientations<br>Appréciations du             | fs<br>consei                       | de cla:               | 558                                          |                               | 6   | C Conseil La taile des appréciations des professeurs est limitée à 255 caractères                                                                                                    |

L'onglet sélectionné s'affiche en blanc sur l'aperçu et la rubrique survolée par la souris, en gris.

۱

# Affecter les maquettes aux classes ADMIN

Prérequis Il faut être un utilisateur du groupe Administration.

## ♥ Onglet Bulletins > Maquettes > 圖<sup>©</sup> Affectation par période et par classe

- 1. Sélectionnez les classes auxquelles vous souhaitez affecter une même maquette et cliquez sur le bouton 🎤 de la période concernée.
- 2. Dans la fenêtre qui s'affiche, sélectionnez la maquette dans le menu déroulant et validez.

# Déterminer les matières à afficher sur le bulletin ADMIN

# Onglet Ressources > Classes > 🖀 Services

PRONOTE reprend sur les bulletins tous les services actifs de la classe (⇔ Service de notation, p. 266) :

- pour retirer une matière des bulletins, désactivez le service correspondant ;
- pour afficher sur les bulletins une matière qui n'y figure pas, activez le service correspondant; s'il n'existe pas, créez-le;
- pour afficher plusieurs appréciations et/ou sous-moyennes pour une même matière, il faut que la matière comporte des sous-services. Créez-les au besoin (⇔ Sous-service de notation, p. 275).

# Personnaliser l'affichage des matières ADMIN

Vous pouvez personnaliser la présentation par défaut des services (par exemple en déterminant que les sous-services doivent être affichés sous le service avec leur moyenne) et personnaliser ces paramètres pour certaines matières.

#### ♥ Onglet Bulletins > Maquettes > 🦻 Personnalisation des matières par classe

- 1. Cliquez sur le bouton 🏟 en haut à droite et, dans la fenêtre qui s'affiche, précisez le paramétrage par défaut pour :
  - un service standard (une matière, un professeur et un groupe ou une classe),
  - un service avec des sous-services, enseigné par un seul professeur,
  - un service avec des sous-services et plusieurs professeurs.

| 👼 Paramètres par défaut de                                                 | s services     |                                                                                                    | ×  |  |  |  |  |  |  |
|----------------------------------------------------------------------------|----------------|----------------------------------------------------------------------------------------------------|----|--|--|--|--|--|--|
| Paramètres appliqués par défaut à tous les services de l'établissement.    |                |                                                                                                    |    |  |  |  |  |  |  |
| Matières                                                                   | Moy.           | Affichage des services sans sous-services                                                                                                    |    |  |  |  |  |  |  |
| Matière 1<br>Professeur 1                                                  | 10             | Afficher l'enseignant responsable du service     Affichage des sous-services                                                                                                    |    |  |  |  |  |  |  |
| Matière 2<br>Professeur 2<br>Eorit<br>Professeur 1<br>Oral<br>Professeur 2 | 10<br>10<br>10 | Afficher les sous-services     Afficher les moyennes des sous-services     Afficher la moyenne générale de la matière     Saisie des appréciations par sous-service     Afficher l'enseignant responsable du service                                                                                                |    |  |  |  |  |  |  |
| Professeur 3<br>Eorit<br>Orai<br>Vérifiez le résultat sur                  | 10<br>10<br>10 | Sous-services de plusieurs enseignants<br>Afficher l'enseignant responsable du service<br>Afficher tous les enseignants sur la même ligne que<br>l'enseignant responsable<br>Afficher les enseignants des sous-services<br>Afficher les sous-matières<br>Afficher la sous-matière et l'enseignant sur la même ligne |    |  |  |  |  |  |  |
|                                                                            |                | Ferme                                                                                                    | ər |  |  |  |  |  |  |

2. Personnalisez ensuite les cas particuliers pour chaque classe : sélectionnez la classe dans la liste à gauche, puis la matière, sélectionnez **Paramètres personnalisés** dans le volet de droite et cochez les options souhaitées.

| Matières                      |                           | Moy.  | 1 | •Paramètres d'EPI (danse)                                                                                         |
|-------------------------------|---------------------------|-------|---|----------------------------------------------------------------------------------------------------|
| ESPAGNOL LV2<br>Mithe Alvarez | 3ESPGR.1                  | 10    | + | ◯ Paramètres par défaut                                                                                           |
| FRANCAIS<br>Mine DUPAS        |                           | 10    |   | Paramètres personnalisés     Affichage des sous-services                                                          |
| HISTOIRE-GEO<br>Mine MOREAU   |                           | 10    |   | Afficher les sous-services     Afficher les moyennes des sous-services                                            |
| MATHS<br>M. DALIAOUI          |                           | 10    |   | <ul> <li>Afficher la moyenne générale de la matière</li> <li>Saisie des appréciations par sous-service</li> </ul> |
| MUSIQUE<br>Mine VERNET        | 38P.1 38P.2               | 10    |   |                                                                                                    |
| SVT<br>Mme LEFEVRE            |                           | 10    |   | Sous-services de plusieurs enseignants                                                                            |
| TECHNO<br>M. DEJEAN           |                           | 10    |   | Afficher tous les enseignants sur la même ligne<br>que l'enseignant responsable                                   |
| ▲EPI (danse)                  |                           | 10    |   | Afficher les enseignants des sous-services                                                                        |
|                               | EPI (danse)<br>M. PUJOL   | 10 Ap | 2 | Afficher les sous-matières                                                                                        |
|                               | EPI (danse)<br>Mme VERNET | 10 Ap |   | Afficher la sous-matière et l'enseignant<br>sur la même ligne                                                     |
| EPI (big data)<br>M. DEJEAN   |                           | 10    | Ļ |                                                                                                    |

3. Par défaut, les matières sont classées par ordre alphabétique. Pour modifier cet ordre, sélectionnez une matière et utilisez les boutons flèches en haut à droite de la liste des matières, ou bien cliquez-glissez la matière à l'endroit souhaité. Pour ne pas avoir à répéter cette opération pour chaque classe, cliquez sur le bouton Choisir le modèle d'une classe et désignez la classe pour laquelle vous avez personnalisé l'ordre des matières.

| Personnalisez le bulletin de la classe 3B                                                                                                    |                                 |             |      |   |
|----------------------------------------------------------------------------------------------------|---------------------------------|-------------|------|---|
|                                                                                                    | Matières                        |             | Moy. | 1 |
| Choisir le modèle d'une classe                                                                                                    | ANGLAIS LV1                     |             | 10   | ŧ |
| Ordre des matières<br>Sélectionnez une matière et déplacez-la<br>dans la liste à l'aide des flèches ou de la<br>souris par glisser-déplacer.<br>Pour déplacer un regroupement, | Mme BROWN<br>ALLEMAND LV2       | 3ALLGR.1    | 10   | î |
|                                                                                                    |                                 |             | 10   |   |
| Ordre par défaut                                                                                                    | ESPAGNOL LV2<br>Mittee AllvAREZ | 3ESPGR.1    | 10   |   |
| (Ordre alphabétique)                                                                                                    | EPS<br>M. PUJOL                 |             | 10   |   |
| Regrouper des matières<br>Sélectionnez (Ctrl + clic) les matières que<br>vous voulez regrouper et cliquez sur le                                                               | FRANCAIS<br>Mine DUPAS          |             | 10   |   |
| bouton "Regrouper la sélection".                                                                                                    | HISTOIRE-GEO<br>Minie MOREAU    |             | 10   |   |
| Dissocier la sélection                                                                                                    | MATHS<br>M. DALIAOUI            |             | 10   |   |
| Tous les regroupements                                                                                                    | MUSIQUE<br>Mine VERNET          | 38P.1 38P.2 | 10   |   |
|                                                                                                    | SVT<br>Mme LEFEVRE              |             | 10   |   |

4. Pour regrouper plusieurs matières sous un même intitulé, sélectionnez-les [Ctrl + clic], cliquez sur le bouton Regrouper la sélection et, dans la fenêtre qui s'affiche, saisissez un libellé pour ce regroupement. Cochez Afficher la moyenne des regroupements le cas échéant.

| Personnalisez le bulletin de la classe 38                                                                  | •                                     |      |   |
|----------------------------------------------------------------------------------------------------|---------------------------------------|------|---|
|                                                                                                    | Matières                              | Moy. | 1 |
| Choisir le modèle d'une classe                                                                             | 응 ANGLAIS LV1                         | 10   | Ŧ |
| Ordre des matières                                                                                         | HTTE BROWN<br>S ALLEMAND LV2 3ALLGR.1 | 10   | ^ |
| dans la liste à l'aide des flèches ou de la                                                                | Mine ZIMMERMANN                       |      |   |
| Souris par glisser-déplacer.<br>Pour déplacer un regroupement,<br>sélectionnez son nom<br>Ordre par défaut | ESPAGNOL LV2 3ESPGR.1                 | 10   |   |
|                                                                                                    | ARTS PLASTIQUES<br>Mme MONIER         | 10   |   |
| (Ordre alphabétique)                                                                                       | EPS<br>M. PUJOL                       | 10   |   |
| Regrouper des matières                                                                                     | FRANCAIS                              | 10   |   |
| Sélectionnez (Ctrl + clic) les matières que<br>vous voulez regrouper et cliquez sur le                     | Mme DUPAS                             |      |   |
| bouton "Regrouper la sélection".                                                                           | HISTOIRE-GEO                          | 10   |   |
| Regrouper la sélection                                                                                     | Mme MOREAU                            |      |   |
| Dissocier la sélection                                                                                     | MATHS<br>M. DALLADUI                  | 10   |   |
| Tous les regroupements                                                                                     | MUSIQUE 38P.1 38P.2                   | 10   |   |
| Afficher la moyenne des regroupements                                                                      | Mine VERNET                           |      |   |

# **REMPLIR LES BULLETINS**

## Saisir les appréciations

⇒ Appréciations, p. 29

Saisir les parcours éducatifs

⇒ Parcours éducatifs, p. 213

## Vérifier que les appréciations ont été saisies valmin v PROF

- ♀ Onglet Bulletins > Vérification > III Vérification des bulletins Sélectionnez la période, le niveau, la classe et le professeur pour retrouver toutes les
  - appréciations manquantes :
  - 🔀 l'appréciation n'a pas été saisie ;
  - l'appréciation n'est pas prévue dans la maquette du bulletin ;
  - l'appréciation est saisie, mais il existe une autre appréciation non saisie pour l'élève.

| Liste des appréciatio | Trimestre 1 | ₹ To              | us les niveaux | • | 3A              |   | PROFESSEUR Maxime |       |      |          |            | •        |       |   |
|-----------------------|-------------|-------------------|----------------|---|-----------------|---|-------------------|-------|------|----------|------------|----------|-------|---|
| Destacement           | Changes     | Étànan            | App            |   | Éthuan Madihaan |   | profes            | seurs | Cons | eil de c | lasse      | App.     | Notes | 6 |
| Professeurs           | Classes     | cieves            | Maticies       | Α | В               | С | Α                 | В     | С    | CPE      | manquantes | $\wedge$ |       |   |
| Maxime PROFESSEUR     | 3A          | BOUET Maxime      | MATHS          |   |                 | X |                   |       |      |          | -          | 1        |       |   |
| Maxime PROFESSEUR     | ЗA          | DELHAYE Tony      | MATHS          |   |                 | X |                   |       |      |          | -          |          |       |   |
| Maxime PROFESSEUR     | ЗA          | DESCAMPS Manon    | MATHS          |   |                 | X |                   |       |      |          | -          |          |       |   |
| Maxime PROFESSEUR     | 3A          | GRONDIN Aurelien  | MATHS          | X |                 | X |                   |       |      |          | -          |          |       |   |
| Maxime PROFESSEUR     | 3A          | HUMBERT Charlotte | MATHS          |   |                 | X |                   |       |      |          | -          |          |       |   |
| Maxime PROFESSEUR     | 3A          | LAPEYRE Aline     | MATHS          |   |                 | X |                   |       |      |          | -          |          |       |   |

# **DIFFUSER LES BULLETINS**

- > Envoyer un seul bulletin pour les parents habitant à la même adresse
  - ⇒ Parents, p. 215

## Imprimer les bulletins d'une classe ADMIN PROF

- **Onglet Bulletins > Impression > 🖶 Impression des bulletins** 
  - Sélectionnez une classe dans la liste à gauche et la période dans le menu déroulant à droite : par défaut, PRONOTE imprime tous les services, que l'élève soit noté ou non. Dans le volet de droite, vous pouvez choisir d'imprimer uniquement les services et/ou les sous-services ayant une note/un positionnement et/ou une appréciation et/ou une annotation. Si le paramétrage vaut pour toutes les classes, vous pouvez procéder en multisélection.
  - 2. Cliquez sur le bouton 😝 dans la barre d'outils.
  - 3. Dans la fenêtre qui s'affiche, choisissez les bulletins à imprimer et cochez éventuellement les autres documents à imprimer en même temps.
  - 4. Choisissez Imprimante comme Type de sortie.
  - 5. Cochez les options souhaitées :
    - encadré Choix des destinataire: en cochant Copie pour l'établissement, vous pouvez sortir un exemplaire du bulletin pour les établissement d'origine des élèves;
    - encadré *Imprimer pour d'autres périodes*: par défaut PRONOTE imprime les bulletins de la période courante; vous pouvez en imprimer d'autres;
    - encadré *Classes à prendre en compte* : permet de choisir les bulletins à imprimer pour les élèves ayant changé de classe en cours d'année.
  - 6. Rendez-vous dans les onglets pour paramétrer la mise en page. Pour faire tenir les bulletins sur une seule page, cochez Hauteur adaptée à la taille de l'appréciation dans l'onglet Présentation, jouez sur la taille de la police dans l'onglet Police, et s'il le faut, sur les marges dans l'onglet Page.
  - 7. Vérifiez le résultat avec l'Aperçu puis cliquez sur Imprimer.

### Imprimer un bulletin pour un élève sorti de l'établissement ADMIN PROF

## Onglet Ressources > Élèves > 📷 Dossiers élèves

- 1. Sélectionnez l'élève sorti de l'établissement.
- 2. Cliquez sur le bouton 😝 dans la barre d'outils.
- 3. Dans la fenêtre qui s'affiche, cochez **Bulletin** parmi les documents proposés et cliquez sur **Imprimer les documents cochés**.

## ► Envoyer les bulletins par e-mail <a href="mailto:wadmin">ADMIN</a>

Prérequis Les responsables doivent avoir accepté de recevoir des e-mails (⇔ Préférences de contact, p. 225) et les maîtres de stage doivent être désignés comme destinataires des e-mails (**Stages > Maîtres de stage > Liste**, colonne **D.Mail**).

## ♥ Onglet Bulletins > Impression > 🖶 Impression des bulletins

- 1. Sélectionnez une classe dans la liste à gauche. Ne sélectionnez pas d'élève si vous souhaitez appliquer le même paramétrage à tous.
- 2. Par défaut, PRONOTE affiche sur les bulletins tous les services, que l'élève soit noté ou non. Dans le volet de droite, vous pouvez choisir d'afficher uniquement les services et/ou les sous-services ayant une note / un positionnement et/ou une appréciation et/ou une annotation.

Si le paramétrage vaut pour toutes les classes, vous pouvez procéder en multisélection.

- 3. Cliquez sur le bouton 🖨 dans la barre d'outils.
- 4. Dans la fenêtre qui s'affiche, sélectionnez **E-mail** comme **Type de sortie**.
- 5. Cochez les options souhaitées (voir ci-avant) et utilisez les onglets pour paramétrer la mise en page.
- 6. Cliquez sur **Imprimer/Mailer**. Dans la fenêtre qui s'ouvre, PRONOTE vous propose d'imprimer un exemplaire pour les destinataires qui n'ont pas d'adresse e-mail.

# Publier les bulletins sur les Espaces ADMIN

#### ♥ Onglet Communication > PRONOTE.net > ≡

- 1. Sélectionnez Espace Parents ou Élèves dans le menu déroulant.
- 2. Cochez Bulletins et Bulletin de l'élève dans l'arborescence.
- Sélectionnez Bulletin de l'élève et, à droite, cochez les classes pour lesquelles vous souhaitez publier les bulletins (utilisez la coche du haut pour tout cocher ou décocher).
- 4. Par défaut, les bulletins sont publiés à la fin de chaque période. Cliquez sur le bouton / pour modifier la date.

| Espace Parents 🔹 💌 Publier                                                                     | B  | Publier la version                          | n ma           | bile                                 |             |                                                   |              |                                           |                   |
|------------------------------------------------------------------------------------------------|----|---------------------------------------------|----------------|--------------------------------------|-------------|---------------------------------------------------|--------------|-------------------------------------------|-------------------|
| Options générales                                                                              | ^  | Pour chaque période<br>La date définie pour | , coo<br>le Tr | chez les classes<br>imestre 3/Semest | pou<br>re 2 | <sup>r</sup> lesquelles vous<br>sert aussi à la p | vou<br>ublic | ez publier les bul<br>ation du livret sco | lletin:<br>plaire |
| - 🗹 🏠 Page diaccuell **                                                                        |    | Nom                                         |                | Trimestre 1                          |             | Trimestre 2                                       |              | Trimestre 3                               | ŋ                 |
| - Mes parametres                                                                               |    | nom                                         | 1              | 💉 Date                               | 1           | 🖉 Date                                            | 1            | 🖉 Date                                    | 1                 |
| Informations personnelles                                                                      |    | 3A                                          | 1              | 26/11/17                             | 1           | 04/03/18                                          | 1            | 07/07/18                                  | 1                 |
| Mon comple                                                                                     |    | 3B                                          | 1              | 26/11/17                             | 1           | 04/03/18                                          | 1            | 07/07/18                                  |                   |
| Compte emant     Desumente à téléshorger #                                                     |    | 3C                                          | 1              | 26/11/17                             | 1           | 04/03/18                                          | 1            | 07/07/18                                  |                   |
| Cohier de textes                                                                               |    | 3D                                          | 1              | 26/11/17                             | 1           | 04/03/18                                          | 1            | 07/07/18                                  |                   |
| Travail à faire **                                                                             |    | 4A                                          | 1              | 26/11/17                             | 1           | 04/03/18                                          | 1            | 07/07/18                                  |                   |
| Contenu des cours **                                                                           |    | 4 <del>0</del>                              | 1              | 26/11/17                             | 1           | 04/03/18                                          | 1            | 07/07/18                                  |                   |
| Ressources pédagogiques                                                                        |    | 4C                                          | 1              | 26/11/17                             | 1           | 04/03/18                                          | 1            | 07/07/18                                  |                   |
|                                                                                                |    | 4D                                          | 1              | 26/11/17                             | 1           | 04/03/18                                          | 1            | 07/07/18                                  |                   |
|                                                                                                |    | 5A                                          | 1              | 26/11/17                             | 1           | 04/03/18                                          | 1            | 07/07/18                                  |                   |
| - Relevé de notes **                                                                           |    | 5 <del>0</del>                              | 1              | 26/11/17                             | 1           | 04/03/18                                          | 1            | 07/07/18                                  |                   |
| Bulletins                                                                                      |    | 5C                                          | 1              | 26/11/17                             | 1           | 04/03/18                                          | 1            | 07/07/18                                  |                   |
| Bulletin de l'élève **                                                                         |    | 5D                                          | 1              | 26/11/17                             | 1           | 04/03/18                                          | 1            | 07/07/18                                  |                   |
|                                                                                                |    | 6A                                          | 1              | 26/11/17                             | 1           | 04/03/18                                          | 1            | 07/07/18                                  |                   |
|                                                                                                |    | 6B                                          | 1              | 26/11/17                             | 1           | 04/03/18                                          | 1            | 07/07/18                                  |                   |
| Profil de l'élève                                                                              |    | 6C                                          | 1              | 26/11/17                             | 1           | 04/03/18                                          | 1            | 07/07/18                                  |                   |
|                                                                                                |    | 6D                                          | 1              | 26/11/17                             | 1           | 04/03/18                                          | 1            | 07/07/18                                  |                   |
| Compétences                                                                                    | Υ. | TS1                                         | 1              | 26/11/17                             | 1           | 04/03/18                                          | 1            | 07/07/18                                  |                   |
| **: La publication est aussi effective pour la versio<br>mobile                                | n  | ULIS                                        | 1              | 26/11/17                             | 1           | 04/03/18                                          | 1            | 07/07/18                                  |                   |
| * : La publication est effective lorsque le droit de<br>connexion des clients EDT a été acquis |    | <                                           |                |                                      |             |                                                   |              | >                                         | ~                 |

# D'UNE ANNÉE SUR L'AUTRE

Récupérer les maquettes d'une ancienne base

⇒ Récupérer les données d'une autre base PRONOTE, p. 246

# Créer une archive avec tous les bulletins de l'année en PDF Admin

En fin d'année, générez tous les bulletins en PDF : c'est un moyen très simple pour pouvoir les consulter ultérieurement.

#### Onglet Bulletins > Impression > 🖶 Impression des bulletins

- 1. Sélectionnez toutes les classes à gauche.
- 2. Cliquez sur le bouton 🖴 dans la barre d'outils.
- 3. Dans la fenêtre d'impression, cochez Bulletin élève et Copie pour l'établissement.
- 4. Choisissez le type de sortie PDF.
- 5. Cochez *Imprimer pour d'autres périodes*, cliquez sur le bouton et cochez toutes les périodes de l'année dans la fenêtre qui s'affiche.
- 6. Cliquez sur **Générer**.

| 👼 Impression des bulletins                                              | ×                                              |
|-------------------------------------------------------------------------|------------------------------------------------|
| Documents à imprimer du Trimestre 1                                     |                                                |
| Bulletin élève                                                          | Ajouter d'autres documents                     |
| O élèves sélectionnés (0)                                               | le relevé de notes                             |
| <ul> <li>élèves des classes sélectionnées (424)</li> </ul>              | le bulletin de la classe                       |
| ○ élèves de toutes les classes (424)                                    | ✓ le relevé des compétences évaluées           |
| O Bulletin des classes sélectionnées (17)                               | ✓ le récapitulatif des absences et retards     |
| Bulletin vierge                                                         | ✓ le récapitulatif des sanctions et punitions  |
|                                                                         | le graphe Araignée                             |
| Choix des destinataires                                                 |                                                |
| Responsables                                                            | Maître de stage 🛛 🗹 Copie pour l'établissement |
| Tri par responsable                                                     | Tri par établissement d'origine                |
| Professeurs principaux                                                  |                                                |
|                                                                         |                                                |
| Type de sortie : 🔿 Imprimante 🛛 🔍 🔍                                     | E-mail                                         |
| ✓ Lin document par ressource                                            | Format :                                       |
| Ouvrir le dossier à l'issue de la génération                            | ○ A5 O Personnalisé                            |
| Protégé 🔐 Vimprimable                                                   | ● A4 L: 270 mm ▼                               |
|                                                                         | OA3 H: 203 mm ▼                                |
|                                                                         |                                                |
|                                                                         | Classes à prendre en compte                    |
|                                                                         |                                                |
| Trimestre 1, Trimestre 2, Trimestre 3                                   | Pour les eleves ayant change de classe         |
| Un document par periode     Teches las réviseles sur un refuse desurset | Les classes précédentes de l'année en cours    |
| O todies les periodes sur difiniente document                           | Conquertent la dertiere classe                 |
| Page Contenu Présentation Police                                        |                                                |
| Saut de page                                                            | Signature                                      |
| - Autoriser le saut de page entre deux sous-se                          | ervices d'un même Hauteur : 15 👻 (mm)          |
| service                                                                 |                                                |
| Remonter le pied                                                        | Alignement à droite 👻                          |
| Hauteur d'un service                                                    |                                                |
| Minimum : 12 🔻 (mm)                                                     |                                                |
|                                                                         |                                                |
| Maximum : 20 💌 (mm)                                                     |                                                |
| Hauteur adaptée aux appréciations et élément                            | ts de programme                                |
|                                                                         |                                                |
|                                                                         |                                                |
|                                                                         | (1) Fermer Aperçu Générer                      |
|                                                                         |                                                |

# Consulter ou modifier les bulletins des années précédentes

⇒ Année précédente, p. 27

### **VERSION HÉBERGÉE**

NOUVEAU Un affichage dédié permet de consulter les bulletins des années précédentes sans consulter la base correspondante.

# **9** Onglet Bulletins > Archives > 🔚 Bulletins des années précédentes

1. Sélectionnez un élève.

2. Double-cliquez sur le bulletin : il s'affiche en PDF.

Remarque : depuis l'Espace Parents, les parents peuvent également télécharger les bulletins des années précédentes.

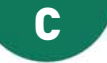

# **CACHET DE L'ÉTABLISSEMENT**

Le cachet de l'établissement peut figurer en bas des courriers.

# ► Télécharger le cachet de l'établissement ZADMIN

### ♥ Menu Paramètres > ÉTABLISSEMENT > Cachet

Cliquez sur le bouton **Ajouter** et, dans la fenêtre qui s'ouvre, sélectionnez l'image souhaitée (formats acceptés : .**jpeg**, .**jpg**, .**png**, .**bmp**). Vous pouvez ensuite retoucher l'image en cliquant sur le bouton —.

# Insérer le cachet de l'établissement en bas d'une lettre type value verse

Le cachet de l'établissement peut être inséré comme une variable.

# Onglet Communication > Courriers > 🏠 Édition des lettres types

- 1. Sélectionnez la lettre type dans la liste à gauche.
- Dans le volet de droite, placez le curseur à l'endroit où vous souhaitez insérer le cachet, cliquez sur le bouton *Insérer* dans les outils d'édition et choisissez Établissement > Cachet. La variable <<Cachet>> sera remplacée par l'image correspondante lors de l'envoi.

# **CAHIER DE TEXTES**

NOUVEAU Le cahier de textes bénéficie d'une nouvelle interface de saisie et de consultation, qui permet d'avoir une meilleure vue d'ensemble du travail fait et donné. L'ancienne interface reste disponible dans l'onglet **Cahier de textes > Saisie**.

# PARAMÉTRAGE

Pour saisir les cahiers de textes, vous devez avoir récupéré les cours depuis EDT et ceuxci doivent être suffisamment précisés (⇔ Cours non exploitable, p. 85).

Autoriser les professeurs à saisir le cahier de textes ADMIN

Onglet Ressources > Professeurs > ?? Profils d'autorisations Dans la catégorie Cahier de textes, cochez a minima Saisir le cahier de textes.

## Saisir les préférences relatives au cahier de textes ADMIN PROF

Menu Paramètres > PRÉFÉRENCES > Cahier de textes Définissez :

- la police et sa taille par défaut ;
- la durée et la difficulté par défaut du travail à faire ;
- s'il est possible ou non de saisir des éléments du programme s'ils n'ont pas été activés dans la maquette du bulletin ;
- les « Cours précédents » et « Cours suivants » qui servent notamment à déterminer la date sélectionnée par défaut lors de la saisie du travail à faire.

# SAISIE

# Remplir le cahier de textes avec les éléments d'une progression ADMIN PROF

Préparer des progressions en amont permet de gagner du temps pour remplir le cahier de textes tout au long de l'année : vous pouvez alors affecter du contenu et donner du travail par simple cliquer-glisser (⇔ Progression, p. 232).

Saisir le cahier de textes ADMIN PROF

# ♥ Onglet Cahier de textes > Planification > ■ Planning des cahiers de textes

- 1. Sélectionnez la classe et le service dans les listes à gauche.
- 2. Sélectionnez la ou les semaines à afficher sur la réglette en haut à droite : PRONOTE affiche une liste où chaque ligne correspond à un cours.
- 3. Double-cliquez dans la colonne Contenu de la séance.
- 4. Dans la fenêtre qui s'ouvre, saisissez un titre, sélectionnez éventuellement une catégorie et saisissez le travail réalisé durant la séance. Vous pouvez :
  - It attacher une pièce jointe (⇒ Pièce jointe, p. 223);
  - ioindre des liens internet;
  - <sup>™</sup> donner des QCM de révision, qui ne comptent pas dans la moyenne et que les élèves peuvent refaire autant de fois qu'ils le veulent (
     <sup>™</sup> QCM, p. 240).

#### **VERSION HÉBERGÉE**

- ajouter des ressources depuis votre compte Cloud (⇒ Cloud, p. 66);
- ■ ajouter un contenu issu d'un manuel numérique partenaire (⇔ Manuels numériques, p. 181).

| Cahi | ers de textes d | 1e 3B - H | IISTOIRE-GEO |     |                                                                                                    |                                         |       |                                                              |                      |       |                                  |                                                                                                    |    |                              |                    |          |      |   |     |      |       |        |      |     |
|------|-----------------|-----------|--------------|-----|----------------------------------------------------------------------------------------------------|-----------------------------------------|-------|--------------------------------------------------------------|----------------------|-------|----------------------------------|----------------------------------------------------------------------------------------------------|----|------------------------------|--------------------|----------|------|---|-----|------|-------|--------|------|-----|
|      |                 |           | F            | F.  |                                                                                                    |                                         |       |                                                              |                      | E.    | F                                |                                                                                                    |    |                              |                    |          | F.   | F |     |      |       |        |      |     |
| S    | eptembre        |           | octobre      | 1   | novemi                                                                                                    | ore                                     |       | de                                                           | écembre              |       |                                  | janvie                                                                                                    | r  |                              | févr               | ier      |      |   | mar | s    | l     |        | a١   | ril |
| Jour | Date            | Durée     | Matière      |     | Classe                                                                                                    | Tr                                      | avail | attend                                                       | lu                   | c     | atég                             | orie                                                                                                    |    | Cont                         | enu de             | e la séa | ance |   | Ele | émen | ts di | ı prog | jram | me  |
| lun. | 02/10 à 14h00   | 1h30      | HISTOIRE-GEC | 3B, | <ulis> <e< th=""><th></th><th></th><th></th><th></th><th></th><th>,</th><th></th><th></th><th></th><th></th><th></th><th></th><th></th><th></th><th></th><th></th><th></th><th></th><th>_</th></e<></ulis> |                                         |       |                                                              |                      |       | ,                                |                                                                                                    |    |                              |                    |          |      |   |     |      |       |        |      | _   |
| jeu. | 05/10 à 09h00   | 1h00      | HISTOIRE-GEC | 3В  | <ulis> <e< th=""><th></th><th></th><th></th><th></th><th></th><th></th><th></th><th></th><th></th><th></th><th></th><th></th><th></th><th></th><th></th><th></th><th></th><th></th><th></th></e<></ulis>   |                                         |       |                                                              |                      |       |                                  |                                                                                                    |    |                              |                    |          |      |   |     |      |       |        |      |     |
| ven. | 06/10 à 15h30   | 1h00      | HISTOIRE-GEC | 38  | _                                                                                                    |                                         |       |                                                              |                      |       |                                  |                                                                                                    |    |                              |                    |          |      |   |     |      |       |        |      |     |
|      |                 |           |              |     | Titre<br>Méthod<br>B<br>Créer s:<br>- travail<br>- mise e<br>Cf. pièc                                                                                                    | a propr<br>en gro<br>n comr<br>e jointe | frise | e chron<br>e chron<br>partir<br>t discu<br>la métl<br>remier | nologiqu<br>e-guerr. | Arial | C <sup>2</sup><br>révis<br>relev | <ul> <li>✓ 11</li> <li>▲ • • • •</li> <li>✓</li> <li>✓</li></ul> | px | Cat<br>Cou<br>x <sup>2</sup> | égorie<br>Irs<br>Ω | nnuler   |      | ) | łer |      |       |        |      |     |

5. Le cahier de textes est automatiquement publié à la suite du cours. Pour anticiper la publication, double-cliquez dans la colonne **Publié** pour afficher l'icône **§**.

Remarque: les liens et pièces jointes au cahier de textes se retrouvent dans les ressources pédagogiques (⇔ Ressources pédagogiques, p. 253).

#### Saisir les éléments de programme

⇒ Éléments du programme, p. 106

### Donner du travail à faire ADMIN PROF

#### ♥ Onglet Cahier de textes > Planification > ■ Planning des cahiers de textes

- 1. Sélectionnez la classe et le service dans les listes à gauche.
- 2. Sélectionnez la ou les semaines à afficher sur la réglette en haut à droite : PRONOTE affiche une liste où chaque ligne correspond à un cours.
- 3. Double-cliquez dans la colonne A faire pour une autre séance.
- 4. Dans la fenêtre qui s'ouvre, sélectionnez la date pour laquelle le travail est à faire, indiquez la durée ou la difficulté estimée et saisissez le travail à faire. Vous pouvez :

  - ioindre des liens internet;

#### **VERSION HÉBERGÉE**

- ajouter des ressources depuis votre compte Cloud (⇔ Cloud, p. 66);
- ijouter un exercice issu d'un manuel numérique partenaire (⇔ Manuels numériques, p. 181).

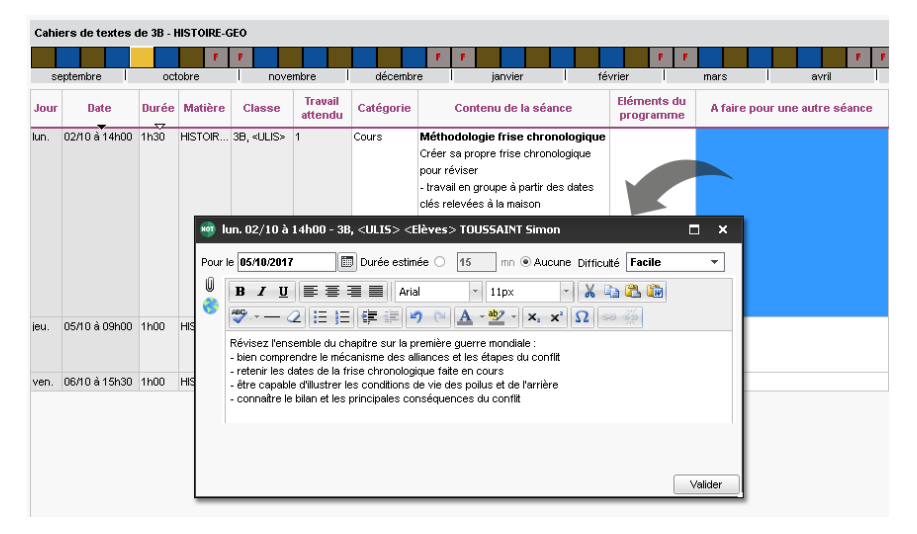

5. Validez : la colonne **Travail attendu** est incrémentée à la date donnée. En passant la souris dessus, PRONOTE rappelle la séance où le travail a été donné en l'encadrant. Un double-clic ouvre une fenêtre rappelant le détail du travail à faire.

| Cahie | ers de textes o | 1e 3B - I | IISTOIRE-0 | jeo                    |                    |           |           |             |                |         |                  |              |               |           |           |          |         |   |
|-------|-----------------|-----------|------------|------------------------|--------------------|-----------|-----------|-------------|----------------|---------|------------------|--------------|---------------|-----------|-----------|----------|---------|---|
|       |                 |           | F.         | F.                     |                    |           | E.        | F.          |                |         |                  | F I          | •             |           |           |          | F       | ſ |
| se    | eptembre        | oct       | obre       | nove                   | mbre               | décem     | bre       | j.          | anvier         | -       | février          | 1            | mars          | 1         |           | avril    |         | Ī |
| Jour  | Date            | Durée     | Matière    | Classe                 | Travail<br>attendu | Catégorie |           | Contenu     | de la séanc    | e       | Elémen<br>progra | ts du<br>nme | A faire       | pour u    | ine au    | tre sé   | ance    |   |
| lun.  | 02/10 à 14h00   | 1h30      | HISTOIR    | 3B, <ulis></ulis>      | 1                  | Cours     | Métho     | dologie fi  | rise chrono    | logique |                  |              | Pour le 05    | /10       |           |          |         | 1 |
|       |                 |           |            |                        |                    |           | Créer s   | a propre f  | rise chronolo  | gique   |                  |              | Révisez l'er  | nsembl    | e du cł   | napitre  | sur la  |   |
|       |                 |           |            |                        |                    |           | pour rév  | /iser       |                |         |                  |              | première gi   | ierre m   | iondiale  | :        |         |   |
|       |                 |           |            |                        |                    |           | - travail | en groupe   | e à partir des | dates   |                  |              | - bien comp   | rendre    | le mé     | anism    | e des   |   |
|       |                 |           |            |                        |                    |           | clés rele | evées à la  | maison         |         |                  |              | alliances et  | les éta   | apes du   | i confli | t       |   |
|       |                 |           |            |                        |                    |           | - mise e  | n commur    | n et discussio | on des  |                  |              | - retenir les | dates     | de la f   | rise     |         |   |
|       |                 |           |            |                        |                    |           | différen  | tes option  | s choisies     |         |                  |              | chronologic   | jue fait  | e en co   | ours     |         |   |
|       |                 |           |            |                        |                    |           | Cf. pièc  | e jointe po | ur la méthodi  | ologie  |                  |              | - être capa   | ble d'ill | ustrer I  | es con   | ditions |   |
|       |                 |           |            |                        |                    |           | Frise-ch  | nronologig  | ue-premiere-   | querre- |                  |              | de vie des    | poilus    | et de l'a | rrière   |         |   |
|       |                 |           |            |                        |                    |           | mondial   | e.pdf       |                |         |                  |              | - connaître   | le bilar  | i et les  | princip  | ales    |   |
|       |                 |           |            |                        |                    |           |           |             |                |         |                  |              | conséquen     | ces du    | conflit   |          |         |   |
| jeu.  | 05/10 à 09h00   | 1h00      | HISTOIRE-  | 3B, <ulis> &lt;</ulis> | 1 lbs alia         |           |           |             |                |         |                  |              |               |           |           |          |         | Í |
| ven.  | 06/10 à 15h30   | 1h00      | HISTOIRE-  | 3B                     | dic                |           |           |             |                |         |                  |              |               |           |           |          |         |   |

6. Le travail à faire est automatiquement publié à la suite du cours. Pour anticiper la publication, double-cliquez dans la colonne **Publié** pour afficher l'icône **§**.

Remarque: les liens et pièces jointes au cahier de textes se retrouvent dans les ressources pédagogiques (⇔ Ressources pédagogiques, p. 253).

Donner le même travail à faire à deux classes Admin PROF

♥ Onglet Cahier de textes > Planification > ■ Planning des cahiers de textes

- 1. Sélectionnez la classe, le service et la semaine pour lesquels vous avez déjà saisi le travail à faire.
- 2. Dans la colonne **A faire pour une autre séance**, sélectionnez la cellule concernée, faites un clic droit et choisissez **Copier**.
- 3. Dans la liste à gauche, sélectionnez la classe à laquelle vous souhaitez donner le même travail. Sélectionnez la séance concernée dans la colonne **A faire pour une** *autre séance*, faites un clic droit et choisissez **Coller**.

# Donner un QCM à faire ADMIN PROF

Prérequis Le QCM a été créé dans l'onglet QCM (⇔ QCM, p. 240).

♥ Onglet Cahier de textes > Planification > ■ Planning des cahiers de textes

- 1. Faites un clic droit dans la colonne **A faire pour une autre séance** et choisissez **Ajouter QCM à faire**.
- 2. Dans la fenêtre qui s'affiche, sélectionnez le QCM et validez.
- 3. Par défaut, le QCM est donné pour réviser et n'est pas noté. Pour qu'il soit noté, cliquez sur le lien du QCM et, dans la fenêtre qui s'ouvre, cliquez sur le bouton pour accéder aux paramètres et sélectionnez Note à titre informatif (non comptabilisée dans la moyenne).

## Programmer un devoir sur table ADMIN PROF

# ♥ Onglet Cahier de textes > Planification > ■ Planning des cahiers de textes

- 1. Sélectionnez la classe, le service et la semaine concernés.
- 2. Dans la colonne **Contenu de la séance**, sélectionnez la séance à partir de laquelle vous souhaitez programmer le DS, faites un clic droit et choisissez **Programmer un devoir sur table**.
- 3. Dans la fenêtre qui s'affiche, saisissez un titre et les révisions à effectuer.
- 4. Cochez Créer un devoir, sélectionnez un service, une période, le barème et le coefficient : lorsque vous validez, le devoir est créé dans Notes > Saisie des notes > Saisie. Vous n'aurez plus qu'à y saisir les notes (⇔ Devoir, p. 91).

## Programmer une évaluation de compétences ADMIN PROF

# ♥ Onglet Cahier de textes > Planification > ■ Planning des cahiers de textes

- 1. Sélectionnez la classe, le service et la semaine concernés.
- 2. Dans la colonne **Contenu de la séance**, sélectionnez la séance à partir de laquelle vous souhaitez programmer l'évaluation, faites un clic droit et choisissez **Programmer une évaluation de compétences**.
- 3. Dans la fenêtre qui s'affiche, saisissez un titre et les révisions à effectuer.
- 4. Cochez **Créer une évaluation**, sélectionnez un service, une période et double-cliquez dans le champ **Items**.
- 5. Dans la fenêtre qui s'affiche, cochez des items des grilles par domaine et/ou par matière et validez.

6. Validez : l'évaluation est créée ; vous pouvez saisir les niveaux d'acquisition dans l'onglet **Compétences > Évaluations > Saisie** (⇔ Compétences, p. 69).

# > Donner du travail à faire à la maison à certains élèves seulement ADMIN PROF

Onglet Cahier de textes > Saisie > 🧕 Par professeur

- 1. Sélectionnez une semaine et un cours.
- 2. Cliquez sur Ajouter un travail à faire et saisissez-le.
- 3. Par défaut, le travail est donné à tous les élèves du cours. Double-cliquez dans la colonne **Élèves** et, dans la fenêtre qui s'affiche, décochez les élèves qui ne sont pas concernés par le travail à faire.

| Description                  | Pour le      | Mode de rendu       | Élèves        | D       | ocuments joint: |
|------------------------------|--------------|---------------------|---------------|---------|-----------------|
| 🕀 Ajouter un travail à faire |              |                     |               |         |                 |
| (ercices nº 4 et 5 p. 36     | mer. 22 nov. | Aucun rendu prévu   | Tous          | 0<br>53 |                 |
|                              |              |                     | -             |         |                 |
|                              |              | 👼 Cocher les élè    | ves concernés |         | ×               |
|                              |              | Regrouper par : Cla | sse           | -       |                 |
|                              |              | Nor                 | n             | Classe  | Q               |
|                              |              | ✓ 46C               | · · · · ·     |         | ^               |
|                              |              | ALVES Jordan        | 60            | ;       |                 |
|                              |              | BLONDEAU Con        | stance 60     | ;       |                 |
|                              |              | 📝 BONIN Tiphaine    | 60            | :       |                 |
|                              |              | 📝 BONNEAU Ilyes     | 60            | :       |                 |
|                              |              | BOUCHET Maxer       | nce 60        | :       |                 |
|                              |              | 2 CARPENTIER The    | omas 60       | :       |                 |
|                              |              | CARTIER Sophie      | 60            | :       |                 |
|                              |              | 😺 CHRISTOPHE Joi    | nathan 60     | :       |                 |
|                              |              |                     | 60            |         |                 |

# Permettre aux élèves de rendre leur travail en ligne via leur Espace Admin PROF

- 🕈 Onglet Cahier de textes > Saisie > 🧕 Par professeur
  - 1. Sélectionnez une semaine et un cours.
  - 2. Cliquez sur Ajouter un travail à faire et saisissez-le.
  - 3. Double-cliquez dans la colonne Mode de rendu.
  - 4. Dans la fenêtre qui s'affiche, double-cliquez sur À déposer dans l'Espace Élèves.

| mercredi 22 Novembre      | jeudi 23 Novembre | vendredi 24 N   | ovembre |                                  |
|---------------------------|-------------------|-----------------|---------|----------------------------------|
| ANGLAIS LV1 💿             |                   |                 |         |                                  |
| ANGLAIS LV1               |                   | ×               |         | Depuis le cahier de              |
| Donné le 20/11 [2 jours]  |                   |                 |         | textes et la page                |
| Exercices nº 4 et 5 p. 36 | <b>9</b> 0        | époser ma copie | R       | Espace, l'élève                  |
|                           |                   |                 |         | pour télécharger<br>son travail. |
|                           |                   |                 |         |                                  |

5. Les copies rendues sont consultables depuis la page d'accueil du professeur et dans l'onglet Cahier de textes > Ressources pédagogiques > Ressources pour les élèves. Faites un clic droit sur l'exercice et choisissez Consulter. Dans la fenêtre qui s'ouvre, vous pouvez Télécharger toutes les copies ou cliquer sur la date de rendu pour en télécharger une seule.

Pour que les élèves ne puissent plus modifier le document chargé une fois les copies relevées, double-cliquez dans la colonne du verrou.

# **ARCHIVER ET CONSULTER LES CAHIERS DE TEXTES**

#### ► Générer le cahier de textes en PDF <a href="https://www.admin.com">ADMIN <a href="https://www.admin.com">PROF</a>

- ♥ Onglet Cahier de textes > Planification > Planning des cahiers de textes pour un PDF par classe et par matière
- - 1. Affichez les données à générer en PDF.
  - 2. Cliquez sur le bouton 😝 dans la barre d'outils.
  - 3. Sélectionnez **PDF** comme type de sortie et validez.
- Consulter les cahiers de textes de l'année précédente
  - ⇒ Année précédente, p. 27

#### Autoriser l'inspecteur à consulter les cahiers de textes

⇒ Inspecteur, p. 158

## Voir aussi

- ⇒ Co-enseignement, p. 69
- ⇒ Éléments du programme, p. 106
- ⇒ Progression, p. 232
- ⇒ QCM, p. 240
- ⇒ Ressources pédagogiques, p. 253

# **CALENDRIER**

Si vous avez initialisé la base PRONOTE avec les données d'une base EDT, vous récupérez le calendrier défini dans EDT. Les dates de l'année scolaire correspondent par défaut à celles du calendrier scolaire.

# Modifier les dates de l'année scolaire ADMIN

Si des données ont été saisies sur une période que vous souhaitez supprimer, il faut supprimer ces données au préalable.

Prérequis Il faut être un utilisateur du groupe Administration.

# ♥ Menu Paramètres > ANNÉE SCOLAIRE > Calendrier

Saisissez une nouvelle date de début et / ou de fin d'année. En version Réseau, vous passez en mode Usage Exclusif : une fois la modification effectuée, il faut penser à enregistrer et quitter le mode Usage exclusif.

Voir aussi

- ⇒ Semaine A / Semaine B, p. 264
- ⇒ Vacances, p. 289

# **CARNET DE CORRESPONDANCE / LIAISON**

► Signaler un défaut de carnet ✓ ADMIN ✓ VS ✓ PROF

♥ Onglet Absences > Saisie > ≣<sup>\*</sup> Feuille d'appel

♥ Onglet Absences > Saisie > ©<sup>\*</sup> Feuille d'appel des permanences

Dans l'onglet **Appel et suivi**, cliquez dans la colonne **Défauts de carnet**. Vous retrouvez l'ensemble des défauts de carnet d'un élève dans son dossier, dans **Ressources** > **Élèves** > **m**, onglet **Carnet** : cliquez sur le bouton — pour les visualiser.

- Mettre un mot dans le carnet (pas de réponse attendue) ADMIN VS PROF
  - ♥ Onglet Absences > Saisie > ≣ Feuille d'appel
  - Onglet Absences > Saisie > Of Feuille d'appel des permanences

Dans l'onglet **Appel et suivi**, saisissez votre remarque dans la colonne **Observations à l'attention des parents**. Vous retrouvez l'ensemble des observations relatives à un élève dans son dossier, dans **Ressources > Élèves > im**, onglet **Carnet**.

### Lancer une discussion avec les parents

 $\Rightarrow$  Discussion, p. 96.

# **CASIER NUMÉRIQUE**

NouveAu Les documents du casier numérique peuvent être récupérés d'une année sur l'autre (⇔ Récupérer les données d'une autre base PRONOTE, p. 246).

- Autoriser les utilisateurs à déposer des documents Admin
  - Onglet Ressources > Professeurs / Personnels > & Profils d'autorisations
  - Menu Fichier > Administration des utilisateurs

Dans la catégorie **Communication**, cochez **Déposer des documents dans les casiers numériques**.

- Déposer un document dans un casier numérique ADMIN VS PROF
  - ♥ Onglet Ressources > Professeurs / Classes / Personnels > ≣ Liste
    - 1. Sélectionnez les destinataires dans la liste.
    - 2. Cliquez sur le bouton 📰 dans la barre d'outils.
- Gérer les documents déposés dans les casiers numériques ADMIN VS PROF

♥ Onglet Communication > Casier numérique > 🎍 Documents déposés dans les casiers

Les documents que vous avez déposés dans les casiers sont listés. Vous pouvez :

- saisir un mémo à destination des personnes recevant le document ;
- ajouter des destinataires en double-cliquant dans les colonnes correspondantes ;

- consulter un document (commande sur le clic droit);
- mettre à jour un document (commande sur le clic droit) pour éviter de renvoyer un nouveau document;
- supprimer un document (commande sur le clic droit) : attention, le document est supprimé pour tous ses destinataires.

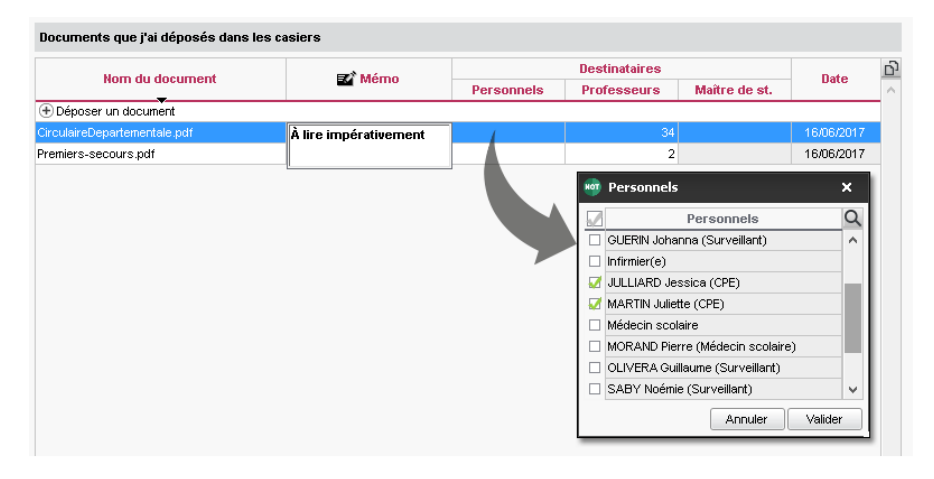

Modifier la taille maximale des documents déposés dans le casier numérique ⇒ Pièce jointe, p. 223

# CDI

**CINERCIP** Les établissements dont la base des hébergée chez Index Éducation peuvent interconnecter le portail du CDI avec PRONOTE : chacun peut ainsi retrouver sur sa page d'accueil les informations relatives à ses prêts : dates d'emprunt et de retour, titre, etc. Un champ de recherche permet également de rechercher un livre directement dans la base de données.

# > Permettre au professeur documentaliste de faire l'appel au CDI

⇒ Professeur Documentaliste, p. 228

# NOUVEAU Interconnecter le portail du CDI avec PRONOTE ADMIN

Prérequis II faut être un utilisateur du groupe Administration.

## ♥ Onglet Communication > Partenaires > cou

- 1. Sélectionnez à gauche le portail partenaire.
- 2. Cliquez à droite sur le bouton Créer un portail.
- 3. Saisissez votre numéro RNE pour compléter l'adresse du portail.
- 4. Pour que les utilisateurs puissent voir leurs emprunts depuis la page d'accueil PRONOTE et n'aient pas besoin de s'authentifier à chaque connexion, il faut déléguer l'authentification.

5. Le cas échéant, cliquez sur le bouton *Ajouter un portail* pour interconnecter un autre portail.

| /                                | S'il y a plusieurs portai<br>l'utilisateur choisit ici<br>lequel afficher. | ils,              |                  |      |
|----------------------------------|----------------------------------------------------------------------------|-------------------|------------------|------|
| Portail du CDI Titre du portai   | il 🔻                                                                       |                   | 0                | ×    |
| Ressources empruntées            |                                                                            | Emprunté le       | A rendre le      |      |
| Titre du livre 1                 |                                                                            | 28/05/17          | 12/06/17         |      |
| Titre du livre 2                 |                                                                            | 28/05/17          | <u></u> 12/06/17 |      |
| Titre du livre 3                 |                                                                            | 01/06/17          | 19/06/17         |      |
| Titre du livre 4                 |                                                                            | 12/06/17          | 21/06/17         |      |
|                                  |                                                                            | Voir les historiq | jues de prêts    |      |
| Rechercher une ressource dans la | i base du CDI                                                              |                   | (                | С,   |
|                                  |                                                                            | >> A              | ccéder au por    | tail |

# CERTIFICAT

# **CERTIFICAT DE SCOLARITÉ**

Dans PRONOTE, le certificat de scolarité est une lettre type que vous pouvez personnaliser ( $\Rightarrow$  Lettre type, p. 163).

- Autoriser les parents / élèves à télécharger le certificat depuis leur Espace ZADMIN
  - Onglet Communication > PRONOTE.net > Image: Second Second Seco
    - 1. Sélectionnez l'Espace Parents ou Élèves dans le menu déroulant.
    - 2. Dans l'arborescence, sélectionnez **Documents à télécharger** dans **Informations personnelles** (pour les parents) ou **Mes données** (pour les élèves).
    - 3. Cochez Autoriser le téléchargement du certificat de scolarité.

## Envoyer un certificat de scolarité ADMIN

## ♥ Onglet Ressources > Élèves > ≣ Liste

- 1. Sélectionnez l'élève dans la liste.
- 2. Cliquez sur le bouton 🔤 dans la barre d'outils.
- 3. Dans la fenêtre qui s'affiche, sélectionnez le mode de sortie (⇔ **Courrier, p. 83**) et la lettre type **Certificat de scolarité** (à destination de l'élève ou des responsables).

# AUTRES CERTIFICATS (APS, ASSR, PSC1, ETC.)

# ➤ Saisir les attestations délivrées à un élève ✓ADMIN

# ♥ Onglet Ressources > Élèves > 📷 Dossiers élèves

- 1. Sélectionnez l'élève dans la liste à gauche.
- 2. Dans l'onglet Identité, double-cliquez sur l'encadré Attestations.
- 3. Dans la fenêtre qui s'ouvre, cochez les attestations délivrées (ou le cas échéant, cochez **Non délivrée**) et précisez la date d'obtention.

Remarque : vous pouvez saisir les attestations pour une multisélection d'élèves.

### Faire figurer les attestations sur le bulletin ADMIN

Onglet Bulletins > Maquettes > 2 Définition

Dans l'onglet **Pied**, encadré **Certificats délivrés**, cliquez sur le bouton — et dans la fenêtre qui s'affiche, cochez les certificats à faire figurer sur les bulletins.

### Récupérer les ASSR de SIECLE ADMIN

Prérequis Il faut être un utilisateur du groupe Administration.
 Menu Fichier > IMPORTS / EXPORTS > SIECLE > Récupérer les attestations ASSR

Voir aussi

⇒ Cachet de l'établissement, p. 54

# **CHARGE DE TRAVAIL**

- Consulter la charge de travail d'une classe ADMIN VS PROF
  - Onglet Cahier de textes > Charge de travail > 🔚 Planning de la charge de travail
    - 1. Sélectionnez une classe dans la liste à gauche.
    - 2. Cliquez-glissez sur les semaines à afficher : PRONOTE affiche le cahier de textes de la classe.
    - 3. Utilisez les options en haut de l'écran pour préciser les données à afficher (devoirs et évaluations, travaux à faire, matières enseignées et informations détaillées).

Remarque : lors de la saisie du cahier de textes, un clic sur le poids 🚠 à côté du travail à faire permet de consulter la charge de la classe sur la semaine en cours.

# **CLASSE**

Les classes ont été récupérées d'EDT. Elles s'affichent dans Ressources > Classes > Liste.

# **CARACTÉRISTIQUES À SAISIR**

Indiquer le calendrier de notation (trimestriel / semestriel)

⇒ Notation, p. 208

- ► Indiquer le positionnement pour LSU (classes de primaire, collège) ⇒ LSU, p. 173
- Indiquer la filière pour LSL (classes de lycée)

⇒ LSL, p. 172

- Indiquer les maquettes à utiliser
  - ⇒ Bilan périodique, p. 40
  - ⇒ Bulletin, p. 46
  - ⇒ Relevé de notes, p. 251

# Indiquer le professeur principal

⇒ Professeur principal, p. 229

- Voir le trombinoscope de la classe
  - ⇒ Trombinoscope, p. 285

# **GESTION DES ÉLÈVES DANS LA CLASSE**

# Mettre un élève dans une classe ADMIN

- ♥ Onglet Ressources > Classes > ≡ Liste
  - 1. Sélectionnez une classe dans la liste à gauche.
  - 2. Dans la liste à droite, cliquez sur la ligne d'ajout.
  - 3. Dans la fenêtre qui s'affiche, cliquez sur le volet **Sans classe** pour le déplier et double-cliquez sur l'élève à ajouter.
  - 4. Dans la nouvelle fenêtre qui s'affiche, cochez les groupes dans lesquels l'élève doit être ajouté et validez.

Remarque : vous pouvez également double-cliquer dans la colonne **Classe** de la liste des élèves.

# Changer un élève de classe ADMIN

# ♥ Onglet Ressources > Élèves > ≡ Liste

- 1. Double-cliquez dans la colonne **Classe**.
- 2. Dans la fenêtre qui s'affiche, cochez les groupes dans lesquels l'élève doit être ajouté et appliquez le changement :
  - sur l'année scolaire complète si aucune note ou évaluation n'a été saisie pour l'élève : tout se passera comme si l'élève n'avait jamais été dans la classe initiale ;
  - à partir d'une date que vous indiquez : l'historique de l'élève est alors conservé.

## Retirer un élève d'une classe Admin

- 1. Sélectionnez la classe de l'élève dans la liste à gauche.
- 2. Sélectionnez l'élève à droite, faites un clic droit et choisissez **Retirer l'élève de la** classe.
- 3. Dans la fenêtre qui s'affiche, indiquez si le changement vaut :
  - sur l'année complète : aucun historique ne sera conservé ; ce sera comme si l'élève n'avait jamais été dans cette classe ;
  - à la date de votre choix : l'affectation sera conservée dans l'historique de l'élève.

## Imprimer la liste des élèves ADMIN VS PROF

## 

- 1. Sélectionnez une ou plusieurs classes dans la liste.
- 2. Cliquez sur le bouton 😝 dans la barre d'outils.
- 3. Dans la fenêtre qui s'affiche, sélectionnez *Liste des élèves par classe*, sélectionnez un type de sortie, et utilisez les onglets pour mettre en forme la liste.
- 4. Vérifiez le résultat avec l'Aperçu et cliquez sur Imprimer.

Voir aussi

⇒ Groupe d'élèves, p. 145

# **CLASSE SANS NOTES**

L'évaluation des compétences dans PRONOTE permet de gérer des classes sans notes (⇔ Compétences, p. 69). Pour exporter les bulletins vers LSU, il est nécessaire de calculer le positionnement des élèves (⇔ Remplir les bilans périodiques, p. 42).

# **CLIENT PRONOTE**

Le Client est l'application qui permet de se connecter à la base de données mise en service depuis un Serveur PRONOTE pour consulter ou modifier les données.

## Félécharger le Client

Sur notre site Internet, rubrique PRONOTE > Téléchargements > Dernière mise à jour

En fonction de votre système d'exploitation, téléchargez directement le Client (Windows) ou le pack d'installation avec Wine pour MAC OS (⇔ Mac, p. 178). Les personnes qui souhaitent installer le Client sur un poste Linux doivent installer Wine.

VERSION HÉBERGÉE Vous pouvez télécharger un client préparamétré avec les coordonnées du Serveur depuis la console d'hébergement al dans le volet Clients EDT et PRONOTE.

# Connecter le Client au Serveur

Prérequis Le Serveur PRONOTE est installé et une base a été mise en service.

- Depuis l'écran d'accueil du Client
  - 1. Cliquez sur le bouton Ajouter les coordonnées d'un nouveau serveur.
  - 2. Reportez l'Adresse IP et modifiez si nécessaire le Port TCP du Serveur PRONOTE : ces informations figurent dans le volet Paramètres de publication du Serveur.
  - 3. Saisissez un libellé pour désigner le Serveur et validez.

| o Client PRONOTE 201 | 7 - 0.1.154 (64 | bit)                                                                                        |            |    | × |
|----------------------|-----------------|---------------------------------------------------------------------------------------------|------------|----|---|
| Assistance           |                 |                                                                                             |            |    |   |
| 👓 Clier              | nt PR           | ONOTE                                                                                       |            |    |   |
| Connectez-vous au    | 🧑 Paramè        | tres de connexion au serveur X                                                              |            |    |   |
|                      | Saisissez les   | s paramètres de connexion directe au serveur :                                              |            |    |   |
|                      | Adresse de      | la machine (Nom ou IP) :                                                                    |            |    |   |
|                      | 192.18.175.     | 22                                                                                          |            |    |   |
| Serveur PRONOTE      | Port TCP :      | Désignation du serveur :                                                                    |            |    |   |
|                      | 49300           | Serveur PRONOTE                                                                             |            |    |   |
|                      | Recherchez      | un serveur si vous êtes sur le réseau d'un établissement Q<br><u>Annuler</u> <u>Yalider</u> |            |    |   |
|                      |                 | Ajouter les coordonnées d'un nouv                                                           | eau servei | ur |   |

## Mettre à jour le Client

Par défaut, la mise à jour est automatiquement proposée quand le Client se connecte à un Serveur dans une version supérieure. Si la mise à jour automatique a été désactivée, vous pouvez la réactiver via le menu **Assistance > Mise à jour**.

# CLOUD

VERSION HÉBERGÉE Les professeurs qui se connectent à une base hébergée chez Index Éducation peuvent se connecter à leur compte Cloud (espace de stockage sur Internet du type Box, Dropbox, Google Drive ou One Drive) pour transférer directement des documents stockés au cahier de textes.

# Connecter son compte Cloud à PRONOTE ADMIN PROF

- ♥ Onglet Cahier de textes > Planification > Planning des cahiers de textes
  - 1. Double-cliquez dans la colonne **Contenu de la séance** ou **Travail à faire pour une** autre séance.
  - 2. Dans la fenêtre qui s'affiche, cliquez sur l'icône 📥 et sélectionnez le type de compte (Box, Dropbox, Google Drive ou One Drive).
  - 3. Votre navigateur s'ouvre. Connectez-vous au compte ; PRONOTE mémorise l'accès pour les connexions suivantes.
- > Ajouter des ressources de son compte Cloud au cahier de textes ADMIN PROF

Prérequis Vous avez connecté votre compte Cloud à PRONOTE (depuis PRONOTE) et avez autorisé le partage de vos documents (depuis votre compte Cloud).

## ♥ Onglet Cahier de textes > Planification > ■ Planning des cahiers de textes

- 1. Lors de la saisie du cahier de textes, cliquer sur l'icône 🌰 et sélectionnez votre compte Cloud.
- Dans la fenêtre qui s'affiche, vous visualisez les dossiers et documents de votre Cloud. Cochez ceux auxquels vous souhaitez donner l'accès et cliquez sur Partager.
- Supprimer la connexion à son compte Cloud ADMIN PROF
  - ♥ Onglet Cahier de textes > Planification > Planning des cahiers de textes
    - 1. Double-cliquez dans Contenu de la séance ou Travail à faire pour une autre séance.
    - 2. Dans la fenêtre qui s'affiche, cliquez sur l'icône a et sélectionnez Configuration > Supprimer les informations de connexion : votre compte Cloud ne sera plus proposé. Pour que les utilisateurs avec qui vous avez partagé des documents ne puissent plus les consulter, révoquez l'accès à PRONOTE depuis votre compte Cloud.

# **CNED**

#### Faire apparaître sur le bulletin un enseignement suivi à distance ADMIN

- Créez la matière suivie à distance dans la liste des matières, un professeur CNED dans la liste des professeurs, un groupe dans la liste des groupes et mettez l'élève concerné dans le groupe.
- 2. Créez le service de notations dans **Ressources** > **Groupes** > **W** (⇔ Service de notation, p. 266).
- 3. Saisissez les notes dans Notes > Saisie des notes > 🎲 ( 🗢 Devoir, p. 91).

# CNIL

La déclaration à la CNIL incombe à l'utilisateur final, c'est-à-dire à l'établissement.

Se faire aider pour la déclaration à la CNIL

Menu Assistance > Aide à la déclaration CNIL

# COEFFICIENT

# **COEFFICIENT DES DEVOIRS (MOYENNE DU SERVICE)**

#### Modifier le coefficient d'un devoir ADMIN PROF

#### ♥ Onglet Notes > Devoirs > ≡ Liste

Double-cliquez dans la colonne **Coeff.** pour saisir le coefficient souhaité. Si vous ne voyez pas cette colonne, cliquez sur le bouton  $\mathbb{N}$  en haut à droite de la liste pour l'afficher.

Remarque: vous pouvez également modifier le coefficient dans la fenêtre de modification du devoir (⇔ Devoir, p. 91).

# **COEFFICIENT DES SERVICES (MOYENNE GÉNÉRALE)**

# Autoriser les professeurs à modifier les coefficients Admin

Onglet Ressources > Professeurs > & Profils d'autorisation

- 1. Sélectionnez le profil concerné.
- 2. Dans la catégorie Services et notation, cochez Modifier le coefficient général de ses services.

#### Modifier le coefficient d'une matière pour une classe ADMIN PROF

Prérequis Le service doit être Avec notes (⇔ Service de notation, p. 266).

# Onglet Ressources > Classes > The Services

- 1. Sélectionnez la classe dans la liste à gauche.
- 2. À droite, sélectionnez la période (Trimestre 1, Trimestre 2, etc.) dans le menu déroulant.
- 3. En bas, dans les paramètres du service, saisissez le coefficient du service pour la **MOYENNE GÉNÉRALE**.

#### Modifier le coefficient d'une matière pour plusieurs classes ADMIN

### Onglet Ressources > Classes > 🖀 Services

- 1. Sélectionnez les classes dans la liste à gauche.
- 2. À droite, sélectionnez la période (Trimestre 1, Trimestre 2, etc.) dans le menu déroulant.
- 3. Triez la liste des services sur la colonne **Matière** et sélectionnez les services concernés.
- Faites un clic droit et choisissez la commande Modifier les services s
  électionnés > Modifier le coefficient.
- 5. En bas, dans les paramètres du service, saisissez le coefficient du service pour la **MOYENNE GÉNÉRALE**.

## Appliquer les coefficients d'une classe à d'autres classes Admin

#### Onglet Ressources > Classes > 🖀 Services

- 1. Sélectionnez les classes dans la liste à gauche.
- 2. Lancez la commande Éditer > Affecter les coefficients d'une classe pour les classes sélectionnées.
- 3. Dans la fenêtre qui s'affiche, double-cliquez sur la classe dont vous souhaitez reprendre les coefficients.

# Personnaliser les coefficients par élève ADMIN

Si une même classe regroupe plusieurs filières, vous pouvez définir des jeux de coefficients différents et les affecter à chacun des élèves.

Prérequis Il faut être un utilisateur du groupe Administration.

#### ♥ Onglet Ressources > Classes > ×<sup>1</sup>/<sub>4</sub> Jeux de coefficients

- 1. Sélectionnez une période dans le menu déroulant.
- 2. Sélectionnez une classe dans les menus déroulant.
- 3. Cliquez en bas sur le bouton Créer un nouveau jeu et saisissez un nom.
- 4. Validez : une nouvelle colonne apparaît, où vous pouvez saisir les coefficients pour chaque matière.
- 5. Dans le volet de droite, sélectionnez les élèves auxquels vous souhaitez affecter un même jeu de coefficients, faites un clic droit, choisissez **Changer le jeu de coefficient** et double-cliquez sur le jeu à affecter.

Remarque : pour ne pas avoir à répéter l'opération pour les autres classes de même niveau, par exemple, cliquez sur le titre du jeu en haut de la colonne, faites un clic droit, choisissez **Appliquer à d'autres classes**, et cochez les classes pour lesquelles répliquer cette colonne.

# Faire des simulations avec différents coefficients ADMIN PROF

Pour imaginer les résultats d'un élève dans telle ou telle filière, vous pouvez simuler ses moyennes avec d'autres coefficients.

## ♥ Onglet Résultats > Simulations > ₱ Définition

- 1. Cliquez sur la ligne de création et saisissez un nom pour la simulation.
- 2. Dans la fenêtre qui s'affiche, cochez les classes concernées.
- 3. Saisissez à droite les coefficients des matières à prendre en compte dans les moyennes simulées.

#### ♥ Onglet Résultats > Simulations > III Visualisation

4. Consultez la moyenne par simulation en regard de la moyenne du bulletin.

# Faire figurer les coefficients des services sur le bulletin ADMIN

#### Onglet Bulletins > Maquettes > 🔐 Définition

Dans l'onglet Corps, encadré Détail des services, cochez les coefficients.

# **COEFFICIENT DES PÉRIODES (MOYENNE ANNUELLE)**

# Modifier le coefficient des périodes dans le calcul de la moyenne annuelle ZADMIN

Pour calculer la moyenne annuelle, PRONOTE calcule la moyenne pour chaque période et fait la moyenne des moyennes obtenues.

Prérequis Il faut être un utilisateur du groupe Administration.

## ♥ Onglet Notes > Saisie des notes > ⇒ Saisie

- 1. Sélectionnez la classe dans la liste à gauche.
- 2. Sélectionnez Année (Trois trimestres) ou Année (Deux semestres) dans le menu déroulant.
- 3. Saisissez en bas de l'écran le coefficient de chaque période : ils vaudront pour tous les services de la classe.

Voir aussi

⇒ Moyenne, p. 204

# **CO-ENSEIGNEMENT**

### Permettre à un co-enseignant de noter ADMIN

- Onglet Ressources > Classes > 🖀 Services de notation
  - 1. Sélectionnez la classe à laquelle enseigne le co-enseignant dans la liste à gauche.
  - 2. Sélectionnez le service, faites un clic droit et choisissez **Modifier les services** sélectionnés > Ajouter un co-enseignant.
  - 3. Dans la fenêtre qui s'affiche, cochez le professeur et validez : le service s'affiche avec l'icône du co-enseignement 🛅.

# Permettre à un co-enseignant de remplir le cahier de textes ADMIN

Le co-enseignant doit être ajouté au cours depuis EDT.

# **COMPÉTENCES**

NOUVEAU La gestion des compétences a été entièrement revue pour offrir une plus grande souplesse aux établissements, tout en respectant les exigences de l'Éducation nationale.

S'ils y sont autorisés, tous les enseignants peuvent évaluer les compétences de leurs élèves, que leur service soit **sans notes** ou **avec notes**. S'ils y sont autorisés, les personnels peuvent également évaluer les compétences.

Les évaluations portent sur des compétences relatives à la matière et/ou sur des compétences organisées par domaine.

Quelles que soient les grilles utilisées (grille par matière/grille par domaine), PRONOTE permet :

• d'éditer un bilan périodique avec toutes les matières (⇒ Bilan périodique, p. 40) ;

| Semestre 1 🔹                      | Bilan périodique « Dylan ALVES » |            |      |
|-----------------------------------|----------------------------------|------------|------|
| Par matière Transversal           |                                  |            |      |
| Services                          | Détail des évaluations           | % réussite | Pos. |
| FRANCAIS<br>M. DEROUSSEN          |                                  | 33,3       | 2    |
| HISTOIRE & GEOGRAPH.<br>Mme DUPAS |                                  | 75         | 8    |
| MATHEMATIQUES<br>M. MORA          |                                  | 100        | 4    |
| PHYSIQUE-CHIMIE<br>Mme ALACID     |                                  | 68,8       | 8    |
| SCIENCES VIE & TERRE<br>M. SOL    |                                  | 42,9       | 2    |

 de saisir ou calculer un positionnement de 1 à 4 qui s'affiche dans le bilan périodique (⇔ Bilan périodique, p. 40) et dans le bulletin de notes si la matière n'a pas été notée par ailleurs ainsi qu'une note exportable vers LSU si nécessaire (⇔ LSU, p. 173);

| Semestre 1                        | -              | Bulletin de Dylan ALVES                                                         | Ы      | ж      |      | 2/  |
|-----------------------------------|----------------|---------------------------------------------------------------------------------|--------|--------|------|-----|
|                                   | Notes<br>Élève |                                                                                 |        |        |      |     |
| Matieres                          | моу.           | App. A : Appreciati                                                             | ons    |        |      |     |
| FRANCAIS                          | 13,00          | Encore quelques soucis avec l'orthograph                                        | e, mai | s des  | effo | rts |
| M. DEROUSSEN                      |                | notables. Pour progresser : lecture à volor                                     | ıté !  |        |      |     |
| HISTOIRE & GEOGRAPH.<br>Mme DUPAS | 3              | Bon travail.                                                                    |        |        |      |     |
| MATHEMATIQUES<br>M. MORA          | 16,00          | Excellent !                                                                     |        |        |      |     |
| PHYSIQUE-CHIMIE<br>Mme ALACID     | 14,00          | Très bon travail dans l'ensemble.                                               |        |        |      |     |
| SCIENCES VIE & TERRE<br>M. SOL    | 12,50          | Élève appliqué mais manque de rigueur : pr<br>d'observer et lire les documents. | enez   | le ter | nps  |     |

 d'éditer un bilan de cycle, exportable vers LSU à la fin de chaque période ou à la fin du cycle (⇔ Bilan de cycle, p. 39).

| Dylan ALVES - Bilan Fin de cycle 🔹 Cycle 4                    |   | •     |          |       |   | 2/       |
|---------------------------------------------------------------|---|-------|----------|-------|---|----------|
|                                                               |   | Nivea | u de maí | trise |   | D        |
|                                                               | d | •     | •        | ۲     | 0 | $\wedge$ |
| D1.1 - Langue française à l'oral et à l'écrit                 |   |       |          | -     |   |          |
| D1.2 - Langues étrangères et régionales                       |   |       |          | -     |   |          |
| D1.3 - Langages mathématiques, scientifiques et informatiques |   |       |          | -     |   |          |
| D1.4 - Langage des arts et du corps                           |   |       |          | -     |   |          |
| D2 - Les méthodes et outils pour apprendre                    |   |       |          | -     |   |          |
| D3 - La formation de la personne et du citoyen                |   |       |          | -     |   |          |
| D4 - Les systèmes naturels et les systèmes techniques         |   |       | 1        |       |   |          |
| D5 - Les représentations du monde et l'activité humaine       |   |       |          | -     |   | $\sim$   |

Remarque : des bilans détaillés par domaine peuvent également être édités et publiés sur les Espaces.

# **PARAMÉTRAGE INITIAL**

# Définir les droits liés aux compétences pour les utilisateurs administratifs ADMIN Prérequis II faut être connecté en SPR.

**9** Menu Fichier > Administration des utilisateurs

- 1. Sélectionnez le groupe d'utilisateurs à gauche.
- 2. Sélectionnez la catégorie Compétences.
- 3. Cochez les actions autorisées.

## Définir les droits liés aux compétences pour les personnels en mode vie scolaire ZADMINI

Par défaut, les personnels peuvent créer et modifier les grilles ainsi que saisir des évaluations en sélectionnant les compétences dans les grilles de leur choix (grille par matière / grille par domaine).

# ♥ Onglet Ressources > Personnels > ﷺ Profils d'autorisations

- 1. Sélectionnez le profil dans la liste à gauche.
- 2. À droite, déployez la catégorie Compétences.
- 3. Cochez les actions autorisées.

## Définir les droits liés aux compétences pour les professeurs Admin

Par défaut, les professeurs peuvent créer et modifier les grilles ainsi que saisir des évaluations en sélectionnant les compétences dans les grilles de leur choix (grille par matière / grille par domaine).

### ♥ Onglet Ressources > Professeurs > № Profils d'autorisations

- 1. Sélectionnez le profil dans la liste à gauche.
- 2. À droite, déployez la catégorie Compétences.
- 3. Cochez les actions autorisées. Il faut savoir que :
  - les modifications faites sur les grilles valent pour tous,
  - il n'est pas nécessaire de limiter la saisie des évaluations à partir des grilles par domaine pour avoir des bilans par domaine. De même, il n'est pas nécessaire limiter la saisie des évaluations à partir des grilles par matière pour avoir des bilans périodiques.

# Personnaliser les niveaux de maîtrise ADMIN

Les libellés et les équivalences en point par défaut correspondent aux préconisations du BO, mais vous pouvez les modifier si vous le souhaitez.

## ♥ Menu Paramètres > COMPÉTENCES > Niveaux de maîtrise

Vous pouvez :

- renommer les niveaux;
- modifier les nombres de points attribués automatiquement pour le calcul du positionnement;
- activer certains niveaux pour une granularité plus fine ;
- choisir un système de codes (A+, A, B, C, etc.) à la place des pastilles de couleur.

Remarque : si vous choisissez les pastilles de couleur, chaque utilisateur conserve la possibilité de saisir les niveaux d'acquisition avec des codes (⇔ Couleur, p. 83).

| Élèves          | D1.3 - 7.1 | D1.3 - 7.4 | D1.3 - 7.5 |
|-----------------|------------|------------|------------|
| BERTHELOT Louis | •          | •          | •          |
| BILLET Pierre   | •          | •          | •          |
| BISSON Clara    | •          | ٠          | •          |
| BOURBON Emma    | •          | •          | 0          |
|                 |            |            |            |
| Élèves          | D1.3 - 7.1 | D1.3 - 7.4 | D1.3 - 7.5 |
| BERTHELOT Louis | А          | С          | E          |
| BILLET Pierre   | В          | А          | А          |
| BISSON Clara    | А          | A          | D          |
| BOURBON Emma    | А          | в          | A+         |

# **PERSONNALISATION DES GRILLES DE COMPÉTENCES**

Les grilles de compétences sont communes à tous les professeurs qui les utilisent. Elles sont de deux types.

**Les grilles par matière** : à chaque matière correspondent des compétences travaillées des programmes (cycles 2, 3 et 4) publiées dans le BO. Les compétences sont classées par éléments signifiants (lignes bleues) rattachés aux domaines du socle.

En plus des grilles par matière, une grille **COMPETENCES TRANSVERSALES** permet à chaque enseignant d'évaluer pour sa matière des compétences transversales communes à toutes les matières comme **Connaître**, **S'informer**, **Raisonner**, **Réaliser**, **Communiquer**, etc.

| Grilles par matière      | Cycle 4             | • … | FRANÇAIS - Compétences travaillées                                        |                   |
|--------------------------|---------------------|-----|---------------------------------------------------------------------------|-------------------|
|                          | Libelle             | ×   | Libellé                                                                   | Domaines du socle |
| 🕀 Ajouter une grille     |                     | 5   | Saisir un élément                                                         |                   |
| Compétences et connaissa | inces transversales | ~   | + ∡Comprendre et s'exprimer à l'oral                                      | D1.1, D2, D3      |
| ARTS PLASTIQUES          |                     |     | Comprendre et interpréter des messages et des discours oraux complexes.   |                   |
| ÉDUCATION AUX MÉDIAS E   | T À L'INFORMATION   |     | S'exprimer de façon maitrisée en s'adressant à un auditoire.              |                   |
| ÉDUCATION MUSICALE       |                     |     | Participer de façon constructive à des échanges oraux.                    |                   |
| ÉDUCATION PHYSIQUE ET    | SPORTIVE            |     | Exploiter les ressources expressives et créatives de la parole.           |                   |
| ENSEIGNEMENT MORAL ET    | CIVIQUE             |     | + ALire                                                                   | D1.1, D5          |
| FRANÇAIS                 |                     |     | Lire des images, des documents composites (y compris numériques) et des t | i                 |
| HISTOIRE-GÉOGRAPHIE      |                     |     | Lire des œuvres littéraires, fréquenter des œuvres d'art.                 |                   |
| HISTOIRE DES ARTS        |                     |     | Élaborer une interprétation de textes littéraires.                        |                   |
|                          |                     |     | Si un professeur de français évalue se                                    | s élèves sur la   |

Si un professeur de français evalue ses eleves sur la compétence Élaborer une interprétation de texte littéraire, l'évaluation comptera pour la matière Français dans le bilan périodique, et pour les domaines D1.1 Langue française à l'oral et à l'écrit et D5 Les représentations du monde et l'activité humaine dans le bilan de cycle (ou bilan détaillé par domaine).

**Les grilles par domaine** (\*): à chaque domaine du socle correspondent des compétences interdisciplinaires conformes aux exigences de la DGESCO. Les compétences sont classées par éléments signifiants (lignes bleues) et peuvent faire l'objet d'évaluations dans n'importe quelle matière.

| Grilles par domaine                                           | Cycle 4 🔻                   |   | D1.1 - Langue française à l'oral et à l'écrit (Socle commun)                                                                                                    |  |  |
|---------------------------------------------------------------|-----------------------------|---|----------------------------------------------------------------------------------------------------|--|--|
|                                                               | Domaines                    | Ł | Libellé                                                                                                    |  |  |
| D1.1 - Langue française à l'o                                 | oral et à l'écrit           | Ð | 🕀 Saisir un élément                                                                                                    |  |  |
| D1.2 - Langues étrangères et régionales                       |                             | ~ | + 🖌 S'exprimer à l'oral                                                                                                    |  |  |
| D1.3 - Langages mathématiques, scientifiques et informatiques |                             |   | Qu'il soit capable d'une prise de parole continue d'une durée variable selon les types de discours                                                                                                    |  |  |
| D1.4 - Langage des arts et d                                  | lu corps                    |   | Qu'il puisse exprimer une impression, un avis, une opinion de manière raisonnée                                                                                                    |  |  |
| D2 - Les méthodes et outils p                                 | oour apprendre              |   | Qu'il sache faire preuve d'une relative liberté dans sa prise de parole par rapport à ses notes                                                                                                    |  |  |
| D3 - La formation de la perso                                 | onne et du citoyen          |   | + Comprendre des énoncés oraux                                                                                                    |  |  |
| D4 - Les systèmes naturels et les systèmes techniques         |                             |   | Reformuler le sens général d'un discours oral découvert de manière autonome et adapté                                                                                                    |  |  |
| D5 - Les représentations du                                   | monde et l'activité humaine |   | Rendre compte de la teneur générale de discours oraux complexes (conversations, débats)                                                                                                    |  |  |
|                                                               |                             |   | + /Lire et comprendre l'écrit                                                                                                    |  |  |
|                                                               |                             |   | Compréhension d'un texte inconnu d'environ trente lignes ou d'un document                                                                                                    |  |  |
|                                                               |                             |   | Si un professeur de SVT évalue ses élèves sur la compétence <b>Compréhension d'un texte inconnu</b> , l'évaluation comptera pour la matière <b>SVT</b> dans le bilan périodique, et pour le domaine <b>D1.1 Langue française à l'oral et à l'écrit</b> dans le bilan de cycle (ou bilan détaillé |  |  |

par domaine).

72
## Indiquer les classes évaluées pour chaque grille ADMIN VS PROF

### 

- 1. Sélectionnez un cycle dans le menu déroulant en haut.
- 2. Selon l'affichage, sélectionnez des matières ou des domaines dans la liste à gauche.
- 3. Faites un clic droit et choisissez Modifier > Classes.
- 4. Dans la fenêtre qui s'affiche, cochez les classes évaluées : elles s'affichent dans la colonne **Classes évaluées**.

| Grilles par matière Cycle 3 🔹 🐨             |     |      |                    |        |  |  |  |  |  |
|---------------------------------------------|-----|------|--------------------|--------|--|--|--|--|--|
| Libelle                                     | Elt | Item | Classes évaluées   | 4      |  |  |  |  |  |
| 🕀 Ajouter une grille                        |     |      |                    | 6      |  |  |  |  |  |
| Compétences et connaissances transversales  | 7   | 0    | 6A, 6B, 6C, 6D     | $\sim$ |  |  |  |  |  |
| ARTS PLASTIQUES                             | 5   | 16   | 6A, 6B, 6C, 6D     |        |  |  |  |  |  |
| ÉDUCATION MORALE ET CIVIQUE                 | 4   | 18   | 6A, 6B, 6C, 6D     |        |  |  |  |  |  |
| ÉDUCATION MUSICALE                          | 4   | 9    | 6A, 6B, 6C, 6D     |        |  |  |  |  |  |
| ÉDUCATION PHYSIQUE ET SPORTIVE              | 8   | 35   | 6A, 6B, 6C, 6D 🛛 🔸 | _      |  |  |  |  |  |
| FRANÇAIS                                    | 9   | 41   | 6A, 6B, 6C, 6D     |        |  |  |  |  |  |
| HISTOIRE-GÉOGRAPHIE                         | 14  | 72   | 6A, 6B, 6C, 6D     |        |  |  |  |  |  |
| HISTOIRE DES ARTS                           | 3   | 3    | 6A, 6B, 6C, 6D     |        |  |  |  |  |  |
| LANGUES VIVANTES (ÉTRANGÈRES OU RÉGIONALES) | 12  | 46   | 6A, 6B, 6C, 6D     |        |  |  |  |  |  |

Seuls les élèves de sixième sont évalués pour les grilles du cycle 3.

### ► Ajouter des items dans les grilles existantes VADMIN VS PROF

#### 

- 1. Sélectionnez un cycle dans le menu déroulant en haut.
- 2. Selon l'affichage, sélectionnez une matière ou un domaine dans la liste à gauche : la liste des compétences s'affiche à droite.

### 3. Ajoutez :

- des éléments signifiants en cliquant sur la ligne de création en haut de la liste ;
- des items en cliquant sur le + qui précède un élément signifiant ;
- des sous-items, après avoir activé Gérer les sous-items dans les paramètres en cliquant sur le bouton 🔹 en haut à droite.

|                        | SCIENCES DE LA VIE ET DE LA TERRE - Competences associées                       |                   | - 147  |
|------------------------|---------------------------------------------------------------------------------|-------------------|--------|
|                        | Libellé                                                                         | Domaines du socle | Q      |
| l es items aioutés aux | Saisir un élément                                                               |                   | •      |
| grilles nar défaut     | + Pratiquer des démarches scientifiques                                         | D2, D4            | 5      |
| s'affichent en blanc   | Formuler une question ou un problème scientifique.                              |                   | 1      |
| s affichent en blanc.  | Proposer une ou des hypothèses pour résoudre un problème ou une question        |                   | +      |
|                        | Utiliser des instruments d'observation, de mesures et des techniques de pré     | D2                | $\sim$ |
|                        | Communiquer sur ses démarches, ses résultats et ses choix, en argumenta         |                   |        |
|                        | Identifier et choisir des notions, des outils et des techniques, ou des modèles |                   |        |
|                        | Vérifier le travail de ses pairs                                                |                   |        |
|                        | + 🕑 Concevoir, créer, réaliser                                                  | D4                |        |
|                        | + 🛛 Utiliser des outils et mobiliser des méthodes pour apprendre                | D2                |        |
|                        | + ▷ Pratiquer des langages                                                      | D1.3, D4          |        |
|                        | + 🛛 Utiliser des outils numériques                                              | D1.3, D4          |        |
|                        | + ▷ Adopter un comportement éthique et responsable                              | D3, D4, D5        |        |
|                        | + ▷ Se situer dans l'espace et dans le temps                                    | D4, D5            |        |
|                        | + 🗚 a planète terre, l'environnement et l'action humaine                        | D4                |        |

.

Préciser le niveau de langue étudié <a href="mailto:vsluperof">ADMIN</a> <a href="mailto:vsluperof">VSluperof</a>

🛿 Onglet Compétences > Grilles > 🔳 Par matière / 🛞 Par domaine

- 1. Sélectionnez un cycle dans le menu déroulant en haut.
- 2. Selon l'affichage, sélectionnez la matière LANGUES VIVANTES ou le domaine D1.2 Langues étrangères et régionales.
- 3. Double-cliquez dans la colonne Niv. LVE pour sélectionner un niveau (de A1 à C2).

| Grilles Cycle 4 🔹                                    | D1.2 - Langues étrangè   | res et régionales (Socle commur | )                  |    | Ф |  |  |  |  |  |
|------------------------------------------------------|--------------------------|---------------------------------|--------------------|----|---|--|--|--|--|--|
| Domaines 🔧                                           |                          | Libellé                         |                    |    |   |  |  |  |  |  |
| D1.1 - Langue française à l'oral et à l'écrit 🗗      | 🛨 Saisir un élément      | E) Saisir un élément            |                    |    |   |  |  |  |  |  |
| D1.2 - Langues étrangères et régionales              | + ∡Lire et comprendr     |                                 | ~                  |    | 5 |  |  |  |  |  |
| D1.3 - Langages mathématiques, scientifiques et info | Peut comprendre des      |                                 | phrase, en         | A1 | 1 |  |  |  |  |  |
| D1.4 - Langage des arts et du corps                  | Peut comprendre de c     | Aucun                           | Q courants av      | A2 | ÷ |  |  |  |  |  |
| D2 - Les méthodes et outils pour apprendre           | Peut lire des textes fa  | A1                              | \land maine et à s | 1  | ^ |  |  |  |  |  |
| D3 - La formation de la personne et du citoyen       | + ⊿Écrire et réagir à l' | A2                              |                    |    |   |  |  |  |  |  |
| D4 - Les systèmes naturels et les systèmes techniqu  | Peut écrire des expre    | B1                              |                    | A1 |   |  |  |  |  |  |
| D5 - Les représentations du monde et l'activité huma | Peut écrire une série    | B2                              | ar des conn        | A2 |   |  |  |  |  |  |
|                                                      |                          | C1                              |                    |    |   |  |  |  |  |  |
|                                                      |                          | C2                              | ~                  |    |   |  |  |  |  |  |
|                                                      |                          | Annuler Valid                   | er                 |    |   |  |  |  |  |  |

## ► Modifier les domaines des compétences par matière ADMIN VS PROF

### 

- 1. Sélectionnez un cycle dans le menu déroulant en haut.
- 2. Sélectionnez une matière dans la liste à gauche : la liste des compétences s'affiche à droite.
- 3. Chaque élément signifiant (ligne bleue) a été rattaché par défaut à un ou plusieurs domaines du socle : double-cliquez sur les domaines si vous souhaitez les modifier.
- 4. Par défaut, les items sont rattachés aux domaines de l'élément signifiant dont ils dépendent : double-cliquez dans les cellules vides de la colonne **Domaine du socle** si vous souhaitez rattacher les items à d'autres domaines.

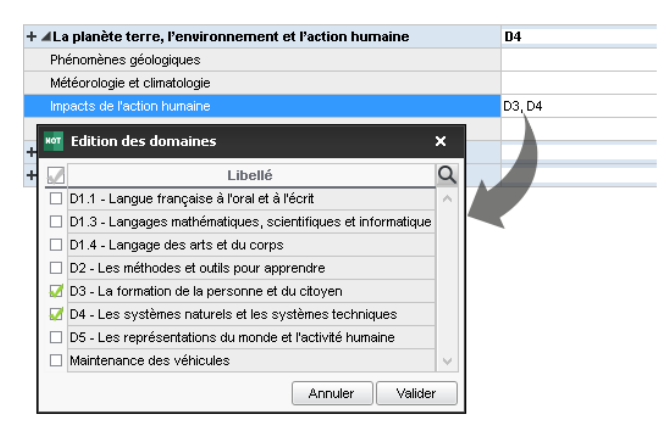

### Créer des nouveaux cycles, domaines et nouvelles grilles ADMIN VS PROF

Les cycles, domaines et grilles créés sont ensuite disponibles pour tous ceux qui évaluent les classes concernées.

### 

- **Pour créer un cycle,** cliquez sur le bouton à droite du menu déroulant où vous choisissez le cycle. Dans la fenêtre qui s'affiche, cliquez sur la ligne de création, saisissez le nom du cycle et validez.
- Pour créer une grille / un domaine, sélectionnez le cycle dans le menu déroulant, cliquez sur la ligne de création et saisissez le nom de la grille / du domaine. N'oubliez pas ensuite d'indiquer les classes évaluées (voir plus haut).

Remarque : les cycles 2, 3 et 4 du socle commun ne peuvent pas être modifiés. Si nécessaire, créez un nouveau cycle, récupérez des domaines existants en dupliquant les grilles (voir plus loin) et créez de nouveaux domaines dans ce nouveau cycle.

### ▶ Importer une nouvelle grille depuis un fichier Excel ZADMIN

• Dans le fichier Excel

1. Pour chaque compétence, toutes les colonnes doivent être remplies : cycle, matière, élément signifiant et compétence.

|   | A     | В       | С                    | D              |
|---|-------|---------|----------------------|----------------|
| 1 | CYCLE | MATIERE | ELEMENT SIGNIFIANT   | COMPETENCE     |
| 2 | CYCLE | MATIERE | ELEMENT SIGNIFIANT 1 | COMPETENCE 1-1 |
| 3 | CYCLE | MATIERE | ELEMENT SIGNIFIANT 1 | COMPETENCE 1-2 |
| 4 | CYCLE | MATIERE | ELEMENT SIGNIFIANT 1 | COMPETENCE 1-3 |
| 5 | CYCLE | MATIERE | ELEMENT SIGNIFIANT 1 | COMPETENCE 1-4 |
| б | CYCLE | MATIERE | ELEMENT SIGNIFIANT 2 | COMPETENCE 2-1 |
| 7 | CYCLE | MATIERE | ELEMENT SIGNIFIANT 2 | COMPETENCE 2-2 |
| 8 | CYCLE | MATIERE | ELEMENT SIGNIFIANT 2 | COMPETENCE 2-3 |
| 9 | CYCLE | MATIERE | ELEMENT SIGNIFIANT 2 | COMPETENCE 2-4 |

#### 2. Copiez toutes les données [Ctrl + C].

## 

- 1. Collez les données [Ctrl + V].
- 2. Dans la fenêtre qui s'affiche, mettez en correspondance les colonnes et les champs PRONOTE comme pour tout import texte (⇔ Excel (import), p. 133).

### Dupliquer une grille Admin VS PROF

Vous pouvez dupliquer tout le contenu d'une grille (éléments signifiants et compétences) dans une autre grille créée au préalable.

### 

- 1. Sélectionnez un cycle dans le menu déroulant en haut.
- 2. Selon l'affichage, sélectionnez une matière ou un domaine dans la liste à gauche.
- 3. Lancez la commande Éditer > Copier la grille.
- 4. Sélectionnez l'autre grille.
- 5. Lancez la commande Éditer > Coller la grille.

Supprimer une grille Admin VS PROF

Les grilles du socle commun ne peuvent pas être supprimées.

### 

- 1. Sélectionnez un cycle dans le menu déroulant en haut.
- 2. Selon l'affichage, sélectionnez une matière ou un domaine dans la liste à gauche.
- 3. Faites un clic droit et choisissez **Supprimer**.

## ÉVALUATION DES COMPÉTENCES

Les professeurs peuvent évaluer les classes pour leurs services de notation. Les personnels peuvent évaluer les élèves des classes auxquelles ils ont accès.

Créer une évaluation

### ♥ Onglet Compétences > Évaluations > ➡ Saisie

- 1. Sélectionnez une classe et un service / un personnel dans les listes à gauche.
- 2. Sélectionnez la période dans le menu déroulant en haut à droite et cliquez dans la ligne de création.
- 3. Dans la fenêtre qui s'affiche, saisissez :
  - un intitulé pour l'évaluation,
  - la date de l'évaluation,
  - la date de publication des résultats et du corrigé sur les Espaces en ligne,
  - la période,
  - le coefficient (un coefficient 0 permet de ne pas prendre en compte l'évaluation dans les bilans),
  - un niveau de maîtrise par défaut pour accélérer la saisie.
- 4. Cliquez sur la ligne *Ajouter des compétences et des connaissances* pour sélectionner les compétences sur lesquelles les élèves sont évalués.
- 5. Dans la fenêtre qui s'affiche, cochez les éléments évalués parmi ceux des grilles par domaine et / ou par matière.

Selon votre profil, seules les grilles par domaine ou seules les grilles par matière peuvent être proposées.

| Grilles p | ar domaine Grilles par matière                                                                      |
|-----------|----------------------------------------------------------------------------------------------------|
| Cycle     | 3 ▼ D1.1 - Langue française à l'oral et à l'écrit (3) ▼                                             |
| 1         | Compétences et connaissances                                                                        |
|           | ▲S'exprimer à l'oral                                                                                |
|           | Etre capable de présenter de façon ordonnée des informations et des explications, d'exprimer un p   |
| 1         | Savoir raconter une histoire.                                                                       |
|           | Réaliser une courte présentation orale après avoir élaboré un support (papier, numérique, etc.) pou |
| 1         | Participer à un débat en prenant en compte la parole d'autrui.                                      |
|           | Réutilise des mots, des formules, des expressions rencontrées dans des textes lus, des énoncés      |
|           | Pouvoir dire de mémoire un texte à haute voix.                                                      |
|           | ▲Comprendre des énoncés oraux                                                                       |
|           | Savoir écouter en maintenant son attention un propos continu de cinq à dix minutes, une lecture à h |
|           | Pouvoir manifester sa compréhension d'un message oral, d'un propos, d'un texte lu, d'un discours,   |
|           | ▲Lire et comprendre l'écrit                                                                         |
|           | Maîtriser une lecture orale et silencieuse fluide.                                                  |
| 3 27      |                                                                                                    |

- 6. Une fois les compétences choisies, vous pouvez les ordonner différemment avec les flèches en haut à droite de la liste des compétences.
- 7. Validez. L'évaluation créée s'affiche à droite.
- Saisir le niveau de maîtrise pour une compétence Admin VS PROF

Prérequis Une évaluation a été créée.

### ♥ Onglet Compétences > Évaluations > ₱ Saisie

- 1. Sélectionnez une classe et un service / un personnel dans les listes à gauche.
- 2. Sélectionnez l'évaluation pour afficher le tableau des niveaux de maitrise.
- 3. Un double-clic dans une cellule affiche dans une fenêtre les niveaux possibles : double-cliquez sur celui de l'élève. Pour aller plus vite, vous pouvez :
  - procéder par multisélection: un clic sur un élève pour saisir tous ses items; [Maj + clic] pour saisir des cellules contiguës; [Ctrl + clic] pour saisir des cellules éparses;
  - modifier le sens de saisie en cliquant sur le bouton a en haut à droite : au lieu de saisir une même compétence pour tous les élèves avant de passer à la compétence suivante, vous saisissez alors toutes les compétences d'un élève avant de passer à l'élève suivant;

Les raccourcis clavier figurent

• utiliser les raccourcis claviers (également possible en multisélection).

|            |        |      |                 |             | su  | r le | тепь  | ı du clic droit. |       |          |
|------------|--------|------|-----------------|-------------|-----|------|-------|------------------|-------|----------|
| D1.1 - 1.3 | D1.1 - | 1.11 | D1.1 - 6        | D1.1 - 19.1 | D   | 3 -  | 5.2   | D3 - 5.3         | D3- 9 | 5.6      |
| •          |        |      | •               | •           |     | •    |       | •                | /     |          |
| -          |        | Mod  | ifier le niveau | de maîtrise |     | 5    | Très  | bonne maîtris    | : 6   | $\vdash$ |
|            |        | Ajou | ter un comm     | entaire     |     | e.   | Maîtr | rise satisfaisan | te 5  |          |
| •          |        | Supp | rimer les éval  | uations     |     | ۰Ĵ   | Preso | que maîtrisé     | 4     | H        |
| <u>a</u>   |        |      | •               | 2           |     |      | Maîtr | rise fragile     | 3     |          |
| ۲          |        |      | •               | •           |     |      | Débu  | ıt de maîtrise   | 2     |          |
| •          | •      |      | •               | •           | _ ( |      | Maîtr | rise insuffisant | e 1   | ⊢        |
|            | •      |      | •               | •           | - 8 | 1    | Abse  | nt               | А     | H        |
|            |        |      |                 |             | - 0 | D    | Non   | évalué           | N     | H        |
| •          |        |      | •               | •           |     |      | Aucu  | ine évaluation   | 0     |          |
| •          |        |      | •               | •           |     | •    |       | •                | •     |          |
| •          |        |      | •               | •           |     | •    | )     | •                | •     |          |

Remarque : attribuer un niveau de maîtrise par défaut lors de la création de l'évaluation (voir plus haut) est un autre moyen d'accélérer la saisie !

### Saisir ou calculer le niveau de maîtrise pour les domaines

⇒ Bilan de cycle, p. 39

## ÉDITION DES PRINCIPAUX DOCUMENTS

Éditer un bilan par matière à la fin du trimestre / semestre

⇔ Bilan périodique, p. 40

- ► Éditer un bilan de cycle en cours ou fin de cycle ⇒ Bilan de cycle, p. 39
- Faire figurer les compétences dans le pied des bulletins de notes ADMIN
  - Onglet Bulletins > Maquettes > Maquettes > Maquettes > Maquettes > Maquettes > Maquette concernée.
- ▶ Publier les compétences sur les Espaces Parents et Élèves VADMIN

### ♥ Onglet Communication > PRONOTE.net > ≡

- 1. Sélectionnez Espace Parents ou Espace Élèves dans le menu déroulant.
- 2. Dans l'arborescence, rubrique Compétences, cochez les éléments souhaités :
  - **Dernières évaluations**, selon la **Date de publication** renseignée lors de la création de l'évaluation,
  - Relevé par domaine, que vous pouvez consulter dans l'affichage Compétences > Bilans par domaine > (A),
  - Bilans périodiques, que vous pouvez consulter dans l'affichage Compétences > Bilans par matière > )

Remarque : pour publier le bilan de cycle, ajoutez-le au pied du bulletin de notes et / ou du bilan périodique.

## **CONFIGURATION CONSEILLÉE**

## Configuration pour le Client PRONOTE

- Environnement : Windows 10, Windows 8, Windows 7, Windows Vista
- Résolution écran : 1600 x 1280

### Configuration pour le Relais PRONOTE

- Environnement : Windows 10, Windows 8, Windows 7, Windows Vista
- Résolution écran : 1280 x 1024

## Configuration pour le Serveur PRONOTE

- Environnement : Windows Server 2016 ou 2012 R2
- Résolution écran : 1280 x 1024

## Configuration pour PRONOTE.net

- Environnement : Windows Server 2016 ou 2012 R2
- Résolution écran : 1280 x 1024

Voir aussi

- ⇒ Linux, p. 167
- ⇒ Mac, p. 178

## **CONSEIL DE CLASSE (MODE)**

Le mode **conseil de classe** regroupe toutes les informations nécessaires aux prises de décision du conseil.

## Passer en mode Conseil de classe ADMIN

Cliquez sur le bouton in dans la barre d'outils ou connectez-vous en tant qu'utilisateur du groupe d'utilisateurs **Conseil de classe**.

## **CONTACTER LA VIE SCOLAIRE**

Cette fonctionnalité permet aux professeurs et aux personnels de joindre de manière instantanée (notification sur l'écran) un ou plusieurs personnels identifiés comme « contacts de la vie scolaire ».

## **IDENTIFICATION DES CONTACTS DE LA VIE SCOLAIRE**

## Autoriser les personnels à indiquer s'ils sont contacts de vie scolaire ADMINI

Onglet Ressources > Personnels > 😭 Profils d'autorisations

- 1. Sélectionnez le profil dans la liste à gauche.
- 2. À droite, déployez la catégorie Généralités.
- 3. Cochez Modifier ses informations personnelles.

### Se désigner comme contact de vie scolaire vis

- Onglet Ressources > Mes données > Es Mes informations personnelles
  - 1. Cliquez sur l'icône 💉 à droite pour éditer la fiche.
  - 2. Cochez Accepte d'être contact de vie scolaire.
- Indiquer qu'un personnel peut être contact de vie scolaire ADMIN

♥ Onglet Ressources > Personnels > E Fiche

- 1. Sélectionnez les personnels concernés dans la liste à gauche.
- 2. À droite, dans la rubrique **Communication**, cochez **Accepte d'être contact de vie** scolaire.

## **ENVOI DU MESSAGE**

Permettre / Interdire de contacter de manière instantanée la vie scolaire 
 ADMIN

Onglet Ressources > Professeurs / Personnels > Profils d'autorisations

Dans la catégorie Communication, cochez / décochez l'option Contacter la vie scolaire.

- > Envoyer un message instantané à un contact de la vie scolaire ADMIN VS PROF
  - 1. Cliquez sur le bouton 🛄 dans la barre d'outils.
  - 2. Dans la fenêtre qui s'affiche, saisissez votre message. Si plusieurs contacts sont connectés, vous pouvez choisir à qui adresser le message en cliquant sur le bouton —.
  - 3. Cliquez sur Envoyer.

## **CONVENTION DE STAGE**

Personnaliser la convention de stage par défaut ADMIN PROF

Onglet Communication > Courriers > 🏠 Édition des lettres types

Dans la rubrique **Destinées aux entreprises**, sélectionnez la lettre type **Convention stage CLG** ou **LP** et faites les modifications souhaitées dans le volet de droite (⇔ Lettre type, p. 163).

Éditer les conventions de stage ADMIN PROF

Prérequis Les stages doivent être créés et les entreprises désignées.

### 

- 1. Sélectionnez les élèves dans la liste.
- 2. Cliquez sur l'icône 🔤 dans la barre d'outils.
- Dans la fenêtre qui s'affiche, sélectionnez le type de sortie (Imprimante, PDF, Email) et la lettre type Convention de stage.
- 4. Cliquez sur Imprimer/Mailer.

### Indiquer que la convention de stage a été signée ADMIN PROF

### 

- 1. Sélectionnez les élèves dans la liste.
- 2. Faites un clic droit et choisissez Convention signée par > Élève / Entreprise > Oui.

Remarque : pour retrouver toutes les conventions de stage non signées, cliquez audessus de la colonne **Convention signée par Stagiaire** ou **Convention signée par Entreprise.** Si vous ne voyez pas ces colonnes, cliquez sur le bouton **S** en haut à droite de la liste pour l'afficher.

## CONVOCATION

Les convocations saisies dans le logiciel apparaissent sur les feuilles d'appel.

### Convoquer un élève à la vie scolaire ZADMIN

### ♥ Onglet Ressources > Élèves > ≡ Liste

- 1. Sélectionnez l'élève, faites un clic droit et choisissez **Convoquer à la vie scolaire**.
- 2. Dans la fenêtre qui s'affiche, renseignez la date, l'heure et le motif de la convocation.

## Convoquer un élève à la vie scolaire depuis le tableau de bord ADMIN

#### Onglet Absences > Tableaux de bord > 🗍 Tableau de bord de la journée

Une fois affichée la liste des élèves absents, en retard, exclu, etc. (⇔ Tableau de bord de la journée, p. 283), sélectionnez l'élève à convoquer, faites un clic droit et choisissez Convocations > Convoquer à la vie scolaire.

## Indiquer les élèves convoqués sur les feuilles d'appel Admin

Prérequis II faut être un utilisateur du groupe Administration ou CPE.

♥ Menu Paramètres > ABSENCES ET APPELS > Options

Dans l'encadré **Saisie des absences et des retards**, cochez **Indiquer sur la feuille d'appel les élèves convoqués à la vie scolaire**. Les élèves convoqués à la vie scolaire s'affichent sur les feuilles d'appel avec l'icône

### Imprimer la liste des élèves convoqués Admin

### Onglet Absences > Tableaux de bord > 🗍 Tableau de bord de la journée

- 1. Cliquez sur le bouton 🖨 dans la barre d'outils.
- 2. Dans la fenêtre qui s'affiche, sélectionnez **Détail des informations**.
- 3. Cliquez sur le bouton pour choisir les créneaux horaires à prendre en compte et cochez **Convoqués**.
- 4. Choisissez le type de sortie, paramétrez la mise en page et vérifiez le résultat avec l'**Aperçu** avant de cliquer sur **Imprimer**.

### Régler administrativement une convocation ADMIN

### ♥ Onglet Absences > Convocations > ≡ Liste

- Sélectionnez une période via la réglette ou le menu déroulant en haut à droite. Au besoin, réduisez la liste en cliquant sur le bouton pour sélectionner les classes à afficher.
- 2. Double-cliquez dans la colonne Vu pour régler une convocation.

Remarque : vous pouvez régler une multisélection de convocations via la commande **Vu > Oui s**ur le clic droit.

## **COPIE CACHÉE**

Mettre un destinataire en copie cachée d'un e-mail Admin VIS

• Depuis la fenêtre d'envoi du courrier

- 1. Après avoir choisi le courrier et les destinataires principaux, cliquez sur le bouton Imprimer / Mailer.
- 2. Dans la fenêtre qui s'affiche, cochez Autres comme Destinataires.
- 3. Dans une nouvelle fenêtre, saisissez l'adresse e-mail du destinataire à mettre en copie dans le champ **Cci**.

| 👼 Imprimer/Mailer                                                                                                    |                                                                                                    | ×     |
|----------------------------------------------------------------------------------------------------|----------------------------------------------------------------------------------------------------|-------|
| Destinataires : Professeurs Adam<br>Un e-mail va être envoyé à tous les destin<br>Imprimer un exemplaire<br>A tous les destinataires<br>O Uniquement à ceux qui ne reço | es (0 dest.)<br>etaires ayent une adresse e-mail, vous pouvez en plus :<br>Saisie des autres destinataires ×<br>A<br>Ce<br>Cci<br>Annuler Valider | lider |

## **COPIE DE LA BASE**

### Créer une copie de la base en service ADMIN

Prérequis Il faut être un utilisateur du groupe Administration.

Cette commande peut être lancée depuis un Client PRONOTE ou depuis un Client EDT si vous souhaitez retravailler certains emplois du temps avec EDT Monoposte après la rentrée.

#### Menu Fichier > Créer une copie de la base

1. Sélectionnez le dossier dans lequel la copie doit être enregistrée.

2. Nommez la copie de la base.

Remarque : pour créer une copie avec tous les documents annexes (photos, lettres types, etc.), lancez la commande Fichier > Archiver et compacter la base ( $\Rightarrow$  Archive, p. 32).

## **CORRECTEUR ORTHOGRAPHIQUE**

Activer / Désactiver le correcteur orthographique ADMIN VS PROF
 9 Menu Paramètres > PRÉFÉRENCES > Affichages

## CORRIGÉ D'UN DEVOIR OU D'UNE ÉVALUATION

► Ajouter un corrigé à un devoir ou une évaluation VADMIN VS PROF

Le corrigé est disponible sur les Espaces dès que les notes / les compétences sont publiées, à la **Date de publication** définie.

• Dans la fenêtre de création ou de modification d'un devoir

Cochez Avec le corrigé et cliquez sur le trombone pour sélectionner la pièce jointe.

| 🥶 Créer un devoir : FRANCAIS - 6E6 🛛 🗙                                    |                                                            |                                      |           |  |  |  |  |  |  |  |
|---------------------------------------------------------------------------|------------------------------------------------------------|--------------------------------------|-----------|--|--|--|--|--|--|--|
| Associer un QCM 🔤 : Aucun                                                 |                                                            |                                      |           |  |  |  |  |  |  |  |
| Date : 10/10/2017 🛅 Commentaire : Devoir sur table                        |                                                            |                                      |           |  |  |  |  |  |  |  |
| Elèves                                                                    | de                                                         | Période 1                            | Période 2 |  |  |  |  |  |  |  |
| 6E6                                                                       |                                                            | Semestre 1                           |           |  |  |  |  |  |  |  |
| Publier la note à partir du                                               | 10/10/2017                                                 | ion Poeme.pdf                        |           |  |  |  |  |  |  |  |
| Notation sur : 20<br>Ramener sur 20 les n<br>moyenne<br>Devoir facultatif | Coefficient : 1,0<br>otes du devoir lors d<br>Comme un bon | 0 (j)<br>u calcul de la<br>uus v (j) |           |  |  |  |  |  |  |  |
|                                                                           |                                                            | Annuler                              | Créer     |  |  |  |  |  |  |  |

- Modifier le corrigé joint à un devoir ADMIN VS PROF
  - ♥ Onglet Notes > Saisie des notes > ≡ Liste
  - ♥ Onglet Compétences > Évaluations > ≣ Liste

Double-cliquez sur le corrigé dans la colonne () **Corrigé du devoir**. Si vous ne voyez pas cette colonne, cliquez sur le bouton en haut à droite de la liste pour l'afficher.

- Voir tous les corrigés pour une matière ADMIN PROF
  - Onglet Cahier de textes > Ressources pédagogiques > < Ressources des enseignants
    - 1. Sélectionnez une matière dans la liste à gauche. Si nécessaire, cochez l'option Afficher toutes les matières au-dessus de la liste.
    - 2. À droite, laissez coché uniquement Corrigés.

#### Limiter la taille des pièces jointes

⇒ Pièce jointe, p. 223

## COULEUR

► Modifier la couleur des emplois du temps des professeurs ADMIN VS PROF

♥ Menu Paramètres > PRÉFÉRENCES > Affichages

Dans l'encadré **Couleurs des cours**, indiquez si l'emploi du temps des professeurs doit être coloré en fonction des matières ou des classes.

Remarque : les couleurs affectées aux matières / classes peuvent être modifiées par un utilisateur du groupe Administration dans la colonne de la liste des matières / classes.

Modifier la couleur des onglets dans le Client ADMIN VS PROF

Menu Paramètres > PRÉFÉRENCES > Couleurs
 Sélectionnez un affichage, puis une couleur dans le menu déroulant correspondant.

► Remplacer les pastilles par des codes pour évaluer les compétences ADMIN VS PROF

Menu Paramètres > PRÉFÉRENCES > Affichage

Dans l'encadré Symboliser les niveaux de maîtrise, cochez Remplacer les pastilles de couleur par des codes.

## Modifier la couleur des Espaces

• Depuis l'Espace Parents, Professeurs, Élèves, etc.

Une fois connecté à votre Espace, cliquez sur le bouton 😭 en haut à droite et, dans le bandeau qui apparaît, choisissez la couleur dans le menu déroulant.

## COURRIER

Un courrier est une lettre type personnalisée en fonction du destinataire. Il peut être imprimé, édité en PDF, envoyé par e-mail ou transmis directement au service d'expédition de la Poste via le service Maileva.

### Modifier le contenu des courriers ZADMIN

⇒ Lettre type, p. 163

### Envoyer un courrier depuis une liste de ressources ZADMIN

- Depuis une liste de ressources
  - 1. Sélectionnez les ressources concernées dans la liste.
  - 2. Cliquez sur le bouton 🔤 dans la barre d'outils.
  - 3. Dans la fenêtre qui s'affiche, sélectionnez le type de sortie :
    - Imprimante pour un envoi papier,
    - PDF (⇒ PDF, p. 216),
    - E-mail (le courrier est alors envoyé dans le corps de mail et/ou en pièce jointe au format PDF) (⇔ E-mail, p. 110),
    - Maileva pour une mise sous pli externalisée, si vous avez souscrit au service (⇔ Maileva, p. 178).)
  - 4. Sélectionnez la lettre type à utiliser. Si cette lettre type contient un en-tête variable, sélectionnez l'en-tête à utiliser dans le menu déroulant (⇔ En-tête, p. 114).
  - 5. Si vous lancez une impression papier, vous pouvez Imprimer les étiquettes correspondantes pour les enveloppes (⇔ Étiquette, p. 132).
  - 6. Vérifiez le résultat avec l'Aperçu, puis cliquez sur Imprimer.

| 🖨 @      | j 🔤 🔁      | 📋 🛂 🔜 😰 渣 📰 🗰                                        |                 |            |     |
|----------|------------|------------------------------------------------------|-----------------|------------|-----|
| Matières | Profes     | seurs 🔳 🖪 🖀 🕵 a 💁 🎹 🏭 😫                              | Classes Groupes | Élèves Res | spo |
| Profess  | eurs       |                                                      |                 |            |     |
|          |            | 👼 Envoi de courriers                                 |                 | - ×        |     |
| Civilité |            | Envoi d'un courrier pour les professeurs             |                 | n          |     |
| + Créer  | un profes: | Sélectionnés (34) ○ extraits (34) ○ tous (34)        |                 | E          |     |
| Mme      | ALVARE     |                                                      |                 |            |     |
| Mme 🛛    | BACHELE    |                                                      |                 |            |     |
| Mme      | BROWN      | Type de sortie :  Imprimante OPDF E-mail             |                 |            |     |
| M.       | DALIAOL    | Nom : Microsoft XPS Document Writer                  |                 | *          |     |
| М.       | DEJEAN     | Nh. de copies : 1                                    |                 |            |     |
| Mme      | DOUCET     |                                                      |                 |            |     |
| Mme      | DUPAS      |                                                      |                 |            |     |
| Mme      | FAVIER     | I on document par ressource                          |                 |            |     |
| М.       | GALLET     |                                                      | 1               |            |     |
| Mme      | GAUDIN     | Libellé                                              | Catégorie       | ^          |     |
| Mile     | GENET      | A Destinées aux professeurs                          |                 |            |     |
| Mme      | JOLY       | Connexion des professeurs                            | Divers          |            |     |
| M.       | LACAZE     | Connexion ENT                                        | Divers          | × .        |     |
| Mme      | LEFEVRE    | 2 <                                                  |                 | >          |     |
| Mme      | LEVY       | Remplacer l'en-tête variable par l'en-tête suivant : |                 |            |     |
| Mme      | MARTIN     | Principal 🔹                                          |                 |            |     |
| Mme      | MARTINE    | Imprimer les étiquettes correspondantes              |                 |            |     |
| Mme      | MILLOT     |                                                      |                 |            |     |
| Mme      | MONIER     | Rédiger une lettre type                              | er Aperçu I     | mprimer    |     |
| Mme      | MOREAU     |                                                      |                 |            |     |
| Mme      | NGUYÈN     | Sophie 4D                                            | Pi              | ofil 1     |     |

- Envoyer un courrier relatif aux absences
  - ⇒ Absences (élèves), p. 6
- Envoyer un courrier relatif aux punitions
  - $\Rightarrow$  Punition, p. 237

- > Envoyer un seul courrier pour les parents habitant à la même adresse
  - ⇒ Parents, p. 215
- Consulter la liste des courriers envoyés ADMIN
   Onglet Communication > Courriers > 1 Historique des envois

Voir aussi

- ⇒ E-mail, p. 110
- ⇒ Étiquette, p. 132
- ⇒ Maileva, p. 178
- ⇒ Préférences de contact, p. 225

## **COURS NON EXPLOITABLE**

Le message « Cours non exploitable » apparaît dans le cahier de textes quand les cours sont insuffisamment définis dans EDT : il peut s'agir de cours complexes non précisés ou de cours de co-enseignement non signalés comme tels.

Remarque : avant d'effectuer les modifications nécessaires décrites ci-dessous, dans EDT, allez dans le menu **Paramètres > ÉTABLISSEMENT > Gestion par semaine** et sélectionnez la première semaine de l'année scolaire comme date de prise en compte des modifications (afin que l'appel puisse être fait et les cahiers de textes être saisis rétro-activement depuis le début de l'année).

### Retrouver les cours non exploitables par PRONOTE

• Dans EDT, depuis la liste des cours

Dans le menu **Extraire**, choisissez **Extraire les cours insuffisamment définis pour PRONOTE**.

### Rendre un cours complexe exploitable en le précisant

• Dans EDT, dans la liste des cours

Sélectionnez le cours et ouvrez la fenêtre de précision via le raccourci **[Ctrl + R]**. Les différents modes de répartitions sont décrits dans la documentation EDT.

### Rendre un cours de co-enseignement exploitable en le signalant comme quel

Oans EDT, dans la liste des cours

Double-cliquez dans la colonne **Co.** pour faire apparaître l'icône de coenseignement A si vous ne voyez pas cette colonne, cliquez sur le bouton en haut à droite de la liste pour l'afficher.

# D

## **DÉCONNEXION DES UTILISATEURS**

- > Paramétrer la déconnexion automatique pour les utilisateurs des Espaces
  - PRONOTE.net () > Volet Paramètres de sécurité

Dans l'encadré **Déconnexion des utilisateurs**, sélectionnez dans le menu déroulant la durée d'inactivité après laquelle les utilisateurs sont déconnectés.

### Paramétrer la déconnexion automatique pour les utilisateurs administratifs value

Prérequis II faut être un utilisateur du groupe Administration.

### **9** Menu Fichier > Administration des utilisateurs

- 1. Dans la fenêtre qui s'affiche, cliquez sur 🕵.
- 2. Sélectionnez un groupe d'utilisateurs.
- 3. Dans l'encadré **Déconnexion automatique**, cochez **Déconnecter les utilisateurs de ce** groupe en cas d'inactivité supérieure à, puis saisissez la valeur souhaitée.

### Paramétrer la déconnexion automatique pour les professeurs ADMIN

Prérequis Il faut être un utilisateur du groupe Administration.

### Onglet Ressources > Professeurs > & Profils d'autorisation

- 1. Sélectionnez un profil.
- Dans l'encadré Déconnexion automatique en bas à gauche de l'écran, cochez Déconnecter les professeurs de ce profil en cas d'inactivité supérieure à, puis saisissez la valeur souhaitée.
- Paramétrer la déconnexion automatique pour les personnels en mode vie scolaire ZADMIN

Prérequis Il faut être un utilisateur du groupe Administration.

Onglet Ressources > Personnels > Reversion Profils d'autorisation

- 1. Sélectionnez un profil.
- Dans l'encadré Déconnexion automatique en bas à gauche de l'écran, cochez Déconnecter les personnels de ce profil en cas d'inactivité supérieure à, puis saisissez la valeur souhaitée.

## Déconnecter manuellement un utilisateur ADMIN

Prérequis Il faut être un utilisateur du groupe Administration.

Serveur 🚍 > Volet Utilisateurs connectés

Faites un clic droit sur l'utilisateur concerné et choisissez Déconnecter l'utilisateur...

## **DEMI-JOURNÉE**

### Paramétrer le décompte des demi-journées d'absence ADMIN

Prérequis Il faut être un utilisateur du groupe Administration.

- ♥ Menu Paramètres > ABSENCES ET APPELS > Options
  - 1. Renseignez la **Référence mi-journée**, en fonction de laquelle sont déterminées les demi-journées.
  - 2. Pour le décompte des demi-journées d'absence, vous choisissez entre :
    - les **demi-journées brutes** : une demi-journée d'absence est comptée même si l'élève est absent une heure ;
    - les demi-journées calculées : les demi-journées sont calculées en fonction de la durée de l'absence. Si la demi-journée fait 4 heures et que l'élève est absent 2 heures, PRONOTE comptabilise la moitié d'une demi-journée d'absence.
  - 3. Manuellement, vous pouvez modifier nombre de demi-journées dans la colonne demi-journées bulletin (⇔ Affichage des absences sur le bulletin, p. 13): c'est le nombre qui apparaîtra sur le bulletin de l'élève.

## **DEMI-PENSION**

## PARAMÉTRAGE

### Indiquer les jours concernés par la demi-pension ZADMIN

Prérequis Il faut être un utilisateur du groupe Administration.

#### Menu Paramètres > ANNÉE SCOLAIRE > Demi-pension

Par défaut, la gestion de la demi-pension est active pour tous les jours de la semaine. Si la cantine n'est pas ouverte le mercredi, par exemple, décochez cette journée.

#### Définir les régimes ADMIN

Les régimes que vous récupérez de SIECLE sont des libellés. Il est indispensable d'indiquer à PRONOTE les repas qu'ils concernent si vous souhaitez saisir les absences aux repas.

#### Menu Paramètres > GÉNÉRAUX > Régimes

Double-cliquez dans la colonne **R. midi** et / ou **R. soir** pour affecter le repas du midi et/ ou le repas du soir au régime sélectionné.

| Régimes   |                                        |         |         |      | ٢ |  |  |  |  |  |
|-----------|----------------------------------------|---------|---------|------|---|--|--|--|--|--|
| Code      | Libellé                                | R. midi | R. soir | Int. | Q |  |  |  |  |  |
| 🕀 Créer u | Créer un nouveau régime                |         |         |      |   |  |  |  |  |  |
|           | DEMI-PENSIONNAIRE DANS L'ETABLISSEMENT | A       |         |      | D |  |  |  |  |  |
|           | EXTERNE LIBRE                          |         |         |      | ^ |  |  |  |  |  |
|           | INTERNE DANS L'ETABLISSEMENT           | 1       | 1       | 1    |   |  |  |  |  |  |
|           |                                        |         |         |      |   |  |  |  |  |  |

### Indiquer le régime des élèves Admin

Prérequis Les régimes ont été définis dans le menu Paramètres > GÉNÉRAUX > Régimes.

### • Onglet Ressources > Élèves > 📷 Dossiers élèves

Sélectionnez les élèves qui ont le même régime et dans l'onglet **Identité**, rubrique **Demi-pension**, sélectionnez le régime dans le menu déroulant. Décochez éventuellement certains jour si les élèves ne déjeunent pas toute la semaine à la cantine.

| Élève           | Classes 🔻   | Élèves ( | le 6A      | -   | Identité      | Responsabl      | es Vie scolaire  | Carnet Parco | urs éd |  |  |  |
|-----------------|-------------|----------|------------|-----|---------------|-----------------|------------------|--------------|--------|--|--|--|
|                 |             |          | De án an   | 0   | Etablissement |                 |                  |              |        |  |  |  |
| Acres           | NOM         |          | Prenom     | -3  | A             | ucun            |                  | <b>•</b>     |        |  |  |  |
| t Crei          | er un eleve |          | 1 auto     | 2   | Dar           | te début scola  | rité Date fin so | olarité      |        |  |  |  |
|                 |             |          | Diama      |     | 1             | 1               |                  |              |        |  |  |  |
|                 |             |          | Clave      |     | Classe        |                 |                  |              |        |  |  |  |
|                 |             |          | Gara       |     |               |                 |                  |              |        |  |  |  |
|                 |             |          | Louis Doul |     |               | -               |                  |              |        |  |  |  |
|                 |             |          | Louis-Faul |     | ME            | F               |                  |              |        |  |  |  |
|                 | LN3         |          | Fiend      |     | A             | ucun            |                  | •            |        |  |  |  |
|                 | II IN       |          |            |     | Ste           | atut            |                  |              |        |  |  |  |
|                 | FR          |          | Cindy      |     | A             | ucun            |                  | <b>▼</b>     |        |  |  |  |
| AVE             |             |          | Hugo       |     | Régi          | nes             |                  |              |        |  |  |  |
| EVRIE           | R           |          | Nicolas    |     | Rógi          | mo.             |                  |              |        |  |  |  |
| ORES            | T           |          | Alevia     |     | DE            |                 | AIDE DANC LIST   |              |        |  |  |  |
| ASNIF           | -<br>=R     |          | Tiphaine   |     |               | VII-FENSIONIN   | AIRE DAIIS E E I | ADEI33EIVIEN |        |  |  |  |
| RVF             |             |          | Mariette   |     |               | Jour            | Midi (23)        | Soir (0)     | ^      |  |  |  |
| AMBE            | RT          |          | Arthur     |     |               | lundi           | -                |              |        |  |  |  |
| ANDA            | IS          |          | Romain     |     |               | mardi           | -                |              |        |  |  |  |
| APEY            | RE          |          | Barbara    |     |               | mercredi        | -                |              |        |  |  |  |
| ASSE            | RRE         |          | Hugo       |     |               | jeudi           | 1                |              |        |  |  |  |
| ATOU            | R           |          | Adele      |     | 1             | vendredi        | 1                |              | ~      |  |  |  |
| AVER            | GNE         |          | Anthony    |     | 45            |                 |                  |              |        |  |  |  |
| ORM/            | AND         |          | Heloise    |     | Alim          | entation        |                  |              |        |  |  |  |
| ASQU            | ET          |          | Guillaume  |     |               |                 |                  |              |        |  |  |  |
| PERON Florent   |             |          |            |     | Auto          | prisation de so | rtie             |              |        |  |  |  |
| SELLIER Camelia |             |          |            | Au  | x horaires h  | abituels        | •                |              |        |  |  |  |
| ARDY            |             |          | Arthur     |     |               | sager des tra   | nsports en comm  | un           |        |  |  |  |
| ALEN            | TIN         |          | Paul       |     |               |                 |                  |              |        |  |  |  |
| 23              | 26/422      |          |            | , i |               |                 |                  |              |        |  |  |  |

### DÉCOMPTE DES REPAS EN FONCTION DES ABSENCES

## Activer / Désactiver le décompte automatique des repas du midi et / ou du soir à préparer ADMIN

Le décompte automatique des repas permet de soustraire les élèves absents du nombre de repas à préparer.

Prérequis Il faut être un utilisateur du groupe Administration.

#### ♥ Menu Paramètres > ANNÉE SCOLAIRE > Demi-pension

- 1. Cochez / décochez Activer le décompte automatique des repas du midi / du soir.
- 2. Indiquez l'heure limite de décompte des repas : au-delà de cette heure, la saisie d'une absence ne sera plus prise en compte pour le calcul du nombre de repas à préparer.
- Autoriser les professeurs à inscrire / désinscrire un élève au repas Admini
  - ♥ Onglet Ressources > Professeurs / Personnels > № Profils d'autorisations Dans la catégorie Feuille d'appel, cochez Inscrire / Désinscrire un élève au repas.

► Inscrire / Désinscrire un élève au repas depuis la feuille d'appel ADMIN 
VS 
PROF
© Onglet Absences > Saisie > Saisie > E
Feuille d'appel

Cliquez dans la colonne **Repas** pour afficher l'icône barrée et décompter un repas.

| DOUCE   | T Laure 👻                                          | Appel du 04/09/2017 | pour | le cou | rs de 10h30 | ) à 11h30  |           |            |           | 1                     | 6 W 🖻 | <b>i</b> |
|---------|----------------------------------------------------|---------------------|------|--------|-------------|------------|-----------|------------|-----------|-----------------------|-------|----------|
| 08h00   | 10 lun. 04 sept. Appel et suivi Appel Suivi depuis |                     |      |        |             |            |           |            |           |                       |       | -        |
| 09h00   |                                                    | 26 élève(s)         | Abs  | ences  | Retards     | Infirmerie | Punitions | Exclusions | Dispenses | Défauts de<br>carne 🌍 | Repas | <u>4</u> |
|         |                                                    | ALVES Jordan        |      |        |             |            |           |            |           |                       |       | <u>^</u> |
| 101-00  |                                                    | BLONDEAU Constance  |      |        |             |            |           |            |           |                       |       |          |
| 10000   |                                                    | BONIN Tiphaine      |      |        |             |            |           |            |           |                       |       |          |
|         |                                                    | BONNEAU liyes       |      |        |             |            |           |            |           |                       |       |          |
| 11500   | ANGLAIS LV1                                        | BOUCHET Maxence     |      |        |             |            |           |            |           |                       |       |          |
|         | 00 - 200                                           | CARPENTIER Thomas   |      |        |             |            |           |            |           |                       |       |          |
|         |                                                    | CARTIER Sophie      |      |        |             |            |           |            |           |                       |       |          |
| 12h00 - |                                                    | CHRISTOPHE Jonathan | 1    | 1      |             |            |           |            |           |                       | ×     | 1        |
|         |                                                    | DAVID Willy         |      |        |             |            |           |            |           |                       |       |          |
|         |                                                    | DELCROIX Simon      |      |        |             |            |           |            |           |                       |       |          |
| 13h00 - |                                                    | DELORME Solenne     |      |        |             |            |           |            |           |                       |       |          |
|         |                                                    | DUCLOS Romane       |      |        |             |            |           |            |           |                       |       |          |

- Décompter un repas depuis la grille de saisie des absences ADMIN VS PROF
   Onglet Absences > Saisie > Saisie > Grille des absences et retards
  - 1. Sélectionnez l'élève demi-pensionnaire dans la liste à gauche.
  - 2. Cliquez sur l'icône des couverts en bas de la grille, sous le jour concerné.

| Élè | ves   |     |    |            |                |     | Absen   | ces - Kenza CASTEL -                                                                                        | 5C - DEMI-PENSIONNA                                                                                                  | IRE DANS L'ETABLISSE                     | MENT - Autorisa   | та 🖻 🖽 🖈 🗆                              |
|-----|-------|-----|----|------------|----------------|-----|---------|----------------------------------------------------------------------------------------------------|----------------------------------------------------------------------------------------------------|------------------------------------------|-------------------|-----------------------------------------|
| Cla | sses  |     |    |            |                | *   |         | E F                                                                                                    | E E                                                                                                    | EE                                       | FF                |                                         |
| 5C  |       |     |    |            |                | *   | septerr | br octobre nover                                                                                            | nbre Idécembre I jan                                                                                                 | vier février ma                          | ars avril         | mai juin juillet                        |
| Z   | Σa    | Σœ  | ΣΪ | Σ¢         | Élève          | 2   | Type d  | e saisie                                                                                                    |                                                                                                    | vravia <b>Notif</b> s                    |                   | - Appel fa                              |
|     |       |     |    | BONTEMPS   | Melanie        |     | @ Abs   | ence Onetaru                                                                                                | O Exclusion O Ini                                                                                                    |                                          | ion encore connu  | • • • • • • • • • • • • • • • • • • • • |
| _   |       | _   | _  | BOULARD    | steban         | _ ^ |         | 🕱 lun. 04 sept. 🔚                                                                                           | 🐨 mar. 05 sept. 🔚                                                                                                    | 🐨 mer. 06 sept. 📔                        | 🕱 ieu. 07 sept. 🔚 | 👅 ven. 08 sept. 🔛                       |
|     | 1     |     |    | CASTEL Ke  | nza<br>fargaux |     | uanuu   | SVT<br>LEFEVRE A.                                                                                           | FRANCAIS<br>GENET M 107                                                                                              | ARTS PLASTIQUES<br>MONIER C Atelier a    | EPS               |                                         |
|     |       |     |    | DELCOURT   | Jeremy         |     | U9hUU   | Labo 3                                                                                                    | FRANCAIS                                                                                                    | MATHS                                    | PUJOL P.          | FRANCAIS                                |
|     |       |     |    | DEOLIVEIR  | AAline         |     | 10500   | ACC hist-géo                                                                                                | GENET M 108                                                                                                    | PROFESSEUR M 100                         | Gynnase i         | GENET M 5C, <ulis< td=""></ulis<>       |
|     |       |     |    | DERRIEN SO | phane          |     | 10100   | LACAZE H.<br>ISACC HIGP 41                                                                                  | HISTOIRE-GEO                                                                                                    | ESPAGNOL LV2                             | FRANCAIS          | ANGLAIS LV1                             |
|     |       |     |    | DUBOURG    | Quentin        |     | 11h00   | 108                                                                                                    | LACAZE H SC, <uli< td=""><td>MARTINEZ L [5ESP</td><td>GENET M.</td><td>BROWN J SC, <ulis< td=""></ulis<></td></uli<> | MARTINEZ L [5ESP                         | GENET M.          | BROWN J SC, <ulis< td=""></ulis<>       |
|     |       |     |    | DUBUS Sim  | on             |     |         | ESPAGNOL LV2                                                                                                | ANGLAIS LV1<br>BROWN L 5C 2005                                                                                       | EPI (développement                       | 108               |                                         |
|     |       |     |    | DUPUY Eme  | sline          |     | 12h00   | [5ESPGR.2]                                                                                                  | DROWN 3 30, OLIC                                                                                                    | Enchie III, Simon I                      |                   |                                         |
|     |       |     |    | FERNANDE   | Z Anaïs        |     |         | 210                                                                                                    |                                                                                                    |                                          |                   |                                         |
|     |       |     |    | FLEURY No  | rjis           |     | 13h00   |                                                                                                    |                                                                                                    | <br> /////////////////////////////////// | 1                 | MATHS                                   |
|     |       |     |    | FROMENT    | /oussef        |     |         |                                                                                                    |                                                                                                    | V/// <del>//////</del> ///               |                   | PROFESSEUR M.                           |
|     |       |     |    | GALLAND    | Maxime         |     | 14h00   | ANGLAIS LV1                                                                                                 | TECHNO                                                                                                    |                                          | MUSIQUE           | 5C, <ulis></ulis>                       |
|     |       |     |    | GRAND Pau  | line           |     | 15500   | BROWN J 5C, <ulis< td=""><td>NGUYEN S.</td><td></td><td>VERNET M Salle de</td><td>HISTOIRE-GEO</td></ulis<> | NGUYEN S.                                                                                                    |                                          | VERNET M Salle de | HISTOIRE-GEO                            |
|     |       |     |    | HOARAU L   | ucas           |     | 13100   | MATHS                                                                                                    | 104                                                                                                    |                                          | HISTOIRE-GEO      | LACAZE H 5C, <uli< td=""></uli<>        |
|     |       |     |    | JANIN Ophe | elie           |     | 16h00   | PROFESSEUR M 5C                                                                                             | Vie de classe                                                                                                    |                                          | LACAZE H 105      |                                         |
|     |       |     |    | LANGLOIS   | Marvin         |     |         | PHYSIQUE-CHIMIE                                                                                             | DOPAS M 202                                                                                                    | \//////////////////////////////////////  |                   |                                         |
|     |       |     |    | LAUNAY JU  | úe             |     | 17h00   | SIMON T.                                                                                                    |                                                                                                    | ¥/////////////////////////////////////   |                   |                                         |
|     |       |     |    | MATHE Rail | nane           |     |         | 2000 1                                                                                                    |                                                                                                    | X/////////////////////////////////////   | 1                 | · · · · · · · · · · · · · · · · · · ·   |
|     |       |     |    | PEREIRA TH | omas           | ~   |         |                                                                                                    |                                                                                                    | _                                        | _                 | _                                       |
| 1   | 26/42 | 2 < |    |            |                | >   | Repas   | 80                                                                                                    | (II)                                                                                                    | (II)                                     |                   | ( <b>*1</b> )                           |

Si le décompte automatique est activé dans **Paramètres > ANNÉE SCOLAIRE > Demi-pension**, lorsque vous saisissez une absence qui recouvre l'heure limite du décompte des repas, le repas est automatiquement décompté.

- NOUVEAU Prévoir des repas pour les stagiaires même si leurs cours sont annulés Admin Prof
  - ♥ Onglet Stages > Stagiaires > E Fiche de stage

Sélectionnez les stagiaires concernés, faites un clic droit et choisissez **Compter les** élèves aux repas de midi > Oui.

▸ Voir le nombre de repas à préparer ✓ADMIN ✓VS

### • Onglet Absences > Demi-pension > 📰 Décompte des repas à préparer

- 1. Sélectionnez **Toutes les classes** dans le menu déroulant et la date du jour : PRONOTE affiche la liste de tous les élèves demi-pensionnaires normalement présents dans l'établissement ce jour-là.
- 2. Les repas à préparer décomptés depuis les feuilles d'appel et la grille de saisie des absences sont pris en compte : ils s'affichent avec l'icône barrée. Vous pouvez en décompter d'autres d'un double-clic dans la colonne **Repas**.
- 3. Ajoutez éventuellement d'autres repas à préparer en bas de la liste (pour les professeurs et le personnel, par exemple) et clôturez la saisie en cliquant sur le cadenas à côté du nombre de **Repas à préparer pour les inscrits**.

NOUVEAU Remarque : lorsque la classe est signalée absente dans EDT, les repas sont automatiquement décomptés.

| lasses : | Toutes le | s classes 🔹         | Décompte des rep | as à préparer pour le 🔌        | 04/09/2017    | 💷 🖻 à midi        |   |
|----------|-----------|---------------------|------------------|--------------------------------|---------------|-------------------|---|
| l. self  | Classe    | 230 inscrits        | Abs. matin       | Motif de l'absence             | Repas du midi | Régime            |   |
|          | 6A        | BOURBON Emma        |                  |                                |               | DEMI-PENSIONNAIRE | 1 |
|          | 4B        | BOURDIN Aurelien    |                  |                                |               | DEMI-PENSIONNAIRE | : |
|          | 3C        | CARRE Geoffrey      |                  |                                |               | DEMI-PENSIONNAIRE | : |
|          | 6B        | CARRIERE Anthony    |                  |                                |               | DEMI-PENSIONNAIRE | : |
|          | 5B        | CASANOVA Marion     |                  |                                |               | DEMI-PENSIONNAIRE | : |
|          | 5C        | CASTEL Kenza        | de 08h00 à 18h00 | MALADIE AVEC CERTIFICAT        | 8             | DEMI-PENSIONNAIRE | : |
|          | 6B        | CAZENAVE Claire     |                  |                                |               | DEMI-PENSIONNAIRE | : |
|          | 3B        | CAZENAVE Valentin   |                  |                                |               | DEMI-PENSIONNAIRE | : |
|          | 3B        | CHABE liyes         |                  |                                |               | DEMI-PENSIONNAIRE | : |
|          | 4C        | CHIRON Valentin     |                  |                                |               | DEMI-PENSIONNAIRE | : |
|          | 3C        | CHOLLET Pierre      |                  |                                |               | DEMI-PENSIONNAIRE | : |
|          | 6C        | CHRISTOPHE Jonathan |                  |                                | 8             | DEMI-PENSIONNAIRE | : |
|          | 6B        | CHRISTOPHE Kevin    |                  |                                |               | DEMI-PENSIONNAIRE | : |
|          | 3C        | CLAUDEL Camille     |                  |                                |               | DEMI-PENSIONNAIRE | : |
|          | 5D        | CLAUDEL Lucie       |                  |                                |               | DEMI-PENSIONNAIRE | : |
|          | 5C        | CLAUDEL Margaux     |                  |                                | 8             | DEMI-PENSIONNAIRE | ; |
|          | 4B        | CLEMENT Florine     |                  |                                |               | DEMI-PENSIONNAIRE | : |
|          | 6A        | CLEMENT Louis-Paul  |                  |                                |               | DEMI-PENSIONNAIRE | : |
|          | 6B        | DACOSTA Alice       |                  |                                |               | DEMI-PENSIONNAIRE | : |
| 230      | <         |                     |                  |                                |               | >                 |   |
|          |           |                     | Repa             | s à préparer pour les inscrits | 221           | <mark>]</mark>    |   |
|          |           |                     |                  | Autres repas à préparer        |               |                   |   |

## **ABSENCES AUX REPAS**

## ▶ Récupérer les absences depuis ARC-EN-SELF, COBA, CONTROLABSENCE, GEDEP, TURBOSELF ✓ ADMIN

Prérequis Il faut être un utilisateur du groupe Administration.

♥ Menu Fichier > IMPORTS / EXPORTS > AUTRES APPLICATIFS > Récupérer les absences depuis...

### ► Saisir les absences aux repas ✓ADMIN ✓VS ✓ PROF

- ♥ Onglet Absences > Demi-pension > ➡y Saisie des absences aux repas
  - 1. Sélectionnez une classe dans le menu déroulant.
  - Décochez Repas pris ou cochez Absent la matinée pour les absents: PRONOTE calcule le nombre de repas non servis.

| lasses : | Toutes | ies classes 🔹 🤋       | Décompte des rep  | oas à préparer | pour le 🗧 04/09/20 | 117 🔲 🖹 🗎 à midi        |   |                                  |
|----------|--------|-----------------------|-------------------|----------------|--------------------|-------------------------|---|----------------------------------|
| d. self  | Classe | 230 inscrits          | Régime            | Repas pris     | Absent la matinée  | Motif de l'absence      | Q | Décompte total du jour           |
|          | 18     | BOURDIN Aurelien      | DEMI-PENSIONNAIRE | 1              |                    |                         | 5 | Repas préparés : 223             |
| :        | BC     | CARRE Geoffrey        | DEMI-PENSIONNAIRE | 1              |                    |                         | ^ | Penero servio sur incento :      |
|          | 8      | CARRIERE Anthony      | DEMI-PENSIONNAIRE | 1              |                    |                         |   | Repasservis aux inscrits . 223   |
| :        | 68     | CASANOVA Marion       | DEMI-PENSIONNAIRE | 1              |                    |                         |   | Repas servis supplementaires : 0 |
| :        | 5C     | CASTEL Kenza 🛛 🕺      | DEMI-PENSIONNAIRE |                |                    | MALADIE AVEC CERTIFICAT |   | Repas non servis                 |
|          | 8      | CAZENAVE Claire       | DEMI-PENSIONNAIRE | 1              |                    |                         |   | ·                                |
| :        | 8      | CAZENAVE Valentin     | DEMI-PENSIONNAIRE | 1              |                    |                         |   |                                  |
| :        | 8      | CHABE liyes           | DEMI-PENSIONNAIRE | 1              |                    |                         |   |                                  |
|          | IC IC  | CHIRON Valentin       | DEMI-PENSIONNAIRE | 1              |                    |                         |   |                                  |
| :        | BC .   | CHOLLET Pierre        | DEMI-PENSIONNAIRE | 1              |                    |                         |   |                                  |
|          | SC .   | CHRISTOPHE Jonathan ጰ | DEMI-PENSIONNAIRE |                | <b>v</b>           |                         |   |                                  |
|          | 8      | CHRISTOPHE Kevin      | DEMI-PENSIONNAIRE | 1              |                    |                         |   |                                  |
| :        | BC .   | CLAUDEL Camille       | DEMI-PENSIONNAIRE | 1              |                    |                         |   |                                  |
| :        | 5D     | CLAUDEL Lucie         | DEMI-PENSIONNAIRE | 1              |                    |                         |   |                                  |
| :        | 5C     | CLAUDEL Margaux       | DEMI-PENSIONNAIRE | 1              |                    |                         |   |                                  |
|          | 18     | CLEMENT Florine       | DEMI-PENSIONNAIRE |                |                    |                         |   |                                  |
| 1        | 5A     | CLEMENT Louis-Paul    | DEMI-PENSIONNAIRE | *              |                    |                         |   |                                  |
|          | 8      | DACOSTAAlice          | DEMI-PENSIONNAIRE | 1              |                    |                         | ~ |                                  |
| 3 repas  | prévus | pour 230 inscrits     |                   | 222            | 8                  |                         |   |                                  |
|          |        |                       |                   |                |                    |                         | > |                                  |

Les repas décomptés sont visibles dans la liste, mais ils ne sont pas comptabilisés dans les repas non servis (puisqu'ils n'ont pas été préparés).

Voir aussi

- ⇒ Allergie, p. 26
- ⇒ Menus de la cantine, p. 192
- ⇒ Régime alimentaire, p. 249

## DEVOIR

Pour saisir les notes, vous créez un devoir auquel les notes sont associées. Un service de notation doit avoir été créé pour la matière et la classe à noter.

Les paramètres renseignés pour le devoir, tels que le barème et le coefficient, permettent à PRONOTE de calculer automatiquement la moyenne des élèves. Les notes sont publiées sur l'Espace Élèves et l'Espace Parents à la date que vous spécifiez.

## PARAMÉTRAGE

Définir les droits liés aux devoirs pour les professeurs ADMIN

#### Onglet Ressources > Professeurs > R Profils d'autorisations

- 1. Sélectionnez le profil dans la liste à gauche.
- 2. À droite, déployez la catégorie Services et notations.
- 3. Cochez les actions autorisées.

## CRÉATION

### ► Créer un devoir ✓ ADMIN ✓ PROF

Prérequis Les périodes de notation ne sont pas clôturées.

#### ♥ Onglet Notes > Saisie des notes > ⇒ Saisie

- Sélectionnez une classe puis un service dans les listes à gauche. Si vous ne trouvez pas le service correspondant, assurez-vous qu'il a bien été créé, qu'il est actif et que son mode est Avec notes (⇔ Service de notation, p. 266).
- 2. Sélectionnez une période dans le menu déroulant en haut à droite.
- 3. Cliquez sur le bouton Créer un devoir.
- 4. Dans la fenêtre qui s'affiche, renseignez les paramètres du devoir :
  - la date du devoir;
  - la date à laquelle les notes seront publiées sur les Espaces ;
  - joignez éventuellement un corrigé, qui sera publié sur les Espaces en même temps que les notes (⇔ Corrigé d'un devoir ou d'une évaluation, p. 82);
  - définissez le mode de notation (barème, coefficient et, si le devoir est facultatif, s'il doit être compté comme un bonus ou comme une note) ;
  - pour noter les élèves sur un QCM préalablement créé (⇔ QCM, p. 240), cliquez sur le bouton — en face d'Associer un QCM.
- 5. Cliquez sur **Créer** : PRONOTE crée une colonne dans laquelle vous pouvez saisir les notes.

| Trimestre 1       | FRANCAIS - 3A - GALLET Benjan            | nin - Notes      |           |
|-------------------|------------------------------------------|------------------|-----------|
| Créer un devoir   | 👼 Créer un devoir : FRANCAIS - 3A        |                  | ×         |
| 22 élèves         |                                          |                  |           |
| BOUET Maxime      | Associer un QCM 🔤 : Aucun                |                  |           |
| DELHAYE Tony      |                                          |                  |           |
| DESCAMPS Manon    | Date : 16/10/2017 Date : Pro             | ésentation orale |           |
| DUBOS Amandine    | Elèves de                                | Période 1        | Période 2 |
| FREMONT Alicia    | ЗА                                       | Trimestre 1      |           |
| GRONDIN Aurelien  |                                          | _                |           |
| HUMBERT Charlotte | Publier la note à partir du 27/10/2017   |                  |           |
| LAPEYRE Aline     | 🗌 Avec le corrigé 🛛 🗍                    |                  |           |
| LAVAUD Anaïs      |                                          |                  |           |
| MATHIS Faustine   | Notation sur : 20 Coefficient : 4        |                  |           |
| OGER Ameline      | Demonstrating 20 las entre du deuxin las |                  |           |
| PARIS Melanie     | moyenne                                  | du calcul de la  |           |
| PAUL Alison       | Devoir facultatif                        | nus 🔻 👔          |           |
| PAULIN Maxime     |                                          | 0                |           |
| SALLE Maxime      |                                          |                  |           |
| SCHMIDT Justine   |                                          | Annuler          | Créer     |
| SCHWARTZ Marine   | 20,00 20,00                              |                  |           |

- ► Dupliquer un devoir <a>PROF</a>

Sélectionnez le devoir, faites un clic droit et choisissez **Dupliquer le devoir**.

- Programmer un devoir sur table depuis le cahier de textes
  - ♥ Onglet Cahier de textes > Saisie > 🧕 Par professeur ✓ADMIN
  - Onglet Cahier de textes > Saisie > 👮 Mon cahier de textes 🛩 PROF
    - 1. Faites un clic droit sur le cours où doit avoir lieu le DS et choisissez **Programmer un** devoir sur table.
    - 2. Dans la fenêtre qui s'affiche, saisissez un titre et un contenu comme pour n'importe quelle entrée du cahier de textes (par exemple en précisant la nature des révisions à effectuer).
    - 3. Cochez **Créer un devoir**, sélectionnez le service, la période, et saisissez le barème et le coefficient.
    - Validez : le devoir a été créé dans Notes > Saisie des notes > Saisie. Vous pouvez y saisir les notes.

## **SAISIE DES NOTES ET ANNOTATIONS**

La date et le coefficient du devoir (ainsi que le barème s'il diffère du barème par défaut) sont rappelés en haut de chaque devoir.

| Trimestre 1        | •      | FRANC | AIS 3B | - DUPAS | Marion | - Notes | ; |
|--------------------|--------|-------|--------|---------|--------|---------|---|
| Créer un devoir    |        | 26/10 | 23/10  | 19/10   | 02/10  | 21/09   | Ê |
| 27 élèves          | Moyen  | 2     | 1      | 1 - /10 | 2      | 1       | Ð |
| BERTHE Alexandre   | 13,38  | 14,00 | 13,00  | 8,00    | 13,00  | 12,00   | ^ |
| BILLAUD Amelia     | 13,54  | 13,00 | 18,00  | 8,00    | 11,00  | 14,00   |   |
| BILLET Julien      | 13,69  | 16,00 | 15,00  | 8,00    | 11,00  | 12,00   |   |
| BLANCHET Antoine   | 15,85  | 17,00 | 16,00  | 8,00    | 15,00  | 15,00   |   |
| BONNET Adeline     | 13,33  |       | 14,00  | 9,00    | 12,00  | 13,00   |   |
| CAZENAVE Valentin  | 14,22  |       | 15,00  | 10,00   | 14,00  | 11,00   |   |
| CHABE llyes        | 17,14  |       | Disp   | 7,00    | 17,00  | 19,00   |   |
| CHOPIN Elisa       | 15,78  |       | 17,00  | 6,00    | 18,00  | 12,00   |   |
| DELAUNAY Alexandre | 13,56  |       | 14,00  | 10,00   | 12,00  | 13,00   |   |
| DIOT Melanie       | 14,00  |       | 12,00  | 9,00    | Abs    | 14,00   |   |
| ESTEVE Martin      | 13,33  |       | 13,00  | 10,00   | 13,00  | 11,00   |   |
| FERNANDEZ Juliette | 15,11  |       | 14,00  | 10,00   | 12,00  | 20,00   |   |
| GRANGE Sabrina     | 14,89  |       | 15,00  | 10,00   | 12,00  | 18,00   |   |
| HUGUET Clara       | 15,14  |       | N.Not  | 9,00    | 14,00  | 16,00   |   |
| IMBERT Vincent     | 14,67  |       | 14,00  | 8,00    | 15,00  | 14,00   |   |
| LAVIGNE Sandy      | (9,11) |       | N.Rdu* | 4,00    | 12,00  | 13,00   |   |
| MATHIS Hugo        | 14,44  |       | 13,00  | 9,00    | 16,00  | 11,00   |   |
| MAYER Laura        | 10,22  |       | 13,00  | 5,00    | 14,00  | Abs*    |   |
| MENAGER Pauline    | 12,89  |       | 14,00  | 7,00    | 12,00  | 13,00   |   |
| MONTAGNE Clement   | 13,33  |       | 14,00  | 8,00    | 10,00  | 18,00   | ~ |
|                    | 13,71  | 15,00 | 14,12  | 8,15    | 13,00  | 12,93   |   |
|                    | <      |       |        |         |        | >       |   |

► Saisir les notes manuellement <a href="https://www.admin.com">Admin</a>

Prérequis Un devoir a été créé.

♥ Onglet Notes > Saisie des notes > ➡ Saisie

Double-cliquez dans une cellule, saisissez la note et validez avec la touche [Entrée] pour passer automatiquement à la note suivant.

- Importer les notes depuis un fichier Excel VADMIN VPROF
  - Oepuis Excel
    - 1. Sélectionnez et copiez vos notes. Elles doivent avoir été saisies dans l'ordre alphabétique.

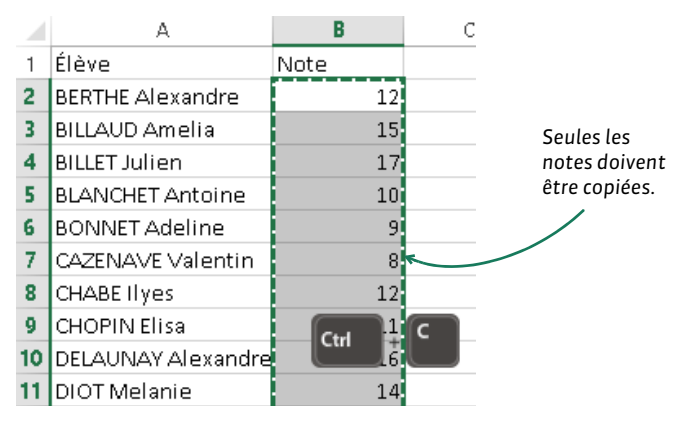

- ♥ Onglet Notes > Saisie des notes > ≡ Liste
  - 2. Sélectionnez le devoir dans la liste et cliquez sur le bouton 📋 en haut à droite du tableau de notes pour coller les données saisies.
- Indiquer une absence à un devoir ADMIN PROF

#### ♥ Onglet Notes > Saisie des notes > ⇒ Saisie

À la place de la note, saisissez **A** (absence justifiée, le devoir n'est pas noté) ou **Z** (absence injustifiée, le devoir compte pour 0).

Indiquer que le travail n'a pas été rendu vadmin v prof

♥ Onglet Notes > Saisie des notes > ➡ Saisie
À la place de la note, saisissez R (non noté) ou W (non rendu, le devoir compte pour 0).

- Indiquer qu'un élève est dispensé pour un devoir ADMIN PROF
  - ♥ Onglet Notes > Saisie des notes > ₱ Saisie

À la place de la note, saisissez **D**.

- Afficher le nombre de devoirs où l'élève a eu une note supérieure ou égale à la moyenne ADMIN PROF
  - ♥ Onglet Notes > Saisie des notes > ₱ Saisie
    - 1. Cliquez sur la roue dentée 🔹 en haut à droite.
    - 2. Dans la fenêtre qui s'affiche, cochez Afficher le nombre de devoirs où l'élève a eu une note supérieure ou égale à la moyenne.

## MANIPULATIONS

### Modifier un devoir ADMIN PROF

♥ Onglet Notes > Saisie des notes > ➡ Saisie

Double-cliquez sur la date du devoir pour ouvrir la fenêtre de modification.

| Trimestre 1        | -     | FRANCA | AIS - 3B | - DUPAS | Ma  | rion - Notes                                            |
|--------------------|-------|--------|----------|---------|-----|---------------------------------------------------------|
| Créer un devoir    |       | 26/10  | 23/10    | 19/10   | 02/ | 👼 Modification d'un devoir : FRANCAIS - 3B 🛛 🗙 🗙        |
| 27 élèves          | Moyen | 2      | dun) die | 1 - /10 | - 2 | Devoir verrouillé                                       |
| BERTHE Alexandre   | 13,38 | 14,00  | 13,00    | 8,00    | 1   |                                                         |
| BILLAUD Amelia     | 13,54 | 13,00  | 18,00    | 8,00    | 1   | Date : 23/10/2017 🖾 Commentaire : Devoir maison         |
| BILLET Julien      | 13,69 | 16,00  | 15,00    | 8,00    | ſ   |                                                         |
| BLANCHET Antoine   | 15,85 | 17,00  | 16,00    | 8,00    | 1:  | Elèves de Période 1 Période 2                           |
| BONNET Adeline     | 13,23 | 13,00  | 14,00    | 9,00    | 1:  | 3B Trimestre 1                                          |
| CAZENAVE Valentin  | 13,54 | 12,00  | 15,00    | 10,00   | 1.  | Dubling handle 2 methods and an annual and              |
| CHABE liyes        | 16,00 | 14,00  | Disp     | 7,00    | 1   | Publieria note a partir du 23/10/2017                   |
| CHOPIN Elisa       | 15,54 | 15,00  | 17,00    | 6,00    | 1   | 🗆 Avec le corrigé 🛛 🗓                                   |
| DELAUNAY Alexandre | 13,08 | 12,00  | 14,00    | 10,00   | 1:  |                                                         |
| DIOT Melanie       | 13,11 | 12,00  | 12,00    | 9,00    |     | Notation sur : 20 Coefficient : 1,00                    |
| ESTEVE Martin      | 13,23 | 13,00  | 13,00    | 10,00   | 1   | Ramener sur 20 les notes du devoir lors du calcul de la |
| FERNANDEZ Juliette | 15,08 | 15,00  | 14,00    | 10,00   | 1:  | moyenne                                                 |
| GRANGE Sabrina     | 15,23 | 16,00  | 15,00    | 10,00   | 1:  | Devoir facultatif Comme un bonus 🔻 👔                    |
| HUGUET Clara       | 16,18 | 18,00  | N.Not    | 9,00    | 1.  |                                                         |
| IMBERT Vincent     | 13,85 | 12,00  | 14,00    | 8,00    | 1:  | Commission Velidary                                     |
| LAVIGNE Sandy      | 11,85 | 18,00  | N.Rdu*   | 4,00    | 1:  | Annuer Valider                                          |

### Modifier plusieurs devoirs en même temps ADMIN PROF

#### 

Sélectionnez les devoirs à modifier, faites un clic droit et choisissez l'élément à changer dans **Modifier les devoirs sélectionnés**.

#### Changer un devoir de service de notation ADMIN APROF

**Prérequis** Le service de notation de rattachement a été créé (⇔ Service de notation, p. 266).

#### ♥ Onglet Notation > Saisie des notes > ≡ Liste

- 1. Sélectionnez le devoir, faites un clic droit et choisissez **Changer de service le devoir** sélectionné.
- 2. Dans la fenêtre qui s'affiche, sélectionnez le nouveau service et validez.

#### Verrouiller des devoirs VADMIN VPROF

#### 

Sélectionnez les devoirs qui ne doivent plus être modifiés, faites un clic droit et choisissez **Verrouiller les devoirs sélectionnés**.

Remarque : vous pouvez également cocher **Devoir verrouillé** depuis la fenêtre de modification du devoir dans **Notes > Saisie des notes > Saisie**.

#### Supprimer un devoir ADMIN PROF

#### ♥ Onglet Notation > Saisie des notes > ≡ Liste

Sélectionnez un devoir, faites un clic droit et choisissez Supprimer.

Voir aussi

- ⇒ Cahier de textes, p. 54
- ⇒ Notation, p. 208

## DISCUSSION

Une discussion est un échange de messages entre au moins deux participants via la messagerie interne de PRONOTE. Tous les utilisateurs qui ont l'option **Discussions** cochée dans leur fiche peuvent utiliser ce canal de communication.

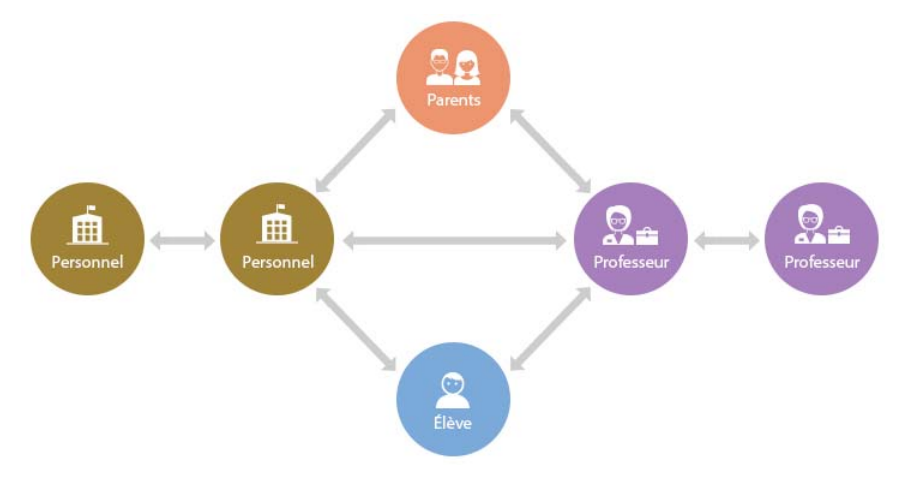

### **PARAMÈTRES ET AUTORISATIONS**

Activer / Désactiver les discussions dans l'établissement ADMIN

Prérequis Il faut être un utilisateur du groupe Administration.

♥ Menu Paramètres > PRÉFÉRENCES > Communication

Dans l'encadré Messagerie, cochez / décochez Activer les discussions.

Autoriser tous les élèves / parents à participer aux discussions Admin

♥ Onglet Ressources > Responsables > E Fiche

- Onglet Ressources > Élèves > in Dossiers élèves, onglet Identité
  - 1. Sélectionnez toutes les personnes de la liste via le raccourci [Ctrl + A].
  - 2. Dans la rubrique Préférences de contacts, cochez Discussions.
- ► Autoriser tous les professeurs / personnels à participer aux discussions value
  - Onglet Ressources > Professeurs / Personnels > 🖽 Fiche
    - 1. Sélectionnez toutes les personnes de la liste via le raccourci [Ctrl + A].
    - 2. Dans la rubrique **Préférences de contacts**, cochez les ressources avec lesquelles vous autorisez les discussions : **responsables** et/ou **élèves**.

## Modifier la durée au-delà de laquelle les discussions sont supprimées ZADMIN

Prérequis Il faut être un utilisateur du groupe Administration.

### Menu Paramètres > PRÉFÉRENCES > Communication

Par défaut, les discussions non archivées sont supprimées au bout de 45 jours. Vous pouvez diminuer ou augmenter la durée de stockage dans l'encadré **Messagerie**.

## UTILISATION

### ► Initier une discussion ► ADMIN ► VS ► PROF

- Depuis une liste de ressources
  - 1. Sélectionnez les participants dans la liste.
  - 2. Cliquez sur le bouton 🚬 dans la barre d'outils.
  - 3. Dans la fenêtre qui s'affiche, ajoutez éventuellement d'autres participants en cliquant sur les boutons ....
  - 4. Saisissez un objet, votre message et cliquez sur Envoyer.

| 兽 @ 🖂 📃 📮          | 2 <mark>2</mark> | 😲 💮 🔍 👬 Rsc. Cah.                                                                     | QCM N   | lot. Ci |
|--------------------|------------------|---------------------------------------------------------------------------------------|---------|---------|
| Mes données Prof   | sseurs           | 9 Nouvelle discussion                                                                 |         | ×       |
| Responsables légau | я                | Destinataires                                                                         |         |         |
| Nom                | Pr               | Responsables 2                                                                        |         |         |
| BOUET              | JEAN-CL          | Professeurs 0                                                                         |         |         |
| BOUET              | Marcelle         | Personnels                                                                            |         |         |
| DESCAMPS           | ERIC             |                                                                                       |         |         |
| DESCAMPS           | MARTINE          | Neit Demande de DDV                                                                   |         |         |
| DUBOS              | Christine        |                                                                                       |         |         |
| DUBOS              | Eric             |                                                                                       |         | _       |
| FREMONT            | Paul             | B I U ≣ ≣ ≣ Arial - 13px - 🔏 🗈 🕰                                                      |         |         |
| FREMONT            | Valérie          |                                                                                       |         |         |
| GRONDIN            | JEAN             |                                                                                       |         |         |
| GRONDIN            | NATHALI          | Bonjour,                                                                              |         |         |
| HUMBERT            | MARTINE          | Serait il nossible de se rencontrer au collère ce vendredi à 17h afin d'évoquer les a | hsences |         |
| HUMBERT            | PHILIPPE         | répétées de votre enfant depuis le début du trimestre ?                               | boeneeo |         |
| LAPEYRE            | Jose             | · · · · · · · · · · · · · · · · · · ·                                                 |         |         |
| LAPEYRE            | Sylvie           | Cordialement,                                                                         |         |         |
| LAVAUD             | CORINNE          | Juliette Martin, CPE                                                                  |         |         |
| LAVAUD             | PASCAL           |                                                                                       |         | -       |
| LECOMTE            | ISABELLE         |                                                                                       |         |         |
| MATHIS             | BEATRICE         | Annuer                                                                                | Envi    | Jyer    |
| MATHIS             | ERIC             | 12 rue du moulin                                                                      |         |         |

## ► Voir les messages non lus et y répondre ADMIN VS PROF

### ♀ Depuis la page d'accueil

Les messages non lus s'affichent dans l'encart **Discussions** : cliquez sur un message pour le lire et y répondre.

|                                                   | toutes les discussions.    |
|---------------------------------------------------|----------------------------|
| Discussions (2)                                   | <i>∧</i> ×                 |
| Réunion de rentrée (1) - 14h48 - Mme DOUCET L.    | 👼 Réunion de rentrée 🛛 🗙 🗙 |
| LU2 - voyage en Allemagne, Espagne et Italie. (3) | Aa                         |

## Répondre à un message qui n'apparaît plus sur la page d'accueil value vs verof

### Onglet Communication > Messagerie > S Discussions

Sélectionnez la conversation dans la liste à gauche, saisissez votre message à droite et cliquez sur **Envoyer**.

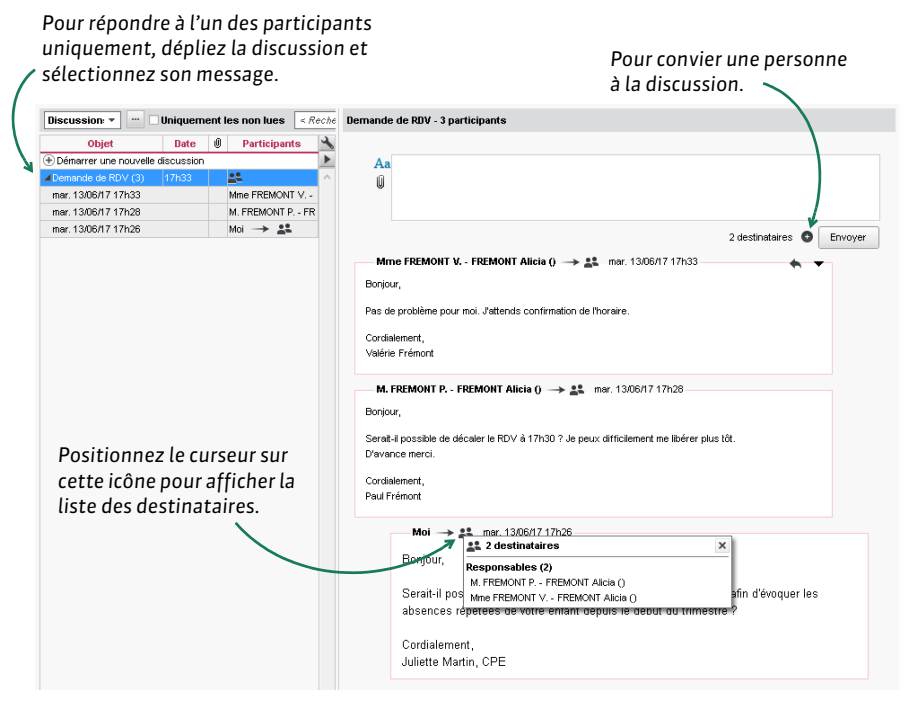

### NOUVEAU Catégoriser les discussions VADMIN VS VPROF

#### Onglet Communication > Messagerie > 🗣 Discussions

Sélectionnez une ou plusieurs discussions, faites un clic droit et choisissez **Ajouter des** catégories : dans la fenêtre qui s'affiche, cochez les catégories souhaitées. Vous pouvez personnaliser les catégories existantes (couleur, nom et abréviation) et en créer d'autres.

Retrouvez ensuite toutes les discussions d'une catégorie en la sélectionnant dans le menu déroulant en haut de la liste.

## > Transférer une discussion à un autre utilisateur ADMIN VS PROF

### **Onglet Communication > Messagerie > Discussions**

Faites un clic droit sur la discussion et choisissez Transférer la discussion.

### MODÉRATION

## Signaler un message inapproprié Admin VS PROF

## ♥ Onglet Communication > Messagerie > ■ Discussions

Faites un clic droit sur le message (dans la liste dépliée à gauche ou sur l'aperçu à droite) et choisissez **Signaler au SPR un contenu inapproprié dans le message** : une notification est envoyée et le message apparaît avec un point d'exclamation dans la liste du SPR.

Voir tous les messages signalés ADMIN

Prérequis Il faut être connecté en SPR.

♥ Onglet Communication > Messagerie > ■ Discussions

Sélectionnez Signalements dans le menu déroulant.

- Exclure temporairement un élève des discussions en cas de débordement ADMIN
  - Onglet Ressources > Élèves > im Dossiers élèves

Sélectionnez l'élève dans la liste à gauche et, dans l'onglet **Identité**, rubrique **Communication**, cliquez sur l'icône 💬 **Participation aux discussions autorisée** pour la faire passer en rouge.

## **A**RCHIVAGE

Les discussions sont automatiquement supprimées au bout d'un certain nombre de jours (voir ci-avant). Si vous souhaitez les conserver, il faut impérativement les archiver.

► Archiver une discussion ✓ ADMIN ✓ VS ✓ PROF

Onglet Communication > Messagerie > Discussions Faites un clic droit sur la discussion et choisissez Archiver.

### Consulter les discussions archivées ADMIN VS PROF

Onglet Communication > Messagerie > Discussions Sélectionnez Archives dans le menu déroulant.

Voir aussi

- ⇒ Liste de diffusion, p. 171
- ⇒ Pièce jointe, p. 223
- ⇒ Préférences de contact, p. 225

## DISPENSE

- Dispenser l'élève ponctuellement pour un cours VADMIN VPROF
  - ♥ Onglet Absences > Saisie > ≣ Feuille d'appel

Sélectionnez le cours et dans l'onglet **Appel et suivi**, double-cliquez dans la colonne **Dispense**.

- Indiquer qu'un élève est dispensé pour un devoir ADMIN PROF
  - ♥ Onglet Notes > Saisie des notes > ➡ Saisie

À la place de la note, saisissez la lettre **D** ( Devoir, p. 91).

- Saisir une dispense pour une période
  - ♥ Onglet Absences > Dispenses > 💱 Saisie ✓ ADMIN ✓ VS
  - 🛿 Onglet Infirmerie > Élèves > 🦤 Saisie des dispenses 🕬
    - 1. Sélectionnez l'élève dans la liste à gauche.
    - Dans le menu déroulant à droite, sélectionnez la matière pour laquelle vaut la dispense.

- Par défaut, une dispense est saisie pour la journée ; vous pouvez cibler la matinée ou l'après-midi via le seconde menu déroulant.
- Cliquez-glissez sur les jours concernés : ils s'affichent dans la couleur de la matière. (Cliquez-glissez à nouveau dessus si vous souhaitez modifier ou annuler la dispense.)
- 5. Une ligne correspondant à la dispense s'affiche dans le tableau en-dessous. À partir de là, vous pouvez préciser si la présence est obligatoire (si oui, l'élève pourra être saisi comme absent sur la feuille d'appel), ajouter un commentaire et attacher une pièce jointe (⇔ Pièce jointe, p. 223).

| Lièves     |               |        |   |         | Nadia AUBIN - Saisie des dispenses de |         |      |       |       |                               |                          | EPS 👻 |        |      |      |     | par |     | natir | née.  |      | 1   |      |             |     |      |    |     |      |      |     |      |    |     |       |  |
|------------|---------------|--------|---|---------|---------------------------------------|---------|------|-------|-------|-------------------------------|--------------------------|-------|--------|------|------|-----|-----|-----|-------|-------|------|-----|------|-------------|-----|------|----|-----|------|------|-----|------|----|-----|-------|--|
| Classes    |               |        | * |         |                                       |         |      | 1.6   | M     | N.                            | J.                       | V.    | 1      | D    | 1.1  | М   | М   | 1   | V.    | 1     | 0    | L.  | 10   | urn         | ée  |      | Ē  | D   | 1    | M    | -14 | J.   | Υ. | 4   |       |  |
| Toutes les | rissons       |        |   | Sept.   |                                       |         |      | 4     | 5     | 6                             | 7                        | 8     | 9      | 18   | 11   | 12  | 13  | 14  | 15    | 16    | N    | 18  | 1    | arès        | -mi | di 🔪 | 3  | 24  | 25   | 26   | 27  | 28   | 29 | 30  |       |  |
|            |               |        |   |         | D                                     | L       | M    | M     | 3     | Y                             | .1                       | D     | L      | M    | M    | 1   | ۷   | 2   | -     | P     | M    | 1   | 1    | Y           | .1  | D    | 1  | 11  | м    | 3    | ۷   | 4    | 0  | 4   | м     |  |
| 8          | Liève         | Classe | Q | Oct.    | 4                                     | 2       | 3    | 4     | 5     | .6                            | 7                        | 8     | 9      | 10   | 41   | 12  | 13  | 14  | 16    | 16    | 12   | 18  | 19   | 28          | 21  | 22   | 23 | 24  | 25   | 26   | 27  | 28   | 29 | 30  | 31    |  |
| ALLAF      | D Abdeljoli   | 48     | ^ |         | M                                     | з       | V    | 3     | n     | L.                            | M                        | м     | 3      | V    | - 8  | 0   | 14  | ø   | M     | J     | #    | 1   | D    | 1           | 5.1 | M    | 1  | V   | 5    | 0    | Ł   | м    | м  | J   |       |  |
| ALVES      | Jordan        | 6C     |   | Nou.    | 1                                     | 2       | 3    | 4     | 5     |                               | 7                        | 8     | 9      | 10   | 11   | 12  | 18  | 44  | 15    | 16    | 87   | 18  | 19   | 20          | 21  | 22   | 23 | à   | 25   | 26   | 27  | 28   | 29 | 30  |       |  |
| AMOT       | Mathieu       | 50     |   |         | v                                     | 1       | 0    | i.    | M     | M                             |                          | ×.    | 3      | 0    | 1    | N.  | 8   | 1   | v     | 1     | 0    | L   | M    | M           | 1   | v    | 8  |     | 1    | M    | M   | 1    | v  | - 5 | 0     |  |
| ANTO       | Æ Benjamin    | 60     |   | Déc.    |                                       | 2       |      |       |       |                               | 7                        |       |        | 10   | 44   | 4   | 4.  | 44  | 45    | 40    | 47   | 49  | 40   | 20          | 24  |      | 22 | 24  | 25   | 36   | 27  | 28   | 20 | 10  | 24    |  |
| 1 ARMA     | ND Tony       | 4D     |   |         | 1                                     | e.<br>M |      |       |       | 12                            | -                        |       |        | 14   | 1    |     |     | 10  |       |       | 1    |     |      | 20          | -   | ~    | 14 | -   | r.,  |      | -   | 0    | 20 | -   | -     |  |
| ARNA       | Jean-Baptiste | 58     |   | Janu    | 13                                    |         |      |       |       | 12                            | 1.                       | 1     | 1      |      | Ċ.   |     |     |     | ÷.    |       |      |     | Ľ.   |             |     | 1    | _  |     | 1    |      | 1   | _    |    | _   |       |  |
| ARNO       | JX Geoffrey   | 5D     |   |         | 1                                     | 2       | 3    |       | •     |                               | 1                        | •     | 3      | 10   |      | 12  | 13  | 14  | 10    | 16    | "    | 18  | 13   | 20          | 21  | 22   | 23 | 24  | 29   | 26   | 21  | 28   | 29 | 30  | 31    |  |
| ASTER      | Lucie         | 50     |   | Féur    | 1                                     | V       |      | D     | P     | M                             | ····                     | 1     |        | 1    | 0    | 1   | M   |     | 1     |       | . 8  | 0   |      |             | M   | 1    | ×. | 1   |      |      | 284 | - 11 |    |     |       |  |
| AUBER      | T Nesrine     | 48     |   |         | 1                                     | 2       | 3    | 4     | 5     | 6                             | 7                        | 8     | 9      | 10   | 11   | 12  | 13  | 14  | 15    | 16    | 17   | 18  | 19   | 20          | 21  | 22   | 23 | 24  | 25   | 26   | 27  | 28   |    |     |       |  |
| 11 AUDIN   | Necla         | 48     |   |         | 4                                     | Y       | 1    | Ð     | 4     | M                             | M                        | 1     | Y      | - 5  | D    | 1   | M   | M   | 4     | Y     | 1    | 0   | 1    | M           | M   | 4    | Y  | 5   | 8    | k.   | 11  | M    | 4  | Y   | - 5   |  |
| AUBRY      | / Pauline     | 30     |   | mera    | 1                                     | 2       | 3    | 4     | 5     | 6                             | 7                        | 8     | 9      | 10   | 11   | 12  | 13  | 14  | 15    | 15    | 17   | 10  | 19   | 20          | 21  | 22   | 23 | 24  | 25   | 26   | 27  | 28   | 29 | 30  | 31    |  |
| AUFFR      | ET Lazhare    | 4C     |   |         | D                                     | L.      | м    | M     | 3     | Y                             | 8                        | D     | k.     | м    | M    | 1   | ٧   | 8   | D     | 1     | -94  | M   | 4    | W.          | 2   | 0    | Ł. | 71  | M    | 1    | Y   | 1    | 0  | L.  |       |  |
| AUFER      | ET Lyes       | 50     |   | Aur.    | 1                                     | 2       | 3    | 4     | 5     | 6                             | 7                        | 8     | 9      | 18   | 11   | 12  | 13  | 14  | 15    | 15    | 17   | 18  | 19   | 20          | 21  | 22   | 23 | 24  | 25   | 26   | 27  | 28   | 29 | 30  |       |  |
| BERNA      | RD Farmy      | 30     |   |         | M                                     | M       | 4    | ۷     | 1     | D                             | i.                       | M     | M      | 1    | Y    | 1   | D   | L.  | M     | М     | 4    | ۷   | 1    | D           | L   | M    | M  | 1   | 4    | 1    | D   | ¥.   | м  | M   | 3     |  |
| BERNU      | RD Manon      | 60     |   | Mai     | 1                                     | 2       | 3    | 4     | 5     | 8                             | 7                        | 8     | 9      | 18   | 11   | 12  | 13  | 14  | 15    | 16    | 17   | 18  | 19   | 28          | 21  | 22   | 23 | 24  | 25   | 26   | 27  | 28   | 29 | 38  | 31    |  |
| BERTH      | E Alexandre   | 38     |   |         | Y                                     | 1       | 0    | 4     | 71    | 11                            | 1                        | Y     | 8      | D    | 1    | м   | 14  | 1   | V.    | 1     | 0    | 1   | M    | 16          | 2   | ٧    | 8  | D   | 1    | -01  | 11  | 4    | ¥. | 1   |       |  |
| BERTH      | ELOT Louis    | 6A     |   | Juin    | 1                                     | 2       | 3    | 4     | 5     | 6                             | 7                        | 8     | 9      | 10   | 11   | 12  | 13  | 14  | 15    | 16    | 17   | 18  | 19   | 20          | 21  | 22   | 23 | 24  | 25   | 26   | 27  | 28   | 29 | 30  |       |  |
| DERTH      | ET Adrien     | 48     |   |         | D                                     | 1       | M    | M     | 11    | ٧                             | 1                        | 1     |        |      |      |     |     |     |       |       |      |     |      |             |     |      |    |     |      |      |     |      |    |     |       |  |
| BERTR      | Lahcene       | 4D     |   | Juil    | 1                                     | 2       | 3    | 4     | 5     | 6                             | 7                        |       |        |      |      |     |     |     |       |       |      |     |      |             |     |      |    |     |      |      |     |      |    |     |       |  |
| BERTR      | Tayeb         | 5A     |   |         |                                       |         |      |       |       |                               |                          |       |        |      |      |     |     |     |       |       |      |     |      |             |     |      |    |     |      |      |     |      |    |     |       |  |
| BERTO      | N Kenza       | 5A     |   | Nadia A | UBI                                   | N T     | oute | s let | s dis | pen                           | ses                      | de l' | ann    | ée   |      |     |     |     |       |       |      |     |      |             |     |      |    |     |      |      |     |      |    |     | ٢     |  |
| BERTR      | AND Rayane    | 6D     |   |         |                                       | ère     |      |       |       |                               |                          | Ilat  |        |      |      |     | Pré | cen |       | blicu | doir |     | Ileu | <b>19-8</b> |     |      |    | Com | mer  | dair |     |      |    |     | 63    |  |
| BESNE      | RAnele        | 4C     |   | E FPS   |                                       |         | -    |       | iu 08 | 01/1                          | 8 6 6                    | 18h0  | 1.011  | 1200 | 61/1 | 418 | Non |     |       | 0.191 |      | 3   | -00  | -           | -   | _    |    |     | tour |      |     | _    | -  |     |       |  |
| BESNE      | R Charles     | 50     |   | E FPS   |                                       |         |      | -6    | 154   | 01/18                         | l che i                  | 0.480 | 0.4.1  | 3400 |      |     | 0.6 |     |       |       |      | -17 | -    |             | -   |      |    |     |      |      |     |      | -  |     | - 100 |  |
| BESNE      | R Marie       | 5A     |   | TEPS    |                                       |         |      | -8    | 164   | 16/01/18 de 00h00 á 13h00 Non |                          |       |        |      | 0    | -00 |     |     |       |       |      |     |      |             |     |      |    | -38 |      |      |     |      |    |     |       |  |
| DESNO      | R Maxime      | 50     |   | EPS.    |                                       |         |      | - 6   | 174   | 01/18                         | /18 de 08h00 á 13h00 Non |       |        |      |      |     | 0   | 00  |       |       |      |     |      |             |     |      |    | -   |      |      |     |      |    |     |       |  |
| BIDAU      | T Sebastien   | 48     |   | E LEPS  |                                       |         |      | - 6   | 184   | M01/10 de 00600 à 1           |                          |       | 131-00 |      |      | Ou  |     |     |       |       |      |     |      |             |     |      |    |     |      |      |     |      |    |     |       |  |
|            |               | 4.58   | ~ |         |                                       |         |      | -     |       |                               |                          |       |        |      | -    |     |     |     |       |       |      |     |      |             | -   |      |    |     |      |      |     |      |    |     |       |  |

## DOSSIER DE L'ÉLÈVE

L'onglet **Ressources > Élèves > im** regroupe toutes les données sur l'élève sélectionné : identité, scolarité, carnet de correspondance, vie scolaire, parcours éducatifs, relevé, bulletin, suivi pluriannuel, compétences, absences, sanctions, orientations, emploi du temps, stages, santé.

## **DOSSIER DE VIE SCOLAIRE**

Les dossiers de vie scolaire permettent de regrouper des absences, punitions, correspondances, etc., liées au même évènement. Certains éléments créés dans PRONOTE (punitions, sanctions) entraînent automatiquement la création d'un dossier de vie scolaire.

Créer / compléter un dossier de vie scolaire pour un élève ADMIN PROF

• Onglet Ressources > Élèves > 📷 Dossiers élèves

- 1. Sélectionnez l'élève dans la liste à gauche et allez dans l'onglet Vie scol.
- 2. Sélectionnez le trimestre en cours dans le menu déroulant.

3. Cliquez sur la ligne de création pour créer un nouveau dossier et/ou sur le + en début de ligne pour ajouter un élément au dossier.

| Identité Responsables Vie scolaire  | Carnet Parcours éducatifs | Relevé Bulletin | Suivi plur. | Compétences | Absences     | Sanctions | Orientatio | n I  | EC 🖣     | Þ |
|-------------------------------------|---------------------------|-----------------|-------------|-------------|--------------|-----------|------------|------|----------|---|
| Trimestre 1 🔹 V                     | ie scolaire de Tony ARMAN | D               |             |             |              | ✓ Mé      | mos 🗹      | Doss | siers    |   |
| •Récapitulatif sur l'année          |                           |                 |             |             |              |           |            |      |          |   |
| h=10 🛠 3 ₩10 ⊨=0                    | 🛨 0 📩 1 🗲 0               | 1 👌             | o 🐝 o       | 2           |              |           |            |      |          |   |
| •Dossiers particuliers du Trimestre | e 1                       |                 |             |             |              |           |            |      |          |   |
| Événement Date                      | Resp. adm.                | Interlocut      | eur         | Comp        | lément d'int | formation |            | U    | <b>S</b> | 4 |
| Créer un dossier                    |                           |                 |             |             |              |           |            |      |          | ^ |
| + 🖌 📃 Divorce/Séparation - 13/11    | /17                       |                 |             |             |              | St        | uperviseur |      |          |   |
| Entretien 🔏 Le 13/10/2017           |                           | M. et Mme ARMA  | ND VALE     |             |              |           |            |      |          |   |
| + 🔺 📕 Dégradation - 10/10/17        |                           |                 |             |             |              |           |            |      | 1        |   |
| Retenue Le 10/10/2017               |                           |                 |             |             |              |           |            |      | 1        |   |
| E-mail QLe 10/06/2017               | CPE                       | Mme ARMAND S    | ABINE       |             |              |           |            |      |          |   |
|                                     |                           |                 |             |             |              |           |            |      |          |   |
|                                     |                           |                 |             |             |              |           |            |      |          | v |
| 0 2/2 <                             |                           |                 |             |             |              |           |            |      | >        |   |

► Afficher tous les dossiers de vie scolaire ZADMIN

🛿 Onglet Ressources > Élèves > 🚾 Dossiers de la vie scolaire

Vous pouvez trier les dossiers par élève ou par date.

- Indiquer les motifs de punition / sanction qui entraînent la création d'un dossier de vie scolaire VADMIN
  - ♥ Menu Paramètres > SANCTIONS > Motifs Double-cliquez dans la colonne Dossier pour cocher les motifs concernés (⇔ Motifs d'incident, punition, sanction, p. 203).

## **DROIT DE CONNEXION D'EDT AU SERVEUR PRONOTE**

Le droit de connexion permet de connecter un Client EDT à un Serveur PRONOTE afin de travailler sur une seule base de données tout au long de l'année. Le droit de connexion est inclus dans la version Réseau d'EDT. Il doit être acquis en plus si vous avez EDT Monoposte; EDT et PRONOTE doivent alors être dans la même version et même formule (même nombre de professeurs).

*Voir aussi* ⇒ EDT, p. 103

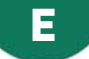

## **ECTS**

## ► Activer la fonctionnalité ECTS VADMIN

Prérequis Il faut être un utilisateur du groupe Administration.

### ♥ Menu Paramètres > PRÉFÉRENCES > Affichages

Dans l'encadré **Fonctionnalités optionnelles**, cochez **Saisie des ECTS sur les bulletins** et choisissez un mode de calcul :

- Calcul au ratio de la moyenne : les ECTS sont attribués au ratio de la note obtenue par l'élève ;
- **Calcul par dépassement d'un seuil** : les ECTS sont attribués si l'élève a obtenu a minima la note seuil. Par défaut, ce seuil correspond à la moyenne, mais vous pouvez le modifier pour chaque service de notation.

## • Définir pour chaque service le nombre de crédits à obtenir VADMIN

Prérequis La fonctionnalité ECTS a été activée.

## ♥ Onglet Ressources > Classes > 🎇 Services

- 1. Sélectionnez une classe dans la liste à gauche pour afficher ses services.
- 2. Sélectionnez une période dans le menu déroulant en haut.
- 3. Double-cliquez dans la colonne **ECTS** de chaque service pour indiquer le nombre d'ECTS à attribuer :
  - lorsque le **Seuil ECTS** est atteint, si vous avez choisi le calcul par dépassement d'un seuil (vous pouvez modifier le seuil dans la colonne correspondante);
  - lorsque l'élève a la note maximale, si vous avez choisi le calcul au ratio de la moyenne.

## ► Faire figurer les crédits ECTS sur le bulletin <a href="https://www.englishim.com">ADMIN </a>

## ♥ Onglet Bulletins > Maquettes > 🥁 Définition

Dans l'onglet **Corps**, encadré **Détail des moyennes**, cochez **les crédits ECTS obtenus par l'élève**.

- Onglet Bulletins > Saisie des appréciations > Saisie des appréciations des professeurs par matière
  - 1. Sélectionnez une classe et un service de notation dans les listes à gauche.
  - 2. Cliquez sur le bouton ∑ en haut de la colonne pour calculer automatiquement les ECTS selon la méthode choisie dans **Paramètres** > **PRÉFÉRENCES** > **Affichages**.

| Trimestre 1    | TECHNO - Appr | NO - Appréciations du servi |   |       |  |  |  |  |  |
|----------------|---------------|-----------------------------|---|-------|--|--|--|--|--|
| Élève          | Dev.          | Moy.                        | Σ | ECTS  |  |  |  |  |  |
| BERNARD Fanny  | 4/4           | 15,25                       |   | 3,812 |  |  |  |  |  |
| BLANC Louis    | 4/4           | 15,38                       |   | 3,845 |  |  |  |  |  |
| BONNOT Jessica | 4/4           | 11,38                       |   | 2,845 |  |  |  |  |  |

## EDT

Il faut avoir récupéré les données EDT dans PRONOTE pour pouvoir saisir les cahiers de textes, saisir les absences et publier les emplois du temps dans les différents Espaces en ligne (Espace Parents, Espace Professeurs, etc.).

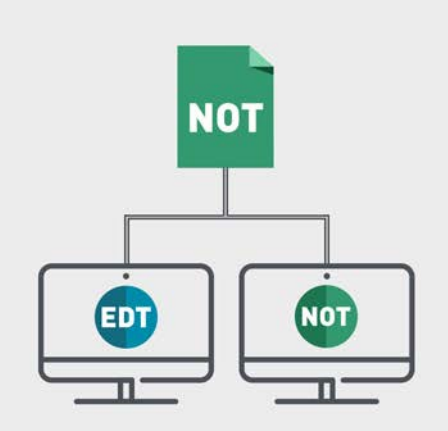

**Possibilité n° 1**: à la rentrée, vous initialisez votre base PRONOTE avec les données d'EDT puis vous connectez un client EDT à la base PRONOTE pour faire toutes les modifications d'emploi du temps directement dans la base PRONOTE. C'est la solution que nous conseillons.

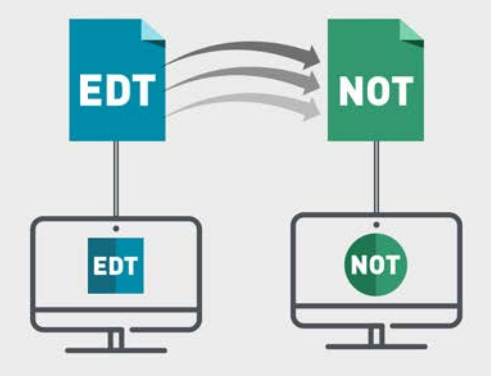

**Possibilité n° 2 :** à la rentrée, vous initialisez votre base PRONOTE avec les données d'EDT puis vous transférez régulièrement les données d'EDT dans PRONOTE ou vous programmez un transfert automatique.

## **INITIALISATION DE LA BASE PRONOTE**

L'idéal est de construire la base PRONOTE en l'initialisant avec les données d'EDT : ainsi, vous êtes sûr de démarrer l'année avec des données qui concordent.

### Vérifier que les cours d'EDT sont suffisamment précisés pour PRONOTE

Tous les cours de la base EDT seront lus par PRONOTE ; toutefois si les cours complexes ne sont pas suffisamment précisés, ils n'apparaîtront pas sur tous les emplois du temps et il sera impossible de faire l'appel ou de remplir le cahier de textes pour ces cours ( $\Rightarrow$  Cours non exploitable, p. 85).

De même, si les cours en groupe ne contiennent pas d'élèves, ils n'apparaîtront pas sur les emplois du temps des élèves, et il sera impossible de faire l'appel pour ces cours. Pour les retrouver dans EDT et procéder aux ajustement nécessaires, lancez la commande **Extraire > Extraire les cours insuffisamment définis pour PRONOTE** depuis la liste des cours.

### Initialiser la base PRONOTE avec les données d'EDT ADMIN

Prérequis Il faut être connecté en SPR.

- **O**epuis EDT
  - Lancez la commande Fichier > IMPORTS / EXPORTS > Avec PRONOTE > Enregistrer les données ou, si vous avez PRONOTE hébergé, la commande Fichier > IMPORTS / EXPORTS > Avec PRONOTE hébergé > Enregistrer les données.
  - 2. Dans la fenêtre qui s'affiche, sélectionnez le dossier de destination et cochez les documents que vous souhaitez récupérer dans PRONOTE.
  - 3. Enregistrez : EDT génère un fichier PourPRONOTE.zip.

• Depuis un client PRONOTE connecté à la nouvelle base PRONOTE

1. Lancez la commande Fichier > IMPORTS / EXPORTS > EDT > Initialiser la base avec les données d'EDT.

Attention : cette commande écrase les données de la base. Si votre base contient des données que vous souhaitez conserver, utilisez la commande Fichier > IMPORTS / EXPORTS > EDT > Récupérer des données.

2. Dans la fenêtre qui s'affiche, désignez le fichier PourPRONOTE.zip généré depuis EDT.

## **POSSIBILITÉ N° 1 : TRAVAILLER DIRECTEMENT SUR LA BASE PRONOTE**

Prérequis Vous avez EDT et PRONOTE dans la même version et pour le même nombre de professeurs et vous disposez du droit de connexion d'EDT à PRONOTE (il est compris par défaut dans la licence EDT Réseau ; vous devez en revanche en faire l'acquisition si vous avez EDT Monoposte).

## Connecter un Client EDT à la base PRONOTE

- 1. Si vous n'avez pas déjà le Client EDT, téléchargez-le sur notre site Internet et installez-le.
- 2. Au lancement du Client EDT, cliquez sur le bouton **Pour se connecter à un nouveau Serveur**.
- 3. Dans la fenêtre qui s'affiche, reportez l'Adresse IP et le Port TCP du Serveur PRONOTE visibles dans l'Administration Serveur PRONOTE, volet Paramètres de publication.
- 4. Cliquez sur **Valider** : un bouton de connexion apparaît ; il permet la connexion à la base PRONOTE qui devient de ce fait une base commune.

**VERSION HÉBERGÉE** Vous pouvez télécharger un client préparamétré avec les coordonnées du Serveur depuis la console d'hébergement (26), volet **Clients EDT et PRONOTE**.

## POSSIBILITÉ N° 2 : TRANSFÉRER LES DONNÉES RÉGULIÈREMENT D'EDT À PRONOTE

Si vous ne souhaitez pas travailler directement sur la base PRONOTE, il faut transférer régulièrement les données de la base EDT dans la base PRONOTE.

Le transfert peut se faire manuellement ou être programmé à la fréquence désirée. À noter que la création de nouvelles données interrompt le transfert automatique : un transfert manuel ponctuel et une mise en correspondance des données sont nécessaires avant de reprendre le transfert automatique.

## Transférer manuellement les données d'EDT à PRONOTE ADMIN

Prérequis Il faut être un utilisateur du groupe Administration.

♥ Depuis EDT

Lancez la commande Fichier > IMPORTS / EXPORTS > Avec PRONOTE ou Avec PRONOTE hébergé > Enregistrer les données et enregistrez le fichier .zip.

## ♥ Depuis un Client PRONOTE

- Lancez la commande Fichier > IMPORTS / EXPORTS > EDT > Récupérer des données et désignez le fichier .zip généré depuis EDT.
- 2. Importez à la date du jour, en cochant a minima la case **Mettre à jour les emplois du temps, les absences professeurs et les remplacements**.
- 3. Mettez en correspondance les données qui doivent l'être et validez.

## Transférer automatiquement les données d'EDT à PRONOTE ZADMIN

Prérequis Il faut être un utilisateur du groupe Administration.

♥ Depuis EDT

Lancez la commande Fichier > IMPORTS / EXPORTS > Avec PRONOTE > Enregistrement automatique des données: activez l'enregistrement automatique, choisissez la fréquence de l'enregistrement et notez le dossier dans lequel le fichier avec les données EDT va être exporté.

**VERSION HÉBERGÉE** Lancez la commande **Fichier > IMPORTS / EXPORTS > Avec PRONOTE HÉBERGÉ > Enregistrement automatique des données** et saisissez votre numéro d'hébergement. Les données EDT sont automatiquement récupérées dans la base PRONOTE hébergée ; vous êtes dispensé de l'étape suivante.

## **Q** Depuis le Serveur PRONOTE (version PRONOTE non hébergé uniquement)

- 1. Lancez la commande Fichier > EDT > Récupération automatique des données.
- 2. Dans la fenêtre qui s'affiche, activez l'import, choisissez les options et assurezvous que le dossier dans lequel PRONOTE va chercher les fichiers est bien le même que celui indiqué dans EDT.

## ÉLÉMENTS DU PROGRAMME

Les éléments du programme travaillés peuvent être désignés au fur et à mesure par le professeur depuis le cahier de textes. Lors de la saisie des bulletins et/ou des bilans périodiques, les éléments à faire apparaître peuvent être rapidement choisis parmi les éléments déjà désignés.

### PARAMÉTRAGE

Prévoir les éléments du programme dans la maquette du bulletin ADMIN

♥ Onglet Bulletins > Maquettes > 🥁 Définition

Dans l'onglet **Corps**, encadré **Éléments du programme**, cochez l'option et saisissez le libellé à faire figurer.

Prévoir les éléments du programme dans la maquette du bilan périodique 
 ZADMIN

Onglet Compétences > Bulletins > Paramétrage des maquettes Dans l'onglet Corps, sélectionnez Éléments du programme dans le menu déroulant Informations complémentaires.

NOUVEAU Définir le nombre d'éléments maximal du programme à faire apparaître sur le bulletin et les bilans périodiques VADMIN

Prérequis Il faut être un utilisateur du groupe Administration.

**9** Menu **Paramètres** > **PRÉFÉRENCES** > **Bilans périodiques** 

Par défaut, le nombre d'éléments est limité à 5. Vous pouvez le modifier dans le menu déroulant.

▶ Permettre la saisie des éléments du programme depuis le cahier de textes ZADMIN

Menu Paramètres > PRÉFÉRENCES > Cahier de textes

La saisie des éléments du programme est possible dès qu'ils sont prévus dans la maquette. Pour saisir les éléments indépendamment du paramétrage des maquettes de bulletin, cochez l'option Activer la saisie des éléments du programme pour les classes quand cette saisie n'est pas imposée par la maquette de bulletin.

## SAISIE

## Saisir des éléments du programme depuis le cahier de textes ADMIN PROF

Prérequis La maquette du bulletin / du bilan périodique contient les éléments de programme ou la saisie a été activée dans les paramètres.

- ♥ Onglet Cahier de textes > Planification > Planning des cahiers de textes
  - 1. Sélectionnez la classe, le service et les semaines concernés.
  - 2. Double-cliquez dans la colonne Éléments du programme.
  - 3. Dans la fenêtre qui s'affiche, cochez les éléments travaillés pendant la séance.
  - 4. Vous pouvez en saisir de nouveaux. Double-cliquez dans la colonne 💾 si vous voulez que d'autres professeurs puissent les utiliser.

## Saisir des éléments dans le bulletin / le bilan périodique ADMIN PROF

Prérequis La maquette du bulletin / du bilan périodique contient les éléments de programme.

**Onglet Bulletins > Saisie des appréciations > Saisie des appréciations** 

• Onglet Compétences > Bulletins > **Ty** Synthèse et saisie des appréciations

- 1. Sélectionnez une classe et un service dans les listes à gauche.
- 2. En bas à droite, cliquez dans la cellule Éléments du programme travaillés.
- 3. Dans la fenêtre qui s'affiche, sélectionnez les éléments à afficher :
  - si les éléments travaillés ont été saisis dans le cahier de textes, sélectionnez Afficher tous les éléments saisis dans le cahier de textes au cours de la période et cochez Afficher les x éléments les plus travaillés sur la période : PRONOTE affiche les éléments les plus travaillés en premier; cochez les éléments souhaités;
  - s'il n'y a pas eu de saisie préalable dans le cahier de textes, cochez les éléments parmi les éléments du programme proposés par LSU et / ou les éléments partagés par les autres professeurs et / ou les compétences des grilles par matière.

Remarque : le nombre maximum d'éléments se définit dans **Paramètres > PRÉFÉRENCES >** Bilans périodiques.

Ici, on affiche les 7 éléments les plus travaillés

|       |       |                                    |                            | de la périoc<br>dans le bull                           | le pou<br>etin. | r en cho   | oisir 5 à faire f         | igurer |    |
|-------|-------|------------------------------------|----------------------------|--------------------------------------------------------|-----------------|------------|---------------------------|--------|----|
| 👳 S   | aisi  | e des principa                     | aux éléme                  | cs travaillés du programn                              | ie              |            |                           |        | ×  |
| Choi  | x de  | s éléments du p                    | programme á                | i afficher                                             |                 |            |                           |        | _  |
| OA    | ffich | ier en plus des                    | éléments de                | votre bibliothèque :                                   |                 |            |                           |        |    |
| 4     | les   | éléments du pr                     | rogramme pr                | oposés par LSU (disponibles à                          | la rentré       | e 2017)    |                           |        |    |
| 4     | les   | éléments parte                     | agés par les               | autres professeurs                                     |                 |            | 1                         |        |    |
| 4     | les   | compétences (                      | des griles p               | ar matière                                             |                 |            |                           |        |    |
| ۹     | ffich | ier tous les élér                  | nents saisis               | dans le cahier de textes au co                         | urs de la       | période    |                           |        |    |
|       | Af    | ficher le(s) 7                     | r 🚬 🛱 é                    | lément(s) les plus travaillés su                       | r la pério      | de         |                           |        |    |
|       |       |                                    |                            | · · · · · · · · · · · · · · · · · · ·                  |                 |            |                           |        |    |
| Cycle | Су    | cle 4                              | <ul> <li>Matiér</li> </ul> | e MATHEMATIQUES                                        |                 |            |                           |        | •  |
| Dans  | ce b  | ulletin, le nombr                  | re d'éléments              | ∶du programme à saisir da∩s c                          | haque m         | atière est | limité à : <mark>5</mark> |        |    |
|       |       | Eléments du                        | u programr                 | ne de MATHÉMATIQUES                                    | 1               |            | Auteur                    | i.     | Ē  |
| ⊕ Cr  | réer  | une composant                      | te                         |                                                        |                 |            |                           |        |    |
| +     | 44    | Algorithmique                      | e et progra                | mmation                                                |                 | LSU        |                           |        | וס |
| +     | 4 0   | alculer                            |                            |                                                        |                 | LSU        |                           |        |    |
| 4     | (     | Calculer avec di                   | es nombres                 | rationnels, de manière exacte o                        | 3/3             |            |                           |        |    |
| -     | (     | Calculer en utilis                 | sant le langa              | ge algébrique (lettres, symbole:                       | 1/2             |            |                           |        |    |
| +     |       | Chercher                           |                            |                                                        | <sup>1</sup>    | LSU        |                           |        |    |
| -     | L     | Jecomposer un<br>Situaira d'un dai | i propieme er              | n sous-problemes.<br>Itermetiene utilee, lee refermule | 1/1             |            |                           |        |    |
|       | 0     | Candadar dans                      | une démarc                 | hormalions ulles, les reformula                        | 1/1 1           | <u>ا</u>   |                           |        |    |
| +     | 4.4   | °ommunique                         | rune demarc                | rie scientinque, observer, ques                        | 171             | SIL        |                           |        |    |
| +     |       | Comnétences                        | •<br>s travaillées         | 2                                                      |                 | 150        |                           |        |    |
|       |       | Calculer                           |                            |                                                        | 1/2             | 1          |                           | R      |    |
|       | (     | Communiquer                        |                            |                                                        | 1/1             |            |                           | Ā      | ~  |
| 5/5   | 7     | <                                  |                            |                                                        |                 |            |                           | >      |    |
| Aft   | fecte | er à d'autres cla                  | asses                      |                                                        |                 |            | (                         | Fermer | r  |

Cet élément a été travaillé une fois dans la période en cours et deux fois – sur l'ensemble de l'année.

## ÉLÈVE

## > Importer les élèves dans la base

- ⇔ Excel (import), p. 133
- ⇒ NetSynchro, p. 208
- ⇒ SIECLE, p. 269
- Ajouter manuellement un élève à la base Admin

## 

Cliquez dans la ligne de création, saisissez le nom de l'élève, son prénom et sa date de naissance en validant avec la touche **[Entrée]** à chaque fois.

Récupérer un élève venant d'un autre établissement Admin

Prérequis II faut être un utilisateur du groupe Administration. L'établissement d'origine a transmis un fichier PRONOTE (⇔ Élève sorti de l'établissement, p. 109).

Menu Fichier > IMPORTS / EXPORTS > PRONOTE > Importer les élèves envoyés par un autre établissement

Dans la fenêtre qui s'affiche, désignez le fichier .xml envoyé par l'autre établissement.

## Affecter les élèves à leur classe et leurs groupes

⇒ Classe, p. 63

⇒ Groupe d'élèves, p. 145

## Changer les élèves de groupe en fonction des semaines

⇒ Accompagnement personnalisé (groupes), p. 16

Consulter la liste des élèves d'un cours ADMIN VS PROF

## ♥ Affichage ₩ Emploi du temps

Sélectionnez une ressource, puis un cours : la liste des élèves s'affiche à droite.

## > Imprimer la liste des élèves d'une classe / d'un groupe

- - 1. Sélectionnez une ou plusieurs classes / groupes dans la liste à gauche.
  - 2. Cliquez sur le bouton 😝 dans la barre d'outils.
  - 3. Dans la fenêtre qui s'affiche, sélectionnez Liste des élèves par classe / groupe.
  - 4. Sélectionnez Imprimante comme type de sortie.
  - 5. Sélectionnez les options de mise en page de votre choix.
  - 6. Dans l'onglet **Contenu**, choisissez les colonnes à afficher et la place à accorder à chacune.
  - 7. Vérifiez le rendu via l'Aperçu puis cliquez sur Imprimer.

## Compléter la fiche de l'élève

- ⇒ Adresse postale / e-mail, p. 21
- ⇒ Autorisation de sortie, p. 34
- ⇒ Demi-pension, p. 87
- ⇒ Photos, p. 221
## Publier l'Espace Élèves

- ⇒ Espace Élèves, p. 125
- Savoir avec qui un élève peut communiquer s'il y est autorisé

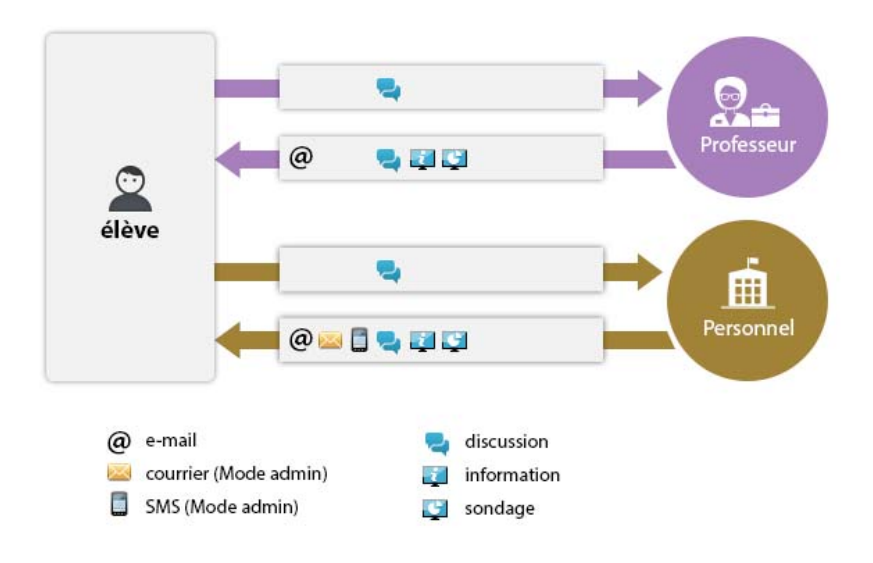

#### Voir aussi

- ⇒ Dossier de l'élève, p. 100
- ⇒ Préférences de contact, p. 225
- ⇒ Redoublant, p. 248

# ÉLÈVE SORTI DE L'ÉTABLISSEMENT

Indiquer que l'élève est sorti de l'établissement ADMIN

Onglet Ressources > Élèves > im Dossiers élèves

- 1. Sélectionnez l'élève à gauche dans la liste.
- 2. Cliquez sur le bouton 💉 de l'encadré Scolarité.
- 3. Dans la fenêtre qui s'affiche, sélectionnez une date de sortie de Fin de scolarité.

## NOUVEAU Retrouver tous les élèves ayant quitté l'établissement ADMIN

- - 1. Dans le premier menu déroulant au-dessus de la liste, sélectionnez **Classes**.
  - 2. Dans le second menu déroulant, sélectionnez Élèves sortis de l'établissement.

#### NOUVEAU Suspendre l'accès à l'Espace Élèves

⇒ Espace Élèves, p. 125

Générer un fichier PRONOTE pour le nouvel établissement ADMIN

Prérequis II faut être un utilisateur du groupe Administration.

## ♥ Onglet Ressources > Élèves > ≣ Liste

- 1. Sélectionnez les élèves pour lesquels vous souhaitez exporter un fichier PRONOTE.
- 2. Lancez la commande Fichier > IMPORTS / EXPORTS > PRONOTE > Exporter dans un fichier les données des élèves sélectionnés: PRONOTE exporte un fichier .xml qui contient toutes les données relatives à l'élève et utilisables dans une autre base PRONOTE.
- Imprimer un bulletin pour un élève sorti de l'établissement

⇒ Diffuser les bulletins, p. 50

## E-MAIL

L'envoi d'e-mails permet d'envoyer un message que le destinataire peut lire sans avoir à se connecter à PRONOTE.

S'ils y sont autorisés, tous les professeurs et les personnels peuvent diffuser une information aux personnels, professeurs, parents, élèves, etc.

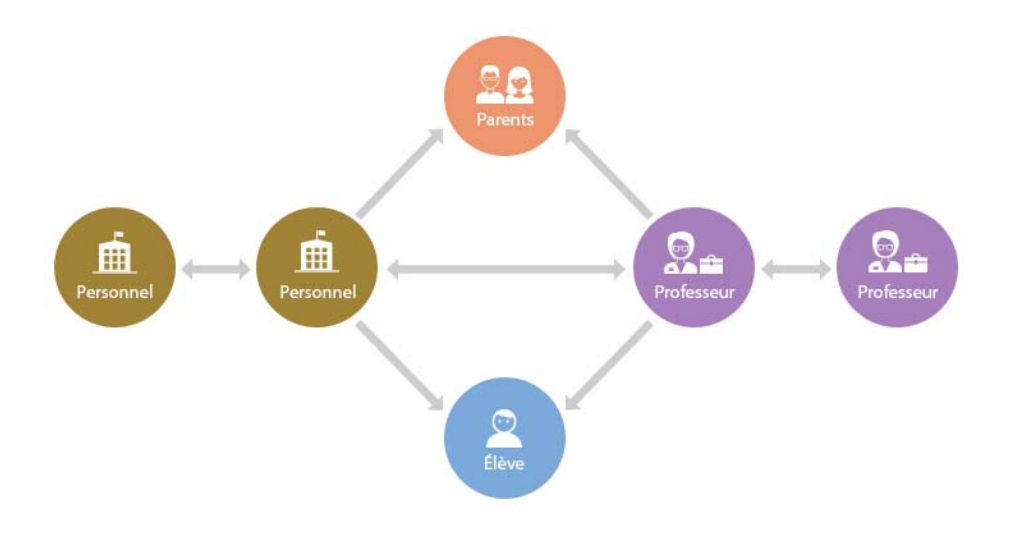

## > Paramétrer la messagerie électronique

⇒ Paramètres de connexion (e-mails et SMS), p. 213

- Saisir les adresses e-mail des ressources et s'assurer qu'elles acceptent de recevoir des e-mails
  - ⇒ Adresse postale / e-mail, p. 21
  - ⇒ Préférences de contact, p. 225

► Envoyer un e-mail ► ADMIN ► VS ► PROF

Prérequis La messagerie a été paramétrée. Les destinataires acceptent de recevoir des e-mails et leurs adresses ont été renseignées.

- Depuis une liste de ressources
  - 1. Sélectionnez les ressources concernées.
  - 2. Cliquez sur le bouton @ dans la barre d'outils.
  - 3. Dans la fenêtre qui s'affiche, ajoutez éventuellement d'autres destinataires, saisissez un objet ainsi que le corps de message et cliquez sur **Envoyer l'e-mail**.

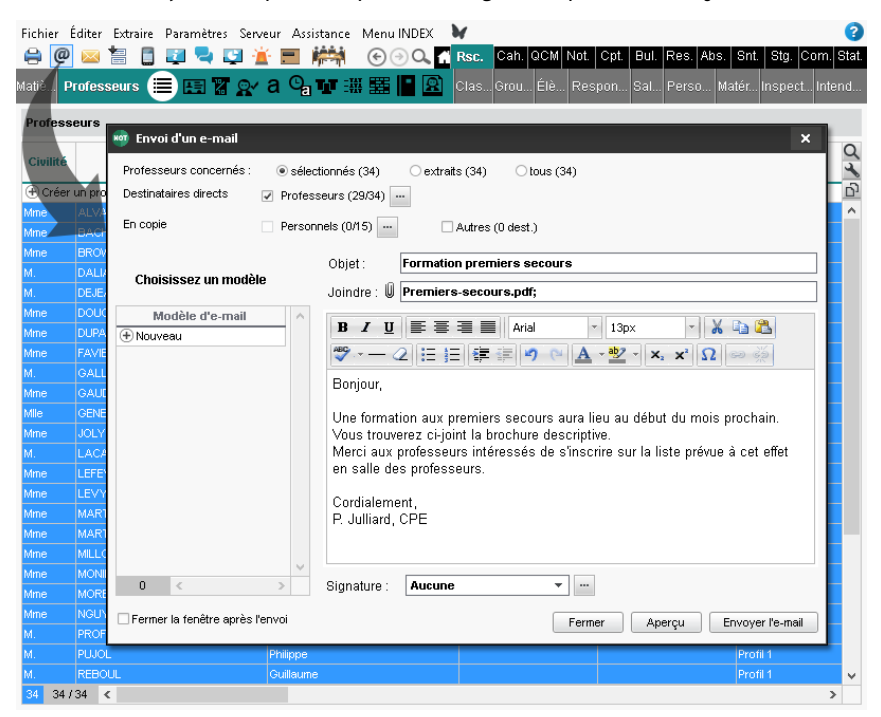

#### Envoyer une lettre type par e-mail <a href="mailto:wadmin.vs">ADMIN <> vs</a> <a href="mailto:prof">PROF</a>

Prérequis La messagerie a été paramétrée. Les destinataires acceptent de recevoir des e-mails et leurs adresses ont été renseignées.

• Depuis une liste de ressources

- 1. Sélectionnez les ressources concernées dans la liste.
- 2. Cliquez sur le bouton 🚾 dans la barre d'outils.
- 3. Dans la fenêtre qui s'affiche, sélectionnez **E-mail** comme **Type de sortie**. Les lettres types disponibles sont fonction des affichages (⇔ Lettre type, p. 163).
- Conserver une copie des e-mails dans une boîte mail dédiée ADMIN VS PROF

Menu Assistance > Paramètres e-mail et SMS

Cochez l'option **Conserver une copie des e-mails envoyés dans la boîte mail** et saisissez l'adresse e-mail de votre choix.

# **EMPLOI DU TEMPS**

#### Récupérer les données de l'emploi du temps

⇒ EDT, p. 103

#### ► Voir un emploi du temps ✓ ADMIN ✓ VS ✓ PROF

Onglet Ressources > Professeurs / Classes / Élèves / Personnels > III Emploi du temps Sélectionnez une ressource pour afficher son emploi du temps. Utilisez la réglette en haut de l'emploi du temps pour afficher la semaine désirée.

Remarque : l'emploi du temps des élèves est accessible uniquement en mode administratif.

Un clic sur ce bouton affiche ou masque les cours annulés.

| Nom Q                                 | 08h00<br>09h00  | I octobre   novem<br>lun. 16 oct. | bre   décembre   janv<br>mar. 17 oct. | ier   février   mar<br>mer. 18 oct.     | rs   avril   ma                | Ni i juin i juillet            |
|---------------------------------------|-----------------|-----------------------------------|---------------------------------------|-----------------------------------------|--------------------------------|--------------------------------|
|                                       | 08h00<br>1<br>2 | l octobre   novem<br>lun, 16 oct. | bre   décembre   janv<br>mar. 17 oct. | ier   février   mar<br>mer. 18 oct.     | rs avril ma                    | i I juin I juillet             |
|                                       | 08h00<br>1<br>2 | lun. 16 oct.                      | mar. 17 oct.                          | mer. 18 oct.                            |                                | in i jami i jama               |
|                                       | 08h00<br>1<br>2 | ITALIEN LV2                       | mar. 17 occ.                          | mer. to occ.                            |                                |                                |
| • • • • • • • • • • • • • • • • • • • | 2               | ITALIEN LV2                       |                                       | 1 ESPAGNOL L V2                         | JEU. 19 OCC.                   | ven. 20 occ.                   |
| )<br>•                                | 00600           |                                   | PHYSIQUE-CHIMIE                       | 2 MARTINEZ L.                           | BROWN J.                       |                                |
| A                                     |                 | [3ITAGR.1]                        | SIMON T.                              | 3 [3ESPGR.2] - 202                      | 106                            |                                |
| 4                                     | 091100          | 103                               | Lado 3                                | ARTS PLASTIQUES                         | FRANCAIS                       | ANGLAIS LV1                    |
| Э                                     |                 | EDANCAIC                          | EDI (daman)                           | MONIER C.                               | GALLET B.                      | BROWN J.                       |
| C                                     | 10h00           | GALLET B.                         | GALLET B.                             | Atelier arts plastiq                    | 108                            | 102                            |
| )                                     |                 | 204                               | 204                                   | FRANCAIS                                | MATUC                          |                                |
| Δ,                                    |                 | EPS                               | HISTOIRE-GEO                          | GALLET B.<br>103                        | PROFESSEUR M.                  | EPS                            |
| Э                                     | 11h00           | ROUX N.                           | MOREAU C.                             | матис                                   | 201                            | ROUX N.                        |
| c                                     |                 | Gymnase 1                         | 101                                   | PROFESSEUR M.                           |                                | Gymnase 1                      |
| )                                     | 12500           | LATIN<br>DUPAS M                  | FRANCAIS                              | 106                                     |                                |                                |
| Δ,                                    | 121100          | <3A, 3B, 3C> - 202                | GALLET D.<br>101                      |                                         |                                |                                |
| 9                                     |                 |                                   |                                       |                                         |                                |                                |
| c                                     | 13h00           |                                   |                                       |                                         |                                |                                |
| )                                     |                 |                                   |                                       |                                         |                                |                                |
| 51                                    |                 |                                   |                                       |                                         |                                |                                |
|                                       | 14h00           |                                   | MATHS                                 | /////////////////////////////////////// | TECHNO<br>DE JEAN V            |                                |
| 50                                    |                 |                                   | PROFESSEUR M.                         | /////////////////////////////////////// | Salle informatique             | SVT                            |
|                                       | 15h00           |                                   | 102                                   |                                         |                                | TESSIER A.                     |
|                                       |                 | ANGLAIS LV1                       | Prof. absent                          |                                         | LATIN                          |                                |
|                                       |                 | BROWN J.                          | HISTOIRE-GEO<br>MODEALLC 107          |                                         | UUPAS M.<br><3A, 3B, 3C> - 102 | EPI (danse)                    |
|                                       | 16h00           | 110                               | MOREHO C TOT                          |                                         |                                | ROUX N.                        |
|                                       |                 | HISTOIRE-GEO                      |                                       | /////////////////////////////////////// | ACC langues                    | 202                            |
|                                       | 175.00          | MOREAU C.                         |                                       | /////////////////////////////////////// | ■ BACHELET M.                  | MUSIQUE                        |
|                                       | 1/h00           | 110                               |                                       |                                         | 104                            | VERNET M.<br>Salle de rousique |

Voir aussi ⇔ ENT, p. 113

⇒ ICal, p. 151

## ENREGISTRER

Les données sont enregistrées automatiquement, sauf en mode Usage exclusif ( $\Rightarrow$  Mode Usage exclusif, p. 196) où il faut cliquer sur le bouton en dans la barre d'outils ou utiliser le raccourci clavier [Ctrl + S] pour enregistrer vos modifications.

# ENT

## ► Exporter les emplois du temps vers l'ENT ZADMIN

Prérequis Il faut être un utilisateur du groupe Administration.

 Menu Fichier > Socles ENT > Export manuel de l'emploi du temps ou Fichier > Socles ENT > Export automatique de l'emploi du temps

## SE CONNECTER AUX ESPACES PRONOTE.NET VIA L'ENT

L'intégration SSO permet aux utilisateurs de se connecter à leur Espace PRONOTE sans avoir à s'authentifier s'ils se sont déjà authentifiés via leur ENT.

## > Déléguer l'authentification aux Espaces à un serveur CAS

Prérequis Le Serveur PRONOTE.net doit être arrêté.

PRONOTE.net () > Volet Intégration dans un ENT > Interconnexion CAS

- 1. Cochez Activer l'interconnexion avec un ENT.
- 2. Sélectionnez votre ENT dans le menu déroulant pour renseigner automatiquement les informations. Si votre ENT n'y figure pas, conservez la **Configuration manuelle** et saisissez l'URL où s'exécute le serveur CAS. En-dessous s'affichent les URL d'authentification et de validation.
- 3. Si vous souhaitez que les utilisateurs puissent accéder directement aux Espaces sans passer par l'ENT, cochez Autoriser l'authentification directe par PRONOTE.net.
- 4. Paramétrez ensuite l'identification des utilisateurs (voir plus loin).

VERSION HÉBERGÉE L'INTERCONNEXION AVEC l'ENT s'active depuis la console d'hébergement a dans le volet PRONOTE.net sous l'onglet Intégration dans un ENT.

## Accéder aux Espaces à travers CAS

L'accès aux différents Espaces se fait par l'URL publique de PRONOTE.net.

## SE CONNECTER AU CLIENT PRONOTE VIA L'ENT

L'intégration SSO permet aux enseignants et personnels de se connecter au Client PRONOTE sans avoir à s'authentifier s'ils se sont déjà authentifiés via leur ENT.

## Gérer l'authentification des Clients au travers du SSO

Prérequis Le Serveur est arrêté.

- Serveur 🚍 > Volet Déléguer l'authentification
  - 1. Cochez Gérer l'authentification au travers du SSO.
  - 2. Sélectionnez votre ENT dans le menu déroulant. S'il n'y figure pas, conservez la configuration manuelle.
  - 3. Paramétrez ensuite l'identification des utilisateurs (voir plus loin).

**VERSION HÉBERGÉE** L'authentification au travers du SSO s'active depuis la console d'hébergement a dans le volet **Serveur PRONOTE** sous l'onglet **Déléguer l'authentification**.

## **IDENTIFICATION DES UTILISATEURS**

#### Paramétrer l'identification des utilisateurs

Que l'authentification soit déléguée pour les Clients ou les Espaces, vous devez déterminer comment est reconnu l'utilisateur dans PRONOTE à la première connexion.

- **PRONOTE.net** () > Volet Intégration dans un ENT > Interconnexion CAS (SSO Espaces)
- Serveur => Volet Déléguer l'authentification (SSO Clients)
  - 1. Cliquez sur le bouton **Paramètres d'identification des utilisateurs** en haut à droite.
  - 2. Dans la fenêtre qui s'affiche, choisissez le type de reconnaissance de l'utilisateur dans le menu déroulant :
    - Avec l'identité de l'utilisateur: ce sont les champs échangés entre CAS et PRONOTE qui vont permettre de reconnaître l'utilisateur qui se connecte la première fois. Il faut indiquer la désignation de ces champs par CAS. Il en est de même pour les catégories.
    - Avec l'identité PRONOTE de l'utilisateur : dans ce cas, saisissez l'attribut CAS contenant l'identifiant PRONOTE. Pour récupérer les identifiants PRONOTE pour l'ENT, connectez-vous ensuite au Client et lancez la commande Fichier > IMPORTS / EXPORTS > Socles ENT > Exporter les identifiants PRONOTE.
    - Par double authentification : l'utilisateur doit saisir son login et son mot de passe PRONOTE pour établir sa reconnaissance lors de sa première connexion.
    - Avec l'identifiant CAS renseigné dans PRONOTE : l'administrateur doit importer dans PRONOTE tous les identifiants CAS des utilisateurs pour qu'ils puissent se connecter via CAS à PRONOTE.

VERSION HÉBERGÉE L'identification des utilisateurs se paramètre depuis la console d'hébergement , volet Serveur PRONOTE pour le SSO Clients et PRONOTE.net pour le SSO Espaces.

#### Résoudre les problèmes d'authentification ADMIN

Prérequis Il faut être un utilisateur du groupe Administration.

**Onglet Communication > Gestion des identités** 

PRONOTE distingue les problèmes liés à la configuration de l'interconnexion (affichage **\$ Résolution des problèmes d'interconnexion**) des problèmes d'identification (affichage **\equiv Délégation d'authentification**, voir ci-après).

### Rapprocher manuellement un utilisateur avec son identifiant CAS VADMIN

Prérequis II faut être un utilisateur du groupe Administration.

#### **Onglet Communication > Gestion des identités > E Délégation d'authentification**

- 1. Sélectionnez **CAS** dans le premier menu déroulant.
- 2. Sélectionnez le type d'utilisateur dans le second menu déroulant.
- 3. Réduisez la liste en cochant Uniquement les non rapprochés.
- 4. Double-cliquez dans la colonne Identifiant fournisseur identités.
- 5. Dans la fenêtre qui s'affiche, saisissez l'identifiant et validez.

## **EN-TÊTE**

Créer des en-têtes ADMIN

Prérequis Il faut être un utilisateur du groupe Administration.

♥ Menu Paramètres > ÉTABLISSEMENT > En-têtes

## > Définir l'en-tête d'une lettre type VADMIN VPROF

## ♥ Onglet Communication > Courriers > Kas Édition des lettres types

- 1. Sélectionnez une lettre type à gauche.
- 2. Dans les outils de mise en forme à droite, cochez Avec l'en-tête et, dans le cas où vous en avez défini plusieurs, choisissez l'en-tête à utiliser. Si vous choisissez un en-tête Variable, le choix de l'en-tête se fera au moment de l'envoi du courrier (voir ci-après).

| Lettres types                |                      | - The Arial - 11 - ■ 🏜 🔒 B I U 重き言言素素 つごよ 🖷 🖿                                                 |
|------------------------------|----------------------|-----------------------------------------------------------------------------------------------|
| Toutes les lettres types     | *                    | # # 📰 📰 🕮 🕮 🚟 🐖 🕴 🗑 🔛 🔛 🔛 🖍 🛅 Insérer                                                         |
| Libellé                      | Catégorie            | Q <rechercher balise="" nom="" par="" son="" une=""> Z Avec l'en-tête Variable -</rechercher> |
| Créer une lettre type        |                      |                                                                                               |
| 🖌 Destinées à l'académie     |                      |                                                                                               |
| Dossier individuel           | Signalement          |                                                                                               |
| Signalement Académique       | Signalement          | N N                                                                                           |
| ▲ Destinées aux élèves       |                      |                                                                                               |
| Certificat de scolarité      | Divers               | - Aussenhulf au                                                                               |
| Certificat de scolarité (×2) | Divers               | En-tête un des en-têtes                                                                       |
| Connexion des élèves         | Divers               | - Variable définis lors de<br>l'impression.                                                   |
| Connexion ENT                | Divers               | N                                                                                             |
| Attestation de stage         | Stage                | «CivBe» «PrenomBe» «NomBe»<br>«Adrügne1Be»                                                    |
| A Destinées aux entreprise   | s                    | Adruigne2Bex<br>Adruigne2Bex<br>«Adruigne3Bex                                                 |
| Absences stagiaire           | Absences             | «AdrLigne4Be»                                                                                 |
| Taxe Apprentissage           | Divers               | «PaysBe»                                                                                      |
| Connexion des entreprises    | Maître de stage seul |                                                                                               |
| Convention stage CLG         | Stage                | 9 1 1 1 1 1 1 1 1 1 1 1 1 1 1 1 1 1 1 1                                                       |
| Convention stage LP          | Stage                | 6                                                                                             |
| ▲ Destinées aux inspecteur   | rs                   | CERTIFICAT DE SCOLARITÉ                                                                       |

## ► Choisir l'en-tête lors de l'édition du courrier ✓ADMIN ✓VS ✓ PROF

Prérequis II faut avoir affecté un en-tête Variable à la lettre type dans l'onglet Communication > Courriers > Édition des lettres types.

#### ♀ Fenêtre d'envoi du courrier

Sélectionnez l'en-tête à utiliser dans la fenêtre d'édition.

| 🤓 Envoi de courriers                                 | >                      | <        |
|------------------------------------------------------|------------------------|----------|
| Envoi d'un courrier pour les élèves                  |                        |          |
| sélectionnés (22)     extraits (432)     tous (432)  |                        |          |
|                                                      |                        |          |
| Type de sortie :  Imprimante OPDF OE-mail            | O Maileva              |          |
| Nom: Adobe PDF                                       | 2                      | \$       |
| Nb. de copies : 1 Copies triées                      |                        |          |
| Impression en noir et blanc                          |                        |          |
| ✓ Un document par ressource                          |                        |          |
|                                                      |                        |          |
| Libellé                                              | Catégorie              | $\wedge$ |
| ▲ Destinées aux élèves                               |                        |          |
| Certificat de scolarité                              | Divers                 |          |
| Certificat de scolarité (x2)                         | Divers                 |          |
| Connexion des élèves                                 | Divers                 |          |
| Connexion ENT                                        | Divers                 |          |
| ▲ Destinées aux responsables                         |                        |          |
| ASSR                                                 | Divers                 |          |
| Certificat de scolarité                              | Divers                 |          |
| Certificat de scolarité (×2)                         | Divers                 |          |
| 0 /                                                  |                        | ~        |
|                                                      | 1                      |          |
| Remplacer l'en-tête variable par l'en-tête suivant : |                        |          |
| Collège                                              |                        |          |
| Cité scolaire                                        |                        |          |
| Lycée 3                                              | Farmar Anarcu Imprimar |          |
|                                                      | inprinter              |          |

#### Voir aussi

⇒ Logo de l'établissement, p. 172

## **ENTREPRISE**

Importer les entreprises depuis un fichier Excel

⇒ Excel (import), p. 133

► Saisir les entreprises manuellement <a>ADMIN</a> <a>PROF</a>

#### 

- 1. Cliquez dans la ligne de création.
- 2. La fenêtre de création s'ouvre : renseignez a minima la raison sociale.

#### ► Regrouper les entreprises par siège social VADMIN VPROF

- ♥ Onglet Stages > Entreprises > ≡ Liste
  - 1. Cochez Regrouper par siège social.
  - 2. Cliquez sur le + devant le siège social pour créer une société directement sous le siège social ou bien rattacher une société déjà créée dans PRONOTE.

| Entreprises 🗌 Uniquement ce | elles acceptant des stag | iaires | 🗹 Regrouper p  | ar siège soci | ial    |
|-----------------------------|--------------------------|--------|----------------|---------------|--------|
| Entrepri                    | se                       |        | Lieu de sta    | ge            | Q      |
| Raison Sociale              | Activité                 |        | Adresse 1      | Ville         | ٩,     |
| 🕀 Créer une entreprise      | Ť                        |        |                |               | ►      |
| + ∡Index Education          | Éditeur de logiciels     | Rue A  | lbert Einstein | Marseille     | D      |
| Index Education             | Formation                | 196 ru | e Saint Honoré | Paris         | $\sim$ |

## Afficher uniquement les entreprises qui accueillent des stagiaires pour l'année en cours <a href="mailto:vabalingered">vabalingered</a>

♥ Onglet Stages > Entreprises > ≡ Liste

Cochez **Uniquement celles acceptant des stagiaires** : PRONOTE affiche uniquement les entreprises pour lesquelles la colonne **Acc.** est cochée. (Cette colonne est automatiquement cochée si l'entreprise est associée à un stage pour l'année en cours.)

#### NOUVEAU Définir un nombre maximal de stagiaires par entreprise ADMIN PROF

```
♥ Onglet Stages > Entreprises > 	≡ Liste
```

Double-cliquez dans la colonne Max stag. pour limiter le nombre de stagiaires.

#### NOUVEAU Publier la liste des entreprises sur l'Espace Élèves ADMIN

♀ Onglet Communication > PRONOTE.net > ≡

Sélectionnez **Espace Élèves** dans la menu déroulant et, dans l'arborescence, cochez **Stage > Liste des entreprises**.

Voir aussi

- ⇒ Espace Entreprises, p. 127
- ⇒ Maître de stage, p. 179
- ⇒ Stage, p. 277

# EPI

Pour faire apparaître les EPI sur les bulletins et les exporter vers LSU, il faut qu'ils correspondent à des services de notation dont la matière a une thématique EPI.

Les services dont les matières ont une thématique EPI sont par défaut des services **Sans notes** : seule une appréciation peut être saisie par le professeur.

- Indiquer la thématique de la matière EPI ADMIN
  - - 1. Double-cliquez dans la colonne Thématique EPI.
    - 2. Dans la fenêtre qui s'affiche, double-cliquez sur la thématique correspondante.
- Permettre la saisie de notes pour les EPI ZADMIN

Attention : les services d'EPI notés ne seront pas remontés en tant que tels dans LSU.

♥ Onglet Ressources > Classes / Groupes > 🐮 Services

Double-cliquez dans la colonne Mode pour transformer Sans notes en Avec notes.

# ÉQUIPE PÉDAGOGIQUE

NOUVEAU Modifier l'équipe pédagogique ZADMIN

L'équipe pédagogique d'une classe regroupe par défaut tous les professeurs qui ont cours avec au moins un élève de la classe. Vous pouvez modifier cette équipe, par exemple retirer un professeur qui intervient ponctuellement ou ajouter un personnel tel que CPE ou assistante sociale.

Prérequis Il faut être un utilisateur du groupe Administration.

## ♥ Onglet Ressources > Classes > 🚜 Équipe pédagogique

- 1. Sélectionnez la classe dans la liste à gauche.
- 2. Cliquez sur Modifier l'équipe pédagogique.
- 3. Dans la fenêtre qui s'ouvre, cochez les professeurs et personnels à ajouter et / ou décochez les professeurs et personnels à retirer.

| Classes                     |            | 3A - Équ | ipe pédagogique          | <b>E07</b> | Sélectionnez les membres de l'éq        | uipe                | ×   |
|-----------------------------|------------|----------|--------------------------|------------|-----------------------------------------|---------------------|-----|
| Nom<br>(+) Créer une classe | 0          | Professe | ur Principal : M. SERGEI |            | Nom<br>Professeurs enseignants en class | H.Ens.<br>e entière | Q   |
| ▶ 3A                        | ▶1         | P.P. Civ | Non                      |            | Professeurs enseignants aux part        | ies                 |     |
| D 38                        | %          | 🛞 Modifi | er l'équipe pédagogique  | Ē          | Autres professeurs                      |                     |     |
| D 3C                        | ABC        | 14 profe | sseurs                   |            | Personnels de l'établissement           |                     |     |
| D 3D                        | <b>D</b> 1 | Mme      | DOUCET AN                |            | BROSSAND Sylvie                         | 0h00                | []  |
| D 4A                        |            | Mime     | DUPAS NICOLE             |            | Conseil de classe                       | 0h00                |     |
| D 4B                        |            | M.       | GAUDIN BERNARD           |            | Conseiller d'orientation                | 0h00                | i l |
| ▷ 4C                        |            | Mme      | GERVAIS FLORENCE         |            | CPE                                     | 0h00                | 1   |
| D 4D                        |            | Mme      | HUBERT FRANCINE          |            | DUPONT Marc                             | 0h00                | 1   |
| D 5A                        |            | Μ.       | LEVY GIOVANNI            |            | GAY Mathilde                            | 0h00                | i l |
| D 58                        |            | Mme      | MILLOT BRIGITTE          |            | Infirmier(e)                            | 0h00                | i i |
| ⊳ 5C                        |            | Mile     | MONIER THYLDA            |            | JEAN Mathieu                            | 0h00                | í l |
| D 5D                        |            | Mme      | MORAND M- ANNICK         |            | MARTIN Pierre                           | 0h00                |     |
| D 6A                        |            | 🗸 M.     | SERGENT MARC             |            | Médecin scolaire                        | 0h00                | i i |
| D 68                        |            | Mme      | TESSIER ANNE CATHE       |            | PINOT Laurent                           | 0h00                |     |
| D 6C                        |            | Mme      | VERNET ROSEMONDE         |            | Superviseur                             | 0h00                |     |
| D 6D                        |            | М.       | WALTER DOMINIQUE         |            | Surveillants                            | 0h00                | I v |
| D ULIS                      |            | M.       | WEISS HERVE              |            | Annuler                                 | Valide              | ,r  |

- Voir le trombinoscope de l'équipe pédagogique
  - ♥ Onglet Ressources > Classes > 🗟 Trombinoscope de l'équipe pédagogique ✓ ADMIN
  - Onglet Ressources > Trombinoscope > 🔤 Équipe pédagogique vs v PROF

Sélectionnez une classe pour afficher le trombinoscope de l'équipe pédagogique. Le professeur principal figure en gras.

- Lancer une discussion avec l'équipe pédagogique value vs prof

Sélectionnez une classe, faites un clic droit et choisissez 🚬 Démarrer une discussion avec l'équipe pédagogique (⇔ Discussion, p. 96).

- > Diffuser une information à l'équipe pédagogique ADMIN VS PROF
  - ♥ Onglet Ressources > Classes > ≡ Liste
    - 1. Sélectionnez une classe, faites un clic droit et choisissez **J** Diffuser une information (⇔ Information, p. 156).
    - 2. Dans la fenêtre qui s'affiche, cochez **Professeurs** et / ou **Personnels**.
- Informer l'équipe pédagogique d'un incident, d'une sanction ou d'une punition ADMIN PROF
  - **9** Dans l'onglet **Sanctions** correspondant

Dans la rubrique **Diffuser l'information dans l'établissement**, cliquez sur l'icône 🗾 (  $\Rightarrow$  Sanction, p. 261).

# **ESPACES PUBLIÉS AVEC PRONOTE.NET**

Les Espaces publiés sur Internet permettent d'accéder à la base de données sans installer de logiciel, via un navigateur Internet, sur ordinateurs et smartphones. Ils sont publiés via l'application PRONOTE.net. Des Espaces de démonstration peuvent être consultés sur le site d'Index Éducation, dans la rubrique **PRONOTE > Le logiciel > PRONOTE.net**.

## **INSTALLER L'APPLICATION PRONOTE.NET**

#### Installer PRONOTE.net

Téléchargez l'application sur le site Internet d'Index Éducation, www.indexeducation.com, depuis la page PRONOTE > Téléchargements > Dernière mise à jour.

## Connecter PRONOTE.net au Serveur

Prérequis Le Serveur est en service.

PRONOTE.net () > Volet Choix du serveur

- 1. Reportez l'Adresse IP et le Port TCP qui se trouvent dans le volet Paramètres de publication du Serveur.
- 2. Cliquez sur Se connecter.

version Hébergée PRONOTE.net est hébergé. Aucune installation n'est nécessaire.

## **METTRE EN LIGNE LES ESPACES**

#### Publier la base en ligne avec PRONOTE.net

♥ PRONOTE.net (⑥)

Cliquez sur le bouton Publier / Publier la base en haut à droite.

#### Choisir les Espaces à publier avec PRONOTE.net ADMIN

#### ♥ Onglet Communication > PRONOTE.net > ≡

- 1. Sélectionnez Paramètres communs dans le menu déroulant.
- 2. Cochez les Espaces à publier dans la colonne Publié.

#### Publier les Espaces mobiles, accessibles via smartphone ADMIN

Si la version mobile est publiée, les utilisateurs peuvent accéder à leur Espace dans une version optimisée pour smartphone via leur navigateur web ou bien via l'application mobile (⇔ Application mobile, p. 28).

#### ♥ Onglet Communication > PRONOTE.net > ≡

- 1. Sélectionnez Paramètres communs dans le menu déroulant.
- 2. Cochez les Espaces à publier dans la colonne Publié sur la version mobile.

| Cochez ou décochez les<br>Espaces pour activer ou<br>désactiver leur publication. |        | La version mobile donne<br>accès à certaines fonctions<br>dans une version optimisée<br>pour smartphone. | $\overline{}$  |        |
|-----------------------------------------------------------------------------------|--------|----------------------------------------------------------------------------------------------------|----------------|--------|
| Paramètres communs 🔹                                                              |        |                                                                                                    |                |        |
|                                                                                   |        | PRONOTE.net                                                                                              | Publié sur la  | ŋ      |
|                                                                                   | Publié | Page d'authentification                                                                                  | version mobile | $\sim$ |
| Page commune                                                                      | - I    | Images PRONOTE                                                                                           | I.             |        |
| Espace Professeurs                                                                | - I    | Images PRONOTE                                                                                           | I.             |        |
| Espace Vie scolaire                                                               | - I    | Images PRONOTE                                                                                           |                |        |
| Espace Parents                                                                    | - I    | Images PRONOTE                                                                                           | I.             |        |
| Espace Élèves                                                                     | - I    | Images PRONOTE                                                                                           | I.             |        |
| Espace Entreprises                                                                | - I    | Images PRONOTE                                                                                           |                |        |
| Espace Académie                                                                   | - I    | Images PRONOTE                                                                                           |                | $\vee$ |
| 0 7 <                                                                             |        |                                                                                                    | >              |        |

#### Intégrer les Espaces à un ENT

⇒ ENT, p. 113

#### AJOUTER UN SECOND SERVEUR

#### Ajouter un second serveur .net

Pour disposer d'une bande passante plus importante, vous pouvez ajouter un second serveur .net et, par exemple, publier depuis l'un l'Espace Parents et depuis l'autre, les données destinées aux familles (Espaces Parents et Élèves).

♥ PRONOTE.net (⑥)

- 1. Lancez la commande **Fichier > Ajouter un serveur .net** : un onglet avec un deuxième serveur apparaît à gauche.
- 2. Reportez les coordonnées du Serveur (visibles dans le volet **Paramètres de** *publication*) dans l'onglet **Choix du serveur** du second serveur .net.
- Dans le volet Paramètres de publication du second serveur .net, modifiez le Port d'écoute ou la Racine afin que les adresses à communiquer aux internautes soient bien différentes.
- 4. Cliquez sur Publier.

#### Supprimer un serveur .net

**Prérequis** Le service Windows correspondant doit tout d'abord être arrêté. Lancez la commande **Assistance > Administration des paramètres Windows**, allez dans l'onglet **Service Windows**, faites un clic droit sur le service **Index - Serveur NOTE.NET 20170** et lancez la commande **Arrêter le service**.

#### ♥ PRONOTE.net ())

Une fois le service arrêté, sélectionnez le serveur à supprimer, faites un clic droit et choisissez **Supprimer**.

## **PARAMÉTRER LE CONTENU DES ESPACES**

Le contenu des Espaces se paramètre depuis le Client PRONOTE. Ce paramétrage permet de choisir les données et les fonctionnalités mises à la disposition des utilisateurs.

#### Paramétrer les Espaces Professeurs et Vie scolaire ADMIN

#### ♥ Onglet Communication > PRONOTE.net > ■

Sélectionnez l'Espace à paramétrer dans le menu déroulant: vous retrouvez les autorisations définies dans **Ressources > Professeurs/Personnels > & Profils** d'autorisations. Les actions possibles depuis l'Espace sont signalées par l'icône ().

| Es                                                                       | pace Professeurs 💌 🗹 Publier 🛛 Publier la version mobile                                                       |              |     |
|--------------------------------------------------------------------------|----------------------------------------------------------------------------------------------------|--------------|-----|
| Sai                                                                      | sie autorisée                                                                                                  |              |     |
| 1                                                                        | 🗹 Avec le client PRONOTE (Mode enseignant) 🕮 🗷 Dans PRONOTE net (Espace Professeurs) 💷 🖉 Avec le client EDT (M | ode enseigna | nt) |
| <r< th=""><th>echercher une autorisation&gt;</th><th></th><th></th></r<> | echercher une autorisation>                                                                                    |              |     |
|                                                                          | Profil 1                                                                                                    | ►<br>1       |     |
|                                                                          | D Généralités                                                                                                  | ^            |     |
|                                                                          | _Élèves                                                                                                    |              |     |
|                                                                          | Voir tous les élèves de l'établissement                                                                        |              |     |
| 1                                                                        | Voir l'identité élève                                                                                          |              |     |
|                                                                          | Afficher les identifiants et mots de passe des élèves                                                          | )            |     |
| 1                                                                        | Voir les fiches des responsables                                                                               | )            |     |
| 1                                                                        | Saisir les parcours éducatifs                                                                                  |              |     |
|                                                                          | Fiche de stage                                                                                                 |              |     |
|                                                                          | Dossiers de la vie scolaire                                                                                    |              |     |
|                                                                          | Créer des dossiers                                                                                             |              |     |
|                                                                          | Publier sur l'Espace parents                                                                                   |              |     |
|                                                                          | Modifier les dossiers créés par la vie scolaire ou d'autres enseignants                                        |              |     |
|                                                                          | Créer de nouveaux motifs                                                                                       |              |     |
|                                                                          | Saisir les ménos                                                                                               |              |     |
|                                                                          | Fiche santé                                                                                                    |              |     |
| 1                                                                        | Affecter aux groupes / parties                                                                                 |              |     |
| 1                                                                        | Accompagnement personnalisé uniquement                                                                         | )            |     |

## Paramétrer les Espaces Élèves, Parents, Entreprises et Académie ZADMIN

♥ Onglet Communication > PRONOTE.net > ≡

- 1. Sélectionnez l'Espace à paramétrer dans le menu déroulant.
- 2. Dans l'arborescence, cochez les affichages que vous souhaitez rendre disponibles.
- 3. Des options sont associées à certains affichages : sélectionnez un élément de l'arborescence à gauche pour afficher les options à droite. De cette manière, vous pouvez notamment déterminer les dates de publication des relevés de notes, bulletins, etc.

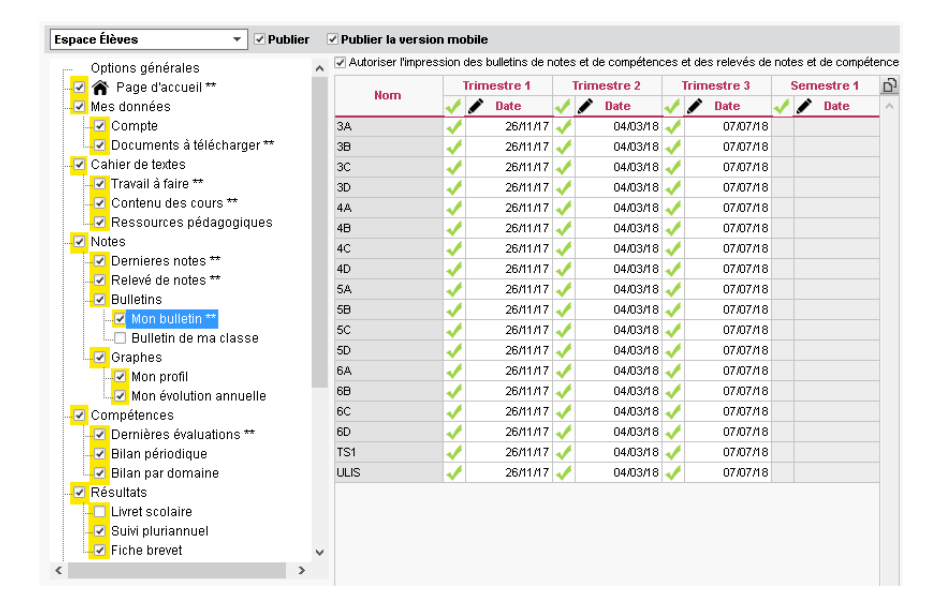

## Publier des liens sur les pages d'accueil ADMIN

- ♥ Onglet Communication > PRONOTE.net > ≡
  - 1. Sélectionnez **Paramètres communs** dans le menu déroulant.
  - 2. Cliquez sur la ligne de création pour préciser l'intitulé du lien.
  - 3. Saisissez ensuite l'URL, un éventuel commentaire, puis précisez sur quel Espace doit apparaître le lien.

| URL                                                              | Commentaire                                                                                                    | Public                                                                                                    |                                                                                                    |
|------------------------------------------------------------------|----------------------------------------------------------------------------------------------------|----------------------------------------------------------------------------------------------------|----------------------------------------------------------------------------------------------------|
| ·                                                                |                                                                                                    |                                                                                                    | ٦                                                                                                    |
| http://www.index-education.com/fr/tutoriels-video-pronote-65.php |                                                                                                    | Professeurs                                                                                                    | ٦                                                                                                    |
| http://www.index-education.com/fr/tutoriels-video-pronote-5.php  |                                                                                                    | Professeurs                                                                                                    |                                                                                                    |
|                                                                  |                                                                                                    |                                                                                                    | ٦                                                                                                    |
|                                                                  |                                                                                                    |                                                                                                    |                                                                                                    |
|                                                                  |                                                                                                    |                                                                                                    |                                                                                                    |
|                                                                  | URL<br>http://www.index-education.com/fr/futoriels-video-pronote-65.php<br>http://www.index-education.com/fr/futoriels-video-pronote-5.php | URL Commentaire http://www.index.education.com/tr/tutoriels-video-pronote-65.php http://www.index.education.com/tr/tutoriels-video-pronote-5.php | URL         Commentaire         Public           http://www.index.education.com/tr/tutoriels-video-pronote-65.php         Professeurs           http://www.index.education.com/tr/tutoriels-video-pronote-5.php         Professeurs |

Remarque : pour les professeurs ou les personnels de la vie scolaire, ces liens utiles sont visibles également sur la page d'accueil du Client.

#### Publier les mentions légales ADMIN

Les mentions légales sont obligatoires sur tout site Web ; elles s'affichent sur la page d'authentification.

♥ Onglet Communication > PRONOTE.net > ≡

- 1. Sélectionnez **Paramètres communs** dans le menu déroulant.
- 2. Cochez **Mentions légales de tous les espaces**, puis renseignez les différentes rubriques.
- Autoriser les utilisateurs à contacter l'établissement par e-mail ADMIN

## ♥ Onglet Communication > PRONOTE.net > ≡

- 1. Sélectionnez **Paramètres communs** dans le menu déroulant.
- 2. Dans l'encadré **E-mails de contact de l'établissement**, saisissez les adresses e-mails de l'établissement qui leur seront proposées : **Webmaster** ou **Secrétariat**.

Depuis les Espaces Académie, Élèves, Entreprises et Parents
 Cliquez sur le bouton an en haut à droite, puis, dans la fenêtre qui s'affiche, cliquez sur l'adresse de l'établissement.

## Permettre aux professeurs / personnels de télécharger un Client PRONOTE préparamétré VADMIN

♥ Onglet Communication > PRONOTE.net > > ==

- 1. Sélectionnez Paramètres communs dans le menu déroulant.
- Dans l'encadré Coordonnées du Serveur PRONOTE, reportez l'Adresse IP (ou nom de domaine) et le N° de port TCP qui figurent dans le volet Paramètres de publication du Serveur.

**VERSION HÉBERGÉE** Les coordonnées du Serveur sont consultables depuis la console d'hébergement (a) dans le volet **Clients EDT et PRONOTE**.

## **CONNEXION AUX ESPACES**

### Renseigner l'adresse des Espaces à communiquer aux utilisateurs Admin

Chaque lettre type **Connexion** contient une variable <<AdresseSiteInternet>> qui reprend l'adresse internet indiquée dans les paramètres de l'établissement.

Prérequis Il faut être un utilisateur du groupe Administration.

#### ♥ Menu Paramètres > ÉTABLISSEMENT > Identité

Pour que l'adresse des Espaces figure sur le courrier **Connexion** envoyé aux utilisateurs, renseignez le champ **Site internet** :

- avec l'adresse de votre ENT si les Espace PRONOTE.net y sont intégrés ;
- ou bien avec l'adresse de la **Page commune** qui figure dans le volet **Paramètres de publication** de PRONOTE.net ().

VERSION HÉBERGÉE Les adresses des Espaces sont consultables depuis la console d'hébergement a dans le volet PRONOTE.net sous l'onglet Paramètres de publication.

| Objet : Consultation sur internet                                                                                                    |                                                                                                    |
|----------------------------------------------------------------------------------------------------|----------------------------------------------------------------------------------------------------|
| «CivEle» «PrenomEle» «NomEle» ,                                                                                                    |                                                                                                    |
| Afin de vous informer à tout moment et si<br>différentes informations concernant notre                                                      | implement, nous publions sur internet<br>établissement.                                                                                                    |
| Pour profiter de ces services, vous devez<br>suivante : <mark>«Adress eSiteInternet»</mark>                                                 | : vous connecter par internet à l'adresse<br>7                                                                                                    |
| Vous saisirez votre identifiant :<br>«IdentifiantEle»<br>puis votre mot de passe :<br>«MotDePasseEle»<br>La saisie du mot de passe doit res | specter les minuscules et majuscules.                                                                                                    |
| dentité de l'établissement                                                                                                    |                                                                                                    |
| Nom de l'établissement                                                                                                    | Numéro de l'établissement Type                                                                                                    |
| COLLEGE INDEX ÉDUCATION                                                                                                    | 0530484N COLLEGE                                                                                                    |
| Adresse                                                                                                    | Téléphones                                                                                                    |
| 12 rue du Moulin                                                                                                    | Secrétariat : 0243531424                                                                                                    |
|                                                                                                    |                                                                                                    |
|                                                                                                    | Scolarite : 0496969696                                                                                                    |
| Code postal Ville                                                                                                    | Fax: 0496969696                                                                                                    |
| 53000 • Marseille • ···                                                                                                    | Site internet                                                                                                    |
| Pays Numéro de département                                                                                                    | http://w8.index.education.france:88/propote/                                                                                                    |
| France                                                                                                    | http://www.index-eddedition.indice.ov/pronote/                                                                                                    |
|                                                                                                    |                                                                                                    |
| Aix-Marseille     B                                                                                                    |                                                                                                    |
|                                                                                                    |                                                                                                    |
| Adresse des différents Espaces                                                                                                    |                                                                                                    |
| Page commune                                                                                                    | http:////8.index-education.france:88/pronote                                                                                                    |
| Version mobile                                                                                                    | nttp://www.index-education.trance:86/pronote/mobile.html http://www.index-education_france:88/pronote/professer/w/html                                                          |
| Version mobile                                                                                                    | http:////8.index-education.france:88/pronote/professeu.html                                                                                                    |
| Espace Vie scolaire                                                                                                    | http:///V8.index-education.france:88/pronote/viescolaire.html                                                                                                    |
| Espace Parents                                                                                                    | http:///V8.index-education.france:88/pronote/parent.html                                                                                                    |
| Lopace Fullerite                                                                                                    | http://///Ripday.aducation_france:RR/arcoste/pobile_perent.htm                                                                                                    |
| Version mobile                                                                                                    | http://www.index-education.inance.co/pronote/nobile.parent.ntin                                                                                                    |
| Version mobile<br>Espace Elèves                                                                                                    | http://weindex-education.france:objoindex/education.france:s8/pronote/leve.html                                                                                                 |
| Version mobile<br>Espace Elèves<br>Version mobile<br>Espace Entreprise                                                                      | http://www.index-education.france.88/pronote/leve.html<br>http://W8.index-education.france.88/pronote/leve.html<br>http://W8.index-education.france.88/pronote/mobile.elve.html |

Remarque : vous pouvez préférer renseigner directement l'adresse exacte de chaque Espace dans la lettre type qui lui correspond dans l'onglet **Communication > Courriers > Édition les lettres types**.

- ► Envoyer les identifiant et mot de passe pour se connecter à son Espace
  ⇒ Mot de passe et identifiant, p. 197
- Autoriser la récupération par e-mail des mots de passe oubliés depuis les Espaces Parents et Élèves

⇒ Mot de passe et identifiant, p. 197

## **ERGONOMIE DES ESPACES**

#### Activer / Désactiver le mode Accessible

Le mode Accessible permet une meilleure gestion des contrastes de couleurs.

- ♥ Depuis les Espaces
  - 1. Cliquez sur le bouton 🗱 en haut à droite.
  - 2. Cliquez sur le bouton 🔯.

## Modifier la couleur / la langue des Espace

- ⇒ Couleur, p. 83
- ⇒ Langue de l'application / des Espaces, p. 163

Voir aussi

⇒ Déconnexion des utilisateurs, p. 86

# **ESPACE ACADÉMIE**

L'Espace Académie est l'Espace auquel se connecte chaque inspecteur ( $\Rightarrow$  Inspecteur, p. 158). Pour cela, il doit saisir un identifiant et un mot de passe qui sont générés automatiquement ( $\Rightarrow$  Mot de passe et identifiant, p. 197). Selon les autorisations accordées, il peut notamment :

- modifier son mot de passe;
- consulter l'emploi du temps et le cahier de textes des professeurs pouvant être inspectés (si l'autorisation de consultation est donnée par le SPR dans l'onglet Ressources > Inspecteurs > E Fiche, rubrique Espace Académie);
- consulter les informations et sondages ;
- consulter l'agenda de l'établissement.

### Publier / Ne pas publier l'Espace Académie Admin

#### Onglet Communication > PRONOTE.net > =

Sélectionnez Espace Académie dans le menu déroulant, puis cochez / décochez Publier.

#### Choisir les rubriques à publier ADMIN

- Onglet Communication > PRONOTE.net > Image: Second Second Seco
  - 1. Sélectionnez Espace Académie dans le menu déroulant.
  - Dans l'arborescence de l'Espace, cochez les rubriques que vous souhaitez publier. Lorsque vous sélectionnez une rubrique, PRONOTE affiche parfois des options à droite.

# **ESPACE ÉLÈVES**

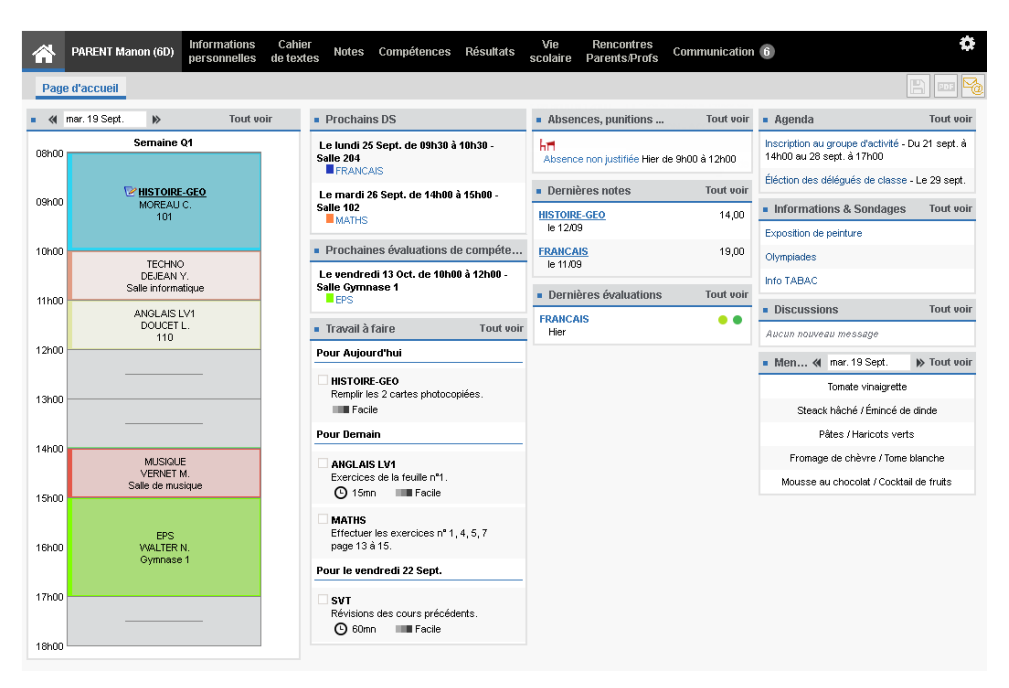

L'Espace Élèves est l'Espace auquel se connecte chaque élève. Pour cela, il doit saisir un identifiant et un mot de passe qui sont générés automatiquement ( $\Rightarrow$  Mot de passe et identifiant, p. 197). Selon les autorisations accordées, il peut notamment :

- modifier son mot de passe et ses coordonnées (e-mail et numéro de téléphone);
- consulter son cahier de textes (voir le travail à faire et télécharger les ressources pédagogiques mises à disposition par les professeurs) ;
- consulter ses notes, relevés de notes et bulletins;
- consulter ses compétences ;
- consulter ses résultats (livret scolaire, suivi pluriannuel);
- consulter son emploi du temps actualisé en temps réel;
- consulter sa fiche de stage et la liste des entreprises ;
- accéder aux outils de communication (informations, sondages, discussions) ;
- consulter l'agenda, les menus de la cantine et le calendrier scolaire.
- Publier / Ne pas publier l'Espace Élèves Admin
  - ♀ Onglet Communication > PRONOTE.net > ≡ Sélectionnez Espace Élèves dans le menu déroulant, puis cochez / décochez Publier.
- Publier / Ne pas publier la version mobile ADMIN

La version mobile de l'Espace permet d'accéder aux fonctions les plus usuelles dans une interface adaptée à la navigation sur smartphone (⇔ Application mobile, p. 28).

♀ Onglet Communication > PRONOTE.net > ≡

Sélectionnez **Espace Élèves** dans le menu déroulant, puis cochez / décochez **Publier la version mobile**.

## Choisir les rubriques à publier ADMIN

## ♥ Onglet Communication > PRONOTE.net > ≡

- 1. Sélectionnez **Espace Élèves** dans le menu déroulant.
- Dans l'arborescence de l'Espace, cochez les rubriques que vous souhaitez publier. Lorsque vous sélectionnez une rubrique, PRONOTE affiche parfois des options à droite.
- Définir la date de publication des notes, bulletins, compétences, etc. ZADMIN
  - Le résultat d'un devoir/d'une évaluation de compétences est publié à la date indiquée par le professeur lors de la création du devoir/de l'évaluation. Si le professeur a prévu un corrigé, il est publié en même temps.
  - Par défaut, les relevés de notes sont publiés au début de chaque trimestre. Pour modifier les dates de publication, rendez-vous dans Communication > PRONOTE.net, sélectionnez Espace Élèves dans le menu déroulant, puis Relevé de notes dans l'arborescence (⇔ Diffusion des relevés, p. 252).
  - Par défaut, les bulletins et les bilans périodes sont publiés à la fin de chaque trimestre. Pour modifier les dates de publication, rendez-vous dans Communication > PRONOTE.net, sélectionnez Espace Élèves dans le menu déroulant, puis Mon bulletin (⇔ Diffuser les bulletins, p. 50) et/ou Bilan périodique (⇔ Diffuser les bilans périodiques, p. 43) dans l'arborescence.

Remarque : les dates sont identiques pour l'Espace Parents.

## > Permettre la réinitialisation des mots de passe perdus

⇒ Mot de passe et identifiant, p. 197.

### Autoriser la modification du mot de passe depuis l'Espace Élèves Admini

♥ Onglet Communication > PRONOTE.net > ≡

- 1. Sélectionnez **Espace Élèves** dans le menu déroulant.
- 2. Dans l'arborescence de l'Espace, cliquez sur la rubrique **Mes données > Compte**.
- 3. Cochez Autoriser la modification du mot de passe et / ou Autoriser la modification des coordonnées.

## > Autoriser les élèves à télécharger le certificat de scolarité depuis leur Espace

⇒ Certificat, p. 62

## NOUVEAU Suspendre l'accès pour les élèves sortis de l'établissement ADMIN

Si vous ne décochez pas l'option **Bloquer la connexion à l'Espace Élèves** dans la fenêtre de confirmation qui s'affiche lorsque vous saisissez une date de sortie de l'établissement pour l'élève, PRONOTE bloque automatiquement l'accès à l'Espace.

Si vous souhaitez bloquer l'accès ultérieurement, décochez l'option puis, au moment souhaité, faites un clic droit sur l'élève et choisissez **Bloquer la connexion des élèves sortis de l'établissement**.

## **ESPACE ENTREPRISES**

L'Espace Entreprises est l'Espace auquel se connecte chaque maître de stage. Pour cela, il doit saisir un identifiant et un mot de passe qui sont générés automatiquement ( $\Rightarrow$  Mot de passe et identifiant, p. 197). Selon les autorisations accordées, il peut notamment :

- renseigner ses coordonnées personnelles et celles de son entreprise;
- proposer des offres de stage;
- remplir la fiche de stage;
- consulter l'emploi du temps, les absences et les résultats (relevé de notes, bulletin) de son stagiaire;
- accéder aux outils de communication (casier numérique, informations, sondages).

#### Publier / Ne pas publier l'Espace Entreprises ADMIN

♥ Onglet Communication > PRONOTE.net > ■

Sélectionnez **Espace Entreprises** dans le menu déroulant, puis cochez / décochez **Publier**.

## Choisir les rubriques à publier Admin

Onglet Communication > PRONOTE.net > =

- 1. Sélectionnez Espace Entreprises dans le menu déroulant.
- Dans l'arborescence de l'Espace, cochez les rubriques que vous souhaitez publier. Lorsque vous sélectionnez une rubrique, PRONOTE affiche parfois des options à droite.

#### Autoriser la modification du mot de passe depuis l'Espace Entreprises ADMIN

♥ Onglet Communication > PRONOTE.net > ■

- 1. Sélectionnez Espace Entreprises dans le menu déroulant.
- 2. Dans l'arborescence de l'Espace, cliquez sur la rubrique Mes données > Compte.
- 3. Cochez Autoriser la modification du mot de passe.

## **ESPACE PARENTS**

L'Espace Parents est l'Espace auquel se connecte chaque responsable. Pour cela, il doit saisir un identifiant et un mot de passe qui sont générés automatiquement (⇔ Mot de passe et identifiant, p. 197). Selon les autorisations accordées, il peut notamment :

- modifier son mot de passe, ses coordonnées et ses préférences de contact ;
- modifier les données personnelles de son enfant (mot de passe, informations médicales, régime alimentaire à respecter);
- justifier les absences de son enfant ;
- consulter le cahier de textes de son enfant ;
- consulter ses dernières notes, relevés de notes et bulletins ;
- consulter le livret scolaire ou le suivi pluriannuel ;
- consulter son emploi du temps actualisé en temps réel;
- consulter ses absences, retards ou sanctions;
- visualiser la liste de l'équipe pédagogique avec éventuellement l'e-mail des professeurs s'ils acceptent d'être contactés;
- avoir connaissance des absences des professeurs ;

- saisir les vœux d'orientation ;
- consulter la fiche de stage de son enfant et la liste des entreprises ;
- préciser ses desiderata pour les rencontres parents/professeurs et consulter le planning des rencontres;
- accéder aux outils de communication (informations, sondages, discussions) ;
- visualiser l'agenda, les menus de la cantine et le calendrier scolaire.

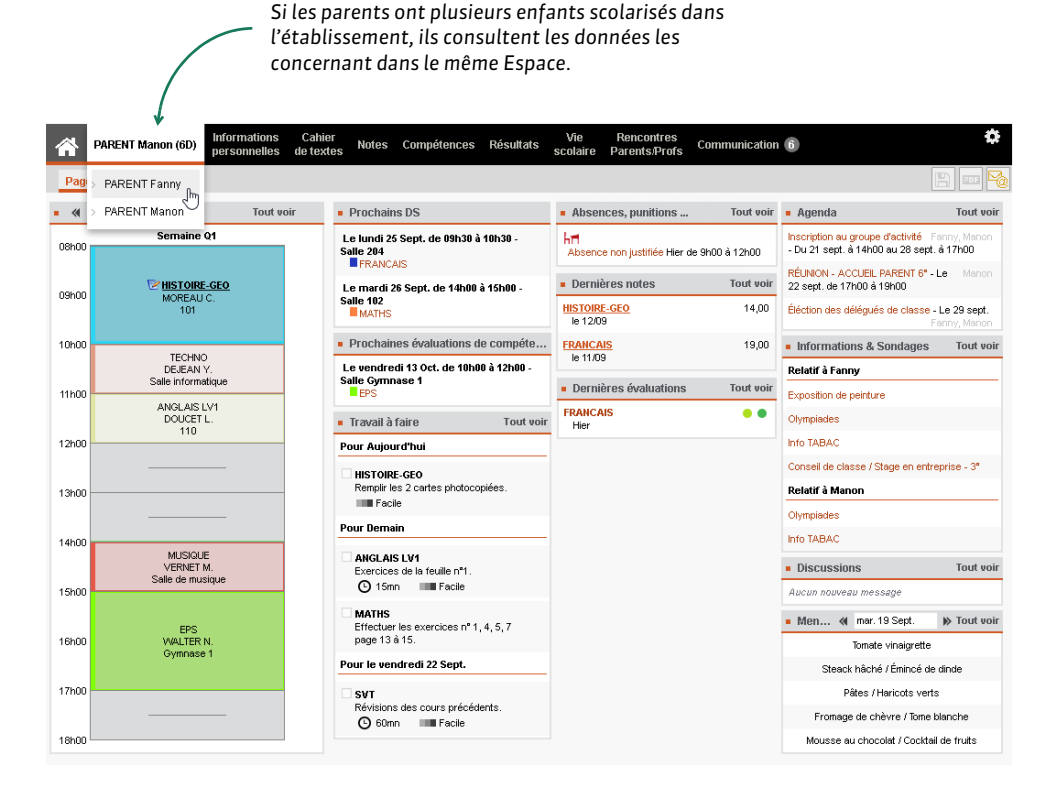

#### Publier / Ne pas publier l'Espace Parents ADMIN

#### Onglet Communication > PRONOTE.net > Image: Second Second Seco

Sélectionnez Espace Parents dans le menu déroulant, puis cochez / décochez Publier.

#### Publier / Ne pas publier la version mobile ADMIN

La version mobile de l'Espace permet d'accéder aux fonctions les plus usuelles dans une interface adaptée à la navigation sur smartphone (⇔ Application mobile, p. 28).

## ♥ Onglet Communication > PRONOTE.net > ≡

Sélectionnez **Espace Parents** dans le menu déroulant, puis cochez / décochez **Publier la** version mobile.

## Choisir les rubriques à publier ADMIN

## ♥ Onglet Communication > PRONOTE.net > ≡

- 1. Sélectionnez **Espace Parents** dans le menu déroulant.
- Dans l'arborescence de l'Espace, cochez les rubriques que vous souhaitez publier. Lorsque vous sélectionnez une rubrique, PRONOTE affiche parfois des options à droite.
- Créer un seul compte pour les parents qui habitent à la même adresse ADMIN

#### ♥ Onglet Ressources > Responsables > Ⅲ Fiche

Dans le menu **Éditer**, choisissez **Réinitialiser l'accès à l'Espace Parents** : les parents qui habitent à la même adresse partageront le même compte ; les parents qui habitent à des adresses différentes conserveront chacun un identifiant et un mot de passe distincts.

### Créer un compte distinct pour le deuxième responsable ADMIN

Prérequis II faut être un utilisateur du groupe Administration.

Onglet Ressources > Élèves > im Dossiers élèves

- 1. Sélectionnez les élèves des familles concernées.
- 2. Dans l'onglet **Responsables**, rubrique **Deuxième responsable**, cochez **Accès à l'Espace Parents**.

| Communication                              |                         | <ul> <li>Communication</li> </ul>          |                                        |  |  |
|--------------------------------------------|-------------------------|--------------------------------------------|----------------------------------------|--|--|
| <ul> <li>Préférences de contact</li> </ul> |                         | Préférences de contact                     |                                        |  |  |
| SMS                                        | E-mails                 | SMS                                        | ✓ E-mails                              |  |  |
| Courriers                                  | Discussions             | Courriers                                  | Discussions                            |  |  |
| <ul> <li>Informations diffusées</li> </ul> |                         | <ul> <li>Informations diffusées</li> </ul> |                                        |  |  |
| Accepte de recevoir                        |                         | Accepte de recevoir                        |                                        |  |  |
| A titre individuel                         |                         | A titre individuel                         |                                        |  |  |
| ✓ Informations administratives ( 5 re-     | sponsable(s) concernée( | Informations administ                      | tratives ( 4 responsable(s) concernée( |  |  |
| Pour les éleves concernés                  |                         | Pour les éleves conce                      | rnés                                   |  |  |
| 🖾 Bulletins, relevés ( 5 responsabl        | e(s) concernée(s) )     | 🗌 Bulletins, relevés (                     | 4 responsable(s) concernée(s) )        |  |  |
| Absences, punitions ( 5 response           | sable(s) concernée(s) ) | Absences, punitions                        | ( 4 responsable(s) concernée(s) )      |  |  |
| 🗹 Rencontres ( 5 responsable(s) co         | ncernée(s))             | 🖾 Rencontres ( 4 resp                      | onsable(s) concernée(s) )              |  |  |
| Mails des enseignants ( 0 respons          | able(s) concernée(s) )  | Mails des enseignan                        | ts ( 0 responsable(s) concernée(s) )   |  |  |
| 🗹 Accès à l'Espace Parents ( 5 resp        | onsable(s) concernée(s) | 🗷 Accès à l'Espace Pa                      | rents ( 4 responsable(s) concernée(s)  |  |  |

Permettre la réinitialisation des mots de passe perdus

⇒ Mot de passe et identifiant, p. 197.

- Autoriser la modification du mot de passe depuis l'Espace Parents ADMIN
  - ♥ Onglet Communication > PRONOTE.net >
    - 1. Sélectionnez **Espace Parents** dans le menu déroulant.
    - 2. Dans l'arborescence de l'Espace, cliquez sur la rubrique Informations personnelles > Compte.
    - 3. Cochez Autoriser la modification du mot de passe et / ou Autoriser la modification des coordonnées.
- Autoriser les parents à télécharger le certificat de scolarité depuis leur Espace

⇒ Certificat, p. 62

# **ESPACE PROFESSEURS**

L'Espace Professeurs permet au professeur de réaliser un certain nombre de tâches depuis n'importe quel ordinateur connecté à Internet. Pour se connecter à son Espace, chaque professeur doit saisir un identifiant et un mot de passe. S'il se connecte à la base également depuis un Client, il utilise les mêmes identifiant et mot de passe.

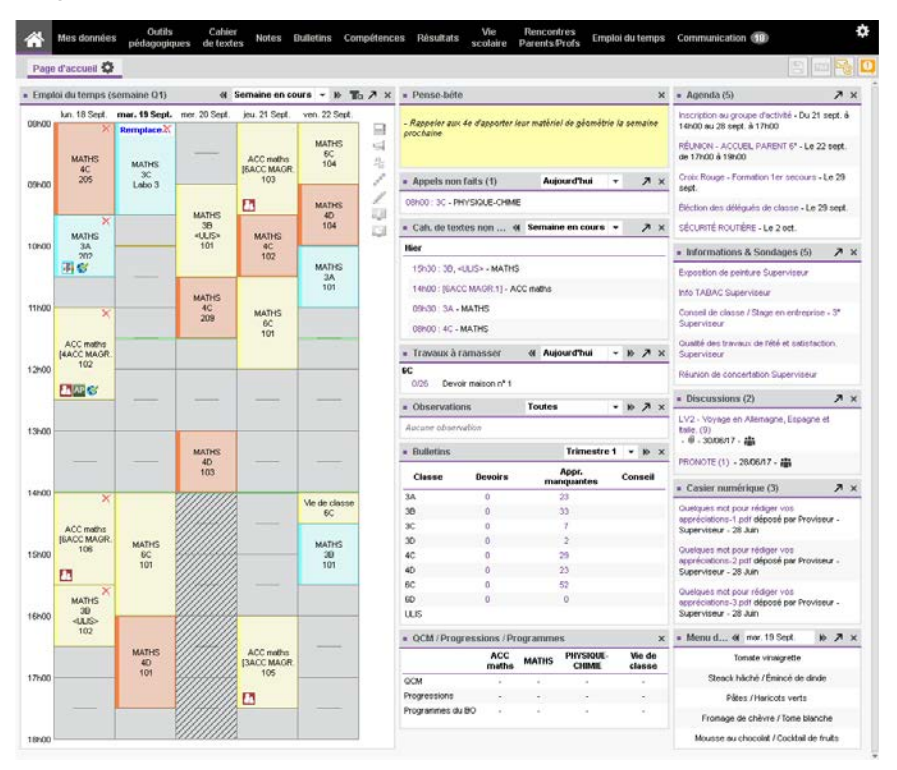

## Publier / Ne pas publier l'Espace Professeurs Admin

♥ Onglet Communication > PRONOTE.net > > ==

Sélectionnez **Espace Professeurs** dans le menu déroulant, puis cochez / décochez **Publier**.

## Publier / Ne pas publier la version mobile ADMIN

La version mobile de l'Espace permet d'accéder aux fonctions les plus usuelles dans une interface adaptée à la navigation sur smartphone (⇔ Application mobile, p. 28).

♥ Onglet Communication > PRONOTE.net > >

Sélectionnez **Espace Professeurs** dans le menu déroulant, puis cochez / décochez **Publier la version mobile**.

## Choisir les rubriques à publier ADMIN

Les rubriques publiées dépendent des autorisations accordées. Ces autorisations sont les mêmes que celles définies dans l'onglet **Ressources > Professeurs > Profils d'autorisation**.

Remarque : certaines fonctionnalités existent uniquement dans le Client.

## Bloquer l'accès à l'Espace Professeurs en fonction du profil ADMIN

♥ Onglet Communication > PRONOTE.net > > ==

- 1. Sélectionnez **Espace Professeurs** dans le menu déroulant.
- 2. Sélectionnez le profil auquel va s'appliquer l'interdiction.
- 3. Dans l'encadré Saisie autorisée, décochez Dans PRONOTE.net (Espace Professeurs).

# **ESPACE VIE SCOLAIRE**

L'Espace Vie scolaire permet au personnel de réaliser un certain nombre de tâches depuis n'importe quel ordinateur connecté à Internet. Pour se connecter à son Espace, chaque personnel doit saisir un identifiant et un mot de passe. S'il se connecte à la base également depuis un Client, il utilise les mêmes identifiant et mot de passe.

| <b>^</b> | Mes données         | Absences<br>et retards Er     | nploi du temps | Communication            | 4                                  |     |                                                                                                  | 1   |
|----------|---------------------|-------------------------------|----------------|--------------------------|------------------------------------|-----|--------------------------------------------------------------------------------------------------|-----|
| Page     | e d'accueil 😫       |                               |                |                          |                                    |     |                                                                                                  | ňi; |
| Empl     | loi du temps (se    | maine Q1)                     |                | Semaine en d             | cours 🔻 🕨 🔳                        | a⊅× | Pense-bête                                                                                       | ×   |
| 08h00    | lun. 18 Sept.       | mar. 19 Sept.                 | mer. 20 Sept.  | jeu. 21 Sept.            | ven. 22 Sept.                      | 4   | - Passer voir le CPE à propos de Maxime Bouet (6A)                                               |     |
| 09h00    |                     | Permanence<br><4A>            |                | Permanence<br><4A>       |                                    | Ģ   | Appels non faits (1)     Aujourd'hui     Aujourd'hui     Aujourd'hui                             | ×   |
| 10h00    |                     | <48>, <40>, <<br>Permanence 1 |                | Permanence<br><5B>       | Permanence<br><4B>                 |     | Agenda (1)     Sécuritée - Le 2 oct                                                              | ×   |
| 11h00    | Permanence          |                               |                |                          |                                    |     | Informations & Sondages (3)                                                                      | ×   |
| 12h00    | <4A>, <ulis></ulis> |                               |                |                          |                                    |     | Gualité des travaux de l'été et satisfaction. Superviseur<br>Réunion de concertation Superviseur |     |
| 13600    |                     |                               |                |                          |                                    |     | Discussions (1)     PRONOTE (1) - 28/06/17 -                                                     | ĸ   |
| 101100   |                     |                               |                |                          |                                    |     | Casier numérique                                                                                 | ×   |
| 14h00    |                     | Permanence<br><4D>            |                |                          |                                    |     | Tous les documents ont été lus                                                                   |     |
| 15h00    |                     | Permanence<br><3A>            |                |                          |                                    |     |                                                                                                  |     |
| 16h00    |                     |                               |                | Permanence<br><5A>, <6C> | Permanence<br><6A><br>Permanence 1 |     |                                                                                                  |     |
| 17h00    |                     |                               |                |                          |                                    |     |                                                                                                  |     |

## ▶ Publier / Ne pas publier l'Espace Vie scolaire ZADMIN

#### ♥ Onglet Communication > PRONOTE.net > ■

Sélectionnez **Espace Vie scolaire** dans le menu déroulant, puis cochez / décochez **Publier**.

#### Choisir les rubriques à publier ADMIN

Les rubriques publiées dépendent des autorisations accordées. Ces autorisations sont les mêmes que celles définies dans l'onglet **Ressources > Personnels > Profils** d'autorisation.

# ÉTIQUETTE

Imprimer des étiquettes pour les enveloppes Admin VS PROF

Le nom et l'adresse des destinataires figurent sur les étiquettes imprimées en même temps que les courriers.

- ♥ Fenêtre d'envoi des courriers
  - 1. Cochez l'option Imprimer les étiquettes correspondantes.
- 2. Cliquez sur le bouton 🔝 pour spécifier les options de mise à jour.

# Imprimer des étiquettes pour identifier carnets, magazines, etc. ADMIN VS PROF

- ♥ Onglet Ressources > Professeurs / Élèves / Responsables / Personnels > ≣ Liste
  - 1. Sélectionnez les ressources concernées dans la liste.
  - 2. Cliquez sur le bouton 🔚 dans la barre d'outils.
  - 3. Dans la fenêtre qui s'affiche, précisez dans les onglets **Planche** et **Étiquette** la taille et le nombre de vignettes par page, ainsi que la police à utiliser.
  - 4. Dans l'onglet **Contenu**, cochez les éléments à imprimer en plus ou à la place de l'adresse :
    - identifiant et / ou mot de passe pour tous les utilisateurs,
    - classe et numéro INE pour les élèves.
  - 5. Vérifiez le rendu avec l'Aperçu puis cliquez sur Imprimer.

# **EXCEL (EXPORT)**

### Exporter la liste / le tableau à l'écran par copier-coller ADMIN VS PROF

#### Dans PRONOTE

1. Cliquez sur le bouton 🔂 en haut à droite de la liste.

### ♥ Dans Excel

2. Faites [Ctrl + V] pour coller les données.

| Nom              | Préno   | m   | Né(e) le   | e Sexe  | Classe    | Q        |        |
|------------------|---------|-----|------------|---------|-----------|----------|--------|
| 🕀 Créer un élève | ×.      |     |            |         |           | 4        |        |
| DUBOIS           | Ambre   |     | 26/05/2002 | F       | ULIS      | <u>D</u> |        |
| DUMONT           | Lea     |     | 16/12/2002 | F       | ULIS      | ^        |        |
| FOUQUET          | Lucas   | 1.1 | А          | В       | С         | D        | E      |
| SAMSON           | Dolores | 1   | Nom        | Prénom  | Né(e) le  | Sexe     | Classe |
| TOUSSAINT        | Simon   | 2   | DUBOIS     | Ambre   | 26/       |          |        |
|                  |         | 3   | DUMONT     | Lea     | 16/ Ctr   | +        | V      |
|                  |         | 4   | FOUQUET    | Lucas   | 02/       |          |        |
|                  |         | 5   | SAMSON     | Dolores | 04/12/200 | 0 F      | ULIS   |
|                  |         | 6   | TOUSSAINT  | Simon   | 08/12/200 | 2 G      | ULIS   |

## Exporter des données en choisissant les champs à exporter ADMIN

♥ Menu Fichier > IMPORTS / EXPORTS > Autres imports/exports > Exporter un fichier texte

- 1. Dans la fenêtre d'export, sélectionnez le type de données à exporter.
- 2. Choisissez le format d'export.

- 3. Cliquez sur le bouton 📉 en haut à droite de la liste et cochez dans la fenêtre qui s'affiche les champs à exporter. L'export des titres de colonne ainsi que des familles est en option.
- 4. Cliquez sur le bouton **Exporter**.

## **EXCEL (IMPORT)**

- ▶ Importer des données dans PRONOTE depuis Excel VADMIN
  - ♥ Dans Excel
    - 1. Sélectionnez les données à importer et copiez-les [Ctrl + C].
  - Dans PRONOTE, sur la liste concernée par l'import
    - 2. Collez les données **[Ctrl + V]**. La fenêtre d'import s'ouvre.

| The second second secon | s donnees                |                        |                 |                                      |                      |                  | ×     |
|----------------------------------------------------------------------------------------------------|--------------------------|------------------------|-----------------|--------------------------------------|----------------------|------------------|-------|
| Type de donnée                                                                                                    | es à importer : P        | rofesseurs             | •               | Format d'im<br>DefautImport          | port :               | Ouvrir Enregistr | er    |
| Périnition des                                                                                                    | t-iquee à importe        | -                      |                 | Séparateur<br>Tabulatio<br>Point vir | de champs :          | O Autre :        |       |
| Civilità                                                                                                    | Tubliques a importo      | Dránom 🔻               | Biogipling C    | visuaisoi                            | Champ ignorá         |                  |       |
| Civinte                                                                                                    | <ul> <li>Nom</li> </ul>  | Prenom                 | Discipline - Co | ode + Libelle -                      | Champ ignore         | Ne(e) ie         | . 1   |
| Civinte                                                                                                    | Nom                      | Champ Igno             | ré              |                                      | Mattere preterendene | Date halssance   |       |
| Mme                                                                                                    | ALBERT                   | Civilité               |                 |                                      | ANGLAIS LV1          | 05/12/1989       |       |
| Mme                                                                                                    | DEJEAN                   | * Nom                  |                 | CIE                                  | ANGLAIS LV1          | 26/17/1978       |       |
| IVI.                                                                                                    | DEJEAN                   | Prénom                 |                 | GIE                                  |                      | 12/03/1907       |       |
| Mme                                                                                                    | DUDLET                   | T CHOIN                | 3               | 4.0010                               | ANGLAIS LV1          | 21/09/1968       |       |
| Mme                                                                                                    | DUPAS                    | Famille                |                 | LASSIQ                               | FRANCAIS             | 13/02/1988       |       |
| Mme                                                                                                    | FAVIER                   | Apport                 |                 |                                      | ED.PHYSIQUE & SPORT. | 04/08/1973       |       |
| M.                                                                                                    | GALLET                   | Discipline             |                 | ► LEMAND                             | ALLEMAND LV1         | 18/06/1976       |       |
| M.                                                                                                    | GAUDIN                   | Statut                 |                 | IQUES                                | MATHEMATIQUES        | 21/14/74         |       |
| Mile                                                                                                    | GENET                    | Abréviation            |                 | ODERNE                               | FRANCAIS             | 06/08/1969       |       |
| Mme                                                                                                    | GERVAIS                  | Coordonnée             |                 |                                      | PHYSIQUE-CHIMIE      | 05/07/1982       |       |
|                                                                                                    |                          | Coordonnee             |                 | 1                                    |                      |                  |       |
|                                                                                                    |                          | Identifiant d          | e connexion     |                                      |                      |                  |       |
|                                                                                                    |                          | Mot de pass            | e               |                                      |                      |                  |       |
|                                                                                                    |                          | Nom de nais            | ssance          |                                      |                      |                  |       |
|                                                                                                    |                          | Né(e) le               |                 |                                      |                      |                  |       |
|                                                                                                    |                          | Lieu naissan           | ce              |                                      |                      |                  |       |
|                                                                                                    |                          | Numéro Insi            |                 |                                      |                      |                  |       |
| 1                                                                                                    |                          | VC                     |                 |                                      |                      |                  |       |
| * Au moins un de                                                                                                    | ces champs est obligat   | VS                     |                 | ·                                    |                      |                  |       |
|                                                                                                    | ooo onango oot ingin     | Indemnité              |                 | •                                    |                      |                  |       |
| Options                                                                                                    |                          |                        |                 | _                                    |                      |                  |       |
| 🗹 Ne pas imp                                                                                                    | porter les 🛛 🔹 p         | remières lignes        |                 |                                      |                      |                  |       |
| Séparateur de                                                                                                    | e ressources multiples   | ,                      |                 |                                      |                      |                  |       |
| Ermer autom                                                                                                    | atiquement cette fenêtre | e une fois l'import te | rminé           |                                      | (i                   | ) Fermer Impo    | orter |

- 3. Vérifiez que le type de données à importer correspond bien à la liste à remplir.
- 4. Indiquez le séparateur de champs : en général, il s'agit de la tabulation.
- 5. Associez chaque colonne avec une rubrique PRONOTE en cliquant sur la flèche au niveau du titre de colonne. Si une colonne ne doit pas être importée, choisissez **Champ ignoré**.

- 6. Si votre feuille Excel contient une ou plusieurs lignes de titres, cochez **Ne pas** *importer les x premières lignes*.
- 7. Si vous comptez refaire ultérieurement cet import, cliquez sur le bouton Enregistrer en haut de la fenêtre pour enregistrer le format d'import : PRONOTE génère un document que vous pourrez charger la fois suivante et qui vous dispensera d'avoir à refaire la mise en correspondance des colonnes.

8. Cliquez sur Importer.

Remarque : outre le copier-coller, vous pouvez utiliser la commande Fichier > IMPORTS / EXPORTS > Autres imports / exports > Importer un fichier texte et désigner votre fichier Excel.

#### Importer les notes d'un devoir depuis Excel

⇒ Devoir, p. 91

**EXCLUSION** 

#### Autoriser les professeurs à saisir des exclusions Admin

Onglet Ressources > Professeurs > A Profils d'autorisation

- Pour des exclusions de cours : dans la catégorie Feuille d'appel, cochez Saisir des exclusions de cours.
- Pour des exclusions temporaires de l'établissement : dans la catégorie Punitions et sanctions, cochez Accéder aux sanctions > Saisir.

#### ► Saisir une exclusion de cours ✓ ADMIN ✓ PROF

♥ Onglet Absences > Saisie > ≣<sup>\*</sup> Feuille d'appel

- 1. Sélectionnez le cours dont l'élève est exclu.
- 2. Dans l'onglet Appel et suivi, cliquez dans la colonne Exclusions.
- 3. Dans la fenêtre qui s'affiche, renseignez le motif de l'exclusion et indiquez si la punition doit ou non être publiée sur l'Espace Parents.

| Appel et suivi Appel |        |          |         |            |           |            |           |
|----------------------|--------|----------|---------|------------|-----------|------------|-----------|
| 28 élève(s)          | Classe | Absences | Retards | Infirmerie | Punitions | Exclusions | Dispenses |
| BERTHE Alexandre     | 3B     |          |         |            |           |            |           |
| BILLAUD Amelia       | 3B     |          |         |            |           |            |           |
| BILLET Julien        | 3B     |          |         |            |           | 1          |           |
| BLANCHET Antoine     | 3B     |          |         |            |           |            |           |
| BONNET Adeline       | 3B     |          |         |            |           |            |           |

#### Saisir une exclusion temporaire de l'établissement ADMIN PROF

Onglet Sanctions > Mesures conservatoires > Jos Saisie

- 1. Sélectionnez l'élève dans la liste à gauche.
- 2. Cliquez sur la ligne de création.
- 3. Dans la fenêtre qui s'ouvre, cochez le motif et validez (⇔ Motifs d'incident, punition, sanction, p. 203).
- 4. Renseignez dans le volet de droite le détail des circonstances ainsi que la date à laquelle l'exclusion entre en vigueur.

#### Prévenir les parents d'une exclusion <a href="https://www.admin.com">ADMIN </a> PROF

#### Onglet Sanctions > Mesures conservatoires > 🖏 Saisie

- 1. Sélectionnez un élève puis une mesure conservatoire.
- 2. Dans la rubrique Prévenir les responsables, vous pouvez :
  - cocher Publier la mesure conservatoire dans le récapitulatif de la vie scolaire sur l'Espace Parents;
  - envoyer une lettre type par courrier ou e-mail en cliquant sur le bouton (⇔ Courrier, p. 83);
  - envoyer un SMS en cliquant sur le bouton 📋 (⇒ SMS, p. 271).
- Informer l'équipe pédagogique d'une exclusion VADMIN VPROF

Onglet Sanctions > Mesures conservatoires > 🌗 Saisie

- 1. Sélectionnez un élève puis une mesure conservatoire.
- 2. Dans la rubrique **Diffuser l'information dans l'établissement**, cliquez sur le bouton **[2]** pour envoyer une information.

# **EXTRAIRE DES DONNÉES**

Extraire des données affiche uniquement ces données dans la liste.

- Afficher uniquement les données sélectionnées valmin vs vrof
  - 🕈 Depuis une liste 🔳

Sélectionnez les données à extraire et, dans le menu **Extraire**, choisissez **Extraire la** sélection. Pour aller plus vite, utilisez le raccourci **[Ctrl + X]**.

| Liste des prof | esseurs     |                       |   |     |
|----------------|-------------|-----------------------|---|-----|
| Nom            | Prénom      | Discipline            |   | Q   |
| + Créer un pro | fesseur     |                       |   | 0   |
| ALBERT         | MARIE DESI  | L0422 ANGLAIS         |   | %   |
| BACHELET       | HELENE      | L0422 ANGLAIS         |   | ABC |
| DEJEAN         | YANNICK     | L1400 TECHNOLOGIE     |   | Ð   |
| DOUCET         | ANNE        | L0422 ANGLAIS         |   | ^   |
| DUPAS          | NICOLE      | L0201 LETTRES CLASSIQ |   |     |
| FAVIER         | CATLIEDINE  | EDUC PHYS             |   |     |
| GALLET         | C+vl        | X LETTRE ALLEMAND     |   |     |
| GAUDIN         | Cui +       | AATHEMATIQUES         |   |     |
| GENET          | TIGAROOIDE  | LOZOZ LETTRES MODERNE |   |     |
| GERVAIS        |             |                       |   |     |
| HUBERT         | FRANCINE    | L1000 HIST GEO        |   |     |
| LACAZE         | JEAN MICHEL | L1000 HIST GEO        |   |     |
| LEMAITRE       | VERONIQUE   | L1600 SVT             |   |     |
| LEVY           | GIOVANNI    | L0429 ITALIEN         |   |     |
| MARCEL         | MARIE LISE  | L1000 HIST GEO        |   |     |
| MILLOT         | BRIGITTE    | L0422 ANGLAIS         |   |     |
| MONIER         | THYLDA      | L1800 ARTS PLASTIQUES |   | ¥   |
| 3 30/30 K      |             |                       | > |     |

Définir une extraction personnalisée 
 ADMIN 
 VS 
 PROF

#### 🕈 Depuis une liste 🔳

Dans le menu **Extraire**, choisissez **Définir une extraction**. Pour aller plus vite, utilisez le raccourci **[Ctrl + F]**.

## ► Récupérer toutes les données après une extraction VADMIN VS PROF

#### 🕈 Depuis une liste 🔳

Pour retrouver toutes les données suite à une extraction, choisissez **Extraire > Tout** extraire. Pour aller plus vite, utilisez le raccourci **[Ctrl + T]**.

| Liste des pro     | fesseurs               |                                                |            |   | Liste des pro  | fesseurs        |                       |   |     |
|-------------------|------------------------|------------------------------------------------|------------|---|----------------|-----------------|-----------------------|---|-----|
| Nom               | Prénom                 | Discipline                                     | Q          | L | Nom            | Pré <u>no</u> m | Discipline            |   | Q   |
| + Créer un pro    | fesseur                |                                                | -0         | ŀ | + Créer un pro | ofesseur        |                       |   | •   |
| GAUDIN            | BERNARD                | L1300 MATHEMATIQUES                            | %          |   | ALBERT         | MARIE DESI      | L0422 ANGLAIS         |   | %   |
| GERVAIS           | FLORENCE               | L1500 SCIENCES PHYSIQ                          | ABC        | c | BACHELET       | HELENE          | L0422 ANGLAIS         |   | ABC |
| LEMAITRE          | VERONIQUE              | L1600 SVT                                      | D          | 1 | DEJEAN         | YANNICK         | L1400 TECHNOLOGIE     |   | (J  |
|                   |                        |                                                | $\uparrow$ |   | DOUCET         | ANNE            | L0422 ANGLAIS         |   | ^   |
|                   |                        |                                                |            |   | DUPAS          | NICOLE          | L0201 LETTRES CLASSIQ |   |     |
|                   | Ctrl                   | . T                                            |            |   | FAVIER         | CATHERINE       | L1900 EDUC PHYS       |   |     |
|                   |                        |                                                |            |   | GALLET         | BERNARD         | C0221 LETTRE ALLEMAND |   |     |
|                   |                        |                                                |            |   | GAUDIN         | BERNARD         | L1300 MATHEMATIQUES   |   |     |
|                   |                        |                                                |            |   | GENET          | FRANCOISE       | L0202 LETTRES MODERNE |   |     |
|                   |                        |                                                |            |   | GERVAIS        | FLORENCE        | L1500 SCIENCES PHYSIQ |   |     |
|                   |                        |                                                |            |   | HUBERT         | FRANCINE        | L1000 HIST GEO        |   |     |
|                   |                        |                                                |            |   | LACAZE         | JEAN MICHEL     | L1000 HIST GEO        |   |     |
|                   |                        |                                                |            |   | LEMAITRE       | VERONIQUE       | L1600 SVT             |   |     |
|                   |                        |                                                |            |   | LEVY           | GIOVANNI        | L0429 ITALIEN         |   |     |
|                   |                        |                                                |            |   | MARCEL         | MARIE LISE      | L1000 HIST GEO        |   |     |
| Activez la com    | ande Extraire » Tout e | evtraire [ctrl + T] pour voir à pouveau toutes |            |   | MILLOT         | BRIGITTE        | L0422 ANGLAIS         |   |     |
| ricericz la comin | VOS                    | données.                                       | V          |   | MONIER         | THYLDA          | L1800 ARTS PLASTIQUES |   | ¥   |
| 3 3/30 <          |                        | >                                              |            |   | 0 30/30 <      |                 |                       | > |     |

#### Utiliser les extractions prédéfinies ADMIN VS PROF

Un certain nombre d'extractions sont prédéfinies pour vous faire gagner du temps (par exemple, extraire tous les élèves sans photo, extraire les responsables qui n'ont pas saisi les vœux d'orientation, etc.). N'hésitez pas à explorer le menu **Extraire > Autres extractions** depuis l'affichage sur lequel vous travaillez.

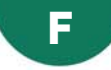

## FAMILLE DE DONNÉES

Les familles permettent de trier les données selon des critères qui sont spécifiques à votre établissement. En créant une famille, vous ajoutez une colonne supplémentaire dans les listes de données.

► Créer une famille et ses rubriques ADMIN VS PROF

#### ♥ Menu Paramètres > GÉNÉRAUX > Famille

- 1. Cliquez sur la ligne de création, saisissez un libellé et validez avec la touche **[Entrée]**.
- 2. Dans la fenêtre qui s'affiche, cochez les ressources concernées et validez.
- 3. Sélectionnez la famille créée et cliquez sur la ligne de création des rubriques pour saisir toutes les rubriques qui peuvent être affectées aux ressources.

| Familles            |                   |        |                   |        |
|---------------------|-------------------|--------|-------------------|--------|
| Nom                 | Utilisée pour     | ŋ      | Rubriques         | D      |
| 🕀 Nouvelle famille  |                   | $\sim$ | Nouvelle rubrique | $\sim$ |
| Activité hors cours | Elève, Professeur |        | Echecs            |        |
| Statut              | Professeur        |        | Informatique      |        |
|                     |                   |        | UNSS              |        |
|                     |                   |        |                   |        |

## ► Afficher la famille dans la liste <a>ADMIN</a> <a>VS</a> <a>PROF</a>

Selon le mode de connexion, les utilisateurs peuvent n'accéder qu'à certaines listes.

- 🕈 Depuis une liste 🔳
  - 1. Cliquez sur le bouton <u> </u>en haut à droite de la liste.
  - 2. Dans la fenêtre qui s'affiche, faites passer la famille créée parmi les colonnes affichées (⇔ Liste, p. 167).
  - 3. Si plusieurs familles ont été définies pour un même type de ressource, sélectionnez la famille à afficher en cliquant sur la flèche à côté du titre de la colonne.

| Professeurs          |           |      |               |          |       |            |
|----------------------|-----------|------|---------------|----------|-------|------------|
| Nom                  | Prénom    | ~    | Activité hors | cours    |       | Discipline |
| 🕀 Créer un professeu | r         | -    | Nouveau       |          |       |            |
| DUPAS                | Marion    |      | Activité ho   | rs cours |       | ES CLASSIQ |
| MARTIN               | Fanny     |      | Statut        |          |       | ΈO         |
| REBOUL               | Guillaume | Info | ormatique     | L        | ETTR  | ES CLASSIQ |
| MARTINEZ             | Laura     |      |               | þ        | MATH  | EMATIQUES  |
| MILLOT               | Pauline   | Ecł  | necs          | 1        | ANGL. | AIS        |
| DOUCET               | Laure     |      |               | 1        | ANGL. | AIS        |
| GENET                | Mathilde  |      |               | L        | ETTR  | ES MODERNE |

### Cocher pour chaque donnée les rubriques appropriées Admin

## 🕈 Depuis une liste 🔳

- 1. Sélectionnez les données qui sont associées aux mêmes rubriques, faites un clic droit et choisissez **Modifier > Famille**.
- 2. Dans la fenêtre qui s'affiche, cochez les rubriques et validez.

| Professeurs    |              |             |     |                    |                              |                                                  |                                              |                               | Vous pouvez               |
|----------------|--------------|-------------|-----|--------------------|------------------------------|--------------------------------------------------|----------------------------------------------|-------------------------------|---------------------------|
| Nom            |              | Рге́поп     | ı   | $\bigtriangledown$ | Activit                      | é hors cours                                     | Discipl                                      | ine                           | indiquer les<br>rubriques |
| 🕀 Créer un pro | fesseur      |             |     |                    |                              |                                                  |                                              |                               | d'une seule               |
| DUPAS          |              | Marion      |     |                    |                              |                                                  | LETTRES CLAS                                 | ssiq                          | ressource.                |
| MARTIN         |              | Fanny       |     |                    |                              |                                                  | HIST GEO                                     |                               |                           |
| REBOUL         |              | Guillaume   |     | Info               | ormatiqu                     | e                                                | LETTRES CLAS                                 | SSIQ                          |                           |
| MARTINEZ       |              | Laura       |     |                    |                              |                                                  | MATHEMATIQU                                  | ES                            | ]                         |
| MILLOT 🔬 Pre   | ofesseur : I | DUPAS       |     |                    |                              |                                                  |                                              | ×                             |                           |
| DOUCE          |              |             |     |                    |                              |                                                  |                                              |                               |                           |
| GENET 🧹        | Activi       | té hors cou | irs |                    | 1                            | Sta                                              | atut                                         | G                             |                           |
| GALLE          | Echecs       |             |     |                    |                              | Titulaire                                        |                                              |                               | _                         |
| DALIA          | Informatiqu  | le          |     |                    | 1                            | TZR                                              |                                              |                               | _                         |
| GAUDI          | UNSS         |             |     |                    |                              | Vacataire                                        |                                              |                               | _                         |
| ZIMMEF         |              |             |     |                    |                              |                                                  | >                                            |                               | -                         |
| WALTE          |              |             | 1   |                    |                              |                                                  |                                              |                               | -                         |
| SIMON          |              |             | /   |                    |                              | Annulei                                          | r <u>V</u> alide                             | r                             | -                         |
|                |              |             |     |                    |                              |                                                  |                                              |                               | -                         |
| ROJO           |              | Nicolas     |     |                    |                              |                                                  |                                              |                               |                           |
|                |              |             |     | S<br>ty<br>se      | i plusi<br>ype de<br>eule fo | eurs familles<br>ressource, v<br>bis les différe | ont été défi<br>ous pouvez i<br>ntes rubriqu | nies pour<br>ndiquez e<br>es. | un même<br>en une         |

## **FEUILLE D'APPEL**

Les rubriques de la feuille d'appel sont publiables sur l'Espace Parents.

## PARAMÉTRAGE

- Autoriser un personnel à faire l'appel pour toutes les permanences ADMIN
  - Onglet Ressources > Personnels > @ Profils d'autorisations

Dans la catégorie **Feuille d'appel des permanences et des personnels**, cochez a minima **Appel et suivi > Saisir des absences** : le personnel peut alors faire l'appel pour les cours de permanence auxquels il a été ajouté depuis EDT uniquement. Pour ôter cette restriction, cochez **Autoriser la saisir pour toutes les permanences**.

- Autoriser un professeur à faire l'appel ADMIN
  - Onglet Ressources > Professeurs > Profils d'autorisations Dans la catégorie Feuille d'appel, cochez a minima Appel et suivi > Saisir des absences.

## Permettre à un co-enseignant de faire l'appel Admin

Le co-enseignant doit avoir été ajouté au cours depuis EDT.

## Interdire / Permettre la saisie de l'appel après le cours Admini

#### Onglet Ressources > Professeurs / Personnels > & Profils d'autorisations

Dans la catégorie **Feuille d'appel**, cochez **Interdire la saisie des absences et retards après la fin du cours (délai de 15 min accepté)** ou bien précisez le nombre de jours pendant lesquels il est possible d'**Accéder aux feuilles d'appel des jours précédents**.

## > Ajouter des rubriques facultatives à la feuille d'appel

Onglet Ressources > Professeurs > & Profils d'autorisations

- 1. Dans la catégorie **Feuille d'appel**, cochez **Choisir ses rubriques** et cliquez sur le bouton —.
- 2. Dans la fenêtre qui s'affiche, cochez les rubriques à prendre en compte. Au besoin, utilisez la ligne de création pour créer de nouvelles rubriques.

## 

Les professeurs sélectionnent les rubriques facultatives qu'ils souhaitent afficher en cliquant sur le bouton <u>e</u>n haut à droite de la feuille d'appel.

| Appel et suivi Appel | Suivi depuis 04/09/2017 👻    |
|----------------------|------------------------------|
| 19 élève(s)          | Exclusions Dispenses         |
| AUBIN Nadia          |                              |
| BONNARD Mathieu      |                              |
| DELANNOY Anthony     |                              |
| DESBOIS Quentin      | 👼 Rubriques facultatives 🗙 🖌 |
| DUCHEMIN Chloe       |                              |
| ETIENNE Sebastien    |                              |
| FRAISSE Boris        | Cubli de matériel            |
| GARNIER Vincent      |                              |
| GRENIER Damis        |                              |
| HOFFMANN Kevin       | Annuler Valider              |
| JANVIER Cecile       |                              |
| LEBORGNE Manon       |                              |

### > Déterminer les icônes à afficher sur la feuille d'appel

Prérequis II faut être un utilisateur du groupe Administration.

♥ Menu Paramètres > ABSENCES ET APPELS > Options

- Dans l'encadré Saisie des absences et retards, décochez Indiquer sur la feuille d'appel les élèves convoqués à la vie scolaire si vous ne voulez pas que l'icône apparaisse sur la feuille d'appel.
- Dans l'encadré Saisie des absences et retards, cochez Indiquer sur la feuille d'appel les élèves ayant une absence non réglée pour qu'ils soient affichés en rouge.
- Dans l'encadré **Saisie des absences et retards**, saisissez le nombre de jours pendant lequel un mémo **z**' s'affiche sur les feuilles d'appel.
- Dans l'encadré Fonctionnalités optionnelles, décochez Faire apparaître le gâteau d'anniversaire sur la feuille d'appel si vous ne voulez pas que l'anniversaire des élèves soit signalé par l'icône

## FAIRE L'APPEL

- Faire l'appel en classe ADMIN PROF
  - ♥ Onglet Absences > Saisie > ≣ Feuille d'appel
    - 1. Sélectionnez la date du jour.
    - 2. Sélectionnez le cours pour afficher les élèves.
    - 3. Cochez la colonne Absences pour signaler les élèves absents. Si l'absence concerne une partie du cours seulement, faites un clic droit sur la coche et choisissez Modifier l'absence : dans la fenêtre qui s'affiche, décochez la portion de cours où l'élève est présent.
    - 4. Il est également possible de signaler :
      - un retard (⇒ Retard, p. 256),
      - un passage à l'infirmerie (⇔ Infirmier / infirmière, p. 154),
      - une punition (⇒ Punition, p. 237),
      - une exclusion (
         ⇒ Exclusion, p. 134),
      - une dispense (⇔ Dispense, p. 99),
      - un défaut de carnet (⇔ Carnet de correspondance / liaison, p. 60),
      - une absence au repas (⇒ Demi-pension, p. 87).

L'icône indique si les éléments de la colonne sont automatiquement publiés sur l'Espace Parents 🥵 ,

- 5. Les colonnes Observations à l'attention des parents et Encouragements permettent de publier des remarques sur l'Espace Parents. Si vous souhaitez saisir des remarques à l'attention du personnel et/ou des enseignants, utilisez le mémo (⇔ Mémo de la vie scolaire, p. 189).
- 6. Si la fonctionnalité a été activée par l'établissement, vous pouvez également comptabiliser les oublis de matériel, leçons non apprises et travaux non faits
- 7. Une fois les absences et autres événements saisis, cochez **Appel terminé** en bas de la feuille d'appel pour que l'appel soit pris en compte par l'administration.

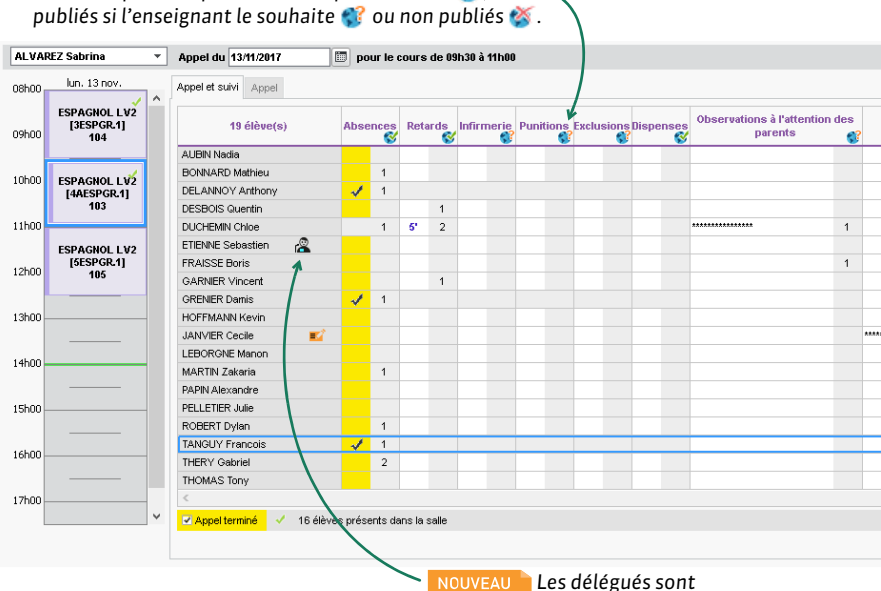

signalés par cette icône.

## Faire l'appel en permanence ADMIN VS

Prérequis Les cours de permanence doivent avoir été créés dans EDT.

#### ♥ Onglet Absences > Saisie > ©<sup>\*</sup> Feuille d'appel des permanences

- 1. Sélectionnez la date du jour.
- 2. Sélectionnez le cours de permanence pour afficher les élèves.
- 3. Cochez la colonne Absences pour signaler les élèves absents.
- 4. Selon les droits que vous avez, vous pouvez également signaler, d'un clic dans les colonnes correspondantes :
  - retards (⇒ Retard, p. 256),
  - passages à l'infirmerie (⇒ Infirmier / infirmière, p. 154),
  - punitions (⇒ Punition, p. 237),
  - exclusions (⇔ Exclusion, p. 134),
  - dispenses (⇒ Dispense, p. 99),
  - défauts de carnets (⇔ Carnet de correspondance / liaison, p. 60),
  - absences au repas, si la permanence a lieu le matin (⇒ Demi-pension, p. 87).
- 5. Les colonnes Observations à l'attention des parents et Encouragements permettent de publier des remarques sur l'Espace Parents. Si vous souhaitez saisir des remarques à l'attention du personnel et/ou des enseignants, utilisez le mémo (⇔ Mémo de la vie scolaire, p. 189).
- 6. Une fois les absences et autres événements saisis, cochez **Appel terminé** en bas de la feuille d'appel pour que l'appel soit pris en compte par l'administration.

## **S**UIVI

## Voir le nombre d'absences, de retards, etc., depuis une date donnée ADMIN PROF

♥ Onglet Absences > Saisie > ≣ Feuille d'appel

- 1. Affichez la feuille d'appel d'un cours.
- 2. Dans le menu déroulant à droite, sélectionnez la date à partir de laquelle le total d'absences, de retards, etc., doit être calculé.
- 3. PRONOTE affiche dans la colonne grisée de chaque type d'événement le nombre d'occurrences pour chaque élève depuis la date donnée.

| ALVA    | EZ Sabrina A                      | ppel | du <mark>13/11/2017 👘</mark> pour le cours de | 09h30          | à 11h | DO  |           |                           |           | to w     | <b>i</b>            |
|---------|-----------------------------------|------|-----------------------------------------------|----------------|-------|-----|-----------|---------------------------|-----------|----------|---------------------|
| 08h00   | lun. 13 nov.                      |      | Appel et suivi Appel                          |                |       |     | Sui       | vi depuis <mark>04</mark> | /09/2017  |          | •                   |
| 09h00   | ESPAGNOL LV2<br>[3ESPGR.1]<br>104 | ^    | 19 élève(s)                                   | Abse           | nces  | Ret | ards<br>S | Infirmerie                | Punitions | Exclusio | <mark>ት</mark><br>በ |
|         |                                   |      | AUBIN Nadia                                   |                |       |     |           |                           |           |          | ^                   |
| 10h00   | ESPAGNOL LV2                      |      | BONNARD Mathieu                               |                | 1     |     |           |                           |           |          |                     |
|         | [4AESPGR.1]                       |      | DELANNOY Anthony                              | 1              | 1     |     |           |                           |           |          |                     |
|         | 103                               |      | DESBOIS Quentin                               |                |       |     | 1         |                           |           |          |                     |
| 11h00   |                                   |      | DUCHEMIN Chloe                                |                | 1     | 5'  | 2         |                           |           |          |                     |
|         | ESPAGNOL 1 V2                     |      | ETIENNE Sebastien                             |                |       |     | 1         |                           |           |          |                     |
| 101.00  | [5ESPGR.1]                        |      | FRAISSE Boris                                 |                |       |     |           |                           |           |          |                     |
| 12000   | 105                               |      | GARNIER Vincent                               |                |       |     | 1         |                           |           |          |                     |
|         |                                   |      | GRENIER Damis                                 | 1              | 1     |     | 1         |                           |           |          |                     |
| 13h00 - |                                   | -    | HOFFMANN Kevin                                | - <sup>1</sup> |       |     | 1         |                           |           |          |                     |
|         |                                   |      |                                               | 1              |       |     | 1         |                           |           |          |                     |

À la date du 13 novembre, Chloé Duchemin est arrivée deux fois en retard au cours d'espagnol depuis le début de l'année (le 4 septembre). Envoyer un rappel aux professeurs qui n'ont pas fait l'appel ADMIN

Onglet Absences > Tableaux de bord > 🗍 Tableau de bord de la journée

- Sélectionnez un créneau d'Appels non faits dans le tableau (⇒ Tableau de bord de la journée, p. 283).
- Sélectionnez les appels non faits dans la liste qui s'affiche en dessous, faites un clic droit et choisissez Demander aux professeurs sélectionnés de faire l'appel (⇔ Information, p. 156).

**IMPRESSION** 

- Imprimer une feuille d'appel papier ADMIN VS PROF
  - ♥ Onglet Absences > Saisie > ≣ Feuille d'appel
  - Onglet Absences > Saisie > 💕 Feuille d'appel des permanences
    - 1. Sélectionnez le cours à gauche.
    - 2. Cliquez sur le bouton 😝 de la barre d'outils.

## **FICHE IDENTITÉ**

La fiche identité contient les coordonnées, les informations sur la scolarité, les préférences de contact, etc.

- Renseigner la fiche identité d'un utilisateur ADMIN
  - Onglet Ressources > Professeurs / Responsables / Personnels / Inspecteur > Em Fiche identité
  - Onglet Ressources > Élèves > im Dossiers élèves, onglet Identité
  - Onglet Stages > Maîtres de stage > E Fiche
    - 1. Sélectionnez l'utilisateur dans la liste à gauche pour afficher sa fiche identité.
    - 2. Cliquez sur le bouton 💉 pour entrer en mode édition.

| Professeurs    |           |     | •ldentité                         |                        |                              |  |
|----------------|-----------|-----|-----------------------------------|------------------------|------------------------------|--|
| Nom            | Prénom    | 0,4 | Mme DUPAS Marion -                | née à Marseille        |                              |  |
| ① Créer un pro | ifesseur  | 5   | 12 rue                            | du moulin              | P 04 96 96 96 96 96 96 96    |  |
| UPAS           | Marion    | ^   | T3013                             | Marselle               | [ (+ 596)06 96 96 96 96      |  |
| 1/ARTIN        | Fanny     |     |                                   |                        | morion dumos@fourniccourt fr |  |
| REBOUL         | Guillaume |     |                                   |                        | manoritudpas@rournisseur.ir  |  |
| <b>ARTINEZ</b> | Laura     |     |                                   |                        |                              |  |
| <b>IILLOT</b>  | Pauline   |     | Professeur principal de           | : 3B                   |                              |  |
| OUCET          | Laure     |     | Cahier de textes et e             | mplois du temps non co | onsultables par l'IPR        |  |
| ENET           | Mathilde  |     | Membre du conseil d'adr           | ministration           |                              |  |
| ALLET          | Benjamin  |     | <ul> <li>Communication</li> </ul> |                        |                              |  |
| ALIAOUI        | Karim     |     | Gétabl @ Resp                     |                        |                              |  |
| AUDIN          | Florence  |     |                                   |                        |                              |  |
| IMMERMANN      | Sarah     |     | Autorisation                      | Toutes autorisations   |                              |  |
| VALTER         | Nicolas   |     | Identifiant de connexion          | DUPAS                  |                              |  |
| SIMON          | Amandine  |     | Mot de passe                      |                        |                              |  |
| SIMON          | Thomas    |     |                                   |                        |                              |  |
| ROJO           | Nicolas   | ~   |                                   |                        |                              |  |
| 1 35/35 🔹      | <         | >   |                                   |                        |                              |  |

Remarque : certains champs, notamment les préférences de contact, peuvent être saisis en multisélection.

- Renseigner l'adresse postale et e-mail d'un utilisateur
  - ⇒ Adresse postale / e-mail, p. 21
- ► Renseigner le numéro de téléphone ⇒ Téléphone, p. 284
- Indiquer les moyens par lesquels un utilisateur peut être contacté

⇒ Préférences de contact, p. 225

- > En savoir plus sur les informations spécifiques à chaque type d'utilisateur
  - ⇒ Élève, p. 108
  - ⇔ Maître de stage, p. 179
  - ⇒ Parents, p. 215
  - $\Rightarrow$  Personnels, p. 217
  - ⇒ Professeur, p. 227

## G

## GRAPHE

## ➤ Afficher les résultats d'un élève sous forme de différents graphiques ZADMIN

- ♥ Onglet Résultats > Classes > M Graphiques
  - 1. Sélectionnez une classe et un élève dans les listes à gauche.
  - 2. Sélectionnez une période dans le menu déroulant.
  - 3. Choisissez à droite le graphique souhaité: **In Histogramme des moyennes**, **★ Profil**, **I Écart des moyennes**, **1 Évolution annuelle** ou cliquez sur le bouton **F** pour ajouter le graphique aux graphiques déjà affichés.

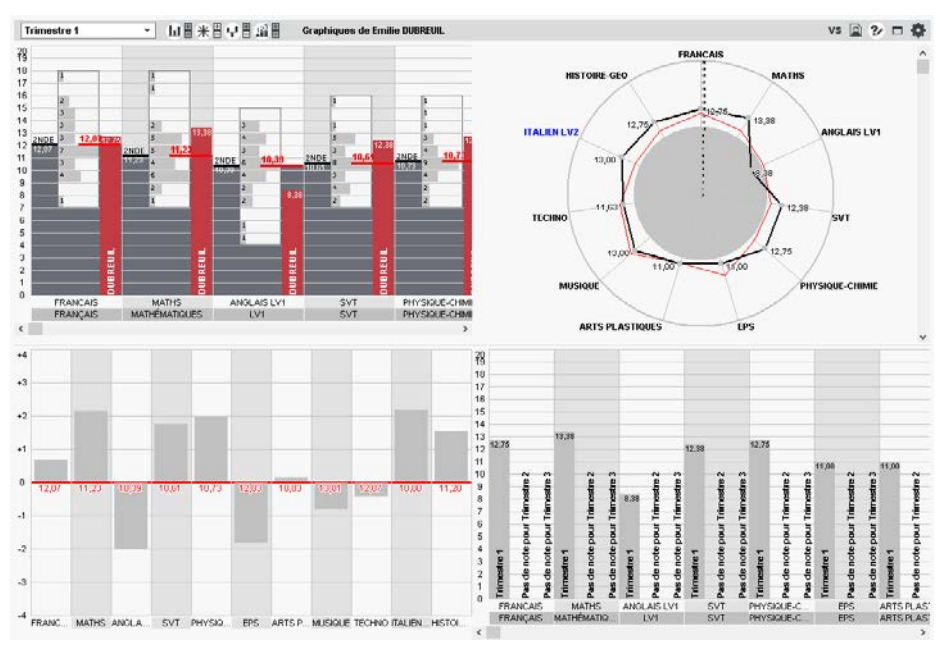

- Voir le profil compétences (graphe araignée) d'un élève ADMIN APROF
  - Onglet Compétences > Bulletins > 🛅 Bilan périodique

Sélectionnez une classe et un élève pour afficher son bilan et cliquez sur le bouton 🛞 en haut à droite.

## Imprimer le(s) graphe(s) avec le bulletin de notes / bilan périodique ZADMIN

Depuis la fenêtre d'impression Cochez l'option Graphe et choisissez le cas échéant le graphe à imprimer.

## ▶ Publier les graphes sur les Espaces ✓ ADMIN

♥ Onglet Communication > PRONOTE.net > > ==

- 1. Sélectionnez Espace Parents ou Espace Élèves dans le menu déroulant.
- 2. Dans l'arborescence, sous Notes, cochez Graphes.
# **GRILLE HORAIRE**

### Modifier la grille horaire après la création de la base

Depuis un Client EDT connecté à la base commune, dans le menu Fichier, choisissez Utilitaires > Convertir les paramètres de la grille horaire.

# **GROUPE D'ÉLÈVES**

Affecter des élèves à un groupe ADMIN PROF

#### Onglet Ressources > Groupes > ≡ Liste

- 1. Sélectionnez un groupe dans la liste à gauche.
- 2. Cliquez sur la ligne d'ajout à droite.
- 3. Dans la fenêtre qui s'affiche, sélectionnez les élèves à ajouter aux groupes. Vous pouvez appliquez le changement au choix :
  - sur l'année scolaire complète (aucun historique ne sera conservé),
  - à la date de votre choix (ce qui permet de conserver les devoirs, notes et autres données de l'élève dans son ancien groupe).
- 4. Validez.

#### Affecter des élèves à un groupe d'accompagnement personnalisé

Accompagnement personnalisé (groupes), p. 16

Autoriser les professeurs à modifier la composition des groupes ADMIN

Onglet Ressources > Professeurs > Sev Profil d'autorisation

Dans la catégorie Élèves, cochez Affecter aux groupes / parties (⇔ Profil des professeurs, p. 229).

# **GROUPE D'UTILISATEURS**

Les droits des utilisateurs administratifs sont gérés par groupes d'utilisateurs. Les utilisateurs d'un groupe partagent les mêmes autorisations.

Si vous avez besoin de distinguer davantage les autorisations données aux utilisateurs, créez de nouveaux groupes.

#### Créer un groupe d'utilisateurs Admin

Prérequis Il faut être connecté en SPR.

Menu Fichier > Administration des utilisateurs, affichage province and antiintervention des utilisateurs.

- 1. Cliquez sur la ligne de création, saisissez le nom du groupe et validez avec la touche **[Entrée]**.
- 2. Par défaut, le groupe créé est de type **MODIF** : modifiez-le si nécessaire en doublecliquant dans la colonne **Type** (voir ci-après).

#### Modifier le type du groupe ADMIN

Il existe trois types de groupes :

- ADMIN : seul le groupe Administration, créé par défaut, est de type ADMIN ; c'est le groupe du SPR, qui possède toutes les autorisations,
- MODIF: ce type permet de créer des groupes où les utilisateurs sont autorisés à modifier les données choisies par le SPR,
- CONSULT: ce type permet de créer des groupes pour les utilisateurs qui consultent uniquement les données. Pour pouvoir créer des groupes de ce type, il faut acquérir la version de consultation (⇔ Version de consultation, p. 292).

Prérequis Il faut être connecté en SPR.

♥ Menu Fichier > Administration des utilisateurs, affichage 🕵

Double-cliquez dans la colonne **Type** pour passer de **MODIF** à **CONSULT** ou de **CONSULT** À **MODIF**.

# Définir les autorisations d'un groupe ADMIN

Prérequis Il faut être connecté en SPR.

Menu Fichier > Administration des utilisateurs, affichage R

- 1. Sélectionnez le groupe dans la liste à gauche.
- 2. Dans l'onglet PRONOTE, sélectionnez chaque rubrique et cochez les actions que vous autorisez aux utilisateurs du groupe.
- 3. Si la colonne on est cochée, vous pouvez faire de même avec les autorisations liées au Client EDT dans l'onglet **EDT**.

| Groupes d'utilisateurs      |         |      | i          | Secrétariat - MODIF - Auto | orisati | ons      |                                       |  |
|-----------------------------|---------|------|------------|----------------------------|---------|----------|---------------------------------------|--|
| Nom                         | Туре    |      | 1          | PRONOTE EDT                |         |          |                                       |  |
| 🕀 Créer un groupe           |         |      | <u>ר</u> ם | Professeurs                |         |          | Autoriestione liése suy synorte       |  |
| + Administration            | ADMIN   | 0    | 100 🔨      | Flores                     |         | nno      | MOTE of EDT                           |  |
| ADMIN-ADMIN                 |         |      |            | Lieves                     |         | FRO      |                                       |  |
| SPR-Superviseur             |         |      |            | Salles                     |         | E.       | SIEGLE                                |  |
| + Conseil de classe         | MODIF   |      | 1          | Materiels/Intendance       |         |          | lexie                                 |  |
| CC-Conseil de classe        |         |      |            | Export                     |         | <b>_</b> |                                       |  |
| + Conseillers d'orientation | MODIF   |      | 100        | Communication              |         | PRO      | NO I E uniquement                     |  |
| CO-Conseiller d'orientation |         |      | -          | Personnels                 |         | <b>_</b> | LSU                                   |  |
| + CPE                       | MODIF   |      | NOT        | Cahier de textes           |         | -        | LSL                                   |  |
| CE-CPE                      |         | -    | •          | Notes/Résultats            |         | -        | ADMISSION POST-BAC                    |  |
| + Encadrement social        | MODIE   |      | NOT        | QCM                        |         | L        | Absences pour l'enquête ministérielle |  |
| + Infirmier(e)              | MODIE   |      |            | Compétences                |         | -        | Absences et retards                   |  |
| IE_Infirmier(e)             | mobil   |      | -          | Bulletins                  |         |          |                                       |  |
| + Médecins                  | MODIE   |      | NOT        | Mode conseil de classe     |         |          |                                       |  |
| MS-Médecin scolaire         | mebn    |      | -          | Absences élèves            |         |          |                                       |  |
| + Secrétariat               | MODIE   | fire | NOT        | Punitions/Sanctions        |         |          |                                       |  |
|                             | WODI    |      |            | Stages                     |         |          |                                       |  |
| + Curneillante              | MODIE   |      |            | ProfNOTE                   |         |          |                                       |  |
|                             | MODIF   |      | <b>U</b>   |                            |         |          |                                       |  |
| SU-Surveillants             |         |      |            |                            |         |          |                                       |  |
| + Consultation              | CONSULT | 9    | NOT        |                            |         |          |                                       |  |
| DUPONT-DUPONT               |         |      |            |                            |         |          |                                       |  |
|                             |         |      | ×          |                            |         |          |                                       |  |

Voir aussi

⇒ Personnels, p. 217

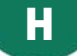

# HÉBERGEMENT

L'hébergement des applications PRONOTE permet de se libérer de toutes les contraintes inhérentes à la gestion des serveurs. Les applications Serveur PRONOTE et PRONOTE.net n'ont plus besoin d'être téléchargées ; elles sont installées chez Index Éducation.

Seule l'installation de Clients pré-paramétrés pour se connecter à la base hébergée est à la charge de l'établissement.

Le pilotage des applications se fait depuis une console d'hébergement sur Internet.

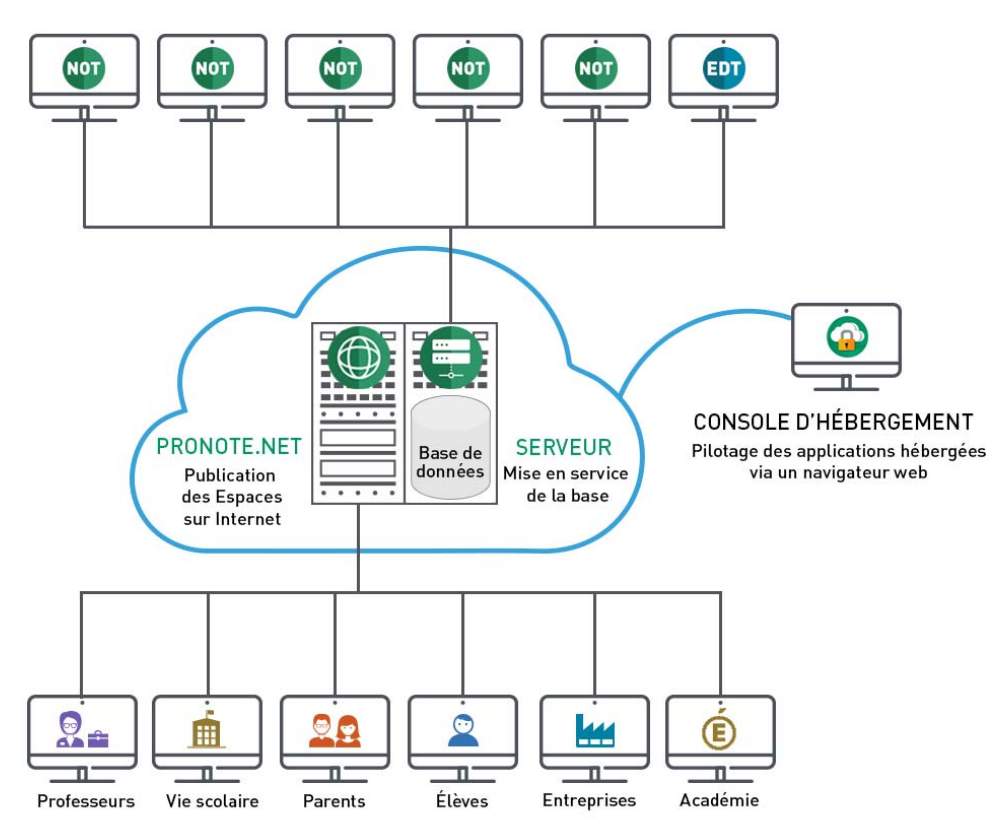

#### CLIENTS Modification ou consultation des données depuis les postes où est installé le logiciel

ļ

### Se connecter à la console d'hébergement depuis un poste Windows

Pour se connecter à la console d'hébergement depuis un poste Windows, vous installez un applicatif sur votre poste et vous connectez à la console sur Internet via cet applicatif.

• Depuis un navigateur Internet, la première fois

- 1. Allez sur https://hebergement.index-education.net.
- 2. Cliquez sur le bouton **Installer la console** pour Windows et suivez la procédure d'installation.
- Depuis le poste où est installée la console, à chaque connexion à la console
  - 1. Double-cliquez sur le raccourci installé sur votre bureau.
  - 2. Saisissez le numéro d'hébergement (transmis par fax ou par e-mail).
  - 3. Saisissez votre mot de passe (transmis par SMS).

|                               | ST. 1001                                             |              |
|-------------------------------|------------------------------------------------------|--------------|
| a gestion de l'hébergement r  |                                                      | d'hébergemen |
| ⊃our y accéder, renseignez vo | is identifiants de connexion :                       | 0000000000   |
|                               | Numero a rebergement :<br>Mot de passe hébergement : |              |

#### Se connecter à la console d'hébergement depuis un poste Mac

Pour se connecter à la console d'hébergement depuis un poste Mac, il faut installer au préalable un certificat.

• Depuis un navigateur Internet, la première fois

- 1. Allez sur https://hebergement.index-education.net.
- 2. Cliquez sur le bouton Accéder à votre console pour Mac.
- 3. Dans la nouvelle fenêtre, cliquez sur le bouton **Je n'ai pas encore téléchargé mon** certificat.
- 4. Saisissez le numéro d'hébergement (transmis par fax ou par e-mail).
- 5. Saisissez votre mot de passe (transmis par SMS).
- 6. Dans l'onglet **Gérer mon certificat**, saisissez le numéro de votre dernière facture.
- 7. Cliquez sur le bouton Je télécharge mon certificat.
- 8. En haut à droite de votre navigateur, affichez le menu de Firefox et choisissez **Options**.

- 9. Allez dans l'onglet **Certificats** et cliquez sur **Afficher les certificats**.
- 10. Allez dans l'onglet Vos certificats et cliquez sur le bouton Importer...
- 11. Désignez le fichier **RNE.pfx** dans le dossier **Téléchargements**.
- 12. Saisissez le **Mot de passe** utilisés pour accéder à la console de l'hébergement.
- 13. Une fois le certificat installé, fermez toutes les fenêtres du navigateur et reconnectez-vous à la console d'hébergement.

Oppuis un navigateur Internet, à chaque connexion à la console

- 1. Allez sur http://www.index-education.com/fr/console-hebergement-pronote.php.
- 2. Dans la fenêtre qui s'affiche, choisissez le certificat.
- 3. Sur la page d'accueil de la console, saisissez le numéro d'hébergement (transmis par fax ou par e-mail).
- 4. Saisissez votre mot de passe (transmis par SMS).

#### Mettre en service une nouvelle base

⇒ Base, p. 36

Mettre en service une sauvegarde

⇒ Sauvegarde, p. 263

Télécharger un Client pré-paramétré

⇒ Client PRONOTE, p. 65

- ➤ Déléguer l'authentification ⇒ ENT, p. 113
- Récupérer les données de l'an passé

⇒ Récupérer les données d'une autre base PRONOTE, p. 246

Publier les Espaces sur Internet

⇒ Espaces publiés avec PRONOTE.net, p. 118

Gérer les connexions

⇒ Licence, p. 165

#### Charger les bases des années précédentes sur le serveur Admin

À la fin de chaque année scolaire, la base est automatiquement archivée. Si c'est la première année ou si vous souhaitez remplacer une base archivée automatiquement, vous pouvez charger manuellement les bases des années précédentes sur le serveur hébergé.

Prérequis Il faut être un utilisateur du groupe Administration.

#### Depuis un Client, menu Hébergement > Gérer les bases des années précédentes

- 1. Dans la fenêtre qui s'affiche, double-cliquez sur une base pour la remplacer ou sur une cellule vide pour compléter une année.
- 2. Dans la fenêtre qui s'affiche, double-cliquez sur la base à charger.

#### Renouveler le contrat d'hébergement ADMIN

Prérequis Il faut être connecté en SPR.

Depuis un Client, menu Assistance > Renouveler mon contrat d'hébergement Suivez les instructions pour éditer une facture pro-forma.

# **HYPERNOTES**

Le module HyperNotes produit, pour chacune des notes de l'élève, la note moyenne qu'il aurait eue si le devoir avait été corrigé et noté par chaque professeur de la même matière (pour le même niveau ou tous niveaux confondus).

### ► Activer / Désactiver le module HyperNote Admin

Prérequis Il faut être un utilisateur du groupe Administration.

#### Menu Paramètres > PRÉFÉRENCES > Affichages

Dans l'encadré Fonctionnalités optionnelles, cochez / décochez Calcul de l'HyperNote.

# Utiliser le module HyperNotes ADMIN

Prérequis Il faut être un utilisateur du groupe Administration.

#### ♥ Onglet Résultats > HyperNotes > III HyperNotes

- 1. Sélectionnez la classe dans la liste à gauche.
- 2. Sélectionnez la période dans le menu déroulant.
- 3. PRONOTE affiche le tableau des notes :
  - en noir, les notes dont la différence avec l'HyperNote n'est significative,
  - en rouge, les notes inférieures à l'HyperNote (la notation a été plus sévère qu'elle l'aurait été en moyenne dans les autres classes),
  - en vert, les notes supérieures à l'HyperNote (la notation a été plus indulgente qu'elle l'aurait été en moyenne dans les autres classes).
- 4. Affinez la lecture des résultats en choisissant en bas de l'écran l'écart entre les notes et l'HyperNote, qui justifie de passer les notes en rouge ou en vert.

| Classes |        | Trimestre 1                                                                | 3B - Simulation avec HyperNote         Masquer l'onglet HyperNotes |                         |        |       |       |           |         |          |       |        |       |       |        |       |   |
|---------|--------|----------------------------------------------------------------------------|--------------------------------------------------------------------|-------------------------|--------|-------|-------|-----------|---------|----------|-------|--------|-------|-------|--------|-------|---|
| Nom     | Q      |                                                                            |                                                                    |                         |        | ANG   | ARTS  | MUS       | MUS     | FRANC.   | HIGEO | MATH.  | SVT   | TECH  | EPI (B | EPI   | 6 |
| 3A      | $\sim$ | 27 élèves                                                                  | Moyenne I                                                          | Moyenne                 | Hyper  | 1     | 1     | 1         | 1       | 1        | 1     | 1      | 1     | 1     | 1      | 1     | ^ |
| 38      |        | ARNOUX Geoffrey                                                            | 16,85                                                              |                         | 16,90  | 18,00 | 14,80 | 14,56     | 17,50   | 17,00    | 15,83 | 16,56  | 18,06 | 17,70 | 18,50  |       |   |
| 3C      |        | ASTIER Lucie                                                               |                                                                    |                         |        |       |       |           |         |          |       |        |       |       |        |       |   |
| 3D      |        | BESNIER Charles                                                            | 7,21                                                               |                         | 7,21   | 2,43  | 11,20 | 5,56      | 6,00    | 3,17     | 12,50 | 6,00   | 6,38  | 4,40  | 14,50  |       |   |
| 4,A,    |        | BIGOT Florian                                                              | 13,24                                                              |                         | 13,27  | 14,22 | 12,40 | 10,94     | 15,00   | 14,17    | 12,50 | 12,13  | 12,63 | 12,90 | 15,50  |       |   |
| 4B      |        | BODIN Carolane                                                             | 16,77                                                              |                         | 16,84  | 16,67 | 15,20 | 16,44     | 16,75   | 16,08    | 16,00 | 16,00  | 16,31 | 18,70 | 19,50  |       |   |
| 4C      |        | BONNIN Louis                                                               | 9,24                                                               |                         | 9,25   | 7,67  | 12,40 | 3,21      | 12,00   | 6,00     | 9,83  | 10,88  | 11,25 | 5,20  | 14,00  |       |   |
| 4D      |        | BOULANGER Lisa                                                             | 16,65                                                              |                         | 16,74  | 15,89 | 15,20 | 15,50     | 17,50   | 15,75    | 17,17 | 18,25  | 16,19 | 16,00 | 19,00  |       |   |
| 5A      |        | CLAUDEL Lucie                                                              | 16,97                                                              |                         | 17,04  | 16,61 | 13,60 | 19,25     | 17,00   | 16,83    | 16,00 | 17,63  | 17,94 | 16,30 | 18,50  |       |   |
| 5B      |        | FRAYSSE Arnaud                                                             | 14,45                                                              |                         | 14,52  | 13,83 | 14,20 | 11,44     | 15,75   | 13,42    | 18,67 | 14,13  | 16,00 | 13,10 | 14,00  |       |   |
| 5C      |        | GRANGER Jean                                                               | 18,17                                                              |                         | 18,10  | 19,56 | 16,60 | 19,06     | 17,50   | 17,67    | 17,17 | 18,38  | 19,69 | 18,30 |        | 17,75 |   |
| 5D      |        | GRAS Bastien                                                               | 14,69                                                              |                         | 14,79  | 13,67 | 15,50 | 16,19     | 18,25   | 13,92    | 13,50 | 9,43   | 14,69 | 13,10 |        | 18,67 |   |
| 6A      |        | HOFFMANN Jordan                                                            | 9,07                                                               |                         | 9,24   | 5,83  | 13,80 | 6,00      | 9,50    | 5,08     | 12,83 | 9,50   | 9,75  | 7,20  |        | 11,25 |   |
| 6B      |        | HUSSON Florent                                                             | 15,20                                                              | 15,25                   | 15,32  | 17,06 | 13,40 | 17,00     | 16,25   | 16,25    | 17,00 | 14,44  | 13,25 | 14,30 |        | 13,57 | 1 |
| 6C      |        | LAPEYRE Victoria                                                           | 12,93                                                              |                         | 13,00  | 16,56 | 15,40 | 16,44     | 13,00   | 11,25    | 12,67 | 11,94  | 9,63  | 10,40 |        | 0,00  |   |
| 6D      |        | LARCHER Valentin                                                           | 9,30                                                               |                         | 9,43   | 7,29  | 15,00 | 6,14      | 11,50   | 6,92     | 15,17 | 5,50   | 7,56  | 5,70  |        | 12,17 |   |
| TS1     |        | LARUE Justine                                                              | 14,02                                                              |                         | 14,16  | 13,06 | 13,80 | 15,56     | 15,50   | 16,17    | 12,00 | 12,88  | 13,81 | 13,10 |        | 14,33 |   |
| ULIS    |        | MARTY Axelle                                                               | 16,22                                                              |                         | 16,30  | 16,28 | 14,60 | 15,75     | 18,25   | 14,58    | 17,50 | 12,81  | 16,19 | 16,50 |        | 19,75 |   |
|         |        | NOEL Floriane                                                              | 15,52                                                              |                         | 15,66  | 15,67 | 15,20 | 16,19     | 16,75   | 15,58    | 16,00 | 13,50  | 16,94 | 13,90 |        | 15,50 | ~ |
|         |        | Moyenne de la classe :                                                     | 15,18                                                              |                         | 15,54  |       |       |           |         |          |       |        |       |       |        |       |   |
|         |        |                                                                            | <                                                                  |                         |        |       |       |           |         |          |       |        |       |       | $\neg$ | >     |   |
| 1 18/18 | ~      | <ul> <li>HyperNotes calculées p</li> <li>HyperNotes calculées p</li> </ul> | ar rapport au<br>ar rapport à t                                    | niveau<br>out l'établis | sement |       | Écart | ivec l'Hy | perNote | E+<br>E- | +0,50 | r<br>r |       | /     | /      |       |   |

Double-cliquez sur une note colorée pour la remplacer par l'HyperNote et calculer la moyenne simulée.

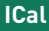

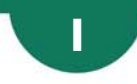

# ICAL

Les fichiers iCal (.*ics*) générés par PRONOTE peuvent être lus par la plupart des agendas personnels et des applications.

# Agenda

Exporter l'agenda au format iCal depuis le Client ADMIN

♥ Onglet Communication > Agenda > ➡ Agenda

- 1. Cliquez sur le bouton 😝 dans la barre d'outils.
- 2. Dans la fenêtre qui s'affiche, sélectionnez iCal comme Type de sortie.
- Permettre de télécharger l'agenda au format iCal depuis les Espaces ZADMIN
  - Onglet Communication > PRONOTE.net > 🔳

Sélectionnez l'Espace concerné dans le menu déroulant.

- Espace Parents / Élèves : sélectionnez Communication > Agenda dans l'arborescence et cochez Permettre le téléchargement de l'agenda au format iCal.
- Espace Vie scolaire: catégorie Communication, cochez Consulter l'agenda > Télécharger au format iCal.
- Espace Professeurs: catégorie Communication, cochez Voir l'agenda de l'établissement > Télécharger au format iCal.

Depuis les Espaces, c'est le bouton 🔚 qui ouvre la fenêtre de synchronisation avec les .

| autres agendas                                                                                                    |                                                                                                    |
|----------------------------------------------------------------------------------------------------|----------------------------------------------------------------------------------------------------|
| Mes données Outils Cahier Notes Bulletins de textes                                                                                                    | Compétences Résultats Vie Rencontres Emploi du temps Communicatio                                                                                                    |
| Casier numérique Informations & sondages Discussions 🕧 L                                                                                                    | istes de diffusion 🛛 Agenda 🛛 Menu de la cantine 🛛 Calendrier scolaire 📄 🔒 🛒 🕐 🚺                                                                                                    |
| Agenda de l'établissement                                                                                                    | lical                                                                                                    |
| 1         2         3         4         5         6         7         F         F         10         11         12         13         14         15         16         F         F         19           sept.         oct.         now.         déc.           lundi 25         mardi 26         marcredi 27 | Esporte uf format (Cal) X 39 40 41 42 43 4<br>Semaines à prendre en compte<br>© Totas les semaines publiés<br>Duriquement les semaines sélectionnées<br>Duriquement es semaines sélectionnées                                                                                               |
| Du 25 Septembre au 29 Septembre                                                                                                    | 2 modes de recuperation de ragenda<br>- Cliquez sur le len ci-dessus pour télécharger le fichier (Cal de l'agenda tel qu'il est<br>actuellement (il ne sera pas má s) qu'a vatomátquement)<br>Exconter fraende sur format (Cal                                                              |
| Sorte au théatre<br>De 10%0 à 20%5<br>Torlige pour le départ en<br>callege pour le départ en<br>car                                                                                                    | - Copier Tadresse ci-desous dans votre "gestionneire d'agenda" pour le<br>synchronier avan DERNOTE (votre agenda sera nie aj lour en tempo réel)<br>Itig://w@index-education.france:@Byoncletical/Agenda_Mme_DUPAS<br>Vous pouvez aussi utiliser le code ci-dessous pour récopérer Tadresse |
|                                                                                                    | Fermer                                                                                                    |

## **EMPLOI DU TEMPS**

 Permettre aux professeurs de télécharger l'emploi du temps au format iCal depuis leur Espace ADMIN

♥ Onglet Communication > PRONOTE.net > > ==

- 1. Sélectionnez Espace Professeurs dans le menu déroulant.
- 2. Dans la catégorie **Consultation des emplois du temps**, cochez **Télécharger l'EDT au format iCal**.

# **IMPRIMER**

- ► Lancer l'impression d'un affichage <a href="https://www.admin.com">ADMIN.vs</a> PROF
  - 1. Cliquez sur le bouton 🖨 dans la barre d'outils.
  - 2. Dans la fenêtre qui s'affiche, sélectionnez Imprimante comme type de sortie.
  - 3. Pour accéder aux paramètres de l'imprimante et/ou en sélectionner une dans le cas où votre poste est raccordé à plusieurs imprimantes, cliquez sur le bouton **%**.
  - 4. Utilisez les onglets pour mettre en page le document.
  - 5. Vérifiez le résultat via l'Aperçu puis cliquez sur Imprimer.

| es Classes     | ▼ Élèves de | e 3A       | M Impression de la liste des élèves                                                                         | × |
|----------------|-------------|------------|----------------------------------------------------------------------------------------------------|---|
| Nom            | Prénom      | Né(e) le   | Données à imprimer                                                                                          |   |
| Créer un élève | Ť           |            | Sélection (0) Extraction (22) Tout (22)                                                                     |   |
| UET            | Maxime      | 27/07/2000 |                                                                                                    |   |
| LHAYE          | Tony        | 07/03/2002 | Type de sortie : . Imprimante                                                                               |   |
| SCAMPS         | Manon       | 20/01/2002 |                                                                                                    |   |
| BOS            | Amandine    | 18/09/2002 | Nom : OKI-C610-320AB6                                                                                       | * |
| EMONT          | Alicia      | 03/02/2003 | Format : A4   Nb. de copies : 1   Copies triées                                                             |   |
| RONDIN         | Aurelien    | 19/06/2002 | Impression en noir et blanc                                                                                 |   |
| JMBERT         | Charlotte   | 22/12/2002 |                                                                                                    |   |
| APEYRE         | Aline       | 09/07/2000 |                                                                                                    |   |
| AVAUD          | Anaïs       | 03/06/2002 | Mise en page Contenu                                                                                        |   |
| ATHIS          | Faustine    | 05/07/2002 | Police Orientation Marges (cm)                                                                              |   |
| GER            | Ameline     | 07/09/2001 | Arial • O Portrait A Haut: 1,00 Gauche: 1,00                                                                |   |
| ARIS           | Melanie     | 02/04/2002 | Taille standard 8 v OPaysage Bas : 1,00 Droite : 1,00                                                       |   |
| UL             | Alison      | 30/10/2001 | En-tête et pied de page                                                                                     |   |
| ULIN           | Maxime      | 03/05/2002 | En têle - Dele et hanne - Delen fan de waar - Delen de hann - Delen de Mêrekkersenent                       |   |
| ALLE           | Maxime      | 23/10/2000 | En-tete : Unite et neure Unitero de page Nom de base UNom de l'établissement                                |   |
| HMIDT          | Justine     | 13/10/2002 | Titre de page :   Liste des élèves                                                                          |   |
| CHWARTZ        | Marine      | 02/09/2001 | Pied de page :                                                                                              |   |
| RRIER          | Loic        | 20/12/2000 |                                                                                                    |   |
| HEVENET        | Julien      | 18/11/2002 |                                                                                                    |   |
| HIBAULT        | Meggy       | 13/06/2002 | Organisation des colonnes                                                                                   |   |
| ORRES          | Marine      | 14/04/2002 | ← Zone imprimée : 190 mm →                                                                                  |   |
| OUSSAINT       | Leandre     | 19/08/2002 |                                                                                                    |   |
|                |             |            | Nom Prénom Né le 5 Prj. d'a Aller N° Nat Group Opt.                                                         |   |
|                |             |            |                                                                                                    |   |
|                |             |            | 30 mm 30 mm 20 mm 6 20 mm 15 mm 20 mm 20 mm                                                                 |   |
|                |             |            |                                                                                                    |   |
|                |             |            | Modifiez l'ordre des colonnes en les déplacant à la souris                                                  |   |
|                |             |            | <ul> <li>Modifiez la largeur des colonnes à la souris ou en saisissant une nouvelle valeur en mm</li> </ul> |   |

#### Imprimer un courrier

⇒ Courrier, p. 83

#### Imprimer les bulletins de notes

⇒ Diffuser les bulletins, p. 50

Imprimer les bilans périodiques

⇒ Diffuser les bilans périodiques, p. 43

Imprimer la liste des élèves

⇒ Classe, p. 63

- Étre averti lorsqu'une impression comprend plus de x pages ADMIN
  - Menu Paramètres > PRÉFÉRENCES > Communication

Dans l'encadré Impressions, cochez Me prévenir lors de l'envoi d'une impression de plus de x pages et spécifiez le nombre de pages.

Voir aussi

- ⇒ Courrier, p. 83
- ⇒ PDF, p. 216

# INCIDENT

La fiche incident permet de saisir toutes les données relatives à un incident. Les punitions ou les sanctions saisies depuis cette fiche se retrouvent ensuite dans les affichages dédiés.

Saisir un incident ADMIN VS PROF

#### ♥ Onglet Sanctions > Incidents > ➡ Saisie

- 1. Cliquez sur la ligne de création.
- 2. Dans la fenêtre qui s'affiche, renseignez la date et l'heure de l'incident, ainsi que son motif: les motifs qui s'affichent avec l'icône adonnent lieu automatiquement à la création d'un dossier de vie scolaire (⇔ Motifs d'incident, punition, sanction, p. 203).
- 3. Dans le volet de droite, cliquez sur la ligne d'ajout pour ajouter les protagonistes de l'incident (auteur, victime ou témoin).
- 4. Pour chaque auteur, saisissez le cas échéant une punition, une sanction ou une mesure conservatoire en double-cliquant dans la colonne Mesure disciplinaire. Elle s'affichera également dans l'onglet dédié de PRONOTE (Sanctions > Punitions / Mesures conservatoires / Sanctions).
- 5. Pour chaque auteur, cochez :
  - la colonne i pour que le dossier soit publié dans les dossiers scolaires sur l'Espace Parents,
  - la colonne of pour que l'incident apparaisse dans le récapitulatif de la vie scolaire sur l'Espace Parents.
- 6. Saisissez en-dessous les circonstances de l'incident et cliquez sur le bouton pour transmettre la déclaration d'incident aux équipes pédagogiques concernées (⇔ Information, p. 156).

Voir aussi

- ⇒ Mesure conservatoire, p. 194
- ⇒ Punition, p. 237
- ⇒ Sanction, p. 261

# **INFIRMIER / INFIRMIÈRE**

### **MODE INFIRMERIE**

Le **Mode infirmerie** est un mode dédié au personnel médical. On se connecte automatiquement en **Mode Infirmerie** quand on est un utilisateur du groupe **Médecins** ou **Infirmier(e)**. Les utilisateurs **Médecin scolaire** et **Infirmier(e)** sont créés par défaut. Vous pouvez en créer d'autres.

| Le dossier médical                                               |                            |                                  |                              |                                        |                                                                                                    |        |                                |  |  |  |  |  |
|------------------------------------------------------------------|----------------------------|----------------------------------|------------------------------|----------------------------------------|----------------------------------------------------------------------------------------------------|--------|--------------------------------|--|--|--|--|--|
| permet de                                                        | •Infos m                   | édicales de                      | Pauline A                    | JBRY                                   |                                                                                                    |        |                                |  |  |  |  |  |
| rassembler les<br>informations liées à<br>la santé de l'élève et | Médecin tra<br>Autorisatio | aitant DURA<br>n d'hospitalis:   | ND<br>ation                  | 2 35 8                                 | 34 12                                                                                                    |        |                                |  |  |  |  |  |
| de conserver la trace                                            | Vaccination                | ns                               |                              |                                        | Allergies                                                                                                    |        |                                |  |  |  |  |  |
| des visites médicales                                            | BCG - 23/                  | 02/18                            |                              |                                        | ^                                                                                                    |        |                                |  |  |  |  |  |
| et des passages à<br>l'infirmerie.                               | Tétanos                    |                                  |                              |                                        | v                                                                                                    |        |                                |  |  |  |  |  |
|                                                                  | Aucun                      | projet n'est s<br>es à l'infirma | aisi pour ce<br>e <b>rie</b> | t élève                                |                                                                                                    |        |                                |  |  |  |  |  |
| Le personnel medical<br>neut choisir de                          | Data                       | Do                               | A 5                          | ISomptômee                             |                                                                                                    |        |                                |  |  |  |  |  |
| partager ou au                                                   | + Nouve                    | au                               | <u> </u>                     | y symptomes                            |                                                                                                    |        |                                |  |  |  |  |  |
| contraire de garder                                              | 17/10                      | 12h03                            | 12h13                        | rievre                                 |                                                                                                    |        |                                |  |  |  |  |  |
| confidentielles                                                  |                            |                                  |                              |                                        | la construction de la construction de la constructi |        |                                |  |  |  |  |  |
| certaines données.                                               |                            |                                  |                              | Médicament dé                          | livré                                                                                                    |        |                                |  |  |  |  |  |
| $\backslash$                                                     |                            |                                  |                              | Commentaire                            |                                                                                                    |        |                                |  |  |  |  |  |
| $\backslash$                                                     |                            |                                  |                              | 38.7° de fièvre<br>Doliprane (allergie | à l'aspirine)                                                                                                    |        |                                |  |  |  |  |  |
|                                                                  | $\searrow$                 |                                  |                              | Réservé exclu                          | sivement au c                                                                                                    | orps   | médical                        |  |  |  |  |  |
|                                                                  |                            |                                  | ~                            | Type d'interventio                     | n                                                                                                    |        | Issue de l'intervention 🛛 💉    |  |  |  |  |  |
|                                                                  | 1                          | <                                | >                            | Brève                                  |                                                                                                    | -      | Retour au domicile 🔹 🔻         |  |  |  |  |  |
|                                                                  | • Visites                  | médicales                        |                              |                                        |                                                                                                    |        |                                |  |  |  |  |  |
|                                                                  | Date                       | Infirmier(e                      | /Médecin                     | Âge Taille                             | Poids                                                                                                    | ŋ      | Commentaire                    |  |  |  |  |  |
|                                                                  | 🕀 Créer ι                  | une visite méd                   | licale                       |                                        |                                                                                                    | $\sim$ | Début de scoliose à surveiller |  |  |  |  |  |
|                                                                  | 08/09/2011                 | i Infirmier(e)                   |                              | 16 ans et  1m65                        | 55 Kg                                                                                                    |        |                                |  |  |  |  |  |
|                                                                  |                            |                                  |                              |                                        |                                                                                                    |        |                                |  |  |  |  |  |
|                                                                  |                            |                                  |                              |                                        |                                                                                                    | ~      |                                |  |  |  |  |  |
|                                                                  | 1                          | <                                |                              |                                        | >                                                                                                    |        |                                |  |  |  |  |  |

### Se connecter en Mode médecin / infirmerie ZINE

♀ Fenêtre de lancement du Client

Cochez **Mode administratif** et utilisez l'identifiant et le mot de passe d'un utilisateur des groupes **Infirmier(e)** ou **Médecins**.

### Renseigner le dossier médical d'un élève ZINE

Les informations non confidentielles saisies dans le dossier médical de l'élève sont consultables dans le dossier de l'élève, onglet **Santé**.

#### ♥ Connecté en Mode infirmerie, onglet Infirmerie > Élèves > 💇 Santé

- 1. Sélectionnez l'élève dans la liste à gauche.
- Cliquez sur le bouton de la rubrique Infos médicales pour éditer le dossier médical (ou double-cliquez directement sur le champ à renseigner).
- 3. Dans la fenêtre qui s'affiche, vous pouvez saisir les informations relatives :
  - au médecin traitant,
  - aux vaccinations et allergies (un double-clic dans la colonne @ permet de garder l'information confidentielle),
  - aux projets d'accompagnement.

Remarque : certaines informations ont pu être saisies directement par les parents depuis l'Espace Parents.

### Saisir une visite médicale ZINE

#### 🕈 Connecté en Mode infirmerie, onglet Infirmerie > Élèves > 💇 Santé

- 1. Sélectionnez l'élève dans la liste à gauche.
- 2. À droite, dans la rubrique **Visites médicales**, cliquez sur la ligne de création et sélectionnez une date sur le calendrier qui s'affiche.
- 3. Double-cliquez dans les colonnes Taille et Poids pour les renseigner et utilisez le champ libre Commentaire pour saisir d'autres informations. N'oubliez pas de cocher Réserver exclusivement au corps médical si une donnée doit rester confidentielle.

#### Renseigner un passage à l'infirmerie ZNE

🕈 Connecté en Mode infirmerie, onglet Infirmerie > Élèves > 💇 Santé

- 1. Sélectionnez l'élève dans la liste à gauche.
- À droite, dans la rubrique Passage à l'infirmerie, cliquez sur la ligne de création et sélectionnez une date sur le calendrier qui s'affiche, puis l'heure d'arrivée et de départ.
- 3. Saisissez les symptômes relevés et les actes entrepris.

Remarque : les passages à l'infirmerie ont pu être saisis depuis le professeur via la feuille d'appel.

#### Saisir une dispense

⇒ Dispense, p. 99

#### HORS DU MODE INFIRMERIE

Signaler un passage à l'infirmerie ADMIN VS PROF

#### ♥ Onglet Absences > Saisie > ≣<sup>\*</sup> Feuille d'appel

- 1. Dans l'onglet **Appel et suivi**, sélectionnez le cours à gauche puis cliquez dans la colonne **Infirmerie**.
- 2. Dans la fenêtre qui s'affiche, renseignez l'heure de départ, de retour et indiquez l'élève qui a accompagné le malade à l'infirmerie.

Remarque : vous pouvez également saisir un passage à l'infirmerie depuis l'affichage Absences > Saisie > Grille des absences et retards.

- Autoriser les professeurs à consulter le dossier médical ADMIN
  - Onglet Ressources > Professeurs > A Profils d'autorisations Dans la catégorie Élèves, cochez Fiche santé.
- Consulter le dossier médical d'un élève ADMIN PROF

Certaines informations confidentielles ne sont consultables qu'en Mode infirmerie.

♥ Onglet Ressources > Élèves > ■ Dossiers élèves Sélectionnez l'élève dans la liste à gauche et rendez-vous dans l'onglet Santé.

Voir aussi

- ⇒ Allergie, p. 26
- ⇒ Médecin scolaire, p. 188
- ⇒ Médecin traitant, p. 189
- ⇒ Projet d'accompagnement, p. 236

# **INFORMATION**

La diffusion d'une information via la messagerie interne de PRONOTE permet de toucher un large public sans engager d'échange (pas de réponse possible). Un accusé de réception indique si le destinataire a pris connaissance de l'information.

S'ils y sont autorisés, tous les professeurs et les personnels peuvent diffuser une information aux personnels, professeurs, parents, élèves, etc.

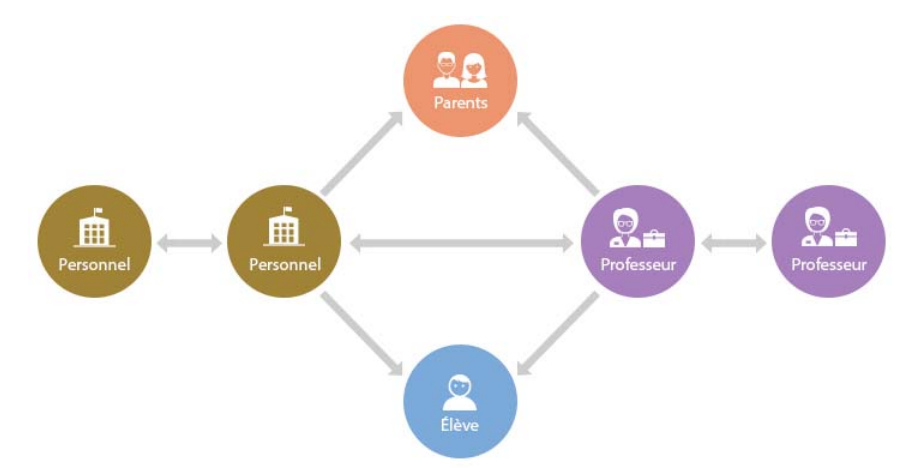

- Autoriser les professeurs / personnels à envoyer des informations ADMIN
  - Onglet Ressources > Professeurs / Personnels > & Profils d'autorisations Dans la catégorie Communication, cochez Diffuser des informations / effectuer des sondages.
- Diffuser une information <a href="https://www.admin.com">Admin.com</a>
  - Depuis une liste de ressources
    - 1. Sélectionner les ressources concernées dans la liste.

- 2. Cliquez sur le bouton 🜠 dans la barre d'outils.
- 3. Dans la fenêtre qui s'affiche, ajoutez éventuellement d'autres destinataires, saisissez le titre et le contenu de votre information.
- 4. Cochez l'option avec accusé de réception si vous souhaitez voir qui a consulté l'information (voir ci-après).
- 5. Allumez les semaines durant lesquelles l'information doit rester visible puis cliquez sur **Envoyer**.

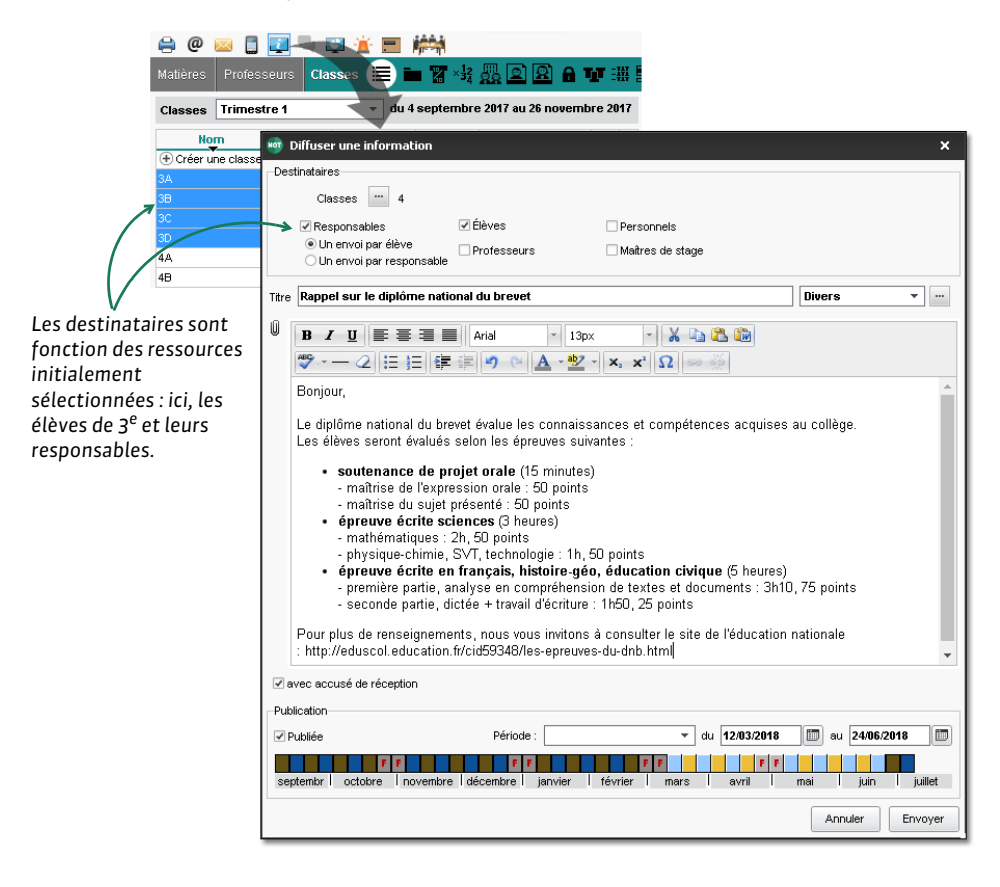

#### Consulter les accusés de réception ADMIN VS PROF

Prérequis L'option avec accusé de réception a été cochée lors de l'envoi de l'information.
 Onglet Communication > Messagerie > Informations et sondages

- 1. Sélectionnez une information dans la liste à gauche.
- 2. Rendez-vous dans l'onglet **Retours** : ils sont classés par type de destinataires. Un clic sur un volet permet de voir en détail qui a accusé réception de l'information.

#### Consulter toutes les informations reçues / envoyées Admin VS PROF

Les dernières informations reçues s'affichent sur la page d'accueil mais vous pouvez consulter toutes les informations dans un affichage dédié.

♥ Onglet Communication > Messagerie > \_ Informations et sondages

Sélectionnez **Réception** ou **Diffusion** dans la barre du haut pour consulter les informations reçues ou envoyées. Sélectionnez une information pour afficher son contenu dans l'onglet **Aperçu**.

**ENVOYER UNE INFORMATION AUX RESSOURCES CONCERNÉES PAR UN ÉVÈNEMENT** 

- Envoyer une information aux élèves d'un cours et / ou à leurs responsables valui vs vere
  - ♥ Onglet Absences > Saisie > ≣<sup>\*</sup> Feuille d'appel

Onglet Cahier de textes > Saisie > ? Par professeur Sélectionnez un cours, faites un clic droit et choisissez Diffuser une information.

Envoyer une relance aux professeurs qui n'ont pas fait l'appel ADMIN

Onglet Absences > Tableaux de bord > 1 Tableau de bord de la journée Sélectionnez les appels non faits, faites un clic droit et choisissez Demander aux professeurs sélectionnés de faire l'appel.

- Envoyer une information aux maîtres de stage et / ou aux professeurs référents ZADMIN
  - ♥ Onglet Stages > Sessions de stage > ≡ Liste

Sélectionnez la session de stage, faites un clic droit et choisissez **Diffuser une** *information*.

- Informer l'équipe pédagogique et le CPE d'un incident, d'une punition ou d'une sanction ADMIN
  - ♥ Onglet Sanctions > Punitions / Sanctions / Incidents > ➡ Saisie
    - 1. Sélectionnez l'incident / la punition / la sanction.
    - 2. Dans la rubrique **Diffuser l'information dans l'établissement**, cliquez sur le bouton **[2]**.

Voir aussi

- ⇒ Discussion, p. 96
- ⇒ Liste de diffusion, p. 171
- ⇒ Sondage, p. 273

# **INSPECTEUR**

#### Créer un inspecteur dans la base ADMIN

- ♥ Onglet Ressources > Inspecteurs > ≡ Liste
  - 1. Cliquez sur la ligne de création, saisissez le nom et le prénom de l'inspecteur, en validant à chaque fois avec la touche [Entrée].
  - 2. Un identifiant de connexion et un mot de passe sont automatiquement générés pour la connexion à l'Espace Académie ; vous pouvez les modifier si nécessaire.
  - 3. Renseignez la discipline de l'inspecteur pour qu'il ait accès aux professeurs qui le concernent.

### Donner accès au cahier de textes à l'inspecteur Admin

- ♥ Onglet Ressources > Professeurs > E Fiche
  - 1. Sélectionnez le professeur inspecté.
  - 2. Cliquez sur le bouton 💉 de la rubrique **Identité** pour éditer la fiche.
  - 3. Dans la fenêtre qui s'affiche, cochez **Autorise la consultation des cahiers de textes** et définissez les dates entre lesquelles l'inspecteur y aura accès.

Remarque : pour aller plus vite, sélectionnez tous les professeurs pour lesquels vous souhaitez autoriser la consultation et faites la modification sur le volet de droite.

# Publier l'Espace Académie

⇒ Espace Académie, p. 124

# **INTENDANCE**

L'onglet **Ressources > Intendance** regroupe toutes les demandes de travaux soumises par les professeurs et les personnels.

► Autoriser les professeurs / personnels à faire des demandes de travaux ADMIN

Onglet Ressources > Professeurs / Personnels > 👷 Profils d'autorisations

Dans la catégorie Intendance, cochez Voir les travaux à réaliser et Effectuer des demandes de travaux.

#### Soumettre une demande de travaux ADMIN VS PROF

🛿 Onglet Ressources > Intendance > 🦧 Travaux

Cliquez sur la ligne de création, saisissez la nature de la demande et validez avec la touche **[Entrée]**. Vous pouvez ajouter un commentaire, spécifier une salle et ajouter une pièce jointe. Pour adresser la demande à une personne en particulier, désignez-le dans la colonne **Attribuée** à.

#### Voir les travaux qui vous sont attribués valmin vs vrof

Les travaux attribués s'affichent en page d'accueil.

## 🕈 Onglet Ressources > Intendance > 🤹 Travaux

- 1. Filtrez la liste en cochant Uniquement mes travaux à réaliser.
- 2. Une fois la tâche réalisée, saisissez la date à laquelle elle a été réalisée.
- 3. Le cas échéant, saisissez une remarque.

#### Gérer les demandes de travaux ADMIN

Les dernières demandes de travaux s'affichent en page d'accueil.

### 🕈 Onglet Ressources > Intendance > 🦧 Travaux

NOUVEAU Vous pouvez filtrer les demandes en fonction de leur état en cliquant sur le bouton ---- (par exemple pour masquer les travaux déjà réalisés).

Depuis la liste des travaux, vous pouvez compléter les demandes en saisissant :

- NOUVEAU un commentaire,
- la nature de la tâche,
- l'état de la demande (acceptée, refusée, réalisée),
- la personne qui doit réaliser la tâche,
- NOUVEAU un document joint.

# INTERNAT

### Définir les régimes d'internat ADMIN

Les régimes que vous récupérez de SIECLE sont des libellés. Il faut indiquer à PRONOTE ce qu'ils recouvrent.

#### ♥ Menu Paramètres > GÉNÉRAUX > Régimes

Double-cliquez dans la colonne *Int.* pour indiquer qu'il s'agit d'un régime d'internat et dans les colonnes *R. midi* et *R. soir* pour inclure les repas et pouvoir saisir les absences à la demi-pension.

| Régimes    |                                        |         |         |      | ۱ |
|------------|----------------------------------------|---------|---------|------|---|
| Code       | Lib <u>e</u> llé                       | R. midi | R. soir | Int. | Q |
| 🕀 Créer ur | n nouveau régime                       |         |         |      | ŵ |
|            | DEMI-PENSIONNAIRE DANS L'ETABLISSEMENT |         |         |      | D |
|            | EXTERNE LIBRE                          |         |         |      | ^ |
|            | INTERNE DANS L'ETABLISSEMENT           |         | 1       | I.   |   |
|            |                                        |         |         |      |   |

# Indiquer quels élèves sont internes ADMIN

Prérequis Les régimes ont été définis dans le menu **Paramètres > GÉNÉRAUX > Régimes**. ♀ Onglet **Ressources > Élèves > im Dossiers élèves** 

- 1. Sélectionnez l'élève dans la liste à gauche.
- 2. Dans l'onglet Identité, cliquez sur le bouton 🖋 de la rubrique Scolarité.
- 3. Dans la fenêtre qui s'affiche, onglet **Demi-pension**, sélectionnez le régime interne dans le menu déroulant.
- 4. Le cas échéant, décochez les repas que les élèves ne prennent pas.

Remarque : pour aller plus vite, sélectionnez tous les élèves qui sont internes et faites la modification sur le volet de droite.

| lève: Classes 🔻  | Tous les élèves |            | •        | Identité | Resp.    | Vie scol.  | Carnet   | Parcours éducatifs | F |
|------------------|-----------------|------------|----------|----------|----------|------------|----------|--------------------|---|
| Nom              | Prénom          | Né(e) le   | Q        | ME       | F        |            |          |                    |   |
| 🕂 Créer un élève | ř               |            | A        | A        | ucun     |            |          | <b>—</b> …         |   |
| ALVES            | Jordan          | 14/03/2004 | <u>ר</u> | Sta      | atut     |            |          |                    |   |
| MIOT             | Mathieu         | 01/12/2004 | ^        | A        | ucun     |            |          | <b>•</b>           |   |
| NTOINE           | Benjamin        | 17/06/2005 |          |          |          |            |          |                    |   |
| RMAND            | Tony            | 04/03/2002 |          | Demi     | -pension |            |          |                    |   |
| ARNAL            | Jean-Baptiste   | 10/06/2004 |          | Régi     | me       |            |          |                    |   |
| ARNOUX           | Geoffrey        | 09/08/2004 |          | INT      | ERNE DA  | ANS L'ETAI | BLISSEM  | ENT 👻              |   |
| ASTIER           | Lucie           | 02/11/2004 |          |          | Jour     |            | Midi (7) | Soir (7)           | ^ |
| AUBERT           | Nesrine         | 22/12/2003 |          |          | lundi    |            |          |                    |   |
| AUBIN            | Nadia           | 28/10/2003 |          |          | mardi    |            | 1        |                    |   |
| AUBRY            | Pauline         | 04/01/2001 |          |          | mercre   | di         | 1        |                    |   |
| AUFFRET          | Lazhare         | 25/10/2003 |          |          | ieudi    |            | -        |                    |   |
| AUFFRET          | Lyes            | 10/04/2004 |          |          | vendrei  | di         |          | - · ·              | ¥ |
| BERNARD          | Fanny           | 11/09/2002 |          | 1        | <        |            |          | >                  |   |

# ► Saisir les absences à l'internat vadmin vs

Prérequis Le régime d'interne a été attribué aux élèves concernés (voir ci-avant).

#### ♥ Onglet Absences > Saisie > ➡y Saisie

- 1. Sélectionnez l'élève interne dans la liste à gauche et la semaine concernée sur la réglette.
- 2. Sélectionnez Absence et choisissez le motif dans le menu déroulant.
- 3. Sous le jour concerné, cochez la case Internat.

| -Type de | e saisie                                        |                                              |                            |                                                                |                                                      |
|----------|-------------------------------------------------|----------------------------------------------|----------------------------|----------------------------------------------------------------|------------------------------------------------------|
| 🖲 Abse   | ence O Retard O                                 | Exclusion OInfirmerio                        | RAISON FAMIL               | LIALE 🔻                                                        |                                                      |
| 08500    | ᆍ 🛛 lun. 26 mars 🛛 📔                            | ᆍ mar. 27 mars 📔                             | Ţ mer. 28 mars 📔           | 🔻 jeu. 29 mars 📔                                               | 🔻 ven. 30 mars 📔                                     |
| 00500    | ACC sciences<br>DEJEAN Y.                       | Vie de classe<br>FAVIER É 110                | FRANCAIS<br>REBOUL G 101   | HISTOIRE-GEO<br>MOREAU C 107                                   |                                                      |
| 09000    |                                                 | Permanence                                   | ESPAGNOL LV2               | Permanence                                                     |                                                      |
| 10h00    | ESPAGNOL LV2<br>ALVAREZ S.                      | <4A, 4B, 4U, ULIS> - OL                      | ALVAREZ S [4AESPG          | ANGLAIS LV1<br>MILLOT P 44. <iii is=""></iii>                  | EPI (métamorphoses)<br>MONIER C 110                  |
| 11600    | [4AESPGR.1]                                     | SVT<br>TESSIER A.                            | MONIER C 4A, <ulis></ulis> | HISTOIRE-GEO                                                   | MUSIQUE                                              |
| IINUU    | Permanence                                      | Labo 3                                       | MATHS                      | MOREAU C 4A, <ulis< td=""><td>VERNET M Salle de n</td></ulis<> | VERNET M Salle de n                                  |
| 12h00    |                                                 | EPI (métamorphoses)<br>REBOIIL G 102, 203, 2 | 4A, <ulis></ulis>          |                                                                |                                                      |
| 12500    |                                                 |                                              | <u> </u>                   |                                                                |                                                      |
| 13000    | ANGLAIS LV1                                     |                                              |                            |                                                                | EPS<br>EAVIED É                                      |
| 14h00    | TECHNO                                          |                                              |                            | FRANCAIS<br>REBOUL G.                                          | 4A, <ulis></ulis>                                    |
| 15h00    | DEJEAN Y.<br>4A, <ulis></ulis>                  | PHYSIQUE-CHIMIE<br>GAUDIN F.<br>Labo 3       |                            | 4A, <ulis><br/>102</ulis>                                      | Gvinnase 1<br>FRANCAIS<br>REBOUL G 4A, <ulis></ulis> |
| 16h00    | EPI (étude des éolienr<br>TESSIER A [4AP.1] - 2 | MATHS<br>SIMON A 203                         |                            | FPS                                                            | FRANCAIS<br>REBOUL G 209                             |
| 17h00    | MATHS                                           | ANGLAIS LV1                                  |                            | FAVIER É.                                                      | HISTOIRE-GEO                                         |
|          |                                                 |                                              |                            |                                                                |                                                      |
| Repas    | 1 1                                             | 1 1                                          | 1 1                        | 1 1                                                            | <b>(11)</b>                                          |
| Internat |                                                 |                                              |                            |                                                                |                                                      |

## Voir aussi

⇒ Demi-pension, p. 87

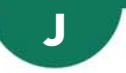

# JOURNAL DES OPÉRATIONS

### Afficher le journal des opérations ZADMIN

Prérequis II faut être un utilisateur du groupe Administration.

#### Menu Assistance > À propos de NomDeLaBase.not

Les dernières opérations sont listées. Pour avoir le détail des opérations (manipulation, heure, utilisateur), cliquez en bas sur le bouton **Consulter le journal des opérations**.

# JOURS FÉRIÉS

#### ▶ Récupérer les jours fériés et les vacances de sa zone ✓ADMIN

Prérequis II faut être un utilisateur du groupe Administration.

#### ♥ Menu Paramètres > ANNÉE SCOLAIRE > Calendrier

- 1. Cliquez sur le bouton Calcul des vacances et fériés.
- 2. Dans la fenêtre qui s'affiche, sélectionnez l'académie et les dates à prendre en compte, puis validez.

Remarque : pour mettre à jour le fichier des vacances, lancez la commande Assistance > Mettre à jour le fichier vacances.

### ► Saisir manuellement les jours fériés ZADMIN

Prérequis Il faut être un utilisateur du groupe Administration.

#### ♥ Menu Paramètres > ANNÉE SCOLAIRE > Calendrier

Cliquez sur un jour pour le rendre férié : il s'affiche en rouge.

| /acances et jour  | 's fériés —    |                 |                  |                 |               |        |            |               |                          |       |
|-------------------|----------------|-----------------|------------------|-----------------|---------------|--------|------------|---------------|--------------------------|-------|
| Cliquez sur un jo | ur ou cliquez- | glissez sur plu | sieurs jours pou | r le(s) indique | r comme férié | (\$)   |            |               |                          |       |
| sept. oct.        | nov. d         | éc. janv.       | févr. mars       | avr. m          | nai juin      | juil.  | Calcul des | s vacances et | fériés Imprimer le calen | drier |
| Lup               | Mar            | Mer             | leu              | Ven             | Sam           | Dirp   | Férié du   | au            | Libellé publié           | D     |
| Edit.             | Inter.         | INICI.          | 364.             | von.            | Sum.          | Diffi. | 22/10/2017 | 29/10/2017    | Vacances de la Toussaint | ~     |
| 30                | 31             | 1               | 2                | 3               | 4             | 5      | 01/11/2017 | 01/11/2017    |                          |       |
| oct.              | oct.           | nov.            | nov.             | nov.            | nov.          | nov.   | 11/01/2017 | 11/11/2017    |                          |       |
| 6                 |                | 8               | g                | 10              | 11            | 12     | 01000017   | 1171172011    |                          |       |
| nov.              | nov.           | nov.            | NOV.             | nov.            | nov.          | nov.   | 24/12/2017 | 07/01/2018    | Vacances de Noël         |       |
| 13                | 14             | 15              | 16               | 17              | 18            | 19     | 25/02/2018 | 11/03/2018    | Vacances d'hiver         |       |
| nov.              | nov.           | nov.            | nov.             | nov.            | nov.          | nov.   | 01/04/2018 | 02/04/2018    | Pâques                   |       |
| 20                | 21             | 22              | 23               | 24              | 25            | 26     | 22/04/2018 | 06/05/2018    | Vacances de printemps    |       |
| nov.              | nov.           | nov.            | nov.             | nov.            | nov.          | nov.   | 22/04/2010 | 00/03/2010    | vacances ac printemps    |       |
| 27                | 28             | 29              | 30               | 1               | 2             | 3      | 08/05/2018 | 08/05/2018    | Victoire 1945            |       |
| nov.              | nov.           | nov.            | nov.             | déc.            | déc.          | déc.   | 10/05/2018 | 10/05/2018    | Ascension                |       |
| 4                 | 5              | 6               | 7                | 8               | 9             | 10     | 20/05/2018 | 21/05/2018    | Pentecôte                |       |
| déc.              | déc.           | déc.            | déc.             | déc.            | déc.          | déc.   |            |               |                          |       |

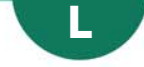

# LANGUE DE L'APPLICATION / DES ESPACES

Les langues disponibles sont l'anglais et le français.

#### Changer la langue de l'application ADMIN VS PROF

#### Menu Assistance > Langues

Sélectionnez **English / Français** dans le menu déroulant. Le changement de langue est pris en compte au prochain démarrage.

# **LETTRE TYPE**

Une lettre type est une lettre dont les variables sont remplacées par les valeurs adéquates lors de l'envoi. Des lettres types par défaut sont proposées pour tous les envois courants.

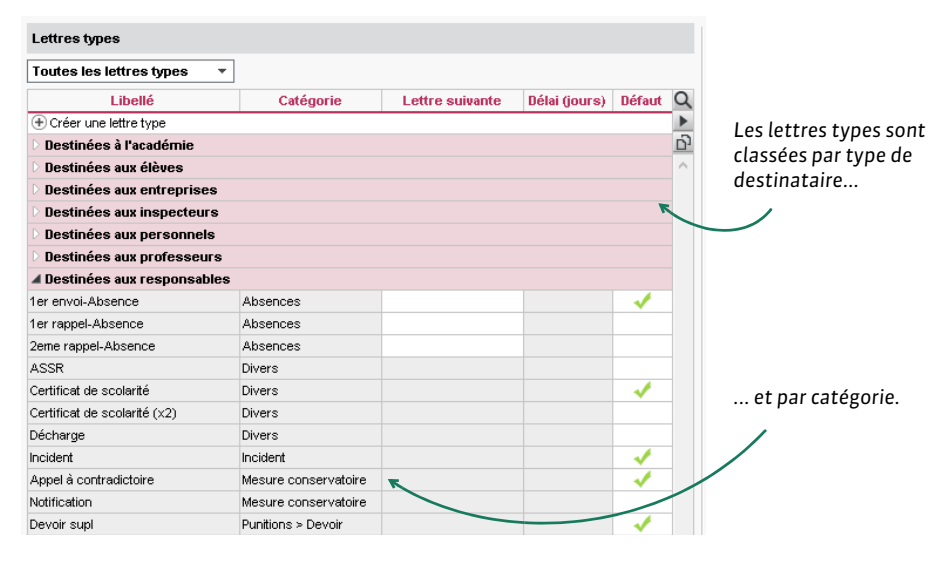

# Créer une nouvelle lettre type Admin PROF

#### Onglet Communication > Courriers > 🏠 Édition des lettres types

- 1. Cliquez sur la ligne de création, saisissez un libellé et validez avec la touche [Entrée].
- 2. Dans la fenêtre qui s'affiche, choisissez le type de destinataire et la catégorie, c'està-dire le contexte d'envoi. La catégorie détermine les affichages à partir desquels la lettre type peut être envoyée.
- 3. Validez : vous pouvez mettre en forme la lettre dans le volet à droite.

Remarque : une lettre type ne peut avoir qu'une seule catégorie. Si vous souhaitez créer des lettres types similaires pour plusieurs types de destinataires, créez la première, mettez-la en forme puis dupliquez-la.

#### Mettre en forme une lettre type ADMIN PROF

### 🛿 Onglet Communication > Courriers > 🏠 Édition des lettres types

- 1. Sélectionnez une lettre type dans la liste à gauche.
- 2. Utilisez les outils d'édition pour mettre en forme la lettre. Vous pouvez insérer :
  - des images,
  - un en-tête (⇔ En-tête, p. 114),
  - des variables, qui seront remplacées par les données adaptées aux destinataires lors de l'envoi (
     ⇔ Variable (lettre ou SMS type), p. 289).

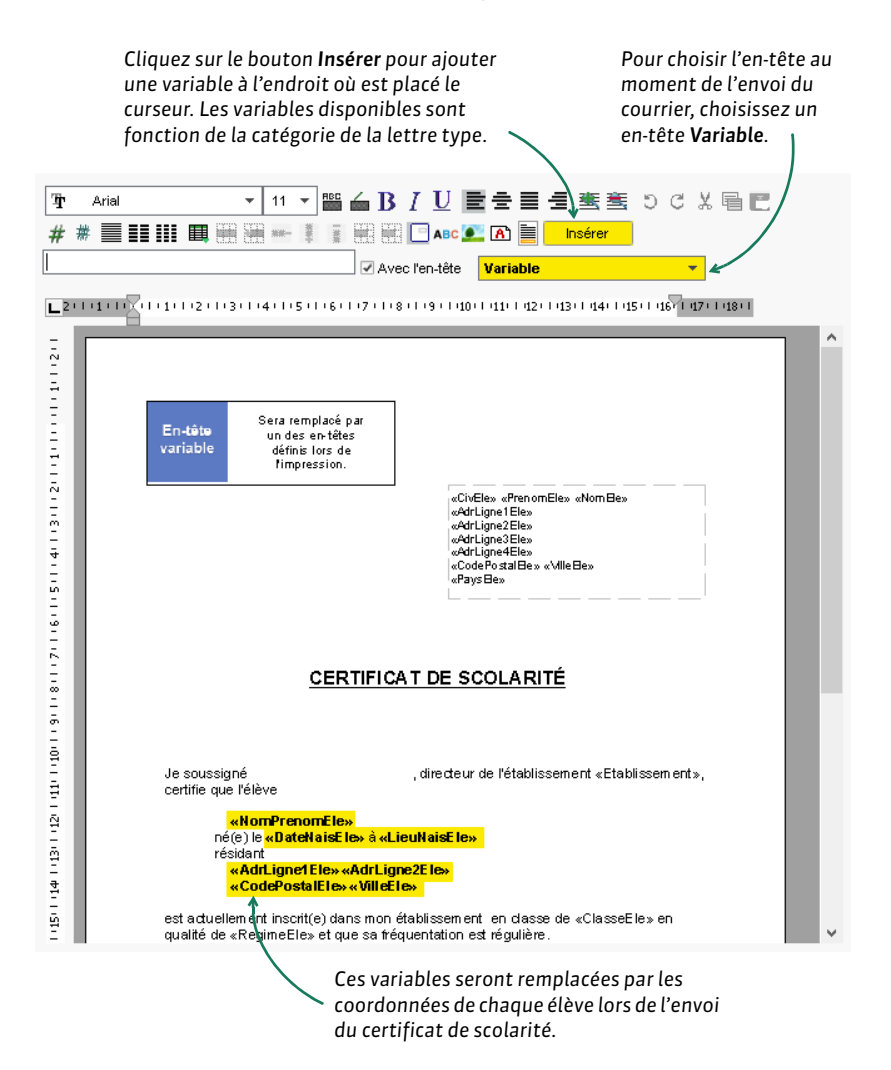

Dupliquer une lettre type <a href="https://www.admin.com">ADMIN <> href="https://www.admin.com">PROF</a>

# **Onglet Communication > Courriers >** Édition des lettres types

Sélectionnez une lettre type dans la liste, faites un clic droit et choisissez **Dupliquer la** sélection.

#### Supprimer une lettre type valmin v prof

Les lettres types par défaut ne peuvent pas être supprimées.

**9** Onglet Communication > Courriers > 🏠 Édition des lettres types

Sélectionnez la lettre (non grisée), faites un clic droit et choisissez **Supprimer la** sélection.

- Récupérer des lettres types de l'année précédente ADMIN PROF
  - Onglet Communication > Courriers > 🏠 Édition des lettres types
    - Soit vous récupérez les lettre seules en cliquant sur le bouton Récupérer des lettres types en bas de la liste (par défaut, elles sont stockées dans C:\ProgramData\IndexEducation\PRONOTE\SERVEUR\VERSION 27-0 (2016)\FR\ Serveurs\Numéro du serveur\Courrier),
    - soit vous récupérez les lettres types avec les autres données via le fichier de préparation de rentrée (⇒ Récupérer les données d'une autre base PRONOTE, p. 246).

#### ► Restaurer une lettre type par défaut <a href="https://www.admin.com">Admin</a> <a href="https://www.admin.com">PROF</a>

#### Onglet Communication > Courriers > 🏠 Édition des lettres types

Pour supprimer les modifications effectuées sur une lettre type par défaut, sélectionnez la lettre dans la liste à gauche, faites un clic droit et choisissez **Restaurer** *l'original*.

#### Voir depuis quels affichages une lettre type peut être envoyée vadmin v PROF

La catégorie d'une lettre type détermine les affichages à partir desquels la lettre peut être envoyée ainsi que les variables qu'on peut y insérer. La catégorie d'une lettre est choisie lors de sa création.

#### Onglet Communication > Courriers > 🏠 Édition des lettres types

Placez le curseur sur la catégorie de la lettre type : une infobulle liste les affichages à partir desquels la lettre type peut être envoyée.

# ΕΝνοι

#### Envoyer une lettre type

⇒ Courrier, p. 83

# LICENCE

Enregistrer la licence ADMIN

Prérequis Il faut être connecté en SPR.

#### • Menu Fichier > Utilitaires > Enregistrer automatiquement votre licence

Munissez-vous d'une facture récente et, dans la fenêtre qui s'affiche, saisissez :

- votre référence client (si une application PRONOTE est déjà installée et enregistrée sur votre poste, votre référence client est automatiquement récupérée),
- un numéro de facture récent,
- votre e-mail.

#### Gérer les licences acquises par l'établissement

#### Serveur 🚍 > Volet Paramètres de publication

Dans l'encadré **Options**, vous pouvez réserver des licences pour les administrateurs.

#### Serveur ) > Volet Utilisateurs connectés

Dans l'en-tête, vous visualisez le nombre de licences en cours d'utilisation par rapport au nombre de licences acquises. Pour consulter le détail, rendez-vous dans le volet **Utilisateurs connectés**.

Remarque : pour déconnecter un utilisateur qui aurait oublié de se déconnecter et récupérer une licence, faites un clic droit et choisissez **Déconnecter l'utilisateur**.

| Administration Serveur PRC       | NOTE 2017 - 0.1.140 - 5                         | 15                                        |                                                             |                   |                            |                   | - 🗆 🗙              |
|----------------------------------|-------------------------------------------------|-------------------------------------------|-------------------------------------------------------------|-------------------|----------------------------|-------------------|--------------------|
| Fichler Assistance               |                                                 |                                           |                                                             |                   |                            |                   | e                  |
| Serveu                           | r en serv                                       | ice                                       |                                                             |                   |                            | Arrêter           | la mise en service |
| C:\Users\De                      | sktop\PRONOTE\2                                 | 017\baseco                                | mmune.not                                                   |                   |                            |                   | 50 C               |
| +• Utilisateurs                  | Licences utilisées : M<br>Clients connectés : 3 | odification : 1/20 -<br>(dont 1 en mode e | - Consultations : Illimbées<br>enseignant - O en mode consu | itation - 0 en mo | de vie scolaire - 1 PRONOT | Enet)             |                    |
| - connectés                      | Liste des utilisate                             | urs connectes                             |                                                             |                   |                            |                   |                    |
| Ecutionarian et                  | Poste                                           | Appli,                                    | État                                                        | Mode              | Utilisateur                | Base              | Duré 🗠             |
| Sauvegardes et                   | VR-AGUILLEMOT is                                | 2017 - 0.1.14                             | Connecté                                                    |                   | PRONOTE.net                | basecommune10.not | 00:50:             |
| and lives                        | W8-AGUILLEMOT k                                 | 2017 - 0.1.14                             | Connecté en modification                                    | Administratif     | Superviseur (SPR)          | basecommune10.not | 00.48.:            |
| (T) Paramètres de<br>publication | Déconne                                         | ecter l'utilisateur                       | DUPAS Marion                                                | Enseignant        | DUPAS Marion               | basecommune10 not | 00.071             |

#### **VERSION HÉBERGÉE**

Console d'hébergement 

Solet Serveur

Dans l'onglet **Suivi des connexions**, vous avez le détail des utilisateurs connectés par rapport au nombre de licences acquises. Vous pouvez réserver des licences pour les administrateurs.

Remarque : pour déconnecter un utilisateur qui aurait oublié de se déconnecter et récupérer une licence, faites un clic droit et choisissez **Déconnecter**.

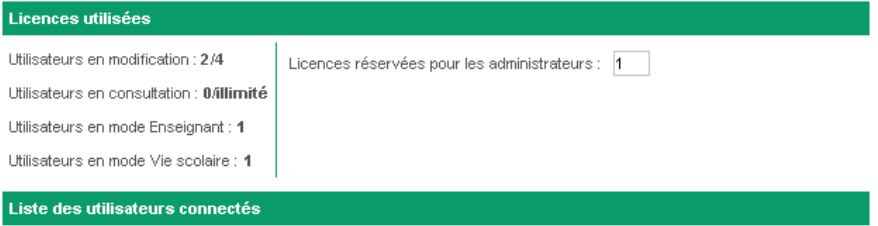

| Poste                     | Application connectée | État                     | Mode          | Utilisateur       |
|---------------------------|-----------------------|--------------------------|---------------|-------------------|
| PNE033001G.indexcenter.fr | @ 2016 - 0.1.0        | Connecté                 | -             | PRONOTE.net       |
| W8- JULESFERRY .index-edu | 國 2016 - 0.1.134      | Connecté en modification | Administratif | Superviseur (SPR) |
| W8- JULESFERRY .index-edu | 🖲 2016 - 0.1.134      | Connecté en modification | Enseignant    | DUPAS Nicole      |
| W8- JULESFERRY .index-edu | 🖲 2016 - 0.1.134      | Connecté en modification | Vie scolaire  | BOURDON Emma      |
| W8- JULESFERRY .index-edu | 國 2016 - 0.1.134      | Connecté en modification | Administratif | CPF (CPE71)       |
|                           |                       |                          | droit Déconi  | necter            |

# LINUX

Les applications PRONOTE sont conçues pour être installées sur des postes équipés d'un système Microsoft Windows. Cependant, l'application Client EDT peut être installée sur des postes sous Linux via des logiciels de type Wine ou CrossOver (Wine inclus). Il est toutefois fortement conseillé au superviseur (SPR) de se connecter depuis un poste équipé d'un système Microsoft Windows.

# LISTE

Tous les affichages sous forme de liste ≣ fonctionnent de la même manière.

- ► Afficher ou masquer des colonnes VADMIN VS PROF
  - 1. Cliquez sur le bouton <u> </u>en haut à droite de la liste.
  - Dans la fenêtre, sélectionnez les colonnes concernées et utilisez les boutons flèches pour indiquer si elles doivent être cachées (à gauche) ou affichées (à droite).

| Profess     | eurs       |            |                           |         |          |                      |             |                   |       |         |
|-------------|------------|------------|---------------------------|---------|----------|----------------------|-------------|-------------------|-------|---------|
| Civilité    |            | Nom        |                           | Préno   | m        | Princip              | al de       | A                 | utori | isation |
| 🕀 Créer     | un profess | 👼 Personna | alisation de la liste des | s profe | esseurs  |                      |             |                   | ×     |         |
| Mme         | ALVAREZ    | Color      | nnes cachées              |         |          | Colonner             | affichée    | •                 | 4     |         |
| Mme         | BACHELE    | Adr3       | Adresse 3                 |         |          | Civ                  | Civilitá    | 3                 |       |         |
| Mme         | BROWN      | Adr4       | Adresse 4                 |         |          | Nom                  | Non         |                   | •     |         |
| vi.         | DALIAOU    | Code ENT   | Code d'activation (F      |         |          | Préport              | Prénom      |                   |       |         |
| vl.         | DEJEAN     | E mail     | E mail                    |         |          |                      | Principal   | 10                |       |         |
| Vine        | DOUCET     | Id STS     | Identifiant STS           |         |          | Autorisation         | Autoricati  |                   |       |         |
| /me         | DUPAS      | +77        | Indicatif                 |         |          | Id connexion         | Identifiant | de conne          |       |         |
| vime        | FAVIER     | INSEE      | INSEE                     |         |          | MDP                  | Mot de na   | 00 001110<br>1998 |       |         |
| vI.         | GALLET     | Mbre CA    | Membre CA                 |         |          | Famille              | Famille     |                   |       |         |
| vime        | GAUDIN     | Tél five   | Tél five                  |         | >>       |                      | Identifiant | PRONOT            |       |         |
| ville       | GENET      | 101. 1120  | 101.11X0                  |         | <<       | Id CAS               | Identifiant | CAS               |       |         |
| /me         | JOLY       |            |                           |         | Toutee > | Adr1                 | Adresse     | 1                 |       |         |
| А.          | LACAZE     |            |                           |         | Toules 2 | Adr2                 | Adresse     | ,<br>2            |       |         |
| /me         | LEFEVRE    |            |                           |         | < Aucune | Ville                | Ville       | 2                 |       |         |
| /me         | LEVY       |            |                           |         |          | CP                   | Code Pos    | tal               |       |         |
| vime        | MARTIN     |            |                           |         |          | Province             | Province    | t cai             |       |         |
| /me         | MARTINE    |            |                           |         |          | Province             | Dave        |                   |       |         |
| /me         | MILLOT     |            |                           |         |          | Pays                 | Tál norta   | hla               |       |         |
| Vine        | MONIER     |            |                           |         |          | Port.                | Accente     | es infos c        |       |         |
| vime        | MOREAU     |            |                           |         |          | D SMS                | Destinate   | iza SMS           |       |         |
| Mme         | NGUYEN     |            |                           |         |          | die ál               | discussio   | n élèvee          |       |         |
| <b>M</b> .  | PROFESS    |            |                           |         |          | die ner              | discussio   | n cieves          |       |         |
| <b>VI</b> . | PUJOL      |            |                           | v       |          | uis.par.             | uiscussio   | n parents         | -     |         |
| м.          | REBOUL     |            |                           |         | Largeu   | rs par défaut des co | lonnes      | Ferme             | ·     |         |

► Aller directement à une lettre dans une liste VADMIN VS PROF

Tapez la lettre au clavier.

NOUVEAU
 Vérifier à quelle colonne et ligne correspond la cellule ADMIN VS PROF

Maintenez la touche **[Ctrl]** enfoncée et placez le curseur de la souris sur la cellule concernée : PRONOTE colore la ligne et la colonne correspondantes.

Remarque : cette fonctionnalité vaut également pour la plupart des tableaux.

| £12                    | 01                 |      |      |      | Do   | maines |      |    |    | Ð            |
|------------------------|--------------------|------|------|------|------|--------|------|----|----|--------------|
| Lieve                  | Classe             | D1.1 | D1.2 | D1.3 | D1.4 | D2     | D3   | D4 | D5 | ^            |
| DOUROUX Ayoub          | 3E1                |      | ٠    | •    | 0    | •      | ٠    | •  | •  |              |
| DUBUS CARBONNEL Antoir | 3E3                | •    | •    | •    | •    | •      | •    | •  | •  |              |
| DUMAS Maïa             | 3E5                | •    | ٠    | •    | ٠    | ٠      | •    | •  | ٠  |              |
| DUVEAU Amal            | 3E4                | ٠    | •    | ٠    | •    | •      | •    | •  | •  |              |
| EL HAILOUFI Lorenzo    | 3E2                | ٠    | ٠    | ٠    | ٠    | ٠      | •    | •  | ٠  |              |
| EUZET Baptiste         | 3E5                | ٠    | ۲    | •    | ۲    | ۲      | •    | ٠  | ۲  |              |
| FABRE Coline           | 3E3                | •    | ۲    | •    | •    | •      | •    | ٠  | •  |              |
| FARRUGGIA Lisa         | 3E3                | •    | ۲    | •    | •    | ۲      | ۲    | ۲  | •  |              |
| FASSINA Guillaume      | 3E1                | ۲    | •    | •    | ۲    | ۲      | •    | •  | ۲  |              |
| FAYOLLE Sufian         | 3E3                | •    | •    | •    |      | •      | •    | •  | •  |              |
| FLOURENS Thibault      | 3E3                | •    | •    | •    | •    | •      | • •  | •  | •  |              |
| FONADE Alexandre       | 3E1                | 0    | •    | •    | ٠    | ٠      | • hs | ٠  | ٠  |              |
| FONOLLOSA Manon        | 3E2                | ٠    | •    | ٠    | ٠    | ٠      |      |    | ٠  |              |
| FONTESSE Jeanne        | 3E1                | ٠    | •    | •    | ٠    | •      | Ctrl |    | •  |              |
| FORTIER Lyham          | 3E5                | •    | •    | ٠    | ٠    | •      | Cur  |    | ۲  |              |
| FOUCHER Mohamed        | 3E6                | •    | •    | ۲    | ۲    | •      |      |    | ۲  |              |
| FREDIERE Celia         | 3E3                | •    | •    | ۲    | •    | ۲      | •    | •  | •  |              |
| FUSCO Noah             | 3E5                | •    | ٠    | •    | ٠    | •      | •    | •  | •  |              |
| GHALI Alyson           | 3E5                | •    | ٠    | •    | •    | •      | •    | •  | •  | $\checkmark$ |
| Très                   | bonne maîtrise 🕀   | 6    | 0    | 0    | 27   | 1      | 5    | 1  |    | 1            |
| Maîtris                | se satisfaisante 🔵 | 54   | 48   | 113  | 67   | 95     | 63   | 70 |    | 74           |
|                        | Maîtrise fragile 😑 | 83   | 97   | 43   | 39   | 51     | 73   | 80 |    | 68           |
| Maîtri                 | ise insuffisante 🔴 | 12   | 11   | 0    | 18   | 7      | 11   | 4  |    | 11           |
|                        | Autre              | 1    | 0    | 0    | 5    | 2      | 4    | 1  |    | 2            |
| 0 156 <                |                    |      |      |      |      |        |      |    |    | >            |

# NOUVEAU Effectuer une recherche dans une liste ADMIN VS PROF

- 1. Cliquez sur le bouton 🔍 en haut à droite de la liste.
- 2. Saisissez au moins deux lettres du mot / nom à retrouver : PRONOTE réduit la liste automatiquement et surligne le mot recherché.

| Élèves Classes 🔻 Tous les élèves 👻 |          |            |   |        |             |       |        |          |  |
|------------------------------------|----------|------------|---|--------|-------------|-------|--------|----------|--|
| Nom                                | Prénom   | Né(e) le   | S | Classe | Prj. d'acc. | julie |        | ×        |  |
| BILLET                             | Julien   | 22/04/2002 | G | 3B     |             |       | BILLET | 2        |  |
| BOIS                               | Julie    | 16/03/2002 | F | 3D     |             |       | BOISJ  | <u>ר</u> |  |
| FERNANDEZ                          | Juliette | 16/05/2002 | F | 3B     |             |       | FERNA  | $\sim$   |  |
| LAUNAY                             | Julie    | 06/03/2005 | F | 5C     |             |       | LAUNA  |          |  |
| PELLETIER                          | Julie    | 28/12/2003 | F | 4A     |             |       | PELLET |          |  |
| ROBIN                              | Julien   | 27/09/2002 | G | 4C     |             |       | ROBIN  |          |  |
| THEVENET                           | Julien   | 18/11/2002 | G | 3A     |             |       | THEVE  |          |  |
| TOURNIER                           | Julien   | 26/05/2003 | G | 4C     |             |       | TOURN  |          |  |
| VANNER                             | Juliette | 01/09/2005 | F | 6C     |             |       | VANNIE |          |  |
|                                    |          |            |   |        |             |       |        | ~        |  |
| 0 423/423                          | <        |            |   |        |             |       | >      |          |  |

# Trier la liste sur une colonne ADMIN VS PROF

Cliquez sur le titre de la colonne pour trier la liste en fonction de cette colonne.

|    | L<br>r<br>l | e curseur de tri vous<br>appelle sur quelle colonne<br>a liste est triée. | Certair<br>un secc<br>au curs | nes listes peuvent compo<br>ond niveau de tri (repéral<br>neur évidé). | rter<br>ble        |     |
|----|-------------|---------------------------------------------------------------------------|-------------------------------|------------------------------------------------------------------------|--------------------|-----|
|    | Durée       | Nom                                                                       | Classe                        | Date                                                                   | Motif              | 101 |
| ż  | 5mn         | ARMAND Tony                                                               | 40                            | lun. 02/10/17-08h00                                                    |                    | D   |
| 2  | 5mn         | ARMAND Tony                                                               | 40                            | mer. 04/10/17-08h00                                                    |                    | ^   |
| 5  | 5mn         | ARMAND Tony                                                               | 4D                            | mar. 17/10/17-08h00                                                    |                    |     |
| hr |             | ASTIER Lucie                                                              | 5D                            | le 18/09/17 de 08h00 à 18h00                                           | MALADIE AVEC CERTI | F   |
| +  | 10mn        | AUBRY Pauline                                                             | 3D                            | Le 17/10 de 12h03 à 12h13                                              |                    |     |
| hr |             | BLONDEAU Constance                                                        | 6C                            | le 04/09/17 de 10h30 à 11h30                                           |                    |     |
| hr |             | BLONDEAU Constance                                                        | 6C                            | le 18/09/17 de 10h30 à 11h30                                           |                    |     |
| ٣1 |             | BONNEFOY Sofiane                                                          | 6B                            | le 04/09/17 (Midi)                                                     |                    |     |
| hT |             | CASTEL Kenza                                                              | 5C                            | le 04/09/17 de 08h00 à 18h00                                           | MALADIE AVEC CERTI | -   |
| ٣1 |             | CHRISTOPHE Jonathan                                                       | 6C                            | le 04/09/17 (Midi)                                                     |                    |     |
| hr |             | CHRISTOPHE Jonathan                                                       | 6C                            | le 04/09/17 de 10h30 à 11h30                                           |                    |     |
| ¥1 |             | FORTIN Chloe                                                              | 3C                            | le 04/09/17 (Midi)                                                     |                    |     |
| 11 |             | GUEGAN Hermine                                                            | 3C                            | le 04/09/17 (Midi)                                                     |                    |     |
| ٣1 |             | JAMET Eva                                                                 | 3C                            | le 04/09/17 (Midi)                                                     | 5/7.               |     |
| 14 | <           |                                                                           |                               |                                                                        | >                  | Y   |

# Redimensionner une colonne ADMIN VS PROF

Cliquez-glissez le bord du titre de la colonne pour la redimensionner. Un double-clic sur le bord de la colonne permet de la redimensionner automatiquement à la taille de la plus longue donnée de la colonne.

| Profe  | esseurs           |          |   |          |              |              |                 |      |
|--------|-------------------|----------|---|----------|--------------|--------------|-----------------|------|
| Civ.   | Nom               | Prénom   | + | <b>.</b> | Principal de | Autorisation | Discipline      | Q 30 |
| (+) Cr | éer un professeur |          |   |          |              |              |                 | ŋ    |
| Mme    | ALVAREZ           | Sabrina  | ◄ |          |              | Profil 1     | TECHNOLOGIE     | ^    |
| Mme    | BACHELET          | Marine   |   |          |              | Profil 1     | ANGLAIS         |      |
| Mme    | BROWN             | Julie    |   |          |              | Profil 1     | ANGLAIS         |      |
| М.     | DALIAOUI          | Karim    |   |          | 6D           | Profil 1     | MATHEMATIQUES   |      |
| М.     | DEJEAN            | Yannick  |   |          | 4A           | Profil 1     | TECHNOLOGIE     |      |
| Mme    | DOUCET            | Laure    |   |          | 6C           | Profil 1     | ANGLAIS         |      |
| Mme    | DUPAS             | Marion   |   |          | 3B           | Profil 1     | LETTRES CLASSIQ |      |
| Mme    | FAVIER            | Élodie   |   |          | 4B, 5A       | Profil 1     | EDUC PHYS       |      |
| М.     | GALLET            | Benjamin |   |          |              | Profil 1     | LETTRES MODERNE |      |
| Mme    | GAUDIN            | Florence |   |          | 3A           | Profil 1     | SCIENCES PHYSIQ |      |
| Mile   | GENET             | Mathilde |   |          | 5D           | Profil 1     | LETTRES MODERNE |      |
| Mme    | JOLY              | Andrea   |   |          | 4C           | Profil 1     | HIST GEO        |      |
| М.     | LACAZE            | Hugo     |   |          | 6B           | Profil 1     | HIST GEO        |      |
| Mme    | LEFEVRE           | Aurélie  |   |          | 6A           | Profil 1     | SVT             |      |
| Mme    | LEVY              | Giovanni |   |          |              | Profil 1     | ITALIEN         | ¥    |
| 1 :    | 34/34 <           |          |   |          |              |              | >               |      |

# Déplacer une colonne ADMIN VS PROF

Cliquez-glissez le titre de la colonne à l'endroit souhaité.

| Profe  | esseurs           |          |              |              |                 |    |
|--------|-------------------|----------|--------------|--------------|-----------------|----|
| Civ.   | Nom               | Prénom   | Principal de | Autorisation | Discipline      | 01 |
| (+) Cr | éer un professeur |          |              |              |                 | 5  |
| Mme    | ALVAREZ           | Sabrina  |              | Profil 1     | TECHNOLOGIE     | ^  |
| Mme    | BACHELET          | Marine   |              | Profil 1     | ANGLAIS         |    |
| Mme    | BROWN             | Julie    |              | Profil 1     | ANGLAIS         |    |
| М.     | DALIAOUI          | Karim    | 6D           | Profil 1     | MATHEMATIQUES   |    |
| М.     | DEJEAN            | Yannick  | 4A           | Profil 1     | TECHNOLOGIE     |    |
| Mme    | DOUCET            | Laure    | 6C           | Profil 1     | ANGLAIS         |    |
| Mme    | DUPAS             | Marion   | 3B           | Profil 1     | LETTRES CLASSIQ |    |
| Mme    | FAVIER            | Élodie   | 4B, 5A       | Profil 1     | EDUC PHYS       |    |
| М.     | GALLET            | Benjamin |              | Profil 1     | LETTRES MODERNE |    |
| Mme    | GAUDIN            | Florence | 3A           | Profil 1     | SCIENCES PHYSIQ |    |
| Mile   | GENET             | Mathilde | 5D           | Profil 1     | LETTRES MODERNE |    |
| Mme    | JOLY              | Andrea   | 4C           | Profil 1     | HIST GEO        |    |
| М.     | LACAZE            | Hugo     | 6B           | Profil 1     | HIST GEO        |    |
| Mme    | LEFEVRE           | Aurélie  | 6A           | Profil 1     | SVT             |    |
| Mme    | LEVY              | Giovanni |              | Profil 1     | ITALIEN         | ¥  |
| 0 3    | 34/34 <           |          |              |              | >               |    |

#### Professeurs

| Civ. | Nom               | Prénom   | Discipline      | Principal de | Autorisation | C J |
|------|-------------------|----------|-----------------|--------------|--------------|-----|
| + Cr | éer un professeur |          | 13              |              |              | Ð   |
| Mme  | ALVAREZ           | Sabrina  | TECHNOLOGIE     |              | Profil 1     | ^   |
| Mme  | BACHELET          | Marine   | ANGLAIS         |              | Profil 1     |     |
| Mme  | BROWN             | Julie    | ANGLAIS         |              | Profil 1     |     |
| м.   | DALIAOUI          | Karim    | MATHEMATIQUES   | 6D           | Profil 1     |     |
| м.   | DEJEAN            | Yannick  | TECHNOLOGIE     | 4.A.         | Profil 1     |     |
| Mme  | DOUCET            | Laure    | ANGLAIS         | 6C           | Profil 1     |     |
| Mme  | DUPAS             | Marion   | LETTRES CLASSIQ | 3B           | Profil 1     |     |
| Mme  | FAVIER            | Élodie   | EDUC PHYS       | 4B, 5A       | Profil 1     |     |
| м.   | GALLET            | Benjamin | LETTRES MODERNE |              | Profil 1     |     |
| Mme  | GAUDIN            | Florence | SCIENCES PHYSIQ | 3A           | Profil 1     |     |
| Mile | GENET             | Mathilde | LETTRES MODERNE | 5D           | Profil 1     |     |
| Mme  | JOLY              | Andrea   | HIST GEO        | 4C           | Profil 1     |     |
| м.   | LACAZE            | Hugo     | HIST GEO        | 6B           | Profil 1     |     |
| Mme  | LEFEVRE           | Aurélie  | SVT             | 6A           | Profil 1     |     |
| Mme  | LEVY              | Giovanni | ITALIEN         |              | Profil 1     | ¥   |
| 0 :  | 34/34 <           |          |                 |              | >            |     |

### Déplier / Replier une liste ADMIN VS PROF

Certaines listes possèdent deux niveaux d'arborescence. Cliquez sur la flèche qui précède un élément pour le déplier ou replier, ou bien cliquez sur le bouton flèche pen haut à droite de la liste pour déplier ou replier d'un coup tous les éléments.

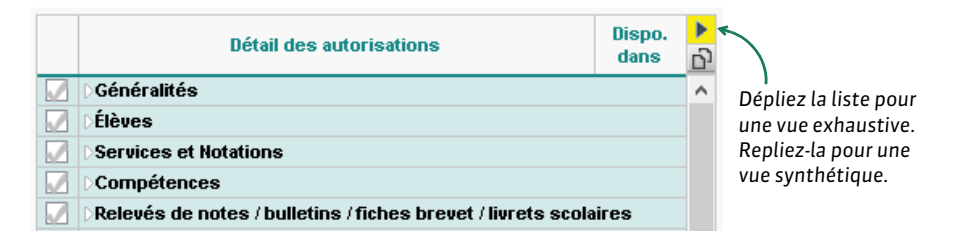

Voir aussi

- ⇒ Extraire des données, p. 135
- ⇒ Multisélection, p. 206

# **LISTE DE DIFFUSION**

Créer une liste de diffusion ADMIN VS PROF

#### Onglet Communication > Messagerie > 🏩 Listes de diffusion

- 1. Cliquez sur la ligne de création, saisissez un libellé et validez avec la touche **[Entrée]**.
- 2. Cliquez sur le + précédant chaque ressource pour ajouter des élèves, responsables, professeurs, etc.
- 3. Par défaut, la liste de diffusion est utilisable seulement par son créateur. Cliquez dans la colonne 🎦 pour partager la liste avec les autres utilisateurs.

| Listes de diffusion 🗌 Uniquement m    | ies listes | E                                                                                                    | Brevet - Composition de la liste |              |
|---------------------------------------|------------|----------------------------------------------------------------------------------------------------|----------------------------------|--------------|
| Nom                                   | Auteur 🔠   | 1     1     1     1     1     1     1     1     1     1     1     1     1     1     1     1     1     1     1     1     1     1     1     1     1     1     1     1     1     1     1     1     1     1     1     1     1     1     1     1     1     1     1     1     1     1     1     1     1     1     1     1     1     1     1     1     1     1     1     1     1     1     1     1     1     1     1     1     1     1     1     1     1     1     1     1     1     1     1     1     1     1     1     1     1     1     1     1     1     1     1     1     1     1     1     1     1     1     1     1     1     1     1     1     1     1     1     1     1     1     1     1     1     1     1     1     1     1     1     1     1     1     1     1     1     1     1     1     1     1     1     1     1     1     1     1     1     1     1     1     1     1     1     1     1     1     1     1     1     1     1     1     1     1     1     1     1     1     1     1     1     1     1     1     1     1     1     1     1     1     1     1     1     1     1     1     1     1     1     1     1     1     1     1     1     1     1     1     1     1     1     1     1     1     1     1     1     1     1     1     1     1     1     1     1     1     1     1     1     1     1     1     1     1     1     1     1     1     1     1     1     1     1     1     1     1     1     1     1     1     1     1     1     1     1     1     1     1     1     1     1     1     1     1     1     1     1     1     1     1     1     1     1     1     1     1     1     1     1     1     1     1     1     1     1     1     1     1     1     1     1     1     1     1     1     1     1     1     1     1     1     1     1     1     1     1     1     1     1     1     1     1     1     1     1     1     1     1     1     1     1     1     1     1     1     1     1     1     1     1     1     1     1     1     1     1     1     1     1     1     1     1     1     1     1     1     1     1     1     1     1     1     1     1     1     1     1     1     1     1 | +Élèves 98                       | ^            |
| Créer une nouvelle liste de diffusion |            |                                                                                                    | AUBRY Pauline                    |              |
| Brevet                                | Moi 🎺      |                                                                                                    | BERNARD Fanny                    |              |
| Équipe de lettres                     | Moi        |                                                                                                    | BERTHE Alexandre                 |              |
|                                       |            |                                                                                                    | BILLAUD Amelia                   |              |
|                                       |            |                                                                                                    | BILLET Julien                    |              |
|                                       |            |                                                                                                    | BLANC Louis                      | ~            |
|                                       |            |                                                                                                    | +Responsables 183                | ^            |
|                                       |            |                                                                                                    | Mme ABRAHAM D.                   |              |
|                                       |            |                                                                                                    | Mme BAUDIN C.                    |              |
|                                       |            |                                                                                                    | Mme BERNARD C.                   |              |
|                                       |            |                                                                                                    | M. et Mme BERNARD P.             |              |
|                                       |            |                                                                                                    | M. et Mme BERTHE M.              |              |
|                                       |            |                                                                                                    | Mme BERTHE V.                    | $\checkmark$ |
|                                       |            |                                                                                                    | +Maîtres de stage                |              |
|                                       |            |                                                                                                    | +Professeurs 23                  | ^            |
|                                       |            |                                                                                                    | Mme ALVAREZ S.                   |              |
|                                       |            |                                                                                                    | Mme BACHELET M.                  |              |
|                                       |            |                                                                                                    | Mme BROWN J.                     | $\checkmark$ |
|                                       |            | 1                                                                                                    | +Personnels                      |              |
| 1 2 <                                 | >          |                                                                                                    | +Inspecteurs pédagogiques        |              |

### Utiliser une liste de diffusion ADMIN VS PROF

## **Onglet Communication > Messagerie > 🟩 Listes de diffusion**

Sélectionnez la liste de diffusion et cliquez sur l'icône 🗾, 💟 ou 🔜 dans la barre d'outils.

Remarque : vous pouvez également cliquer sur le bouton 🏩 dans la fenêtre de diffusion d'une information, d'un sondage ou d'une discussion.

# LOGO DE L'ÉTABLISSEMENT

#### Insérer le logo dans l'en-tête des courriers ADMIN

Prérequis II faut être un utilisateur du groupe Administration.

♥ Menu Paramètres > ÉTABLISSEMENT > En-têtes

Sélectionnez un en-tête dans la liste et double-cliquez sur **Insérez votre logo** pour le charger dans la base. Les formats acceptés sont les suivants : .**jpeg**, .**jpg**, .**png**, .**bmp**.

Ne pas afficher le logo sur les lettres types où il figure par défaut ADMIN PROF
 Onglet Communication > Courriers > Kan Édition des lettres types

Sélectionnez la lettre type à gauche et décochez **Avec l'en-tête** à droite (⇔ En-tête, p. 114).

# LSL

Seuls les utilisateurs administratifs habilités à faire des exports peuvent exporter les livrets vers LSL. Les données exportées sont les suivantes :

- Élève : identifiant élève,
- Évaluations : identifiant matière, moyennes périodiques, appréciation annuelle, évaluation des compétences, enseignants, structure (effectif, moyenne, % répartition moyenne), date de validation,
- Engagement : codes, avis, nom et prénom de la personne, date de validation,
- Investissement : avis, nom et prénom de la personne, date de validation,
- Avis CE : avis, nom et prénom de la personne, date de validation,
- Avis examen : avis.

#### Vérifier les préalables à la remontée des livrets scolaires vers LSL VADMIN

- La filière de chaque classe est précisée dans l'onglet **Ressources > Classes > Liste**, colonne **Filière**.
- Les services sont associés aux matières du livret. Dans l'onglet Résultats > Livret scolaire > Fiche scolaire, les matières sans équivalence s'affichent en rouge; doublecliquez dessus pour les mettre en correspondance. Les matières qui restent en rouge n'apparaîtront pas sur les livrets imprimés.
- Les matières ont leur identifiant SIECLE renseigné dans la colonne **SIECLE** dans l'onglet **Ressources > Matières > Liste**. Si ce n'est pas le cas, récupérez les identifiants SIECLE du fichier **ExportXML\_Nomenclature.zip** avec la commande **Fichier > IMPORTS / EXPORTS > SIECLE > Mettre à jour les codifications**.
- Les élèves ont leur identifiant SIECLE renseigné dans la colonne Id SIECLE de l'onglet Résultats > Livret scolaire > Récapitulatif des livrets scolaires. Si ce n'est pas le cas, récupérez-les depuis le fichier ExportXML\_Nomenclature.zip avec la commande Fichier > IMPORTS / EXPORTS > SIECLE > Récupérer les identifiants des élèves (pour les exports vers LSL).
- Le nom et prénom des professeurs et personnels qui ont rempli les appréciations sont renseignés dans l'onglet **Ressources > Professeurs / Personnels > Liste**.

# Remplir les livrets scolaires Admin

- ♥ Onglet Résultats > Livret scolaire > 💁 Fiche scolaire
- ♥ Onglet Résultats > Livret scolaire > **≧** Récapitulatif des livrets scolaires

Utilisez le premier ou le second affichage selon que vous souhaitez avoir une vue complète sur un élève ou travailler en multisélection.

# Exporter les livrets scolaires VADMIN

# ♥ Onglet Résultats > Livret scolaire > **2**<sup>≡</sup> Récapitulatif des livrets scolaires

- Vérifiez dans la colonne LSL > Données que les livrets sont complets. Si un i rouge s'affiche, le livret est incomplet : positionnez le curseur sur la flèche pour savoir quels éléments manquent (notes, annotations, évaluations, etc.). Selon les données manquantes, un livret incomplet peut parfois être exportable. Consultez la colonne LSL > Exportable :
  - une flèche verte andique que le livret de l'élève sera exporté,
  - une flèche rouge 술 indique que certains prérequis bloquants ne sont pas remplis : positionnez le curseur sur la flèche pour savoir desquels il s'agit.

| Nb de services de notation | Nb d'appréciations saisies | Compétences | PRONOTE<br>affiche le détail |
|----------------------------|----------------------------|-------------|------------------------------|
| 16/17                      | 17/19                      | 18/35       | manquants                    |
| 15/16                      | 17/18                      | 18/35       | J                            |
| 15/16                      | 17/18                      | 18/35       | $\checkmark$                 |

- 2. Une fois les éventuels problèmes réglés, lancez l'export via la commande Fichier > IMPORTS / EXPORTS > LSL/LSUN... > Exporter les livrets scolaires vers LSL.
- 3. Dans la fenêtre qui s'ouvre, cliquez sur le bouton pour choisir les classes à exporter puis le dossier dans lequel PRONOTE doit générer le fichier.
- 4. Cliquez sur **Exporter** : PRONOTE génère le fichier **.xml** que vous devez remonter vers LSL.

# LSU

À la fin de chaque période, vous exportez les bulletins avec pour chaque élève (en gras les données qui bloquent l'export si elles sont manquantes) :

- l'identifiant SIECLE,
- pour chaque matière: l'identifiant SIECLE + le professeur + une note ou un positionnement (en fonction du positionnement LSU de la classe) + une appréciation + les éléments du programme travaillés,
- le nombre d'absences justifiées et injustifiées + le nombre de retards,
- la date du conseil de classe
- l'appréciation du conseil de classe
- les parcours éducatifs,
- les thématiques EPI et les appréciations,
- les accompagnements personnalisés et les appréciations,
- les modalités spécifiques d'accompagnement,
- les données administratives liées à l'élève et aux responsables.

À la fin de chaque cycle, vous exportez les bilans de cycle des élèves concernés.

# **EXPORT DES BULLETINS / BILANS PÉRIODIQUES**

#### Indiquer le type de positionnement LSU pour chaque classe ADMIN

LSU accepte un seul système d'évaluation par classe : **Avec notes** ou **Sur une échelle de 1 à 4** ou **Par objectif d'apprentissage**. Le type de positionnement doit être le même dans LSU et dans PRONOTE.

Si une classe comporte des services **avec notes** et des services **sans notes** (⇒ **Service de notation, p. 266**), vous pouvez, avant de procéder à l'export vers LSU, calculer des notes « LSU » pour les services **sans notes** et saisir des positionnements pour les services **avec notes**. Ainsi, quel que soit le type de positionnement choisi, tous les services d'une classe mixte peuvent être exportés (voir ci-après).

Prérequis Il faut être un utilisateur du groupe Administration.

#### Onglet Ressources > Classes > 🛣 Services

- Si vous ne voyez pas la colonne Positionnement dans LSU, cliquez sur le bouton se n haut à droite de la liste pour l'afficher.
- 2. Sélectionnez les classes ayant le même type de positionnement.
- 3. Faites un clic droit et sélectionnez Modifier > Positionnement : Avec notes ou Sur une échelle de 1 à 4 ou Par objectif d'apprentissage.
- 4. Dans la fenêtre qui s'affiche, PRONOTE propose de rendre tous les services de la classe en accord avec le type de positionnement : **avec notes** ou **sans notes**. Vous pourrez ensuite modifier chaque service indépendamment si nécessaire.

| Classe | asses      |            |          |             |               |             |        | Semestre 1    7 classes - Services de notation |         |                  |       |           |                      |       |            |
|--------|------------|------------|----------|-------------|---------------|-------------|--------|------------------------------------------------|---------|------------------|-------|-----------|----------------------|-------|------------|
| Nom    | Effectif   | Niveau     |          | Notation    | Positionnemer | it dans LSU | Q      |                                                |         | Matière/Sour     | -mat  | ière      | Classe > Groupe      | Fac   | Mode       |
| + Crée | r une clas | se         |          |             |               |             | *      |                                                |         | Materersoua      | -1110 |           | ciusae - oroupe      | 1 40. | mode       |
| 6E1    |            | 6EME       | Semestri | elle        | Avec notes    |             | Ð      | Ð                                              | Créer   | r un service     |       |           | •                    |       |            |
| 6E2    | 27         | 6EME       | Semestri | elle        | Avec notes    |             | $\sim$ | •                                              | T       | ANGLAIS LV1      |       |           | 6E1                  |       | Avec notes |
| 6E3    | 26         | 6EME       | Semestri | elle        | Avec notes    |             |        | •                                              | T       | ARTS PLASTIQUES  |       |           | 6E1                  |       | Avec notes |
| 6E4    | 27         | 6EME       | Semestri | elle        | Avec notes    |             |        |                                                | T       | ED.PHYSIQUE & SP | ORT.  |           | 6E1                  |       | Avec notes |
| 6E5    | 27         | 6EME       | Semestr  | Modifier    |               |             |        | Ni                                             | veau    |                  | LE    |           | 6E1                  |       | Avec notes |
| 6E6    | 26         | 6EME       | Semestr  | Summing     | المراجعة والا |             |        | Fil                                            | ière    |                  |       |           | 6E1                  |       | Avec notes |
| 6segpa | 14         | 6EME SEGPA | Semestr  | Supprime    | ria selección |             |        | No                                             | otatio  | n                | APH.  |           | 6E1                  |       | Avec notes |
|        |            |            |          | Tout extra  | ire           | Ctrl+T      |        | De                                             |         |                  |       | 0         |                      |       | Avec notes |
|        |            |            |          | Extraire la | sélection     | Ctrl+X      |        | PL                                             | sidor   | inement          |       | Avec not  |                      |       | Avec notes |
|        |            |            |          | Enlever la  | sélection     |             |        | Pr                                             | ofess   | eur principal    |       | Sur une é | chelle de 1 à 4      |       | Avec notes |
|        |            |            |          | Autor Ert   |               |             |        | Gr                                             | illes p | ar domaine       |       | Par objec | tifs d'apprentissage |       | Avec notes |
|        |            |            |          | Autres Ext  | ractions      |             |        | Gr                                             | illes p | ar matière       |       |           | 6E1 > 6 ALL1         |       | Avec notes |

| Classe | s          |            |              |                          |    | S | eme  | stre 1 🗾 🗸 7 class   | es - Services de notatio | n    |            |
|--------|------------|------------|--------------|--------------------------|----|---|------|----------------------|--------------------------|------|------------|
| Nom    | Effectif   | Niveau     | Notation     | Positionnement dans LSU  | Q  |   |      | Matière Saue matière | Classes > Crouns         | Eas  | Mada       |
| + Črée | r une clas | se         |              |                          | 4  |   |      | Wattere/Sous-Mattere | classe > or oupe         | rac. | Mode       |
| 6E1    |            | 6EME       | Semestrielle | Sur une échelle de 1 à 4 | d, | Ð | Crée | r un service         | *                        |      |            |
| 6E2    | 27         | 6EME       | Semestrielle | Sur une échelle de 1 à 4 |    | 0 | 1    | ANGLAIS LV1          | 6E1                      |      | Sans notes |
| 6E3    | 26         | 6EME       | Semestrielle | Sur une échelle de 1 à 4 |    | • | т    | ARTS PLASTIQUES      | 6E1                      |      | Sans notes |
| 6E4    | 27         | 6EME       | Semestrielle | Sur une échelle de 1 à 4 |    | ٠ | T    | ED.PHYSIQUE & SPORT. | 6E1                      |      | Sans notes |
| 6E5    | 27         | 6EME       | Semestrielle | Sur une échelle de 1 à 4 |    | ٠ | T    | EDUCATION MUSICALE   | 6E1                      |      | Sans notes |
| 6E6    | 26         | 6EME       | Semestrielle | Sur une échelle de 1 à 4 |    | ٠ | T    | FRANCAIS             | 6E1                      |      | Sans notes |
| 6segpa | 14         | 6EME SEGPA | Semestrielle | Sur une échelle de 1 à 4 |    | ٠ | T    | HISTOIRE & GEOGRAPH. | 6E1                      |      | Sans notes |
|        |            |            |              |                          |    | ٠ | T    | MATHEMATIQUES        | 6E1                      |      | Sans notes |
|        |            |            |              |                          |    | ٠ | т    | ALL1                 | 6E1 > 6 ALL1             |      | Sans notes |
|        |            |            |              |                          |    | ٠ | T    | PHYSIQUE-CHIMIE      | 6E1 > 6 ALL1             |      | Sans notes |
|        |            |            |              |                          |    | ٠ | т    | SCIENCES VIE & TERRE | 6E1 > 6 ALL1             |      | Sans notes |
|        |            |            |              |                          |    | • | Т    | TECHNOLOGIE          | 6E1 > 6 ALL1             |      | Sans notes |

# ▶ NOUVEAU Gérer l'export des services d'une classe mixte ✓ ADMIN

Pour remonter un service **avec notes** pour une classe dont le positionnement LSU est **Sur une échelle de 1 à 4** ou **Par objectif d'apprentissage**, vous devez générer un positionnement. Sinon le service est exporté « non positionné ».

### Onglet Bulletins > Saisie des appréciations > 🐺 Saisie des appréciations par matière

- 1. Sélectionnez la classe et le service concerné.
- 2. Saisissez un positionnement dans la colonne Positionnement ou cliquez sur le bouton ∑ en haut de la colonne pour calculer les positionnements en fonction des évaluations saisies selon le mode de calcul choisi dans Paramètres > COMPÉTENCES > Options. Les valeurs calculées restent modifiables.

| Semestre 1 - FI                                                                                                    | RANCAIS -                                                   | Appréciations du service |        |
|----------------------------------------------------------------------------------------------------|-------------------------------------------------------------|--------------------------|--------|
| Élève                                                                                                    | Моу.                                                        | Évaluations              | Σ Pos. |
| AGRADI Kyllian                                                                                                    | 15,00                                                       |                          | ð      |
| BARTOU Perle                                                                                                    | 14,00                                                       |                          | 3      |
| BAUR Amel                                                                                                    | 12,00                                                       |                          | 3      |
| BENHAMROUCHE Simon                                                                                                    | 14,00                                                       |                          | 3      |
| Pour cette matière, des not<br>saisies mais comme la class<br>positionnement LSU <b>Sur u</b> n<br><b>1 à 4</b> , c'est le positionnemer | es ont été<br>e a un<br>l <b>e échelle d</b><br>1t qui sera | e                        | /      |

Pour remonter un service **sans notes** pour une classe dont le positionnement LSU est **Avec notes**, vous devez générer une note « LSU ». Sinon le service est exporté « non noté ».

- **9** Onglet Bulletins > Saisie des appréciations > **Ty** Saisie des appréciations par matière
  - 1. Sélectionnez la classe et le service concerné.

exporté vers LSU.

 Saisissez une note dans la colonne Note LSU ou cliquez sur le bouton ∑ en haut de la colonne : PRONOTE calcule automatiquement une note en tenant compte du coefficient de chaque évaluation et des niveaux de maîtrise. Les valeurs calculées restent modifiables.

| Semestre 1   MATHEMATIQUES - Appréciations du service                                                                 |                                                                                                    |      |                     |  |  |  |  |  |  |  |  |  |
|----------------------------------------------------------------------------------------------------|----------------------------------------------------------------------------------------------------|------|---------------------|--|--|--|--|--|--|--|--|--|
| Élève                                                                                                    | Évaluations                                                                                               | Σ Ρο | os. <b>X</b> N. LSU |  |  |  |  |  |  |  |  |  |
| CHAZALSEDDINI Emma                                                                                                    |                                                                                                    | 8    | 15,00               |  |  |  |  |  |  |  |  |  |
| CHESNELONG Manon                                                                                                    |                                                                                                    | 1    | 6,00                |  |  |  |  |  |  |  |  |  |
| CRESPO Coline                                                                                                    |                                                                                                    | 2    | 7,00                |  |  |  |  |  |  |  |  |  |
| DISERNIA Claire                                                                                                    |                                                                                                    | 2    | 7,00                |  |  |  |  |  |  |  |  |  |
| Pour cette matière, s<br>ont été saisies mais (<br>positionnement LSU<br>saisir ou calculer une<br>exportée vers LSU. | eules des évaluations<br>comme la classe a un<br>I <b>Avec notes</b> , il faut<br>e note « LSU » qui sera |      |                     |  |  |  |  |  |  |  |  |  |

### Vérifier si des données sont manquantes value verof

L'affichage dédié à l'export vers LSU, à la fois de saisie et de consultation, permet de vérifier s'il manque des informations et, au besoin, de les compléter. Le professeur principal peut y avoir accès.

### ♥ Onglet Bulletins > Vers LSU > **2**<sup>■</sup> Récapitulatif des bilans exportés vers LSU

Consultez la colonne LSU pour savoir si les données de l'élève peuvent être exportées :

- A l'export est possible, mais il manque des données,

Si l'export n'est pas possible, ou incomplet, passez la souris sur l'icône flèche pour voir dans l'infobulle quelles sont les données manquantes.

| Semestre 1 🔹 🕅 Eme 🔹 Toutes les classes du niveau 6EME 🔹 🗹 Afficher uniquement les élèves non exportables |                                                                                                    |           |        |        |        |       |              |       |                |              |
|----------------------------------------------------------------------------------------------------|----------------------------------------------------------------------------------------------------|-----------|--------|--------|--------|-------|--------------|-------|----------------|--------------|
| LSU                                                                                                    | Élève                                                                                                    |           |        |        |        |       | Matières non |       | Autres données |              |
|                                                                                                    | Nom prénom                                                                                                    | Id.SIECLE | Projet | Niveau | Classe | MEF   | Pos.         | Code  | Elts           | Appréciation |
| <b></b>                                                                                                   | BARIERRE Adnan                                                                                                    | 1545474   |        | 6EME   | 6E1    | 6EME  | Sur u        | 1/10  | 10/10          |              |
| <u></u>                                                                                                   | BENIVETO Leopora                                                                                                    | 1545520   |        | 6EME   | 6E1    | 6EME  | Sur u        | 1/10  | 10/10          |              |
| Non exportable vers LSU à cause des problèmes suivants :                                                  |                                                                                                    |           |        |        | 6EME   | Sur u | 1/10         | 10/10 |                |              |
| Information(s) manquante(s) bloquant l'export : Appréciation générale                                     |                                                                                                    |           |        |        | 6EME   | Sur u | 1/10         | 10/10 |                |              |
| 🔒 mar                                                                                                    | manquante                                                                                                    |           |        |        |        |       | Sur u        | 1/11  | 10/11          |              |
| Une matière sans identifiant ne sera pas exportée : HISTOIRE & GEOGRAPH.                                  |                                                                                                    |           |        |        | RAPH.  | 6EME  | Sur u        | 1/10  | 10/10          |              |
| Aucune matière ne sera exportée car aucune n'a d'appréciations : EDUCATION                                |                                                                                                    |           |        |        |        | 6EME  | Sur u        | 1/10  | 10/10          |              |
| MU                                                                                                    | MUSICALE, FRANCAIS, MATHEMATIQUES, ANGLAIS LV1, PHYSIQUE-CHIMIE,<br>TECHNOLOGIE, ARTS PLASTIQUES, SCIENCES VIE & TERRE, HISTOIRE & |           |        |        |        |       | Sur u        | 1/10  | 10/10          |              |
| TEC                                                                                                    |                                                                                                    |           |        |        |        |       | Sur u        | 1/10  | 10/10          |              |
|                                                                                                    |                                                                                                    |           |        |        |        | 6EME  | Sur u        | 1/10  | 10/10          |              |
| 3                                                                                                    | DUMAS Imanol                                                                                                    | Manquant  |        | 6EME   | 6E1    | 6EME  | Sur u        | 1/10  | 10/10          |              |

# ► Remonter les bulletins vers LSU VADMIN

Prérequis II faut être un utilisateur du groupe Administration

#### ♥ Menu Fichier > IMPORTS / EXPORTS > LSL/LSU... > Exporter les bulletins vers LSU

- 1. Dans la fenêtre qui s'affiche, sélectionnez les périodes de notation et les classes à exporter en cliquant sur les boutons -.
- 2. Sélectionnez le dossier dans lequel PRONOTE doit générer le fichier en cliquant sur le bouton -.
- 3. Cliquez sur **Exporter** : PRONOTE génère le fichier **.xml** à charger depuis LSU.

# **EXPORT DES BILANS DE CYCLE**

Les bilans de fin de cycle sont remontés dans LSU indépendamment du positionnement LSU de la classe.

# ▶ Remonter les bilans de fin de cycle vers LSU ✓ADMIN

Prérequis Il faut être un utilisateur du groupe Administration.

### Menu Fichier > IMPORTS / EXPORTS > LSL/LSU... > Exporter les bilans de fin de cycle vers LSU

- 1. Dans la fenêtre qui s'affiche, sélectionnez les classes à exporter en cliquant sur le bouton ---.
- 2. Sélectionnez le dossier dans lequel PRONOTE doit générer le fichier en cliquant sur le bouton .....
- 3. Cliquez sur **Exporter** : PRONOTE génère le fichier .xml à charger vers LSU.

# LVE

# Étiqueter les langues vivantes étrangères ZADMIN

Étiqueter les langues vivantes étrangères permet de saisir les compétences correspondantes.

Prérequis II faut être un utilisateur du groupe Administration.

Double-cliquez dans la colonne LVE.

Μ

# MAC

Les applications PRONOTE sont conçues pour être installées sur des postes équipés d'un système Microsoft Windows. Cependant, l'application Client PRONOTE peut être installée sur des postes Mac via des logiciels du type Wine, CrossOver (Wine inclus) ou PlayOnMac (Wine inclus). Il est toutefois fortement conseillé au superviseur (SPR) de se connecter depuis un poste équipé d'un système Microsoft Windows.

Index Éducation met à la disposition des utilisateurs qui ne souhaitent pas faire seuls l'installation de Wine un pack comprenant le Client PRONOTE + Wine. Ce pack peut être téléchargé sur le site Internet, depuis la page **PRONOTE > Téléchargements > Dernière mise à jour**.

Pour installer ce pack, il faut :

- avoir une version récente de Mac OS (pas de tests sur les versions antérieures à 1.8);
- préciser dans Préférences Système > Sécurité et confidentialité > Onglet Général > Autoriser les applications téléchargées de : « N'importe où ».

# MAILEVA

Maileva est un système d'externalisation des courriers proposé par La Poste. Si l'établissement souscrit un abonnement avec Maileva, les utilisateurs administratifs habilités peuvent, depuis le logiciel, transférer les courriers à Maileva qui se charge d'imprimer, mettre sous pli, timbrer et poster les courriers.

# Activer l'option Maileva Admin

L'établissement doit avoir au préalable souscrit un abonnement auprès de Maileva. Prérequis II faut être un utilisateur du groupe **Administration**.

# ♥ Menu Paramètres > PRÉFÉRENCES > Communication

- 1. Cochez Activer l'envoi par Maileva.
- 2. Saisissez la Référence utilisateur et le Mot de passe fournis par Maileva.
- 3. Pour pouvoir envoyer des documents autres que des courriers (bulletin, relevé, etc.) via Maileva, cochez également l'option Tout archiver (courrier et impression avec enveloppe à fenêtre...) dans l'encadré Impression.

Remarque: si vous n'avez pas encore souscrit d'abonnement, découvrez les abonnements proposés en cliquant sur Maileva.

# Autoriser les utilisateurs administratifs à publiposter via Maileva ADMIN

Prérequis Il faut être connecté en SPR.

# Menu Fichier > Administration des utilisateurs

- 1. Sélectionnez le groupe concerné dans la liste à gauche.
- 2. Dans la rubrique Communication, cochez Envoi Maileva.

#### Envoyer un courrier via Maileva ADMIN

♥ Fenêtre d'envoi des courriers, des bulletins, etc.

Sélectionnez **Maileva** comme **Type de sortie** et vérifiez que l'adresse des destinataires est au format enveloppe.

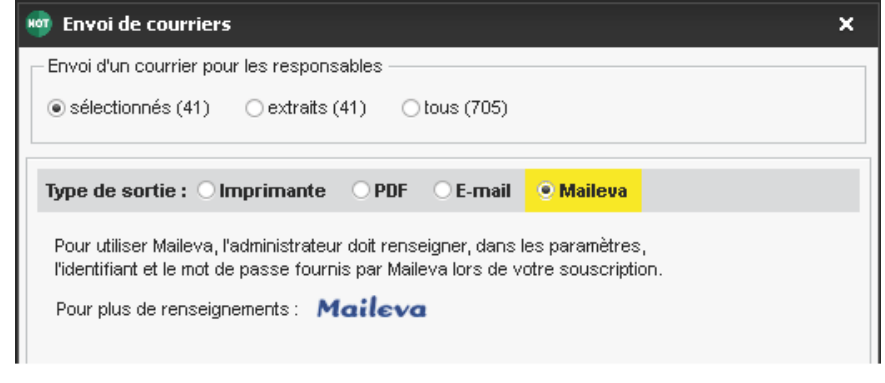

- ▸ Voir les courriers transmis à Maileva
  - **Onglet Communication > Courriers >** <sup>1</sup>/<sub>Image Liste des courriers envoyés </sub>

Cliquez au-dessus de la colonne Maileva pour retrouver rapidement les courriers transmis à Maileva. Pour toutes les questions concernant le suivi et la facturation, contactez directement Maileva.

# **MAÎTRE DE STAGE**

Le maître de stage est une personne de l'entreprise. Il se connecte à l'Espace Entreprises depuis lequel il peut proposer des offres de stage et consulter les informations relatives aux stagiaires qu'il encadre.

#### Importer les maîtres de stage depuis un fichier Excel Admin

Opuis Excel

- 1. Préparez le fichier Excel. On doit avoir un maître de stage par ligne avec a minima :
  - une colonne pour le nom,
  - une colonne pour le prénom,
  - une colonne pour la raison sociale de l'entreprise (si les entreprises sont déjà dans PRONOTE, veillez à les orthographier de la même manière).
- 2. Sélectionnez les données dans Excel et copiez-les avec [Ctrl + C].

#### **Q** Dans PRONOTE

- 3. Allez sur n'importe quel affichage de l'onglet **Ressources** et faites **[Ctrl + V]** pour coller les données.
- Sélectionnez Maîtres de stage dans le menu déroulant et indiquez à quel champ correspond chaque colonne (⇔ Excel (import), p. 133).
- 5. Cliquez sur Importer.

Remarque : si vous réalisez cet import régulièrement, enregistrez le format d'import pour ne pas avoir à établir les correspondances à chaque import.

# ▶ Autoriser les enseignants à créer et désigner les maîtres de stage ZADMIN

# Onglet Ressources > Professeurs > & Profils d'autorisations

- 1. Sélectionnez un profil dans la liste à gauche.
- 2. À droite, déployez la catégorie Stages.
- 3. Cochez Voir les maîtres de stage et Saisir : cette fonctionnalité est disponible uniquement lorsque l'enseignant est connecté depuis un Client PRONOTE.

# Créer un maître de stage à la volée ADMIN PROF

# Onglet Stages > Maîtres de stage > 🖽 Fiche

- 1. Cliquez sur la ligne **Créer un maître de stage**.
- 2. Remplissez la fiche de renseignements en commençant par l'entreprise : si elle n'existe pas encore dans la base, cliquez sur le bouton pour la créer.
- 3. Saisissez toutes les informations que vous connaissez ; l'identifiant et le mot de passe sont générés automatiquement.

# Désigner le maître de stage pour un stage ADMIN PROF

Vous indiquez le maître de stage depuis la fiche du stage (⇒ Stage, p. 277). À partir du moment où le maître de stage est précisé, celui-ci peut accéder aux informations concernant le stagiaire depuis l'Espace Entreprises et être destinataire des courriers concernant le stagiaire (convention de stage, récapitulatif des absences, etc).

# ▶ Remettre les identifiants et mots de passe aux maîtres de stage ZADMIN

L'identifiant et le mot de passe sont générés automatiquement à la création du maître de stage ( $\Rightarrow$  Mot de passe et identifiant, p. 197). Ils sont visibles dans sa fiche. Pour les remettre au maître de stage, le plus simple est d'envoyer par courrier ou par e-mail la lettre type **Connexion des entreprises**. Vous pouvez la personnaliser au préalable dans **Communication > Courriers > Édition des lettres types**.

# ♥ Onglet Stages > Maîtres de stage > ⊞ Fiche

- 1. Sélectionnez tous les maîtres de stage concernés.
- 2. Cliquez sur le bouton 🔤 de la barre d'outils.
- 3. Dans la fenêtre qui s'affiche, choisissez le type de sortie (Imprimante, PDF, E-mail).
- 4. Sélectionnez la lettre type Connexion des entreprises.
- 5. Cliquez sur Imprimer / Générer / Mailer.

# ► Communiquer avec les maîtres de stage <a href="https://www.admin.com">ADMIN <a href="https://www.admin.com">PROF</a>

Vous pouvez :

- leur envoyer une lettre type (⇔ Courrier, p. 83);
- leur envoyer un e-mail (⇔ E-mail, p. 110);
- leur envoyer un SMS (⇔ SMS, p. 271);
- diffuser une information via l'Espace Entreprises (⇔ Information, p. 156);
- faire un sondage via l'Espace Entreprises (⇔ Sondage, p. 273);
- déposer un document dans leur casier numérique dans l'Espace Entreprises (⇔ Casier numérique, p. 60).

# Publier l'Espace Entreprises

⇒ Espace Entreprises, p. 127
Voir aussi

- ⇒ Entreprise, p. 116
- ⇒ Stage, p. 277

# **MANUELS NUMÉRIQUES**

**VERSION HÉBERGÉE** Les établissements dont la base est hébergée chez Index Éducation disposent d'un accès direct aux manuels numériques des éditeurs interconnectés avec PRONOTE. Les professeurs, les élèves et leurs familles peuvent accéder directement aux manuels qui les concernent depuis leur Espace.

## Permettre l'accès aux manuels numériques Admin

Prérequis II faut être un utilisateur du groupe Administration et le numéro RNE de l'établissement doit être renseigné dans **Paramètres > ÉTABLISSEMENT > Identité**.

#### ♥ Onglet Ressources > Manuels numériques > ■

- 1. Cliquez sur le bouton **Mettre à jour le catalogue de l'établissement** : la liste des manuels acquis est actualisée.
- 2. NOUVEAU Affectez les manuels numériques aux professeurs et aux élèves :
  - soit en affectant au manuel sélectionné les professeurs et les élèves de votre choix depuis les listes à droite;
  - soit en utilisant le bouton **Attribution automatique** situé en haut à droite : l'attribution se fait en fonction des codes SIECLE des matières et des codes SIECLE des formations des élèves.
- 3. NOUVEAU Dans la liste à gauche, double-cliquez sur l'icône a dans les colonnes Professeurs et Élèves pour leur donner accès au manuel : le nombre de professeurs et d'élèves concernés s'affiche alors à la place de l'icône.

| Tableau de gestion     | COLLEGE INDE     | X EDUC 🔻 | Mettre à jour | le catalogue de l'é | établissement |   | Génération 5    | - Cahier numérique if | arcour | s Maths 5èrne 2 | 017 Consulter le manue   | el    |
|------------------------|------------------|----------|---------------|---------------------|---------------|---|-----------------|-----------------------|--------|-----------------|--------------------------|-------|
| Titre                  |                  | Kiasque  | Éditeur       | Professeurs         | Élèves        | 0 | •Personnes      | ayant accès au manue  |        |                 | Attribution automatic    | AL 10 |
| Cahier numérique iParc | ours Maths 3ème  | GEN5     | Génération 5  | 2                   | 101           |   |                 |                       |        |                 | Pres Round 1 description | -     |
| FRANÇAIS Étude de la   | langue 6e        | GENS     | Génération 5  | 1                   | 27            |   | Regrouper par   | Ordre alphabétique    | *      | Regrouper por   | Ordre alphabétique 🔻     |       |
| Cohier numérique iParc | ours Maths 6ème  | CEN5     | Génération 5  | 1                   | 107           |   |                 | Professeurs           | -      |                 | Élènes                   | 1     |
| Manuel numérique iParo | ours Maths Séme  | GEN5     | Génération 5  | 2                   | 108           |   | (+) Aicuder der | e professeurs         | 6      | (+) Aicuder der | : élèves:                | 6     |
| Calver numérique iParc | ours Maths Gème  | GENS     | Génération 5  | 1                   | 107           |   | MONDAR          | , protosouro          |        | AMOT Mathies    |                          |       |
| Cohier numérique Parc  | ours Maths Sèrie | CEN6     | Cénération 5  |                     | 108           |   | M SERCENT N     |                       |        | ARNIAL Lhort    | ste                      |       |
| Cahier numérique iParc | ours Français 6è | GEN5     | Génération 5  | 2                   | 107           |   | a concerno      |                       |        | ARNOLIX Geol    | lane.                    |       |
| Manuel numérique iPara | ours Maths Gème  | GENS     | Génération 5  | 1                   | 107           |   |                 |                       |        | ASTERLUCE       | =0)                      |       |
| Cohier numérique iPorc | ours Maths 4ème  | GEN5     | Génération 5  | 3                   | 108           |   |                 |                       |        | ALFERET LW      |                          |       |
|                        |                  |          |               |                     |               |   |                 |                       |        | BERTIN Tavelu   |                          |       |
|                        |                  |          |               |                     |               |   |                 |                       |        | DEPTON Kent     |                          |       |
|                        |                  |          |               |                     |               |   |                 |                       |        | BESMER Charl    | *                        |       |
|                        |                  |          |               |                     |               |   |                 |                       |        | DECKIEP Maria   |                          |       |
|                        |                  |          |               |                     |               |   |                 |                       |        | DESNER Mark     |                          |       |
|                        |                  |          |               |                     |               |   |                 |                       |        | BIOOT Elorino   |                          |       |
|                        |                  |          |               |                     |               |   |                 |                       |        | EL ANC CAM      |                          |       |
|                        |                  |          |               |                     |               |   |                 |                       |        | DL/WVC Sylver   | )<br>Anlandin            |       |
|                        |                  |          |               |                     |               |   |                 |                       |        | BCARCHARD       | Voiction                 |       |
|                        |                  |          |               |                     |               |   |                 |                       |        | BOCGOET SHO     | on .                     | -     |
|                        |                  |          |               |                     |               |   |                 |                       |        | ECON Carolar    | e                        |       |

## Autoriser la consultation des manuels depuis les Espaces Admini

Les manuels peuvent être consultés par les professeurs, les élèves et leurs parents dans la rubrique **Ressources pédagogiques** de leur Espace. Par défaut, cette rubrique est publiée.

♥ Onglet Communication > PRONOTE.net > ■

- Pour l'Espace Élèves et l'Espace Parents : cochez **Ressources pédagogiques** dans l'arborescence à gauche (sous **Cahier de textes**).
- Pour l'Espace Professeurs : l'accès aux ressources pédagogiques est possible dès que le professeur est autorisé à saisir le cahier de texte.

► Accéder à tous les manuels ADMIN PROF

Onglet Cahier de textes > Ressources pédagogiques > 🛃 Ressources pour les élèves

| Classes 🔻      |           | ₹ F            | Ressources pédagogiques disponibles en 3C |                                                                        |  |  |  |  |
|----------------|-----------|----------------|-------------------------------------------|------------------------------------------------------------------------|--|--|--|--|
| <u>Σ</u><br>15 | Nom<br>3C | Effectif<br>28 | Q<br>^                                    | 🗷 👩 Documents joints 🛛 🌏 Sites Web 🕞 🏠 QCM 🖉 🛫 Corrigés                |  |  |  |  |
| 1              | 3A        | 22             |                                           | 🗷 🛼 Travaux rendus 🥃 🏹 Manuels numériques 🛛 🖃 🌰 Documents de mon Cloud |  |  |  |  |
| 1              | 38<br>30  | 29             |                                           | Document                                                               |  |  |  |  |
| . 1            | 4A        | 25             |                                           | Ajouter une ressource pédagogique                                      |  |  |  |  |
| 1              | 4B        | 30             | -                                         | (MATHEMATIQUES (15)                                                    |  |  |  |  |
|                |           |                | 1                                         | 🖌 corrigé.pdf                                                          |  |  |  |  |
|                |           |                | 1                                         | Corrigé_evaluation.docx                                                |  |  |  |  |
|                |           |                |                                           | Devoir à la maison nº1 (0 copie numérique / 28)                        |  |  |  |  |
|                |           |                |                                           | 0 Document.pdf                                                         |  |  |  |  |
|                |           |                |                                           | Exercices de la feuille nº1 (0 copie numérique / 28)                   |  |  |  |  |
|                |           |                |                                           | Exercices de la feuille n°2 (sauf 4,5,7,8) (0 copie numérique / 28)    |  |  |  |  |
|                |           |                |                                           | 0 Feuille n°1.pdf                                                      |  |  |  |  |
|                |           |                |                                           | 0 Feuille n°2.pdf                                                      |  |  |  |  |
|                |           |                |                                           | Génération 5 - Cahier numérique iParcours Maths 3ème 2017              |  |  |  |  |
|                |           |                |                                           | Ees triangles                                                          |  |  |  |  |
|                |           |                |                                           | 0 Poly 1.pdf                                                           |  |  |  |  |
|                |           |                |                                           | 0 Poly 2.pdf                                                           |  |  |  |  |
|                |           |                |                                           | Polycop 1.pdf                                                          |  |  |  |  |
|                |           |                |                                           | Polycop 2.pdf                                                          |  |  |  |  |
|                |           |                | 6                                         | Pythagore                                                              |  |  |  |  |

#### Indiquer qu'un manuel ne sert pas pour un cours ADMIN PROF

## Onglet Cahier de textes > Saisie > 👮 Par professeur

- 1. Cliquez sur le bouton 🔹 à côté du manuel.
- 2. Dans la fenêtre qui s'affiche, décochez les manuels que vous ne souhaitez plus voir pour ce cours.
- 3. Vous pouvez afficher à nouveau ce manuel en passant par le bouton 🔹.

## Ajouter un lien direct vers un exercice, chapitre, etc. ADMIN PROF

Si le manuel numérique est compatible (Génération 5, Universalis, etc.), vous pouvez ajouter dans le cahier de textes des liens directs vers des exercices, des images, etc.

• Dans la fenêtre de saisie du contenu / du travail à faire

- 1. Cliquez sur le bouton 📑.
- 2. Dans la fenêtre qui s'affiche, choisissez le manuel concerné.
- 3. Dans le manuel, un bouton **Ajouter à PRONOTE** s'affiche à côté des éléments vers lesquels vous pouvez pointer.

| 🤓 lun. 03/07 à 11h00                                         | □ ×         |
|--------------------------------------------------------------|-------------|
| Pour le 04/07/2017 Durée estimée 🔿 15 mn   Aucune Difficulté | •           |
| B Z U ■ = = = Arial + 11px + X □ 20                          | <b>1</b> 10 |
| 🗧 💝 · 2 Ε Ε Ε 倖 津 🔊 🗠 🛕 · 💇 · X, X' Ω 🚥 🖗                    |             |
|                                                              |             |
|                                                              |             |
|                                                              |             |
| Annu                                                         | ler Valider |

## MATÉRIEL

La gestion des matériels dans EDT et PRONOTE permet de laisser les personnels et les professeurs réserver des matériels pour leurs cours. La réservation de matériel via PRONOTE est disponible si l'établissement a acquis le droits de connexion du Client EDT à PRONOTE (
Droit de connexion d'EDT au Serveur PRONOTE, p. 101).

## Saisir ou importer les matériels ADMIN

Prérequis II faut être un utilisateur du groupe Administration.

## 

Saisissez les matériels directement dans la liste ou importez-les depuis un fichier Excel ( $\Rightarrow$  Excel (import), p. 133). Si plusieurs matériels sont interchangeables, ne les créez pas plusieurs fois : saisissez un nom et spécifiez le nombre d'occurrences (colonne **Nb. occ.**).

| Liste des matériels     |          |                                         |                   |
|-------------------------|----------|-----------------------------------------|-------------------|
| Nom                     | Nb. occ. | Informations                            | Gestionnaires     |
| Armoire de 25 tablettes | 2        |                                         | SABY Noémie       |
| Caméra numérique        | 1        | Manuel d'utilisation en salle des profs | JULLIARD Jessica  |
| Lecteur DVD             | 6        |                                         |                   |
| Microscopes             | 28       | Stockés au premier étage, porte du fond |                   |
| төі                     | 3        |                                         | OLIVERA Guillaume |
| Vidéoprojecteur         | 5        |                                         | GUERIN Johanna    |

Seuls 6 lecteurs DVD pourront être réservés sur le même créneau.

## **PERMETTRE LA RÉSERVATION DE MATÉRIEL**

Pour qu'un professeur ou un personnel puisse réserver un matériel, il faut qu'il soit autorisé à réserver des matériels et qu'il fasse partie des utilisateurs habilités à réserver ce matériel-là.

## Autoriser les utilisateurs administratifs à réserver des matériels ADMIN

Prérequis Il faut être connecté en SPR.

#### Menu Fichier > Administration des utilisateurs

- 1. Sélectionnez le groupe d'utilisateurs à gauche.
- 2. Allez dans l'onglet EDT.
- 3. Sélectionnez la catégorie Gestion par semaine et absences.
- 4. Cochez Réserver une salle ou un matériel.
- 5. Le bouton permet de vérifier/modifier l'ouverture des matériels à la réservation.

## ► Autoriser les personnels en mode vie scolaire à réserver des matériels ZADMIN

- Onglet Ressources > Personnels > 👷 Profils d'autorisations
  - 1. Sélectionnez un profil dans la liste à gauche.
  - 2. À droite, déployez la catégorie Réservation de salle et de matériel.
  - 3. Cochez Réserver des salles et des matériels pour de nouveaux cours.
  - Le bouton permet de vérifier / modifier l'ouverture des matériels à la réservation.

#### Autoriser les professeurs à réserver des matériels Admin

## Onglet Ressources > Professeurs > Reversed Profils d'autorisations

- 1. Sélectionnez un profil dans la liste à gauche.
- 2. À droite, déployez la catégorie Réservation de salle et de matériel.
- 3. Cochez Réserver des salles et des matériels pour ses cours et Réserver des salles et des matériels pour de nouveaux cours.
- Le bouton permet de vérifier / modifier l'ouverture des matériels à la réservation.

## Préciser par qui peut être réservé un matériel ADMIN

Prérequis Il faut être un utilisateur du groupe Administration.

#### 

- 1. Double-cliquez dans la colonne **Réservable par**. Si vous ne voyez pas cette colonne, cliquez sur le bouton e naut à droite de la liste pour l'afficher.
- 2. Dans la fenêtre qui s'affiche, ouvrez la réservation du matériel en cochant soit des types d'utilisateurs, soit nommément des utilisateurs: le matériel devient réservable par les utilisateurs à condition que leur profil le permette.

| Liste des matériels     |          |                        |                   |                                           |        |
|-------------------------|----------|------------------------|-------------------|-------------------------------------------|--------|
| Nom                     | Nb. occ. | Informations           | Gestionnaires     | Réservable par                            | Q      |
| Créer un matériel       |          |                        |                   |                                           | L      |
| Armoire de 25 tablettes | 2        |                        | SABY Noémie       | Tous les professeurs, Aucun personnel     | 5      |
| Caméra numérique        | 1        | Manuel d'utilisation e | JULLIARD Jessica  | Tous les professeurs, Aucun personnel     | $\sim$ |
| Lecteur DVD             | 6        |                        |                   | Aucun professeur, Aucun personnel         |        |
| Microscopes             | 28       | Stockés au premier e   |                   | BROWN, DOUCET, GALLET, LACAZE, Aucun pers |        |
| тві                     | 3        |                        | OLIVERA Guillaume | Tous les professeurs, Tous les personnels |        |
| Vidéoprojecteur         | 5        |                        | GUERIN Johanna    | Tous les professeurs, Tous les personnels |        |
|                         |          |                        |                   |                                           |        |

| 3 | Personnels / Professeurs | Q |
|---|--------------------------|---|
| ] | Personnels               |   |
|   | D CPE                    | ^ |
|   | D Médecin scolaire       |   |
|   | D Proviseur              |   |
|   | D Surveillant            |   |
| ] | Professeurs              |   |
|   | ALVAREZ Sabrina          |   |
|   | BACHELET Marine          |   |
| l | BROWN Julie              |   |
|   | DALIAOUI Karim           |   |
| 1 | DEJEAN Yannick           |   |
| 1 | DOUCET Laure             |   |
|   | DUPAS Marion             | V |

## **R**ÉSERVER UN MATÉRIEL

- Réserver un matériel en créant un nouveau cours 
   ADMIN 
   VS 
   PROF
  - Onglet Ressources > Matériels > Q Recherche multi-critères
    - 1. Cliquez à gauche sur + Ajouter un professeur ou + Ajouter un personnel.
    - 2. Dans la fenêtre qui s'affiche, cochez votre nom (à moins que vous réserviez le matériel pour un autre utilisateur) et validez.
    - 3. Cliquez à gauche sur + Ajouter un matériel.
    - 4. Dans la fenêtre qui s'affiche, cochez le matériel à réserver.
    - Modifiez si nécessaire la matière par défaut Réservation de matériel et ajoutez le cas échéant d'autres ressources au cours.
    - 6. Cliquez sur Rechercher.
    - 7. Déplacez le cadre vert sur un créneau qui débute par des bandes blanches (créneau sur lequel le matériel et les ressources sont disponibles).
    - 8. Double-cliquez pour créer le cours et réserver le matériel.
    - 9. Le cours apparaît sur l'emploi du temps avec l'étiquette Exceptionnel.

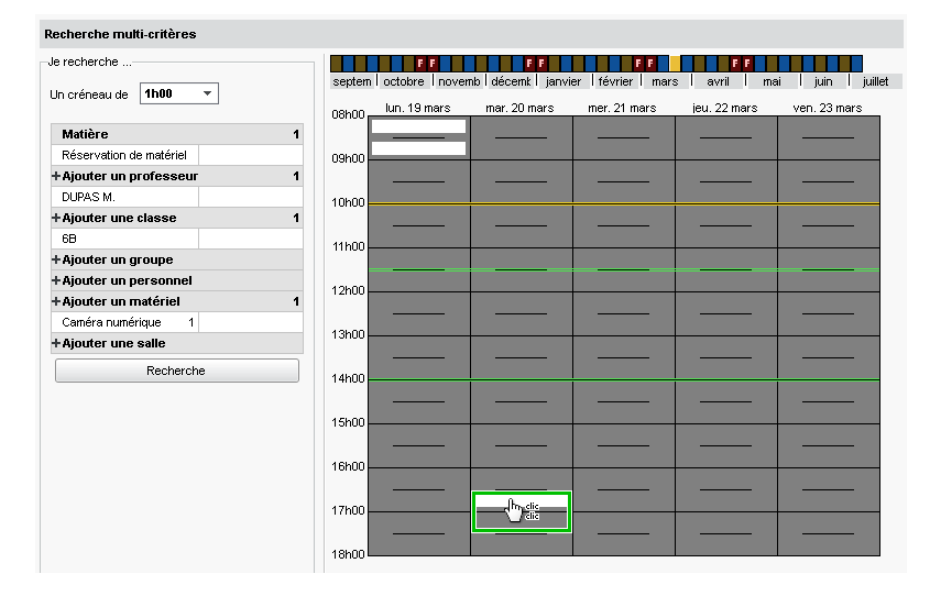

## Réserver un matériel pour son cours

#### Onglet Ressources > Mes données > w Mon emploi du temps

- 1. Cliquez sur le cours.
- 2. Faites un clic droit et choisissez Réserver un matériel supplémentaire.
- 3. Dans la fenêtre qui s'affiche, cochez Uniquement les matériels réservables.
- 4. Cochez le matériel à réserver. S'il en existe plusieurs exemplaires, saisissez le nombre d'exemplaires à réserver.
- 5. Validez.

6. Le cours apparaît avec l'étiquette **Cours modifié** sur l'emploi du temps. Pour réserver un autre matériel, remplacer le matériel ou annuler la modification, faites un clic droit et choisissez la commande concernée.

Voir aussi ⇒ Salle, p. 258

# MATIÈRE

Les matières sont dans la plupart des cas récupérées d'EDT. Vous pouvez en créer de nouvelles, notamment si certains services de notation ne correspondent pas à des cours (enseignement à distance, etc.).

Indiquez les matières qui relèvent de l'accompagnement personnalisé : les services correspondants seront

|       |            | automatique           | ement | crees comme des services             | s sans notes.                 |               |        |
|-------|------------|-----------------------|-------|--------------------------------------|-------------------------------|---------------|--------|
| Matiè | eres       |                       |       |                                      |                               | )             |        |
|       | Code       | Libellé               | LVE   | Matière d'équivalence<br>Équivalence | Thématique EPI                | Acc.<br>Pers. | SIECLE |
| + Cre | éer une ma | tière                 |       |                                      |                               |               |        |
|       | ACC. P     | Acc. perso. hist-géo  |       | AP                                   |                               | 1             |        |
|       | ACC. L     | Acc. perso. lettres   |       | AP                                   |                               | 1             |        |
|       | ACC. SC    | Acc. perso. sciences  |       | AP                                   |                               | 1             |        |
|       | ACC. P     | ACCOMPAGNEMENT PERSO  |       | AP                                   |                               | 1             | 003700 |
|       | ALL1       | ALLEMAND LV1          | LVE   | LV1                                  |                               |               | 030101 |
|       | ALL2       | ALLEMAND LV2          | LVE   | LV2                                  |                               |               | 030102 |
|       | AGL9       | ANGLAIS LET.ETRANG.   | LVE   | ANGLAIS LET.ETRANG.                  |                               |               | 030209 |
|       | AGL1       | ANGLAIS LV1           | LVE   | LV1                                  |                               |               | 030201 |
|       | AGL2       | ANGLAIS LV2           | LVE   | LV2                                  |                               |               | 030202 |
|       | A-PLA      | ARTS PLASTIQUES       |       | ARTS PLASTIQUES                      |                               |               | 090100 |
|       | EPS        | ED.PHYSIQUE & SPORT.  |       | EPS                                  |                               |               | 100100 |
|       | EDCIV      | EDUCATION CIVIQUE     |       | ÉDUCATION CIVIQUE                    |                               |               | 041400 |
|       | EDMUS      | EDUCATION MUSICALE    |       | ÉDUCATION MUSICALE                   |                               |               | 081300 |
|       | ETUDE      | ETUDE DES CARICATURES |       | EPI                                  | Information, communication, c |               |        |
|       | ETUDE      | ETUDE DES EOLIENNES   |       | EPI                                  | Transition écologique et déve |               |        |
|       | FRANC      | FRANCAIS              |       | FRANÇAIS                             | 1                             |               | 020700 |
|       | GREC       | GREC ANCIEN           |       | GREC ANCIEN                          |                               |               | 020200 |
|       | HIGEO      | HISTOIRE & GEOGRAPH.  |       | HIST-GEO                             |                               |               | 040600 |

Les langues vivantes doivent être étiquetées **LVE** pour que les professeurs puissent saisir les compétences. Indiquez les thématiques EPI : les services correspondants seront automatiquement créés comme des services sans notes et les enseignants pourront intervertir les cours EPI et non-EPI depuis leur Espace.

## Créer une nouvelle matière ADMIN

Prérequis II faut être un utilisateur du groupe Administration.

## 

- 1. Cliquez sur la ligne de création.
- 2. Saisissez le libellé de la matière et validez avec la touche [Entrée].
- 3. Modifiez le code proposé par défaut ou validez directement avec la touche [Entrée].
- 4. La matière est créée et positionnée à sa place dans la liste en fonction du critère de tri.

## Étiqueter les langues vivantes étrangères Admin

Pour que les enseignants de langues puissent saisir des évaluations du domaine **D1.2** - **Langues étrangères et régionales**, il est indispensable d'étiqueter les langues vivantes étrangères.

Prérequis Il faut être un utilisateur du groupe Administration.

#### 

Double-cliquez dans la colonne **LVE**. Si vous ne voyez pas cette colonne, cliquez sur le bouton  $\bigcirc$  en haut à droite de la liste pour l'afficher. L'icône  $\bigcirc$  indique qu'il s'agit d'une matière de langue vivante étrangère.

## Définir la thématique des matières EPI JADMIN

En définissant la thématique des matières utilisées pour les cours d'EPI, vous permettez la remontée des EPI vers LSU. Les services de notation correspondants deviennent automatiquement des services « sans notes ».

Prérequis II faut être un utilisateur du groupe Administration.

#### 

- 1. Double-cliquez dans la colonne **Thématique EPI**. Si vous ne voyez pas cette colonne, cliquez sur le bouton e naut à droite de la liste pour l'afficher.
- 2. Dans la fenêtre qui s'affiche, sélectionnez une thématique EPI et validez.

## Désigner les matières d'accompagnement personnalisé Admini

En désignant les matières utilisées pour les cours d'accompagnement personnalisé, vous permettez la remontée des données relatives à l'accompagnement personnalisé vers LSU. Les services de notation correspondants deviennent automatiquement des services « sans notes ».

Prérequis II faut être un utilisateur du groupe Administration.

## 

Double-cliquez dans la colonne **Accompagnement personnalisé**. Si vous ne voyez pas cette colonne, cliquez sur le bouton **a** en haut à droite de la liste pour l'afficher.

## Mettre à jour les codifications SIECLE ADMIN

Les codes SIECLE des matières sont indispensables pour la bonne gestion des manuels numériques (⇔ Manuels numériques, p. 181), l'export vers APB (ADMISSION POST-BAC) (⇔ ADMISSION POST-BAC, p. 19)et l'export vers LSU (⇔ LSU, p. 173).

Prérequis II faut être un utilisateur du groupe Administration et avoir à sa disposition le fichier ExportXML Nomenclature.zip généré depuis SIECLE.

- 1. Si vous ne voyez pas la colonne **SIECLE**, cliquez sur le bouton **N** en haut à droite de la liste pour l'afficher.
- 2. Les matières sans code SIECLE utilisées dans des services de notation s'affichent avec l'icône 🔔. Vous les retrouvez facilement en triant la liste sur cette colonne.
- 3. Lancez la commande Fichier > IMPORTS / EXPORTS > SIECLE > Mettre à jour les codifications.
- 4. Sélectionnez à gauche le fichier **ExportXML Nomenclature.zip**, puis validez en dessous.
- 5. Cliquez sur le bouton Mettre à jour.

## Saisir des matières d'équivalence ADMIN

Les matières d'équivalence sont utilisées pour :

- voir l'évolution d'un élève dans une matière même si son libellé change d'une année sur l'autre ;
- comparer les notes des classes dans des services ayant des matières avec des libellés différents (dans les tableaux de moyennes et les graphiques).

## Prérequis Il faut être un utilisateur du groupe Administration.

#### 

- 1. Double-cliquez dans la colonne **Matière d'équivalence**. Si vous ne voyez pas cette colonne, cliquez sur le bouton 📉 en haut à droite de la liste pour l'afficher.
- 2. Dans la fenêtre qui s'affiche, sélectionnez la matière d'équivalence : si elle n'a pas encore été saisie, vous pouvez l'ajouter à la liste en cliquant sur la ligne de création.

## **MÉDECIN SCOLAIRE**

Le médecin scolaire est un utilisateur qui se connecte à la base depuis un Client en Mode administratif. Un groupe d'utilisateurs **Médecins** et un utilisateur **Médecin scolaire** sont créés par défaut. À ce groupe d'utilisateurs correspond une série d'autorisations spécifiques et des affichage dédiés (⇔ Infirmier / infirmière, p. 154).

## Personnaliser l'utilisateur Médecin scolaire créé par défaut ADMIN

Prérequis Il faut être connecté en SPR.

## Menu Fichier > Administration des utilisateurs

- 1. Double-cliquez sur l'utilisateur **MS Médecin scolaire** qui se trouve dans le groupe **Médecins**.
- 2. Dans la fenêtre qui s'affiche, modifiez le nom et le prénom de l'utilisateur.
- 3. Modifiez également son identifiant (remplacez par exemple MS par ses initiales).
- 4. Saisissez le mot de passe que l'utilisateur utilisera, au moins à la première connexion (⇔ Mot de passe et identifiant, p. 197).

Remarque : si plusieurs médecins scolaires interviennent dans l'établissement, créez d'autres utilisateurs dans le groupe Médecins.

## Modifier les autorisations par défaut du groupe Médecins Admin

Prérequis Il faut être connecté en SPR.

Menu Fichier > Administration des utilisateurs

- 1. Sélectionnez le groupe d'utilisateurs *Médecins* à gauche.
- 2. Sélectionnez une catégorie.
- 3. Cochez ou décochez les autorisations.

#### Voir aussi

- ⇒ Allergie, p. 26
- ⇒ Autorisation d'hospitalisation, p. 33
- ⇒ Dispense, p. 99
- ⇒ Infirmier / infirmière, p. 154
- ⇒ Médecin traitant, p. 189
- ⇒ Projet d'accompagnement, p. 236

# MÉDECIN TRAITANT

## Saisir les coordonnées du médecin traitant valum

Prérequis II faut être un utilisateur du groupe Administration.

#### Onglet Ressources > Élèves > 📷 Dossiers élèves

- 1. Sélectionnez l'élève dans la liste à gauche.
- 2. Allez dans l'onglet **Santé** (le cas échéant, utilisez les flèches en haut à droite pour le voir).
- 3. Cliquez sur le bouton 🖋 en haut à droite pour éditer la fiche.
- 4. Dans la fenêtre qui s'affiche, saisissez le nom du médecin traitant et ses numéros de téléphone.

## Saisir les coordonnées du médecin traitant ZINE

#### ♥ Onglet Élèves > Santé

- 1. Sélectionnez l'élève dans la liste à gauche.
- 2. Cliquez sur le bouton 🖋 en haut à droite pour éditer la fiche.
- 3. Dans la fenêtre qui s'affiche, saisissez le nom du médecin traitant et ses numéros de téléphone.

# MÉMO DE LA VIE SCOLAIRE

Les mémos de la vie scolaire permettent de communiquer et stocker simplement une information au sujet d'un élève. Ils ne sont pas communiqués aux parents / élèves mais peuvent être communiqués aux enseignants via les feuilles d'appel **Appel et suivi**. Les enseignants peuvent également saisir des mémos s'ils y sont autorisés.

## **AUTORISATIONS ET PARAMÈTRES**

Autoriser les utilisateurs administratifs à consulter et saisir les mémos ZADMIN

Prérequis Il faut être connecté en SPR.

## Menu Fichier > Administration des utilisateurs

- 1. Sélectionnez le groupe d'utilisateurs à gauche.
- 2. Sélectionnez la catégorie Élèves.
- 3. Cochez Vie scolaire (mémos et dossier) et Modifier.

## ▶ Autoriser les personnels en mode vie scolaire à consulter et saisir les mémos ADMIN

- ♥ Onglet Ressources > Personnels > ₽ Profils d'autorisations
  - 1. Sélectionnez un profil dans la liste à gauche.
  - 2. À droite, déployez la catégorie Absences et retards.
  - 3. Cochez Consulter les mémos de la vie scolaire et Saisir les mémos de la vie scolaire.

## Autoriser les professeurs à saisir les mémos Admin

- Onglet Ressources > Professeurs > R Profils d'autorisations
  - 1. Sélectionnez un profil dans la liste à gauche.
  - 2. À droite, déployez la catégorie Élèves.
  - 3. Cochez Saisir les mémos.

Remarque : en ce qui concerne la consultation des mémos, c'est le personnel auteur du mémo qui décide si le mémo doit être communiqué ou non aux professeurs.

## Modifier la durée d'affichage des mémos ADMIN

Par défaut, un mémo s'affiche en orange 🚅 sur les feuilles d'appel et dans les listes pendant 3 jours. Une fois ce délai passé, le mémo peut être consulté dans l'historique. Prérequis II faut être un utilisateur du groupe **Administration**.

#### ♥ Menu Paramètres > ABSENCES ET APPELS > Options

Saisissez une durée pour **Délai d'expiration des mémos de la vie scolaire dans la feuille d'appel**.

## **CRÉATION ET CONSULTATION**

➤ Consulter tous les mémos saisis ce jour

Onglet Ressources > Élèves > Mémos de la vie scolaire Sélectionnez Triés par date : par défaut, la période sélectionnée est Aujourd'hui.

## Consulter tous les mémos relatifs à un élève ADMIN

- ♥ Onglet Ressources > Élèves > ➡> Dossiers élèves
  - 1. Sélectionnez l'élève dans la liste à gauche.
  - 2. Rendez-vous dans l'onglet **Vie scolaire** : tous les mémos de l'élève sont listés dans le volet du bas.

## ▶ Créer un mémo à l'attention des personnels / des enseignants VADMIN VVS

## ♥ Onglet Absences > Saisie > ➡ Grille des absences et retards

- 1. Double-cliquez dans la colonne **Mémos** a. Si vous ne la voyez pas, cliquez sur le bouton en haut à droite de la liste pour l'afficher.
- 2. Dans la fenêtre qui s'affiche, cliquez sur la ligne de création.
- 3. Saisissez le mémo et validez avec la touche **[Entrée]** : la date est automatiquement celle du jour.
- 4. Le mémo pourra être vu par les personnels. Si vous souhaitez que le mémo soit également vu par les professeurs, double-cliquez dans la colonne & pour que le mémo apparaisse sur les feuilles d'appel.

NOUVEAU Si vous souhaitez garder le mémo pour vous seul, décochez la colonne 🕼.

Remarque : le mémo peut être consulté pendant la durée définie dans les paramètres ; au-delà, l'icône mémo est grisée 📷 .

## Gérer les mémos depuis la feuille d'appel du cours PROF

## ♥ Onglet Absences > Saisie > ≣ Feuille d'appel > Appel et suivi

L'icône 🛫 à droite d'un élève signifie qu'un mémo a été récemment saisi pour l'élève. Cliquez sur l'icône pour voir ce mémo.

Pour créer un mémo :

- 1. Faites un clic droit sur l'élève et choisissez **Créer un mémo**.
- 2. Dans la fenêtre qui s'affiche, cliquez sur la ligne de création.
- 3. Saisissez le mémo et validez avec la touche **[Entrée]** : la date est automatiquement celle du jour.
- 4. Le mémo pourra être vu par les personnels et les professeurs de l'équipe pédagogique.

- Gérer les mémos depuis la feuille d'appel de la permanence zus
  - ♥ Onglet Absences > Saisie > Saisie

L'icône 🗾 à droite d'un élève signifie qu'un mémo a été récemment saisi pour l'élève. Double-cliquez sur l'icône pour voir ce mémo.

Pour créer un mémo :

- 1. Faites un clic droit sur l'élève et choisissez **Créer un mémo**.
- 2. Dans la fenêtre qui s'affiche, cliquez sur la ligne de création.
- 3. Saisissez le mémo et validez avec la touche **[Entrée]** : la date est automatiquement celle du jour.
- 4. Le mémo pourra être vu par les personnels. Si vous souhaitez que le mémo soit également vu par les professeurs, double-cliquez dans la colonne e pour que le mémo apparaisse sur les feuilles d'appel.

Voir aussi

⇒ Valorisation, p. 289

# MÉMO SUR LE COURS

La saisie des mémos sur les cours par les professeurs via PRONOTE est disponible si l'établissement a acquis le droit de connexion du Client EDT à PRONOTE (
Droit de connexion d'EDT au Serveur PRONOTE, p. 101).

Les personnels saisissent quant à eux les mémos depuis un Client EDT. Selon le paramétrage des Espaces, les mémos peuvent être publiés sur les Espaces Parents / Élèves.

#### Autoriser les professeurs à saisir des mémos sur leurs cours Admin

## Onglet Ressources > Professeurs > 👷 Profils d'autorisations

- 1. Sélectionnez un profil dans la liste à gauche.
- 2. À droite, déployez la catégorie Modification des emplois du temps.
- 3. Cochez **Modifier son emploi du temps**: attention, les professeurs habilités pourront également créer et déplacer leurs cours.

Remarque : vous pouvez également autoriser les professeurs principaux à modifier les mémos saisis par les professeurs de l'équipe pédagogique.

## Paramétrer la publication des mémos sur les Espaces Parents / Élèves ZADMIN

Onglet Communication > PRONOTE.net > =

- 1. Sélectionnez un Espace dans le menu déroulant.
- 2. Sélectionnez la rubrique Emploi du temps dans l'arborescence (sous Vie scolaire).
- 3. Cochez ou décochez Afficher le mémo du cours.

#### Saisir un mémo sur son cours

- Onglet Ressources > Mes données > 🐨 Mon emploi du temps
  - 1. Sélectionnez le cours.
  - 2. Faites un clic droit et choisissez **Créer un mémo**.
  - 3. Dans la fenêtre qui s'affiche, saisissez le mémo: en fonction du paramétrage, il peut apparaître sur les Espaces Parents / Élèves.

# **MENUS DE LA CANTINE**

Les menus de la cantine peuvent être publiés sur les Espaces Élèves, Parents, Professeurs et Vie scolaire.

## Autoriser les utilisateurs administratifs à saisir les menus ADMIN

Prérequis Il faut être connecté en SPR.

- Menu Fichier > Administration des utilisateurs
  - 1. Sélectionnez le groupe d'utilisateurs à gauche.
  - 2. Allez dans l'onglet PRONOTE.
  - 3. Dans la catégorie Communication, cochez Saisir les menus.

## Autoriser les personnels en mode vie scolaire à saisir les menus ADMIN

#### • Onglet Ressources > Personnels > @ Profils d'autorisations

- 1. Sélectionnez le profil concerné.
- 2. Dans la catégorie Communication, cochez Saisir les menus.

## Publier les menus sur les Espaces ADMIN

Sur les Espaces, le menu du jour est publié sur la page d'accueil et tous les menus sont consultables sur une page dédiée.

#### ♥ Onglet Communication > PRONOTE.net > ≡

- 1. Sélectionnez un Espace dans le menu déroulant.
- 2. Pour les Espaces Élèves et Parents : cochez **Menu de la cantine** dans l'arborescence. Pour l'Espace Professeurs : cochez l'autorisation **Voir les menus**. Pour l'Espace Vie scolaire : cochez l'autorisation **Consulter les menus**.

## ♥ Onglet Communication > Menus > 🦻

Seuls les menus qui s'affichent avec l'icône 💕 sont publiés. Pour publier / dépublier un menu, double-cliquez dessus et cochez / décochez l'option **Publié**.

## Importer les menus depuis un fichier Excel ADMIN VS

- 1. Préparez le fichier Excel. On doit avoir un menu par ligne avec :
  - une colonne pour la date,
  - une colonne pour chaque type de donnée (entrée, plat, accompagnement...),
  - une colonne Publié dans laquelle vous saisissez Oui ou Non,
  - le cas échéant, une colonne Repas du soir dans laquelle vous saisissez Oui ou Non.

|   | А          | В                 | С                     | D               | E              | F                    |
|---|------------|-------------------|-----------------------|-----------------|----------------|----------------------|
| 1 | DATE       | ENTRÉE            | PLAT PRINCIPAL        | ACCOMPAGNEMENT  | FROMAGE        | DESSERT              |
| 2 | 14/09/2015 | Concombres        | Sauté de poulet       | Semoule BIO     | Saint-Nectaire | Compote individuelle |
| 3 | 15/09/2015 | Melon charentais  | Salade estivale       |                 | Comté          | Glace à l'eau        |
| 4 | 16/09/2015 | Friand au fromage | Steack haché          | Haricots beurre | Fromage blanc  | Pêche                |
| 5 | 17/09/2015 | Carottes râpées   | Cuisse de poulet rôti | Courgettes      | Fromage frais  | Eclair au chocolat   |
| 6 | 18/09/2015 | Cœurs de palmiers | Brandade de poisson   |                 | Tomme grise    | Abricots             |

- 2. Sélectionnez les données dans Excel et copiez-les avec [Ctrl + C].
- 3. Dans PRONOTE, allez sur n'importe quel affichage de l'onglet **Ressources** et faites [Ctrl + V] pour coller les données.
- 4. Indiquez à quel champ correspond chaque colonne (⇔ Excel (import), p. 133).
- 5. Cliquez sur Importer.

Remarque : si vous réalisez cet import régulièrement, enregistrez le format d'import pour ne pas avoir à établir les correspondances à chaque fois.

## ► Activer la saisie des menus des repas du soir <a href="https://www.admin.org">Admin.org</a>

♥ Onglet Communication > Menus > 🦤

- 1. Cliquez sur le bouton 🏟 en haut à droite.
- 2. Dans la fenêtre qui s'affiche, cochez l'option Saisir les menus des repas du soir.

## ► Saisir les menus ✓ADMIN ✓VS

- ♥ Onglet Communication > Menus > 🦤
  - 1. Choisissez un affichage par semaine ou par mois en haut à gauche.
  - 2. Double-cliquez sur le jour concerné.
  - 3. Dans la fenêtre qui s'affiche, cliquez dans les champs et choisissez parmi les listes proposées : si le plat ne s'affiche pas, vous pouvez l'ajouter à la liste en cliquant sur la ligne de création.
  - 4. Par défaut, le menu est publié.

| Menu | IS                 |                         |                          |                |                   | \$       |
|------|--------------------|-------------------------|--------------------------|----------------|-------------------|----------|
| 4    | S M 🔇 Semaine 37 ( | 11 - 15 sept. 2017)     | - »                      |                |                   |          |
|      | Lundi 11 sept.     | Mardi 12 sept.          | Mercredi 13 sept.        | Jeudi 14 sept. | Vendredi 15 sept. |          |
|      | pomelo \salade     | salade composée         | carottes râpées \ salade | melon          |                   | $\wedge$ |
|      |                    |                         |                          |                |                   |          |
|      | tomates farcies    | poulet rôti             | moussaka                 | jambon à l'os  |                   |          |
|      |                    |                         |                          |                |                   |          |
| Midi | riz                | haricots beurre \ purée | comté                    | frites         |                   |          |
| ~    |                    |                         |                          |                |                   |          |
|      | fromage de chèvre  | camembert               | compote                  | yaourt         |                   |          |
|      |                    |                         |                          |                |                   |          |
|      | éclair au chocolat | figues                  |                          | fruit          |                   |          |
|      | S                  | 8                       | 8                        | 8              |                   | $\sim$   |

# **MESSAGERIE INTERNE**

Dans le cadre de la messagerie interne, les messages sont envoyés, notifiés et lus directement depuis PRONOTE.

- ⇒ Discussion, p. 96
- ⇒ Information, p. 156
- ⇒ Sondage, p. 273

# **MESURE CONSERVATOIRE**

L'exclusion temporaire de l'établissement peut être enregistrée dans PRONOTE à titre de mesure conservatoire. Toute la durée de la mesure conservatoire, l'élève ne peut être saisi absent sur les feuilles d'appel puisqu'il est exclu.

## ▶ Autoriser les utilisateurs administratifs à saisir des mesures conservatoires ZADMIN

Prérequis Il faut être connecté en SPR.

- Menu Fichier > Administration des utilisateurs
  - 1. Sélectionnez le groupe d'utilisateurs à gauche.
  - 2. Sélectionnez la catégorie Punitions / Sanctions.
  - 3. Cochez Accéder aux sanctions et Saisir.

## Autoriser les professeurs à saisir des mesures conservatoires valuin

**Onglet Ressources > Professeurs > Profils d'autorisations** 

- 1. Sélectionnez un profil dans la liste à gauche.
- 2. À droite, déployez la catégorie **Punitions et sanctions**.
- 3. Cochez Accéder aux sanctions et Saisir.
- Indiquer qu'un personnel peut être saisi comme décideur de la mesure conservatoire ZADMIN

#### ♥ Onglet Ressources > Personnels > E Fiche

- 1. Sélectionnez le personnel dans la liste à gauche.
- 2. Cliquez sur le bouton 🖋 en haut à droite pour éditer la fiche.
- 3. Dans la fenêtre qui s'affiche, cochez l'option Autorisé à donner des sanctions.

## Saisir une mesure conservatoire ADMIN PROF

#### Onglet Sanctions > Mesures conservatoires > - Saisie

- 1. Sélectionnez en haut à gauche une classe ou un groupe.
- 2. Sélectionnez l'élève.
- 3. Cliquez sur la ligne de création.
- 4. Par défaut la date de la mesure conservatoire est celle du jour.
- 5. Cochez le motif de la mesure conservatoire et validez : une fiche est créée.
- 6. Complétez la fiche, notamment la période pendant laquelle l'élève est exclu de l'établissement (rubrique **Décision**).

## Informer l'équipe pédagogique et les parents d'une mesure conservatoire value value

## Onglet Sanctions > Mesures conservatoires > Saisie

- 1. Sélectionnez la classe, l'élève puis la mesure.
- 2. En bas de la fiche, en fonction de vos habilitations, vous pouvez :
  - publier la mesure sur l'Espace Parents : dans le récapitulatif de la vie scolaire publié sur la page d'accueil et / ou avec les autres pièces du dossier si un dossier de vie scolaire a été constitué;
  - envoyer une lettre type (papier ou e-mail) aux parents : par défaut, les lettres types **Notification** et **Appel à contradictoire** sont proposés ;
  - envoyer un SMS aux parents ( $\Leftrightarrow$  SMS, p. 271) ;
  - diffuser une information auprès de tous les professeurs de l'équipe pédagogique ainsi qu'auprès du CPE (⇔ Information, p. 156).

# **MISE À JOUR**

La mise à jour de l'application est automatique : PRONOTE recherche les sous-versions disponibles et se met à jour lorsque l'application est fermée.

## Modifier l'heure de mise à jour automatique du Serveur

## Serveur 🚍 > Volet Mise à jour automatique

Vérifiez que l'option **Mettre à jour silencieusement à heure fixe** est cochée et saisissez l'heure souhaitée.

Rechercher si une mise à jour du Client est disponible ADMIN VS PROF

## ♥ Menu Assistance > Mise à jour

Dans la fenêtre qui s'affiche, cliquez sur le bouton Rechercher les mises à jour maintenant.

## Voir le détail des mises à jour

Rendez-vous sur le site Internet d'Index Éducation, sur la page **PRONOTE > Mises à** jour.

Remarque : les utilisateurs inscrits à l'Espace client sont informés des mises à jour par email.

# MODE ADMINISTRATIF, ENSEIGNANT, VIE SCOLAIRE

Trois modes de connexion sont disponibles en fonction des utilisateurs :

- le Mode administratif ADMIN est celui qui offre le plus de fonctionnalités; seuls les personnels créés comme utilisateurs administratifs peuvent s'y connecter. Le nombre d'utilisateurs simultanément connectés dans ce mode est limité; il dépend de la licence que vous avez acquise;
- le Mode enseignant <a>PROF</a> est dédié aux professeurs ;
- le Mode vie scolaire vie propose une sélection de fonctionnalités pour que les personnels puissent se connecter à la base et effectuer des opérations quotidiennes sans que soit décomptée une connexion.

| 👼 Identification                    | ×                   |
|-------------------------------------|---------------------|
| Mode administratif OMode enseignant | O Mode vie scolaire |
| Identifiant de connexion            | Mode de connexion   |
| Mot de passe :                      | Consultation        |
|                                     | Annuler Valider     |

Voir aussi

- ⇒ Personnels, p. 217
- ⇒ Professeur, p. 227

# **MODE DE CONNEXION (MODIFICATION / CONSULTATION)**

Les modes de connexion concernent uniquement les utilisateurs qui se connectent en Mode administratif.

La connexion en Mode Modification est la connexion par défaut.

La connexion en **Mode Consultation** est possible uniquement si vous avez acquis la version de consultation ( $\Rightarrow$  Version de consultation, p. 292).

Elle permet :

- aux utilisateurs d'un groupe de type **MODIF** d'économiser une licence lorsqu'ils se connectent à la base uniquement pour consulter des données sans les modifier ;
- au utilisateurs d'un groupe de type **CONSULT** de se connecter pour consulter les données selon les autorisations accordées à leur groupe.

| 👼 Identification        |                   |      |                   | ×       |
|-------------------------|-------------------|------|-------------------|---------|
| Mode administratif      | ⊖ Mode enseignant | ⊖ Mo | de vie scolaire   |         |
| Identifiant de connexio | n                 |      | Mode de connexion |         |
|                         |                   |      | Modification      |         |
| Mot de passe :          |                   |      | Consultation      |         |
|                         |                   |      |                   |         |
|                         |                   |      | Annuler           | Valider |

## **MODE USAGE EXCLUSIF**

Ce mode permet au SPR et aux utilisateurs habilités de travailler seul sur la base; les autres utilisateurs connectés, prévenus par un message d'information, passent alors automatiquement en consultation et ne peuvent plus agir sur la base. Ces derniers sont reconnectés en mode modification une fois quitté le mode Usage exclusif.

Ce mode est automatiquement activé au lancement de certaines commandes (import de données, modification du calendrier, etc.).

En mode Usage exclusif, les données ne sont pas enregistrées au fur et à mesure. Si vous ne les enregistrez pas manuellement **[Ctrl + S]**, PRONOTE vous demande de confirmer la sauvegarde lorsque vous quittez le mode (⇔ Enregistrer, p. 112).

## Lancer le mode Usage exclusif ZADMIN

Prérequis Il faut être un utilisateur du groupe Administration. 9 Menu Fichier > Utilitaires > Passer en mode usage exclusif

## ▶ Quitter le mode Usage exclusif ✓ADMIN

## 

## **MOT DE PASSE ET IDENTIFIANT**

Sauf si vous choisissez de déléguer l'authentification à l'ENT (⇔ ENT, p. 113), les identifiants et mots de passe utilisés pour se connecter à la base de données PRONOTE sont gérés dans PRONOTE.

Les professeurs et personnels qui se connectent tantôt au Client PRONOTE tantôt à leur Espace en ligne utilisent les mêmes identifiant et mot de passe.

Seuls les identifiants et mots de passe des utilisateurs administratifs doivent être saisis par le SPR. Les autres sont générés automatiquement par PRONOTE.

## PARAMÈTRES

## Définir la longueur minimale et les règles à respecter ADMIN

Prérequis Il faut être connecté en SPR.

#### ♥ Menu Paramètres > PRÉFÉRENCES > Sécurité

Sélectionnez le nombre minimal de caractères et cochez les options souhaitées pour complexifier les mots de passe (inclure au moins un chiffre, une lettre, un caractère spécial, etc.).

Remarque : la syntaxe par défaut correspond aux recommandations de la CNIL en matière de génération des mots de passe.

| Mots de passe                                                   |
|-----------------------------------------------------------------|
| Taille minimum des mots de passe : 🛛 💌 caractères               |
| 🗹 Inclure au moins un caractère numérique                       |
| ✓ Inclure au moins une lettre                                   |
| 🗌 Inclure au moins un caractère spécial (ni lettre, ni chiffre) |
| Mélanger des minuscules et des majuscules                       |
| Consulter notre politique de sécurité des mots de passe         |
|                                                                 |

## MOTS DE PASSE ET IDENTIFIANTS DES UTILISATEURS ADMINISTRATIFS

#### Définir l'identifiant d'un utilisateur administratif ADMIN

Prérequis Il faut être connecté en SPR.

Menu Fichier > Administration des utilisateurs

L'identifiant est le premier élément à saisir lorsque vous créez un utilisateur administratif depuis l'affichage of Pour modifier l'identifiant une fois l'utilisateur saisi, double-cliquez dans la colonne **Identifiant de connexion**.

Remarque : l'identifiant du SPR n'est pas modifiable.

## Définir le mot de passe d'un utilisateur administratif ADMIN

Les utilisateurs tenant le rôle d'administrateur, notamment le SPR, doivent être encore plus vigilants quant au choix de leur mot de passe. À ce titre, la CNIL recommande un mot de passe d'au moins 10 caractères mêlant des lettres en majuscules et minuscules, des caractères numériques ainsi que des caractères spéciaux.

#### Préreguis Il faut être connecté en SPR.

#### Menu Fichier > Administration des utilisateurs

- 1. Dans la fenêtre qui s'affiche, rendez-vous sur l'affichage 🕵.
- 2. Sélectionnez le groupe de l'utilisateur dans la liste à gauche.
- 3. Double-cliquez dans la colonne **Mot de passe**, saisissez le mot de passe souhaité et validez avec la touche [Entrée]. Vous pouvez :
  - autoriser la modification du mot de passe en double-cliquant dans la colonne V pour enlever le verrou 🔒 ;
  - forcer l'utilisateur à personnaliser son mot de passe en double-cliquant dans la colonne 🍫 : l'utilisateur devra modifier son mot de passe lors de sa prochaine connexion.

Remarque : pour consulter un mot de passe déjà défini, positionnez le curseur sur les points pour voir le mot de passe dans une infobulle. Quand le mot de passe a été personnalisé par l'utilisateur, il n'est plus visible ; les points sont alors remplacés par des astérisques.

| Modification - MODIF - Utili | sateurs  |               |              |   |   |
|------------------------------|----------|---------------|--------------|---|---|
| Identifiant de connexion     | Nom      | Prénom        | Mot de passe | ٧ | * |
| 🕀 Créer un utilisateur       |          |               |              |   |   |
| DUPONT                       | DUPON7   | Amandine      | ••••         |   | * |
| JULLIARD                     | JULLIARD | Jessica       | ••••         | 8 |   |
| MARTIN                       | MARTIN   | Juliette      | *****        |   |   |
|                              | Le m     | ot de passe a | 1            | 1 |   |

été personnalisé.

## Récupérer les mots de passe de l'an dernier ADMIN

La récupération des mots de passe est automatique quand vous récupérez les utilisateurs (⇔ Récupérer les données d'une autre base PRONOTE, p. 246).

## Mots de passe et identifiants des personnels, profs, parents, élèves, etc.

PRONOTE génère automatiquement des identifiants et des mots de passe pour les professeurs, élèves, responsables, maîtres de stage, inspecteurs et personnels se connectant uniquement en Mode vie scolaire.

Par défaut, l'identifiant correspond au nom de l'utilisateur (suivi d'un chiffre en cas d'homonymie). Le mot de passe aléatoire correspond aux recommandations de la CNIL en matière de génération des mots de passe.

Les identifiants et les mots de passe sont modifiables, notamment par les intéressés s'ils y sont autorisés.

#### Récupérer les mots de passe de l'an dernier

⇒ Récupérer les données d'une autre base PRONOTE, p. 246.

## Modifier les identifiants des utilisateurs vann

♥ Onglet Ressources > Professeurs / Élèves / Responsables / etc. > ≡ Liste

1. Cliquez sur le bouton 🔍 pour afficher la colonne **Identifiant de connexion**.

- Sélectionnez les utilisateurs concernés, faites un clic droit et choisissez l'une des options dans Modifier l'identifiant de connexion (nom de l'utilisateur, combinaison, identifiant aléatoire, etc.).
- ▶ Permettre aux professeurs / personnels de personnaliser leur identifiant ZADMIN

Onglet Ressources > Professeurs / Personnels > A Profils d'autorisations Dans la catégorie Généralités, cochez Modifier son identifiant de connexion et son mot de passe pour les professeurs et Modifier ses informations personnelles pour les personnels.

## Voir le mot de passe des utilisateurs des Espaces ADMIN

♥ Onglet Ressources > Professeurs / Élèves / Responsables, etc. > ≡ Liste

Onglet Ressources > Maîtres de stage > E Fiche

1. Par défaut, la colonne **Mot de passe** est masquée. Cliquez sur le bouton **N** en haut à droite de la liste pour l'afficher (⇔ Liste, p. 167).

2. Positionnez le curseur sur les points pour voir le mot de passe dans une infobulle.

Remarque : le mot de passe n'est plus visible quand il a été personnalisé par l'utilisateur. Les points sont alors remplacés par des astérisques.

## Générer un nouveau mot de passe aléatoire ADMIN

## ♥ Onglet Ressources > Professeurs / Élèves / Responsables, etc. > ≡ Liste

Sélectionnez les utilisateurs concernés, faites un clic droit et choisissez **Affecter un mot de passe aléatoire**.

## Autoriser la modification du mot de passe ADMIN

- Pour les professeurs : dans l'onglet **Ressources > Professeurs >** *w*, catégorie **Généralités**, cochez **Modifier son identifiant de connexion et son mot de passe**.
- Pour les personnels : dans l'onglet Ressources > Personnels > №, catégorie Généralités, cochez Modifier ses informations personnelles.
- Pour tous les utilisateurs des Espaces (responsables, élèves, etc.): dans l'onglet Communication > PRONOTE.net > ≡, sélectionnez l'Espace dans le menu déroulant puis Compte (sous Informations personnelles) dans l'arborescence et cochez Autoriser la modification du mot de passe.

## Autoriser la réinitialisation des mots de passe perdus (Élèves / Parents) ZADMIN

Prérequis II faut que les e-mails renseignés pour les élèves / les parents soient valides et que les paramètres de la messagerie soient correctement saisis (⇔ Paramètres de connexion (e-mails et SMS), p. 213).

#### ♥ Onglet Communication > PRONOTE.net > ■

- 1. Sélectionnez l'Espace dans le menu déroulant.
- 2. Dans la rubrique **Options générales**, cochez l'option **Autoriser la récupération, par e**mail, des mots de passe oubliés.

## • Depuis les Espaces Élèves et Parents

L'élève / le parent peut alors cliquer sur le lien **Récupérer son identifiant et son mot de passe** sur la page d'authentification de son Espace. Après saisie de son adresse e-mail et d'un code de sécurité reçu par e-mail, il peut choisir un nouveau mot de passe.

## **COMMUNIQUER IDENTIFIANT ET MOT DE PASSE**

Envoyer l'identifiant et le mot de passe par e-mail ou courrier ADMIN

Prérequis Vous avez renseigné l'adresse de connexion des Espaces (⇔ Connexion aux espaces, p. 122).

- ♥ Onglet Ressources > Professeurs / Élèves / Responsables / Personnels / Inspecteurs > ≡ Liste
- ♥ Onglet Ressources > Maîtres de stage > ﷺ Fiche
  - 1. Sélectionnez les destinataires dans la liste.
  - 2. Cliquez sur le bouton 🚾 dans la barre d'outils.
  - 3. Dans la fenêtre d'envoi, sélectionnez le type de sortie (Imprimante, PDF ou E-mail).
  - 4. Sélectionnez la lettre type Connexion propre à chaque ressource. Chaque lettre type est modifiable dans l'onglet Communication > Courriers > Édition des lettres types (⇔ Lettre type, p. 163).
  - 5. Cliquez sur le bouton Imprimer / Générer / Mailer.

| 🔒 (    | @ 🖂 🛬        | 🖬 🖾 🚽 🖾 🚊 🗰                                        | 📀 🔿 🔍 🚮 Rsc. Cah.                     | QCM      |
|--------|--------------|----------------------------------------------------|---------------------------------------|----------|
| Matièn | es Profes    | seurs 퉂 🖽 🖀 🕵 🐼 a 💁 🖬 🗮 📕                          | RF Classes Groupes Élèves             | Respor   |
| Profe  | sseurs       | •                                                  |                                       |          |
| Civ.   |              | 🤓 Envoi de courriers                               | ×                                     | ation    |
|        |              | Envoi d'un courrier pour les professeurs           |                                       | <u> </u> |
| + Cré  | er un profes | ● sélectionnés (30) → extraits (30) → louis (30)   |                                       |          |
| Mme    | ALBERT       | Selectionnes (30) Cextraits (30) Crous (30)        |                                       |          |
| Mme    | BACHELET     |                                                    |                                       |          |
| Mme    | DEBRAY       | Type de sortie : 🔿 Imprimante 🔷 PDF 💿 E-mail       | O Maileva                             |          |
| M.     | DEJEAN       | Joindre 🗆 * ndf 🖉 Protégé 🛶 🖓 Imprimeble 🖉 Écri    | ire le courrier dans le corns du mail |          |
| Mme    | DUDUCET      |                                                    |                                       |          |
| Mine   |              | connexion a Prono Traned                           |                                       |          |
| M      |              | Aa Veuillez trouver ci-ioint les informations néce | essaires pour vous connecter à        |          |
| M      | GALIDIN      | votre Espace en ligne.                             |                                       |          |
| Mile   | GENET        |                                                    |                                       |          |
| Mme    | HUBERT       |                                                    |                                       |          |
| M.     | LACAZE       |                                                    |                                       |          |
| Mme    | LEMAITRE     | Circuit and Automation of Automation               |                                       |          |
| M.     | LEVY         | Signature : Aucune · ·                             |                                       |          |
| Mme    | MARCEL       | Liballá                                            | Catégoria                             |          |
| Mme    | MILLOT       |                                                    | Categorie                             |          |
| Mile   | MONIER       | Coppeyion des professeurs                          | Divers                                |          |
| Mme    | MORAND       | Connexion des professeurs                          | Divers                                |          |
| Μ.     | PROFESSEL    | 2                                                  | Difeio V                              |          |
| Μ.     | PUJOL        |                                                    | *                                     |          |
| Μ.     | REBOUL       | Imprimer les étiquettes correspondantes            |                                       |          |
|        | Remplaçant   | Rédiger une lettre type                            | ner Aperçu Imprimer/Mailer            |          |
| Mme    | SERGENT      |                                                    |                                       |          |
| Μ.     | SERGENT      | MARC 3A                                            | Profil 1                              |          |

#### Envoyer l'identifiant et le mot de passe par SMS ZADMIN

#### ♥ Onglet Ressources > Maîtres de stage > E Fiche

- 1. Sélectionnez les destinataires dans la liste
- 2. Cliquez sur le bouton 📋 dans la barre d'outils.
- 3. Sélectionnez le SMS type Connexion propre à chaque ressource. Chaque SMS type est modifiable dans l'onglet Communication > SMS > Édition des SMS types (⇔ SMS, p. 271).
- 4. Cliquez sur le bouton Envoyer.

#### Imprimer le mot de passe pour une remise en main propre Admin

#### 

Dans le menu Fichier, choisissez la commande Imprimer les mots de passe des professeurs/des élèves/des responsables. Ce document n'est pas modifiable; si vous souhaitez imprimer un document personnalisé, personnalisez la lettre type Connexion et envoyez un courrier en choisissant Imprimante comme type de sortie (voir ci-avant).

## **MODIFIER SON IDENTIFIANT ET SON MOT DE PASSE**

#### Modifier son identifiant <a href="https://www.workensetting.com">ADMIN </a>

Prérequis Le professeur ou le personnel concerné doit être autorisé à modifier son identifiant.

Menu Fichier > Utilitaires > Changer l'identifiant

#### Modifier son mot de passe ADMIN VS PROF

Prérequis L'utilisateur est autorisé par le SPR à modifier son mot de passe.

Client most of the second second s

**9** Depuis les Espaces, rubrique **Mes données > Compte** 

## **MOTIFS D'ABSENCE**

#### Éditer les motifs d'absence ADMIN VS

#### ♥ Menu Paramètres > ABSENCES ET APPELS > Motifs d'absence

- 1. Au besoin, créez de nouveaux motifs en utilisant la ligne de création.
- 2. Indiquez les caractéristiques du motif dans les colonnes correspondantes :
  - Re: cochez cette colonne si le motif est recevable: les absences de ce motif seront automatiquement justifiées;
  - RA: cochez cette colonne pour que les absences de ce motif soient automatiquement notées comme réglées administrativement (⇔ Suivi des absences, p. 10);
  - **HE**: cochez cette colonne si le motif implique une absence en-dehors de l'établissement;
  - Sa : cochez cette colonne si le motif de l'absence relève d'une question de santé ;
  - **Bul**: cochez cette colonne pour que les absences de ce motif soient prises en compte dans le bulletin;

 Publ.: par défaut, toute absence est publiée (Publ. = Oui) sur l'Espace Parents et dans les récapitulatifs; double-cliquez dans cette colonne pour que les absences d'un motif ne soient pas publiées par défaut (Publ. = Non).

| Мо | tifs d | 'absence                    |              |    |    |    |              |       |                   |              | (       | i      |
|----|--------|-----------------------------|--------------|----|----|----|--------------|-------|-------------------|--------------|---------|--------|
|    | Co     | Libellé                     | Re           | RA | HE | Sa | Bul          | Publ. | Lettre type       | SMS type     | Parents | Q      |
| Ð  | Nouve  | au                          |              |    |    |    |              |       |                   |              |         | Ē      |
|    | MNC    | Motif non encore connu      |              |    | 1  |    | 1            | 0     | 1er envoi-Absence | Cours manqué |         | 5      |
|    | CA     | CONVOCATION ADMINISTRATIV   | 1            |    |    |    | 1            | 0     | 1er envoi-Absence |              |         | $\sim$ |
|    | DI     | DIVERS                      | $\checkmark$ |    | 1  |    | 1            | 0     | 1er envoi-Absence |              | -       |        |
|    | ET     | EXCLUSION TEMPORAIRE        | $\checkmark$ |    | 1  |    | 1            | 0     | 1er envoi-Absence |              |         |        |
|    | 99     | INFIRMERIE                  | 1            | 1  |    | 1  |              | N     |                   |              |         |        |
|    | MA     | MALADIE AVEC CERTIFICAT     | $\checkmark$ |    | 1  | 1  | $\checkmark$ | 0     | 1er envoi-Absence |              | -       |        |
|    | ML     | MALADIE SANS CERTIFICAT     | $\checkmark$ |    | 1  | 1  | 1            | 0     | 1er envoi-Absence |              | 1       |        |
|    | TR     | PROBLEME DE TRANSPORT       | $\checkmark$ |    | 1  |    | $\checkmark$ | 0     | 1er envoi-Absence |              | -       |        |
|    | RF     | RAISON FAMILIALE            | $\checkmark$ |    | 1  |    | 1            | 0     | 1er envoi-Absence |              | -       |        |
|    | RA     | RDV ASSISTANTE SOCIALE      | $\checkmark$ | 1  |    |    |              | N     |                   |              |         |        |
|    | RC     | RDV COP                     | $\checkmark$ |    |    |    | 1            | 0     |                   |              |         |        |
|    | RM     | RDV MEDICAL EXTERIEUR       | $\checkmark$ |    | 1  | 1  | 1            | 0     |                   |              | -       |        |
|    | RE     | REUNION (AUTRE)             | $\checkmark$ |    | 1  |    | $\checkmark$ | 0     |                   |              |         |        |
|    | RD     | REUNION DELEGUES            | $\checkmark$ | 1  |    |    |              | N     |                   |              |         |        |
|    | RF     | REUNION FSE                 | 1            | 1  |    |    |              | N     |                   |              |         |        |
|    | SE     | SANS EXCUSES                |              |    | 1  |    | 1            | 0     | 1er envoi-Absence |              |         |        |
|    | SS     | SORTIE SCOLAIRE OU PEDAGOGI | 1            |    | 1  |    | 1            | 0     |                   |              |         |        |
|    | ST     | STAGE EN ENTREPRISE         | 1            |    | 1  |    | 1            | 0     |                   |              |         |        |
|    | VM     | VISITE MEDICALE             | 1            |    |    | 1  | 1            | 0     |                   |              |         | $\sim$ |
| 0  | 19     | C                           |              |    |    |    |              |       |                   |              | >       |        |

- 3. Double-cliquez dans les colonnes **Lettre type** et / ou **SMS type** pour qu'une lettre ou un SMS type soit proposé par défaut pour les absences de ce motif.
- 4. Cochez la colonne **Parents** si ce motif peut être utilisé par les parents qui justifient les absences depuis leur Espace.

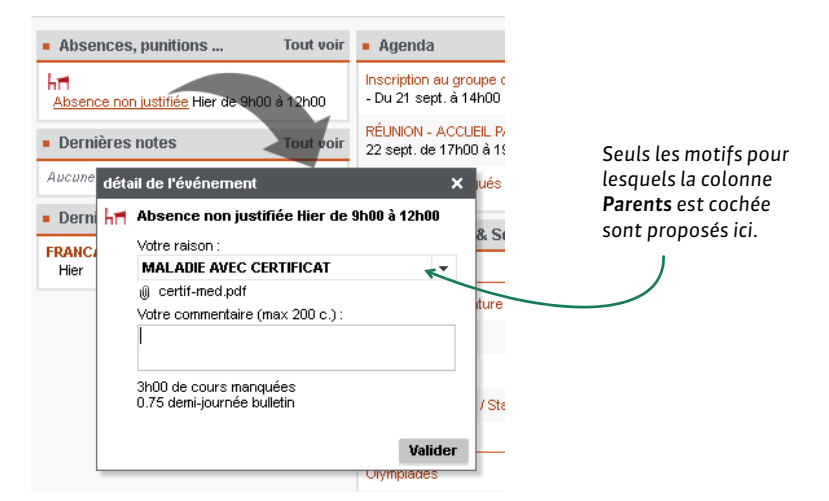

► Indiquer qu'un motif d'absence est confidentiel ZADMIN ZVS

#### ♥ Menu Paramètres > ABSENCES ET APPELS > Motifs d'absence

Double-cliquez dans la colonne **Publ.** : les absences qui ont un motif **Publ. = N** ne sont pas publiées sur l'Espace Parents.

## **MOTIFS D'INCIDENT, PUNITION, SANCTION**

Les motifs de punition se retrouvent pour les sanctions, les incidents, les convocations à la vie scolaire et les dossiers scolaires.

Éditer les motifs de punition ADMIN PROF

#### Menu Paramètres > SANCTIONS > Motifs

- 1. Au besoin, créez de nouveaux motifs en utilisant la ligne de création.
- Double-cliquez dans la colonne Type d'incident et sélectionnez-en un (au besoin, créez-le): cela vous permettra de trier et retrouver rapidement les motifs lors de la saisie d'une punition, sanction, etc.
- 3. [Uniquement en mode administratif] Cochez la colonne Dossier si vous souhaitez qu'un dossier de vie scolaire soit automatiquement créé pour les punitions et sanctions de ce motif (les dossiers sont visibles depuis l'onglet Ressources > Élèves > ms).
- 4. [Uniquement en mode administratif] Cochez la colonne **Publier** si vous souhaitez que les punitions et sanctions de ce motif soient publiés par défaut sur l'Espace Parents (vous pourrez toujours décocher la publication au cas par cas).

| Motifs des incidents, punitions, sanctions, dossiers de vie scolaire et convocation | s                       |         |         | i        |
|-------------------------------------------------------------------------------------|-------------------------|---------|---------|----------|
| Motif                                                                               | Type d'incident         | Dossier | Publier | Q        |
| (+) Nouveau                                                                         |                         |         |         | Ŵ        |
| Dégradation                                                                         | Atteintes aux biens     | 1       |         | <u>ר</u> |
| Dissipation                                                                         |                         |         |         | $\sim$   |
| Fausse alarme (incendie, bombe)                                                     | Atteintes à la sécurité | 1       | 1       |          |
| Incivisme                                                                           | Atteintes aux biens     |         |         |          |
| Insulte                                                                             | Atteintes à autrui      | 1       | 1       |          |
| Intrusion de personnes étrangères à l'établissement                                 | Atteintes à la sécurité | 1       |         |          |
| Jets de pierre ou autres projectiles                                                | Atteintes à la sécurité | 1       |         |          |
| Violence physique                                                                   | Atteintes à autrui      | 1       | 1       |          |
| Violence verbale                                                                    | Atteintes à autrui      | 1       | 1       |          |
| Vols                                                                                | Atteintes aux biens     | 1       | 1       | $\lor$   |
| 0 10 <                                                                              |                         |         | >       |          |

# **MOTIFS DE RETARD**

## Personnaliser les motifs de retard ADMIN VS

## ♥ Menu Paramètres > ABSENCES ET APPELS > Motifs de retard

- 1. Au besoin, créez de nouveaux motifs en utilisant la ligne de création.
- 2. Indiquez les caractéristiques du motif dans les colonnes correspondantes :
  - **Re** : cochez cette colonne si le motif est recevable : les retards de ce motif seront automatiquement justifiés ;
  - **RA**: cochez cette colonne pour que les retards de ce motif soient automatiquement notés comme réglés administrativement;
  - **Bul** : cochez cette colonne pour que les retards de ce motif soient pris en compte dans le bulletin.
- 3. Double-cliquez dans les colonnes **Lettre type** et / ou **SMS type** pour qu'une lettre ou un SMS type soit proposé par défaut pour les retards de ce motif.
- Cochez la colonne Parents pour que les retards de ce motif puissent être justifiés par les parents depuis leur Espace.

# MOYENNE

## **MOYENNE DES SERVICES**

La moyenne du service est calculée à partir des notes en tenant compte du coefficient affecté à chaque devoir (⇔ Coefficient, p. 67).

## ► Afficher le détail de calcul d'une moyenne <a href="https://www.admin.com">Admin</a>

- ♥ Onglet Notes > Saisie des notes > ⇒ Saisie
  - 1. Sélectionnez une classe et un service pour afficher le tableau de notes.
  - 2. Double-cliquez sur la moyenne lorsque le curseur 竈 apparaît.

| Créer un devoir               |                 | 16/11     | 09/11    | 19/10      | 11/10     | 08/10     | 23/09     | 14/09  | 13/09  | 10/09        |
|-------------------------------|-----------------|-----------|----------|------------|-----------|-----------|-----------|--------|--------|--------------|
| 22 élèves                     | Moyen           | 1         | 1        | 2          | 1         | 1         | 4         | 1      | 1      | 1            |
| BOUET Maxime                  | 4,92            | 0,00      | 0,00     | 8,00       |           | 4,00      | 6,00      | 0,00   | 11,00  | 4,00         |
| DELHAYE Tony                  | 10,09           | 0,00      | Abs      | 10,50      |           | 0,00      | 13,00     | 17,00  | 12,00  | 9,00         |
| DESCAMPS Manon                | 9,04            | 9,00      | 0,00     | 11,00      |           | 10,50     | 9,50      | 10,00  | 10,00  | 9,00         |
| DUMONT Lea                    | <b>00</b> 14,58 | 14,50     | 10,00    | 16,00      | 16,00     | 18,00     | 13,50     | 17,00  | 13,00  | 15,00        |
| FREMONT Alicia                | Selic,15        | 12,50     | 15,00    | 12,00      | 11,50     | 15,00     | 11,50     | 20,00  | 14,00  | 13,00        |
| GRONDIN Aurelien              | 8,38            | 16,50     | 3,00     | 6,50       |           | 14,00     | 7,00      | 13,00  | 8,00   | 5,00         |
| HUMBERT Charlotte             | 5,80            | Abs       | Abs      | 6,50       |           | 8,00      | 2,50      | 12,00  | 12,00  | 3,00         |
| LAPE 👳 Méthode d              | e calcul d      | e la mo   | yenne    |            |           |           |           |        | ;      | <            |
| MATH<br>OGER Calcul de la ma  | oyenne ne       | ette de l | DUMONT   | Lea:       |           |           |           |        |        | 1,00<br>1,00 |
| PARIS<br>PAUL 14,50 + 10,00 + | 16,00×2,00      | ) + 16,00 | + 18,00  | + 13,50>   | (4,00 + 1 | 7,00 + 13 | 3,00 + 15 | 5,00 = | 14.58  | ,00<br>1,00  |
| PAULI 1,00<br>SALLI           | + 1,00 + 2,     | 00 + 1,00 | 0 + 1,00 | + 4,00 + 1 | 1,00 + 1, | ,00 + 1,0 | )         |        | ,      | 1,00<br>00   |
| SCHM<br>TERRI                 |                 |           |          |            |           |           |           |        | Fermer | 00           |
| THEVENET Julien               | 11,32           | 10,50     | 14,00    | Abs        | 11,00     | 13,00     | 10,50     | 20,00  | 6,00   | 8,00         |

## ► Arrondir la moyenne d'un service ADMIN PROF

#### ♥ Onglet Notes > Saisie des notes > ⇒ Saisie

Sélectionnez une classe et un service. Dans les paramètres en bas de l'écran, vous pouvez arrondir la moyenne de l'élève et / ou de la classe au point, au demi-point ou au dixième de point (arrondi supérieur ou le plus proche).

## Paramétrer la moyenne d'un service avec sous-services ADMIN PROF

#### ♥ Onglet Notes > Saisie des notes > ⇒ Saisie

- 1. Sélectionnez une classe et un service avec sous-services dans les listes à gauche.
- 2. Dans les paramètres en bas de l'écran, choisissez de faire la moyenne des sousservices ou des devoirs.

## Choisir la moyenne de référence pour un service en groupes ADMIN PROF

#### ♥ Onglet Notes > Saisie des notes > ➡ Saisie

1. Sélectionnez une classe et un service en groupedans les listes à gauche.

2. Dans les paramètres en bas de l'écran, indiquez si la moyenne de référence est celles de tous les élèves du groupe ou bien uniquement celle des élèves appartenant à la classe.

## **MOYENNE GÉNÉRALE**

La moyenne générale est calculée à partir des moyennes des services en prenant compte du coefficient affecté à chaque service (⇔ Coefficient, p. 67).

## ▶ Ne jamais afficher la moyenne générale

Prérequis Il faut être un utilisateur du groupe Administration.

Menu Paramètres > PRÉFÉRENCES > Affichages

Cochez Ne pas afficher la moyenne générale et / ou Ne pas autoriser l'impression de la moyenne générale.

▶ Afficher / Masquer la moyenne générale sur le bulletin VADMIN

Onglet Bulletins > Maquettes > 2 Définition

Dans l'onglet **Corps**, encadré **Moyenne générale**, cochez / décochez **la moyenne** générale.

## Arrondir la moyenne générale ADMIN PROF

Prérequis Il faut être un utilisateur du groupe Administration.

- ♥ Onglet Résultats > Classes > 🔄 Tableau de moyennes
  - 1. Sélectionnez une classe dans la liste à gauche.
  - 2. Sélectionnez une période ou Année dans le menu déroulant.
  - 3. En bas de l'écran, choisissez larrondi pour les moyennes des élèves et celui pour les moyennes des classes.

## **MOYENNE ANNUELLE**

La moyenne annuelle est calculée à partir des moyennes des périodes en prenant compte du coefficient affecté à chaque période (⇔ Coefficient, p. 67).

## Arrondir la moyenne annuelle ADMIN PROF

Prérequis Il faut être un utilisateur du groupe Administration.

- 🛿 Onglet Notes > Saisie des notes > 🌗 Saisie
  - 1. Sélectionnez la classe dans la liste à gauche.
  - 2. Sélectionnez Année (Trois trimestres) ou Année (Deux semestres) dans le menu déroulant.
  - 3. En bas de l'écran, choisissez l'arrondi pour les moyennes des élèves et celui pour les moyennes des classes

## ➤ Afficher / Masquer la moyenne annuelle sur le bulletin ZADMIN

Onglet Bulletins > Maquettes > Maginition

Dans l'onglet **Corps**, encadré **Détail des moyennes**, cochez / décochez **la moyenne annuelle**.

# **MULTISÉLECTION**

## ► Sélectionner des éléments non contigus dans une liste ✓ADMIN ✓VS ✓PROF Cliquez sur les différents éléments en maintenant la touche [Ctrl] enfoncée.

| Profess  | eurs          |     |          |                 |     |
|----------|---------------|-----|----------|-----------------|-----|
| Civilité | No            | m   | Prénom   | Discipline      | Q 🖌 |
| 🕀 Créer  | un professeur |     |          |                 | 6   |
| Mme      | ALVAREZ       |     | Sabrina  | SVT             | ^   |
| Mme      | BACHELET      |     | Marine   | ANGLAIS         |     |
| Mme      | BROWN         |     | Julie    | ANGLAIS         |     |
| М.       | DALIAOUI      |     | Karim    | MATHEMATIQUES   |     |
| М.       | DEJEAN        |     | Yannick  | TECHNOLOGIE     |     |
| Mme      | DOUCET        |     | Laure    | ANGLAIS         |     |
| Mme      | DUPAS         |     | Marion   | LETTRES CLASSIQ |     |
| Mme      | FAVIER        |     | Élodie   | EDUC PHYS       |     |
| М.       | GALLET        |     | Benjamin | LETTRES MODERNE |     |
| Mme      | GAUDIN        |     | Florence | SCIENCES PHYSIQ |     |
| Mme      | GENET         |     | Mathilde | LETTRES MODERNE |     |
| Mme      | JOLY          |     |          | HIST GEO        |     |
| М.       | LACAZE        |     |          | HIST GEO        |     |
| Mme      | LEFEVRE       | Ctr | +        | SVT             |     |
| Mme      | LEVY          | Cu  |          | ITALIEN         |     |
| Mme      | MARTIN        |     |          | MATHEMATIQUES   |     |
| Mme      | MARTINEZ      |     | Laura    | HIST GEO        |     |
| Mme      | MILLOT        |     | Pauline  | ANGLAIS         | ~   |
| 4 34/    | 34 <          |     |          |                 | >   |

## > Sélectionner des éléments qui se suivent dans une liste ADMIN VS PROF

Cliquez sur le premier élément puis, tout en maintenant la touche **[Maj]** enfoncée, cliquez sur le dernier élément de la sélection.

| Profess  | eurs          |          |                 |              |
|----------|---------------|----------|-----------------|--------------|
| Civilité | Nom           | Prénom   | Discipline      | 0,1          |
| 🕀 Créer  | un professeur |          |                 | Ð            |
| Mme      | ALVAREZ       | Sabrina  | SVT             | ^            |
| Mme      | BACHELET      | Marine   | ANGLAIS         |              |
| Mme      | BROWN         | Julie    | ANGLAIS         |              |
| М.       | DALIAOUI      | Karim    | MATHEMATIQUES   |              |
| M.       | DEJEAN        | Yannick  | TECHNOLOGIE     |              |
| Mme      | DOUCET        | Laure    | ANGLAIS         |              |
| Mme      | DUPAS         | Marion   | LETTRES CLASSIQ |              |
| Mme      | FAVIER        | Élodie   | EDUC PHYS       |              |
| М.       | GALLET        | Benjamin | LETTRES MODERNE |              |
| Mme      | GAUDIN        | Florence | SCIENCES PHYSIQ |              |
| Mme      | GENET         | Mathilde | LETTRES MODERNE |              |
| Mme      | JOLY          |          | HIST GEO        |              |
| М.       | LACAZE        |          | HIST GEO        |              |
| Mme      | LEFEVRE 42    |          | SVT             |              |
| Mme      | LEVY          |          | ITALIEN         |              |
| Mme      | MARTIN        |          | MATHEMATIQUES   |              |
| Mme      | MARTINEZ      | Lunia    | HIST GEO        |              |
| Mme      | MILLOT        | Pauline  | ANGLAIS         | $\checkmark$ |
| 9 347    | 34 <          |          | >               |              |

# ► Sélectionner tous les éléments d'une liste ADMIN VS PROF

Utilisez le raccourci [Ctrl + A].

| Profess  | eurs          |          |               |     |
|----------|---------------|----------|---------------|-----|
| Civilité | Nom           | Prénom   | Discipline    | 0,0 |
| 🕀 Créer  | un professeur |          |               | 5   |
| Mme      | ALVAREZ       | Sabrina  |               | ^   |
| Mme      | BACHELET      | Marine   | ANGLAIS       |     |
| Mme      | BROWN         | Julie    | ANGLAIS       |     |
| M.       | DALIAOUI      | Karim    | MATHEMATIQUES |     |
| M.       | DEJEAN        | Yannick  | TECHNOLOGIE   |     |
| Mme      | DOUCET        |          | AIS           |     |
| Mme      | DUPAS         |          | ES CLASSIQ    |     |
| Mme      | FAVIER Ctr    |          | PHYS          |     |
| М.       | GALLET        | +        | ES MODERNE    |     |
| Mme      | GAUDIN        |          | ES PHYSIQ     |     |
| Mme      | GENET         |          | KES MODERNE   |     |
| Mme      | JOLY          | Andrea   | HIST GEO      |     |
| M.       | LACAZE        | Hugo     | HIST GEO      |     |
| Mme      | LEFEVRE       | Aurélie  | SVT           |     |
| Mme      | LEVY          | Giovanni | ITALIEN       |     |
| Mme      | MARTIN        | Fanny    | MATHEMATIQUES |     |
| Mme      | MARTINEZ      | Laura    | HIST GEO      |     |
| Mme      | MILLOT        | Pauline  | ANGLAIS       | v   |
| 34 347   | 34 <          |          | >             |     |

## **NETSYNCHRO**

PRONOTE permet d'échanger des données avec SIECLE via la plateforme NetSynchro.

## ► Installer le certificat ✓ADMIN

Prérequis Il faut être un utilisateur du groupe Administration.

Pour pouvoir récupérer/envoyer des données via la plateforme NetSynchro, il est nécessaire d'importer au préalable un certificat dans la base. Les établissements qui utilisent NetSynchro pour la première fois doivent demander un certificat depuis l'application Gestion Identité Numérique. Une fois récupéré, le certificat doit être importé dans la base PRONOTE.

## ♥ Menu Fichier > IMPORTS / EXPORTS > SIECLE > Gestion du certificat NetSynchro

- 1. Dans la fenêtre qui s'affiche, cliquez sur le bouton Parcourir.
- 2. Désignez le certificat et validez.
- 3. Saisissez ensuite le mot de passe associé au certificat.
- 4. Cliquez sur Importer le certificat.

## Récupérer les données élèves depuis NetSynchro Admin

Prérequis Il faut être un utilisateur du groupe Administration.

La récupération des données élèves est semblable à celle que vous faites directement depuis SIECLE.

## Menu Fichier > IMPORTS / EXPORTS > SIECLE > Récupérer les données des élèves Dans la fenêtre qui s'affiche, cochez les données à récupérer, puis cliquez sur Importer.

▶ Exporter les liens élèves / groupes vers SIECLE via NetSynchro ZADMIN

Prérequis Les services ont été remontés dans STSWEB et les groupes dans SIECLE. 9 Menu Fichier > IMPORTS / EXPORTS > SIECLE > Envoyer les liens élèves / groupes

## NOTATION

## **DÉFINIR LES PÉRIODES DE NOTATION**

Les notes comptent pour au moins une période (par exemple, pour le trimestre 1) et parfois pour plusieurs périodes (par exemple, pour le trimestre 2 et pour le bac blanc). Une moyenne peut être calculée et un bulletin peut être édité pour chaque période.

Il n'y a aucun lien entre ces périodes et les périodes éventuellement définies pour l'emploi du temps dans EDT.

## Modifier le type de notation d'une ou plusieurs classes ADMIN

Par défaut, les classes ont une notation Trimestrielle.

## ♥ Onglet Ressources > Classes > ≡ Liste

- 1. Double-cliquez dans la colonne **Notation**. Si vous ne voyez pas cette colonne, cliquez sur le bouton 📉 en haut à droite de la liste pour l'afficher (⇔ Liste, p. 167).
- 2. Dans la fenêtre qui s'affiche, double-cliquez sur le type de notation (**Trimestrielle**, **Semestrielle** ou **Continue**).

Remarque : vous pouvez changer le type de notation pour plusieurs classes sélectionnées via le menu contextuel du clic droit.

## Indiquer les dates des périodes de notation ZADMIN

Par défaut, les dates sont utilisées pour initialiser les dates de publication des bulletins de notes, des relevés de notes, des bilans périodiques, etc., sur les Espaces.

Prérequis Il faut être un utilisateur du groupe Administration.

## **9** Menu **Paramètres** > ANNÉE SCOLAIRE > **Périodes officielles**

Indiquez le début et la fin de chaque trimestre et / ou semestre de notation.

## Clôturer la saisie des notes ADMIN

Prérequis II faut être un utilisateur du groupe Administration.

Lorsqu'une période de notation est clôturée, il n'est plus possible de créer, modifier ou supprimer les devoirs, les notes et les paramètres relatifs aux devoirs et aux services de la période.

## ♥ Onglet Ressources > Classes > 🔒 Clôture des périodes

- 1. Cliquez sur le crayon en haut de la colonne Notes.
- 2. Dans la fenêtre qui s'affiche, choisissez une clôture immédiate, ou différée si vous prévoyez la clôture à l'avance.

## > Définir des périodes personnalisées pour les examens blancs

⇒ Bac blanc (brevet blanc, etc.), p. 35

## **NOTER LES ÉLÈVES**

Définir le barème par défaut

⇒ Barème, p. 36

- Saisir les notes
  - ⇒ Devoir, p. 91.

## Copier un tableau de notes dans Excel ADMIN PROF

#### 🛿 Onglet Notes > Saisie des notes > 🌗 Saisie

- 1. Sélectionnez une classe et un service pour afficher le tableau de notes.
- 2. Cliquez sur le bouton 🔂 en haut à droite du tableau.
- 3. Collez les données [Ctrl + V] dans Excel.

## **PUBLIER LES NOTES**

## Éditer les documents relatifs aux notes

- ⇒ Bulletin, p. 46
- ⇒ Relevé de notes, p. 251

Voir aussi

- ⇒ Bonus, p. 44
- ⇒ Moyenne, p. 204

# NOTIFICATION

## Activer / Désactiver les notifications ADMIN VS PROF

Vous êtes notifié lorsque vous recevez un message, une information, un sondage ou un document.

#### ♥ Menu Paramètres > PRÉFÉRENCES > Communication

Cochez le ou les modes de notification souhaités.

| 👼 Client PRONOTE 2017 - 0.1.156 (64bit                                                   | ) - Mme DUPAS en modification - [basecommune.not]                                          |
|------------------------------------------------------------------------------------------|--------------------------------------------------------------------------------------------|
| <u>Eichier É</u> diter Extraire <u>P</u> aramètres Assis                                 | stance 😽 🚨                                                                                 |
| Le papillon reste actif<br>tant que vous n'avez<br>pas consulté les<br>éléments reçus.   | <ul> <li>Informations et sondages</li> <li>Casiers [3]</li> <li>Discussions [1]</li> </ul> |
| La fenêtre d'alerte<br>apparaît brièvement<br>dans le coin inférieur<br>droit du Client. | Déposé par Superviseur<br>Consignes-securite-incendie.pdf                                  |

# NUMÉRO NATIONAL DE L'ÉLÈVE

- Afficher le numéro national de l'élève sur le bulletin / le bilan périodique ADMIN
   Onglet Bulletins > Maquettes > Définition
  - Onglet Compétences > Bulletins > Paramétrage des maquettes

Dans l'onglet **En-tête**, encadré **En-tête élève**, cochez **N° national**.

## **NUMÉRO RNE**

Le numéro RNE (Répertoire National des Établissements) est, entre autres, nécessaire pour l'envoi des SMS et l'intégration des manuels numériques.

Renseigner le numéro RNE de l'établissement ADMIN
 Prérequis Il faut être un utilisateur du groupe Administration.

Prerequis il faut etre un utilisateur du groupe Administra

♥ Menu Paramètres > ÉTABLISSEMENT > Identité

Renseignez le champ Numéro de l'établissement.

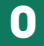

## ORIENTATION

## **P**RÉPARATION

- Déterminer les orientations possibles ADMIN
  - Menu Paramètres > ORIENTATIONS > Orientations par niveau
    - 1. Saisissez un niveau dans la liste à gauche.
    - 2. Modifiez si besoin la liste des orientations possibles initialisée par PRONOTE en :
      - retirant une orientation : sélectionnez-la dans la colonne Orientations et cliquez sur le bouton >>> pour la faire passer dans la colonne de droite ;
      - ajoutant une orientation : sélectionnez-la dans la colonne Toutes les orientations (au besoin, utilisez la ligne de création) et cliquez sur le bouton e pour la faire passer dans la colonne Orientations.
- Définir la maquette de la fiche d'orientation ADMIN PROF
  - Onglet Résultats > Orientations > Maquettes
    - 1. Sélectionnez un niveau dans la liste à gauche.
    - 2. Cochez les informations à faire figurer sur la fiche d'orientation.
- Autoriser les professeurs principaux à saisir les orientations Admin
  - Onglet Ressources > Professeurs > & Profils d'autorisations

Dans la catégorie Résultats / Orientations, cochez Saisir les orientations.

## SAISIE DE LA FICHE D'ORIENTATION

Il est possible de faire remplir les vœux d'orientation des familles depuis l'Espace Parents.

| ĥ      | PARENT Fanny (3C)            | Informations<br>personnelles | Cahier<br>de textes | Notes       | Compétences         | Ré | sultats  | Vie<br>scolaire | Orientatio | ons | Rencontres<br>Parents/Profs | Communicati | on 6 |
|--------|------------------------------|------------------------------|---------------------|-------------|---------------------|----|----------|-----------------|------------|-----|-----------------------------|-------------|------|
| Li     | ste des orientations         | Voeux et décisio             | าร                  |             |                     |    |          |                 |            |     |                             |             | M    |
| Voeu   | x et décisions d'orienta     | tion                         |                     |             |                     |    |          |                 |            |     |                             |             |      |
| Dem    | andes du trimestre 2         |                              |                     |             |                     |    |          |                 |            |     |                             |             |      |
|        | Orientation                  |                              | Spécialité          |             |                     |    | Option   |                 |            | Éta | ablissement                 |             |      |
|        | 2_DAN MUSIQUE OPTIO          | N : DANSE 👻                  | Aucune s            | pécialité   |                     | •  | Choix op | tion            | -          | A   | ucun établissemen           | t           | -    |
|        | Commentaire                  |                              |                     |             |                     |    |          |                 |            |     |                             |             |      |
| 1      | Failing sourial erait pourse | ivre son cursus da           | ISE-elude en i      | ien avec ie | s cuiriser valuure. |    |          |                 |            |     |                             |             |      |
|        | Orientation                  |                              | Spécialité          |             |                     |    | Option   |                 |            | Éta | ablissement                 |             |      |
|        | 2NDE GENERALE ET TEC         | HNOLOGIQUE -                 | Aucune s            | pécialité   |                     | •  | Choix op | tion            | *          | A   | ucun établissemen           | t           | -    |
|        | Commentaire                  |                              |                     |             |                     |    |          |                 |            |     |                             |             |      |
| 2<br>1 |                              |                              |                     |             |                     |    |          |                 |            |     |                             |             |      |
|        | Orientation                  |                              | Spécialité          |             |                     |    | Option   |                 |            | Éta | ablissement                 |             |      |
|        | Choix orientation            |                              | Choix spé           | cialité     |                     | •  | Choix op | tion            | -          | A   | ucun établissemen           | t           | -    |
|        | Commentaire                  |                              |                     |             |                     |    |          |                 |            |     |                             |             |      |
| 3      |                              |                              |                     |             |                     |    |          |                 |            |     |                             |             |      |

Permettre aux familles de saisir les vœux depuis l'Espace Parents ADMIN

Prérequis Il faut être un utilisateur du groupe Administration.

♥ Onglet Communication > PRONOTE.net > > ==

- 1. Sélectionnez **Espace Parents** dans le menu déroulant.
- 2. Dans l'arborescence, dans la rubrique **Orientations**, cochez, puis sélectionnez **Vœux** et décisions.
- 3. Dans le volet à droite, cochez les classes concernées et définissez les dates de saisie pour les différents trimestres, ainsi que les dates de publication de la proposition puis de la décision de l'établissement (utilisez le bouton pour définir une date pour toutes les classes cochées).

|                             |   |     |   | mobi |          | Demandes de | s familles |           |   | Proposition | . et r | técision   |
|-----------------------------|---|-----|---|------|----------|-------------|------------|-----------|---|-------------|--------|------------|
| Emploi du temps **          | ^ | Nom |   |      | T2       | ,S1         | T3,S2      | ,Continue |   | A Dro       |        | A Désision |
| Récapitulatif **            |   |     | ~ | 1    | Du       | 💉 Au        | 🖋 Du       | 💉 Au      | ~ | P10.        | ~      | J Decision |
| Dossiers de la vie scolaire | 3 | A   | A |      | 30/05/17 | 31/05/17    | 01/06/     | 02/06/1   | / | 05/03/18    | 1      | 05/06/1    |
| - 🗹 Equipe pédagogique **   | 3 | 8   | 1 |      | 30/05/17 | 31/05/17    | 01/06/     | 02/06/1   | / | 05/03/18    | 1      | 07/07/1    |
| Remplacements               | 3 | C   | 1 |      | 30/05/17 | 31/05/17    | 01/06/     | 02/06/1   | 1 | 05/03/18    | 1      | 07/07/1    |
| En grille                   | 3 | D   | 1 |      | 30/05/17 | 31/05/17    | 01/06/     | 02/06/1   | 1 | 05/03/18    | 1      | 07/07/1    |
| 🖃 En tableau                | 4 | A   |   |      |          |             |            |           |   |             |        |            |
|                             | 4 | 8   |   |      |          |             |            |           |   |             |        |            |
| Liste des orientations      | 4 | с   |   |      |          |             |            |           |   |             |        |            |
| Voeux et décisions          | 4 | D   |   |      |          |             |            |           |   |             |        |            |
|                             | 5 | A   |   |      |          |             |            |           |   |             |        |            |
| Fiche de stage              | 5 | в   |   |      |          |             |            |           |   |             |        |            |
| Liste des entreprises       | 5 | iC. |   |      |          |             |            |           |   |             |        |            |
| Rencontres Parents/Profs *  | 5 | D   |   |      |          |             |            |           |   |             |        |            |
|                             | 6 | A   |   |      |          |             |            |           |   |             |        |            |
| Desiderata *                |   | <   |   |      |          |             |            |           |   |             |        |            |

## Compléter la fiche d'orientation ADMIN PROF

• Onglet Résultats > Orientations > 2 Consultation par élève

- 1. Sélectionnez une classe dans la liste à gauche.
- 2. Sélectionnez un élève pour afficher sa fiche d'orientation.
- 3. Double-cliquez dans les champs à remplir (en blanc).

## **SUIVI ET DIFFUSION**

## Envoyer un rappel aux parents qui n'ont pas saisi les vœux vadmin

♥ Onglet Résultats > Orientations > 2 Récapitulatif

- 1. Lancez la commande Extraire > Extraire les responsables des élèves sans vœux d'orientation.
- 2. PRONOTE bascule sur la liste des responsables : sélectionnez tous les responsables extraits **[Ctrl + A]** et, dans la barre d'outils, cliquez sur :
  - le bouton @ pour envoyer un e-mail (⇒ E-mail, p. 110),

  - le bouton pour envoyer un courrier type (que vous aurez préalablement créé dans Communication > Courriers > Édition des lettres types) (⇒ Lettre type, p. 163).

## Faire figurer les orientations sur le bulletin / le bilan périodique ZADMIN

Onglet Bulletins > Maquettes > Maginition

**Q** Onglet Compétences > Bulletins > **Paramétrage des maquettes** 

Dans l'onglet **Pied**, encadré **Orientations**, cochez les informations à afficher (demande des familles, proposition du conseil de classe, etc.).

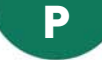

## PARAMÈTRES DE CONNEXION (E-MAILS ET SMS)

PRONOTE reporte automatiquement les caractéristiques du compte e-mail configuré dans Outlook Express. En revanche, si vous utilisez un autre logiciel de messagerie, cette étape est nécessaire pour saisir les paramètres du compte afin d'envoyer des e-mails depuis PRONOTE.

## Paramétrer la messagerie ADMIN VS PROF

#### Menu Assistance > Paramètres e-mails et SMS

- 1. Saisissez les informations concernant votre messagerie dans les paramètres utilisateurs.
- 2. Saisissez les informations concernant le serveur SMTP (à retrouver dans votre logiciel de messagerie).
- 3. Cliquez sur le bouton **Tester l'envoi d'e-mails** pour vérifier le paramétrage. Si vous obtenez le message **Délai dépassé**, augmentez le délai d'attente du serveur.

## Définir des profils de messagerie ZADMIN

Paramétrer des profils en amont permet aux utilisateurs de récupérer aisément les paramètres de connexion qui leur conviennent.

Prérequis II faut être un utilisateur du groupe Administration.

#### Menu Assistance > Gérer les profils d'envoi d'e-mails

- 1. Cliquez sur la ligne de création, saisissez un libellé facilement identifiable par les utilisateurs qui devront récupérer le profil et validez avec la touche **[Entrée]**.
- 2. À droite, saisissez les informations concernant le serveur SMTP.
- Récupérer un profil défini par l'administrateur ADMIN VS PROF

Menu Assistance > Paramètres e-mails et SMS

Cliquez sur le bouton Récupérer un profil d'envoi d'e-mails.

## **PARCOURS ÉDUCATIFS**

NOUVEAU
 Activer la gestion des parcours d'excellence 
 Admin

Prérequis II faut être un utilisateur du groupe Administration.

♥ Menu Paramètres > PRÉFÉRENCES > Affichage

Cochez **Gestion des parcours d'excellence (REP+)**: les parcours d'excellence se saisissent comme les autres parcours éducatifs.

## Saisir le même parcours pour plusieurs élèves à la fois ADMIN VS PROF

NOUVEAU Les personnels ont désormais la possibilité de saisir les parcours éducatifs en mode vie scolaire.

## ♥ Onglet Ressources > Élèves > 📷 Dossiers élèves

- 1. Sélectionnez les élèves dans la liste à gauche.
- 2. Rendez-vous dans l'onglet Parcours éducatifs.
- 3. Cliquez sur la ligne de création, sélectionnez un type de parcours parmi les parcours proposés, saisissez un intitulé et validez avec la touche **[Entrée]**.

| LIGE CIUS.                                                                                                    | lèves de 6B                                                                                                    | Ŧ                                                                                                    | Identité Resp                                                                                                    | . Vie scol. Carnet                                                                                                    | Parcours éducatifs                                                                                                    | Relevé E    | Bul. Sui                                            | vi plur. Compét                                                                                                    | tences Abs.             | Sanction 4     |
|----------------------------------------------------------------------------------------------------|----------------------------------------------------------------------------------------------------|----------------------------------------------------------------------------------------------------|----------------------------------------------------------------------------------------------------|----------------------------------------------------------------------------------------------------|----------------------------------------------------------------------------------------------------|-------------|-----------------------------------------------------|----------------------------------------------------------------------------------------------------|-------------------------|----------------|
| Nom                                                                                                    | Prénom                                                                                                    | Q                                                                                                    | Parcours édu                                                                                                    | catifs sur toute la s                                                                                                    | colarité de 29 élèves                                                                                                    | •           |                                                     |                                                                                                    |                         | <b>0</b>       |
| 🕀 Créer un élève                                                                                                    | ~~~~                                                                                                    | 3                                                                                                    | Date                                                                                                    | Desc                                                                                                    | ription du projet                                                                                                    |             | Туре                                                | Période                                                                                                    | Suivi pa                | r Q            |
| BLANDIN                                                                                                    | Marine                                                                                                    | <u>6</u>                                                                                                    |                                                                                                    | Visite du musée o                                                                                                    | d'art moderne                                                                                                    |             |                                                     |                                                                                                    |                         |                |
| BONNEFOY                                                                                                    | Sofiane                                                                                                    | ^                                                                                                    |                                                                                                    |                                                                                                    |                                                                                                    |             |                                                     |                                                                                                    |                         | <u>ר</u>       |
| BOULET                                                                                                    | Quentin                                                                                                    |                                                                                                    |                                                                                                    | N                                                                                                    |                                                                                                    | 29/600      |                                                     |                                                                                                    |                         | ~              |
| CARRE                                                                                                    | Tanguy                                                                                                    |                                                                                                    |                                                                                                    | 63                                                                                                    |                                                                                                    |             |                                                     |                                                                                                    |                         |                |
| CARRIERE                                                                                                    | Anthony                                                                                                    |                                                                                                    |                                                                                                    |                                                                                                    |                                                                                                    |             |                                                     |                                                                                                    |                         |                |
| CAZENAVE                                                                                                    | Claire                                                                                                    |                                                                                                    |                                                                                                    |                                                                                                    |                                                                                                    |             |                                                     |                                                                                                    |                         |                |
| CHRISTOPHE                                                                                                    | Kevin                                                                                                    |                                                                                                    |                                                                                                    |                                                                                                    |                                                                                                    |             |                                                     |                                                                                                    |                         |                |
| DACOSTA                                                                                                    | Alice                                                                                                    |                                                                                                    |                                                                                                    |                                                                                                    |                                                                                                    |             |                                                     |                                                                                                    |                         |                |
| DELAPORTE                                                                                                    | Logan                                                                                                    |                                                                                                    |                                                                                                    |                                                                                                    |                                                                                                    |             |                                                     |                                                                                                    |                         |                |
| DELHAYE                                                                                                    | Vicky                                                                                                    |                                                                                                    |                                                                                                    |                                                                                                    |                                                                                                    |             |                                                     |                                                                                                    |                         |                |
| DEVOS                                                                                                    | Aline                                                                                                    |                                                                                                    |                                                                                                    |                                                                                                    |                                                                                                    |             |                                                     |                                                                                                    |                         |                |
| DOSSANTOS                                                                                                    | Thomas                                                                                                    |                                                                                                    |                                                                                                    |                                                                                                    |                                                                                                    |             |                                                     |                                                                                                    |                         |                |
| DUCHENE                                                                                                    | Kevin                                                                                                    |                                                                                                    |                                                                                                    |                                                                                                    |                                                                                                    |             |                                                     |                                                                                                    |                         |                |
| FAVRE                                                                                                    | Valentine                                                                                                    | $\checkmark$                                                                                                    |                                                                                                    |                                                                                                    |                                                                                                    |             |                                                     |                                                                                                    |                         | ×              |
| 29 29/423                                                                                                    | < 2                                                                                                    | >                                                                                                    | 0 0 <                                                                                                    |                                                                                                    |                                                                                                    |             |                                                     |                                                                                                    |                         | >              |
| Élèv Clas: 🔻                                                                                                    | A                                                                                                    |                                                                                                    |                                                                                                    |                                                                                                    |                                                                                                    |             |                                                     |                                                                                                    |                         |                |
| New                                                                                                    | Eléves de 6B                                                                                                    | •                                                                                                    | Identité Res                                                                                                    | p. Vie scol. Carnel                                                                                                    | Parcours éducatifs                                                                                                    | Relevé      | Bul. Si                                             | uivi plur. Comp                                                                                                    | étences Abs.            | Sanction 4     |
| Nom                                                                                                    | Eléves de 6B                                                                                                    | 0,                                                                                                    | Identité Res<br>Parcours édu                                                                                                    | p. Vie scol. Carnel                                                                                                    | Parcours éducatifs<br>scolarité de 29 élève                                                                                                    | Relevé<br>s | Bul. Si                                             | uivi plur. Comp                                                                                                    | étences Abs.            | Sanction • •   |
| Nom<br>Créer un élève                                                                                                    | Eléves de 6B<br>Prénom                                                                                                    | V 1                                                                                                    | Identité Res<br>Parcours édu<br>Date                                                                                                    | p. Vie scol. Carnet<br>ucatifs sur toute la :<br>Des                                                                                                    | Parcours éducatifs<br>scolarité de 29 élève<br>cription du projet                                                                                                    | Relevé<br>s | Bul. Si<br>Type                                     | uivi plur. Compo<br>Période                                                                                                    | étences Abs.<br>Suivi p | Sanction       |
| Nom<br>Créer un élève<br>BLANDIN<br>BONNEEOV                                                                                                    | Elèves de 6B<br>Prénom<br>Marine                                                                                                    | くという                                                                                                    | Identité Res<br>Parcours édu<br>Date<br>Cliquez ici                                                                                                    | p. Vie scol. Carnet<br>ucatifs sur toute la s<br>Des<br>pour ajouter un nouve                                                                                                    | Parcours éducatifs<br>scolarité de 29 élève<br>cription du projet<br>élément                                                                                                    | Relevé<br>S | Bul. Si                                             | uivi plur. Comp<br>Période                                                                                                    | étences Abs.<br>Suivi p | ar Q           |
| Nom<br>Créer un élève<br>BLANDIN<br>BONNEFOY<br>POUL 57                                                                                                    | Elèves de 6B<br>Prénom<br>Marine<br>Sofiane                                                                                                    | ・<br>ひょら<br>へ                                                                                                    | Identité Res<br>Parcours édu<br>Date<br>Cliquez ici<br>AParcours d                                                                                                    | p. Vie scol. Carnet<br>ucatifs sur toute la s<br>Des<br>pour ajouter un nouve<br>l'éducation artistiqu                                                                                                    | Parcours éducatifs<br>scolarité de 29 élève<br>cription du projet<br>l élément<br>le et culturelle (29)                                                                                     | Relevé<br>S | Bul. Su<br>Type                                     | uivi plur. Compi                                                                                                    | étences Abs.<br>Suivi p | ar Q           |
| Nom<br>Créer un élève<br>BLANDIN<br>BONNEFOY<br>BOULET<br>CARRE                                                                                                    | Elèves de 6B<br>Prénom<br>Marine<br>Sofiane<br>Quentin<br>Tappuny                                                                                     | *<br>C * 臼 ^                                                                                                    | Identité Res<br>Parcours édu<br>Date<br>( Cliquez ici<br>Parcours d<br>BLANDIN<br>Cliquez ici                                                                                                    | p. Vie scol. Carnet<br>ucatifs sur toute la s<br>pour ajouter un nouve<br>l'éducation artistiqu<br>Marine (1)                                                                                                    | Parcours éducatifs<br>scolarité de 29 élève<br>cription du projet<br>l'élément<br>ne et culturelle (29)                                                                                     | Relevé<br>s | Bul. Si<br>Type                                     | uivi plur. Comp<br>Période                                                                                                    | étences Abs.<br>Suivi p | Sanction ()    |
| Nom<br>Créer un élève<br>BLANDIN<br>BONNEFOY<br>BOULET<br>CARRE<br>CARRIERE                                                                                                    | Elèves de 68<br>Prénom<br>Marine<br>Sofiane<br>Quentin<br>Tanguy<br>Arthopy                                                                           | v<br>Q √ ⊡<br>^                                                                                                    | Identité Res<br>Parcours édu<br>Date                                                                                                    | p. Vie scol. Carnel<br>ucatifs sur toute la :<br>pour ajouter un nouve<br>l'éducation artistiqu<br>Marine (1)<br>Visite du musée d'a                                                                                                    | Parcours éducatifs<br>scolarité de 29 élège<br>cription du projet<br>l'élément<br>se et culturelle (29)<br>nt moderne                                                                       | Relevé<br>S | Bul. Si<br>Type<br>élève                            | uivi plur. Compu                                                                                                    | étences Abs.<br>Suivi p | Sanction       |
| Hom<br>⊕ Créer un élève<br>BLANDIN<br>BONNEFOY<br>BOULET<br>CARRE<br>CARRE<br>CARRIERE<br>CAZENAVE                                                                                                    | Elèves de 68<br>Prénom<br>Marine<br>Sofiane<br>Quentin<br>Tanguy<br>Anthony<br>Claire                                                                 | ۲<br>۲<br>۲<br>۲<br>۲                                                                                                    | Identité Res<br>Parcours édu<br>Date<br>( Cliquez idi<br>Parcours d<br>BLANDIN<br>04/09/2017<br>MONREFO<br>04/09/2017                                                                                                    | p. Vie scol. Carnel<br>ucatifs sur toute la :<br>Des<br>pour ajouter un nouve<br>l'éducation artistiqu<br>Marine (1)<br>Visite du musée d'a<br>Y Sofiane (1)                                                                                                    | Parcours éducatifs<br>scolarité de 29 élève<br>cription du projet<br>l élément<br>le et culturelle (29)<br>rt moderne<br>et moderne                                                         | Relevé      | Bul. Si<br>Type<br>élève                            | vivi plur. Compi                                                                                                    | étences Abs.<br>Suivi p | sanction · · · |
| Hom<br>⊕ Créer un élève<br>ELANDIN<br>BONNEFOY<br>BOULET<br>CARRE<br>CARRERE<br>CAZENAVE<br>CHRISTOPHE                                                                                                    | Elèves de 68<br>Prénom<br>Sofiane<br>Quentin<br>Tanguy<br>Anthony<br>Claire<br>Kevin                                                                  | 0,3,12                                                                                                    | Identité Res;<br>Parcours édu<br>⊕ Cliquez ici<br>▲ Parcours of<br>▲ BLANDIN<br>04/09/2017<br>▲ BONNEFO<br>04/09/2017                                                                                                    | p. Vie scol. Carnel<br>ucatifs sur toute la :<br>Des<br>pour ajouter un nouve<br>l'éducation artistiqu<br>Marine (1)<br>Visite du musée d'a<br>Y Sofiane (1)<br>Visite du musée d'a                                                                                        | Parcours éducatifs<br>scolarité de 29 élève<br>eription du projet<br>lélément<br>le et culturelle (29)<br>rt moderne<br>rt moderne                                                          | Relevé<br>S | Bul. Si<br>Type<br>élève<br>élève                   | vivi plur. Computer Computer C | étences Abs.<br>Suivi p | sanction       |
| Nom                                                                                                    | Elèves de 68 Prénom Marine Sofiane Quentin Tanguy Anthony Claire Kevin Alice                                                                          | <ul><li>✓</li><li>✓</li>&lt;</ul> | Identité Res<br>Parcours édi<br>Date<br>(* Cliquez ici<br>Parcours d<br>BLANDIN<br>04.09/2017<br>BONNEFO<br>04/09/2017<br>BOULET C                                                                                                    | p. Vie scol. Carnel<br>ucatifs sur toute la s<br>pour ajouter un nouve<br>l'éducation artistiqu<br>Marine (1)<br>Visite du musée d'a<br>V Sofiane (1)<br>Visite du musée d'a<br>Juentin (1)                                                                                | Parcours éducatifs<br>scolarité de 29 élève<br>cription du projet<br>l élément<br>le et culturelle (29)<br>rt moderne<br>rt moderne                                                         | Relevé      | Bul. Si<br>Type<br>élève<br>élève                   | Ivi plur. Compe                                                                                                    | étences Abs.<br>Suivi p | sanction 4 >   |
| Nom<br>( ⊕ Créer un élève<br>BLANDIN<br>BONINEPOY<br>BOULET<br>CARRE<br>CARRERE<br>CAZENAVE<br>CHRISTOPHE<br>DACOSTA<br>DEL APORTE                                                                                                    | Elèves de 68<br>Prénom<br>Sotiane<br>Ouertin<br>Tanguy<br>Arthony<br>Claire<br>Kevin<br>Alice                                                         | <ul><li>✓ √ 12</li><li></li></ul>                                                                                                    | Identité         Res           Parcours édi         Date <ul></ul>                                                                                                    | p. Vie scol. Carnet<br>ucatifs sur toute la s<br>pour ajouter un nouve<br>pour ajouter un nouve<br>Marine (1)<br>Viste du musée d'a<br>V Sofiane (1)<br>Viste du musée d'a<br>Quentin (1)                                                                                  | Parcours éducatifs<br>seolarité de 29 élèse<br>cription du projet<br>l'élément<br>le et culturelle (29)<br>rt moderne<br>rt moderne                                                         | Rozvé<br>S  | Bul. Si<br>Type<br>élève<br>élève                   | Vériode                                                                                                    | étences Abs.<br>Suivi p | ar Q           |
| CHARMENT<br>CARRE<br>CARRE<br>CARRE<br>CARRE<br>CARRE<br>CARRERE<br>CAZENAVE<br>CHRISTOPHE<br>DACOSTA<br>DELAPORTE<br>DELAPORTE<br>DELHAVE                                                                                                    | Elèves de 68<br>Prénom<br>Marine<br>Soffane<br>Guentin<br>Tanguy<br>Arthony<br>Claire<br>Claire<br>Kevin<br>Alice<br>Logan<br>Vicky                   | <ul><li></li><li></li><li></li><li></li><li></li><li></li><li></li><li></li><li></li><li></li><li></li><li></li><li></li><li></li><li></li><li></li><li></li><li></li><li></li><li></li><li></li><li></li><li></li><li></li><li></li><li></li><li></li><li></li><li></li><li></li><li></li><li></li></ul>                                                                                                    | Identité         Res           Parcours édu                                                                                                    | p. Vie scol. Carnel<br>ucatifs sur toute la s<br>Des<br>pour ajouter un nouve<br>féducation artistiqu<br>Marine (1)<br>Viste du musée d'a<br>Visite du musée d'a<br>ucuentin (1)<br>Visite du musée d'a<br>popur (1)                                                       | Parcours éducatifs<br>scolarité de 29 élève<br>cription du projet<br>l'élément<br>et culturelle (29)<br>rt moderne<br>rt moderne<br>rt moderne                                              | Reevé<br>S  | Bul. Si<br>Type<br>élève<br>élève<br>élève          | vivi plur. Compr                                                                                                    | étences Abs.<br>Suivi p | ar Q           |
| Hom                                                                                                    | Elèves de 68<br>Prénom<br>Marine<br>Sofiane<br>Quentin<br>Tanguy<br>Anthony<br>Claire<br>Claire<br>Kevin<br>Alice<br>Logan<br>Vicky<br>Aline          | <ul><li>O(√)<sup>2</sup></li><li>A</li></ul>                                                                                                    | Identité         Res           Parcours édu         Date           ● Cliquez ici         A           ▲ Parcours édu         B           ▲ BANDIN         04/09/2017           ▲ BONNEFO         04/09/2017           ▲ BONNEFO         04/09/2017           ▲ BONNEFO         04/09/2017           ▲ BONNEFO         04/09/2017           ▲ CARPE Ta         04/09/2017                                                                                                    | p. Vie scol. Carnel<br>ucatifs sur toute la s<br>Des<br>pour ajouter un nouve<br>féducation artistique<br>(Visite du musée d'a<br>Visite du musée d'a<br>Visite du musée d'a<br>upontin (1)<br>Visite du musée d'a<br>suportin (1)                                         | Parcours éducatifs<br>scolarité de 29 élève<br>eription du projet<br>l'élément<br>et et culturelle (29)<br>rt moderne<br>rt moderne<br>rt moderne                                           | Reevé<br>S  | Bul. Si<br>Type<br>élève<br>élève<br>élève          | Période                                                                                                    | étences Abs.<br>Suivi p | ar Q           |
| Hom<br>(● Créer un élève<br>BLANDIN<br>BOINNEFOY<br>BOUNEFOY<br>BOULET<br>CARRERE<br>CARRERE<br>COMPACTOPHE<br>DEUDOS<br>DEUDOS<br>COMPACTOPHE<br>DEUDOS<br>DEUDOS<br>DEUDOS<br>COMPACTOPHE<br>DEUDOS<br>DEUDOS<br>DE | Elèves de 68<br>Prénom<br>Marine<br>Sofiane<br>Guertin<br>Tanguy<br>Anthony<br>Claire<br>Kevin<br>Alice<br>Logan<br>Vicky<br>Aline<br>Thomas          | • O( *) [2] ^                                                                                                    | Identité         Res           Parcours édu         Date           ①         Cilquez ici           ▲ Parcours édu         Date           ▲ Parcours du         Anonn           04/09/2017         ▲ BONNEFO           04/09/2017         ▲ BOULET (           04/09/2017         ▲ CARRE Ta           04/09/2017         ▲ CARRE Ta           04/09/2017         ▲ CARRE Ta           04/09/2017         ▲ CARRE Ta                                                                                                    | p Vie scol Camel<br>ucatifs sur toute la f<br>Dese<br>pour ajouder un nouve<br>préducation artistiqu<br>Marine (1)<br>Visite du musée d'a<br>Quentin (1)<br>Visite du musée d'a<br>Quentin (1)<br>Visite du musée d'a<br>Quentin (2)<br>Visite du musée d'a<br>Cantony (2) | Parcours éducatifs<br>scolarité de 29 élève<br>cription du projet<br>l'élément<br>le et culturelle (29)<br>rt moderne<br>rt moderne<br>rt moderne<br>rt moderne<br>rt moderne               | Reevé<br>S  | Bul. Si<br>Type<br>élève<br>élève<br>élève          | vivi plur. Compr                                                                                                    | étences Abs.<br>Suivi p | ar Q           |
| Nom                                                                                                    | Elèves de 68<br>Prénom<br>Marine<br>Sotiane<br>Guertin<br>Tanguy<br>Anthony<br>Claire<br>Kevin<br>Alice<br>Logan<br>Vicky<br>Aline<br>Thomas<br>Kevin |                                                                                                    | Identité         Res           Parcours édu         Date           ①         Cliquez ici           ④         Aparcours édu           ●         Aparcours édu           ●         Aparc | p. Vie sool Carnel<br>ucatifs sur toute la d<br>pour ajouter un nouve<br>pour ajouter un nouve<br>d'éducation artistique<br>Marine (1)<br>Viste du musée d'a<br>Viste du musée d'a<br>muguy (1)<br>Viste du musée d'a<br>State du musée d'a<br>Carthony (1)                | Parcours éducatifs<br>seolarité de 29 élèse<br>cription du projet<br>l'élément<br>le et culturelle (29)<br>rt moderne<br>rt moderne<br>rt moderne<br>rt moderne<br>rt moderne<br>rt moderne | Retvé       | Bul. Si<br>Type<br>élève<br>élève<br>élève<br>élève | Période                                                                                                    | étences Abs.<br>Suivi p | ar Q           |
| Hom                                                                                                    | Elèves de 68<br>Prénom<br>Sotiane<br>Sotiane<br>Cuentin<br>Tanguy<br>Anthony<br>Claire<br>Kevin<br>Alice<br>Logan<br>Vice<br>Valentine<br>Valentine   |                                                                                                    | Identité Res<br>Parcours édu<br>Date<br>(                                                                                                    | p. Vie sool Carnel<br>ucatifs sur toute la e<br>Dese<br>pour ajouder un nouve<br>Péducation artistique<br>Marine (1)<br>Visite du musée d'a<br>Visite du musée d'a<br>ucertin (1)<br>Visite du musée d'a<br>Anthony (1)<br>Visite du musée d'a<br>E (Laire (1)             | Parcours éducatifs<br>scolarité de 29 élève<br>cription du projet<br>élément<br>le et culturelle (29)<br>rt moderne<br>rt moderne<br>rt moderne<br>rt moderne<br>rt moderne                 | Reevé       | Bul. Si<br>Type<br>élève<br>élève<br>élève<br>élève | Période                                                                                                    | étences Abs.<br>Suivi p | ar Q           |

#### Vous pouvez ensuite saisir une période et désigner une personne pour le suivi.

## Faire figurer les parcours éducatifs sur les bulletins Admin

#### Onglet Bulletins > Maquettes > Maquettes >

## **Onglet Compétences > Bulletins >** Paramétrage des maquettes

- 1. Allez dans l'onglet Pied.
- 2. Cochez les parcours à faire apparaître dans l'encadré Parcours éducatifs.

## Saisir les parcours par élève via le bulletin ADMIN PROF

- ♥ Onglet Bulletins > Saisie des appréciations > 
  ☐ Saisie des commentaires et appréciations du conseil de classe
- ♥ Onglet Compétences > Bulletins > 📰 Bilan périodique
  - 1. Sélectionnez la classe et l'élève dans les listes à gauche.
  - 2. Rendez-vous dans l'onglet **Parcours éducatifs** sous le bulletin à droite.
  - 3. Cliquez sur la ligne de création, sélectionnez un type de parcours parmi les parcours proposés, saisissez un intitulé et validez avec la touche **[Entrée]**. Vous pouvez ensuite saisir une période et désigner une personne pour le suivi.

Remarque : pour saisir les parcours en multisélection depuis l'onglet **Bulletin**, allez sur le dernier affichage **a**.

► NOUVEAU Récupérer les parcours éducatifs des années précédentes ⇒ Récupérer les données d'une autre base PRONOTE, p. 246

## PARENTS

- Renseigner les informations sur les parents
  - ⇒ Fiche identité, p. 142
  - ⇒ Préférences de contact, p. 225
- > Savoir avec qui les parents peuvent communiquer s'ils y sont autorisés

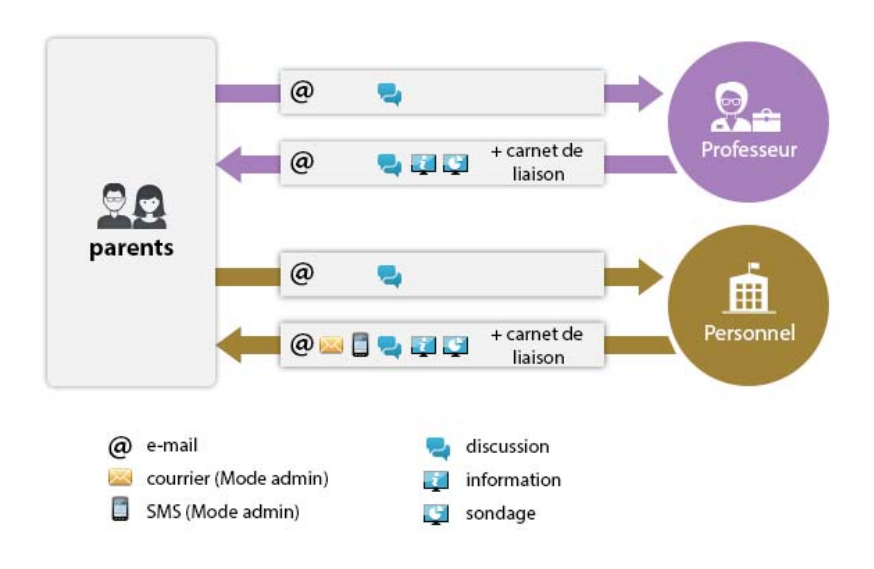

- Publier l'Espace Parents
  - ⇒ Espace Parents, p. 127
- ► Transmettre les identifiants et mots de passe pour accéder à l'Espace Parents
  ⇒ Mot de passe et identifiant, p. 197
- ► Envoyer un seul bulletin / courrier / SMS pour les parents habitant ensemble ZADMIN
  - ♥ Onglet Ressources > Responsables > III Fiche de renseignement

Dans le menu Éditer, choisissez Réinitialiser tous les destinataires > Bulletin et courrier ou SMS. Seul le premier responsable sera destinataire des courriers / SMS sauf si le second responsable a une adresse différente : dans ce cas, les deux responsables sont destinataires des courriers / SMS.

## PDF

► Générer un document en PDF <a>Admin </a> <a>VS</a> <a>PROF</a>

Cliquez sur le bouton 😝 dans la barre d'outils et, dans la fenêtre d'impression, sélectionnez **PDF** comme **Type de sortie**.

| 👼 Impression des fiches d'identité des professeurs                     |                  | × |
|------------------------------------------------------------------------|------------------|---|
| Données à imprimer                                                     |                  |   |
| Type de sortie : Imprimante PDF                                        |                  |   |
| ☑ Un document *.pdf par ressource                                      | Format :         |   |
| ✓ Protégé mi V Imprimable Ouvrir le dossier à l'issue de la génération | A5 Personnalise  |   |
|                                                                        | O A3 H: 271 mm ▼ |   |

- ► Générer un courrier type en PDF <a>Admin</a> <a>VS</a> <a>PROF</a>
  - Depuis tous les affichages où vous pouvez envoyer un courrier
    - 1. Cliquez sur le bouton 🔤.
    - 2. Dans la fenêtre d'impression, sélectionnez PDF comme Type de sortie.
    - 3. Sélectionnez la lettre type et cliquez sur Générer.

#### ► Générer un courrier type en PDF et l'envoyer par e-mail ADMIN AVS PROF

- Depuis tous les affichages où vous pouvez envoyer un courrier
  - 1. Cliquez sur le bouton 🔤.
  - 2. Dans la fenêtre d'impression, sélectionnez E-mail comme Type de sortie.
  - 3. Cochez Joindre .pdf.
  - 4. Sélectionnez la lettre type et cliquez sur Imprimer/Mailer.

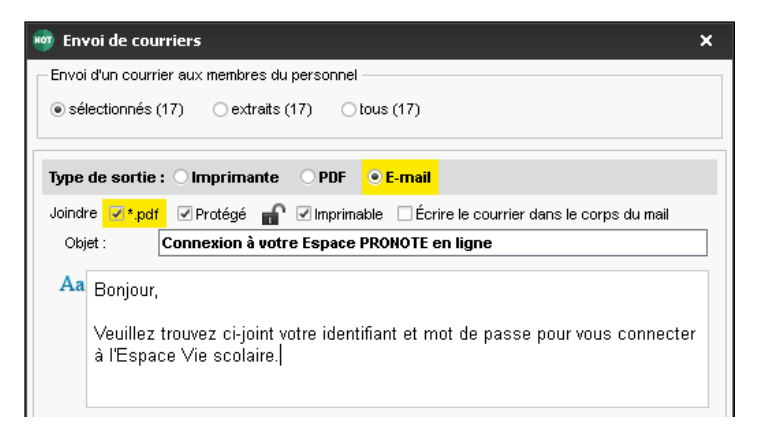

Voir aussi

⇒ Pièce jointe, p. 223
# PERMANENCE

#### Faire l'appel en permanence

⇒ Feuille d'appel, p. 138

# Mettre les élèves des cours annulés en permanence

Depuis EDT, sélectionnez le cours sur l'emploi du temps de la classe, faites un clic droit et choisissez **Mettre en permanence**.

# PERSONNELS

En fonction des droits que vous souhaitez leur accorder, les personnels sont créés :

- soit en tant qu'utilisateurs administratifs, qui peuvent se connecter au Client PRONOTE aussi bien en Mode administratif qu'en Mode vie scolaire,
- soit en tant que personnels se connectant uniquement en Mode vie scolaire.

Les uns comme les autres peuvent avoir accès à l'Espace Secrétariat, dont le périmètre fonctionnel correspond aux autorisations du Mode vie scolaire.

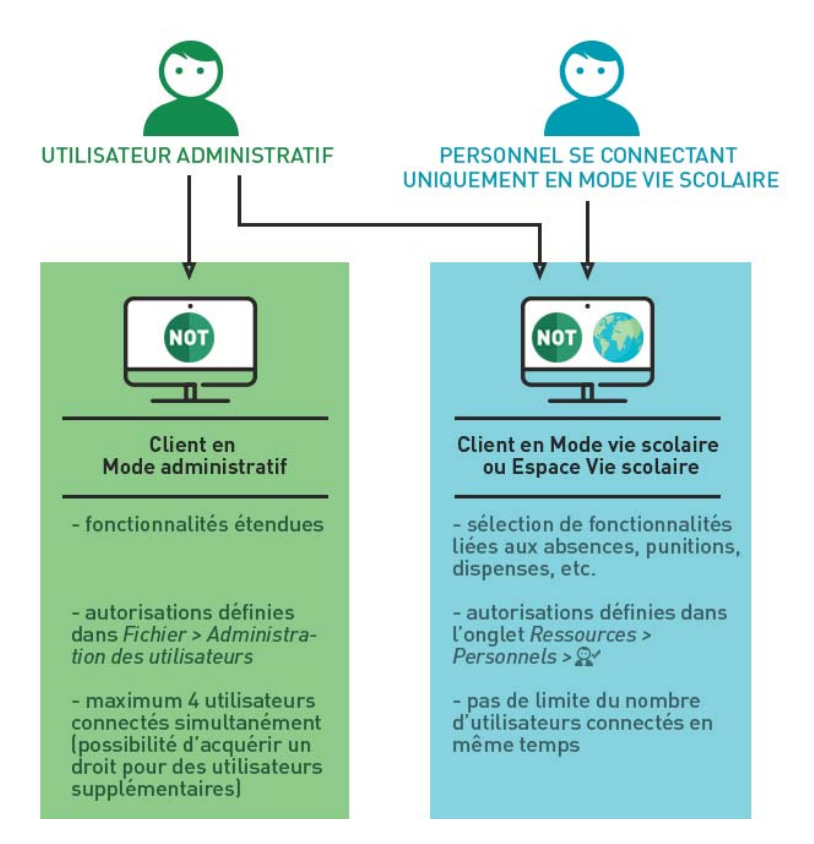

Une fois créés, vous retrouvez tous les personnels dans l'onglet **Ressources > Personnels > Liste**. Afin de faciliter la compréhension et de limiter les risques de confusion, nous parlons d'**utilisateurs** administratifs et de **personnels** de la vie scolaire.

# **PERSONNELS EN MODE VIE SCOLAIRE**

#### Créer un personnel en Mode vie scolaire ADMIN

- ♥ Onglet Ressources > Personnels > ≡ Liste
  - 1. Cliquez sur la ligne de création et choisissez **Créer un personnel se connectant uniquement en mode vie scolaire**.
  - 2. Saisissez un nom et un prénom en validant à chaque fois avec la touche [Entrée].

#### Indiquer les classes auxquelles un personnel a accès

Par défaut, un personnel connecté en Mode vie scolaire a accès à toutes les classes de l'établissement. Vous pouvez restreindre cet accès aux classes dont il est responsable.

#### ♥ Onglet Ressources > Personnels > E Fiche

- 1. Sélectionnez le personnel dans la liste à gauche.
- 2. Cliquez sur le bouton 🖋 de la rubrique **Communication**.
- 3. Dans la fenêtre qui s'affiche, cliquez sur **Cliquez pour affecter des classes** et décochez les classes auxquelles le personnel ne doit pas avoir accès. Validez.

#### Gérer les droits des personnels en Mode vie scolaire

⇒ Profil des personnels, p. 230

#### Gérer les identifiants et mots de passe des personnels ADMIN

Un personnel se connecte au Client et à son Espace avec le même compte (⇔ Mot de passe et identifiant, p. 197).

#### Publier l'Espace Vie scolaire

⇒ Espace Vie scolaire, p. 131

#### Transformer un personnel en utilisateur administratif ZADMIN

Prérequis Il faut être un utilisateur du groupe Administration.

#### ♥ Onglet Ressources > Personnels > ≡ Liste

Sélectionnez l'utilisateur, faites un clic droit et choisissez **Autoriser la connexion en** mode administratif.

Remarque : la transformation est définitive. Pour transformer un utilisateur administratif en personnel se connectant uniquement en Mode vie scolaire, il faut le supprimer et le recréer.

# **UTILISATEURS ADMINISTRATIFS**

Créer les groupes d'utilisateurs

⇒ Groupe d'utilisateurs, p. 145

Créer un utilisateur en Mode administratif ADMIN

Prérequis II faut être connecté en SPR et avoir créé le groupe dans lequel vous souhaitez créer l'utilisateur.

- ♥ Onglet Ressources > Personnels > ≡ Liste
  - 1. Cliquez sur la ligne de création et choisissez Créer un utilisateur administratif.
  - 2. Saisissez le mot de passe SPR.
  - 3. Dans la fenêtre qui s'affiche, rendez-vous sur l'affichage 🕵.

- 4. Sélectionnez dans la liste à gauche le groupe dans lequel vous souhaitez créer l'utilisateur.
- 5. Cliquez à droite sur la ligne de création, saisissez un identifiant, le nom et le prénom de l'utilisateur en validant à chaque fois avec la touche **[Entrée]**.
- 6. Définissez un mot de passe pour l'utilisateur (⇔ Mot de passe et identifiant, p. 197). Vous pouvez le verrouiller ou forcer l'utilisateur à le modifier lors de sa première connexion.

| Groupes d'utilisateurs      |         |     | (   | i | CPE - MODIF - Utilisateurs | 3        |         |              |   |   |   |
|-----------------------------|---------|-----|-----|---|----------------------------|----------|---------|--------------|---|---|---|
| Nom                         | Туре    |     | 1   | 4 | Identifiant de connexion   | Nom      | Prénom  | Mot de passe | ٧ | * | Ó |
| + Créer un groupe           |         |     |     | 5 | 🕀 Créer un utilisateur     |          |         |              |   |   | ^ |
| + Administration            | ADMIN   |     | 100 | ^ | CE                         | CPE      |         | •••••        | 8 |   |   |
| ADMIN-ADMIN                 |         |     |     |   | JULLIARD                   | JULLIARD | Jessica | •••••        | 8 |   |   |
| SPR-Superviseur             |         |     |     |   |                            |          |         |              |   |   |   |
| + Conseil de classe         | MODIF   |     | 100 |   |                            |          |         |              |   |   |   |
| CC-Conseil de classe        |         |     |     |   |                            |          |         |              |   |   |   |
| + Conseillers d'orientation | MODIF   |     | 1   |   |                            |          |         |              |   |   |   |
| CO-Conseiller d'orientation |         |     |     |   |                            |          |         |              |   |   |   |
| + CPE                       | MODIF   | EDT | NOT |   |                            |          |         |              |   |   |   |
| CE-CPE                      |         |     |     |   |                            |          |         |              |   |   |   |
| JULLIARD-JULLIARD           |         |     |     |   |                            |          |         |              |   |   |   |
| + Encadrement social        | MODIF   |     | 100 |   |                            |          |         |              |   |   |   |
| + Infirmier(e)              | MODIF   |     | 1   |   |                            |          |         |              |   |   |   |
| IF-Infirmier(e)             |         |     |     |   |                            |          |         |              |   |   |   |
| + Médecins                  | MODIF   |     | 1   |   |                            |          |         |              |   |   |   |
| MS-Médecin scolaire         |         |     |     |   |                            |          |         |              |   |   |   |
| + Modification              | MODIF   |     | 100 |   |                            |          |         |              |   |   |   |
| + Surveillants              | MODIF   |     | 800 |   |                            |          |         |              |   |   |   |
| SU-Surveillants             |         |     |     |   |                            |          |         |              |   |   |   |
| + Consultation              | CONSULT |     | 100 |   |                            |          |         |              |   |   |   |
|                             |         |     |     | ~ |                            |          |         |              |   |   |   |
| 1 20 <                      |         |     | >   |   | 0 3 <                      |          |         |              |   | 2 | > |

Récupérer les utilisateurs administratifs lors d'un changement de base

Prérequis Il faut être connecté en SPR.

- ♥ Menu Fichier > Administration des utilisateurs
  - 1. Dans la fenêtre qui s'affiche, cliquez sur le bouton **Récupérer les utilisateurs**.
  - Désignez le fichier .profils enregistré dans
     C:\ProgramData\IndexEducation\PRONOTE\ SERVEUR\VERSION\FR\Serveurs ou le fichier de préparation de rentrée (⇔ Récupérer les données d'une autre base PRONOTE, p. 246).

### **COMMUNICATION**

- Renseigner les informations relatives aux personnels
  - ⇒ Fiche identité, p. 142
  - ⇒ Préférences de contact, p. 225

#### Désigner un personnel comme contact de la vie scolaire

⇒ Contacter la vie scolaire, p. 79

> Savoir avec qui les personnels peuvent communiquer s'ils y sont autorisés

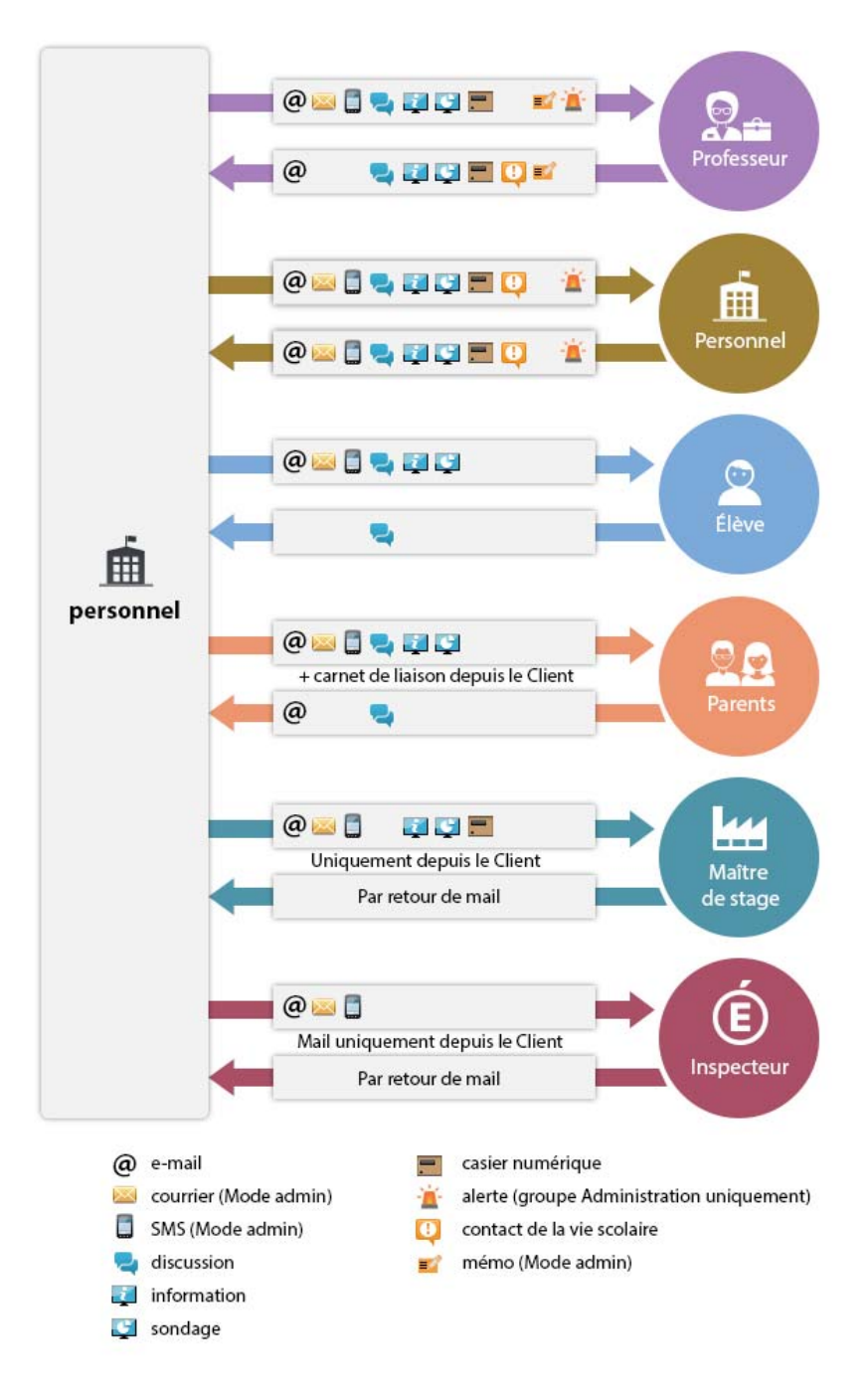

# **PHOTOS**

Les photos peuvent être au format **.jpeg**, **.png** ou **.bmp**. La taille attendue est d'environ 35 mm par 45 mm (photo d'identité); si les photos sont plus grandes, une option permet de les réduire automatiquement lors de l'import automatique.

# NOUVEAU Prendre les photos par webcam

Prérequis Votre poste est équipé d'une webcam.

- ♥ Onglet Ressources > Élèves > 📷 Dossiers élèves ✓ ADMIN ✓ VS
- Onglet Ressources > Professeurs / Personnels > II Fiche ADMIN
  - 1. Sélectionnez la personne dans la liste à gauche.
  - 2. Double-cliquez à droite sur l'emplacement de la photo.
  - 3. Dans la fenêtre qui s'affiche, cliquez sur le bouton Activer la webcam.
  - 4. Dans la fenêtre qui s'affiche, vérifiez que PRONOTE a détecté la webcam et réglez au besoin des **Paramètres vidéos**.
  - 5. Vous visualisez la vision de la caméra et le cadre de la photographie. Cliquez sur le bouton appareil photo en bas du cadre : la photo prise s'affiche à droite.

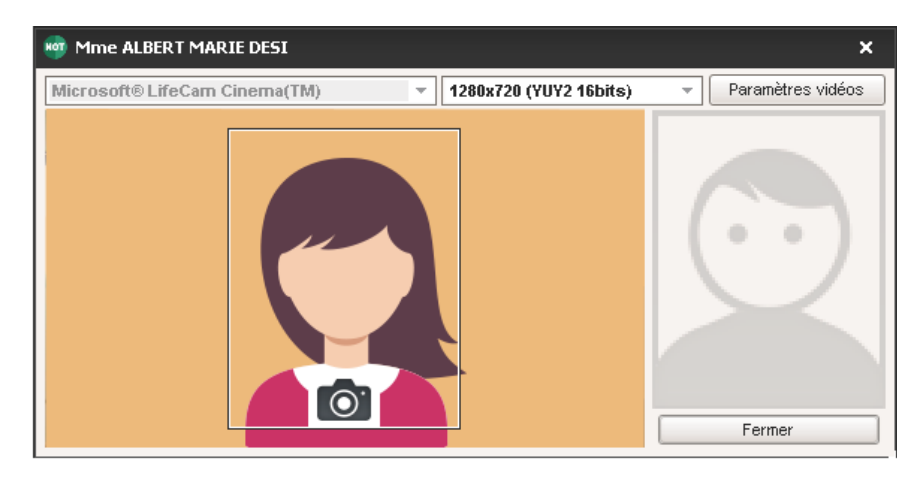

# Importer et attribuer automatiquement les photos ADMIN

Prérequis II faut être un utilisateur du groupe **Administration**. Toutes les photos doivent être regroupées dans un même dossier et nommées de manière systématique (numéro national, nom\_prenom, etc.).

- Menu Fichier > IMPORTS / EXPORTS > Autres imports / exports > Importer et attribuer les photos > des élèves / des professeurs / des personnels
  - 1. Dans la fenêtre d'import, cliquez sur le bouton pour désigner le dossier où se trouvent les photos.
  - 2. Indiquez la façon dont sont nommées les photos pour que PRONOTE puisse attribuer les photos aux bonnes ressources.

- Affecter une photo manuellement
  - Onglet Ressources > Élèves > 📷 Dossiers élèves 🗸 ADMIN 🗸 PROF
  - Onglet Ressources > Professeurs / Personnels > 🖽 Fiche 🗸 ADMIN
    - 1. Sélectionnez la personne dans la liste à gauche.
    - 2. Double-cliquez à droite sur l'emplacement de la photo.
    - 3. Dans la fenêtre qui s'affiche, cliquez sur le bouton Importer une photo.
    - 4. Dans la fenêtre qui s'affiche, double-cliquez sur la photo.

#### Récupérer les photos de l'année précédente

⇒ Récupérer les données d'une autre base PRONOTE, p. 246

#### Retoucher une photo

♥ Onglet Ressources > Élèves > 📷 Dossiers élèves ✓ ADMIN ✓ VS

#### Onglet Ressources > Professeurs / Personnels > 🖽 Fiche <a href="https://www.englistation.com">ADMIN</a>

Double-cliquez sur la photo pour faire apparaître la fenêtre d'édition. Vous pouvez faire pivoter la photo, la recadrer et modifier le contraste et la luminosité.

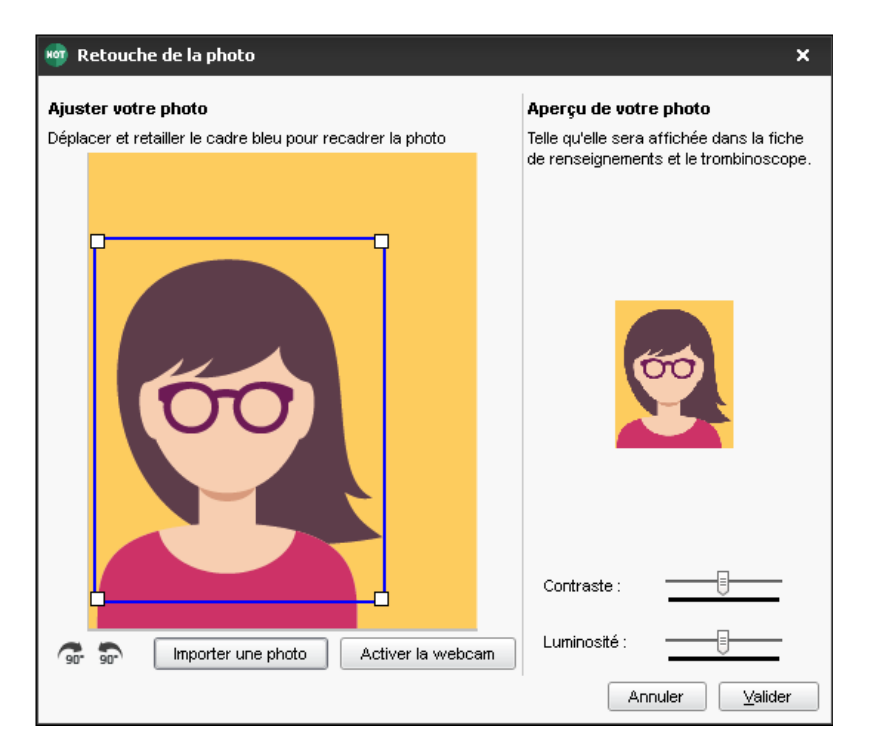

# ▶ Autoriser le professeur principal à modifier la photo de ses élèves ZADMIN

Onglet Ressources > Professeurs > & Profils d'autorisation

- 1. Sélectionnez le profil concerné.
- 2. Dans la catégorie Trombinoscope, cochez de ses classes et élèves, puis modifier les photos.

### ➤ Afficher la photo de l'élève sur le bulletin ZADMIN

Onglet Bulletins > Maquettes > Maguettes > Maquettes > Maguettes > Maguette

#### Supprimer une photo ADMIN VS

#### • Onglet Ressources > Professeurs / Élèves / Personnels > Eliste

Sélectionnez la ressource concernée, faites un clic droit et choisissez **Modifier > Photos > Supprimer la photo des professeurs / des élèves / des personnels sélectionnés.** 

#### Exporter les photos ADMIN

Prérequis Il faut être un utilisateur du groupe Administration.

♥ Menu Fichier > IMPORTS / EXPORTS > Autres imports/exports > Exporter les photos > des élèves / des professeurs / des personnels

#### Retrouver le dossier où sont stockées les photos

C:\ProgramData\IndexEducation\PRONOTE\MONOPOSTE-ou-SERVEUR\VERSION 2017-0\FR\PHOTO (sous réserve que l'application ait été installée à l'emplacement par défaut)

#### Voir aussi

⇒ Trombinoscope, p. 285

# **PIÈCE JOINTE**

On peut joindre des documents aux cahiers de texte, progressions, devoirs, évaluations de compétences, dossiers médicaux, dispenses, punitions, sanctions, incidents, mesures conservatoires, fiches de stage, dossiers de vie scolaire, discussions, informations, agendas, etc.

#### Modifier la taille maximale des pièces jointes ADMIN

On distingue les pièces jointes ajoutées :

- depuis le cahier de textes : la taille maximale se définit dans le profil des professeurs, onglet Ressources > Professeurs > 22, catégorie Cahier de textes;
- via toutes les autres fonctionnalités (casier numérique inclus) : menu Paramètres > PRÉFÉRENCES > Communication, encadré Documents joints (maximum 2048 Mo).

#### ► Joindre un document ✓ ADMIN ✓ VS ✓ PROF

Selon l'affichage, cliquez sur le trombone 🕡 ou dans la colonne correspondante.

#### Joindre une ressource pédagogique au cahier de textes ADMIN PROF

• Dans la fenêtre de saisie du cahier de textes

- 1. Cliquez sur le trombone 🌒 .
- 2. Dans la fenêtre qui s'affiche :
  - pour joindre un nouveau document: cliquez sur Télécharger un document et désignez le fichier;
  - pour joindre un document que vous avez déjà utilisé : utilisez le menu déroulant et les options de filtre pour le retrouver et cochez le document.

Remarque : les documents joints se retrouvent dans les ressources pédagogiques (
Ressources pédagogiques, p. 253).

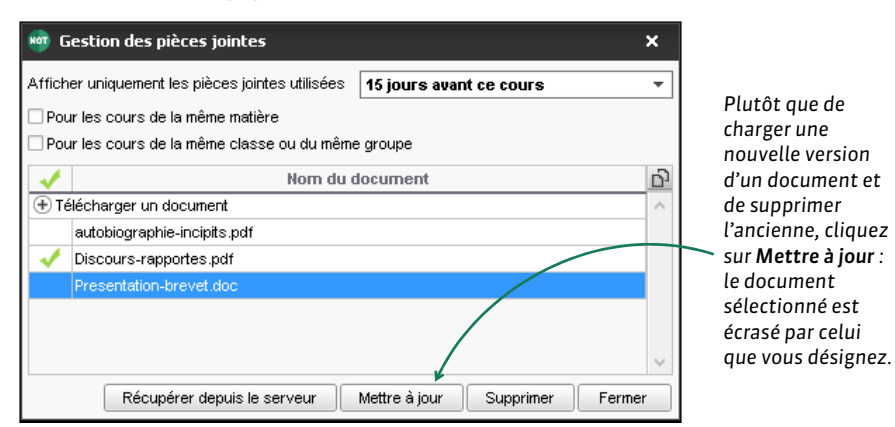

# POLICE

### > Modifier la taille de la police dans les listes ADMIN VS PROF

Menu Paramètres > PRÉFÉRENCES > Affichages

Choisissez la taille dans le menu déroulant. Vous pouvez également modifier la taille directement depuis une liste : en maintenant la touche **[Ctrl]** enfoncée, utilisez la molette de la souris pour grossir la police (vers le haut) ou la réduire (vers le bas).

| Professeurs      |         | Professeurs     | Professeurs |           |  |  |
|------------------|---------|-----------------|-------------|-----------|--|--|
| Nom              | Prénom  | Nom             | Prénom      | Non       |  |  |
| + Créer un profe | sseur   | ⊕ Créer un prof | esseur      | ⊕ Créer u |  |  |
| ALVAREZ          | Sabrina | ALVAREZ         | Sabrina     |           |  |  |
| BACHELET         | Marine  | BACHELET        | Marine      | ALVAREZ   |  |  |
| BROWN            | Julie   | BROWN           | Julie       | BACHELE   |  |  |
| DALIAOUI         | Karim   | DALIAOUI        | Karim       | BROWN     |  |  |
| DEJEAN           | Yannick | DEJEAN          | Yannick     | DALIAOLI  |  |  |
| DOUCET           | Laure   | DOUCET          | Laure       |           |  |  |
| DUPAS            | Marion  | DUDAD           | Ludro       | DEJEAN    |  |  |
| FAVIER           | Élodie  | DUPAS           | iviarion    | DOUCET    |  |  |
|                  |         | FAVIER          | Elodie      | DUPAS     |  |  |

# Modifier la taille par défaut de la police dans les cahiers de textes ADMIN PROF

Menu Paramètres > PRÉFÉRENCES > Cahier de textes

Sélectionnez la police et la taille qui seront sélectionnées par défaut lors de la saisie du cahier de textes.

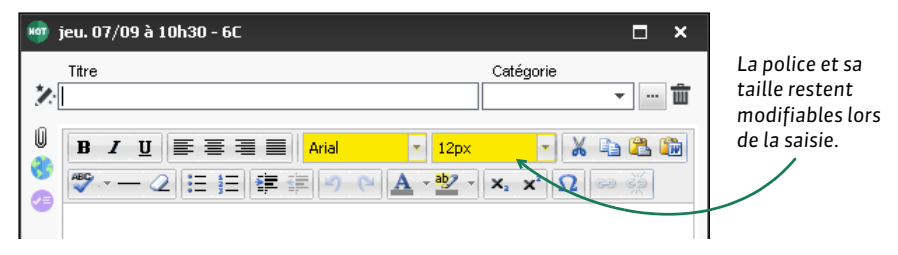

# PONDÉRATION

#### Pondérer les notes extrêmes ADMIN PROF

🛿 Onglet Notes > Saisie des notes > 🌗 Saisie

Cochez **Pondérer la note la + haute** et / ou **la + basse** dans les paramètres en bas de l'écran (si vous ne les voyez pas, cliquez sur le bouton  $\Re$  en haut à droite).

# **PRÉFÉRENCES DE CONTACT**

Les préférences de contact correspondent aux moyens de communication qu'un utilisateur peut utiliser via PRONOTE. Les professeurs, personnels et parents peuvent être autorisés à renseigner eux-mêmes leurs préférences de contact.

- Indiquer les moyens de communication possibles ZADMIN
  - Onglet Ressources > Professeurs / Personnels / Inspecteurs > 🖽 Fiche
  - Onglet Ressources > Élèves > in Dossiers élèves, onglets Identité et Responsables
  - Onglet Stages > Maîtres de stage > III Fiche
    - 1. Sélectionnez un utilisateur dans la liste à gauche.
    - 2. Dans le volet à droite, cliquez sur le bouton 💉.
    - 3. Dans la fenêtre qui s'affiche, cochez les moyens de communications souhaités.

En multisélection :

- 1. Dans la liste à gauche, sélectionnez les utilisateurs ayant les mêmes préférences de contact.
- 2. Cochez à droite les moyens de communications souhaités.

| Professeurs     |          |    | <ul> <li>Identité (34 professeurs sélectionnés)</li> </ul> |                                                                                              |
|-----------------|----------|----|------------------------------------------------------------|----------------------------------------------------------------------------------------------|
| Nom             | Prénom   | 0, | •Coordonnées                                               |                                                                                              |
| Créer un profes | seur     | 6  | Pays                                                       |                                                                                              |
| LVAREZ          | Sabrina  | ^  | Torquoi                                                    |                                                                                              |
| CHELET          | Marine   |    |                                                            |                                                                                              |
| OWN             | Julie    |    | <ul> <li>Communication</li> </ul>                          |                                                                                              |
|                 | Karim    |    | <ul> <li>Préférences de contact</li> </ul>                 |                                                                                              |
| JEAN            | Yannick  |    | SMS ( 29 professeur(s) concerné(s) )                       | Z E-mails ( 29 professeur(s) concerné(s) ) Discussions avec                                  |
| UCET            | Laure    |    | ✓ Courriers                                                | de l'établissement                                                                           |
| PAS             | Marion   |    |                                                            | // des responsables // les élèves                                                            |
| /IER            | Élodie   |    |                                                            | 1                                                                                            |
| LLET            | Benjamin |    | /                                                          |                                                                                              |
| JDIN            | Florence |    | /                                                          |                                                                                              |
| NET             | Mathilde |    | /                                                          |                                                                                              |
|                 | Andrea   |    | /                                                          |                                                                                              |
| CAZE            | Huao     |    |                                                            |                                                                                              |
| EVRE            | Aurélie  |    |                                                            |                                                                                              |
|                 | Giovanni |    |                                                            |                                                                                              |
| RTIN            | Fanny    |    |                                                            |                                                                                              |
| 34/34 <         |          | >  |                                                            |                                                                                              |
|                 |          |    |                                                            | Une case hachurée indique que<br>la préférence vaut pour certains<br>utilisateurs seulement. |

Remarque : si des éléments sont cochés pour le deuxième responsable, celui-ci devient destinataire, même s'il habite à la même adresse que le premier responsable.

- Déléguer la saisie des préférences de contact aux utilisateurs ADMIN
  - Onglet Ressources > Professeurs / Personnels > 👷 Profils d'autorisations
    - 1. Sélectionnez le profil concerné.
    - 2. Dans la catégorie Généralités, cochez Modifier ses informations personnelles : les professeurs et les personnels peuvent modifier leurs préférences de contact depuis leur Espace ou depuis le Client, onglet Ressources > Mes données > Mes informations personnelles.

#### ♥ Onglet Communication > PRONOTE.net > ≡

- 1. Sélectionnez **Espace Parents** dans le menu déroulant.
- Dans l'arborescence, sélectionnez Compte (sous Informations personnelles) et cochez Autoriser la modification des coordonnées: les parents peuvent modifier leurs préférences de contact depuis leur Espace, rubrique Informations personnelles.

| Â      | CHOPIN Elisa (3B)      | Information:<br>personnelle                                                           | s Cah<br>s de te                                                           | iier<br>xtes             | Notes                         | Compétences                | Résultats | Vie<br>scolaire | Rencontres<br>Parents/Profs |
|--------|------------------------|---------------------------------------------------------------------------------------|----------------------------------------------------------------------------|--------------------------|-------------------------------|----------------------------|-----------|-----------------|-----------------------------|
| Co     | mpte Compte enfant     | Document                                                                              | s à téléci                                                                 | harge                    | r                             |                            |           |                 |                             |
| Les in | formations liées à mon | compte                                                                                |                                                                            |                          |                               |                            |           |                 |                             |
| Mo     | nt de passe            | ****                                                                                  | Modifier                                                                   |                          |                               |                            |           |                 |                             |
| Co     | ordonnées              | <b>M. et Mm</b><br>12 rue du n<br>13013 Mars<br>France                                | e CHOPIN<br>Ioulin<br>seille                                               | BRUNC                    | )                             |                            |           |                 |                             |
|        |                        | @ brun                                                                                | o.chopin@                                                                  | (fournis                 | sseur.fr                      |                            |           |                 |                             |
|        |                        | + 59                                                                                  | 6 69 69 1                                                                  | 69 69 6                  | ;                             |                            |           |                 |                             |
| Au     | torisations            | Je souhai<br>SM<br>Pour rece<br>Bulletins e<br>Infos liées<br>Infos vene<br>professeu | te être co<br>S<br>S<br>voir :<br>t relevés<br>à l'élève<br>ant des<br>irs | Cour<br>@<br>E<br>@<br>E | è par :<br>rier électro<br>CH | onique @ 🛛 C<br>OPIN Elisa | CHOPII    | ∎<br>N Pauline  |                             |
|        |                        | Infos non<br>l'élève                                                                  | liées à                                                                    | 0<br>0<br>1              |                               |                            | ×         |                 |                             |

# Autoriser l'envoi d'e-mails à l'établissement depuis un Espace ADMIN

Prérequis Les adresses e-mails de l'établissement (webmaster et / ou secrétariat) ont été saisies en sélectionnant **Paramètres communs** dans le menu déroulant de l'onglet **Communication > PRONOTE.net**.

♥ Onglet Communication > PRONOTE.net > ■

1. Sélectionnez **Espace Parents / Élèves / Entreprises / Académie** dans le menu déroulant.

- 2. Sélectionnez Options générales dans l'arborescence.
- 3. Cochez Autoriser l'envoi d'e-mails à l'établissement.
- ➤ Contacter une seule fois les responsables lorsqu'ils habitent à la même adresse ⇒ Parents, p. 215

# PROFESSEUR

> Savoir avec qui les professeurs peuvent communiquer s'ils y sont autorisés

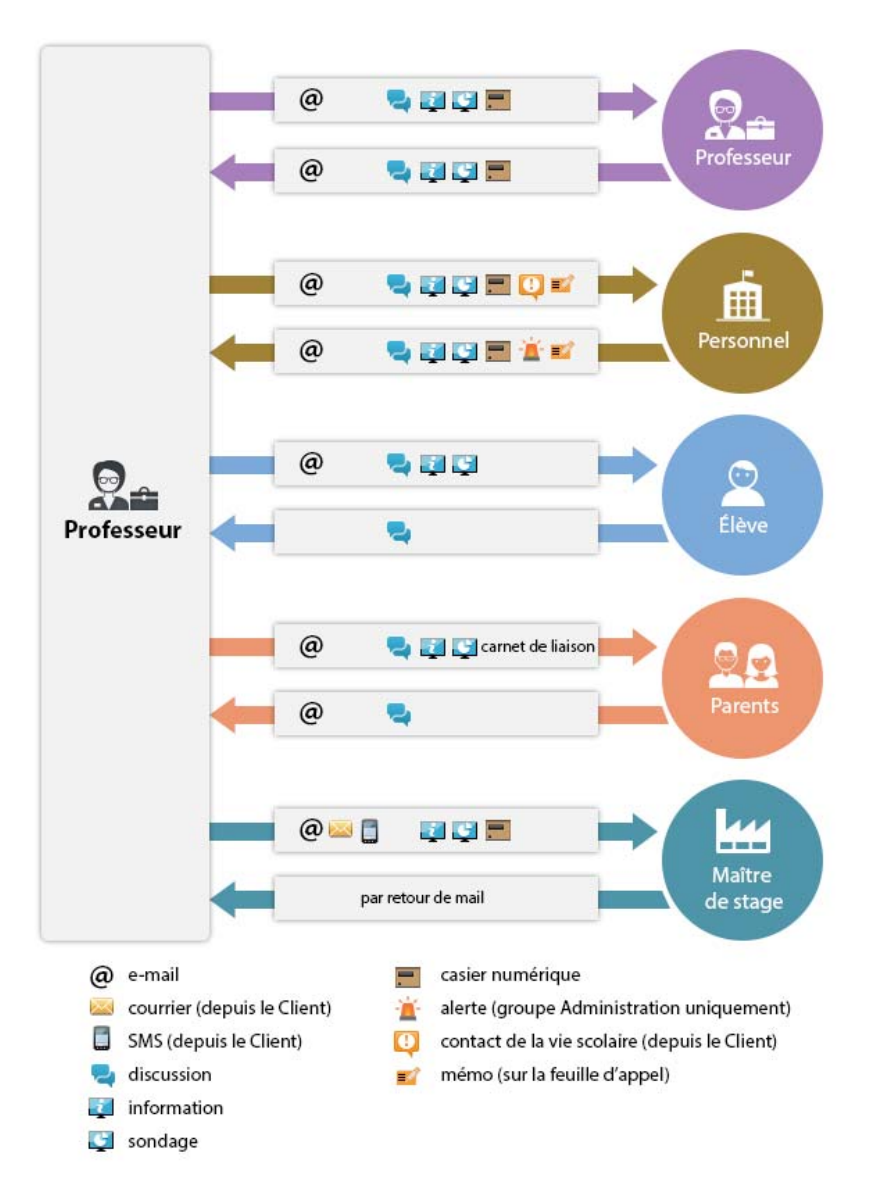

# Importer les professeurs depuis un fichier Excel Admini

Sélectionnez et copiez [Ctrl + C] les données du fichier Excel, puis collez-les [Ctrl + V] dans la liste des professeurs (⇔ Excel (import), p. 133).

- ▶ Créer un professeur à la volée ✓ADMIN
  - ♥ Onglet Ressources > Professeurs > ≡ Liste

Cliquez sur la ligne de création, puis saisissez le nom et le prénom du professeur en validant à chaque fois avec la touche **[Entrée]**.

# Autoriser / Interdire une action aux professeurs

⇒ Profil des professeurs, p. 229

# Publier l'Espace Professeurs

⇒ Espace Professeurs, p. 130

Voir aussi

- ⇒ Fiche identité, p. 142
- ⇒ Préférences de contact, p. 225

# **PROFESSEUR DOCUMENTALISTE**

> Créer / Importer un professeur documentaliste dans la base

Les professeurs documentalistes doivent être créés comme les autres professeurs.

# NOUVEAU Personnaliser le profil pour les professeurs documentalistes ADMIN

Par défaut, un profil **Professeur documentaliste** regroupe les autorisations données la plupart du temps. Le fonctionnement est le même que pour les autres professeurs ( $\Rightarrow$  **Profil des professeurs, p. 229**).

### Onglet Ressources > Professeurs > R Profil d'autorisation

- 1. Sélectionnez le profil **Professeur documentaliste** dans la liste à gauche.
- 2. Dans chaque catégorie, que vous dépliez-repliez d'un clic, cochez les autorisations à donner aux documentalistes. Si vous travaillez sur une base commune à EDT et PRONOTE, des icônes vous indiquent depuis quel logiciel la fonctionnalité est disponible.

#### ♥ Onglet Ressources > Professeurs > ≡ Liste

- 1. Sélectionnez les professeurs documentalistes dans la liste, faites un clic droit et choisissez **Modifier > Profil d'autorisation**.
- 2. Dans la fenêtre qui s'affiche, double-cliquez sur le profil **Professeur** *documentaliste*.

# NOUVEAU Permettre au professeur documentaliste de faire l'appel au CDI ZADMIN

#### Oepuis EDT

- 1. Créez des cours d'information documentation au professeur-documentaliste.
- 2. Depuis la liste des cours, sélectionnez les cours d'information documentation, faites un clic droit et choisissez **Modifier > Mettre en permanence** : la colonne **Perm.** est cochée.

# NOUVEAU Faire l'appel au CDI

Prérequis Les cours d'information documentation ont été créés dans EDT avec un statut **Permanence** (voir ci-avant).

- ♥ Onglet Absences > Saisie > ≣ Feuille d'appel ✓ ADMIN
  - 1. Sélectionnez le cours.
  - 2. Cliquez sur la ligne d'ajout.
  - 3. Dans la fenêtre qui s'affiche, cochez les élèves présents et validez.
  - 4. Comme pour l'appel de n'importe quel autre cours, il est possible de saisir des retards, punitions, passage à l'infirmerie, encouragements, etc. (⇔ Feuille d'appel, p. 138).
  - 5. Cochez Appel terminé en bas de la feuille d'appel.

Voir aussi ⇔ CDI, p. 61

# **PROFESSEUR PRINCIPAL**

Un professeur doit être désigné comme professeur principal pour faire certaines actions (accéder au mode conseil de classe, saisir les appréciations générales, modifier les photos, modifier la maquette des relevés et bulletins, etc.).

Désigner le professeur principal d'une classe ADMIN

Double-cliquez dans la colonne Prof. principal.

Désigner les classes dont un professeur est professeur principal ZADMIN
 Onglet Ressources > Professeurs > \equiv Liste

Double-cliquez dans la colonne **Principal de.** 

Mentionner le professeur principal sur le bulletin Admin

Onglet Bulletins > Maquettes > 2 Définition

- 1. Sélectionnez une maquette de bulletin dans la liste à gauche.
- 2. Dans l'onglet En-tête, encadré En-tête classe, cochez Professeur principal.

# **PROFIL DES PROFESSEURS**

Les droits des professeurs dépendent du profil auquel ils sont affectés. Vous pouvez créer autant de profils que nécessaire.

#### Définir les droits d'un profil ADMIN

- ♥ Onglet Ressources > Professeurs > இ Profils d'autorisation
  - 1. Dans la liste à gauche, sélectionnez l'un des profils par défaut ou créez-en un nouveau.
  - 2. Dans chaque catégorie, que vous dépliez-repliez d'un clic, cochez les autorisations à donner aux professeurs ayant ce profil.

Remarque : pour retrouver une autorisation rapidement, utilisez la zone de recherche au-dessus de la liste des autorisations.

| Ta<br>Ľ.                                                        | apez<br>autor                                                      | un mot pour trouver Les icônes indiquent<br>risation associée. quelle application la<br>fonctionnalité est d | t depuis<br>1<br>isponible.  |
|-----------------------------------------------------------------|--------------------------------------------------------------------|----------------------------------------------------------------------------------------------------|------------------------------|
| Profils des professeurs                                         | Prof                                                               | fil 1 - Détail des autorisations                                                                             |                              |
| Nom du profil                                                   | Sais                                                               | sie autorisée                                                                                                | 1                            |
| Créer un pouveau profil                                         | - î 🔊                                                              | Aver le client DRONOTE (Mode enceimpant)                                                                     | client EDT (More enceironent |
| Documentaliste                                                  | -                                                                  |                                                                                                    | Click Lot (Mode choolgrain   |
| Profil 1                                                        |                                                                    |                                                                                                    |                              |
| Profil 2                                                        | <r6< td=""><td>echercher une autorisation&gt;</td><td>L</td></r6<> | echercher une autorisation>                                                                                  | L                            |
|                                                                 |                                                                    | Détail des autorisations                                                                                     | Dispo.                       |
|                                                                 |                                                                    | ∡Généralités                                                                                                 | ^                            |
|                                                                 |                                                                    | Importer son fichier de notes                                                                                | 100 🖌                        |
|                                                                 | -                                                                  | Modifier ses informations personnelles (identité)                                                            | ••••                         |
|                                                                 | ✓                                                                  | Modifier son identifiant de connexion et son mot de passe                                                    |                              |
|                                                                 |                                                                    | Accéder au mode conseil de classe (Prof. Principal)                                                          | 107                          |
|                                                                 |                                                                    | Envoyer des e-mails à l'établissement (Définis dans Communication > PRONOTE.net > Paramètres communs)        |                              |
|                                                                 | <ul> <li>✓</li> </ul>                                              | Télécharger le client PRONOTE                                                                                |                              |
|                                                                 |                                                                    | Activer les i-Manuels Nathan                                                                                 |                              |
|                                                                 |                                                                    | Elèves                                                                                                    |                              |
|                                                                 |                                                                    | Services et Notations                                                                                        |                              |
|                                                                 |                                                                    | Compétences                                                                                                  |                              |
|                                                                 |                                                                    | Relevês de notes / bulletins / fiches brevet / livrets scolaires                                             |                              |
|                                                                 |                                                                    | Appreciations                                                                                                |                              |
|                                                                 |                                                                    | Resultats / Orientations                                                                                     |                              |
|                                                                 |                                                                    | Absenteisme                                                                                                  |                              |
|                                                                 |                                                                    | Devilier of appel                                                                                            |                              |
|                                                                 | 님                                                                  | Communication                                                                                                |                              |
|                                                                 |                                                                    | Communication                                                                                                |                              |
|                                                                 | - 14                                                               | Claner                                                                                                    |                              |
|                                                                 |                                                                    | Donnéae FDT liése à l'amploi du tempe annual                                                                 |                              |
|                                                                 |                                                                    | Consultation des emplois du temps                                                                            |                              |
|                                                                 |                                                                    | Modification des emplois du temps                                                                            |                              |
|                                                                 |                                                                    | Réservation de salle et matériel                                                                             |                              |
| Deconnexion automatique                                         |                                                                    |                                                                                                    | ~                            |
| Déconnecter les professeurs<br>de ce profil en cas d'inactivité | nn. * · c                                                          | °es autorisations sont disconibles uniquement lorsque le droit de connexion des clients EDT a été acquis     | >                            |

# Affecter les professeurs à un profil ADMIN

♥ Onglet Ressources > Professeurs > ≡ Liste

- 1. Si vous ne voyez pas la colonne **Autorisation**, cliquez sur le bouton 📉 en haut à droite de la liste pour l'afficher.
- 2. Sélectionnez les professeurs auxquels vous souhaitez affecter le même profil, faites un clic droit et choisissez **Modifier > Profil**.
- 3. Dans la fenêtre qui s'affiche, double-cliquez sur le profil à affecter.

# **PROFIL DES PERSONNELS**

Les droits des personnels qui se connectent en Mode vie scolaire dépendent du profil auquel ils sont affectés. Vous pouvez créer autant de profils que nécessaire.

Vous affectez également un profil aux utilisateurs autorisés à se connecter en Mode administratif, mais ces autorisations seront uniquement valables si ces utilisateurs se connectent en Mode vie scolaire. Les autorisations du Mode administratif se définissent dans **Fichier > Administration des utilisateurs** (⇔ **Groupe d'utilisateurs**, p. 145).

# Définir les droits d'un profil en mode vie scolaire Admin

♥ Onglet Ressources > Personnels > № Profils d'autorisation

- 1. Dans la liste à gauche, sélectionnez le profil par défaut ou créez-en un nouveau.
- 2. Dans chaque catégorie, que vous dépliez-repliez d'un clic, cochez les autorisations à donner aux personnels ayant ce profil.

Remarque : pour retrouver une autorisation rapidement, utilisez la zone de recherche au-dessus de la liste des autorisations.

### Affecter les personnels à un profil en mode vie scolaire Admini

### ♥ Onglet Ressources > Personnels > ≡ Liste

- 1. Si vous ne voyez pas la colonne **Autorisation**, cliquez sur le bouton 📉 en haut à droite de la liste pour l'afficher.
- 2. Sélectionnez les personnels auxquels vous souhaitez affecter le même profil, faites un clic droit et choisissez **Modifier > Profil**.
- 3. Dans la fenêtre qui s'affiche, double-cliquez sur le profil à affecter.

Voir aussi

⇒ Personnels, p. 217

# PROFNOTE

Le logiciel ProfNOTE permet de saisir ses notes et ses appréciations dans un fichier de notes (fichier **.npr**) sans être connecté à Internet ou à la base de données. Le fichier de notes est nominatif, il doit être généré depuis un Client connecté à la base PRONOTE par le SPR ou le professeur lui-même (en Mode enseignant).

### Permettre l'utilisation de ProfNOTE ADMIN

Prérequis Il faut être connecté en SPR.

Menu Fichier > PRÉFÉRENCES > Généralités

Cochez l'option Utilisation de ProfNOTE.

► Générer le fichier de notes ✓ADMIN ✓PROF

Menu Fichier > Échange avec ProfNOTE > Générer le fichier de notes de ...

- Autoriser le professeur à importer son fichier de notes dans PRONOTE ZADMIN
  - ♥ Onglet Ressources > Professeurs > № Profils d'autorisation
    - 1. Sélectionnez le profil concerné.
  - 2. Dans la catégorie **Généralités**, cochez **Importer son fichier de notes**.
- Importer le fichier de notes pour mettre à jour la base PRONOTE ADMIN PROF

Une fois les notes et / ou les appréciations saisies, le professeur rend son fichier de notes pour que les données saisies soient importées dans la base de données PRONOTE.

Menu Fichier > Échange avec ProfNOTE > Importer des fichiers de notes

# PROGRESSION

#### **R**ÉCUPÉRER DES PROGRESSIONS EXISTANTES

#### ▶ Récupérer les progressions de l'an dernier ✓ADMIN

Prérequis Vous avez généré un fichier de préparation de rentrée depuis la base de l'an dernier.

♥ Menu Fichier > IMPORTS / EXPORTS > PRONOTE > Récupérer les données d'une base PRONOTE

Désignez le fichier de préparation de rentrée puis cochez **Progressions** parmi les données à récupérer (⇔ Récupérer les données d'une autre base PRONOTE, p. 246).

### Récupérer les progressions de l'an dernier PROF

• Depuis la base qui contient les progressions

Dans le menu Fichier, choisissez Export et récupération de données > Sauvegarder mes QCM, progressions et appréciations dans un fichier : PRONOTE génère un fichier NomDuProfesseur\_AnneeScolaire\_RessourcesPedagogiques.zip.

• Depuis la base dans laquelle vous souhaitez récupérer les progressions

Dans le menu Fichier, choisissez Export et récupération de données > Récupérer mes QCM, progressions et appréciations depuis une sauvegarde, désignez le fichier .zip et cochez Progressions.

#### Récupérer une progression depuis la bibliothèque des progressions

La bibliothèque des progressions rassemble les progressions mises à disposition par les enseignants de l'établissement.

#### **Onglet Cahier de textes > Progression > III Bibliothèque**

- 1. Sélectionnez la progression, faites un clic droit et choisissez **Copier la progression** dans...
- Dans la fenêtre qui s'ouvre, sélectionnez une progression vide préalablement créée ou bien cliquez sur la ligne de création pour préciser le libellé, le niveau et la matière de la progression à importer.

#### **C**RÉER ET MODIFIER DES PROGRESSIONS

#### ► Créer une progression ✓ ADMIN ✓ PROF

- ♥ Onglet Cahier de textes > Progression > ⇒ Définition
  - 1. Cliquez sur le bouton 🔤 à côté du menu déroulant.
  - Dans la fenêtre qui s'affiche, cliquez sur la ligne de création, saisissez un libellé et validez avec la touche [Entrée]: PRONOTE vous demande alors de choisir un niveau correspondant à vos cours.
  - 3. Dans la nouvelle fenêtre qui s'affiche, indiquez comment vous souhaitez remplir la progression :
    - à partir du programme du B.O: vous le sélectionnez alors dans la liste proposée (vous pourrez modifier le contenu et l'organisation de la progression);
    - en copiant une progression de la bibliothèque, si vos collègues ont mis à disposition dans Cahier de textes > Progression > Bibliothèque une progression que vous souhaitez récupérer (vous pourrez modifier le contenu et l'organisation de la progression);

- à partir d'un fichier texte ;
- avec une arborescence vierge: vous remplissez et organisez votre progression comme vous l'entendez, sans contenu préalable (le copier-coller est possible).

#### Éditer une progression Admin PROF

Onglet Cahier de textes > Progression > 🌗 Définition

Sélectionnez une progression dans le menu déroulant.

 Pour ajouter des éléments, faites un clic droit sur un dossier et choisissez Ajouter un contenu ou Ajouter un travail à faire, que vous éditez alors dans le volet à droite. Vous pouvez saisir le contenu directement dans l'élément ou bien l'attacher en pièce jointe au format PDF (⇔ Pièce jointe, p. 223): une fois l'élément de progression affecté au cahier de textes, les élèves pourront télécharger la pièce jointe depuis leur Espace et ainsi conserver facilement les cours.

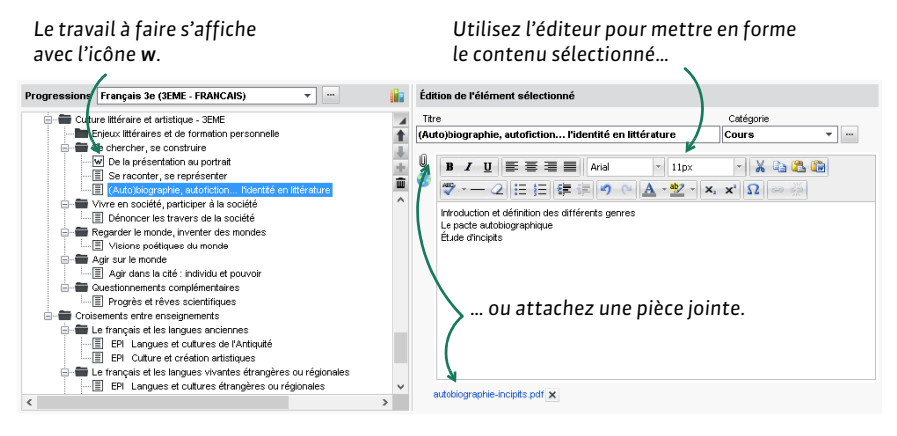

 Pour organiser les éléments, cliquez-glissez-les dans l'arborescence ou utilisez les flèches à droite. Vous pouvez créer des dossiers et sous-dossiers via le clic droit. Tous les dossiers et les contenus peuvent être renommés et supprimés.

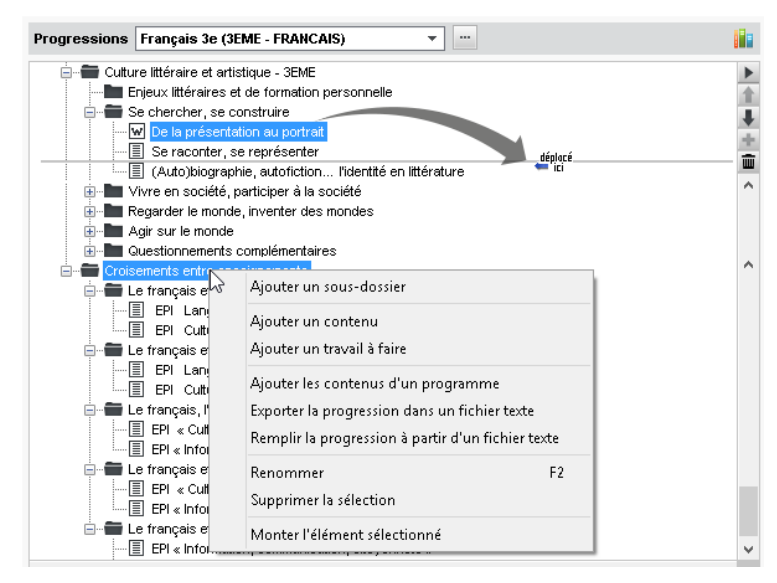

### Enrichir une progression à partir du cahier de textes ADMIN PROF

Si vous souhaitez travailler sur le long terme avec des progressions mais que vous n'avez pas assez de temps pour tout préparer en amont, une bonne solution consiste à créer une progression que vous enrichissez en cours d'année à partir du cahier de texte : votre progression sera ainsi prête à l'emploi pour l'année suivante.

#### 🛿 Onglet Cahier de textes > Saisie > 🧕 Par professeur

- 1. Faites un clic droit sur le cours et choisissez **Ajouter les éléments du cahier de textes** dans une progression.
- 2. Dans la fenêtre qui s'affiche, sélectionnez la progression et le dossier dans lequel vous souhaitez ajouter l'entrée du cahier de textes (au besoin, créez un nouveau dossier ou sous-dossier à la volée via le clic droit).
- 3. Par défaut, seul le contenu du cours est ajouté. Cochez **Inclure également les travaux à faire** pour tout récupérer.

#### UTILISATION

# Affecter des éléments de la progression au cahier de textes ADMIN PROF

♥ Onglet Cahier de textes > Saisie > 📳 Via la progression

#### Onglet Cahier de textes > Progression > 🖳 Affectation

- 1. Sélectionnez la progression dans le menu déroulant.
- 2. Sélectionnez la semaine du cours sur la réglette en haut à droite.
- 3. Cliquez-glissez un contenu sur un cours.

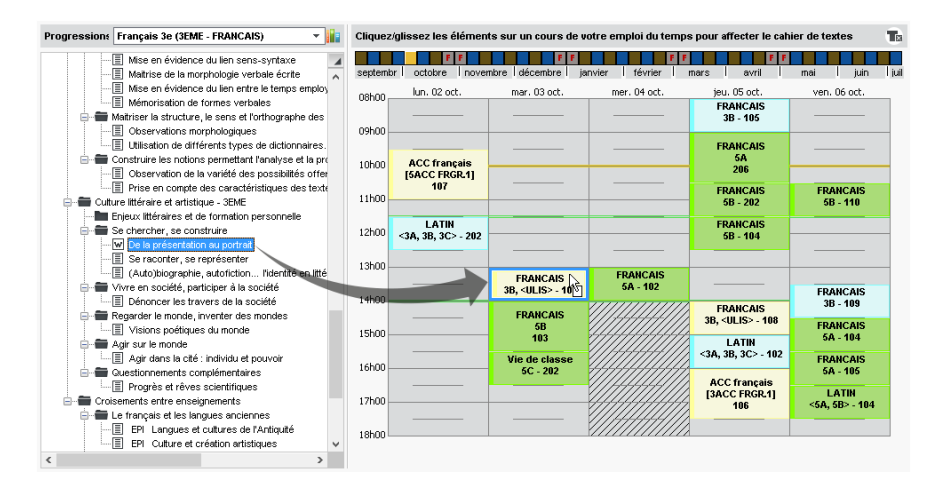

# Récupérer des éléments de la progression depuis le cahier de textes ADMIN PROF Onglet Cahier de textes > Planification > B Planning des cahiers de textes

- 1. Sélectionnez la classe, le service et les semaines concernés.
- 2. Dans la colonne **Contenu de la séance**, sélectionnez les séances sur lesquelles vous souhaitez affecter la progression (par cliquer-glisser ou via les raccourcis de multisélection), faites un clic droit et choisissez **Affecter des progressions**.

3. Dans la fenêtre qui s'affiche, sélectionnez les contenus à affecter dans l'arborescence de la progression et validez.

| 👳 S                                                       | électionner les                                                                                                    | elements a                                                                       | arrecter au o                                                                                                    | cours : 30, <c< th=""><th></th><th></th><th></th><th><u>^</u></th><th></th></c<> |                                          |                                                                                                    |                                                                                                    | <u>^</u>                                                                                                    |                        |
|-----------------------------------------------------------|----------------------------------------------------------------------------------------------------|----------------------------------------------------------------------------------|----------------------------------------------------------------------------------------------------|----------------------------------------------------------------------------------|------------------------------------------|----------------------------------------------------------------------------------------------------|----------------------------------------------------------------------------------------------------|----------------------------------------------------------------------------------------------------|------------------------|
| Con                                                       | tenu - Compositio                                                                                                    | n du titre : —                                                                   |                                                                                                    |                                                                                  |                                          | -Travail à faire                                                                                                    |                                                                                                    |                                                                                                    |                        |
| • T                                                       | ïtre                                                                                                    |                                                                                  |                                                                                                    |                                                                                  |                                          |                                                                                                    |                                                                                                    |                                                                                                    |                        |
| OS                                                        | Sous-dossier + Titi                                                                                                    | re                                                                               |                                                                                                    |                                                                                  |                                          | Pour le                                                                                                    | 14/09/2017                                                                                                    |                                                                                                    |                        |
| 00                                                        | ossier + Sous-do                                                                                                    | ossier + Titre                                                                   |                                                                                                    |                                                                                  |                                          |                                                                                                    |                                                                                                    |                                                                                                    |                        |
| 🗌 Uni                                                     | iquement les élém                                                                                                    | ents non ass                                                                     | ociés                                                                                                    |                                                                                  |                                          |                                                                                                    |                                                                                                    |                                                                                                    |                        |
| Aft                                                       | ficher les contenu<br>ficher les treveux                                                                                                    | IS<br>à faire                                                                    |                                                                                                    |                                                                                  |                                          |                                                                                                    |                                                                                                    |                                                                                                    |                        |
| ₩ Au                                                      | i i i                                                                                                    | d raile<br>Identification                                                        | i des visées d'i                                                                                                    | up discours ora                                                                  | 1                                        |                                                                                                    |                                                                                                    |                                                                                                    |                        |
|                                                           |                                                                                                    | Distinction o                                                                    | e ce qui est ex                                                                                                    | plicite et de ce                                                                 | "<br>qui est sous                        | -entendu dans                                                                                                    | un propos.                                                                                                    | ~                                                                                                    |                        |
|                                                           | 📄 🖶 S'e                                                                                                    | exprimer de fa                                                                   | çon maitrisée (                                                                                                    | en s'adressant                                                                   | à un auditoir                            | e                                                                                                    |                                                                                                    |                                                                                                    |                        |
|                                                           |                                                                                                    | Pratiquer le                                                                     | compte-rendu.                                                                                                    |                                                                                  |                                          |                                                                                                    |                                                                                                    |                                                                                                    |                        |
|                                                           |                                                                                                    | Emploi d'un                                                                      | ocabulaire pré                                                                                                    | écis et étendu                                                                   |                                          |                                                                                                    |                                                                                                    |                                                                                                    |                        |
|                                                           | 📄 👘 Pa                                                                                                    | rticiper de fa                                                                   | on constructiv                                                                                                    | e à des échang                                                                   | ges oraux.                               |                                                                                                    |                                                                                                    |                                                                                                    |                        |
|                                                           |                                                                                                    | Interagir av                                                                     | c autrui dans u                                                                                                    | un échange, un                                                                   | e conversati                             | ion, une situatio                                                                                                    | n de recherche.                                                                                                    |                                                                                                    |                        |
|                                                           |                                                                                                    | Animereta                                                                        | bitrer un débat                                                                                                    | inier une opinioi                                                                | rargumente                               | e et prendre en                                                                                                    | i compte son interiocuteur                                                                                                    |                                                                                                    |                        |
|                                                           | e- 🖶 Pe                                                                                                    | rcevoir et exp                                                                   | loiter les resso                                                                                                    | ources express                                                                   | ives et créat                            | tives de la paro                                                                                                    | le.                                                                                                    |                                                                                                    |                        |
|                                                           |                                                                                                    | Ressources                                                                       | de la voix, de                                                                                                    | la respiration, o                                                                | lu regard, de                            | e la gestuelle                                                                                                    |                                                                                                    |                                                                                                    |                        |
|                                                           | i                                                                                                    | ] Techniques<br>.e                                                               | multimodales (t                                                                                                    | textes, sons et                                                                  | images)                                  |                                                                                                    |                                                                                                    |                                                                                                    |                        |
|                                                           | Ex                                                                                                    | o<br>ploiter les prir                                                            | cipales fonctio                                                                                                    | ons de l'écrit                                                                   |                                          |                                                                                                    |                                                                                                    |                                                                                                    |                        |
|                                                           |                                                                                                    | Comprendre                                                                       | le rôle de l'écr                                                                                                    | iture.                                                                           |                                          |                                                                                                    |                                                                                                    |                                                                                                    |                        |
|                                                           |                                                                                                    | I Milia av Réavi                                                                 | nour noncer a                                                                                                    | st nour anneand                                                                  | le o                                     |                                                                                                    |                                                                                                    | ~                                                                                                    |                        |
| <                                                         |                                                                                                    | i ouiiser recr                                                                   | bour benser e                                                                                                    |                                                                                  | 10.                                      |                                                                                                    |                                                                                                    | >                                                                                                    |                        |
| <<br>(*) É                                                | i i i ≣ <br>Éléments déjà affe                                                                                                    | ectés à un co                                                                    | irs                                                                                                    |                                                                                  |                                          |                                                                                                    |                                                                                                    | >                                                                                                    |                        |
| <<br>(*) É                                                | i i i ≣ <br>Éléments déjà affe                                                                                                    | ectés à un co                                                                    | irs                                                                                                    | a bour abbrend                                                                   |                                          |                                                                                                    | Annuler                                                                                                    | >                                                                                                    |                        |
| <<br>(*) É                                                | i i i∥≣<br>Éléments déjà affe                                                                                                    | ectés à un co                                                                    | irs                                                                                                    |                                                                                  |                                          |                                                                                                    | Annuler                                                                                                    | ><br>alider                                                                                                    |                        |
| <<br>(*) É                                                | i i iI≣i                                                                                                    | ectés à un co                                                                    | irs                                                                                                    |                                                                                  |                                          |                                                                                                    | Annuler Va                                                                                                    | alider                                                                                                    |                        |
| <<br>(*) É                                                | i i immi∎<br>Éléments déjà affe<br>ers de textes d                                                                                                    | ectés à un co<br>e 3B - FRAN                                                     | irs<br>AIS                                                                                                    | Période                                                                          |                                          | - du 1                                                                                                    | Annuler Va                                                                                                    | ><br>alider<br>D/2017 🗐                                                                                                    | \$                     |
| <<br>(*) É                                                | i i i i                                                                                                    | ectés à un co<br>e 3B - FRANC                                                    | irs<br>AIS                                                                                                    | Période                                                                          |                                          | ▼ du 1                                                                                                    | Annuler Va<br>1/09/2017 🗊 au 22/11                                                                                                    | ><br>alider<br>0/2017                                                                                                    | \$                     |
| Cahir<br>septe                                            | Éléments déjà affe                                                                                                    | e 3B - FRANC                                                                     | AIS<br>a décembre                                                                                                    | Période                                                                          | l évrier                                 | ✓ du 1     ✓ f f f f f f f f f f f f f f f f f                                                                                                    | Annuler Va<br>1/09/2017 🗊 au 22/11<br>avril mai                                                                                                    | alider                                                                                                    | juillet                |
| <<br>(*) É<br>Cahin<br>septe                              | Eléments déjà affe                                                                                                    | e 3B - FRANC<br>F F F F F F F F F F F F F F F F F F F                            | AIS<br>a décembre<br>ère Classe                                                                                                    | Période<br>  janvier<br>  Travail<br>attendu                                     | février<br>Catégorie                     | the second second | Annuler Ve<br>1/09/2017 🗐 au 22/11<br>F F<br>avril mai<br>enu de la séance                                                                                                    | ><br>alider<br>D/2017 D/2017                                                                                                    | juillet                |
| <<br>(*) É<br>Cahia<br>septe<br>Jour<br>mar.              | Éléments déjà affe                                                                                                    | e 3B - FRANC<br>e 3B - FRANC<br>I novembr<br>Durée Mat<br>1h00 FRAN              | AIS AIS AIS AIS Classe Classe     | Période janvier<br>janvier<br>e Travail<br>attendu                               | février<br>Catégorie<br>Cours            | eu f<br>r r conte<br>Raconter un                                                                                                    | Annuler Ve<br>1/09/2017 au 22/11<br>F F<br>avril mai<br>enu de la séance<br>e histoire                                                                                                    | ><br>alider<br>D/2017<br>D/2017 D/2017 D/2017 D/2017 D/2017 D/2017 D/2017 D/2017 D/2017 D/2017 D/2017 D/2017 D/2017 D/2017 D/2017 D/20 | juillet<br>e           |
| < (*) É<br>Cahin<br>septe<br>Jour<br>mar.                 | Eléments déjà affe                                                                                                    | e 3B - FRANC<br>I novembr<br>Durée Mat<br>1h00 FRAN                              | AIS AIS AIS AIS AIS Classe Classe Cla    | Période janvier<br>janvier<br>e Travail<br>attendu                               | l février<br>Catégorie<br>Cours          | du     f     r     conte     Conte     Conte     Conte                                                                                                    | Annuler Ve<br>1/09/2017 au 22/11<br>avril mai<br>enu de la séance<br>e histoire<br>a des techniques du récit                                                                                                    | ><br>alider<br>D/2017<br>D/2017 D/2017 D/2017 D/2017 D/2017 D/2017 D/2017 D/2017 D/2017 D/2017 D/2017 D/2017 D/2017 D/2017 D/2017 D/20 | juillet                |
| Cahin<br>(*) É<br>Septe<br>Jour<br>mar.                   | Eléments déjà affe                                                                                                    | e 3B - FRANC<br>I novembr<br>Durée Mat                                           | AIS AIS AIS AIS Classe Classe     | Période janvier<br>janvier<br>e Travail<br>attendu                               | l février<br>Catégorie<br>Cours          | du     f     f     conte     Conte     Conte     contaissance     oral                                                                                                    | Annuler Ve<br>1/09/2017 au 22/11<br>avril mai<br>enu de la séance<br>e histoire<br>a des techniques du récit                                                                                                    | ><br>alider<br>D/2017<br>D/2017 D/2017 D/2017 D/2017 D/2017 D/2017 D/2017 D/2017 D/2017 D/2017 D/2017 D/2017 D/2017 D/2017 D/2017 D/20 |                        |
| Cahir<br>(*) É<br>Septe<br>Jour<br>mar.                   | Eléments déjà affe                                                                                                    | e 3B - FRANC<br>e 3B - FRANC<br>I novembr<br>Durée Mat<br>1h00 FRAN              | AIS AIS AIS Classe Classe Clas    | Période janvier<br>janvier<br>e Travail<br>attendu                               | l février<br>Catégorie<br>Cours<br>Cours | du     f     f     conte     conte     contaissance     orai     Emploi d'un     facati                                                                                                    | Annuler Ve<br>1/09/2017 au 22/11<br>avril mai<br>enu de la séance<br>e histoire<br>a des techniques du récit<br>vocabulaire précis et                                                                                                    | ><br>alider<br>D/2017<br>D/2017 D/2017 D/2017 D/2017 D/2017 D/2017 D/2017 D/2017 D/2017 D/2017 D/2017 D/2017 D/2017 D/2017 D/2017 D/20 | juillet                |
| <<br>(*) É<br>Cahir<br>septe<br>Jour<br>mar.<br>jeu.      | Eléments déjà affe                                                                                                    | e 3B - FRANC<br>e 3B - FRANC<br>I novembr<br>Durée Mat<br>1h00 FRAN              | AIS AIS Classe Classe Classe IC 3B                                                                                                    | Période janvier<br>janvier<br>e Travail<br>attendu                               | l février<br>Catégorie<br>Cours<br>Cours | du     f     f     conte     conte     contaissance     oral     Emploi d'un     étendu     Evrriner ses                                                                                                    | Annuler Ve<br>1/09/2017 au 22/11<br>avril mai<br>enu de la séance<br>e histoire<br>a des techniques du récit<br>vocabulaire précis et<br>sensations ses                                                                                                    | ><br>alider<br>D/2017<br>D/2017 D/2017 D/2017 D/2017 D/2017 D/2017 D/2017 D/2017 D/2017 D/2017 D/2017 D/2017 D/2017 D/2017 D/2017 D/20 | juillet<br>u Q<br>e    |
| <<br>(*) É<br>Cahin<br>septe<br>Jour<br>mar.<br>jeu.      | Eléments déjà affe                                                                                                    | e 3B - FRANC<br>I novembr<br>Durée Mat<br>1100 FRAN                              | irs AIS AIS Classe Classe Classe IC 3B                                                                                                    | Période janvier<br>janvier<br>e Travail<br>attendu<br>S>                         | Cours                                    | du 1     mars     Conte     Conte     Contaissance     oral     Emploi d'un     étendu     Exprimer ses :     sentiments, fo                                                                                                    | Annuler Va<br>1.09/2017 au 22/11<br>avril mai<br>avril mai<br>e histoire<br>e histoire<br>e des techniques du récit<br>vocabulaire précis et<br>sensations, ses<br>rmuler un avis personnel                                                                                                    | ><br>alider<br>D/2017<br>D/2017 D/2017 D/2017 D/2017 D/2017 D/2017 D/2017 D/2017 D/2017 D/2017 D/2017 D/2017 D/2017 D/2017 D/2017 D/20 |                        |
| < (*) É<br>(*) É<br>Septe<br>Jour<br>mar.                 | Eléments déjà affe                                                                                                    | e 3B - FRANC<br>I novembr<br>Durée Mat<br>1100 FRAN                              | AIS AIS Classe Classe Classe CLasse CLasse C    | Période<br>janvier<br>e Travail<br>attendu                                       | Cours                                    | du 1     mars 1     mars 1     Conte     Contaissance oral     Emploi d'un     étendu     Exprimer ses :     sentiments, fo     à propos d'un                                                                                                    | Annuler Va<br>1.09/2017 au 22/11<br>avril rai<br>avril rai<br>e histoire<br>e histoire<br>a des techniques du récit<br>vocabulaire précis et<br>sensations, ses<br>rmuler un avis personnel<br>e duvre ou d'une                                                                                                    | ><br>alider<br>D/2017 D/2017                                                                                                    |                        |
| < (*) É<br>(*) É<br>Septe<br>Jour<br>mar.                 | Eléments déjà affe                                                                                                    | e 3B - FRANC<br>e 3B - FRANC<br>I novembr<br>Durée Mat<br>1000 FRAN<br>1h00 FRAN | AIS AIS Classe Classe C    | Période<br>janvier<br>e Travail<br>attendu                                       | Cours                                    | du 1     mars     Conte     Conter un     Connaissance     oral     Emploi d'un     étendu     Expriner ses     sentiments, fo     á propos d'un     situation en via                                                                                                    | Annuler Va<br>1/09/2017 au 22/11<br>avril rai<br>avril rai<br>avril rai<br>avril cla séance<br>e histoire<br>a des techniques du récit<br>vocabulaire précis et<br>sensations, ses<br>rmuler un avis personnel<br>e ceuvre ou d'une<br>sant à faire partager son                                                                                                    | ><br>alider<br>D/2017 D/2017                                                                                                    |                        |
| Cahir<br>Septe<br>Jour<br>mar.                            | Eléments déjà affe                                                                                                    | e 3B - FRANC<br>e 3B - FRANC<br>novembr<br>Durée Mat                             | ins indexembre in décembre in déce<br>Recembre in décembre in décembre in décembre in décembre in décembre in décembre in décembre in décembre in décembre in décembre in décembre in décembre in décembre in décembre in décembre in décembre in décembre in décembre in décembr | Période janvier<br>janvier<br>e Travail<br>attendu                               | Cours                                    | du     f     f     conte     mars     conte     connaissance     oral     Emploi d'un     étendu     Exprimer ses     sentiments, fo     à propos d'un     situation en via     point de vu                                                                                                    | Annuler Ve<br>1.09/2017 au 22/11<br>avril mai<br>enu de la séance<br>e histoire<br>a des techniques du récit<br>vocabulaire précis et<br>sensations, ses<br>muler un avis personnel<br>e ceuvre ou d'une<br>sant à faire partager son                                                                                                    | ><br>alider<br>0/2017<br>Eléments d<br>programme                                                                                                    | juillet<br>u<br>e<br>i |
| Cahin<br>septe<br>Jour<br>mar.<br>jeu.                    | Eléments déjà affe                                                                                                    | e 3B - FRANC<br>e 3B - FRANC<br>I novembr<br>Durée Mat<br>1h00 FRAN              | ins in the second second secon    | Période janvier<br>janvier<br>e Travail<br>attendu<br>S>                         | Cours<br>Cours                           | du 1     mars     conter un     Connter un     Connaissance     oral     Emploi d'un     étendu     Exprimer ses     sentiments, fo     á propos d'un     situation en vi     point de vu     Interagir age                                                                                                    | Annuler Ve<br>1.09/2017 au 22/11<br>avril mai<br>enu de la séance<br>e histoire<br>e des techniques du récit<br>vocabulaire précis et<br>sensations, ses<br>rmuler un avis personnel<br>e ceuvre ou d'une<br>sant à faire partager son<br>e cautrui dans un                                                                                                    | ><br>alider<br>D/2017<br>D/2017 D/2017 D/2017 D/2017 D/2017 D/2017 D/2017 D/2017 D/2017 D/2017 D/2017 D/2017 D/2017 D/2017 D/2017 D/2017 D/200   | juillet<br>u<br>e<br>A |
| Cahia<br>septe<br>Jour<br>mar.<br>jeu.                    | Eléments déjà affe                                                                                                    | e 3B - FRANC<br>e 3B - FRANC<br>i novembr<br>Durée Mat<br>1h00 FRAN<br>1h00 FRAN | ins in décembre de la décembre de la    | Période janvier<br>janvier<br>e Travail<br>attendu<br>S>                         | Cours<br>Cours                           | du 1     mars     conter un     Connaissance oral     Emploi d'un     étendu     Expriner ses     sentiments, fo     á propos d'un     situation en vi     point de vu     Interagir ave     échange, un                                                                                                    | Annuler Ve                                                                                                    | ><br>alider<br>D/2017<br>Eléments d<br>programme                                                                                                    |                        |
| Cahii<br>septe<br>Jour<br>mar.<br>jeu.                    | Eléments déjà affe                                                                                                    | e 3B - FRANC<br>e 3B - FRANC<br>I novembr<br>Durée Mat<br>1h00 FRAN<br>1h00 FRAN | instant       instant                                                                                                    | Période<br>janvier<br>e Travail<br>attendu<br>S>                                 | l février<br>Catégorie<br>Cours<br>Cours | du 1     mars     conter     conter un     Connaissance     oral     Emploi d'un     étendu     Expriner ses :     sentiments, fo     sentiments, fo     inos d'un     situation en vi     point de vu     Interagir ave     échange, un     situation de     Connaissance                                                                                                    | Annuler Va<br>1/09/2017 au 22/11<br>avril ai<br>en u de la séance<br>e histoire<br>e des techniques du récit<br>vocabulaire précis et<br>sensations, ses<br>vrmuler un avis personnel<br>e ceuvre ou d'une<br>sant à faire partager son<br>e couvre ou d'une<br>sant à faire partager son<br>e couvresation, une<br>recherche.<br>e des codes de la                                            | ><br>alider<br>0/2017                                                                                                    |                        |
| < (°) É<br>(°) É<br>Septe<br>Jour<br>mar.<br>jeu.         | Eléments déjà affe                                                                                                    | e 38 - FRANC<br>e 38 - FRANC<br>I novembr<br>Durée Mat<br>1h00 FRAN<br>1h00 FRAN | ins in the second second secon    | Période<br>janvier<br>e Travail<br>s>                                            | I février<br>Catégorie<br>Cours<br>Cours | du 1     mars     conter     conter un     connaissance     oral     Exploi d'un     étendu     Exploi d'un     étendu     Exploi d'un     étendu     Exploi d'un     étendu     connaissance     connaissance     connaissance     conversation                                                                                                    | Annuler Va<br>1/09/2017 au 22/11<br>avril avril mai<br>en de la séance<br>e histoire<br>e des techniques du récit<br>vocabulaire précis et<br>sensations, ses<br>prmuler un avis personnel<br>e ceuvre ou d'une<br>sant à faire partager son<br>e ceuvre ou d'une<br>sant à faire partager son<br>e couvresation, une<br>recherche.<br>e des codes de la<br>en situation publique, des         | ><br>alider<br>0/2017                                                                                                    |                        |
| < (°) É<br>(°) É<br>Septe<br>Jour<br>mar.<br>jeu.         | 14/09 à 14h00                                                                                                    | e 38 - FRAN<br>e 38 - FRAN<br>I novembr<br>Durée Mat<br>1000 FRAN<br>1000 FRAN   | ins in the second second secon    | Période<br>janvier<br>eTravail<br>attendu<br>S>                                  | Cours<br>Cours                           | du 1     mars     mars     Conte     Conte     Conter     Contaissance     oral     Exploi d'un     étendu     Exploi d'un     étendu     Exploi d'un     étendu     Exploi d'un     étendu     conaissance     conversation     usages de la s                                                                                                    | Annuler Va<br>1/09/2017 au 22/11<br>avril mai<br>en de la séance<br>e histoire<br>e des techniques du récit<br>vocabulaire précis et<br>sensations, ses<br>prmuler un avis personnel<br>e ceuvre ou d'une<br>sant à faire partager son<br>e ceuvre ou d'une<br>sant à faire partager son<br>e couversation, une<br>recherche.<br>e des codes de la<br>en situation publique, des<br>politesse. | ><br>alider<br>0,2017                                                                                                    |                        |
| < (°) É<br>(°) É<br>Septe<br>Jour<br>mar.<br>jeu.<br>jeu. | Éléments déjà affe           ers de textes d           mbre   octobre           Date           12/09 à 13h00           14/09 à 06h00           14/09 à 14h00           15/09 à 13h30 | e 38 - FRANC<br>e 38 - FRANC<br>novembr<br>Durée Mat<br>1h00 FRAN<br>1h00 FRAN   | <pre>:AIS :AIS :AIS :AIS :AIS :AIS :AIS :AIS</pre>                                                                                                    | Période<br>janvier<br>e Travail<br>s>                                            | Cours<br>Cours                           | du      du     f     r     du     f     r     r     conter     conter un     connaissance     oral     Emploi d'un     étendu     Expriner ses :     sentiments, foi     à propos d'un     situation en vi     point de vu     Interagir ave     échange, un     situation de     connaissance     conversation     usages de la ;                                                                                                    | Annuler Va<br>1.09/2017 au 22/11<br>avril avril mai<br>enu de la séance<br>e histoire<br>e des techniques du récit<br>vocabulaire précis et<br>sensations, ses<br>rmuler un avis personnel<br>e œuvre ou d'une<br>sant à faire partager son<br>e ceuvre ou d'une<br>sant à faire partager son<br>e a des codes de la<br>en situation publique, des<br>politesse.                               | > alider  ,uin Eléments d programme                                                                                                    |                        |

# PARTAGE

#### Partager une progression Admin Prof

#### Onglet Cahier de textes > Progression > John Définition

Cliquez sur le bouton 🔤 et, dans la fenêtre qui s'affiche, double-cliquez :

- dans la colonne i pour ajouter la progression dans la bibliothèque des progressions : les autres professeurs peuvent la récupérer ; ils travaillent alors sur une copie et les modifications effectuées n'affectent pas la progression initiale ;
- dans la colonne nu pour la partager avec d'autres professeurs nommément : les professeurs désignés ont alors accès à une seule et même progression, qu'ils peuvent modifier.

| 👼 Edition des progressior | 15     | ×                              |
|---------------------------|--------|--------------------------------|
| Nom                       | Niveau | Matière 📑 📇 🔍                  |
| 🕀 Nouveau                 |        |                                |
| Equipe lettres 5e         | SEME   | FRANCAIS                       |
| Français 3e               | 3EME   | FRANCAIS 🗸                     |
| Latin 3e                  | 3EME   | LATIN 🗸 🗸                      |
|                           |        | Annuler Valider                |
|                           |        | 👼 Partager la progression avec |
|                           |        | Professeurs                    |
|                           |        | M. GALLET Benjamin             |
|                           |        | 📝 Mile GENET Mathilde          |
|                           |        | 📝 M. REBOUL Guillaume          |
|                           |        |                                |

#### Consulter une progression de la bibliothèque ADMIN PROF

Onglet Cahier de textes > Progression > IIN Bibliothèque

# **PROJET D'ACCOMPAGNEMENT**

#### ► Gérer les projets d'accompagnement

Onglet Ressources > Élèves > 📷 Dossiers élèves

- 1. Sélectionnez un élève et rendez-vous dans l'onglet *Identité*.
- 2. Cliquez sur le bouton 💉 de la rubrique Scolarité.
- 3. Dans la fenêtre qui s'affiche, rendez-vous dans l'onglet **Projet d'accompagnement** et cliquez sur la ligne de création pour en ajouter un.

Annuler

Valider

- 4. Dans la fenêtre qui s'affiche, double-cliquez sur le type de projet.
- 5. Vous pouvez ajouter un Motif, qui sera ou non confidentiel, attacher une pièce jointe et rendre le projet d'accompagnement consultable par l'équipe pédagogique di c⇒ Équipe pédagogique, p. 117).
- NOUVEAU Il est possible de saisir une date de début et une date de fin pour le projet d'accompagnement.

### Consulter le projet d'accompagnement Admin VS PROF

Prérequis Il faut que le projet ait été rendu consultable pour l'équipe pédagogique.

#### Onglet Ressources > Élèves > 📷 Dossiers élèves

Sélectionnez un élève et rendez-vous dans l'onglet **Identité** : le projet d'accompagnement figure en bas de la rubrique **Scolarité**.

| Année 2017/2018 - Année en cours     Scolarisé(e) du 01/09/2016 au 08/07/2017 <b>3A (3E)</b> Historique des changements     Groupes Historique des changements <b>3ITAGR.1</b> Groupes d'accompagnement personnalisé Historique des ch <b>3ACC SCGR.2</b> | Options : ANGLAIS LV1<br>ITALIEN LV2<br>angements                        |
|----------------------------------------------------------------------------------------------------|--------------------------------------------------------------------------|
| Année 2016/2017 - Année précédente<br>MEF :                                                                                                    |                                                                          |
| Régimes<br>EXTERNE LIBRE<br>Autorisation de sortie : Aux horaires habituels                                                                                                    | Attestations<br>Aucune Attestation                                       |
| Projet d'accompagnement<br>Un PAP est mis en place pour cet élève (Dyslexie) - Consultable<br>U                                                                                                    | <br>oar l'équipe pédagogique - à partir du 04/09/2017 jusqu'au 31/07/201 |

# PUNITION

# PARAMÉTRAGE

➤ Définir les punitions possibles ✓ADMIN

Prérequis Il faut être un utilisateur du groupe Administration.

#### Menu Paramètres > SANCTIONS > Punitions

- 1. Il existe par défaut 4 types de punitions non modifiables; utilisez la ligne de création pour en créez d'autres (sachant qu'à un même type de punition peuvent être associés des motifs différents).
- 2. Dans la fenêtre qui s'affiche, double-cliquez sur le genre de la punition : la fiche détaillée de la punition dépend de ce genre.
- 3. Double-cliquez dans la colonne **P** si la punition implique de devoir être programmée ; cela vous permettra de suivre sa réalisation.
- 4. Double-cliquez dans les colonnes associées pour associer une lettre type et/ou un SMS type, proposés par défaut lors de la saisie de la punition.
- 5. Cochez la colonne **AR** si les parents doivent accuser réception de ce type de punition depuis l'Espace Parents.

#### Autoriser un professeur / un personnel à donner des punitions ADMIN

Onglet Ressources > Professeurs / Personnels > & Profils d'autorisations

- 1. Dans la catégorie **Punitions et sanctions** (professeurs) ou **Punitions / Défauts de carnet** (personnel), cochez **Accéder aux punitions > Saisir**.
- 2. Cliquez sur le bouton pour préciser les types de punitions que les utilisateurs sont habilités à donner.

Autoriser un utilisateur administratif à donner des punitions vannum

Prérequis Il faut être connecté en SPR.

Menu Fichier > Administration des utilisateurs

- 1. Sélectionnez le groupe de l'utilisateur dans la liste à gauche.
- 2. Dans la rubrique Punitions / Sanctions, cochez Accéder aux punitions > Saisir.

#### **SAISIE DES PUNITIONS**

► Saisir une punition <a href="https://www.selfattion.com">ADMIN</a> <a href="https://www.selfattion.com"/www.selfattion.com"/www.selfattion.com"/www.selfattion.com"/www.selfattion.com"/www.selfattion.com</a>

Prérequis L'utilisateur est autorisé à donner des sanctions.

# ♥ Onglet Sanctions > Punitions > ⇒ Saisie

- 1. Sélectionnez l'élève dans la liste à gauche et cliquez sur la ligne de création.
- 2. Dans la fenêtre qui s'affiche, choisissez la punition ainsi que son motif.
- 3. Vous pouvez ensuite compléter les informations relatives à cette punition dans le volet à droite. Les champs sont fonction de la punition donnée.

| Maxime BO   | UET - Récap | itulatif des | punitio | ns           | Retenue de BOUET Maxime - 3A - EXTERNE LIBRE                                                                                                    |      |  |  |  |
|-------------|-------------|--------------|---------|--------------|----------------------------------------------------------------------------------------------------|------|--|--|--|
| Date        | Punition    | Motif        | E 督     | <u>୍ ଟ</u> ଚ | •Circonstances                                                                                                    |      |  |  |  |
| 🕀 Créer une | e punition  |              |         | ^            |                                                                                                    |      |  |  |  |
| 04/09/2017  | Retenue     | Dissipation  |         | - <b>*</b>   | Demandeur Date Heure                                                                                                    |      |  |  |  |
|             |             |              |         |              |                                                                                                    | s •  |  |  |  |
|             |             |              |         |              | Motifs                                                                                                    |      |  |  |  |
|             |             |              |         |              | Dissipation                                                                                                    |      |  |  |  |
|             |             |              |         |              | Détails des circonstances                                                                                                    |      |  |  |  |
|             |             |              |         |              | Maxime multiplie les imitations certes remarquables mais non sollicitées de Charlie <u>Chaplin</u><br>continue à déconcentrer ses camarades après plusieurs rappels à l'ordre | , et |  |  |  |
|             |             |              |         |              | Ű                                                                                                    |      |  |  |  |
|             |             |              |         |              | •Suite donnée                                                                                                    |      |  |  |  |
|             |             |              |         |              | Retenue de 1h00 -                                                                                                    |      |  |  |  |
|             |             |              |         |              | Travail à faire                                                                                                    |      |  |  |  |
|             |             |              |         |              | Essay (page 26 du manuel)                                                                                                    |      |  |  |  |
|             |             |              |         |              |                                                                                                    |      |  |  |  |
|             |             |              |         |              | Programmée le      O Une séance     O Plusieurs séances                                                                                                    |      |  |  |  |
|             |             |              |         |              | Date Heure                                                                                                    |      |  |  |  |
|             |             |              |         |              | 13/03/2018 🗐 17h00 🔻 🗆 Reportée                                                                                                    |      |  |  |  |
|             |             |              |         |              | Surveillant Durée Salle                                                                                                    |      |  |  |  |
|             |             |              |         |              | OLIVERA (Surveillant) 1h00 v Salle de retenue                                                                                                    |      |  |  |  |
|             |             |              |         |              | •Réalisation                                                                                                    |      |  |  |  |
|             |             |              |         |              | Réalisée le 11 Non réalisée                                                                                                    |      |  |  |  |
|             |             |              |         |              | Commentaire                                                                                                    |      |  |  |  |
|             |             |              |         |              |                                                                                                    |      |  |  |  |
|             |             |              |         |              |                                                                                                    |      |  |  |  |
|             |             |              |         |              | •Prévenir les responsables                                                                                                    |      |  |  |  |
|             |             |              |         |              | Publier la punition dans le récapitulatif de la vie scolaire sur l'Espace Parents                                                                                             |      |  |  |  |
|             |             |              |         |              | Lettre type : Retenue                                                                                                    |      |  |  |  |
|             |             |              |         |              | SMS type                                                                                                    |      |  |  |  |
|             |             |              |         |              | Diffuser l'information dans l'établissement                                                                                                    |      |  |  |  |
|             |             |              |         |              | Informer l'équipe pédagogique de l'élève et les CPE 🔢                                                                                                    |      |  |  |  |
|             |             |              |         |              | -                                                                                                    |      |  |  |  |

Saisir une punition depuis la feuille d'appel ADMIN PROF

Prérequis L'utilisateur est autorisé à donner des sanctions.

♥ Onglet Absences > Saisie > ≣<sup>\*</sup> Feuille d'appel

- 1. Sélectionnez le cours pendant lequel l'élève a reçu la punition.
- 2. Dans l'onglet Appel et suivi, double-cliquez dans la colonne Punitions.
- 3. Dans la fenêtre qui s'affiche, sélectionnez un motif et un type de punition. Si vous y êtes autorisé, vous pouvez également publier la punition sur l'Espace Parents

| ſ | Appel et suivi Appel |             |        |      |      |      |          |        |      |       |      |       |       |
|---|----------------------|-------------|--------|------|------|------|----------|--------|------|-------|------|-------|-------|
|   |                      | 28 élève(s) | Classe | Abse | nces | Reta | rds<br>S | Infirm | erie | Punit | ions | Exclu | sions |
|   | BERTHE Alexandre     |             | 3B     |      |      |      |          |        |      |       |      |       |       |
|   | BLANCHET Antoine     |             | 3B     |      |      |      |          |        |      |       |      |       |       |
|   | BONNET Adeline       |             | 3B     |      |      |      |          |        |      | ¢₽×   | 1    |       |       |
|   | BOUET Maxime         |             | ЗA     |      |      |      |          |        |      | 1     |      |       |       |

L'icône indique si la punition est une retenue 🏩 , 🖊 un devoir supplémentaire 🕼 ou un TIG 🛵 .

# SUIVI

#### Prévenir les parents d'une punition <a href="https://www.admin.com">ADMIN </a> <a href="https://www.admin.com">PROF</a>

♥ Onglet Sanctions > Punitions > ➡ Saisie

- 1. Sélectionnez un élève puis une punition.
- 2. Dans la rubrique Prévenir les responsables, vous pouvez :
  - cocher Publier la punition dans le récapitulatif de la vie scolaire sur l'Espace Parents ;
  - envoyer une lettre type par courrier ou e-mail en cliquant sur le bouton (⇔ Courrier, p. 83);
  - envoyer un SMS en cliquant sur le bouton 📋 (⇔ SMS, p. 271).

Voir aussi

- ⇒ Motifs d'incident, punition, sanction, p. 203
- $\Rightarrow$  Sanction, p. 261

Q

# QCM

# **P**RÉPARER UN QCM

# ► Créer un QCM ✓ ADMIN ✓ PROF

- ♥ Onglet QCM > Mes QCM > ➡ Saisie
  - 1. Sélectionnez le professeur dans le menu déroulant.
  - 2. Cliquez sur la ligne de création, saisissez un libellé et validez avec la touche [Entrée].
  - 3. Double-cliquez dans les colonnes **Matière** et **Niveau** pour préciser la matière et les élèves concernés.
  - 4. Sélectionnez le QCM et, dans la partie droite, dans l'onglet **Saisie des questions**, cliquez sur la ligne **Ajouter une question** autant de fois que nécessaire : PRONOTE vous propose à chaque fois de choisir le type de question souhaité :

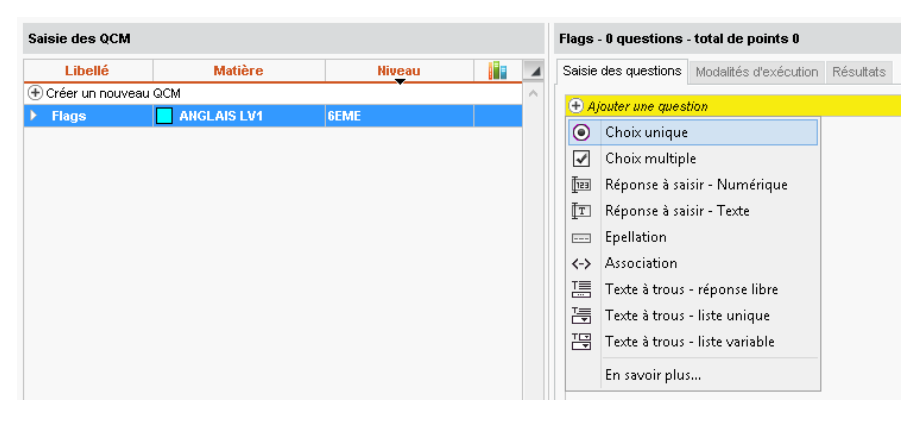

- **Choix unique** : saisissez une seule bonne réponse parmi les réponses proposées et cochez-la.
- Choix multiple: saisissez plusieurs bonnes réponses parmi les réponses proposées et cochez-les.
- **Réponse à saisir Numérique** : saisissez la réponse en chiffres arabes. La réponse de l'élève est prise en compte indépendamment des espaces et des séparateurs numériques (par exemple un point ou une virgule pour les décimales).
- **Réponse à saisir Texte** : saisissez toutes les réponses possibles en sachant que l'élève devra saisir avec exactitude l'une des réponses possibles. Une option permet de préciser si les majuscules et les accents doivent être pris en compte.
- Épellation : saisissez la réponse que l'élève devra épeler, chaque lettre étant remplacée par un trait. Une option permet de préciser si les majuscules et les accents doivent être pris en compte.
- Association : définissez les paires que l'élève devra reconstituer.
- Texte à trous réponse libre : saisissez un texte, puis indiquez les items qui seront remplacés par des trous. L'élève devra remplir chaque trou en saisissant avec exactitude l'item (accents, majuscules, etc., compris).

- **Texte à trous liste unique** : saisissez un texte, puis indiquez les items qui seront remplacés par des trous. PRONOTE constitue automatiquement une liste avec tous ces items, l'élève remplit chaque trou en choisissant un item dans la liste.
- Texte à trous liste variable : saisissez un texte, puis indiquez les items qui seront remplacés par des trous en précisant chaque fois les items proposés à l'élève pour remplir ce trou.
- 5. Pour chaque question, saisissez :
  - le nombre de point que vaut la question (champ Barème),
  - l'intitulé et l'énoncé de la question,
  - les réponses possibles, si la forme de la question s'y prête.

|                 | 👼 Edition                 | d'une question "Choi                                        | x unique"                                          |                      |                        | ×                     |  |  |  |  |
|-----------------|---------------------------|-------------------------------------------------------------|----------------------------------------------------|----------------------|------------------------|-----------------------|--|--|--|--|
|                 | ntitulé <mark>Tick</mark> | the right answer                                            |                                                    |                      |                        | Barème <mark>1</mark> |  |  |  |  |
|                 | Enoncé                    |                                                             |                                                    |                      |                        |                       |  |  |  |  |
|                 | BZ                        | Ū ≣≣≣≣                                                      | Arial • 13px                                       | • <u>A</u> • 💆       | ×₁ ײ Ω ⋮Ξ ⋮Ξ           |                       |  |  |  |  |
|                 | Which o                   | of the following flags i                                    | s that of Wales?                                   |                      |                        |                       |  |  |  |  |
|                 | Réponses ;                | proposées<br>e devra cocher la bonne<br>éponses proposées [ | réponse parmi les réponses<br>Sans mise en forme 💌 | proposées<br>Image 💌 | Commentaire facultatif | 1                     |  |  |  |  |
| Cochoz la bonno | + Propos                  | ser une réponse                                             |                                                    |                      |                        | ^                     |  |  |  |  |
| réponse.        | A                         |                                                             |                                                    | -                    |                        |                       |  |  |  |  |
|                 | ► 🗸                       |                                                             |                                                    | <b>**</b>            |                        |                       |  |  |  |  |
|                 | 4 <                       |                                                             |                                                    | $\mathbf{X}$         |                        | >                     |  |  |  |  |
|                 |                           |                                                             |                                                    |                      | Simuler Annuler        | Valider               |  |  |  |  |

Remarque : vous pouvez ajouter à l'énoncé un fichier audio au format .mp3 4, une image 📰 ou une adresse de site web 🌏 .

#### Définir les modalités d'exécution ADMIN PROF

#### ♥ Onglet QCM > Mes QCM > ➡ Saisie

Sélectionnez le QCM, puis dans la partie droite, allez dans l'onglet **Modalités d'exécution** et indiquez :

- si et quand le corrigé doit être proposé à l'élève ;
- combien de questions doivent être posées et dans quel ordre ;
- si le temps doit être limité;
- si vous acceptez les bonnes réponses incomplètes du moment qu'aucune réponse fausse n'est donnée simultanément ;
- si vous permettez à l'élève de se prononcer sur le niveau de difficulté ressenti.

#### Simuler la vision de l'élève ADMIN PROF

#### ♥ Onglet QCM > Mes QCM > ➡ Saisie

Sélectionnez un QCM, faites un clic droit et choisissez **Simuler la vision élève**. Un bouton **Simuler** est également présent dans la fenêtre d'édition des questions, pour visualiser directement la question concernée.

| 👼 Flags                                        |   | □ ×    |
|------------------------------------------------|---|--------|
|                                                |   |        |
| Question 1 : Tick the right answer 1 Point     |   |        |
| Which of the following flags is that of Wales? |   |        |
|                                                |   |        |
| о в                                            | > | →      |
| ¢                                              |   |        |
| Valider                                        |   |        |
|                                                |   | Fermer |

# **MODIFIER UN QCM**

# Dupliquer un QCM ADMIN PROF

#### ♥ Onglet QCM > Mes QCM > ⇒ Saisie

Sélectionnez un QCM, faites un clic droit et choisissez **Dupliquer un QCM** : le QCM est copié avec toutes les questions associées.

#### Dupliquer une question <a href="https://www.admin.com">ADMIN </a>

- ♥ Onglet QCM > Mes QCM > 🦤 Saisie
  - 1. Sélectionnez le QCM, puis la question à droite dans l'onglet Saisie des questions.
  - 2. Faites un clic droit et choisissez Dupliquer la sélection.
- ► Modifier une question <a href="https://www.admin.com">ADMIN</a> <a href="https://www.admin.com">PROF</a>

#### ♥ Onglet QCM > Mes QCM > ⇒ Saisie

Sélectionnez le QCM, puis dans la partie droite, dans l'onglet **Saisie des questions**, double-cliquez sur la question à modifier pour ouvrir la fenêtre d'édition.

#### ► Supprimer un QCM ✓ ADMIN ✓ PROF

♥ Onglet QCM > Mes QCM > ⇒ Saisie

Sélectionnez le QCM, faites un clic droit et choisissez Supprimer.

# Supprimer une question <a href="https://www.supprimer.com">ADMIN <> href="https://www.supprimer.com">PROF</a>

#### ♥ Onglet QCM > Mes QCM > ➡ Saisie

- 1. Sélectionnez le QCM, puis la question à droite dans l'onglet **Saisie des questions**.
- 2. Faites un clic droit et choisissez Retirer la question du QCM.

# UTILISER LA BIBLIOTHÈQUE DE QCM

Les professeurs peuvent mettre leurs QCM à disposition de leurs collègues de manière à constituer une bibliothèque de QCM réutilisables.

### Partager un QCM en le mettant à disposition dans la bibliothèque ADMIN PROF Q Onglet QCM > Mes QCM > Saisie

Sur la ligne du QCM, double-cliquez dans la colonne **a** pour mettre le QCM à disposition dans la bibliothèque des QCM.

#### Récupérer un QCM depuis la bibliothèque ADMIN PROF

♥ Onglet QCM > Bibliothèque de l'établissement / Bibliothèque Nathan > ⅢN Bibliothèque Faites un clic droit sur un QCM et choisissez Copier dans "Mes QCM".

### **DONNER LE QCM AUX ÉLÈVES**

#### Donner le QCM comme un devoir noté ADMIN PROF

♥ Onglet QCM > Mes QCM > ➡ Saisie

Faites un clic droit sur le QCM et choisissez **Associer le QCM à un nouveau devoir**. Remarque : vous pouvez également associer un QCM à un devoir depuis la fenêtre de création du devoir dans l'onglet **Notes > Saisie des notes > Saisie** (⇔ **Devoir**, p. 91).

#### > Donner le QCM comme un travail à faire à la maison Admin PROF

Un QCM donné comme travail à faire à la maison n'est pas noté ou bien, s'il l'est, sa note est indicative et ne compte pas dans la moyenne.

#### ♥ Onglet QCM > Mes QCM > ⇒ Saisie

- 1. Faites un clic droit sur le QCM et choisissez Associer le QCM à un cahier de textes.
- 2. Dans la fenêtre qui s'affiche, sélectionnez le cours pour lequel le QCM doit être fait et indiquez s'il est donné :
  - En tant que contenu (pour réviser) : le QCM ne sera pas noté et les élèves peuvent le refaire autant de fois qu'ils le souhaitent ;
  - En tant que travail personnel à effectuer : les élèves doivent avoir fait le QCM avant la date que vous indiquez. Vous pouvez consulter leurs résultats.

### Onglet Cahier de textes > Saisie > 🧕 Par professeur

- 1. Sélectionnez le cours pendant lequel le QCM doit être donné, puis dans la partie droite, cliquez sur **Ajouter un travail à faire** et choisissez **QCM**.
- 2. Dans la fenêtre qui s'affiche, en fonction de la matière et du niveau, sélectionnez le QCM, puis validez.

# **CONSULTER LES RÉSULTATS**

# Voir les résultats d'un QCM

Prérequis Le QCM a été donné comme devoir noté ou comme travail personnel à effectuer (les résultats ne sont pas visibles si le QCM a été donné comme contenu de révision).

#### ♥ Onglet QCM > Mes QCM > ➡ Saisie

- 1. Sélectionnez un QCM, puis dans la partie droite, rendez-vous dans l'onglet **Résultats** pour consulter le tableau récapitulatif.
- 2. Pour voir le détail des réponses, sélectionnez un élève, faites un clic droit et choisissez **Voir la copie de l'élève**.

#### Organiser le rattrapage d'un QCM vadmin vprof

#### ♥ Onglet QCM > Mes QCM > ➡ Saisie

- Sélectionnez un QCM, puis dans la partie droite, rendez-vous dans l'onglet Résultats.
- Sélectionnez les élèves concernés par le rattrapage, faites un clic droit et choisissez *Permettre aux élèves sélectionnés de refaire le devoir* (noté) ou *Redonner le travail à faire aux élèves sélectionnés* (devoir non noté ou note qui ne compte pas dans la moyenne).

### **D'UNE ANNÉE SUR L'AUTRE**

#### Récupérer tous les QCM d'une année sur l'autre

⇒ Récupérer les données d'une autre base PRONOTE, p. 246

#### Récupérer ses QCM d'une année sur l'autre PROF

Depuis la base qui contient les QCM

Lancez la commande Fichier > IMPORTS / EXPORTS > Export et récupération de données > Sauvegarder mes QCM, progressions et appréciations dans un fichier : PRONOTE génère un fichier NomDuProfesseur\_AnneeScolaire\_RessourcesPedagogiques.zip.

• Depuis la base dans laquelle vous souhaitez récupérer les QCM

Lancez la commande Fichier > IMPORTS / EXPORTS > Export et récupération de données > Récupérer mes QCM, progressions et appréciations depuis une sauvegarde, désignez le fichier .zip et cochez QCM.

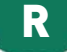

# **RACCOURCIS CLAVIER**

# > Utiliser les raccourcis clavier

Maintenez la touche **[Ctrl]** enfoncée et tapez la lettre correspondant au raccourci de votre choix.

| Ctrl + A | Pour sélectionner toutes les données de la liste.                                                                                      |  |  |  |  |  |  |  |
|----------|----------------------------------------------------------------------------------------------------|--|--|--|--|--|--|--|
| Ctrl + C | Pour copier une donnée.                                                                                                    |  |  |  |  |  |  |  |
| Ctrl + O | Pour ouvrir une base.                                                                                                    |  |  |  |  |  |  |  |
| Ctrl + P | NOUVEAU Pour lancer une impression.                                                                                                    |  |  |  |  |  |  |  |
| Ctrl + Q | Pour quitter l'application.                                                                                                    |  |  |  |  |  |  |  |
| Ctrl + S | NOUVEAU Pour enregistrer (en mode Usage exclusif).                                                                                     |  |  |  |  |  |  |  |
| Ctrl + T | Pour retrouver toutes les données d'une liste après une extraction.                                                                    |  |  |  |  |  |  |  |
| Ctrl + V | Pour coller une donnée.                                                                                                    |  |  |  |  |  |  |  |
| Ctrl + X | Pour extraire la sélection, c'est-à-dire afficher uniquement les données sélectionnées dans la liste (⇔ Extraire des données, p. 135). |  |  |  |  |  |  |  |

# **RANG DE L'ÉLÈVE**

- > Afficher le rang de l'élève sur le bulletin ZADMIN
   ♀ Onglet Bulletins > Maquettes > Z Définition
   Dans l'onglet Corps, encadré Détail des moyennes, cochez le rang de l'élève.
- > Afficher le classement sur les tableaux de notes ADMIN PROF
  - ♥ Onglet Notes > Saisie des notes > ➡y Saisie
    - 1. Cliquez sur le bouton 🚭 en haut à droite.

 Dans la fenêtre qui s'affiche, cochez Afficher le classement de l'élève : PRONOTE ajouter une colonne Rang, automatiquement renseignée.

| Trimestre 1       | -    | FRANCAL | 5 - 3B - C | UPAS N | larion - | Notes | 1 <del>.]</del> 2 | R        |
|-------------------|------|---------|------------|--------|----------|-------|-------------------|----------|
| Créer un devoir   | 1    |         | 26/10      | 23/10  | 19/10    | 02/10 | 21/09             |          |
| 27 élèves         | Rang | Moyen   | 2          | 1      | 1 - /10  | 2     | 1                 | ŋ        |
| UGUET Clara       | 1    | 16,18   | 18,00      | N.Not  | 9,00     | 14,00 | 16,00             | $\wedge$ |
| ATHIS Hugo        | 2    | 16,15   | 20,00      | 13,00  | 9,00     | 16,00 | 11,00             |          |
| HABE liyes        | 3    | 16,00   | 14,00      | Disp   | 7,00     | 17,00 | 19,00             |          |
| BLANCHET Antoine  | 4    | 15,85   | 17,00      | 16,00  | 8,00     | 15,00 | 15,00             |          |
| HOPIN Elisa       | 5    | 15,54   | 15,00      | 17,00  | 6,00     | 18,00 | 12,00             |          |
| RANGE Sabrina     | 6    | 15,23   | 16,00      | 15,00  | 10,00    | 12,00 | 18,00             |          |
| ERNANDEZ Juliette | 7    | 15,08   | 15,00      | 14,00  | 10,00    | 12,00 | 20,00             |          |
| ERRES Adeline     | 8    | 14,67   | Abs        | 12,00  | 9,00     | 14,00 | 17,00             |          |
| CHMITT Romain     | 9    | 14,44   | Abs        | 17,00  | 10,00    | 12,00 | 14,00             |          |
| EREZ Alison       | 10   | 14,00   | 13,00      | 17,00  | 7,00     | 15,00 | 11,00             |          |
| MBERT Vincent     | 11   | 13,85   | 12,00      | 14,00  | 8,00     | 15,00 | 14,00             |          |

D'un clic sur **Rang**, vous pouvez classer les élèves selon leurs résultats.

# **RÉCUPÉRER LES DONNÉES D'UNE AUTRE BASE PRONOTE**

### Générer le fichier de préparation de rentrée ADMIN

Prérequis Il faut être un utilisateur du groupe Administration.

Le fichier de préparation de rentrée, à générer en fin d'année, contient toutes les données que vous pouvez avoir besoin de récupérer l'année suivante. En version hébergée, un fichier de préparation de rentrée est créé automatiquement début juillet.

#### **9** Menu Fichier > Préparer l'année suivante

Après le passage en mode exclusif, une fenêtre s'ouvre : désignez le dossier dans lequel doit être enregistré le fichier de préparation de rentrée et cliquez sur **Enregistrer**. PRONOTE génère un fichier **Nom-de-la-base\_PreparerLAnneSuivante.zip**.

VERSION HÉBERGÉE Un fichier de préparation de rentrée est généré automatiquement début juillet mais vous pouvez le générer à la date de votre choix depuis la console d'hébergement a dans le volet Serveur = en cliquant sur le bouton Préparer l'année suivante.

#### Récupérer des données d'une autre base PRONOTE ZADMIN

**Prérequis** Il faut être un utilisateur du groupe **Administration**. Un fichier de préparation doit également avoir été généré depuis la base dont vous souhaitez récupérer les données (voir ci-avant).

#### ♥ Menu Fichier > IMPORTS / EXPORTS > PRONOTE > Récupérer les données d'une base PRONOTE

 Dans la fenêtre qui s'affiche, sélectionnez Choisir un fichier de préparation de rentrée généré en local et cliquez sur le bouton pour désigner le fichier.
 VERSION HÉBERGÉE Choisissez simplement la base de l'année précédente. 2. Dans la nouvelle fenêtre qui s'affiche, cochez les éléments à récupérer et validez.

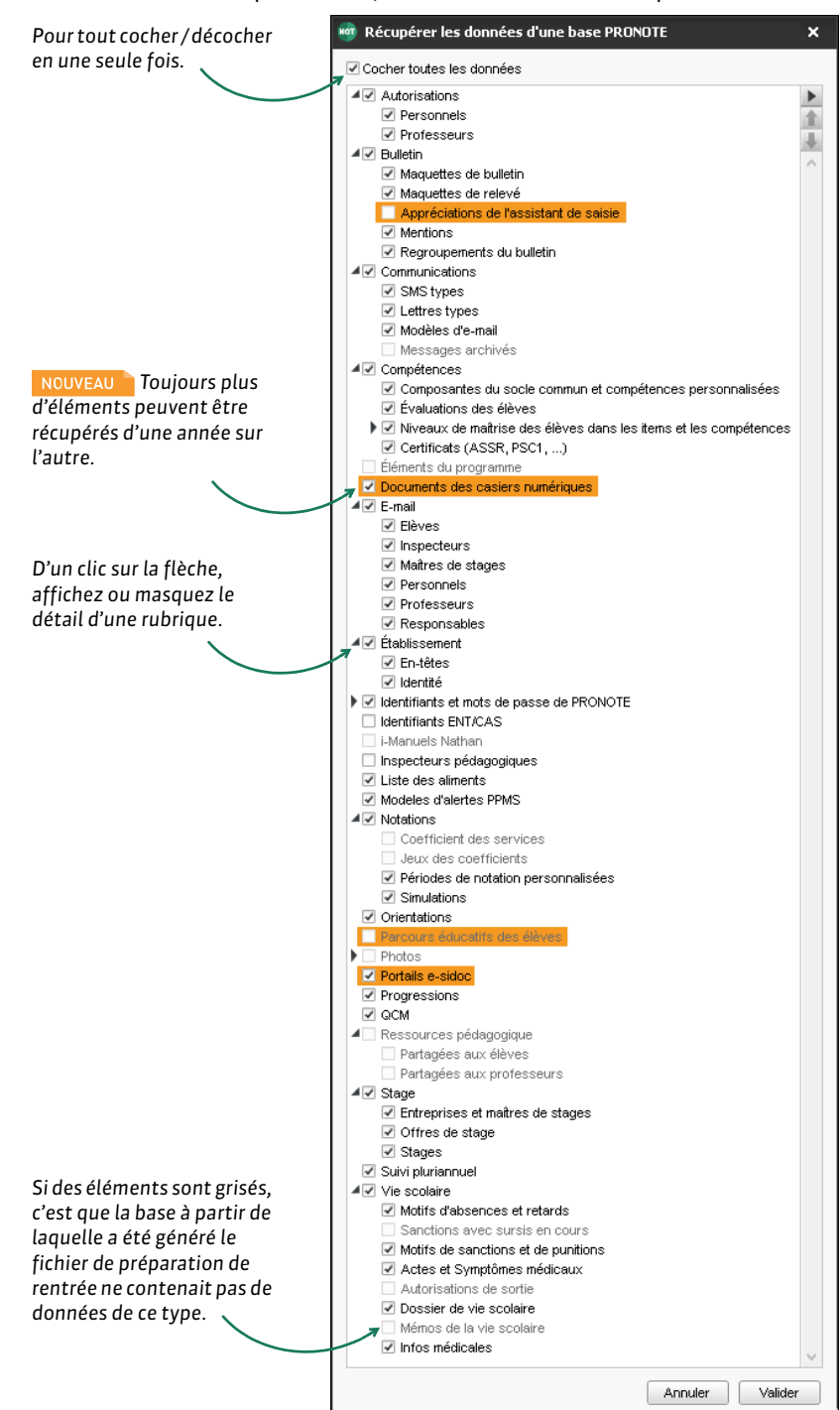

Remarque : les utilisateurs du mode administratif se récupèrent à part, via Fichier > Administration des utilisateurs (⇔ Personnels, p. 217).

#### ▶ Récupérer des élèves d'une base A dans une base B ZADMIN

Prérequis Il faut être un utilisateur du groupe Administration.

- ♥ Depuis la base A, onglet **Ressources > Élèves > ≣ Liste** 
  - 1. Sélectionnez les élèves concernés dans la liste.
  - 2. Lancez la commande Fichier > IMPORTS / EXPORTS > PRONOTE > Exporter dans un fichier les données des élèves sélectionnés.
  - 3. Dans la fenêtre qui s'ouvre, cochez les données à prendre en compte.

| 🗠 Exporter dans un fichier les données des élèves sélectionnés 🛛 🗙 |  |  |  |  |  |  |  |
|--------------------------------------------------------------------|--|--|--|--|--|--|--|
| Données à envoyer                                                  |  |  |  |  |  |  |  |
| ✓ Identité et responsables                                         |  |  |  |  |  |  |  |
| Informations médicales (vaccinations, allergies)                   |  |  |  |  |  |  |  |
| Compétences validées dans le socle commun                          |  |  |  |  |  |  |  |
| ✓ Suivi pluriannuel des moyennes                                   |  |  |  |  |  |  |  |
| Fermer Exporter                                                    |  |  |  |  |  |  |  |

- 4. Cliquez sur **Exporter** et sélectionnez le dossier où enregistrer le fichier .xml généré.
- Depuis la base B
  - 5. Lancez la commande Fichier > IMPORTS / EXPORTS > PRONOTE > Importer les élèves envoyés par un autre établissement.
  - 6. Dans la fenêtre qui s'ouvre, désignez le fichier généré depuis la première base et validez.

# REDOUBLANT

#### ► Indiquer qu'un élève est redoublant ADMIN

- Onglet Ressources > Élèves > im Dossiers élèves
  - 1. Sélectionnez l'élève dans la liste à gauche.
  - 2. Rendez-vous dans l'onglet **Identité** et cliquez sur le bouton 💉 de la rubrique **Scolarité**.
  - 3. Dans la fenêtre qui s'affiche, cliquez sur l'onglet Année en cours, puis cochez Redoublant.
- Faire figurer la mention Redoublant sur le bulletin Admin

Prérequis Les élèves redoublants ont été signalés comme tels dans leur fiche identité.

- Onglet Bulletins > Maquettes > 2 Définition
- ♀ Onglet Compétences > Bulletins > ₩ Paramétrage des maquettes Dans l'onglet En-tête, encadré En-tête élève, cochez Redoublant (⇔ Bulletin, p. 46).

# **RÉGIME ALIMENTAIRE**

Le régime alimentaire d'un élève s'affiche dans la rubrique **Scolarité** de l'onglet **Identité** de son dossier, ainsi que sur l'affichage **Absences > Demi-pension > Décompte des repas** à préparer.

### Saisir le régime alimentaire d'un élève ADMIN

Prérequis Le régime de l'élève doit inclure le repas du midi et/ou du soir (⇔ Demipension, p. 87).

# ♥ Onglet Ressources > Élèves > 📷 Dossiers élèves

- 1. Sélectionnez l'élève dans la liste à gauche.
- 2. Cliquez sur le bouton 🖋 de la rubrique **Scolarité** pour éditer la fiche.
- 3. Allez dans l'onglet **Régimes** et double-cliquez dans le champ **Alimentation**.
- 4. Dans la fenêtre qui s'affiche, cochez le régime alimentaire ou utilisez la ligne **Nouveau** pour en créer un.

### Autoriser les parents à saisir le régime alimentaire depuis leur Espace ZADMIN

- ♥ Onglet Communication > PRONOTE.net > ≡
  - 1. Sélectionnez **Espace Parents** dans le menu déroulant.
  - 2. Dans l'arborescence de l'Espace, cliquez sur la rubrique Informations personnelles > Compte enfant.

| 3. À droite, cochez Autoriser la | a modification des | régimes alimentaires. |
|----------------------------------|--------------------|-----------------------|
|----------------------------------|--------------------|-----------------------|

|                                        | CHOPIN                                                                                                  | Elisa (3B)                                                                             | Informations<br>personnelles                                                                                                    | Cahier<br>de textes | Notes | Compétence                                                                                                    | s Résultats | Vie<br>scolaire | Rencontres<br>Parents/Profs |  |
|----------------------------------------|----------------------------------------------------------------------------------------------------|----------------------------------------------------------------------------------------|----------------------------------------------------------------------------------------------------|---------------------|-------|----------------------------------------------------------------------------------------------------|-------------|-----------------|-----------------------------|--|
| Corr                                   | npte Co                                                                                                 | mpte enfant                                                                            | Documents à                                                                                                    | à télécharge        | r     |                                                                                                    |             |                 |                             |  |
| Les données personnelles de mon enfant |                                                                                                    |                                                                                        |                                                                                                    |                     |       |                                                                                                    |             |                 |                             |  |
| Infos du compte                        |                                                                                                    | Votre enfant pe<br>connecté à l'Es<br>Si votre enfant<br>Identifiant :<br>Mot de passe | Votre enfant peut personnaliser son<br>connecté à l'Espace Elèves de l'état<br>Si votre enfant oublie son mot de pa<br>Identifiant : CHOPIN<br>Mot de passe : |                     |       | not de passe à partir de l'onglet "Mon compte" lorsqu'il est<br>Saisie des "Alimentations"<br>Casher<br>Halâl<br>Végétalien |             |                 |                             |  |
| Régimes Alimentation                   |                                                                                                    |                                                                                        |                                                                                                    |                     |       |                                                                                                    |             | Fermer          |                             |  |
|                                        | Depuis leur Espace, les parents<br>peuvent choisir un régime parmi les<br>régimes préalablement définis |                                                                                        |                                                                                                    |                     |       |                                                                                                    |             |                 |                             |  |

Voir aussi

⇒ Allergie, p. 26

# RELAIS

En version Réseau non hébergée, le Relais est une application qui permet au Client d'accéder au Serveur sans accéder directement à la machine abritant le Serveur (mesure de sécurité si les utilisateurs installent le Client hors du réseau de l'établissement).

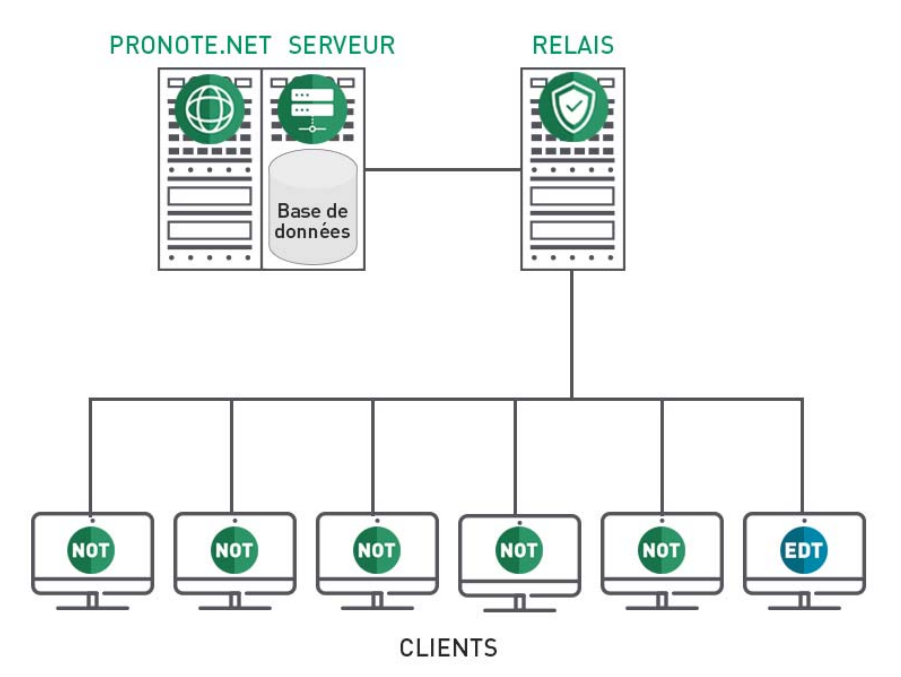

#### Installer le Relais

Téléchargez l'application sur le site Internet d'Index Éducation, www.indexeducation.com, depuis la page PRONOTE > Téléchargements > Dernière mise à jour. Suivez les étapes de l'assistant d'installation.

### Connecter le Relais au Serveur

Prérequis Le Serveur doit être en service.

♥ Relais (③) > Volet Choix du serveur

- 1. Reportez l'Adresse IP et le Port TCP du Serveur ; ces informations figurent dans le volet Paramètres de publication du Serveur.
- 2. Cliquez sur le bouton Se connecter.

# Mettre le Relais en service

🕈 Relais 🎯

Cliquez sur le bouton Mettre en service.

Voir aussi

- ⇒ Configuration conseillée, p. 78
- ⇒ Sécurité, p. 264

# **RELEVÉ DE NOTES**

Le relevé rassemble automatiquement les notes saisies via les devoirs (⇔ Devoir, p. 91), avec ou sans appréciations. Il peut être publié sur les Espaces en ligne et imprimé.

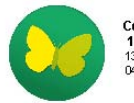

Collège Index Éducation 12 rue du moulin 13013 Marseille 04 96 96 96 96

Année scolaire : 2017/2018 3B (27 élèves) Relevé du 1er Trimestre BILLAUD Amelia Née le 30/01/2002

Mme Genevieve BILLAUD 12 rue du moulin 13013 Marseille

| Matières                       | Devoirs<br>/20              |                           |                             |                        |            |  |  |  |
|--------------------------------|-----------------------------|---------------------------|-----------------------------|------------------------|------------|--|--|--|
| ALLEMAND LV2<br>Mme ZIMMERMANN | Verbes irréguliers<br>16,00 | 14,00                     | 11,00                       |                        |            |  |  |  |
| ANGLAIS LV1<br>Mme BROWN       | 15,00                       | Interro orale<br>12,00    |                             |                        |            |  |  |  |
| ARTS PLASTIQUES<br>Mme MONIER  | 17,00                       |                           |                             |                        |            |  |  |  |
| EPS<br>M. PUJOL                | Tennis de table<br>12,00    |                           |                             |                        |            |  |  |  |
| FRANCAIS<br>Mme DUPAS          | 14,00                       | Coef. 2,00<br>11,00       | Interro orale<br>8,00 /10   | Devoir maison<br>18,00 | Coef. 2,00 |  |  |  |
| HISTOIRE-GEO<br>Mme MOREAU     | Interro dates<br>15,00      | DS<br>Coef. 2,00<br>12,00 | TP frise chronolo.<br>15,00 |                        |            |  |  |  |
| MATHS<br>M. DALIAOUI           | Devoir maison<br>16,00      | 11,00                     | DS<br>Coef. 2,00<br>14,00   |                        |            |  |  |  |

Aucune absence - Aucun retard

# **AUTORISATIONS**

# Permettre aux professeurs principaux de gérer les relevés de notes ZADMIN

#### ♥ Onglet Ressources > Professeurs > № Profils d'autorisations

Dans la catégorie **Relevés de notes**, cochez **Voir**, **Modifier la maquette du relevé** et **Imprimer**. Ces deux dernières options sont réservées aux professeurs principaux ( $\Rightarrow$  **Professeur principal**, **p. 229**) et sont relatives aux classes dont ils ont la charge. Ainsi, un professeur peut modifier uniquement la maquette de relevé affectée à sa classe.

# **PRÉPARATION DES RELEVÉS**

#### Définir les matières affichées et leur ordre ADMIN

PRONOTE reprend sur les bulletins tous les services actifs de la classe (⇔ Service de notation, p. 266). Depuis l'écran dédié à l'impression, vous pourrez choisir de ne pas imprimer les services qui ne comportent pas de note ou d'appréciation.

L'ordre des matières et leurs éventuels regroupements sous des libellés communs sont les mêmes que pour le bulletin et se définissent dans l'onglet **Bulletins >** Maquettes > Personnalisation des matières par classe (
Bulletin, p. 46).

#### > Définir la maquette du relevé de notes VADMIN VPROF

#### Onglet Notes > Relevé de notes > 📝 Définition

- 1. Sélectionnez une maquette dans la liste à gauche. Au besoin, créez-en une nouvelle.
- 2. Dans les onglets à droite, cochez les éléments à faire figurer sur les relevés de notes et vérifiez le résultat sur l'aperçu.

#### Affecter une maquette de relevé de notes à une classe Admini

#### Onglet Notes > Relevé de notes > 📰 Consultation et saisie des appréciations

- 1. Sélectionnez les classes auxquelles vous souhaitez affectez la même maquette, faites un clic droit et choisissez **Modifier > Maquette du relevé de notes**.
- 2. Dans la fenêtre qui s'affiche, double-cliquez sur la maquette à affecter.

# **SAISIE DES APPRÉCIATIONS**

#### Saisir les appréciations Admin PROF

Prérequis L'option Appréciation des services a été cochée dans la maquette du relevé.

Onglet Notes > Relevé de notes > To Saisie des appréciations des professeurs par matière

Sélectionnez la classe, le service et la période voulue pour saisir les appréciations (⇔ Appréciations, p. 29).

# **DIFFUSION DES RELEVÉS**

#### Imprimer les relevés de notes ADMIN PROF

#### Onglet Notes > Relevé de notes > 🖶 Impression

- 1. Sélectionnez une ou plusieurs classes dans la liste à gauche.
- 2. Sélectionnez la période à prendre en compte dans le menu déroulant en haut à droite et indiquez en-dessous les services à imprimer.
- 3. Cliquez sur le bouton 😝 dans la barre d'outils.
- 4. Dans la fenêtre qui s'affiche, sélectionnez les destinataires et le type de sortie, ajoutez éventuellement d'autres périodes que celle qui est sélectionnée.
- 5. Utilisez les onglets pour mettre en forme le relevé.
- 6. Vérifiez le résultat vie l'Aperçu et cliquez sur Imprimer.

#### Publier les relevés de notes sur les Espaces Admin

#### ♥ Onglet Communication > PRONOTE.net > ≡

- 1. Sélectionnez Espace Parents ou Espace Élèves dans le menu déroulant.
- 2. Dans l'arborescence, cliquez sur Notes > Relevé de notes.
- 3. Sélectionnez Relevé de notes et, à droite, cochez les classes pour lesquelles vous souhaitez publier les relevés (utilisez la case au niveau de la date pour cocher toutes les classes d'un coup).
- 4. Définissez la date de publication des relevés en cliquant sur le crayon de la période concernée.
## REMPLAÇANT

#### Créer le remplaçant ADMIN

S'il n'existe pas déjà dans la base, créez le remplaçant comme vous créez n'importe quel professeur (⇔ Professeur, p. 227).

#### **REMPLACEMENT PONCTUEL**

#### Trouver un remplaçant pour un cours ponctuel

Le remplacement se fait depuis EDT dans l'onglet Absences et gestion par semaine.

#### **REMPLACEMENT DE LONGUE DURÉE**

#### Permettre au remplaçant de noter ADMIN

Il faut ajouter le professeur remplaçant comme co-enseignant dans les services du professeur absent.

#### ♥ Onglet Ressources > Professeurs > 🐺 Services

Sélectionnez les services, faites un clic droit et choisissez **Modifier les services** sélectionnés > Ajouter un co-enseignant.

#### Permettre au remplaçant de saisir le cahier de textes et de faire l'appel

Depuis EDT, ajoutez le remplaçant aux cours qu'il assure, et signalez ces cours comme cours de co-enseignement (depuis la liste des cours, double-cliquez dans la colonne **Co.**).

## **RESSOURCES PÉDAGOGIQUES**

L'onglet **Cahier de textes > Ressources pédagogiques** permet aux professeurs de retrouver les pièces jointes attachées aux cahiers de textes, les travaux rendus via l'Espace Élèves et les corrigés, ainsi que de partager d'autres ressources avec les élèves. Un affichage dédié leur permet de consulter les ressources partagées par leurs collègues.

#### Modifier la taille maximum des fichiers ADMIN

#### Onglet Ressources > Professeurs > R Profils d'autorisations

Dans la catégorie **Cahier de textes**, saisissez le nombre de Mo devant la **Taille maximum autorisée de chaque pièce jointe**.

#### Consulter les ressources pédagogiques partagées avec les élèves ADMIN PROF

Onglet Cahier de textes > Ressources pédagogiques > 2 Ressources pour les élèves
 Sélectionnez une classe pour afficher toutes les ressources mises à disposition :

- Ies documents joints au cahier de textes ou directement ajoutés aux ressources pédagogiques (⇔ Pièce jointe, p. 223),
- Ies liens de sites web ajoutés au cahier de textes ou directement ajoutés aux ressources pédagogiques,
- ✓ les corrigés joints aux devoirs et aux évaluations de compétences (⇔ Corrigé d'un devoir ou d'une évaluation, p. 82),

- ■ les travaux rendus par les élèves lorsque vous avez demandé une remise via les Espaces (⇔ Cahier de textes, p. 54),

| Vous pouvez filtrer la liste<br>par type de ressource.     |                             |                |            |   |
|------------------------------------------------------------|-----------------------------|----------------|------------|---|
|                                                            |                             | $\mathbf{i}$   |            |   |
| Ressources pédagogiques disponibles en 3B                  |                             |                |            |   |
| 🕝 👩 Documents joints 🛛 🌏 Sites Web 🖉 🤮 G                   | QCM 🔽 🎻 Corrigés 🛛          | Travaux rendu: | 5          |   |
| Document                                                   | Commentaire                 | Public         | Déposé le  | Q |
| Ajouter une ressource pédagogique                          |                             |                |            |   |
| ANGLAIS LV1 (2)                                            |                             |                |            | 5 |
| 0 podcast-1.mp3                                            |                             | 3B             | 06/10/2017 |   |
| https://www.audio-lingua.eu/                               | Enregistrements audio avec  | 3B             | 30/06/2017 |   |
| ▲FRANCAIS (3)                                              |                             |                |            |   |
| Discours-rapportes.pdf                                     |                             | 3B             | 22/09/2017 |   |
| Presentation-brevet.doc                                    |                             | 3B             | 07/09/2017 |   |
| Corrige-DS-grammaire-n1-3eme.docx                          |                             | 3B             | 20/10/2017 |   |
| ▲HISTOIRE-GEO (3)                                          |                             |                |            |   |
| Frise-chronologique-premiere-guerre-mondiale.pdf           | Méthodologie frise chronolo | 3B             | 02/10/2017 |   |
| http://eduscol.education.fr/histoire-geographie/actualites | Exemple de sujet de brevet  | 3B             | 30/06/2017 |   |
| 🔄 Révisions VWM 🕴 🏌                                        | Révisions VWVI              | 3B             | 02/10/2017 |   |
| AMATHS (1)                                                 |                             |                |            |   |
| Exercices nº 6 et 7 p. 42 (3 copies numériques / 27)       |                             | 3B             | 20/10/2017 |   |
|                                                            |                             |                |            |   |
|                                                            | $\backslash$                |                |            |   |

Les ressources ajoutées depuis cet affichage s'affichent en blanc ; celles ajoutées depuis le cahier de textes sont grisées.

Mettre des ressources pédagogiques en ligne (sans lien avec le cahier de textes) ADMIN PROF

- 🛿 Onglet Cahier de textes > Ressources pédagogiques > 👌 Ressources pour les élèves
  - 1. Sélectionnez la ou les classes avec lesquelles vous souhaitez partager une ressource.
  - 2. Cliquez sur la ligne d'ajout et sélectionnez Ajouter un document / un site Web.
  - 3. Dans la fenêtre qui s'affiche, double-cliquez sur le document à partager.
  - 4. Vous pouvez modifier le titre dans la colonne **Document** et ajouter un **Commentaire**.

Remarque : si vous n'avez pas sélectionné toutes les classes avec lesquelles vous souhaitez partager une ressource, vous pouvez a posteriori **Ajouter un document d'une autre classe** en cliquant sur la ligne d'ajout. Vous évitez ainsi d'encombrer inutilement le serveur en chargeant plusieurs fois le même document et la gestion s'en trouve facilitée : si vous devez mettre le document à jour, vous n'avez qu'une seule manipulation à faire.

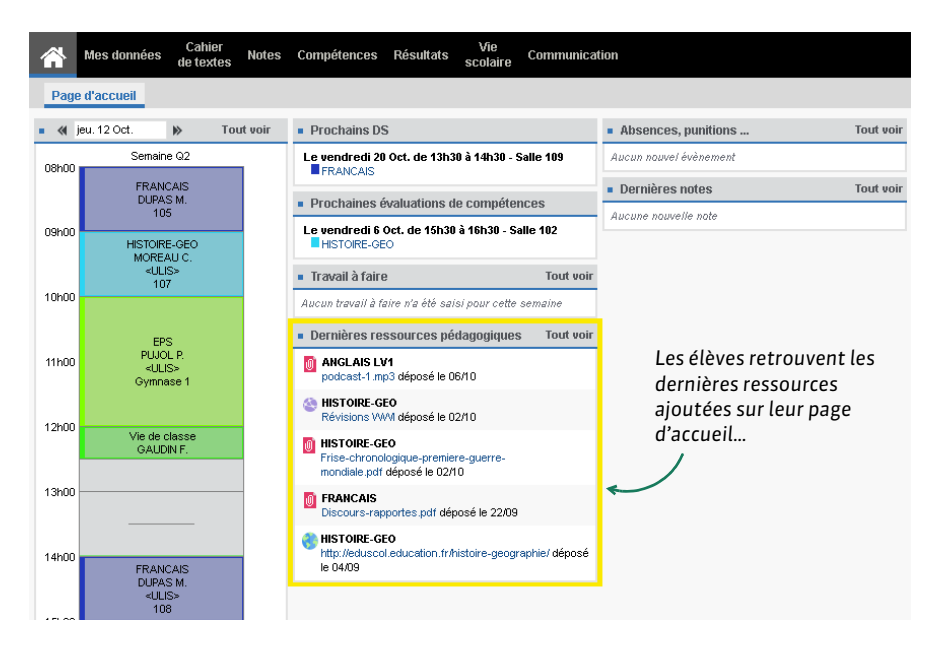

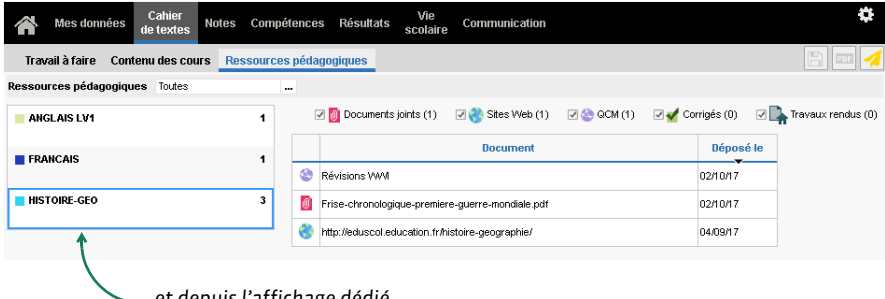

... et depuis l'affichage dédié, avec classement par matières.

#### ► Gérer les ressources pédagogiques ✓ ADMIN ✓ PROF

## 🕈 Onglet Cahier de textes > Ressources pédagogiques > 🎍 Ressources pour les élèves

D'un clic droit sur un document, vous pouvez :

- le Consulter ;
- le télécharger sur votre poste en choisissant Récupérer depuis le serveur ;
- **Remplacer le document existant** : le nouveau document que vous chargez écrase l'ancien ;
- Supprimer le document : attention, les élèves n'y auront plus accès.

Remarque : si le document a été joint au cahier de textes, vous ne pouvez pas le modifier ou le supprimer depuis l'affichage des ressources pédagogiques. Il faut effectuer ces manipulations depuis l'entrée du cahier de textes concernée (la date figure dans la colonne **Déposé le**).

- Récupérer toutes ses ressources pédagogiques sur son poste
  - Menu Fichier > Export et récupération de données > Sauvegarder mes ressources pédagogiques dans un fichier PRONOTE génère un fichier Nom\_annee\_scolaire\_RessourcesPedagogiques.zip.

Ouvrez ce fichier : les ressources pédagogiques se trouvent dans le dossier **DocJoint**.

Récupérer les ressources pédagogiques d'une année sur l'autre ADMIN

⇒ Récupérer les données d'une autre base PRONOTE, p. 246

Voir aussi

⇒ Cloud, p. 66

# RETARD

#### **PARAMÈTRES**

Personnaliser les motifs de retard

⇒ Motifs de retard, p. 203

Modifier la durée par défaut des retards ADMIN

Prérequis Il faut être un utilisateur du groupe Administration.

♥ Menu Paramètres > ABSENCES ET APPELS > Options

Par défaut, la durée des retards est de 5 minutes, mais vous pouvez modifier cette valeur dans l'encadré **Saisie des absences et des retards**. Quelle que soit la valeur par défaut, il est toujours possible de la modifier au cas par cas.

## SAISIE

#### Saisir un retard depuis la feuille d'appel ADMIN PROF

♥ Onglet Absences > Saisie > ≣ Feuille d'appel

- 1. Sélectionnez le cours auquel l'élève est arrivé en retard.
- 2. Cliquez dans la colonne **Retards** : dans la fenêtre qui s'ouvre, double-cliquez sur le motif du retard.

| 3. Modifiez si nécessaire | la durée du retard. |
|---------------------------|---------------------|
|---------------------------|---------------------|

| 28 élève(s)       | Classe  | Absences       | Retards     | Infirmerie |
|-------------------|---------|----------------|-------------|------------|
| BERTHE Alexandre  | 3B      |                |             |            |
| BLANCHET Antoine  | 3B      |                |             |            |
| BONNET Adeline    | 3B      |                | 5' 1        |            |
| BOUET Maxime      | ЗA      |                |             |            |
| CHOPIN Elisa      | 3B      |                |             |            |
| DELHAYE Tony      | ЗA      |                |             |            |
| DIOT Melanie      | 3B      |                |             |            |
| DUBOS Amandine    | ЗA      |                |             |            |
| FREMONT Alicia    | ЗA      |                |             |            |
| HUMBERT Charlotte | 3A      |                |             |            |
| MBERT Vincent     | 👼 Sélec | tionner un i   | motif de re | etard      |
| LAPEYRE Aline     |         |                |             |            |
| LAVAUD Anaïs      | Mot     | It non encore  | CONNU       | T. 15      |
| MATHIS Hugo       |         |                | ADMINISTRA  | IIVE       |
|                   |         |                |             |            |
|                   | PRO     |                |             |            |
|                   |         |                |             |            |
|                   |         | A SONS FAMILIA | ALES        |            |
|                   |         | COD            | L SUCIALE   |            |
|                   | RUY     | / COP          |             |            |

## ► Saisir un retard sur la grille d'emploi du temps ZADMIN ZVS

#### Onglet Absences > Saisie > 🦻 Grille des absences et retards

- 1. Sélectionnez l'élève dans la liste à gauche.
- 2. Cliquez sur la semaine concernée sur la réglette en haut.
- 3. Sélectionnez Retard.
- 4. Sélectionnez un motif dans le menu déroulant ou laissez Motif non encore connu.
- 5. Cliquez sur le début du cours où l'élève est arrivé en retard : le retard apparaît de la couleur du motif.

## **S**UIVI

#### Consulter la liste des retards ADMIN VS

Onglet Absences > Saisie > \equiv Liste des absences et retards

#### ► Régler administrativement un retard ADMIN VS

En fonction du motif du retard (⇔ Motifs de retard, p. 203), le retard peut être réglé administrativement par défaut. S'il ne l'est pas, il faut le régler manuellement.

#### ${\bf 9}$ Onglet Absences > Saisie > $\equiv$ Liste des absences et retards

Double-cliquez dans la colonne **RA**. Si vous ne voyez pas cette colonne, cliquez sur le bouton **S** en haut à droite de la liste pour l'afficher.

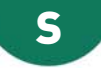

## SALLE

Les salles doivent être saisies depuis EDT. La réservation de salles via PRONOTE est disponible si l'établissement a acquis le droits de connexion du Client EDT à PRONOTE ( $\Rightarrow$  Droit de connexion d'EDT au Serveur PRONOTE, p. 101).

### **PERMETTRE LA RÉSERVATION DE SALLE**

Pour qu'un professeur ou un personnel puisse réserver une salle, il faut qu'il soit autorisé à réserver des salles et qu'il fasse partie des professeurs / personnels habilités à réserver cette salle.

## > Autoriser les utilisateurs administratifs à réserver des salles VADMIN

Prérequis Il faut être connecté en SPR.

**9** Menu Fichier > Administration des utilisateurs

- 1. Sélectionnez le groupe d'utilisateurs à gauche.
- 2. Allez dans l'onglet EDT.
- 3. Sélectionnez la catégorie Gestion par semaine et absences.
- 4. Cochez Réserver une salle ou un matériel.
- 5. Le bouton permet de vérifier / modifier l'ouverture des salles à la réservation.

#### ▶ Autoriser les personnels en mode vie scolaire à réserver des salles ADMIN

#### Onglet Ressources > Personnels > 👷 Profils d'autorisations

- 1. Sélectionnez un profil dans la liste à gauche.
- 2. À droite, déployez la catégorie *Réservation de salle et de matériel*.
- 3. Cochez Réserver des salles et des matériels pour de nouveaux cours.
- 4. Le bouton permet de vérifier / modifier l'ouverture des salles à la réservation.

## Autoriser les professeurs à réserver des salles Admin

#### Onglet Ressources > Professeurs > Reversed Profils d'autorisations

- 1. Sélectionnez un profil dans la liste à gauche.
- 2. À droite, déployez la catégorie Réservation de salle et de matériel.
- 3. Cochez Réserver des salles et des matériels pour ses cours et Réserver des salles et des matériels pour de nouveaux cours.
- 4. Le bouton permet de vérifier / modifier l'ouverture des salles à la réservation.

## Préciser par qui peut être réservée une salle value

Prérequis Il faut être un utilisateur du groupe Administration.

## ♥ Onglet Ressources > Salles > ≡ Liste

1. Double-cliquez dans la colonne **Réservable par**. Si vous ne voyez pas cette colonne, cliquez sur le bouton 📉 en haut à droite de la liste pour l'afficher.

2. Dans la fenêtre qui s'affiche, ouvrez la réservation de la salle en cochant soit des types d'utilisateurs, soit nommément des utilisateurs : la salle devient réservable par les utilisateurs à condition que leur profil le permette.

| Salles                  |      |                           |          |                |                    |                                   |                               |  |
|-------------------------|------|---------------------------|----------|----------------|--------------------|-----------------------------------|-------------------------------|--|
| Nom                     | Cap  | apacité Nb. Gestionnaires |          |                | aires              | Réservable par                    |                               |  |
| Amphi                   |      | -                         | 1        |                |                    | Aucun professeur, Aucun personnel |                               |  |
| Atelier arts plastiques |      | -                         | 1        |                |                    | Aucur                             | n professeur, Aucun personnel |  |
| ) Gymnase               |      | -                         | 2        |                |                    | Aucur                             | professeur, Aucun personnel   |  |
| Labo langues            | HOT  | Profes                    | seurs e  | t personnels   | pou <del>v</del> a | ×                                 | professeur, Aucun personnel   |  |
| Laboratoires scien      |      | р                         | ersonn   | els / Professe | eurs               | 0                                 | professeur, Aucun personnel   |  |
| A Permanence            | H    | )<br>Pers                 | onnels   |                |                    |                                   | professeur, Aucun personnel   |  |
| Permanence 1            |      | Al VARE7 Sebrine          |          |                |                    | ~                                 | iprofesseur, Aucun personnel  |  |
| Permanence 2            |      |                           |          |                |                    |                                   | professeur, Aucun personnel   |  |
| Piscine municipale      |      | BACH                      |          | rine           |                    |                                   | professeur, Aucun personnel   |  |
| Salle de musique        |      |                           |          |                |                    |                                   | i professeur, Aucun personnel |  |
| Salle de réunion        |      | DALLA                     | 1000 Kar | im             |                    |                                   | professeur, Aucun personnel   |  |
| Salle informatique      |      | DEJE                      | AN Yanni | ick            |                    |                                   | i professeur, Aucun personnel |  |
| 🖌 Salles banalisées     |      | DOLLO                     | `FT Laun | e              |                    |                                   | professeur, Aucun personnel   |  |
| 101                     |      |                           |          |                |                    | i professeur, Aucun personnel     |                               |  |
| 102                     |      | Annuler Valid             |          |                | Valide             | er professeur, Aucun personnel    |                               |  |
| 103                     |      | 28                        | 1        |                |                    | Aucur                             | n professeur, Aucun personnel |  |
| 104                     | 28 1 |                           |          |                | Aucur              | n professeur, Aucun personnel     |                               |  |
| 105                     |      | 29                        | 1        |                |                    | Aucur                             | n professeur, Aucun personnel |  |
| 106                     |      | 30                        | 1        |                |                    | Aucun professeur, Aucun personnel |                               |  |

## **RÉSERVER UNE SALLE**

► Réserver une salle en créant un nouveau cours ✓ADMIN ✓VS ✓PROF

Onglet Ressources > Salles > Q Recherche multi-critères

- 1. Cliquez à gauche sur + Ajouter un professeur ou + Ajouter un personnel.
- 2. Dans la fenêtre qui s'affiche, cochez votre nom (à moins que vous réserviez la salle pour un autre utilisateur) et validez.
- 3. Cliquez à gauche sur + Ajouter une salle.
- 4. Dans la fenêtre qui s'affiche, cochez la salle à réserver.
- 5. Modifiez si nécessaire la matière par défaut **Réservation de salle** et ajoutez le cas échéant d'autres ressources au cours.
- 6. Cliquez sur Rechercher.
- 7. Déplacez le cadre vert sur un créneau qui débute par des bandes blanches (créneau sur lequel la salle et les ressources sont disponibles): PRONOTE affiche à droite toutes les salles disponibles sur ce créneau. Seules les salles qui s'affichent sur un fond blanc sont réservables par l'utilisateur.
- 8. Sélectionnez la salle à réserver.
- 9. Double-cliquez pour créer le cours et réserver la salle en même temps.

10.Le cours apparaît sur l'emploi du temps avec l'étiquette Exceptionnel.

| Recherche multi-critères  |         |             |            |            |          |                    |                    |
|---------------------------|---------|-------------|------------|------------|----------|--------------------|--------------------|
| Je recherche              |         | FF          | FF         | FF         | FF       |                    |                    |
|                           | sept. ( | oct. I nov. | déc. janv. | févr. mars | avr. mai | i i juin i juil. I | 108                |
| Un creneau de             | 00500   | 04/09       | 05/09      | 06/09      | 07/09    | 08/09              | 109                |
| Matière 1                 | Uoriuu  |             | 23         |            |          | 25                 | 110                |
| Réservation de salle      |         |             |            |            |          | 21                 | 201                |
| + Aiouter un professeur 1 | 09h00   |             |            |            |          | 21                 | 202                |
| ALVAREZ S.                |         |             |            |            |          |                    | 204                |
| + Aiouter une classe 1    | 10h00   |             |            |            |          | 18                 | 205                |
| 4A                        |         |             |            |            |          |                    | 206                |
| + Ajouter un groupe       | 441-000 |             |            |            |          |                    | 207                |
| + Ajouter un personnel    | 11600   |             |            |            |          |                    | 210                |
| + Ajouter un matériel     |         |             | 26         |            | _        |                    | Amphi              |
| + Ajouter une salle       | 12h00   | _           | - 20       |            |          |                    | Gymnase            |
| Au moins une              |         |             |            |            |          |                    | Gymnase 1          |
|                           | 13500   |             |            |            |          |                    | Gymnase 2          |
| Сарасле                   |         |             | 33         |            |          |                    | Labo langues       |
| Becherche                 |         |             |            |            |          |                    | Permanence         |
| Treater the               | 14h00   |             |            |            |          |                    | Permanence 1       |
|                           |         |             |            |            |          |                    | Permanence 2       |
|                           | 15h00   |             |            |            |          |                    | Piscine municipale |
|                           |         |             |            |            |          |                    | Salle de musique   |
|                           |         |             |            |            |          |                    | Salle de réunion   |
|                           | 16h00   |             |            |            |          |                    | Salle informatique |
|                           |         |             |            |            |          |                    | Salles banalisées  |
|                           | 17h00   |             |            |            |          |                    |                    |
|                           |         |             |            |            |          |                    |                    |
|                           | 18500   |             |            |            |          |                    | 0 <                |
|                           |         |             |            |            |          |                    | Criter le cours    |
|                           |         |             |            |            |          |                    |                    |
|                           |         |             |            |            |          |                    | /                  |
|                           | c       | -1          |            | dianami    | hlas sa  |                    |                    |

Sur les 23 salles disponibles, seule la salle de / musique peut être réservée par l'utilisateur.

## ▶ Réserver une salle pour son cours

Onglet Ressources > Mes données > w Mon emploi du temps

- 1. Cliquez sur le cours.
- 2. Faites un clic droit et choisissez **Réserver une salle supplémentaire**.
- 3. Dans la fenêtre qui s'affiche, cochez Uniquement les salles réservables.
- 4. Cochez la salle à réserver.
- 5. Validez.
- 6. Le cours apparaît avec l'étiquette **Cours modifié** sur l'emploi du temps. Pour réserver une autre salle, remplacer la salle ou annuler la modification, faites un clic droit et choisissez la commande concernée.

Voir aussi

⇒ Matériel, p. 183

# SANCTION

## PARAMÉTRAGE

► Définir les sanctions possibles VADMIN

Prérequis Il faut être un utilisateur du groupe Administration.

#### ♥ Menu Paramètres > SANCTIONS > Sanctions

- 1. Il existe par défaut 8 sanctions ; utilisez la ligne de création pour en créez d'autres.
- 2. Double-cliquez dans la colonne **E** si la sanction est de type **Exclusion**, c'est-à-dire s'il doit être possible de saisir une date et une durée.
- 3. Double-cliquez dans les colonnes associées pour associer une lettre type et / ou un SMS type, proposés par défaut lors de la saisie de la sanction.

## Autoriser les personnels à donner des sanctions Admin

- ♥ Onglet Ressources > Personnels > Ⅲ Fiche
  - 1. Sélectionnez les personnels concernés dans la liste à gauche.
  - 2. Dans le volet de droite, cochez Autorisés à donner des sanctions.

| Personnels de       | l'établissemer | <ul> <li>Identité (3 personnels sélectionnés)</li> </ul>                |  |  |  |
|---------------------|----------------|-------------------------------------------------------------------------|--|--|--|
| Nom                 | Prénoms        | Coordonnées                                                             |  |  |  |
| + Créer un perso    | onnel          | France T                                                                |  |  |  |
| Conseil de classe   |                |                                                                         |  |  |  |
| Conseiller d'orient |                | <ul> <li>Informations administratives</li> </ul>                        |  |  |  |
| CPE                 |                | Fonction                                                                |  |  |  |
| DUPONT              | Amandine       | Telle quelle 👻 🚥                                                        |  |  |  |
| DUPONT              | Jean           |                                                                         |  |  |  |
| GUERIN              | Johanna        | Autorisés à donner des sanctions                                        |  |  |  |
| Infirmier(e)        |                | Communication                                                           |  |  |  |
| JULLIARD            | Jessica        |                                                                         |  |  |  |
| MARTIN              | Juliette       | Préférences de contact                                                  |  |  |  |
| Médecin scolaire    |                | SMS ( 0 personnel(s) concernée(s) ) SMS ( 0 personnel(s) concernée(s) ) |  |  |  |
| MORAND              | Pierre         | Courriers de l'établissement de les responsables                        |  |  |  |
| OLIVERA             | Guillaume      | des responsables les élèves                                             |  |  |  |
| SABY                | Noémie         | Accepte d'être contact de vie scolaire                                  |  |  |  |
| Superviseur         |                |                                                                         |  |  |  |
| Surveillants        |                |                                                                         |  |  |  |
| Tellier             | Déborah        |                                                                         |  |  |  |

Remarque : pour autoriser un seul utilisateur, cliquez sur le bouton 🥓 de la rubrique **Identité**.

## Autoriser les professeurs à donner des sanctions ZADMIN

- ♥ Onglet Ressources > Professeurs > № Profils d'autorisations
  - 1. Sélectionnez le profil concerné dans la liste à gauche.
  - 2. Dans la rubrique **Punitions et sanctions**, cochez a minima **Accéder aux sanctions** > **Saisir**.

## **SAISIR DES SANCTIONS**

- ► Saisir une sanction <a href="https://www.sanction.com">ADMIN</a> <a href="https://www.sanction.com"/www.sanction.com"/www.sanction.com"/www.sanction.com"/www.sanction.com"/www.sanction.com</a>
  - ♥ Onglet Sanctions > Sanctions > ➡ Saisie
    - 1. Sélectionnez l'élève dans la liste à gauche et cliquez sur la ligne de création.
    - 2. Dans la fenêtre qui s'affiche, choisissez la sanction ainsi que son motif (⇔ Motifs d'incident, punition, sanction, p. 203).

3. Vous pouvez ensuite compléter les informations relatives à cette sanction dans le volet à droite. Les champs sont fonction de la sanction donnée.

| BOUET Ma    | xime - Récapi | tulatif des s | anction  | 6        | Blâme de BOUET Maxime - 3A - EXTERNE LIBRE                                         |          |
|-------------|---------------|---------------|----------|----------|------------------------------------------------------------------------------------|----------|
| Date        | Sanction      | Motif         | <b>a</b> | <u>ы</u> |                                                                                    |          |
| + Créer une | e sanction    |               |          |          | Demandeur Date                                                                     | Heure    |
| 22/09/2017  | Blâme         | Incivisme     | 1        | 1        | DUPAS Marion 22/09/2017                                                            | 10:06 🌲  |
|             |               |               |          |          | Motif                                                                              |          |
|             |               |               |          |          | Incivisme                                                                          |          |
|             |               |               |          |          | Détails des circonstances                                                          |          |
|             |               |               |          |          | Maxime a insulté le professeur puis a quitté la salle en claquant la porte.        |          |
|             |               |               |          |          | Ũ                                                                                  |          |
|             |               |               |          |          | •Décision                                                                          |          |
|             |               |               |          |          | Décideur Date de d                                                                 | écision  |
|             |               |               |          |          | Superviseur - 29/09/201                                                            | 7        |
|             |               |               |          |          | Commentaire                                                                        |          |
|             |               |               |          |          |                                                                                    |          |
|             |               |               |          |          | Prévenir les responsables                                                          |          |
|             |               |               |          |          | ✓ Publier le dossier lié dans les dossiers de la vie scolaire sur l'Espace Parents | <b>e</b> |
|             |               |               |          |          | Publier la sanction dans le récapitulatif de la vie scolaire sur l'Espace Parents  | 8        |
|             |               |               |          |          | Lettre type Blâme                                                                  |          |
|             |               |               |          |          | SMS type                                                                           |          |
|             |               |               |          | ~        | Diffuser l'information dans l'établissement                                        |          |
| 1 1         | <             |               |          | >        | Informer l'équipe pédagogique de l'élève et les CPE 🕎                              |          |

- Imprimer un registre anonyme des sanctions value
  - ♥ Onglet Sanctions > Sanctions > ≡ Liste
    - 1. Sélectionnez la période et cliquez sur le bouton 🔒.
    - 2. Dans la fenêtre qui s'affiche, sélectionnez **Registre anonyme des sanctions**.

#### **INFORMER D'UNE SANCTION**

#### Prévenir les parents d'une sanction ADMIN PROF

#### Onglet Sanctions > Sanctions > Saisie

- 1. Sélectionnez un élève puis une sanction.
- 2. Dans la rubrique Prévenir les responsables, vous pouvez :
  - cocher Publier la sanction dans le récapitulatif de la vie scolaire sur l'Espace Parents ;
  - envoyer une lettre type par courrier ou e-mail en cliquant sur le bouton (⇒ Courrier, p. 83);

## Informer l'équipe pédagogique d'une sanction Admin PROF

#### ♥ Onglet Sanctions > Sanctions > ➡y Saisie

- 1. Sélectionnez un élève puis une sanction.
- Dans la rubrique Diffuser l'information dans l'établissement, cliquez sur le bouton pour envoyer une information.

Voir aussi

- ⇒ Mesure conservatoire, p. 194
- ⇒ Motifs d'incident, punition, sanction, p. 203
- $\Rightarrow$  Punition, p. 237

## SAUVEGARDE

#### Faire une sauvegarde manuelle ADMIN

Prérequis II faut être un utilisateur du groupe Administration.

#### **9** Menu Fichier > Archiver et compacter la base

Dans la fenêtre qui s'affiche, sélectionnez le dossier où enregistrer le fichier **.zip**, cochez les données à ajouter (photos, lettres types, etc.) et cliquez sur **Enregistrer**.

Remarque : cette manipulation demande de passer en mode Usage exclusif. Pour ne pas interrompre les utilisateurs, vous pouvez également lancer la commande depuis le Serveur =.

### Paramétrer la sauvegarde automatique

Serveur => Volet Sauvegardes et archives

- 1. Dans l'encadré **Sauvegarde automatique**, choisissez la fréquence d'enregistrement dans le menu déroulant.
- 2. Cliquez sur le bouton pour sélectionner le dossier dans lequel les fichiers seront sauvegardés. Si possible, privilégiez un autre poste physique que celui où est enregistrée la base. Les sauvegardes du jour écrasent celles de la veille.

**VERSION HÉBERGÉE** Une sauvegarde de la base est faite automatiquement toutes les deux heures. La liste des sauvegardes faites automatiquement est consultable depuis la console d'hébergement (a), volet **Serveur PRONOTE**, onglet **Sauvegardes**.

#### Remplacer la base en service par une sauvegarde

Prérequis Le Serveur est arrêté.

- Serveur 😑 > Volet Sauvegardes et archives
  - 1. Cliquez sur le bouton Voir les sauvegardes et archives.
  - 2. Sélectionnez une sauvegarde et cliquez sur le bouton Ouvrir.

VERSION HÉBERGÉE Depuis la console d'hébergement , volet Serveur PRONOTE, onglet Sauvegardes, sélectionnez la sauvegarde, faites un clic droit et choisissez Ouvrir cette sauvegarde.

Voir aussi

- ⇒ Archive, p. 32
- ⇒ Copie de la base, p. 82

# SÉCURITÉ

#### Gérer les adresses IP pouvant se connecter

⇒ Adresse IP, p. 20

## Modifier le niveau de contrôle des adresses IP

Par défaut, toutes les adresses autorisées à se connecter au Serveur/ Relais (à l'exception des adresses privilégiées) sont soumises à des contrôles qui permettent de suspendre les connexions potentiellement dangereuses : blocage après plusieurs saisies erronées de l'identifiant ou du mot de passe, limitation du nombre de connexions par seconde, etc. Le niveau de contrôle peut être augmenté ou diminué.

#### 🛿 Serveur 🚍 ou Relais 🔘 > Volet Paramètres de sécurité

- 1. Allez dans l'onglet Gestion des adresses.
- 2. Sélectionnez l'un des niveaux de sécurité : le niveau **Moyen** sélectionné par défaut est généralement suffisant pour un réseau simple.

## Filtrer les applications

Le filtrage des applications consiste à déterminer à partir de quelles adresses IP le Relais sera autorisé à se connecter.

#### Serveur => Volet Paramètres de sécurité

- Si vous n'activez pas le filtrage, toutes les adresses (privilégiées ou contrôlées) pourront se connecter.
- Si vous activez le filtrage, le Relais ne pourra se connecter qu'à partir des adresses que vous aurez définies.

Remarque : pour saisir une seule adresse IP, et non une plage d'adresses, saisissez la même adresse dans les colonnes **De** et À.

#### Voir aussi

- ⇒ Mot de passe et identifiant, p. 197
- ⇒ Relais, p. 250

# **SEMAINE A / SEMAINE B**

## Renommer les semaines (par exemple Q1 / Q2 en A / B) ADMIN

Prérequis Il faut être un utilisateur du groupe Administration.

♥ Menu Paramètres > ANNÉE SCOLAIRE > Calendrier

Dans l'encadré **Définition des semaines en quinzaine**, saisissez les libellés souhaités pour les semaines **Q1** et **Q2**.

## Modifier l'alternance des semaines ADMIN

Prérequis II faut être un utilisateur du groupe Administration.

#### Menu Paramètres > ANNÉE SCOLAIRE > Calendrier

Pour qu'une semaine Q1 devienne une semaine Q2 (ou inversement), double-cliquez dessus sur la réglette de l'encadré **Définition des semaines en quinzaine**. Si vous ne décochez pas l'option **Répercuter la modification sur les semaines suivantes**, PRONOTE adapte automatiquement le reste de l'année.

Modifier les couleurs associées aux semaines A / B Admin

Prérequis Il faut être un utilisateur du groupe Administration.

Menu Paramètres > ANNÉE SCOLAIRE > Calendrier

Double-cliquez sur les deux carrés de couleur dans l'encadré **Définition des semaines en** quinzaine.

# SERVEUR

Le Serveur est l'application qui permet de rendre la base de données accessible aux utilisateurs. Il s'installe sur une machine suffisamment puissante, de préférence sur une partition dédiée (différente de la partition système) dans un dossier non partagé.

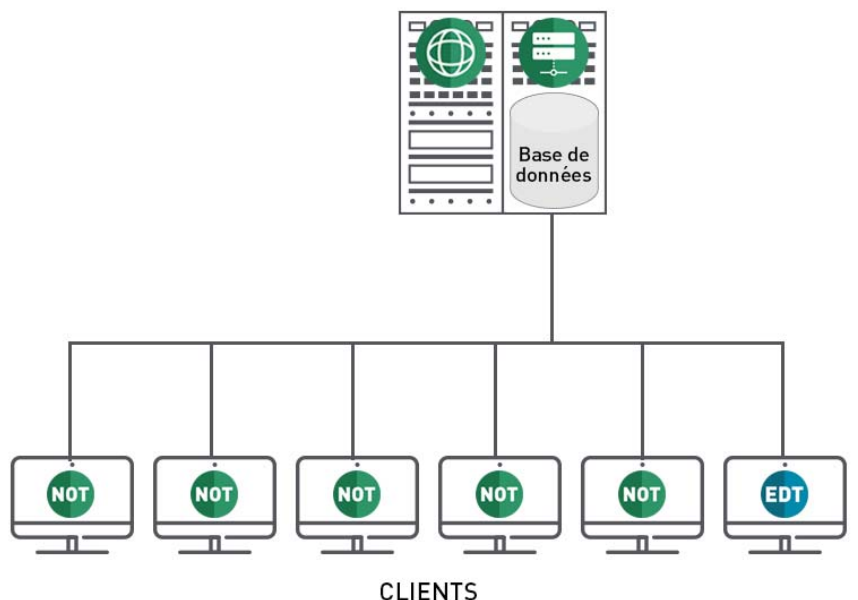

#### PRONOTE.NET SERVEUR

## Installer le Serveur

Téléchargez l'application sur le site Internet d'Index Éducation, www.indexeducation.com, depuis la page PRONOTE > Téléchargements > Dernière mise à jour. Suivez l'assistant d'installation.

## > Administrer le Serveur à distance

⇒ Administrer à distance, p. 18

## Interdire la connexion de certains postes

#### Migrer le Serveur d'une machine A sur une machine B

Il est possible en cours d'année que vous soyez obligé de changer la machine sur laquelle est installé le Serveur. Voici tout ce qu'il convient de faire.

Sur la machine en cours d'utilisation

- 1. Cliquez sur le bouton Arrêtez la mise en service pour arrêter le Serveur.
- 2. Lancez la commande Fichier > Archiver et compacter une base et cochez toutes les options de compactage.
- 3. Copiez le fichier .zip obtenu sur un support amovible.
- 4. Lancez la commande Assistance > À propos et notez la lettre du poste sur lequel est installé le Serveur : vous en aurez besoin pour enregistrer la licence du Serveur sur la nouvelle machine.

Facultatif : sauvegardez les utilisateurs administratifs en récupérant le fichier **.profils** via la commande **Assistance > Accéder aux fichiers de configuration de l'application**.

#### Sur la nouvelle machine

- 1. Téléchargez et installez le Serveur.
- 2. Procédez à l'enregistrement en ligne de votre licence (connexion Internet requise): lancez la commande Fichier > Utilitaires > Enregistrer automatiquement votre licence. Munissez-vous d'une facture Index Éducation afin de saisir votre référence client et un numéro de facture. Renseignez également votre adresse e-mail. Indiquez que vous avez changé de matériel et saisissez la lettre de l'ancienne machine.
- 3. Remettez en place la base de données : lancez la commande **Fichier > Récupérer une base compactée** et sélectionnez le fichier **.zip** sur votre support amovible.
- 4. Cliquez sur le bouton Mettre en service.

Facultatif: récupérez les utilisateurs administratifs via la commande (depuis le Client) **Fichier > Administration des utilisateurs**: cliquez sur le bouton **Récupérer les utilisateurs** et désignez le fichier **.profils**.

#### Voir aussi

- ⇒ Client PRONOTE, p. 65
- ⇒ Relais, p. 250
- ⇒ Version Réseau, p. 292

## **SERVICE DE NOTATION**

Les professeurs saisissent des notes pour les services de notation actifs. Il faut donc s'assurer, **avant que les professeurs ne commencent à noter**, que seuls les services nécessaires, en classe comme en groupe, ont été activés.

#### Désactiver un service de notation ADMIN

PRONOTE génère automatiquement un service pour chaque cours récupéré d'EDT. Si vous souhaitez qu'un service de notation ne soit pas utilisé et ne figure pas sur les bulletin, désactivez-le.

**Prérequis** Les devoirs et évaluations rattachés à ce service doivent être supprimés ou changés de service au préalable (⇔ Devoir, p. 91).

#### Onglet Ressources > Classes > 🖀 Services

Double-cliquez sur la puce du service correspondant pour la faire passer du vert au gris.

| • T     | Matière/Sous-matière | Classe > Groupe | Professeur     |
|---------|----------------------|-----------------|----------------|
| 🕀 Créei | r un service         |                 |                |
| •       | ANGLAIS LV1          | 6A              | MILLOT Pauline |
|         |                      |                 |                |
| •       | ANGLAIS LV1          | 6A              | MILLOT Pauline |

Remarque : pour voir uniquement les services actifs, décochez l'option Afficher les services inactifs en haut à droite.

#### Créer un service sans lien avec un cours ADMIN

Créez uniquement les services qui n'ont pas de cours correspondants et que vous souhaitez faire figurer sur les bulletins, par exemple un EPI qui a lieu pendant des cours étiquetés avec d'autres matières, un enseignement suivi par le CNED, une note de comportement, etc.

Prérequis La matière a été créée au préalable.

#### ♥ Onglet Ressources > Classes > W Services

- 1. Sélectionnez une classe dans la liste à gauche.
- 2. Cliquez sur la ligne de création.
- 3. Dans la fenêtre qui s'affiche, double-cliquez sur la matière.
- 4. Dans la seconde fenêtre, cochez le ou les professeurs du service et validez.

| • | Ŧ                  | Matière/Sous-matière | Classe > Groupe | Professeur    |  |  |  |
|---|--------------------|----------------------|-----------------|---------------|--|--|--|
| ÷ | ① Créer un service |                      |                 |               |  |  |  |
| ٠ |                    | ANGLAIS LV1          | 3A              | BROWN Julie   |  |  |  |
| ٠ |                    | ARTS PLASTIQUES      | 3A              | MONIER Céline |  |  |  |
| ٠ | 4                  | Chinois              | 3A              | CNED          |  |  |  |
| ٠ |                    | EPS                  | 3A              | ROUX Nawal    |  |  |  |

Les services sans lien avec un cours se repèrent à l'absence de l'icône fiche cours.

#### Choisir le mode d'évaluation (avec ou sans notes) du service ADMIN

Les modes d'évaluation des services correspondent par défaut au positionnement LSU indiqué pour la classe...

- positionnement Avec notes : services Avec notes,
- positionnement Sur une échelle de 1 à 4 : services Sans notes,
- positionnement Par objectif d'apprentissage : services Sans notes,

... sauf pour les services dont la matière a une thématique EPI (⇔ EPI, p. 117) et les services dont la matière est de l'accompagnement personnalisé (⇒ Accompagnement personnalisé (service de notation), p. 17) qui sont toujours par défaut **Sans notes**.

Quel que soit le positionnement LSU choisi, vous pouvez ensuite personnaliser le mode d'évaluation de chaque service. Si la classe est mixte (services sans notes + services avec notes), il faudra saisir ou calculer des positionnements / des notes pour l'export vers LSU ( $\Rightarrow$  LSU, p. 173).

| Mode                                                                           | Service <b>Avec notes</b>                                                                                                    | Service Sans notes                                                                                                    |  |  |
|--------------------------------------------------------------------------------|----------------------------------------------------------------------------------------------------|----------------------------------------------------------------------------------------------------|--|--|
| Classe<br><b>Avec notes</b>                                                    | Saisie : devoirs et / ou évaluations<br>Bulletin de notes : notes<br>Bilan périodique : positionnement<br>Vers LSU : note                                    | Saisie : évaluations<br>Bulletin de notes : positionnement<br>Bilan périodique : positionnement<br>Vers LSU : note « LSU » ou « non noté » |  |  |
| Classe<br>Sur une échelle<br>de 1 à 4<br>ou<br>Par objectif<br>d'apprentissage | Saisie : devoirs et / ou évaluations<br>Bulletin de notes : notes<br>Bilan périodique : positionnement<br>Vers LSU : positionnement ou « non<br>positionné » | Saisie : évaluations<br>Bulletin de notes : positionnement<br>Bilan périodique : positionnement<br>Vers LSU : positionnement               |  |  |

#### Onglet Ressources > Classes > 🎇 Services

- 1. Sélectionnez une ou plusieurs classes dans la liste à gauche.
- 2. Sélectionnez à droite tous les services qui ont le même mode d'évaluation.
- 3. Faites un clic droit et choisissez la commande Modifier les services sélectionnés > Mode d'évaluation > Sans notes / Avec notes.

Remarque : vous ne pouvez pas rendre **Sans notes** un service pour lequel des devoirs ont déjà été saisis. Il faut supprimer les devoirs ou les transférer dans un autre service.

#### Transformer deux services de notation en un seul ADMIN

#### Onglet Ressources > Classes > 🖀 Services

Conservez et modifiez l'un des deux services (A), transférez les éventuels devoirs sur ce service A (⇔ Devoir, p. 91) et désactivez le service B.

#### Modifier le coefficient du service pour le calcul de la moyenne générale

⇒ Coefficient, p. 67

#### Ajouter un co-enseignant au service

⇒ Co-enseignement, p. 69

Créer des sous-services

⇒ Sous-service de notation, p. 275

#### Rattacher un service en groupe à un service en classe entière ADMIN

Par défaut, si la classe a cours en groupe et en classe entière pour la même matière, plusieurs services sont créés. Pour calculer une moyenne sur l'ensemble des élèves de la classe, il faut rattacher les services en groupe au service en classe entière.

#### Onglet Ressources > Classes > 🛣 Services

- 1. Assurez-vous qu'il existe un service en classe entière et, au besoin, créez-le.
- 2. Sélectionnez l'un des services en groupe, faites un clic droit et choisissez **Rattacher** *le service en groupe*.

- 3. Dans la fenêtre qui s'affiche, double-cliquez dans la colonne Service de rattachement.
- 4. Dans une nouvelle fenêtre, double-cliquez sur le service en classe entière.
- 5. Fermez la fenêtre : le service en groupe s'affiche en-dessous du service en classe entière.
- 6. Recommencez avec les autres services en groupe.

| • | T                | Matière/Sous-matière | Classe > Groupe | Professeur   |  |  |
|---|------------------|----------------------|-----------------|--------------|--|--|
| Ð | Créer un service |                      |                 |              |  |  |
| ۲ |                  | ▲PHYSIQUE-CHIMIE     | 6D              | WEISS Jéméry |  |  |
|   |                  | PHYSIQUE-CHIMIE      | , 6D            | WEISS Jéméry |  |  |
|   |                  | PHYSIQUE-CHIMIE      | 6D > 6DP.1      | WEISS Jéméry |  |  |
|   |                  | PHYSIQUE-CHIMIE      | 6D > 6DP.2      | WEISS Jéméry |  |  |
|   |                  |                      |                 |              |  |  |

PRONOTE crée automatiquement un sous-service en classe entière. Vous pouvez le supprimer si vous n'en avez pas besoin pour les bulletins.

## **SERVICE WINDOWS**

En version Réseau non hébergée, les applications Serveur, PRONOTE.net et Relais fonctionnent en tant que services Windows.

- Arrêter / Démarrer un service Windows correspondant à une application PRONOTE
  - Serveur 🚍 > Menu Assistance > Administration des paramètres Windows
    - 1. Allez dans l'onglet Services Windows.
    - 2. Faites un clic droit sur le service concerné et choisissez Arrêter le service / Lancer le service.

#### Supprimer un service Windows

Prérequis Pour supprimer un service Windows, il faut au préalable arrêter le service en question.

- Serveur => Menu Assistance > Administration des paramètres Windows
  - 1. Allez dans l'onglet Services Windows.
  - 2. Faites un clic droit sur le service concerné et choisissez Supprimer le service.

## SIECLE

Mettre à jour les élèves depuis SIECLE ADMIN

Prérequis Il faut être un utilisateur du groupe Administration.

♥ Menu Fichier > IMPORTS / EXPORTS > SIECLE > Récupérer les données des élèves

Dans la fenêtre qui s'affiche, cochez les données à mettre à jour et cliquez sur le bouton — pour désigner les fichiers .xml récupérés sur SIECLE.

## Récupérer le code SIECLE des élèves pour l'export vers LSL VADMIN

Prérequis Il faut être un utilisateur du groupe Administration.

#### Menu Fichier > IMPORTS / EXPORTS > SIECLE > Récupérer les identifiants des élèves (pour les exports vers LSL)

Dans la fenêtre qui s'affiche, sélectionnez le fichier récupéré depuis SIECLE et cliquez sur **Valider la sélection** : PRONOTE récapitule dans un tableau les informations lues dans le fichier. Cliquez sur **Importer**.

## Récupérer le code SIECLE des matières pour l'export vers LSL VADMIN

Prérequis Il faut être un utilisateur du groupe Administration.

#### ♥ Menu Fichier > IMPORTS / EXPORTS > SIECLE > Mettre à jour les codifications

Dans la fenêtre qui s'affiche, désignez le fichier **ExportXML\_Nomenclature.zip** récupéré de SIECLE et cliquez sur **Valider la sélection** : PRONOTE récapitule dans un tableau les informations lues dans le fichier. Cliquez sur **Importer**.

## ▶ Remonter les élèves vers SIECLE (établissements privés uniquement)

#### ♥ Menu Fichier > IMPORTS / EXPORTS > SIECLE > Exporter les élèves

Après passage en mode Usage exclusif, désignez le dossier où PRONOTE doit enregistrer le fichier. Le fichier **.xml** généré doit ensuite être importé dans SIECLE.

# **SIGNATURE D'E-MAIL**

#### Créer une signature d'e-mail ADMIN VS PROF

♀ Dans la fenêtre d'envoi d'e-mail

- 1. Cliquez sur le bouton à côté de **Signature**.
- 2. Dans la fenêtre qui s'affiche, cliquez sur la ligne de création, saisissez un libellé et validez avec la touche **[Entrée]**.
- 3. Sélectionnez la signature et, dans l'éditeur de texte à droite, saisissez et mettez en forme la signature d'e-mail.
- 4. Pour ajouter une image, cliquez sur le bouton 🛒 en bas, double-cliquez sur l'image puis une fois qu'elle est chargée, double-cliquez à nouveau dessus pour l'insérer dans la signature.
- 5. Double-cliquez dans la colonne **Partagée** si vous souhaitez mettre cette signature à disposition des autres utilisateurs. La colonne **Défaut** indique la signature sélectionnée par défaut dans le menu déroulant.

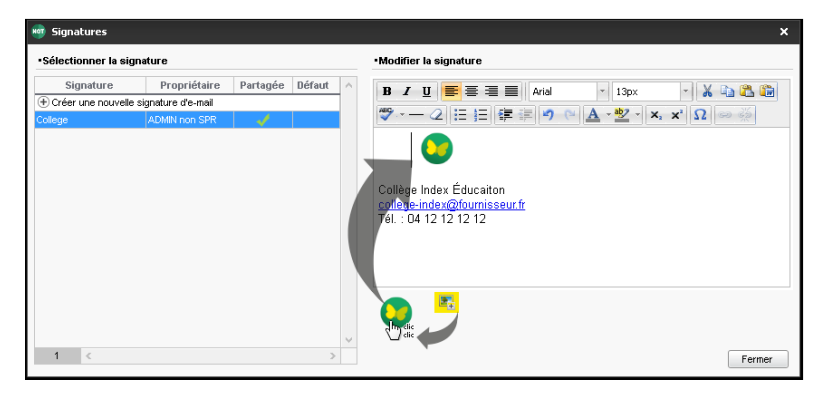

- ► Utiliser une signature d'e-mail <a href="https://www.admin.com">ADMIN</a> <br/>
  <br/>
  <br/>
  <br/>
  <br/>
  <br/>
  <br/>
  <br/>
  <br/>
  <br/>
  <br/>
  <br/>
  <br/>
  <br/>
  <br/>
  <br/>
  <br/>
  <br/>
  <br/>
  <br/>
  <br/>
  <br/>
  <br/>
  <br/>
  <br/>
  <br/>
  <br/>
  <br/>
  <br/>
  <br/>
  <br/>
  <br/>
  <br/>
  <br/>
  <br/>
  <br/>
  <br/>
  <br/>
  <br/>
  <br/>
  <br/>
  <br/>
  <br/>
  <br/>
  <br/>
  <br/>
  <br/>
  <br/>
  <br/>
  <br/>
  <br/>
  <br/>
  <br/>
  <br/>
  <br/>
  <br/>
  <br/>
  <br/>
  <br/>
  <br/>
  <br/>
  <br/>
  <br/>
  <br/>
  <br/>
  <br/>
  <br/>
  <br/>
  <br/>
  <br/>
  <br/>
  <br/>
  <br/>
  <br/>
  <br/>
  <br/>
  <br/>
  <br/>
  <br/>
  <br/>
  <br/>
  <br/>
  <br/>
  <br/>
  <br/>
  <br/>
  <br/>
  <br/>
  <br/>
  <br/>
  <br/>
  <br/>
  <br/>
  <br/>
  <br/>
  <br/>
  <br/>
  <br/>
  <br/>
  <br/>
  <br/>
  <br/>
  <br/>
  <br/>
  <br/>
  <br/>
  <br/>
  <br/>
  <br/>
  <br/>
  <br/>
  <br/>
  <br/>
  <br/>
  <br/>
  <br/>
  <br/>
  <br/>
  <br/>
  <br/>
  <br/>
  <br/>
  <br/>
  <br/>
  <br/>
  <br/>
  <br/>
  <br/>
  <br/>
  <br/>
  <br/>
  <br/>
  <br/>
  <br/>
  <br/>
  <br/>
  <br/>
  <br/>
  <br/>
  <br/>
  <br/>
  <br/>
  <br/>
  <br/>
  <br/>
  <br/>
  <br/>
  <br/>
  <br/>
  <br/>
  <br/>
  <br/>
  <br/>
  <br/>
  <br/>
  <br/>
  <br/>
  <br/>
  <br/>
  <br/>
  <br/>
  <br/>
  <br/>
  <br/>
  <br/>
  <br/>
  <br/>
  <br/>
  <br/>
  <br/>
  <br/>
  <br/>
  <br/>
  <br/>
  <br/>
  <br/>
  <br/>
  <br/>
  <br/>
  <br/>
  <br/>
  <br/>
  <br/>
  <br/>
  <br/>
  <br/>
  <br/>
  <br/>
  <br/>
  <br/>
  <br/>
  <br/>
  <br/>
  <br/>
  <br/>
  <br/>
  <br/>
  <br/>
  <br/>
  <br/>
  <br/>
  <br/>
  <br/>
  <br/>
  <br/>
  <br/>
  <br/>
  <br/>
  <br/>
  <br/>
  <br/>
  <br/>
  <br/>
  <br/>
  <br/>
  <br/>
  <br/>
  <br/>
  <br/>
  <br/>
  <br/>
  <br/>
  <br/>
  <br/>
  <br/>
  <br/>
  <br/>
  <br/>
  <br/>
  <br/>
  <br/>
  <br/>
  <br/>
  <br/>
  <br/>
  <br/>
  <br/>
  <br/>
  <br/>
  <br/>
  <br/>
  <br/>
  <br/>
  <br/>
  <br/>
  <br/>
  <br/>
  <br/>
  <br/>
  <br/>
  <br/>
  <br/>
  <br/>
  <br/>
  <br/>
  <br/>
  <br/>
  <br/>
  <br/>
  <br/>
  <br/>
  <br/>
  <br/>
  <br/>
  <br/>
  <br/>
  <br/>
  <br/>
  <br/>
  <br/>
  <br/>
  <br/>
  <br/>
  <br/>
  <br/>
  <br/>
  <br/>
  <br/>
  <br/>
  <br/>
  <br/>
  <br/>
  <br/>
  <br/>
  <br/>
  <br/>
  <br/>
  <br/>
  <br/>
  <br/>
  <br/>
  <br/>
  <br/>
  <br/>
  <br/>
  <br/>
  <br/>
  <br/>
  <br/>
  <br/>
  <br/>
  <br/>
  <br/>
  <br/>
  <br/>
  <br/>
  <br/>
  <br/>
  <br/>
  <br/>
  <br/>
  <br/>
  <br/>
  <br/>
  <br/>
  <br/>
  <br/>
  <br/>
  <br/>
  <br/>
  <br/>
  <br/>
  <br/>
  <br/>
  <br/>
  <br/>
  <br/>
  <br/>
  <
  - Dans la fenêtre d'envoi d'e-mail Sélectionnez la signature à utiliser dans le menu déroulant Signature.

## SIGNATURE SCANNÉE

Les signatures scannées importées peuvent être insérées dans les lettres types.

#### Importer les signatures scannées ZADMIN

Prérequis Il faut être un utilisateur du groupe Administration.

#### ♥ Menu Paramètres > ÉTABLISSEMENT > Signatures

- 1. Cliquez à gauche sur la ligne de création.
- 2. Saisissez un libellé pour la signature et validez avec la touche [Entrée].
- 3. À droite, cliquez sur Ajouter.
- Dans la fenêtre qui s'affiche, sélectionnez l'image de la signature (.bmp, .jpeg, .jpg, .png).

Remarque : pour que la signature ne paraisse ni trop petite ni trop grande, le fichier image doit avoir une taille proche de 100 px (hauteur) x 250 px (largeur).

#### Insérer une signature en bas d'une lettre type vadmin vprof

### 🕈 Onglet Communication > Courriers > 🖕 Édition des lettres types

- 1. Sélectionnez une lettre type dans la liste à gauche.
- Placez le curseur à l'endroit où vous souhaitez ajouter la signature et cliquez sur le bouton Insérer > Établissement principal > Signatures (⇔ Variable (lettre ou SMS type), p. 289).

#### Insérer une signature en bas d'un bulletin ZADMIN

Onglet Bulletins > Maquettes > 2 Définition

Dans l'onglet **Pied**, encadré **Fonction du signataire**, cochez un signataire, modifiez si besoin le libellé et sélectionnez une signature dans le menu déroulant.

## SMS

L'envoi de SMS depuis PRONOTE ne nécessite aucun abonnement, mais l'établissement doit être inscrit au service d'envoi des SMS (en prenant connaissance des coûts d'envoi d'un SMS) pour utiliser cette fonctionnalité.

## PARAMÉTRAGE

- S'inscrire au service d'envoi de SMS
  - Retournez à Index Éducation le formulaire d'inscription SMS, disponible depuis le menu Fichier > Imprimer le formulaire d'inscription pour l'envoi de SMS ou sur le site Internet d'Index Éducation, depuis la page PRONOTE > Le logiciel > Envoi de SMS.
  - Une fois l'inscription confirmée, il faut mettre à jour la licence via la commande Fichier > Utilitaires > Enregistrer automatiquement votre licence (⇔ Licence, p. 165).

► Tester l'envoi de SMS ✓ ADMIN ✓ VS ✓ PROF

**Prérequis** Pour pouvoir envoyer des SMS, en plus d'être inscrit au service, il faut impérativement avoir renseigné le numéro d'identification de l'établissement (RNE) dans le menu **Paramètres > ÉTABLISSEMENT > Identité** (⇔ Numéro RNE, p. 210).

Menu Assistance > Paramètres e-mails et SMS

Dans l'encadré Envoi de SMS, cliquez sur le bouton Tester l'envoi de SMS.

Renseigner les numéros de téléphone

⇒ Téléphone, p. 284

Indiquer qui accepte d'être joint par SMS

⇒ Préférences de contact, p. 225

Envoyer un seul SMS aux parents qui habitent à la même adresse

⇒ Parents, p. 215

## **SMS** TYPE

Éditer un SMS type Admin

♥ Onglet Communication > SMS > ■ Édition des SMS types

- 1. Cliquez sur la ligne de création, saisissez un libellé et validez avec la touche [Entrée].
- 2. Dans la fenêtre qui s'affiche, choisissez le destinataire potentiel et le contexte d'envoi : les variables disponibles dépendent de la catégorie choisie.
- Saisissez à droite le message et utilisez le bouton Insérer pour insérer des variables qui seront remplacées par le texte adéquat lors de l'envoi (⇔ Variable (lettre ou SMS type), p. 289).

#### Récupérer les SMS types de l'année dernière

Récupérer les données d'une autre base PRONOTE, p. 246

#### Voir depuis quels affichages un SMS type peut être envoyé ADMIN

La catégorie d'un SMS type détermine les affichages à partir desquels le SMS peut être envoyé ainsi que les variables qu'on peut y insérer. La catégorie d'un SMS est choisie lors de sa création.

#### Onglet Communication > SMS > E Édition des SMS types

Placez le curseur sur la catégorie du SMS type : une infobulle liste les affichages à partir desquels le SMS type peut être envoyé.

#### **ENVOI ET RÉCEPTION**

Le numéro qui s'affiche sur le téléphone des destinataires n'est pas modifiable. Si vous souhaitez que les utilisateurs puissent rappeler l'établissement, insérez le numéro dans le corps du SMS.

### Envoyer des SMS Admin

• Depuis une liste de ressources

- 1. Sélectionnez les destinataires et cliquez sur le bouton 📋 dans la barre d'outils.
- 2. Dans la fenêtre d'édition, sélectionnez un SMS type (les SMS types disponibles sont fonction de l'affichage). Vous pouvez le modifier dans le volet à droite.

## 3. Cliquez sur le bouton Envoyer.

| 👼 Édition et envoi de SMS           |                |          | ×                                                                                                    |
|-------------------------------------|----------------|----------|----------------------------------------------------------------------------------------------------|
| Envoi d'un SMS pour les professeurs |                |          |                                                                                                    |
| ● sélectionnés (35)                 | 🔿 tous (35)    |          |                                                                                                    |
| Libellé                             | Catégorie      | $\wedge$ | Connexion des professeurs - Rédaction des SMS types                                                                    |
| Créer un SMS type                   |                |          |                                                                                                    |
| Destinés aux professeurs            |                |          | Insérer                                                                                                    |
| Connexion des professeurs           | Divers         |          | Connexion à votre Espace PRONOTE en ligne                                                                              |
|                                     |                |          | Identifiant : «IdentifiantProf» Mot de passe : «MotDePasseProf»                                                        |
|                                     |                |          |                                                                                                    |
|                                     |                |          |                                                                                                    |
|                                     |                |          | Longueur du SMS type (hors variables insérées) : 73/160 caractères                                                     |
|                                     |                | ~        | Attention certains messages (6) ne peuvent pas être envoyés, les destinataires<br>n'acceptent pas de recevoir les SMS. |
| <                                   | >              |          | 1                                                                                                    |
|                                     |                |          | Annuler Enregistrer Enregistrer et envoyer Envoyer                                                                     |
|                                     |                |          |                                                                                                    |
| PRONO                               | TE vous prévie | nt       | si certains SMS Si le message dépasse les                                                                              |

ne peuvent pas être envoyés (numéro non renseigné ou SMS non accepté). Si le message dépasse les 160 caractères, il faudra plus d'un SMS par personne.

#### Consulter les SMS envoyés Admin

Voir aussi

- ⇒ Paramètres de connexion (e-mails et SMS), p. 213
- ⇒ Préférences de contact, p. 225
- ⇒ Téléphone, p. 284

# SONDAGE

Un sondage permet de poser une question à un ensemble de destinataires et d'analyser les réponses (libres ou prédéterminées). Les destinataires reçoivent une notification lorsqu'ils se connectent. L'expéditeur peut analyser les réponses au fur et à mesure de la participation au sondage.

## Autoriser les professeurs / les personnels à effectuer des sondages ZADMIN

♥ Onglet Ressources > Professeurs / Personnels > № Profils d'autorisation

- 1. Sélectionnez le profil concerné.
- 2. Dans la catégorie Communication, cochez Voir les informations et les sondages, puis Diffuser des informations / Effectuer des sondages.
- Autoriser les utilisateurs administratifs à effectuer des sondages ADMIN

#### Menu Fichier > Administration des utilisateurs

- 1. Sélectionnez le groupe concerné dans la liste à gauche.
- 2. Allez dans l'onglet **PRONOTE**.
- 3. Sélectionnez la catégorie Communication.
- 4. Cochez Voir les informations et les sondages, puis Diffuser des informations/ Effectuer des sondages.

Effectuer un sondage Admin VS PROF

NOUVEAU Vous pouvez proposer plusieurs questions dans un sondage.

- 1. Sélectionnez la ou les classes concernées par le sondage.
- 2. Cliquez sur le bouton 💟 dans la barre d'outils.
- 3. Dans la fenêtre qui s'affiche, indiquez le type de sondage :
  - Sondage nominatif : la réponse des sondés apparaît à côté de leur identité ;
  - **Sondage anonyme** : les réponses sont collectées, mais l'identité des répondants n'est pas divulguée.

| Sondage nominatif       © Sondage anonyme         Destinataires       Classes       2         Classes       2         Responsables       Elèves       Personnels         Uh envoi par résponsable       Professeurs       Matres de stage         Titre       Égaité dans l'accès au numérique       Divers       Image: Classes         • Nouvelle question       Image: Classes       Image: Classes       Image: Classes         • Nouvelle question       Image: Classes       Image: Classes       Image: Classes         • Nouvelle question       Image: Classes       Image: Classes       Image: Classes         • Nouvelle question       Image: Classes       Image: Classes       Image: Classes         • Outrelle question       Image: Classes       Image: Classes       Image: Classes       Image: Classes         • Outrelle question       Image: Classes       Image: Classes       Image: Classes       Image: Classes       Image: Classes       Image: Classes         • Outrelle question       Image: Classes       Image: Classes       Image: Classes       Image: Classes       Image: Classes       Image: Classes       Image: Classes       Image: Classes       Image: Classes       Image: Classes       Image: Classes       Image: Classes       Image: Classes       Image: Classes                                                                                                    | 👼 Effectuer un sondage                      |                                                                                                    | ×                                                |
|----------------------------------------------------------------------------------------------------|---------------------------------------------|----------------------------------------------------------------------------------------------------|--------------------------------------------------|
| Destinataires         Classes       2         Responsables       Élèves         Un envoi par résponsable       Professeurs         Maîtres de stage    Titre Égalité dans l'accès au numérique          •Saisie des questions             •Nouvelle question             •Question 1             •Question 2             •S ivous avez répondu Ou/à la question précédente : à quelle fréquence votre enfant peut-il facilement avoir accès à l'ordinateur familial pour effectuer des recherches scolaires ?             •Choix unique       •Choix mutiple         •Création d'un nouveau choix       •         •Suelement le week-end       •         •Publicetion       •         •Publicetion       •         •Publicetion       •                                                                                                    | O Sondage nominatif Sonda                   | ge anonyme                                                                                                    |                                                  |
| Classes       2            Presponsables         Un envoi par responsable        Professeurs             Thre       Égalité dans l'accès au numérique        Divers             •Sisie des questions           •Sisie des question           Divers           m             •Nouvelle question           • Il Important avoir accès à l'ordinateur familial pour effectuer des recherches scolaires ?           Si vous avez répondu Oui à la question précédente : à quelle fréquence votre enfant peut-il facilement avoir accès à l'ordinateur familial pour effectuer des recherches scolaires ?             Choix unique           Choix multiple             Création d'un nouveau choix          Seulement le week-end          Plublicetion             Publice             Publice             Publice             Période:             Publice             Période:             ul Implice             Période:             ul Implice             Période:             ul Implice             Période:             ul Implice                                                                                                    | Destinataires                               |                                                                                                    |                                                  |
| Responsables       Étèves       Personnels         Un envoi par responsable       Professeurs       Maîtres de stage         Thre       Égalité dans l'accès au numérique       Divers       Image: Construction of the stage         • Saisie des question       Image: Construction of the stage       Image: Construction of the stage         • Nouvelle question       Image: Construction of the stage       Image: Construction of the stage         • Nouvelle question 1       Image: Construction of the stage       Image: Construction of the stage         • Nouvelle question 2       Image: Construction of the stage       Image: Construction of the stage         • Si vous avez répondu Ow'à la question précédente : à quelle tréquence votre enfant peut-il facilement avoir accès à l'ordinateur familial pour effectuer des recherches scolaires ?         • Choix unique       • Choix multiple         • Création d'un nouveau choix       Image: Construction         • Choix unique       • Choix multiple         • Choix unique       • Choix multiple         • Choix unique       • Choix multiple         • Choix unique       • Choix multiple         • Choix unique       • Choix multiple         • Choix unique       • Choix multiple         • Choix unique       • Choix multiple         • Choix unique       • Choix multiple                                                                                                    | Classes 2                                   |                                                                                                    |                                                  |
| • Un envoi par responsable Professeurs Maîtres de stage Titre Égalité dans l'accès au numérique • Saisie des questions • Nouvelle question • Nouvelle question • Nouvelle @ Choix multiple • Choix unique @ Choix multiple • Choix unique @ Choix multiple • Choix unique @ Choix multiple • Other marks and multiple • Other marks and multiple • Other marks and multiple • Other marks and multiple • Other marks and multiple • Other marks and multiple • Other marks and multiple • Other marks and multiple • Other marks and multiple • Other marks and multiple • Other marks and multiple • Other marks and multiple • Other marks and multiple <                                                                                                    | Responsables                                | Élèves Personnels                                                                                                    |                                                  |
| Thre       Égalité dans l'accès au numérique       Divers       Image: Construction of the second of the second                                                            | Un envoi par élève Un envoi par responsable | Professeurs Maîtres de stage                                                                                                    |                                                  |
|                                                                                                    | Titre Égalité dans l'accès au nun           | nérique                                                                                                    | Divers 🔻                                         |
| Nouvelle question   Question 1     Question 2     Si vous avez répondu Owà la question précédente : à quelle fréquence votre enfant peut-li facilement avoir accès à l'ordinateur familial pour effectuer des recherches scolaires ?     Choix unique <ul> <li>Choix unique</li> <li>Choix multiple</li> <li>Création d'un nouveau choix</li> <li>Seulement le week-end</li> <li>Publication</li> </ul> Publication        Publication        Publication        Publication        Publication        Publication              Publication        Publication                                                                                                    | •Saisie des questions                       |                                                                                                    |                                                  |
| Question 1         Cuestion 2         Si vous avez répondu Qui à la question précédente : à quelle fréquence votre enfant peut-il facilement avoir accès à l'ordinateur familial pour effectuer des recherches scolaires ?         Choix unique <ul> <li>Choix multiple</li> <li>Création d'un nouveau choix</li> <li>Seulement le week-end</li> <li>Plusieurs fois par semaine</li> <li>Tous les jours, sans limite de temps</li> </ul> Publication         Publicée       Période :       du 04/09/2017       au 24/09/2017         Septembr       octobre       novembre       décembre       janvier       février       mars       avril       mai       juillet                                                                                                    | Nouvelle question                           | B / II ≡ ≡ ≡ Arial → 11nx                                                                                                    | - X 🗈 😤 🛍                                        |
| Ouestion 2         Si vous avez répondu Ou/à la question précédente : à quelle fréquence votre enfant peut-il facilement avoir accès à l'ordinateur familial pour effectuer des recherches scolaires ?         Si vous avez répondu Ou/à la question précédente : à quelle fréquence votre enfant peut-il facilement avoir accès à l'ordinateur familial pour effectuer des recherches scolaires ?         Choix unique <ul> <li>Choix multiple</li> <li>Création d'un nouveau choix</li> <li>Seulement le week-end</li> <li>Plusieurs fois par semaine</li> <li>Tous les jours, sans limite de temps</li> </ul> Publication         Publiée       Période : <ul> <li>du 04/09/2017</li> <li>au 24/09/2017</li> <li>au 24/09/2017</li> </ul>                                                                                                    | Question 1                                  |                                                                                                    |                                                  |
| Si vous avez répondu Ow'à la question précédente : à quelle fréquence votre enfant peut-il facilement avoir accès à l'ordinateur familial pour effectuer des recherches scolaires ?         Choix unique          Choix multiple <ul> <li>Choix unique              <li>Choix multiple</li> <li>Choix unique              <li>Choix multiple</li> <li>Choix unique              <li>Choix multiple</li> <li>Plusieurs fois par semaine             <ul> <li>Tous les jours, sans limite de temps</li> <li>Dublicetion</li> <li>Publice</li> <li>Période :              <ul> <li>du 04/09/2017</li> <li>au 24/09/2017</li> <li>au 24/09/2017</li> <li>centembre   décembre   janvier   février   mars   avril   mai   juin   juillet</li> </ul> </li> </ul></li></li></li></li></ul>                                                                                                    | Question 2                                  |                                                                                                    | x, ∏ ⇔ ĕ5                                        |
| Choix unique <ul> <li>Choix unique              <li>Choix multiple</li> <li>Création d'un nouveau choix</li> <li>Seulement le week-end</li> <li>Plusieurs fois par semaine</li> <li>Tous les jours, sans limite de temps</li> </li></ul> Publication       Publicée       Période: <ul> <li>du 04/09/2017</li> <li>au 24/09/2017</li> <li>geptembri octobre novembre i décembre janvier i février mars avrili mai juin juillet</li> </ul>                                                                                                    |                                             | Si vous avez répondu <i>Ou</i> i à la question précédente : à quelle fréqui<br>facilement avoir accès à l'ordinateur familial pour effectuer des rech | ence votre enfant peut-il<br>terches scolaires ? |
| • Criotix unique ● Criotix unique             • Création d'un nouveau choix             • Seulement le week-end             • Plusieurs fois par semaine             • Tous les jours, sans limite de temps             • Publication             • Publice             • Période :             • du             • Période :             • du             • eptembr             • octobre             • novembre                                                                                                    |                                             | losiv unique 🖉 Cheix multiple                                                                                                    |                                                  |
| Création d'un nouveau choix     Seulement le week-end     Plusieurs fois par semaine     Tous les jours, sans limite de temps      Publication      Publicée     Période :                                                                                                    |                                             |                                                                                                    |                                                  |
| Publication Publication Publice Période: Période: Période: Période: Pire Période: Pire Période: Pire Pire Pire Pire Pire Pire Pire Pire                                                                                                    | (+)<br>(-)                                  | Création d'un nouveau choix                                                                                                    | <u>1</u>                                         |
| Publication  Publication  Publication  Publication  Publication  Publication  Publication  Publication  Piriode:  Période:  Période:  Période:  Piriode:  Piriode: Piriode: Piriode: | Seu                                         | iement le week-end                                                                                                    | ▼                                                |
| Publication  Publicée Période:  du 04/09/2017  au 24/09/2017  septembr   octobre   novembre   décembre   janvier   février   mars   avril   mai   juin   juillet                                                                                                    | Tou                                         | s les jours, sans limite de temps                                                                                                    | / ·                                              |
| Image: September   october   november   décember   janvier   février   mars   avril   mai   juin   juillet                                                                                                    | - Dublication                               | · · · · · · · · · · · · · · · · · · ·                                                                                                    | ¥                                                |
| Image: septembr   octobre   novembre   décembre   janvier   février   mars   avril   mai   juin   juillet                                                                                                    | Fubication                                  |                                                                                                    |                                                  |
| septembr   octobre   novembre   décembre   janvier   février   mars   avril   mai   juin   juillet                                                                                                    | ✓ Publiée                                   | Période : du 04/09/2017                                                                                                    | au 24/09/2017                                    |
|                                                                                                    | septembr   octobre   novembre               | décembre l janvier l février l mars l avril l                                                                                                    | mai juin juillet                                 |
| Annuler Envoyer                                                                                                    |                                             |                                                                                                    | Annuler Envoyer                                  |

- 4. Cochez les destinataires.
- 5. Précisez le titre du sondage, puis saisissez et mettez en forme le texte.
- 6. Choisissez le type de la première question et saisissez, le cas échéant, les réponses possibles :
  - **Choix unique** : le destinataire peut choisir une seule réponse parmi les réponses proposées. Par défaut, ce sont les réponses **Oui** et **Non** qui sont proposées. Vous pouvez les remplacer par d'autres réponses en double-cliquant directement dessus.

- Choix multiple: le destinataire peut choisir plusieurs réponses parmi les réponses proposées.
- **Réponse à saisir** (uniquement si le sondage est nominatif) : le destinataire doit saisir une réponse libre.
- 7. Allumez la période pendant laquelle le sondage doit rester publié et validez.
- ► Consulter les résultats d'un sondage ADMIN VS PROF
  - **Onglet Communication > Messagerie > Unformations et sondages** 
    - 1. Sélectionnez le sondage.
    - 2. Dans la partie de droite, cliquez sur l'onglet **Retours** et sélectionnez une question. PRONOTE cumule les résultats par type de destinataire: un clic sur une ligne affiche le détail, sauf si le sondage est anonyme.

| Aperçu <mark>Retours</mark>                |                                       |         |       |         |          |          |          |
|--------------------------------------------|---------------------------------------|---------|-------|---------|----------|----------|----------|
| Afficher uniquemer<br>Ce sondage est anony | nt les personnes ayant répondu<br>/me |         |       |         |          |          |          |
| Question                                   | Destinataires                         | répondu | Seule | Plusieu | Tous les | Tous les | ►        |
| Question 1                                 | Responsables des élèves (48)          | 3%      | 50%   | 17%     | 33%      | 0%       | Ð        |
| Question 2                                 | 4A (25)                               | 3%      | 50%   | 17%     | 33%      | 0%       | $\wedge$ |
|                                            | 4D (23)                               | 3%      | 0%    | 0%      | 0%       | 0%       |          |
|                                            |                                       |         |       |         |          |          |          |
|                                            |                                       |         |       |         |          |          |          |

Voir aussi

⇒ Liste de diffusion, p. 171

# **SOUS-SERVICE DE NOTATION**

| • | Ŧ    | Matière/Sous-matière | Classe > Groupe | Professeur     |  |  |  |  |
|---|------|----------------------|-----------------|----------------|--|--|--|--|
| Ð | Crée | r un service         |                 |                |  |  |  |  |
| ٠ | т    | ▲ANGLAIS LV1         | 6A              | MILLOT Pauline |  |  |  |  |
|   |      | Ecrit                | 6A              | MILLOT Pauline |  |  |  |  |
|   |      | Oral                 | 6A              | MILLOT Pauline |  |  |  |  |

- Empêcher les professeurs de créer leurs sous-services ADMIN
  - ♥ Onglet Ressources > Professeurs > № Profils d'autorisations
    - 1. Sélectionnez le profil concerné.
    - 2. Dans la catégorie Services et Notations, décochez Créer des sous-services.

#### Créer un sous-service

- Onglet Ressources > Classes > 🎇 Services ADMIN
- Onglet Ressources > Mes données > 🎇 Services 🗸 PROF
  - 1. Sélectionnez le service à subdiviser en sous-services, faites un clic droit et choisissez **Créer un sous-service**.

SPR

2. Dans la fenêtre qui s'affiche, saisissez la sous-matière correspondant au service si elle n'existe pas, puis sélectionnez-la et cliquez sur le bouton **Créer le sous-service** correspondant.

| 👼 Créer un    | sous-service de | la sélection                      | ×        |
|---------------|-----------------|-----------------------------------|----------|
| Matière :     | ANGLAIS LV1     |                                   |          |
| Classe        | 6A              |                                   |          |
| Professeur :  | MILLOT Pauli    | ne                                |          |
|               | Sous-r          | natières                          | $\wedge$ |
| 🕀 Créer une s | ous-matière     |                                   |          |
| Ecrit         |                 |                                   |          |
| Oral          |                 |                                   |          |
|               |                 |                                   | $\sim$   |
| 2 2           | <               |                                   |          |
|               | Cré             | er les sous-services correspondar | nts      |
| Sous-service  | s existants     |                                   |          |
| ANGLAIS LV1   |                 | Ecrit                             | ~        |
| ANGLAIS LV1   |                 | Oral                              |          |
|               |                 | -                                 |          |
|               |                 |                                   | $\sim$   |
| 0 2           | <               | >                                 |          |
|               |                 | Ferme                             | er       |

## ► Afficher les sous-services sur le bulletin de notes Admin

Onglet Bulletins > Maquettes > 🦻 Personnalisation des matières par classe

- 1. Cliquez sur le bouton 🏟 en haut à droite.
- 2. Dans la fenêtre qui s'affiche, cochez Afficher les sous-services.

#### Voir aussi

⇒ Service de notation, p. 266

# SPR

Le SPR (superviseur ou super administrateur) a tous les droits sur la base. Lors du premier lancement du Serveur, il doit obligatoirement définir son mot de passe. Il peut toujours le modifier par la suite (voir ci-après).

## Modifier le mot de passe du SPR ADMIN

Prérequis Il faut être connecté en SPR.

## Menu Fichier > Utilitaires > Modifier le mot de passe

- 1. Dans la fenêtre qui s'affiche, saisissez votre ancien mot de passe.
- 2. Saisissez le nouveau mot de passe et confirmez par une seconde saisie.

## Réserver une licence pour le SPR

⇒ Licence, p. 165

# STAGE

## **MISE EN PLACE**

► Autoriser les professeurs à gérer les stages ZADMIN

♥ Onglet Ressources > Professeurs > № Profils d'autorisations

Dans la catégorie **Stages**, cochez les autorisations relatives à la création des sessions, des stages et des entreprises.

## Définir une session de stage ADMIN PROF

♥ Onglet Stages > Sessions de stage > ≡ Liste

- 1. Cliquez sur la ligne de création, saisissez un libellé et validez avec la touche **[Entrée]**.
- 2. Dans la fenêtre qui s'affiche, cliquez-glissez sur le calendrier pour peindre la période du stage, et validez.
- 3. Dans le volet à droite, cliquez sur la ligne d'ajout et, dans la fenêtre qui s'affiche, cochez les classes concernées par le stage.

## NOUVEAU Annuler les cours pendant la session de stage Admin PROF

Prérequis La session de stage a été créée.

Double-cliquez dans la colonne **EDT** et confirmez : une absence de classe est saisie pour la période des stages et les cours sont annulés.

Remarque : vous pouvez maintenir la demi-pension pour les stagiaires même si leurs cours sont annulés (⇔ Demi-pension, p. 87).

## **OFFRES DE STAGE**

La saisie d'offres de stage n'est pas obligatoire : c'est un moyen d'aider les élèves dans leur recherche (tout en déléguant une partie de la saisie aux entreprises).

## > Permettre aux élèves de consulter les offres de stage sur leur Espace ADMIN

♥ Onglet Communication > PRONOTE.net > >=

- 1. Sélectionnez **Espace Élèves** dans le menu déroulant.
- 2. Dans l'arborescence, cochez **Stage > Liste des entreprises**.
- Saisir une offre de stage ADMIN PROF

Les offres de stage peuvent être saisies par l'établissement ou par le maître de stage via l'Espace Entreprises. Les élèves les consultent depuis l'Espace Élèves (mais n'y répondent pas : c'est l'établissement qui affecte les stages).

## ♥ Onglet Stages > Entreprises > **☆ Offres de stage**

- 1. Sélectionnez l'entreprise dans la liste à gauche ; au besoin, créez-la et cliquez sur la ligne de création à droite.
- 2. Renseignez les informations concernant le stage (le **Nombre de postes à pourvoir** évite de créer des annonces en double quand l'entreprise peut accueillir plusieurs stagiaires) et validez : l'offre est publiée sur l'Espace Élèves.

3. Pour attribuer une offre à un élève, créez un stage depuis la liste des stagiaires (voir ci-après), sélectionnez l'entreprise concernée et, dans le menu déroulant du sujet, sélectionnez celui qui correspond à l'offre de stage.

|                                                                  | Nouvelle offre                                 |
|------------------------------------------------------------------|------------------------------------------------|
| Sujet                                                            |                                                |
| Découverte de l'                                                 | 'entreprise 🔹                                  |
| Période possible                                                 | e de stage                                     |
| du 19/02/18 au 23                                                | WD2/18                                         |
| Suiet détaillé                                                   |                                                |
| Nb. postes à pou                                                 | rvoir                                          |
| 2                                                                |                                                |
| 2<br>Durée prévue (er<br>1<br>Commentaire                        | n semaines)                                    |
| 2<br>Durée prévue (er<br>1<br>Commentaire<br>Pas de cantine, pré | <b>semaines)</b><br>śvoir d'apporter ses repas |

#### Valider une offre de stage saisie via l'Espace Entreprises ADMIN PROF

Les maîtres de stage peuvent rédiger leurs offres depuis l'Espace Entreprises, mais il revient à l'établissement de publier ces offres sur l'Espace Élèves et d'attribuer les stages aux élèves.

#### ♥ Onglet Stages > Entreprises > **Market** Offres de stage

- 1. Sélectionnez l'entreprise dans la liste à gauche pour afficher ses offres de stage.
- 2. Double-cliquez dans la colonne 😵 pour publier l'offre sur l'Espace Élèves.

#### **ATTRIBUTION DES STAGES**

Pour attribuer un stage pour un élève :

- soit vous choisissez un stage parmi les offres préalablement saisies (voir ci-avant),
- soit vous créez un stage en saisissant les informations à la volée.

#### Créer un stage pour un élève ADMIN PROF

Vous pouvez importer au préalable les entreprises et les maîtres de stage dans la base ou bien les créer à la volée en créant les stages.

#### ♥ Onglet Stages > Stagiaires > III Fiche de stage

- 1. Double-cliquez sur un élève dans la liste à gauche.
- 2. Dans la fenêtre qui s'affiche :
  - a minima, sélectionnez l'entreprise (dans le menu déroulant ou dans la fenêtre de tri accessible via le bouton →) ou, si vous ne l'avez pas créée dans la base au préalable, cliquez sur le bouton + (⇔ Entreprise, p. 116);
  - sélectionnez le sujet du stage dans le menu déroulant (vous retrouvez ici les offres de stage) ou, si vous ne l'avez pas créé au préalable, cliquez sur le bouton -;
  - désignez le maître de stage et le professeur référent dans l'onglet Informations complémentaires (⇔ Maître de stage, p. 179);
  - remplissez si nécessaire les onglets Horaires, Annexe financière (rémunération mensuelle et avantages en nature accordés au stagiaire) et Annexe pédagogique (le sujet du stage, les activités prévues, les modalités de concertation, les compétences visées, les modalités d'évaluation; ces éléments peuvent être renseignés par le maître de stage dans l'Espace Entreprises (⇔ Espace Entreprises, p. 127)).

| 👼 Modification de                                                              | stage d    | e CHOPIN       | Elisa             |        |                                         | ×                                  |  |  |  |  |  |  |  |
|--------------------------------------------------------------------------------|------------|----------------|-------------------|--------|-----------------------------------------|------------------------------------|--|--|--|--|--|--|--|
| Session de stage                                                               | Décou      | verte          |                   |        |                                         | ]                                  |  |  |  |  |  |  |  |
| Type de stage                                                                  | En ent     | reprise        |                   |        |                                         |                                    |  |  |  |  |  |  |  |
| Dates                                                                          | du 13/     | 11/17 au 17    | /11/17            |        |                                         | Interrompu                         |  |  |  |  |  |  |  |
| Entreprise                                                                     | Index      | Education      |                   |        | -                                       | - + 🖍                              |  |  |  |  |  |  |  |
| Resp. Entreprise                                                               |            |                |                   |        |                                         | 1                                  |  |  |  |  |  |  |  |
| Sujet                                                                          | Décou      | iverte de l'   | 'entreprise       | •      |                                         |                                    |  |  |  |  |  |  |  |
| Informations complém                                                           | ientaires  | Horaires       | Annexe pédagogiqu | е      | Annexe financière                       | Évaluation de la qualité d'accueil |  |  |  |  |  |  |  |
| +                                                                              | Maîtr      | es de sta      | je                |        | +                                       | Professeurs référents              |  |  |  |  |  |  |  |
| DURAND Noémie                                                                  |            |                |                   | ₽      | DALIAOUI Karim                          | +                                  |  |  |  |  |  |  |  |
|                                                                                |            |                |                   | ^      |                                         | ^                                  |  |  |  |  |  |  |  |
|                                                                                |            |                |                   | $\vee$ |                                         | ~                                  |  |  |  |  |  |  |  |
| Convention signée                                                              |            |                |                   |        | Périodes de publication sur le bulletin |                                    |  |  |  |  |  |  |  |
| par l'entreprise                                                               |            | امعهام الأعرما |                   |        |                                         |                                    |  |  |  |  |  |  |  |
| ✓ par releve ou so<br>Decumente recue                                          | rrespon    | isable legal   |                   |        | Pièces inintes                          |                                    |  |  |  |  |  |  |  |
| Attestation de fir                                                             | n de stad  | e              |                   |        | Convention-o                            | de-stage.docx                      |  |  |  |  |  |  |  |
| Compte-rendu d                                                                 | u maitre o | de stage       |                   |        |                                         |                                    |  |  |  |  |  |  |  |
| 🗌 Compte-rendu de                                                              | u profess  | seur référer   | nt                |        | Commentaire                             |                                    |  |  |  |  |  |  |  |
| Utilisation de machines dangereuses pour les mineurs<br>Aucune visite médicale |            |                |                   |        |                                         |                                    |  |  |  |  |  |  |  |
| Derogation acco                                                                | rdee par   | l'inspection   | du travail        |        |                                         |                                    |  |  |  |  |  |  |  |
|                                                                                |            |                |                   |        | Créer                                   | un autre stage Annuler Valider     |  |  |  |  |  |  |  |

#### SUIVI

- Remplir la fiche de suivi de stage ADMIN PROF
  - ♥ Onglet Stages > Stagiaires > E Fiche de stage
    - 1. Sélectionnez l'élève dans la liste à gauche.

- 2. Cliquez sur le bouton 💉 pour compléter ou modifier les informations saisies lors de la création du stage.
- 3. Cliquez sur la ligne **Créer un suivi** pour conserver la trace d'une visite en entreprise ou d'un appel, courrier, etc., relatif au stage. Vous pouvez publier ces éléments sur l'Espace Parents.
- 4. Un onglet est prévu pour chaque maître de stage et professeur référent afin de saisir les appréciations de stage.

Remarque : le maître de stage peut créer des éléments de suivi et saisir son appréciation depuis l'Espace Entreprises.

| CHOPIN Elisa - Stage du 13/11/17 au 17/11/17                                            |                 |                     |                               |            |              |            |  |  |  |  |  |  |
|-----------------------------------------------------------------------------------------|-----------------|---------------------|-------------------------------|------------|--------------|------------|--|--|--|--|--|--|
| Stage suivi par M. DALIAOUI Karim                                                       |                 |                     | Convention signée par l'élè   | eve (ou so | on responsat | ole légal) |  |  |  |  |  |  |
| Stage effectué chez Index Education                                                     | •Maître de s    | stage DURAND        | Noémie                        | e 🕂 🖍      |              |            |  |  |  |  |  |  |
| 12 rue du Moulin<br>Marseille                                                           | Chef de proje   | t                   |                               |            |              |            |  |  |  |  |  |  |
|                                                                                         | noemie-duran    | d@fournisseur.1     | r Aucun téléphone renseigné   |            |              |            |  |  |  |  |  |  |
| Convention-de-stage.docx                                                                |                 |                     |                               |            |              |            |  |  |  |  |  |  |
| Découverte de l'entreprise Annexe pédagogique                                           |                 |                     |                               |            |              |            |  |  |  |  |  |  |
| Découverte d'un éditeur logiciel depuis les spécifications jusqu'au service après-vente |                 |                     |                               |            |              |            |  |  |  |  |  |  |
| Événement                                                                               | Date            | Lieu                | Commentaire                   |            | Û            | 3          |  |  |  |  |  |  |
| 🕀 Créer un suivi                                                                        |                 |                     |                               |            |              |            |  |  |  |  |  |  |
| Visite entreprise - responsable : Mme<br>DUPAS M.                                       | 16/11/2017      | En entreprise       |                               |            |              | -          |  |  |  |  |  |  |
| DALIAOUI Karim DURAND Noémie<br>Elisa est une stagiaire curieuse, qui pose de           | es questions pa | ertinentes et s'int | ègre très bien dans l'équipe. |            |              |            |  |  |  |  |  |  |

#### ► Interrompre un stage <a href="https://www.admin.com">ADMIN</a>

- Onglet Stages > Stagiaires > E Fiche de stage
  - 1. Double-cliquez sur l'élève.
  - 2. Dans la fenêtre qui s'affiche, à côté des dates du stage, cochez **Interrompu** et saisissez la date d'interruption : le stage s'affiche avec l'icône 🛐 dans la liste des stages.

| 👼 Modification de | stage de CHOPIN Elisa   |            |                              | × |
|-------------------|-------------------------|------------|------------------------------|---|
| Session de stage  | Découverte              |            |                              |   |
| Type de stage     | En entreprise           |            |                              |   |
| Dates             | du 13/11/17 au 17/11/17 | Interrompu | le <mark>15/11/2017</mark> 🛅 | J |
| Entreprise        | Index Education 👻       | + 💉        |                              |   |

## Trier les stages en fonction de leur état ADMIN PROF

### 

Cliquez dans la colonne **État du stage** pour trier la liste sur ce critère. Le stage peut être :

- prévu,
- ▶ en cours,
- 📃 terminé,
- 🛐 interrompu,
- F prolongé d'un stage précédent.

#### NOUVEAU Évaluer l'accueil de l'entreprise ADMIN PROF

#### ♥ Onglet Stages > Stagiaires > Ⅲ Fiche de stage

- 1. Double-cliquez sur l'élève dans la liste.
- Dans la fenêtre qui s'affiche, rendez-vous dans l'onglet Évaluation de la qualité d'accueil : vous pouvez consulter les appréciations saisies depuis l'Espace Élèves ou bien les saisir.

Remarque : si vous souhaitez permettre aux élèves d'évaluer l'entreprise depuis leur Espace, il faut cocher Stage > Évaluation de la qualité de l'accueil dans l'Espace Élèves (onglet Communication > PRONOTE.net).

| Informations complémentaires       | Évalu        | valuation de la qualité d'accueil |                       |    |  |   |   |   |  |  |
|------------------------------------|--------------|-----------------------------------|-----------------------|----|--|---|---|---|--|--|
| Évaluation de la qualité d'ac      | cueil par    | le stagiaire  🙂                   |                       |    |  |   |   |   |  |  |
|                                    |              |                                   |                       |    |  |   |   |   |  |  |
| L'accueil à l'arrivée              |              |                                   |                       | -  |  |   |   |   |  |  |
| Les informations fournies en d     | sentati      |                                   |                       | -  |  |   |   |   |  |  |
| La disponibilité et l'écoute du tu | teur         |                                   |                       |    |  |   |   | - |  |  |
| L'accompagnement du tuteur (       | exemples :   | les conseils apportés, l          | a clarté des consigne | s) |  |   | - |   |  |  |
| L'intégration dans l'équipe en ta  | ant que sta  | giaire                            |                       |    |  |   | - |   |  |  |
| L'espace de travail lié aux activ  | vités quotic | liennes                           |                       |    |  | - |   |   |  |  |
| Les contacts avec les autres s     | salariés     |                                   |                       |    |  | - |   |   |  |  |
| Les relations avec les supérier    |              |                                   | -                     |    |  |   |   |   |  |  |
| L'ambiance générale de travail     |              |                                   | -                     |    |  |   |   |   |  |  |

## **D'UNE ANNÉE SUR L'AUTRE**

#### Prolonger le stage d'une année précédente ZADMIN

Prérequis Une nouvelle session de stage a été créée.

♥ Onglet Stages > Anciens stages > ≡ Liste

Sélectionnez le stage à prolonger, faites un clic droit et choisissez **Affecter une session de stage**.

#### Récupérer les stages d'une année précédente

⇒ Récupérer les données d'une autre base PRONOTE, p. 246

Voir aussi

- ⇒ Convention de stage, p. 80
- ⇒ Entreprise, p. 116
- ⇒ Espace Entreprises, p. 127
- ⇒ Maître de stage, p. 179

# **STSWEB**

#### Récupérer les données de STSWEB ADMIN

Prérequis Il faut être un utilisateur du groupe Administration.

- ♥ Menu Fichier > IMPORTS / EXPORTS > STSWEB > Récupérer des données
  - 1. Dans la fenêtre qui s'affiche, cochez les données à importer et validez.
  - 2. Désignez le fichier .xml généré depuis STSWEB.
  - 3. Après passage en mode Usage exclusif, PRONOTE récapitule les données récupérées.

## SUIVI PLURIANNUEL

- Consulter le suivi pluriannuel ADMIN PROF
  - ♥ Onglet Résultats > Suivi pluriannuel > I Tableaux de suivi pluriannuel

Sélectionnez une classe, puis un élève pour afficher les notes des années précédentes (sous réserve que vous les ayez récupérées). Cliquez sur le bouton 💥 en haut à droite pour les consulter sous forme de graphe.

#### Récupérer les notes de l'année précédente

⇒ Récupérer les données d'une autre base PRONOTE, p. 246

## SUPPRIMER UNE DONNÉE

Seules les données inutilisées peuvent être supprimées.

#### Supprimer une donnée d'une liste

Sélectionnez la donnée et utiliser la touche **[Suppr.]** du clavier, ou bien faites un clic droit et choisissez **Supprimer**.

| Mat      | tières       |                             | Sous-matières |                             |  |  |  |  |  |  |  |
|----------|--------------|-----------------------------|---------------|-----------------------------|--|--|--|--|--|--|--|
|          | Code         | Libellé                     | 2             |                             |  |  |  |  |  |  |  |
| $\oplus$ | Créer une ma | atière                      | 5             | G Creer une sous matiere    |  |  |  |  |  |  |  |
|          | ACC LA       | ACC langues                 | ^             |                             |  |  |  |  |  |  |  |
|          | ACC MA       | ACC maths                   |               |                             |  |  |  |  |  |  |  |
|          | ACC SC       | ACC sciences                |               | Accompagnement personnalisé |  |  |  |  |  |  |  |
|          | ACC UL       | ACC ULIS                    |               |                             |  |  |  |  |  |  |  |
|          | AP           | Accompagnement personnalisé |               |                             |  |  |  |  |  |  |  |
|          | ALL          | ALLEMAND LV2                |               |                             |  |  |  |  |  |  |  |

Vous pouvez également cliquer-glisser la donnée hors de la liste : relâchez la souris lorsque la donnée s'affiche sur fond rouge.

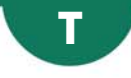

# TABLEAU DE BORD DE LA JOURNÉE

#### Consulter le tableau de bord ADMIN

#### Onglet Absences > Tableaux de bord > 1 Tableau de bord de la journée

- 1. Par défaut, c'est la journée en cours qui s'affiche. Vous pouvez sélectionner une autre date si vous le souhaitez.
- 2. PRONOTE affiche les absences, retards, exclusions, etc., de tous les élèves, créneau horaire par créneau horaire. Pour réduire la sélection à certaines classes et/ou certaines régimes (n'afficher que les demi-pensionnaires, par exemple), cliquez sur les boutons en haut de l'affichage.
- 3. Pour afficher le détail, cliquez sur une cellule : la liste des élèves concernés s'affiche dessous.

| Tableau de bord | du        | 04/09/2017   | ■ * ±   | Chercher    | un élève>                 |           |                 | · Classes (T | outes)  | ··· Ré                 | égimes (Tous)    |            | Ф         |
|-----------------|-----------|--------------|---------|-------------|---------------------------|-----------|-----------------|--------------|---------|------------------------|------------------|------------|-----------|
|                 | Abse      | ences 🍸      | Petarda | Exclusions  | Incidents                 | Punitions | Copilogués      | Défauts de   | Exclus  | sions                  | Exclusions       | Mesures de | 4         |
|                 | RA        | Non RA       | Recurds | cours       | Punit./Sanct.             | prog.     | convoques       | carnet       | Etab./D | IP/Int.                | classe           | resp.      | $^{\sim}$ |
| 08h00 - 09h00   |           | 1            | 1       |             |                           |           |                 | 1            |         |                        |                  |            |           |
| 09h00 - 10h00   |           | 4            | 2       |             |                           |           |                 | 1            |         |                        |                  |            |           |
| 10h00 - 11h00   |           | 6            |         |             |                           |           |                 |              |         |                        |                  |            |           |
| 11h00 - 12h00   |           | 3            |         |             |                           |           |                 |              |         |                        |                  |            |           |
| 12h00 - 13h00   |           | 1            |         | 1           |                           |           |                 |              |         |                        |                  |            |           |
| DP (midi)       | 10        | 1            |         |             |                           |           |                 |              |         |                        |                  |            |           |
| 13h00 - 14h00   |           | 1            |         |             | 2                         |           |                 |              |         |                        |                  |            |           |
| 14h00 - 15h00   |           | 1            |         |             |                           |           |                 |              |         |                        |                  |            |           |
| 15h00 - 16h00   |           | 1            |         |             |                           |           |                 |              |         |                        |                  |            |           |
| 16h00 - 17h00   |           | 1            |         |             |                           |           |                 |              |         |                        |                  |            |           |
| 17h00 - 18h00   |           | 1            |         |             |                           |           |                 |              |         |                        |                  |            |           |
| DP (soir)       |           |              |         |             |                           |           |                 |              |         |                        |                  |            |           |
| Internat        |           |              |         |             |                           |           |                 |              |         |                        |                  |            | $\sim$    |
| 04 sept. 17     |           | 6            | 3       | 1           | 2                         |           |                 | 2            |         |                        |                  |            |           |
| <               |           |              |         |             |                           |           |                 |              |         |                        |                  | >          | -         |
| Absences non r  | églées en | tre 10h00 et | 11h00 " |             |                           |           |                 |              |         |                        |                  |            | ¢         |
| Élè             | ve        | Ant.         | Classe  | 1           | Dates                     |           | Matière         |              | % j     |                        | Motif            |            | ^         |
| BLONDEAU Const  | ance      | Ť            | 6C      | le 04/09 de | 10h30 à 11h30             | ANGLAIS   | LV1             |              | 1       | Mot                    | if non encore co | onnu       | 1         |
| CASTEL Kenza    |           | 1            | 5C      | le 04/09 de | 08h00 à 18h00             | ACC hist- | géo, ANGLAIS L\ | /1, ESPAGNOL | 2       | MA                     | LADIE AVEC CEI   | RTIFICAT   |           |
| CHRISTOPHE Jona | than      | 1            | 6C      | le 04/09 de | 10h30 à 11h30 ANGLAIS LV1 |           |                 |              | 1       | Mot                    | if non encore co | onnu       |           |
| DUCHEMIN Chloe  |           | 1            | 4A      | le 04/09 de | 09h30 à 11h00             | ESPAGNO   | L LV2           |              | 1       | Motif non encore connu |                  |            |           |
| MARTIN Zakaria  |           | 1            | 4A      | le 04/09 de | 09h30 à 11h00             | ESPAGNO   | L LV2           |              | 1       | Motif non encore connu |                  |            |           |
| THERY Gabriel   |           | 1            | 4A      | le 04/09 de | 09h30 à 11h00             | ESPAGNO   | L LV2           |              | 1       | Motif non encore connu |                  |            |           |

4. Selon le contexte, vous pouvez, d'un clic droit sur un élève :

- le convoquer à la vie scolaire (⇒ Convocation, p. 80);
- publiposter un SMS (⇔ SMS, p. 271) ou courrier type (⇔ Courrier, p. 83) ;
- donner une punition et gérer sa programmation (⇔ Punition, p. 237);
- gérer les absences et retards (motif, RA...), etc. (⇔ Absences (élèves), p.6)
   (⇔ Retard, p. 256).

Remarque : en cliquant sur le bouton (a, il est possible d'imprimer les listes correspondant aux créneaux horaires de votre choix.

#### Chercher un élève dans le tableau de bord ADMIN

#### Onglet Absences > Tableaux de bord > 🗍 Tableau de bord de la journée

Saisissez le nom de l'élève dans le champ de recherche en haut du tableau : les cellules qui le concernent sont alors encadrées.

| Tableau de bord | du ≪l      | 04/09/2017   | 🗉 🕨 t   | 7 .                                         | chloe                  |                                 | E                | ×                                     |       | ··· ( | Classes (T | Γou    | rtes)           | Ré                     | gimes (Tous)    |            | ¢        |
|-----------------|------------|--------------|---------|---------------------------------------------|------------------------|---------------------------------|------------------|---------------------------------------|-------|-------|------------|--------|-----------------|------------------------|-----------------|------------|----------|
|                 | Abse       | ences 🍸      | Peterde | E                                           | Chloe DAI              | MOUR - 3D ( 3EME                | )                |                                       |       | -     |            |        | Exclus          | sions                  | Exclusions      | Mesures de | ٩        |
|                 | RA         | Non RA       | Retards |                                             | Chloe DUC              | :Hemin - 4 <mark>a (</mark> 4en | IE)              |                                       |       |       |            |        | Etab./I         | )P/Int.                | classe          | resp.      | $\wedge$ |
| 08h00 - 09h00   |            | 1            | 1       |                                             | Chloe FOR              | (TIN - 3C ( 3EME )              | 112              |                                       |       | _     |            | T      |                 |                        |                 |            |          |
| 09h00 - 10h00   |            | 4            | 2       |                                             | Chloe IMB              | ERT - 4B ( 4EME )               |                  |                                       |       |       |            |        |                 |                        |                 |            |          |
| 10h00 - 11h00   |            | 6            |         |                                             | Chloe PA               | 'ET - 5D ( 5EME )               |                  |                                       |       |       |            |        |                 |                        |                 |            |          |
| 11h00 - 12h00   |            | 3            |         |                                             | <mark>Chloe</mark> PEP | IN - 6B ( 6EME )                |                  |                                       |       |       |            |        |                 |                        |                 |            |          |
| 12h00 - 13h00   |            | 1            |         | -                                           |                        |                                 | 6 élèves trouvé  | s                                     |       |       |            |        |                 |                        |                 |            |          |
| DP (midi)       | 10         | 1            |         |                                             |                        |                                 |                  | _                                     |       |       |            |        |                 |                        |                 |            |          |
| 13h00 - 14h00   |            | 1            |         |                                             |                        | 2                               |                  |                                       |       |       |            |        |                 |                        |                 |            |          |
| 14h00 - 15h00   |            | 1            |         |                                             |                        |                                 |                  |                                       |       |       |            |        |                 |                        |                 |            |          |
| 15h00 - 16h00   |            | 1            |         |                                             |                        |                                 |                  |                                       |       |       |            |        |                 |                        |                 |            |          |
| 16h00 - 17h00   |            | 1            |         |                                             |                        |                                 |                  |                                       |       |       |            |        |                 |                        |                 |            |          |
| 17h00 - 18h00   |            | 1            |         |                                             |                        |                                 |                  |                                       |       |       |            |        |                 |                        |                 |            |          |
| DP (soir)       |            |              |         |                                             |                        |                                 |                  |                                       |       |       |            |        |                 |                        |                 |            |          |
| Internat        |            |              |         |                                             |                        |                                 |                  |                                       |       |       |            |        |                 |                        |                 |            | $\vee$   |
| 04 sept. 17     |            |              |         |                                             |                        |                                 |                  |                                       |       |       |            |        |                 |                        |                 |            |          |
| <               |            |              |         |                                             |                        |                                 |                  |                                       |       |       |            |        |                 |                        |                 | >          |          |
| Absences non r  | églées ent | tre 10h00 et | 11h00   |                                             |                        |                                 |                  |                                       |       |       |            |        |                 |                        |                 |            | Ф        |
| Élè             | ve         | Ant.         | Classe  |                                             |                        | Dates                           | M                | lati                                  | ère   |       |            |        | % j             |                        | Motif           |            | $\wedge$ |
| BLONDEAU Const  | ance       | Ť            | 6C      | le                                          | e 04/09 de 1           | 10h30 à 11h30                   | ANGLAIS LV1      |                                       |       |       |            |        | 1               | 🗌 Moti                 | f non encore co | onnu       |          |
| CASTEL Kenza    |            | 1            | 5C      | le                                          | e 04/09 de l           | 08h00 à 18h00                   | ACC hist-géo, AN | GL                                    | AIS L | .V1,  | ESPAGNOL   |        | 2               | MAI                    | ADIE AVEC CEI   | RTIFICAT   |          |
| CHRISTOPHE Jona | than       | 1            | 6C      | le 04/09 de 10h30 à 11h30 ANGLAIS LV1 1 🔲 M |                        |                                 |                  | le 04/09 de 10h30 à 11h30 ANGLAIS LV1 |       |       |            | 🗌 Moti | f non encore co | onnu                   |                 |            |          |
| DUCHEMIN Chice  |            | 1            | 4A      | le                                          | e 04/09 de l           | 09h30 à 11h00                   | ESPAGNOL LV2     |                                       |       |       |            |        | 1               | 🗌 Moti                 | f non encore co | onnu       |          |
| MARTIN Zakaria  |            | 1            | 4A      | le                                          | e 04/09 de l           | 09h30 à 11h00                   | ESPAGNOL LV2     |                                       |       |       |            |        | 1               | Matif non encore connu |                 |            |          |
| THERY Gabriel   |            | 1            | 4A      | le                                          | e 04/09 de I           | 09h30 à 11h00                   | ESPAGNOL LV2     |                                       |       |       |            |        | 1               | 🗌 Moti                 | f non encore co | onnu       |          |

# TÉLÉPHONE

S'ils sont renseignés dans STSWEB et SIECLE, les numéros de téléphone sont récupérés dans PRONOTE lors des mises à jour depuis ces applications.

#### Modifier le format des numéros de téléphone ADMIN

Prérequis Il faut être un utilisateur du groupe Administration.

Menu Paramètres > PRÉFÉRENCES > Communication

Dans l'encadré **Format des numéros de téléphone**, choisissez l'un des formats dans le menu déroulant.

#### Modifier l'indicatif ajouté devant les numéros de téléphones portables ADMIN

Prérequis II faut être un utilisateur du groupe Administration.

#### Menu Paramètres > PRÉFÉRENCES > Communication

Dans l'encadré Indicatif du pays pour l'envoi de SMS, modifiez l'indicatif saisi par défaut en le faisant précéder d'un +.

#### Ne pas écraser les numéros saisis dans PRONOTE lors d'un import SIECLE ZADMIN

Prérequis Il faut être un utilisateur du groupe Administration.

• Fenêtre de récupération des élèves de SIECLE

- 1. Déployez Mettre à jour les coordonnées des élèves et Mettre à jour les responsables des élèves.
- 2. Décochez **Téléphones**. Vous pouvez également écraser uniquement les numéros de téléphone déjà saisis dans SIECLE en cochant l'option **Même si vide**.

- Modifier un numéro de téléphone dans PRONOTE Admin
  - Onglet Ressources > Professeurs / Responsables / Personnels / Inspecteur > 🖽 Fiche identité
  - ♥ Onglet Ressources > Élèves > im Dossiers élèves, onglet Identité
  - ♥ Onglet Stages > Maîtres de stage > Fiche
    - 1. Sélectionnez la personne dans la liste à gauche.
    - 2. Cliquez sur le bouton 💉 en haut à droite pour éditer la fiche de renseignements.
    - 3. Dans la fenêtre qui s'affiche, renseignez les champs Téléphones.

## TROMBINOSCOPE

Les trombinoscopes reprennent les photos des élèves, des professeurs et des personnels ajoutées aux fiches personnelles. Les photos des professeurs sont affichées avec leurs matières enseignables. Avec PRONOTE.net, les trombinoscopes peuvent être consultés depuis les Espaces.

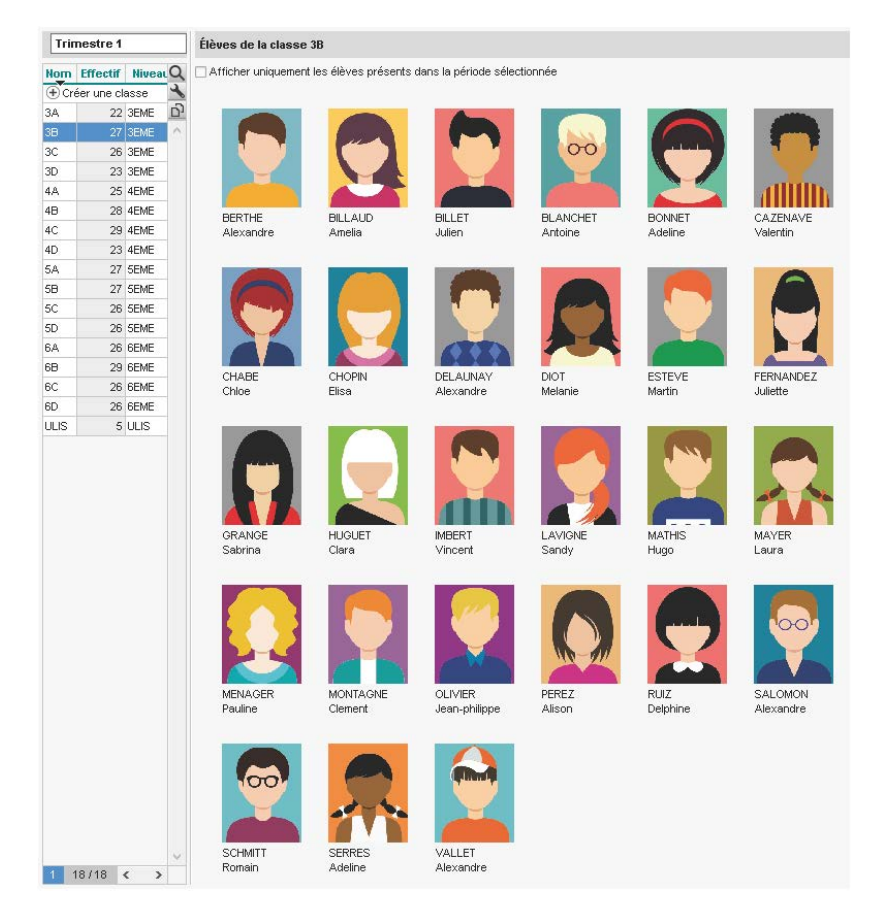

## Constituer les trombinoscopes

⇒ Photos, p. 221

- Autoriser les professeurs à consulter les trombinoscopes Admin
  - ♥ Onglet Ressources > Professeurs > № Profils d'autorisation

Dans la catégorie **Trombinoscope**, cochez les trombinoscopes que les professeurs peuvent consulter.

Consulter les trombinoscopes ADMIN VS PROF

NOUVEAU Les personnels ont désormais un trombinoscope dédié.

- Onglet Ressources > Classes > 💽 Trombinoscope des élèves
- **Onglet Ressources > Professeurs > S Trombinoscope des professeurs**
- Onglet Ressources > Classes > 🗟 Trombinoscope de l'équipe pédagogique
- **Onglet Ressources > Personnels >**  Trombinoscope des personnels
- Éditer un trombinoscope personnalisé des élèves Admin VS PROF

#### ► Imprimer des trombinoscopes ✓ADMIN ✓VS ✓PROF

- 🕈 Affichages 🤦 et 😰
  - 1. Sélectionnez la ou les ressources concernées.
  - 2. Cliquez sur le bouton 😝 dans la barre d'outils.
  - 3. Dans la fenêtre qui s'affiche, indiquez vos préférences de mise en page. Vérifiez le résultat dans l'**Aperçu** avant de cliquer sur **Imprimer**.

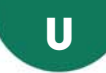

## ULIS

Si vous avez renseigné la classe de rattachement des élèves ULIS depuis EDT, c'est cette classe qui est visible dans l'Espace Élèves (la classe de rattachement est rappelée dans la colonne **Cl. rat.** de la liste des élèves).

## Inclure les élèves ULIS dans les communications ADMIN VS PROF

Prérequis La partition élèves et la classe de rattachement ont été saisies dans EDT.Q Dans la fenêtre de diffusion des courriers, informations, sondages, etc.

Cochez Prendre en compte les élèves rattachés.

| KOT I         | M Diffuser une information                                            |                         |                  |            |  |  |
|---------------|-----------------------------------------------------------------------|-------------------------|------------------|------------|--|--|
| Destinataires |                                                                       |                         |                  |            |  |  |
|               | Classes 🛄 1 🔽                                                         | Prendre en compte les é | élèves rattachés |            |  |  |
|               | Responsables                                                          | Élèves                  | Personnels       |            |  |  |
|               | <ul> <li>Un envoi par élève</li> <li>Un envoi par responsa</li> </ul> | Professeurs             | Maîtres de stage |            |  |  |
| Titre         |                                                                       |                         |                  | Divers 🔻 🚥 |  |  |
| Ū             | 0 B Z U = = = = Arial - 13px - 🗙 🔓 ն                                  |                         |                  |            |  |  |
|               | ❤~2   Ξ   Ξ   潭 潭   タ (*) <u>A</u> - 型 -   ×, ×' Ω   ∞ ※              |                         |                  |            |  |  |
|               |                                                                       |                         |                  |            |  |  |
|               |                                                                       |                         |                  |            |  |  |

Voir aussi

⇒ Projet d'accompagnement, p. 236

# UTILISATEURS

| Type d'utilisateurs              | Mode depuis un Client PRONOTE           | Espace sur Internet publié<br>avec PRONOTE.net |
|----------------------------------|-----------------------------------------|------------------------------------------------|
| Personnels<br>administratifs     | Mode administratif<br>Mode vie scolaire | Espace Vie scolaire                            |
| Personnels<br>de la vie scolaire | Mode vie scolaire                       | Espace Vie scolaire                            |
| Professeurs                      | Mode enseignant                         | Espace Professeurs                             |
| Parents                          |                                         | Espace Parents                                 |
| Élèves                           |                                         | Espace Élèves                                  |
| Maîtres de stage                 |                                         | Espace Entreprises                             |
| Inspecteurs                      |                                         | Espace Académie                                |

Gérer les personnels

⇒ Personnels, p. 217

## ► Gérer les autorisations des enseignants ⇒ Profil des professeurs, p. 229

### Paramétrer les Espaces

- ⇒ Espaces publiés avec PRONOTE.net, p. 118
- ⇒ Espace Académie, p. 124
- ⇒ Espace Élèves, p. 125
- ⇒ Espace Entreprises, p. 127
- ⇒ Espace Parents, p. 127
- ⇒ Espace Professeurs, p. 130
- ⇒ Espace Vie scolaire, p. 131
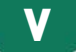

### VACANCES

#### Indiquer les dates de vacances ZADMIN

Prérequis Il faut être un utilisateur du groupe Administration.

Si vous avez construit votre base à partir d'EDT, les dates de vacances ont été récupérées. Vous pouvez les modifier depuis le menu **Paramètres > ANNÉE SCOLAIRE > Calendrier**.

### VALORISATION

NOUVEAU PRONOTE permet de saisir et partager des éléments de valorisation à propos d'un élève. Ils fonctionnent sur le même principe que les mémos ; ils sont affichés sur la liste des élèves et les feuilles d'appel.

#### ► Valoriser un élève ✓ ADMIN ✓ VS ✓ PROF

- ♥ Onglet Ressources > Élèves > ≡ Liste
  - 1. Sélectionnez l'élève, faites un clic droit et choisissez Valoriser.
  - Dans la fenêtre qui s'affiche, cliquez sur la ligne de création, saisissez le mémo et validez avec la touche [Entrée]; il est automatiquement partagé avec tous les personnels et professeurs.

#### > Prendre connaissance d'un élément de valorisation

- ♥ Onglet Absences > Saisie > 🛒 Feuille d'appel, onglet Appel et suivi ✓ ADMIN ✓ PROF
- ♥ Onglet Absences > Feuilles d'appel des permanences > ©≸, onglet Appel et suivi ws
- Cliquez sur l'icône 🍳 qui s'affiche à côté du prénom de l'élève pour consulter l'élément de valorisation.

Remarque : tous les éléments de valorisation se retrouvent avec les autres mémos dans le dossier de l'élève, onglet **Vie scolaire** (⇔ Mémo de la vie scolaire, p. 189).

### VARIABLE (LETTRE OU SMS TYPE)

Une variable est une balise qui est remplacée par la bonne information lors de l'impression ou de l'envoi des courriers / des SMS.

Insérer une variable dans une lettre type / un SMS type value value value

Onglet Communication > Courriers > 🏠 Édition des lettres types

- Onglet Communication > SMS > <a>Edition des SMS types</a>
  - 1. Sélectionnez une lettre type / un SMS type.
  - 2. Positionnez le curseur à l'endroit où vous souhaitez ajouter une variable, cliquez sur le bouton **Insérer**, puis sélectionnez la variable souhaitée. Les variables disponibles sont fonction de la catégorie de la lettre type / du SMS type.
  - 3. La variable s'affiche entre chevrons. Lors de l'envoi, elle sera remplacée par les données appropriées.

#### Personnaliser une variable liste dans une lettre type ADMIN

Pour certaines catégories (Signalement, Absences, Mesure conservatoire, Punitions > Devoir, Punitions > Exclusion, Punitions > Retenue, Punitions > TIG, Retards, Sanction), vous pouvez insérer comme variable une liste: soit une liste prédéfinie (avec des éléments sélectionnés par défaut), soit une liste personnalisée (dont vous définissez les éléments et leur présentation).

#### Onglet Communication > Courriers > 🏠 Édition des lettres types

- 1. Sélectionnez une lettre type.
- 2. Dans la lettre, positionnez le curseur à l'endroit où vous souhaitez insérer une série de variables, faites un clic droit, puis sélectionnez **Liste des ... > Personnalisée**.
- 3. Dans la fenêtre d'édition, insérez les variables dans l'ordre que vous souhaitez et validez.
- 4. La variables sont remplacées par les informations adaptées lors de l'envoi de la lettre.

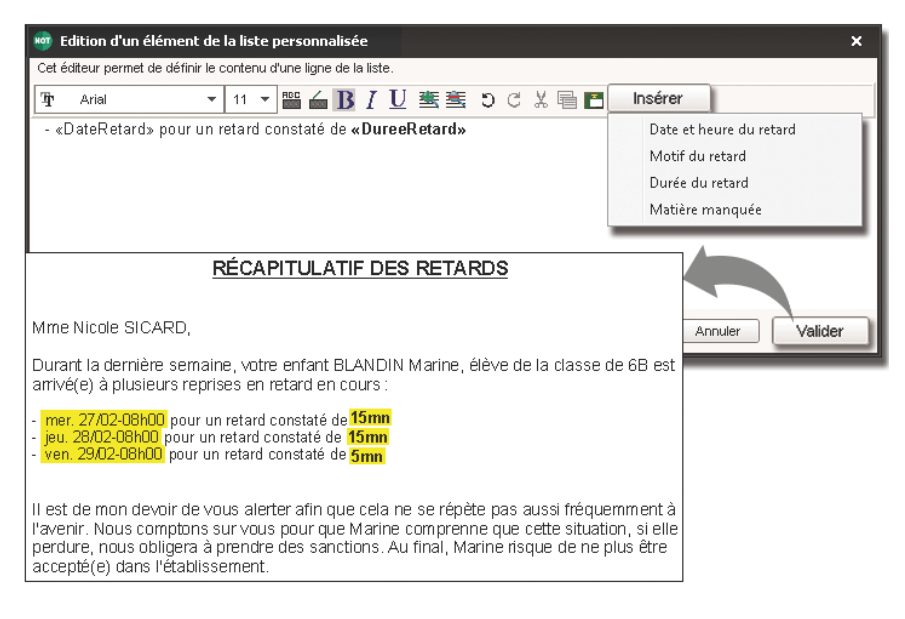

### **VERROUILLAGE DE L'APPLICATION**

Par défaut, les applications Serveur, Relais et PRONOTE.net sont verrouillées automatiquement après 3 minutes d'inactivité. L'utilisateur doit à nouveau s'identifier pour déverrouiller l'application.

#### Verrouiller manuellement l'application

Si le poste est accessible à d'autres personnes, vous pouvez verrouiller manuellement une application dès que vous avez fini de l'utiliser.

#### ♥ Serveur €, Relais ♥ et PRONOTE.net ●

Cliquez sur le cadenas 🚮 situé en haut à droite pour le fermer.

> Modifier la durée d'inactivité au-delà de laquelle l'application se verrouille

Prérequis L'application est déverrouillée.

🕈 Serveur 🚍, Relais 🎯 et PRONOTE.net 🍥

Faites un clic droit sur le cadenas 🚮 situé en haut à droite, puis choisissez une nouvelle durée dans le menu.

| 🖶 Administration Serveur PRONOTE 2017                           | - 🗆 ×                      |        |
|-----------------------------------------------------------------|----------------------------|--------|
| Fichier Assistance                                              | 6                          |        |
| Serveur en service                                              | Arrêter la mise en service | 3 min  |
|                                                                 |                            | 5 min  |
| C:\Program Files (x86)\Index Education\PRONOTE 2017\Ma_base.not |                            | 10 min |
|                                                                 |                            | 20 min |
|                                                                 |                            | 30 min |
|                                                                 |                            | 60 min |

### **VERSION BULLETIN**

La version bulletin permet de consulter une base, de réaliser des exports vers les applications nationales et d'imprimer des documents (bulletins, relevés, etc.). Elle permet notamment de consulter des bases des années précédentes sans les mettre en service.

#### Installer PRONOTE en version bulletin

Téléchargez PRONOTE Monoposte depuis le site Internet d'Index Éducation et cliquez sur **Version bulletin** lors de l'installation.

| Programme d<br>Choix de la version à installer | 'installation PRONOTE Monoposte 2017 ×                                                                                                    |  |  |
|------------------------------------------------|----------------------------------------------------------------------------------------------------|--|--|
| Vous êtes client                               |                                                                                                    |  |  |
| Version enregistrée                            | Réservée aux détenteurs d'une licence de PRONOTE ou<br>PRONOTE VS.                                                                                                    |  |  |
| Version de consultation                        | Pour consulter la base de données enregistrée avec la version de<br>PRONOTE pour laquelle vous avez saisi le code d'enregistrement<br>incluant la licence de consultation. |  |  |
| Vous n'êtes pas client                         |                                                                                                    |  |  |
| Version bulletin                               | Permet d'imprimer les principaux documents administratifs<br>(relatifs aux anciens élèves) des bases des années précédentes.                                               |  |  |
| Version d'évaluation                           | Pour essayer, pendant 8 semaines, toutes les fonctionnalités de<br>PRONOTE VS en dehors de l'impression et des échanges avec<br>SIECLE.                                    |  |  |
| InstallShield                                  | Annuler                                                                                                    |  |  |

### VERSION D'ÉVALUATION

Le version d'évaluation permet de tester le logiciel pendant 8 semaines. Toutes les fonctionnalités sont disponibles à l'exception de l'impression et des exports.

#### Installer PRONOTE en version d'évaluation

Téléchargez n'importe quelle application PRONOTE sur le site Internet d'Index Éducation et cliquez sur **Version d'évaluation** lors de l'installation.

### **VERSION DE CONSULTATION**

La version de consultation est un module de la version Réseau à acquérir en supplément quand on souhaite permettre la consultation de la base de données depuis un nombre illimité de postes. La base doit se trouver dans un dossier accessible à tous les postes en consultation.

Si vous avez installé PRONOTE sans indiquer qu'il s'agissait d'une version de consultation, vous n'avez pas besoin de faire une nouvelle installation; lancez la commande Fichier > Utilitaires > Saisir votre code d'enregistrement, cliquez sur le bouton Saisie du code et entrez le code CONSULT.

#### Définir les données consultables en version de consultation Admini

Prérequis Il faut être connecté en SPR.

#### Menu Fichier > Administration des utilisateurs

Sélectionnez le groupe **Consultation** (ou tout autre groupe de type **CONSULT** que vous aurez défini) dans la liste à gauche et cochez les autorisations à donner à droite ( $\Leftrightarrow$  Groupe d'utilisateurs, p. 145).

#### Consulter la base en service ADMIN

#### Fenêtre de lancement du Client

Sélectionnez Mode administratif puis Consultation dans Mode de connexion.

#### Consulter une autre base que la base en service ADMIN

Prérequis Il faut être un utilisateur du groupe Administration.

#### Menu Fichier > Consulter une base enregistrée sur ce poste

- 1. Dans la fenêtre qui s'affiche, allez dans le dossier où se trouve la base à consulter et double-cliquez sur la base.
- 2. Vous accédez à la base en consultation. Vous pouvez également imprimer des documents et faire des exports vers les applications nationales. Pour revenir à la base en service, lancez la commande Fichier > Quitter la consultation de la base locale.

### **VERSION RÉSEAU**

Pour utiliser PRONOTE en version Réseau non hébergée dans votre établissement, il faut installer au moins deux applications :

Pour empêcher la connexion directe des Clients au Serveur, il faut installer un Relais ⊚ (⇔ Relais, p. 250).

Pour permettre la publication et la saisie de données via des Espaces publiés sur Internet, il faut installer le serveur PRONOTE.net () (⇔ Espaces publiés avec PRONOTE.net, p. 118).

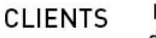

Modification ou consultation des données depuis les postes où est installé le logiciel

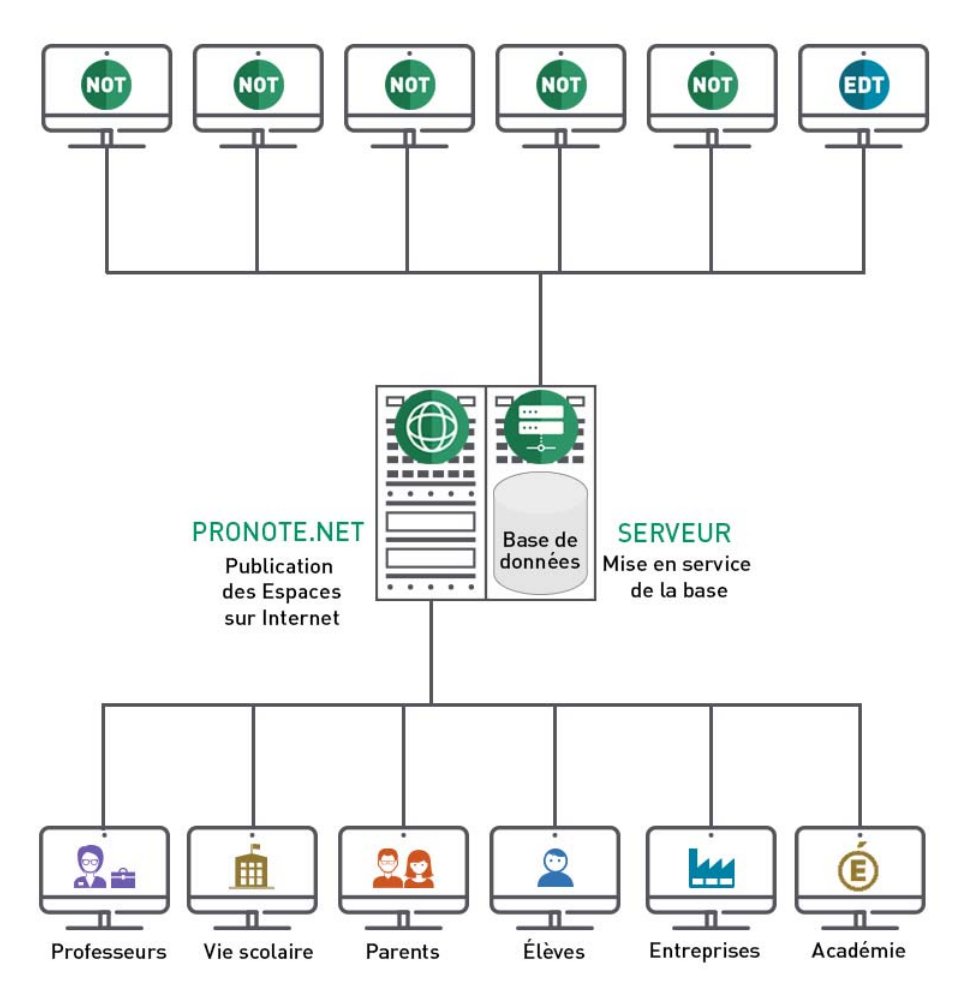

Voir aussi

⇒ Hébergement, p. 147

### **VIE SCOLAIRE**

#### Clôturer la saisie des évènements de la vie scolaire Admin

Prérequis II faut être un utilisateur du groupe Administration.

Lorsqu'une période est clôturée, il n'est plus possible de créer, modifier ou supprimer les absences, retards et autres évènements de la vie scolaire. Par défaut, la clôture a lieu à la fin du trimestre, mais vous pouvez définir une autre date.

#### ♥ Onglet Ressources > Classes > 🔒 Clôture des périodes

- 1. Cliquez sur le crayon en haut de la colonne **Vie sco**.
- 2. Dans la fenêtre qui s'affiche, choisissez la date de la clôture et validez.

| Classes |         | Trim         | estre 1      |            |
|---------|---------|--------------|--------------|------------|
|         | 🖋 Notes | 🖋 App. prof. | 🖋 App. cons. | 🖋 Vie sco. |
| 3A      |         |              |              | 26/11/2017 |
| 3B      |         |              |              | 26/11/2017 |
| 3C      |         |              |              | 26/11/2017 |
| 3D      |         |              |              | 26/11/2017 |
| 4A      |         |              |              | 26/11/2017 |
| 48      |         |              |              | 26/11/2017 |
| 4C      |         |              |              | 26/11/2017 |
| 4D      |         |              |              | 26/11/2017 |

La date de clôture correspond par défaut à la date de fin de la période définie dans Paramètres > ANNÉE SCOLAIRE > Périodes officielles.

#### Contacter la vie scolaire de manière instantanée

⇒ Contacter la vie scolaire, p. 79

#### Convoquer un élève à la vie scolaire

⇒ Convocation, p. 80

Voir aussi

⇒ Mode administratif, enseignant, vie scolaire, p. 195

### **VISA (CAHIERS DE TEXTES)**

#### Définir le nom du ou des responsables des visas ADMIN

Tous les utilisateurs du groupe **Administration** peuvent saisir le cahier de textes, mais seul le nom des personnels qui ont pour fonction **Cadre de direction** peut être apposé avec le visa.

#### ♥ Onglet Ressources > Personnels > Fiche

- 1. Sélectionnez le personnel dans la liste à gauche.
- 2. Cliquez sur le bouton 💉 de la rubrique Identité.

3. Dans la fenêtre qui s'affiche, sélectionnez dans le menu déroulant une Fonction de genre Cadre de direction (parmi les fonctions existant par défaut : Proviseur). Pour savoir de quel genre est une fonction et éventuellement en créer d'autres, cliquez sur le bouton ...

Remarque : vous pouvez changer la fonction des personnels en multisélection.

| Cahier de Trausil paragappal à affectuer |            | Visa                                     |              |  |
|------------------------------------------|------------|------------------------------------------|--------------|--|
| textes                                   |            | fravali personnera enectuer              |              |  |
|                                          |            |                                          |              |  |
| Rédigé                                   | 06/09/2017 |                                          | <u> </u> ∎vu |  |
| Rédigé                                   |            |                                          | <u> </u> ∎vu |  |
| Rédigé                                   |            |                                          |              |  |
|                                          |            | A                                        |              |  |
|                                          |            | 🖤 ¥isa du cahier de textes 🛛 🗙 🗙         |              |  |
|                                          |            | Vicer les sobiers de textes au 0470/2047 |              |  |
|                                          |            |                                          |              |  |
|                                          |            | Par:                                     |              |  |
|                                          |            |                                          |              |  |
|                                          |            | SABY<br>Superviseour                     |              |  |
|                                          |            | Superviseur                              |              |  |
|                                          |            |                                          |              |  |
|                                          |            |                                          |              |  |

Le cahier de textes peut être visé au nom du responsable par un autre utilisateur du groupe **Administration**.

#### Viser le cahier de textes ADMIN

Prérequis Il faut être un utilisateur du groupe Administration.

Onglet Cahier de textes > Tableau de contrôle > 📰 Tableau de contrôle

- 1. Sélectionnez la classe dans la liste à gauche.
- 2. Sélectionnez une ou plusieurs semaines sur la réglette en haut.
- 3. Sélectionnez un ou plusieurs cours, faites un clic droit et choisissez **Viser les cahiers** de texte sélectionnés.
- 4. Dans la fenêtre qui s'affiche, modifiez au besoin la date (par défaut celle du jour), sélectionnez le nom à apposer avec le visa et validez : la colonne **Visa > CE** s'affiche avec l'icône **<u>i</u>vu**.

Remarque : la colonne **Visa > IPR** correspond aux visas apposés par l'inspecteur via l'Espace Académie.

#### Verrouiller automatiquement les cahiers de textes déjà visés ADMIN

Prérequis II faut être un utilisateur du groupe Administration.

#### **9** Menu **Paramètres > PRÉFÉRENCES > Cahier de textes**

Dans l'encadré Visa numérique, cochez Verrouiller les cahiers de textes visés.

# Annexes

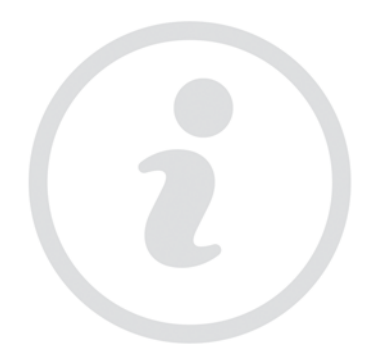

### Index

### A

Absences (élèves) 6 Absences (professeurs) 14 Absentéisme 14 Accès à la base suspendu 15 Accompagnement personnalisé (groupes) 16 Accompagnement personnalisé (service de notation) 17 Accueil 17 **ADES 18** Administratif Voir Mode administratif, enseignant, vie scolaire 195 Administrer à distance 18 ADMISSION POST-BAC 19 Adresse IP 20 Adresse postale / e-mail 21 Agenda 21 Aide

Voir Assistance 32

Aide au travail Voir Accompagnement personnalisé (groupes) 16 Voir Accompagnement personnalisé (service de notation) 17

Alerte PPMS (Plan Particulier de Mise en Sûreté) 24

Alimentation Voir Régime alimentaire 249

#### Allergie 26

#### Ancienne version de PRONOTE 26

Anglais Voir Langue de l'application / des Espaces 163

#### Année précédente 27

Année scolaire

Voir Calendrier 59 Voir Demi-pension 87 Voir Notation 208

#### Anniversaire des élèves 27

AP

Voir Accompagnement personnalisé (groupes) 16

Voir Accompagnement personnalisé (service de notation) 17 APB Voir ADMISSION POST-BAC 19 **APFR** Voir Certificat 62 Appel Voir Feuille d'appel 138 Application mobile 28 Appréciations 29 APS Voir Certificat 62 ARC-EN-SELF Voir Absences (élèves) 6 Archive 32 Assistance 32 ASSR Voir Certificat 62 Attestation Voir Certificat 62 Auteur de la dernière modification Voir Journal des opérations 162 Authentification 33 Autorisation d'hospitalisation 33 Autorisation de sortie 34 Autorisations Voir Groupe d'utilisateurs 145 Voir Profil des personnels 230 Voir Profil des professeurs 229 Avis du chef d'établissement 34

### B

Bac blanc (brevet blanc, etc.) 35 Barème 36 Bascule automatique Voir EDT 103 Base 36 Bibliothèque Voir Appréciations 29 Voir Progression 232 Voir QCM 240 Bilan de cycle 39 Bilan périodique 40 Bonus 44 Bulletin 46 Bulletin de compétences Voir Bilan périodique 40

### C

Cachet de l'établissement 54 Cahier de textes 54

#### Calendrier 59

Cantine Voir Demi-pension 87 Voir Menus de la cantine 192

Carnet de correspondance / liaison 60 CAS Voir ENT 113

Casher Voir Régime alimentaire 249

Casier numérique 60

CDI 61

Certificat 62

Certificat médical Voir Absences (élèves) 6

Charge de travail 63

Classe 63

Classe de rattachement Voir ULIS 287

Classe sans notes 65

Classement de l'élève Voir Rang de l'élève 245

Client PRONOTE 65

Clôturer une période Voir Notation 208

Cloud 66

CNED 66

CNIL 66

COBA Voir Absences (élèves) 6

Coefficient 67

**Co-enseignement** 69

Colonne Voir Liste 167

Communication

Voir Agenda 21 Voir Alerte PPMS (Plan Particulier de Mise en Sûreté) 24 Voir Carnet de correspondance / liaison 60

Voir Casier numérique 60 Voir Courrier 83 Voir Discussion 96 Voir E-mail 110 Voir Espaces publiés avec PRONOTE.net 118 Voir Information 156 Voir Mémo de la vie scolaire 189 Voir Mémo sur le cours 191 Voir SMS 271 Voir Sondage 273 Compétences 69 Confidentiel Voir Infirmier / infirmière 154 Voir Motifs d'absence 201 Configuration conseillée 78 Conseil de classe (mode) 79 Console Voir Hébergement 147 Consultation Voir Version de consultation 292 Contacter la vie scolaire 79 CONTROLABSENCE Voir Absences (élèves) 6 Convention de stage 80 Convocation 80 Coordonnées Voir Adresse postale / e-mail 21 Copie cachée 81 Copie de la base 82 Correcteur orthographique 82 Corrigé d'un devoir ou d'une évaluation 82 Couleur 83 Courrier 83 Cours non exploitable 85 Crédits ECTS Voir ECTS 102

### D

Débloquer une adresse IP suspendue Voir Accès à la base suspendu 15 Déconnexion des utilisateurs 86 Déléguer l'authentification Voir ADFS 18 Voir ENT 113 Demi-journée 87 Demi-pension 87

#### Devoir 91

**Discussion 96** 

Dispense 99

Document joint Voir Pièce jointe 223 Voir Ressources pédagogiques 253

#### Dossier de l'élève 100

#### Dossier de vie scolaire 100

Dossier médical Voir Infirmier / infirmière 154

Droit de connexion d'EDT au Serveur PRONOTE 101

Dropbox Voir Cloud 66

### Ε

ECTS 102 EDT 103 Éléments du programme 106 Élève 108 Élève sorti de l'établissement 109 E-mail 110 Emploi du temps 112 Enregistrer 112

Enseignant Voir Mode administratif, enseignant, vie scolaire 195 Voir Professeur 227

Enseignement de complément Voir Brevet 44

ENT 113

En-tête 114

Entreprise 116

EPI 117

Équipe pédagogique 117

Équivalence matière Voir Brevet 44

E-sidoc Voir CDI 61

Espace Académie 124

Espace Élèves 125

Espace Entreprises 127

Espace Parents 127

Espace Professeurs 130

Espaces publiés avec PRONOTE.net 118 Étiquette 132 Évaluation Voir Compétences 69 Voir LSU 173 Voir Service de notation 266 Excel (export) 132 Excel (import) 133 Exclusion 134

Espace Vie scolaire 131

Exporter Voir ADMISSION POST-BAC 19 Voir Excel (export) 132 Voir ICal 151 Voir LSL 172 Voir LSU 173 Voir SIECLE 269

Extraire des données 135

### F

Famille de données 137 Feuille d'appel 138 Fiche Voir Brevet 44 Voir Orientation 211 Fiche identité 142 Fichier de préparation de rentrée Voir Récupérer les données d'une autre base PRONOTE 246 Filtrage des applications Voir Sécurité 264 Français Voir Langue de l'application / des Espaces 163

### G

GEDEP Voir Absences (élèves) 6 Google Drive Voir Cloud 66 Graphe 144 Grille 145 Grille horaire 145 Groupe d'élèves 145 Groupe d'utilisateurs 145

### Η

Halal Voir Régime alimentaire 249

Hébergement 147 HyperNotes 150

ICal 151 Identifiant de connexion Voir Mot de passe et identifiant 197 I-manuel Voir Manuels numériques 181 Importer

Voir EDT 103 Voir Excel (import) 133 Voir STSWEB 282

#### Imprimer 152

Incident 153

Indicatif téléphonique Voir Téléphone 284

Infirmier / infirmière 154

Information 156

Inspecteur 158

Intendance 159

Internat 160

IP

Voir Adresse IP 20

### J

Jeux de coefficients Voir Coefficient 67 Journal des opérations 162 Jours fériés 162

### Κ

Kiosque numérique Voir Manuels numériques 181

### L

Langue de l'application / des Espaces 163 Lettre type 163 Licence 165 Linux 167 Liste 167 Liste de diffusion 171 Livret scolaire Voir LSL 172 Logo de l'établissement 172 LSL 172 LSU 173 LVE 177

### Μ

Mac 178 Maileva 178 Maître de stage 179 Manuels numériques 181 Maguette Voir Bilan périodique 40 Voir Bulletin 46 Voir Orientation 211 Voir Relevé de notes 251 Matériel 183 Matière 186 Médecin scolaire 188 Médecin traitant 189 Mémo de la vie scolaire 189 Mémo sur le cours 191 Menus de la cantine 192 Messagerie électronique Voir Paramètres de connexion (e-mails et SMS) 213 Messagerie interne Voir Discussion 96 Voir Information 156 Voir Sondage 273 Mesure conservatoire 194 Mise à jour 195 Mode administratif, enseignant, vie scolaire 195 Mode de connexion (modification / consultation) 196 Mode Usage exclusif 196 Mot de passe et identifiant 197 Motifs d'absence 201 Motifs d'incident, punition, sanction 203

Motifs de retard 203 Moyenne 204 Multisélection 206

### N

NetSynchro 208 Notation 208 Notification 210 Numéro de téléphone Voir Téléphone 284 Numéro national de l'élève 210 Numéro RNE 210

### 0

Orientation 211

### P

PAI Voir Projet d'accompagnement 236 PAP Voir Projet d'accompagnement 236 Paramètres de connexion (e-mails et SMS) 213 Parcours éducatifs 213 Parents 215 PAS

Voir Projet d'accompagnement 236

Passage à l'infirmerie Voir Infirmier / infirmière 154

#### PDF 216

Période de notation Voir Notation 208

Permanence 217

Personnels 217

Photos 221

Pièce jointe 223

Police 224

Pondération 225

Positionnement Voir Bilan périodique 40

PPRE

Voir Projet d'accompagnement 236

PPS

Voir Projet d'accompagnement 236

Préférences de contact 225

Préparer l'année suivante Voir Récupérer les données d'une autre base PRONOTE 246

Professeur 227

Professeur Documentaliste 228 Professeur principal 229

Profil des personnels 230

Profil des professeurs 229

ProfNOTE 231

Progression 232

Projet d'accompagnement 236

PRONOTE.net Voir Espaces publiés avec PRONOTE.net 118 PSC1 Voir Certificat 62

Publipostage Voir Courrier 83 Voir SMS 271

Punition 237

### Q

Q1/Q2 Voir Semaine A / Semaine B 264 OCM 240

### R

RA (Réglé Administrativement) Voir Absences (élèves) 6 Raccourcis clavier 245 Rang de l'élève 245 Rattrapage Voir QCM 240 Rechercher un nom dans une liste Voir Liste 167 Récupérer les données d'une autre base PRONOTE 246 Redoublant 248 Régime alimentaire 249 Régime des élèves Voir Demi-pension 87 Voir Internat 160

Relais 250 Relevé de notes 251 Remplaçant 253 REP+ Voir Parcours éducatifs 213 Réservation

Voir Matériel 183 Voir Salle 258

Responsables Voir Parents 215

Ressources pédagogiques 253

Retard 256

Retenue Voir Punition 237

RNE Voir Numéro RNE 210

### S

Salle 258

Sanction 261

Santé Voir Allergie 26 Voir Infirmier / infirmière 154 Voir Médecin scolaire 188 Voir Médecin traitant 189

Sauvegarde 263

SAV Voir Assistance 32

Sécurité 264

SEGPA Voir Projet d'accompagnement 236

Semaine A / Semaine B 264

Serveur 265

Service de notation 266

Service Windows 269

SIECLE 269

Signature d'e-mail 270

Signature scannée 271

#### SMS 271

Socle commun Voir Compétences 69

Sondage 273

Sous-service de notation 275

SPR 276

SSO Voir ADFS 18 Voir ENT 113 Stage 277 STSWEB 282 Suivi pluriannuel 282 Supprimer une donnée 282

### T

Tableau de bord de la journée 283 Tableur Voir Excel (export) 132 Voir Excel (import) 133 Taille Voir Appréciations 29 Voir Mot de passe et identifiant 197 Voir Photos 221 Voir Pièce iointe 223 Voir Police 224 Voir Ressources pédagogiques 253 Téléphone 284 TPE Voir Bac blanc (brevet blanc, etc.) 35 Travaux Voir Intendance 159 Trombinoscope 285 TURBOSELF Voir Absences (élèves) 6 Tuteur Voir Maître de stage 179 U UE PSC1

UE PSC1 Voir Certificat 62 ULIS 287 UPE2A Voir Projet d'accompagnement 236

Utilisateurs 287

### V

Vacances 289 Vaccins Voir Infirmier / infirmière 154 Valorisation 289 Variable (lettre ou SMS type) 289 Végétarien Voir Régime alimentaire 249 Verrouillage de l'application 290 R

Version bulletin 291

Version d'évaluation 292

Version de consultation 292

#### Version hébergée

Voir Hébergement 147

Version Réseau 292

Vie scolaire 294

Visa (cahiers de textes) 294

Visite médicale Voir Infirmier / infirmière 154

### W

Webcam Voir Photos 221

Widget Voir Accueil 17

Windows Voir Configuration conseillée 78

### Ζ

Zip

Voir Archive 32

### Contrat de licence de l'utilisateur final

Le présent contrat de licence d'utilisation est conclu entre vous, personne physique ou morale, « l'utilisateur final », et INDEX ÉDUCATION S.A. inscrite au RCS de Marseille n° B 384 351 599 dont le siège est situé CS 90001 – 13388 Marseille Cedex 13 – France - créateur, développeur et éditeur du Logiciel. Les termes du présent contrat s'appliquent à l'installation l'utilisation du Logiciel et de sa

Documentation quelle que soit la formule d'acquisition de la licence y compris à des fins d'essai gratuit. Le présent contrat définit les droits et/ou restrictions que vous acceptez en cochant la proposition « J'accepte les termes du contrat de licence »

Si vous êtes en désaccord avec les clauses et conditions de ce contrat, vous n'avez pas le droit d'installer ou d'utiliser ce Logiciel.

#### Définitions

Par le terme Logiciel, INDEX ÉDUCATION entend toutes les applications Logicielles en version exécutable dont vous avez acquis la licence ainsi que leurs documentations respectives.

Par le terme Documentation, INDEX ÉDUCATION entend tous les documents d'exploitation, quelle qu'en soit la forme, concernant le Logiciel.

Par le terme Licencié, on entend la personne physique ou morale qui a légalement acquis la licence d'utilisation du Logiciel.

A condition d'accepter les clauses et termes suivants, INDEX ÉDUCATION vous accorde, en tant que licencié ou utilisateur de la version d'essai, une licence non-exclusive pour utiliser le Logiciel et la documentation conformément à ce qui est indiqué dans le présent contrat.

#### En tant que licencié ou utilisateur de la version d'essai, vous n'êtes pas autorisé à :

- Modifier, traduire, reproduire, démonter, désassembler, ni dériver d'une façon ou d'une autre le code source du Logiciel ou de la documentation qui l'accompagne.
- Utiliser le Logiciel comme base de préparation pour d'autres programmes informatiques ou travaux connexes.
- Vendre, offrir en sous-licence, distribuer, octroyer des droits, rendre disponible en vue d'une utilisation par des tiers la totalité ou une partie du Logiciel.
- Mettre la totalité ou une partie des fichiers du Logiciel à la disposition d'utilisateurs sur une page Internet sous la forme d'un fichier séparé, réutilisable ou transférable.

#### Conformité aux spécifications

INDEX ÉDUCATION garantit que le Logiciel fourni fonctionne conformément aux spécifications du produit. Les concepteurs et programmeurs y ont apporté tous leurs soins. Cela ne saurait exclure que le Logiciel, en raison de sa technicité puisse éventuellement contenir des erreurs de nature à mettre en cause son parfait état de fonctionnement.

INDEX ÉDUCATION s'efforcera de corriger toute erreur qui lui aura été communiquée et qui serait révélatrice d'un défaut de conformité de la version courante et non modifiée du Logiciel aux spécifications annoncées. INDEX ÉDUCATION se réserve le droit de facturer le Client pour toute prestation accomplie par INDEX ÉDUCATION suite à la communication d'une erreur par le Client qui se révélerait par la suite imputable à l'équipement, à un Logiciel non fourni par INDEX ÉDUCATION, ou à une modification du Logiciel.

#### Limitations de responsabilité

A l'exception des actions pour dommages corporels dans la mesure où elles sont fondées sur une faute ou une négligence d'INDEX ÉDUCATION, la responsabilité d'INDEX ÉDUCATION envers le Client pour dommages directs aux termes du présent contrat (quelle que soit la forme de l'action intentée, contractuelle ou délictueuse) ne saurait en aucun cas excéder le montant de la redevance payée par le Client à INDEX ÉDUCATION pour le Logiciel ou les services donnant lieu à l'action intentée. Certaines juridictions et régions n'autorisant pas l'exclusion ou la limitation de dommages accessoires ou indirects, les restrictions incluses dans le présent contrat ne sont pas nécessairement applicables à certains clients. EN AUCUN CAS INDEX ÉDUCATION NE SAURAIT ÊTRE TENUE RESPONSABLE DE QUELQUE DOMMAGE INDIRECT QUE CE SOIT, EN PARTICULIER, SANS QUE CETTE LISTE SOIT LIMITATIVE, POUR PERTE DE DONNÉES, PERTES DE PROFITS OU AUTRES PERTES SIMILAIRES, QUELLE QU'EN SOIT L'ORIGINE ET CE MÊME SI INDEX ÉDUCATION AVAIT ÉTÉ AVISÉ DE L'ÉVENTUALITÉ DE TELS DOMMAGES.

#### Responsabilité de l'utilisateur

L'utilisateur est seul responsable de la préservation de ses données.

INDEX ÉDUCATION décline toute responsabilité quant à la perte ou le vol du Logiciel, de ces composants ou des données de l'utilisateur.

#### Non respect des obligations

En cas de manquement du respect des obligations du présent contrat ou de non paiement s'il existe un dû, la partie non défaillante pourra, après mise en demeure écrite préalable, sans préjudice de ses autres droits, soit suspendre immédiatement l'exécution de ses propres obligations aux termes des présentes, soit résilier le présent contrat, 15 jours après la mise en demeure non suivie d'effet.

INDEX ÉDUCATION pourra par ailleurs résilier le présent contrat sans préavis en cas de redressement judiciaire ou liquidation du Client, ainsi que dans tous les cas où le Client viendrait à cesser son activité ou faire l'objet d'une quelconque procédure collective.

#### Résiliation du contrat par le Client

- Dans le cas d'une licence à redevance unique (Acquisition ou Mise à jour), le Client ne pourra exiger d'INDEX ÉDUCATION aucun remboursement, quelle que soit la durée d'utilisation du Logiciel.
- Dans le cas d'une licence à redevance périodique (Redevance annuelle, Abonnement), la résiliation ne sera possible qu'à la fin de chaque période annuelle. Les seules redevances exigibles sont celles qui resteront dues, sous réserve des éventuels intérêts de retard au titre du retard de règlement, à l'expiration de la période annuelle en cours. La redevance initiale ne fera l'objet d'aucun remboursement et restera acquise à INDEX ÉDUCATION à titre de clause pénale.

#### Transfert

Le Logiciel ainsi que sa documentation sont non-cessibles et non-transmissibles à toute personne physique ou morale.

#### Propriété du Logiciel

Le Logiciel reste la propriété exclusive d'INDEX ÉDUCATION avec tous les droits qui s'y rattachent. Toutes les copies du Logiciel fournies par INDEX ÉDUCATION ou effectuées par le Client ou utilisateur de la version d'essai (que ce soit sous forme lisible par machine ou sous forme imprimée et y compris la documentation, les traductions, les compilations, ainsi que les mises à jour) sont et restent la propriété exclusive d'INDEX ÉDUCATION. Le Client ou utilisateur de la version d'essai reconnaît que le Logiciel contient des informations confidentielles et des secrets de fabrique d'INDEX ÉDUCATION et s'engage en conséquence à n'utiliser le Logiciel que pour ses propres besoins internes, à ne pas copier le Logiciel autrement qu'à des fins de sauvegarde, à prendre toutes les mesures appropriées à l'égard des personnes y ayant accès, que ce soit par voie d'instructions ou autrement, afin de respecter ses obligations aux termes du présent contrat.

#### Protection de l'utilisateur

Afin d'assurer la protection des utilisateurs en cas de liquidation judiciaire d'INDEX ÉDUCATION sans reprise d'activité, les sources des versions majeures du Logiciel sont régulièrement déposées à l'agence pour la protection des programmes à Paris.

#### Litiges

A l'exception de l'obligation du client de payer INDEX ÉDUCATION, aucune des parties ne sera responsable de quelque manquement que ce soit dans l'exécution de ses obligations trouvant son origine dans des causes en dehors de son contrôle.

Si une disposition quelconque de ce contrat est déclarée invalide pour quelque raison que ce soit par le tribunal d'une juridiction compétente, les autres dispositions n'en demeurent pas moins valides.

Aucune action, quelle qu'en soit la forme, trouvant son origine dans le présent contrat, ne pourra être intentée par l'une ou l'autre des parties plus de deux (2) ans après la survenance de l'évènement en constituant le fondement.

#### Pour les versions françaises :

Le Logiciel peut contenir plusieurs versions du présent contrat de licence d'utilisation, sur différents supports notamment la documentation de l'utilisateur et les mises à jour. En cas d'ambiguïté ou de contradiction, il faut considérer la version électronique en langue française du contrat de licence d'utilisation incluse dans la dernière version du Logiciel comme la version de référence faisant foi et prévalant sur toute autre version.

#### Pour les versions étrangères :

Les contrats en langues étrangères sont des traductions : en cas de litige, le contrat qui prévaut est le contrat en langue française.

CE CONTRAT DE LICENCE UTILISATEUR EST SOUMIS AU DROIT FRANCAIS.

TOUT LITIGE RELATIF A L'EXÉCUTION OU À L'INTERPRÉTATION DU PRÉSENT CONTRAT DEVRA ÊTRE SOUMIS À LA COMPÉTENCE EXCLUSIVE DU TRIBUNAL DE COMMERCE DE MARSEILLE.

Tous les coûts subis par INDEX ÉDUCATION dans ou en dehors des cours de justice, dans l'éventualité où INDEX ÉDUCATION serait impliqué dans une procédure ou un différent judiciaire avec l'utilisateur, seront à la charge de l'utilisateur.

### **Conditions de vente**

#### Essai gratuit du Logiciel

La version d'essai, nommée version d'évaluation, téléchargeable sur notre site est concédée gratuitement. L'utilisateur dispose d'un nombre de semaines limité, à compter de la création d'une base de données pour essayer les principales fonctionnalités du Logiciel. A l'issue de ce délai, sur envoi de sa commande, il recevra les codes d'enregistrement lui permettant d'utiliser des fonctions supplémentaires (impression, export...); les données saisies en phase d'essai seront utilisables.

A défaut de commande, la version d'essai ne sera plus utilisable et les données saisies ne seront plus accessibles.

#### Acquisition

L'acquisition de la licence du Logiciel prend effet à la date de son installation par client et demeure en vigueur pour une durée indéterminée sauf résiliation conformément aux dispositions décrites dans le contrat de licence.

En revanche, l'assistance gratuite fournie par le service assistance d'INDEX ÉDUCATION, quelle que soit sa forme (téléphonique, électronique ou par fax) est valable uniquement durant l'année qui suit la date d'acquisition de la licence durant les heures ouvrables (9h00-12h00 & 14h00-17h00) du lundi au vendredi.

#### Abonnement annuel mise à jour et assistance

En cas d'acquisition de la licence, le client peut bénéficier d'un service d'Abonnement annuel mise à jour et assistance. Ce service permet, lorsqu'il a été souscrit et payé par le client, de bénéficier automatiquement de toutes les mises à jour du Logiciel ainsi que de l'assistance pour chaque année où cet abonnement est souscrit.

Dans le cas où le client ne désire plus souscrire cet abonnement annuel, il lui suffit de renvoyer la demande de renouvellement d'INDEX ÉDUCATION en mentionnant l'annulation. L'abonnement annulé ne pourra en aucun cas être repris, le client voulant acquérir une nouvelle version du Logiciel devra souscrire au service Mise à jour décrit ci-dessous.

#### Service mise à jour

L'acquisition de la licence permet de bénéficier du service Mise à jour. Ce service comprend la mise à jour du produit et de sa documentation ainsi que l'assistance pendant un an. Le tarif de mise à jour dépend de la version d'origine acquise du Logiciel.

#### Licence annuelle

La licence annuelle est une formule qui permet au client l'utilisation de la licence du Logiciel et de sa documentation pour une année. Elle donne accès à l'assistance et à la fourniture de toute mise à jour éditée durant l'année de validité de la licence payée.

#### Livraison

Les frais de livraison sont à la charge du client. INDEX ÉDUCATION s'engage à remplacer tout produit qui aurait pu être détérioré durant le transport, notamment la documentation. Le client dispose de cinq (5) jours pour retourner tout produit détérioré. Au-delà de ce délai, les retours ne seront plus acceptés.

#### Tarifs

Les prix de Licence et de Services ainsi que les frais à payer par le client seront ceux en vigueur à la date d'exigibilité du paiement ainsi qu'ils apparaîtront dans le tarif INDEX ÉDUCATION en vigueur. Toute augmentation de tarif après la date de signature sera notifiée au Client par INDEX ÉDUCATION avec au moins trente (30) jours de préavis. S'il n'accepte pas l'augmentation proposée, le Client aura la possibilité de mettre fin au Service, objet de l'augmentation, à l'expiration de la période annuelle en cours.

#### Paiement et agios de retard

Toutes les sommes dues seront exigibles et devront être payées à réception de la facture dès la livraison du Logiciel ou dès la fourniture des Services. Toute somme impayée, en tout ou en partie, à son échéance portera de plein droit intérêts au taux d'escompte de la Banque de France.

### **Crédits**

INDEX ÉDUCATION utilise les composants suivants :

- Delphi Chromium Embedded Framework (Mozilla Public License 1.1)
- Chromium Embedded Framework (New BSD License)
- TinyMCE (GNU Lesser General Public License, version 2.1)
- -jQuery (MIT License)
- jScrollPane (MIT License)
- -jQuery MouseWheel (MIT License)
- jQuery UI (MIT License)
- jQuery JSON (MIT License)
- -jQuery QR Code (MIT License)
- QR Code Generator (MIT License)

QR Code est une marque déposée de la société DENSO WAVE.

- jQuery Mobile (MIT License)
- -jQuery UI Touch Punch (MIT License)
- Forge-JS (New BSD License)
- Pako (MIT License)

### Avertissement

Cette documentation n'est pas contractuelle. Les informations contenues dans ce document pourront faire l'objet de modifications sans préavis, et ne sauraient en aucune manière engager la société INDEX ÉDUCATION. Le logiciel (qui comprend tous les fichiers livrés avec) décrit dans ce manuel est soumis à l'octroi d'un contrat de licence d'utilisation exclusivement délivré par la société INDEX ÉDUCATION. Le logiciel ou les bases de données ne peuvent être utilisés, copiés ou reproduits sur quelque support que ce soit que dans le respect des termes de la licence d'utilisation. Aucune partie du manuel, du logiciel et des bases de données ne peut être transmise par quelque moyen que ce soit, électronique ou mécanique, y compris par photocopie ou enregistrement, sans l'autorisation expresse et écrite de la société INDEX ÉDUCATION.

INDEX ÉDUCATION, PRONOTE, PRONOTE.net, ProfNOTE, HYPERPLANNING, EDT, EDTVS sont des marques déposées de la société INDEX ÉDUCATION.

Tous droits de reproduction réservés pour tous les pays, y compris les Etats-Unis d'Amérique, ainsi que les pays issus de l'ancienne Union des Républiques Soviétiques.

MS-DOS, Windows, Windows 95, Windows 98, Windows 2000, Windows XP, Windows Vista, Windows 7, Windows 8, Windows 10, Windows NT 4, Microsoft Word, Microsoft Excel, Outlook et Outlook Express sont des marques déposées de Microsoft Corporation.

Maileva est une marque déposée de La Poste.

Achevé d'imprimer en juillet 2017.

## Informations Éditeur

INDEX ÉDUCATION CS 90001 13388 MARSEILLE CEDEX 13 Téléphone : 04 96 15 21 70 Fax : 04 96 15 00 06 E-mail : info@index-education.fr